# D-Link DSR-500/1000/1000AC Unified Services VPN Router

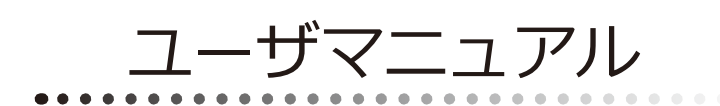

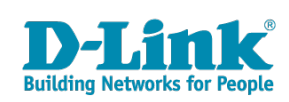

### 安全にお使いいただくために

ご自身の安全を確保し、システムを破損から守るために、以下に記述する安全のための指針をよくお読みください。

| 安全上                                                                                                    | のご注意 必ずお守りください                                                                                                    |
|----------------------------------------------------------------------------------------------------|----------------------------------------------------------------------------------------------------|
| 本製品を安全にお使いいただくために、以下の項目をよ                                                                                     | くお読みになり必ずお守りください。                                                                                                    |
| ▲ 危険 この表示を無視し、間違った使い方をすると                                                                                     | 、死亡または重傷を負うおそれがあります。                                                                                                    |
| ▲警告 この表示を無視し、間違った使い方をすると                                                                                      | 、火災や感電などにより人身事故になるおそれがあります。                                                                                                    |
| ▲注意 この表示を無視し、間違った使い方をすると                                                                                      | 、傷害または物的損害が発生するおそれがあります。                                                                                                    |
| 記号の意味 🚫 してはいけない「 <b>禁止」</b> 内容です。 🌗                                                                           | 必ず実行していただく「 <b>指示」</b> の内容です。                                                                                                    |
|                                                                                                    | 危険                                                                                                    |
| <ul> <li>              ☆ 止 火災、やけど、けが、感電などの原因となります。      </li> <li>             かれた手でさわらない         </li> </ul> | ☆ 止 法気、湿気、埃の多い場所、高温になる場所や<br>熱のこもりやすい場所(火のそば、暖房器具のそば、<br>こたつや布団の中、直射日光の当たる場所、炎天下の車内、<br>風呂場など)、振動の激しい場所では、使用、保管、放置しない     ☆ 、 かけば、はが、 東西、地防の原因したします                                                                                                    |
| ☆ 止 感電の原因となります。                                                                                               | 欠災、やけど、けか、感電、故障の原因となります。 ○ 内部に全尾物や燃えやすいきのを入れたい                                                                                                    |
| 水をかけたり、ぬらしたりしない<br>素止<br>内部に水が入ると、火災、感電、故障の原因となります。                                                           |                                                                                                    |
| 水などの液体(飲料水、汗、海水、ペットの尿など)<br>でぬれた状態で触ったり、電源を入れたりしない<br>火災、やけど、けが、感電、故障の原因となります。                                | 砂や土、泥をかけたり、直に置いたりしない。<br>また、砂などが付着した手で触れない<br>火災、やけど、けが、感電、故障の原因となります。                                                                                                    |
| 各種端子やスロットに水などの液体(飲料水、汗、海水<br>ペットの尿など)をいれない。万が一、入ってしまった場合に<br>直ちに電源プラグをコンセントから抜く<br>火災、やけど、けが、感電、故障の原因となります。   | 電子レンジ、IH 調理器などの加熱調理機、     圧力釜など高圧容器に入れたり、近くに置いたりしない     火災、やけど、けが、感電、故障の原因となります。                                                                                                    |
|                                                                                                    | *** 11                                                                                                    |
|                                                                                                    |                                                                                                    |
| 落としたり、重いものを乗せたり、強いショックを<br>与えたり、圧力をかけたりしない<br>故障の原因となります。                                                     | ガソリンスタンドなど引火性ガスが発生する可能性のある場所や<br>粉じんが発生する場所に立ち入る場合は、必ず事前に本製品の電源を切る<br>引火性ガスなどが発生する場所で使用すると、爆発や火災の原因となります。                                                                                                    |
| 発煙、焦げ臭い匂いの発生などの異常状態のまま     使用しない     感電、火災の原因になります。     使用を止めて、ケーブルノコード類を抱いて、煙が出たくたって                         | ★ カメラのレンズに直射日光などを長時間あてない<br>素子の退色、焼付きや、レンズの集光作用により、<br>火災、やけど、けがまたは故障の原因となります。                                                                                                    |
|                                                                                                    | 無線製品は病院内で使用する場合は、<br>各医療機関の指示に従って使用する<br>電子機器や医療電気機器に悪影響を及ぼすおそれがあります。                                                                                                    |
| <u>奈</u> 止火災、感電、または故障の原因となります。 <u>へ</u> たこ足配線禁止             たこ足配線などで定格を超えると火災、感電、または故障の                       | 本製品の周辺に放熱を妨げるようなもの<br>(フィルムやシールでの装飾を含む)を置かない<br>火災、または故障の原因となります。                                                                                                    |
| <ul> <li>◎ () () () () () () () () () () () () ()</li></ul>                                                   | 耳を本体から離してご使用ください<br>大きな音を長時間連続して聞くと、難聴などの耳の障害の原因となります。                                                                                                    |
| ア、火、 窓電、 まこは 叙障の原因となります。                                                                                      | 無線製品をご使用の場合、医用電気機器などを<br>装着している場合は、医用電気機器メーカーもしくは、<br>販売業者に、電波による影響について確認の上使用する<br>医常要を増加に要認識を取ばされるおおにはす。                                                                                                    |
| ケーブル/コード類や端子を破損させない     無理なねじり、引っ張り、加工、重いものの下敷きなどは、     ケーブル/コードや端子の破損の原因となり、火災、感電、     または故障の原因となります。        | 医療電気機器に悪影響を及ぼすあてれいあります。     高精度な制御や微弱な信号を取り扱う     電子機器の近くでは使用しない     電子機器が誤作動するなど、悪影響を及ぼすおそれがあります。                                                                                                    |
| 本製品付属のACアダプタもしくは電源ケーブルを<br>指定のコンセントに正しく接続して使用する<br>火災、感電、または故障の原因となります。                                       | ディスプレイ部やカメラのレンズを破損した際は、<br>割れたガラスや露出した端末内部に注意する<br>破損部や露出部に触れると、やけど、けが、感電の原因となります。                                                                                                    |
| 会光源をのぞかない<br>☆ 止<br>光ファイバケーブルの断面、コネクタおよび本製品のコネクタや<br>LED をのぞきますと強力な光源により目を損傷するおそれがありま:                        | ペットなどが本機に噛みつかないように注意する<br>火災、やけど、けがなどの原因となります。                                                                                                    |
| 各種端子やスロットに導電性異物(金属片、鉛筆の芯など)を<br>接触させたり、ほこりが内部に入ったりしないようにする<br>火災、やけど、けが、感電または故障の原因となります。                      | スレセントに AC アダプタや電源ケーブルを<br>抜き差しするときは、金属類を接触させない<br>火災、やけど、感電または故障の原因となります。     マリングののでは、そのでは、そのでは、そのでは、そのでは、そのでは、そのでは、そのでは、                                                                                                    |
| 使用中に布団で覆ったり、包んだりしない     紫止 火災、やけどまたは故障の原因となります。                                                               | AC アダプタや電源ケーブルに<br>海外旅行用の変圧器等を使用しない<br>発火、発熱、感電または故障の原因となります。     ■     ■     ■     ■     ■     ■     ■     ■     ■     ■     ■     ■     ■     ■     ■     ■     ■     ■     ■     ■     ■     ■     ■     ■     ■     ■     ■     ■     ■     ■     ■     ■     ■     ■     ■     ■     ■     ■     ■     ■     ■     ■     ■     ■     ■     ■     ■     ■     ■     ■     ■     ■     ■     ■     ■     ■     ■     ■     ■     ■     ■     ■     ■     ■     ■     ■     ■     ■     ■     ■     ■     ■     ■     ■     ■     ■     ■     ■     ■     ■     ■     ■     ■     ■     ■     ■     ■     ■     ■     ■     ■     ■     ■     ■     ■     ■     ■     ■     ■     ■     ■     ■     ■     ■     ■     ■     ■     ■     ■     ■     ■     ■     ■     ■     ■     ■     ■     ■     ■     ■     ■     ■     ■     ■     ■     ■     ■     ■     ■     ■     ■     ■     ■     ■     ■     ■     ■     ■     ■     ■     ■     ■     ■     ■     ■     ■     ■     ■     ■     ■     ■     ■     ■     ■     ■     ■     ■     ■     ■     ■     ■     ■     ■     ■     ■     ■     ■     ■     ■     ■     ■     ■     ■     ■     ■     ■     ■     ■     ■     ■     ■     ■     ■     ■     ■     ■     ■     ■     ■     ■     ■     ■     ■     ■     ■     ■     ■     ■     ■     ■     ■     ■     ■     ■     ■     ■     ■     ■     ■     ■     ■     ■     ■     ■     ■     ■     ■     ■     ■     ■     ■     ■     ■     ■     ■     ■     ■     ■     ■     ■     ■     ■     ■     ■     ■     ■     ■     ■     ■     ■     ■     ■     ■     ■     ■     ■     ■     ■     ■     ■     ■     ■     ■     ■     ■     ■     ■     ■     ■     ■     ■     ■     ■     ■     ■     ■     ■     ■     ■     ■     ■     ■     ■     ■     ■     ■     ■     ■     ■     ■     ■     ■     ■     ■     ■     ■     ■     ■     ■     ■     ■     ■     ■     ■     ■     ■     ■     ■     ■     ■     ■     ■     ■     ■     ■     ■     ■     ■     ■     ■     ■     ■     ■     ■     ■     ■     ■     ■     ■     ■ |

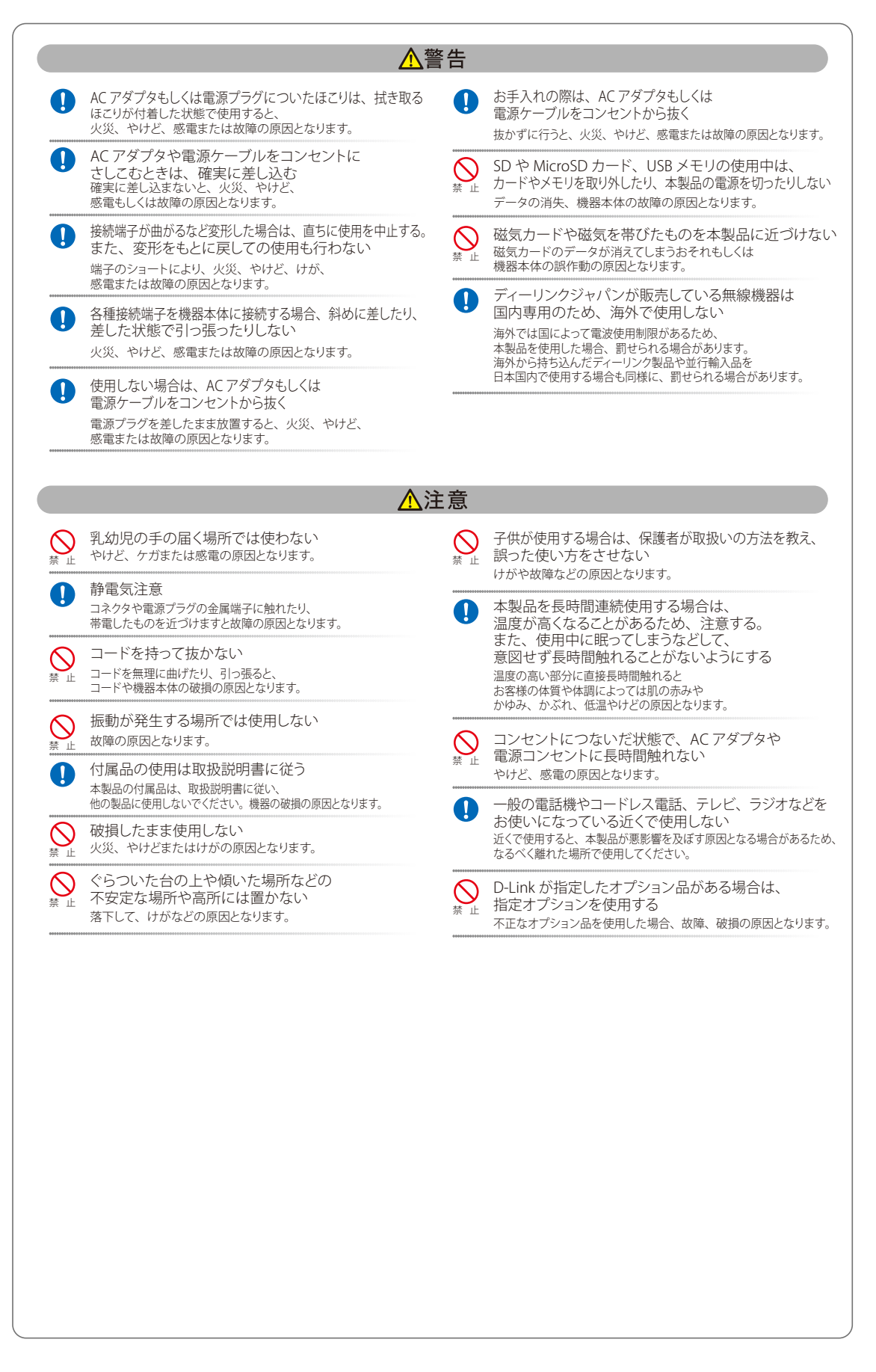

#### 電波障害自主規制について

本製品は、情報処理装置等電波障害自主規制協議会(VCCI)の基準に基づくクラス B 情報技術装置です。

この装置は、家庭環境で使用することを目的としていますが、この装置がラジオやテレビジョン受信機に近接して使用されると、受信障害を引き起 こすことがあります。取扱説明書に従って正しい取り扱いをしてください。

### ご使用上の注意

けがや感電、火災および装置の破損のリスクを減らすために、以下の注意事項を遵守してください。

- マニュアルなどに記載されている以外の方法でのご使用はやめてください。
- 食べ物や飲み物が本製品にかからないようにしてください。また、水気のある場所での運用は避けてください。
- 本製品の開口部に物をさしこまないでください。火事や感電を引き起こすことがあります。
- 付属の AC アダプタもしくは電源ケーブルのみを使用してください。
- 感電を防止するために、本製品と周辺機器の電源ケーブルは、正しく接地された電気コンセントに接続してください。
- やむなく延長コードや電源分岐回路を使用する場合においても、延長コードと電源分岐回路の定格を守ってください。延長コードまたは電源分岐回路に差し込まれているすべての製品の合計定格アンペア数が、その延長コードまたは、電源分岐回路の定格アンペア限界の8割を超えない ことを確認してください。
- 一時的に急激に起こる電力の変動から本製品を保護するためには、サージサプレッサ、回線調整装置、または無停電電源装置(UPS)を使用してください。
- ケーブルと電源コードは慎重に取り付けてください。踏みつけられたり躓いたりしない位置に、ケーブルと電源コードを配線し、コンセントに 差し込んでください。また、ケーブル上に物を置いたりしないようにしてください。
- 電源ケーブルや電源プラグを改造しないでください。
- システムに対応しているホットプラグ可能な電源装置に電源を接続したり、切り離したりする際には、以下の注意を守ってください。
  - 電源装置を取り付ける場合は、電源装置を取り付けてから、電源ケーブルを電源装置に接続してください。
  - 電源装置を取り外す場合は、事前に電源ケーブルを抜いておいてください。
  - システムに複数の電源がある場合、システムから電源を切り離すには、すべての電源ケーブルを電源装置から抜いておいてください。
- 抜け防止機構のあるコンセントをご使用の場合、そのコンセントの取り扱い説明書に従ってください。
- 本製品は動作中に高温になる場合があります。本製品の移動や取り外しの際には、ご注意ください。
- 本製品は動作中に高温になる場合がありますが、手で触れることができる温度であれば故障ではありません。ただし長時間触れたまま使用しないでください。低温やけどの原因になります。
- 市販のオプション品や他社製品を使用する場合、当社では動作保証は致しませんので、予めご了承ください。
- 製品に貼られている製品ラベルや認証ラベルをはがさないでください。はがしてしまうとサポートを受けられなくなります。

### 静電気障害を防止するために

静電気は、本製品内部の精密なコンポーネントを損傷する恐れがあります。静電気による損傷を防ぐため、本製品に触れる前に、身体から静電気を 逃がしてください。

さらに、静電気放出(ESD)による損傷を防ぐため、以下の手順を実行することをお勧めします。

- 1. 機器を箱から取り出すときは、機器をシステム等に取り付ける準備が完了するまで、本製品を静電気防止包装から取り出さないでください。静 電気防止包装から取り出す直前に、必ず身体の静電気を逃がしてください。
- 2. 静電気に敏感な部品を運ぶ場合、最初に必ず静電気対策を行ってください。
- 3. 静電気に敏感な機器の取り扱いは、静電気のない場所で行います。可能であれば、静電気防止床パッド、作業台パッド、および帯電防止接地ス トラップを使用してください。

### 電源の異常

万一停電などの電源異常が発生した場合は、必ず本スイッチの電源プラグを抜いてください。電源が再度供給できる状態になってから電源プラグを 再度接続します。

### 無線 LAN について

業界標準に基づく弊社の無線 LAN 製品は、ご家庭や職場または公共の施設において、使いやすく互換性の高い高速の無線接続を提供します。これ らを使用して時間や場所に関わらず必要なデータにアクセスすることができます。

WLAN は家庭やオフィス環境のみならず、空港やコーヒーショップ、または大学など公共の施設においても幅広く利用されるようになってきました。 この WLAN 技術を用いることにより、仕事やコミュニケーションがさらに効率的に行えるようになってきています。無線技術により可動性が増し、 配線や固定のインフラが減少したことでユーザに大きなメリットが生まれました。

ノート型やデスクトップ型 PC に使用する無線アダプタはイーサネットのアダプタカードと同じプロトコルをサポートしており、無線ユーザは有線 ネットワークと同じアプリケーションを利用できるようになりました。

#### WLAN 技術を利用するさまざまな理由

#### 可動性

WLAN の動作範囲内のどこからでもデータにアクセス可能であり、生産性を向上します。また、リアルタイムな情報に基づく管理により作業効率が向上します。

#### 低い実現コスト

WLAN は設置、管理、変更、移転のすべてが簡単です。このような WLAN の扱いやすさはネットワークの変更が頻繁に要求される環境に適しています。 WLAN は有線ネットワークでは困難であった場所へのネットワーク導入を可能にします

#### 簡単な設置と拡張

煩わしい複雑なケーブル配線作業、特に壁や天井へのケーブル敷設の必要がないため、手早く簡単にシステムの設置を行うことができます。無線技 術は、ネットワークを家庭やオフィスを超えて拡張することで、さらなる多用途性を提供します。

#### 低コストのソリューション

無線 LAN デバイスは、従来のイーサネット用機器とほぼ同等の価格設定となっています。本製品は設定可能な複数のモードで多機能性を提供し、 コスト削減を行います。

#### 柔軟性

配置する無線LAN デバイスの数によって、ピアツーピアのネットワークが適している小さなユーザグループから大規模なインフラネットワークまで、 自由自在に構築することができます。

#### 世界基準対応の技術

無線機器は、IEEE 802.11b、IEEE 802.11g、IEEE 802.11n および IEEE 802.11ac に準拠しています。

#### • EEE 802.11ac 規格

IEEE 802.11ac 規格の無線通信速度は、最大 1300Mbps までと高速化されており、5GHz 帯の周波数と「OFDM」技術をサポートしています。

#### • EEE 802.11n 規格

IEEE 802.11n 規格は、従来の IEEE 802.11a、IEEE 802.11b および IEEE 802.11g の機能を拡張した規格です。無線通信速度は、最大 300Mbps までと高 速化され、2.4GHz 帯および 5GHz 帯の周波数を利用し、こちらも「OFDM」技術をサポートしています。

これらにより、多くの環境化において、無線サービスエリア内でネットワークによる大容量の送受信や遅延の少ない MPEG 形式の映像の視聴などが 可能になります。OFDM(Orthogonal Frequency Division Multiplexing) という技術により、この大容量のデジタルデータの高速伝送を無線で行うこ とができます。OFDM では、無線信号を小さいサブ信号に分割し、それらを同時に異なる周波数で送信します。OFDM により、信号伝送時のクロス トーク(干渉)の発生を抑えることが可能です。

IEEE 802.11n 規格は、「WPA」を含む現在最も先進的なネットワークセキュリティ機能を提供します。

WPA/WPA2 には企業向けの「Enterprise」とホームユーザ向けの「Personal」の2種類があります。「WPA-Personal」と「WPA2-Personal」はユーザ 認証に必要なサーバ機器を持たないホームユーザを対象としています。その認証方法は、無線ルータやアクセスポイントに「Pre-Shared Key(事前 共有鍵)」の定義を行うという点で WEP と似ています。クライアントとアクセスポイントの両方において、事前共有鍵が確認され条件が満たされた 時にアクセスが認められます。

「WPA-Enterprise」と「WPA2-Enterprise」は既にセキュリティ用にインフラが整備されている企業を対象としています。ネットワーク内のサーバを 中心にネットワーク管理とセキュリティの実施を行うような環境を想定しています。

ネットワーク管理者は、RADIUS サーバ上で 802.1X を使用し、無線 LAN へのアクセスを許可するユーザのリストを定義します。「WPA-Enterprise」 または「WPA2-Enterprise」を実装した無線 LAN にアクセスする場合、ユーザはユーザ名とパスワードの入力を要求されます。ユーザがネットワー ク管理者によってアクセスを許可されており、正しいユーザ名とパスワードを入力すると、ネットワークへのアクセスが可能になります。例えば、 ある社員が会社を辞めるというような場合、ネットワーク管理者がアクセス許可者のリストからその社員のデータを削除すれば、ネットワークを危 険にさらすことは避けることができます。

EAP (Extensible Authentication Protocol) は Windows OS に実装されています。802.1X の機能を使用する際には、ネットワークにおけるすべての デバイスの EAP タイプを同一にする必要があります。

#### 重要

最大の無線信号速度は理論値であり、実際のデータスループットは異なります。ネットワーク条件と環境には、ネットワークトラフィック量、建築 材料や工事、ネットワークオーバヘッドが含まれ、実際のデータスループット速度は低くなります。環境条件は無線信号範囲に悪影響を与えます。

#### 無線に関するご注意

#### 電波に関するご注意

本製品は、電波法に基づく小電力データ通信システムの無線製品として、技術基準適合証明を受けています。従って、本製品の使用する上で、無線 局の免許は必要ありません。 本製品は、日本国内でのみ使用できます。

本表的は、日本国内でのの反向でであり。

以下の注意をよくお読みになりご使用ください。

- 本製品を以下の場所では使用しないでください。
- ・心臓ペースメーカー等の産業・科学・医療用機器の近くで使用すると電磁妨害を及ぼし、生命の危険があります。
- ・ 工場の製造ライン等で使用されている移動体識別用の構内無線局(免許を必要とする無線局)および特定小電力無線局(免許を必要としない無線局)
   ・ 電子レンジの近くで使用すると、電子レンジによって無線通信に電磁妨害が発生します。
- ・ 電気製品、AV 機器、OA 機器などの磁気を帯びているところや電磁波が発生しているところで使用すると下記のような影響があります。
  - 時期や電気雑音の影響を受けると雑音が大きくなったり、通信ができなくなったりすることがあります。
  - テレビ、ラジオなどに近いと受信障害の原因となったり、テレビ画面が乱れたりすることがあります。
  - 近くに複数の無線 LAN アクセスポイントが存在し、同じチャネルを使用していると、正しく検索できない場合があります。
- 本製品は技術基準適合証明を受けています。本製品の分解、改造、および裏面の製品ラベルをはがさないでください。

#### 2.4GHz 帯使用の無線機器の電波干渉に関するご注意

本製品の使用周波数帯では、電子レンジ等の産業・科学・医療用機器のほか工場の製造ライン等で使用している移動体識別用の構内無線局(免許を 必要とする無線局)および特定小電力無線局(免許を必要としない無線局)並びにアマチュア無線局(免許を必要とする無線局)が運用されています。

- 本製品を使用する前に、近くで移動体識別用の構内無線局および特定小電力無線局並びにアマチュア無線局が運用されていないことを確認して ください。
- 万一、本製品から移動体識別用の構内無線局に対して有害な電波干渉の事例が発生した場合には、速やかに使用周波数を変更するか、または電 波の発射を停止してください。
- その他、本製品から移動体通信用の特定小電力無線局に対して電波干渉の事例が発生した場合など、何かお困りのことが起きたときは、弊社サポート窓口へお問い合わせください。

| 使用周波数帯域 | 2.4GHz 帯                                                 |
|---------|----------------------------------------------------------|
| 変調方式    | DS-SS 方式 /OFDM 方式                                        |
| 想定干涉距離  | 40m 以下                                                   |
| 周波数変更可否 | 全帯域を使用し、かつ移動体識別用の構内無線局および特定<br>小電力無線局並びにアマチュア無線局の帯域を回避可能 |

#### 5GHz 帯使用に関するご注意

無線 LAN の 5.2/5.3GHz(W52/W53)をご利用になる場合、電波法の定めにより屋外ではご利用になれません。

#### 無線 LAN 製品ご使用時におけるセキュリティに関するご注意

無線 LAN では、LAN ケーブルを使用する代わりに、電波を利用してパソコン等と無線アクセスポイント間で情報のやり取りを行うため、電波の届く範囲であれば自由に LAN 接続が可能であるという利点があります。

その反面、電波はある範囲内であれば障害物(壁等)を越えてすべての場所に届くため、セキュリティに関する設定を行っていない場合、以下のような問題が発生する可能性があります。

#### ● 通信内容を盗み見られる

悪意ある第三者が、電波を故意に傍受し、以下の通信内容を盗み見られる可能性があります。

- ID やパスワード又はクレジットカード番号等の個人情報
- メールの内容

#### 不正に侵入される

悪意ある第三者が、無断で個人や会社内のネットワークへアクセスし、以下の行為を行う可能性があります。

- 個人情報や機密情報を取り出す(情報漏洩)
  - 特定の人物になりすまして通信し、不正な情報を流す(なりすまし)
- 傍受した通信内容を書き換えて発信する(改ざん)
- コンピュータウィルスなどを流しデータやシステムを破壊する(破壊)

本来、無線LAN カードや無線アクセスポイントは、これらの問題に対応するためのセキュリティの仕組みを持っていますので、無線LAN 製品のセキュリティに関する設定を行って製品を使用することで、その問題が発生する可能性は少なくなります。

セキュリティの設定を行わないで使用した場合の問題を充分理解した上で、お客様自身の判断と責任においてセキュリティに関する設定を行い、製 品を使用することをお奨めします。 このたびは、弊社製品をお買い上げいただきありがとうございます。 本書は、製品を正しくお使いいただくための取扱説明書です。 必要な場合には、いつでもご覧いただけますよう大切に保管してください。 また、必ず本書、設置マニュアル、および弊社 WEB に掲載された製品保証規程をよくお読みいただき、内容をご理解いただいた上で、記載事項に従っ てご使用ください。

製品保証規定は以下を参照ください。 https://www.dlink-jp.com/support/info/product-assurance-provision.html

- 本書の記載内容に逸脱した使用の結果発生した、いかなる障害や損害において、弊社は一切の責任を負いません。あらかじめご了承ください。
- 弊社製品の日本国外でご使用の際のトラブルはサポート対象外になります。
- 弊社は、予告なく本書の全体または一部を修正・改訂することがあります。
- 弊社は改良のため製品の仕様を予告なく変更することがあります。

なお、本製品の最新情報やファームウェアなどを弊社ホームページにてご提供させていただく場合がありますので、ご使用の前にご確認ください。 製品保証、保守サービス、テクニカルサポートご利用について、詳しくは弊社ホームページのサポート情報をご確認ください。 https://www.dlink-jp.com/support

警告 本書の内容の一部、または全部を無断で転載したり、複写することは固くお断りします。

E

| 「「「」「」「」「」「」「」「」「」「」「」「」「」「」」「」「」」「」「」」「」」「」」「」」「」」「」」 |                                         |
|--------------------------------------------------------|-----------------------------------------|
| 安全にお使いいただくために                                          |                                         |
| ご使用上の注意                                                |                                         |
| 静電気障害を防止するために                                          |                                         |
| 電源の異常                                                  |                                         |
| 無線 LAN について                                            | 5                                       |
| WLAN 技術を利用するさまざまな理由                                    | 5                                       |
| 無線に関するご注意                                              |                                         |
| けいめに                                                   | 12                                      |
|                                                        | 12                                      |
| 本マニュアルの対象者                                             |                                         |
| 表記規則について                                               |                                         |
| 製品名 / 品番一覧                                             |                                         |
| 第1章 本製品のご利用にあたって                                       | 14                                      |
| 制日梅田                                                   | 14                                      |
| 我如似女<br>ギニ ↓                                           |                                         |
| が一 [                                                   |                                         |
| 1 ED 主一                                                |                                         |
| LED 及小<br>悲声パラル                                        |                                         |
| 月回ハイバレ                                                 |                                         |
| 第2章 製品の設置                                              | <u> </u>                                |
| パッケージの中容                                               | 10                                      |
| ハッケークの内容                                               | 10<br>10                                |
| イットソーソ 接続前の 午頭                                         |                                         |
| 表記の設置                                                  |                                         |
| 10 インチョックへの取り付け                                        | 10                                      |
| 雪酒の投入                                                  | 20                                      |
| モネジススーー                                                | 20                                      |
|                                                        |                                         |
| 第3章 基本設定について                                           | 21                                      |
| Web GIII 画面へのログイン                                      | 21                                      |
| Web Got 自由 KOT アイン                                     | 27                                      |
| DHCP サーバの設定                                            | 23                                      |
| 日付 / 時刻の設定                                             | 23                                      |
| インターネット接続設定                                            |                                         |
| ワイヤレスネットワーク接続(DSR-1000AC のみ)                           | 28                                      |
| ユーザアカウント作成                                             |                                         |
| セキュリティ / VPN ウィザード                                     |                                         |
| ダイナミック DNS ウィザード(DDNS)                                 |                                         |
| 第 4 音 IAN 恐宁(Notwork)                                  | 24                                      |
| 第4章 LAN 設定(Network)                                    | 54                                      |
| LAN(LAN 設定)                                            |                                         |
| LAN Settings(IPv4 ネットワーク用 LAN 設定)                      |                                         |
| LAN DHCP Reserved IPs(LAN DHCP 予約 IP アドレスの設定)          |                                         |
| IP/MAC Binding(IP/MAC バインディング)                         |                                         |
| IGMP Setup(IGMP 設定)                                    |                                         |
| UPnP Setup(UPnP 設定)                                    |                                         |
| VLAN(VLAN 設定)                                          |                                         |
| VLAN Settings(VLAN 設定)                                 |                                         |
| Port VLAN(ポート VLAN / ワイヤレス VLAN)                       |                                         |
| 第 5 章 ネットワーク設定(Network)                                | 47                                      |
| Internet(インターネット接続設定)                                  | 48                                      |
| WAN1 Settings (WAN1 設定)                                |                                         |
| WAN2 / DM7 Setting(WAN2 / DM7 設定)                      | 59                                      |
| WAN3 Setting(WAN3 / 3G インターネット設定(未サポート))               | 61                                      |
| WAN Mode (WAN モード設定)                                   | 62                                      |
| SIM Card Authentication (SIM カード認証 (未サポート))            |                                         |
| Routing Mode (ルーティングモード設定)                             |                                         |
| IP Aliasing (IP エイリアス設定)                               | 69                                      |
| DMZ Settings(DMZ 設定)                                   |                                         |
| DMZ DHCP Reserved IPs(DMZ DHCP の予約 IP 設定)              |                                         |
| Dvnamic DNS (ダイナミック DNS 設定)                            |                                         |
| Traffic Management (トラフィック管理)                          | 73                                      |
|                                                        | , , , , , , , , , , , , , , , , , , , , |

Ļμ

rБ

cŀ

| n                                                                                                    |     |
|----------------------------------------------------------------------------------------------------|-----|
|                                                                                                    |     |
| Jumbo Frames(ジャンホフレーム設定)<br>Deution (リーニーマンド語中)                                                      |     |
| Kouting (ルーテインク設定)                                                                                   |     |
| Static Koutes (スタテイックルート)                                                                            |     |
| KIP (KIP 設定)                                                                                         |     |
| OSPF(OSPF 設定)                                                                                        |     |
| Protocol Binding (フロトコルハインテインク)                                                                      |     |
| IPv6 (IPv6 ネットリーク設定)                                                                                 |     |
| IP Mode (IP モート設定)                                                                                   |     |
| IPv6 Wan1 Settings(IPv6 ネットワークにおける WAN1 設定)                                                          |     |
| IPV6 wanz Settings (IPV6 ネットワークにおける wanz 設定)                                                         |     |
| Static Kouting (IPV6 スタテイックルーティンク設定)                                                                 |     |
| USPFV3(USPFV3 設定)                                                                                    |     |
| 6 to 4 Tunneling(6 to 4 トンネル設定)                                                                      |     |
| ISATAP TUNNEIS(ISATAP トンネル設定)                                                                        |     |
| Teredo Tunnei (Teredo トンネル改定)                                                                        |     |
| IPvo LAN Settings(IPvo LAN 設た)                                                                       | 95  |
| IFVO Tullileis Status (IFVO ドノネルスナーダス)                                                               |     |
| <u>第6章 無線設定(Wireless)(DSR-1000AC のみ)</u>                                                             | 99  |
| General(一般設定)                                                                                        | 100 |
| Access Points (アクセスポイント)                                                                             | 100 |
| Access Forms (アクセスボリア)                                                                               | 103 |
| Fiones (無線ドロックイル)                                                                                    | 105 |
| Radio Settings (無線形成の計幅改定)                                                                           | 107 |
| Auvanced (周皮な政定)                                                                                     | 107 |
| WINI (WININ 改定)                                                                                      | 108 |
| Mbs (Wbs 設定)                                                                                         | 109 |
| WPS(WPS 設定)                                                                                          |     |
|                                                                                                    |     |
| <u>第7章 VPN 設定(VPN)</u>                                                                               | 112 |
| IPSec VPN(IPSec VPN の設定)                                                                             |     |
| Policies (IPSec VPN ポリシーの設定)                                                                         |     |
| Tunnel Mode $( \mathcal{V} \mathcal{V} \mathcal{V} \mathcal{V} \mathcal{V} \mathcal{V} \mathcal{V})$ |     |
| DHCP Range(IP アドレス範囲の設定)                                                                             |     |
| Certificate(認証証明書)                                                                                   |     |
| Easy VPN Setup (VPN セットアップ)                                                                          |     |
| One To One Mapping (One To One マッピング)                                                                |     |
| PPTP VPN(PPTP VPN 設定)                                                                                |     |
| PPTP Server (PPTP VPN サーバ設定)                                                                         |     |
| PPTP Client (PPTP クライアント)                                                                            |     |
| PPTP Active Users (PPTP アクティブユーザリスト)                                                                 | 125 |
| L2TP VPN(L2TP VPN 設定)                                                                                |     |
| L2TP Server(L2TP VPN サーバ設定)                                                                          |     |
| L2TP Client(L2TP VPN クライアント)                                                                         |     |
| L2TP Active Users(L2TP アクティブユーザリスト)                                                                  |     |
| SSL VPN(SSL VPN 設定)                                                                                  |     |
| SSL VPN 対応 OS/ ブラウザー覧                                                                                |     |
| SSL VPN Server Policy(SSL VPN ポリシー設定)                                                                | 130 |
| Portal Layouts(ポータルレイアウトの作成)                                                                         |     |
| Resources(ネットワークリソース)                                                                                |     |
| SSL VPN Client(SSL VPN クライアント設定)                                                                     |     |
| Client Routes(SSL VPN クライアントルート設定)                                                                   | 138 |
| OpenVPN(OpenVPN 設定)                                                                                  |     |
| OpenVPN 設定                                                                                           | 139 |
| OpenVPN Certificates(Open VPN 証明書)                                                                   | 141 |
| OpenVPN Server Policy(Open VPN サーバポリシー)                                                              | 145 |
| Local Networks(ローカルネットワーク設定)                                                                         | 146 |
| Remote Networks (リモートネットワーク設定)                                                                       | 147 |
| OmniSSL Client Configuration(OmniSSL クライアント設定)                                                       | 148 |
| OmniSSL Portal Layouts(OmniSSL ポータルレイアウト)                                                            | 149 |
| GRE(GRE 設定)                                                                                          | 150 |
|                                                                                                    | 150 |

ch

| <u>第8章 セキュリティ設定(Security)</u>                  | 152 |
|------------------------------------------------|-----|
| Authentication (認証設定)                          |     |
| Internal User Database(内部ユーザデータベース)            |     |
| External Auth Server(外部認証)                     |     |
| Radius Accounting(Radius アカウンティング設定)           |     |
| Login Profiles (ログインプロファイル)                    |     |
| -<br>Services Route Management(サービスルート管理)      |     |
| DUA External CP Web (DUA 外部キャプティブポータル Web サーバ) |     |
| Web Content Filter(Web コンテンツフィルタリング)           |     |
| Static Filtering(スタティックフィルタリング)                |     |
| Dynamic Filtering(ダイナミックフィルタリング)               |     |
| URL Filtering ACL(URL フィルタリング ACL)             |     |
| Firewall(ファイアウォール設定)                           |     |
| Firewall Rules(ファイアウォールルールの設定)                 |     |
| Schedule(ファイアウォールスケジュール設定)                     |     |
| Blocked Clients(クライアントブロック設定)                  |     |
| Custom Services(カスタムサービスの設定)                   |     |
| ALGs(ALG サポート)                                 |     |
| VPN Passthrough(VPN パススルー)                     |     |
| Dynamic Port Forwarding(ダイナミックポートフォワーディング)     |     |
| Attack Checks(攻撃のチェック)                         |     |
| Intel® AMT(インテル ® アクティブ・マネジメント・テクノロジー)         |     |
| IPS(侵入防止システム)                                  |     |
| App Control Policy(アプリケーションコントロールポリシー)         |     |
| Application Control(アプリケーションコントロール)            |     |
| <u>第9章</u> メンテナンス(Maintenance)                 | 199 |
| Administration(システム管理設定)                       |     |
| System Setting(システム名の設定)                       |     |
| Data and Time (システムの日時設定)                      |     |
| Session Settings(セッションタイムアウトの設定)               |     |
| License Update(WCF ライセンスのアップデート)               |     |
| USB Share Ports(USB 共有ポートの設定)                  |     |
| SMS Service (SMS サービス(未サポート))                  |     |
| Package Manager(パッケージマネージャ)                    |     |
| Set Language(言語設定)                             |     |
| Web GUI Management(Web GUI 管理)                 |     |
| Management(管理設定)                               | 211 |
| Remote Management(リモート管理)                      |     |
| SNMP(SNMP の使用)                                 |     |
| Diagnostics (診断ツール)                            |     |
| Power Saving(省エネ設定)                            |     |
| DDP Client(DDP クライアント設定)                       |     |
| Firmware & Config(ファームウェアとコンフィグ)               |     |
| Firmware Upgrade(ファームウェアアップグレード)               |     |
| Backup/Restore(コンフィグレーションのバックアップとリストア)         |     |
| Soft Reboot(再起動/工場出荷時設定の復元)                    |     |
| Logs Settings(ログ設定)                            | 231 |
| Log Facilities(ログファシリティ)                       | 231 |
| Routing Logs(ルーティングログ)                         |     |
| Sytem Log(System ログ)                           |     |
| Remote Logging(リモートログ)                         |     |
| SMS Logging(SMS ログ(未サポート))                     |     |

Lμ

rБ

<u>q</u>.[

cŀ

ĿЩ

| <u>第 10 章 ステータス情報(Status)</u>              | 239 |
|--------------------------------------------|-----|
| Dashboard (ダッシュボード画面)                      |     |
| System Information(システム状態の参照)              |     |
| Device(デバイス状態の参照)                          |     |
| All Logs(ログ)                               |     |
| USB Status (USB ステータス)                     |     |
| Network Information(ネットワーク情報の参照)           |     |
| DHCP クライアントの参照                             |     |
| CaptivePortal Sessions(キャプティブポータルセッションの参照) |     |
| Active Sessions(アクティブセッションの参照)             |     |
| Active VPNs(VPN セッションの参照)                  |     |
| Interfaces Statistics(インタフェースの統計)          |     |
| Wireless Clients(無線クライアントの参照)              |     |
| Wireless Statistics (無線の統計情報)              |     |
| Device Statistics(デバイス統計情報)                |     |
| LAN Clients(LAN クライアント)                    |     |
| Session Limiting Status(セッション制限ステータス)      |     |
| 第 11 章 トラブルシューティング                         | 258 |
| インターネット接続                                  |     |
| 日付と時間                                      |     |
| LAN の接続性をテストするために Ping する                  |     |
| ご使用の PC からルータまでの LAN パスをテストする              |     |
| ご使用の PC からリモートデバイスまでの LAN パスをテストする         |     |
| 工場出荷時設定へのリセット                              |     |
| 付録                                         | 262 |
| 【付録 A】用語解説                                 |     |
| 【付録 B】工場出荷時設定                              |     |
| 【付録 C】ポートフォワーディングとファイアウォール設定に利用可能な標準サービス   |     |
| 【付録 D】ログメッセージ                              |     |
|                                            |     |

gJ

đ

гБ,

## はじめに

本マニュアルでは、DSR-500/1000/1000ACの設置および操作方法について説明します。 各パラメータの説明については、本製品の Web GUI 上にあるオンラインヘルプ? もご参照ください。 「第1章 本製品のご利用にあたって」 - 本製品の概要とその機能について説明します。また、前面、背面の各パネルと LED 表示について説明します。 「第2章 製品の設置」 - 本製品の基本的な設置方法と接続方法について説明します。 「第3章 基本設定について」 - 製品を使用する上で必要な基本的設定について説明します。 「第4章 LAN 設定 (Network)」 - 本製品の LAN、WAN の設定方法について説明します。 「第5章 ネットワーク設定 (Network)」 - 本製品のインターネットへの接続、設定方法について説明します。 「第6章 無線設定(Wireless)(DSR-1000ACのみ)」 - 本製品の無線アクセスポイント設定、無線プロファイル、無線帯域設定、WMM、WDSなどについて説明します。 「第7章 VPN 設定 (VPN)」 - ゲートウェイルータ間、またはリモート PC クライアント間の安全な通信のための VPN 機能について説明します。 「第8章 セキュリティ設定 (Security)」 - 本製品のネットワークの安全を確保するための多くのセキュリティ機能について説明します。 「第9章 メンテナンス (Maintenance)」 - 本製品のメンテナンス作業について説明します。 「第 10 章 ステータス情報(Status)」

- 本製品とネットワークのステータス情報ついて説明します。

「第11章 トラブルシューティング」

- 本製品のインストールと操作で発生する問題への解決策を提供します。

### 「付録」

- 工場出荷時設定、ログメッセージなどを記載しています。

## 本マニュアルの対象者

本マニュアルは、本製品の設置および管理についての情報を記載しています。また、ネットワーク管理の概念や用語に十分な知識を持っているネットワーク管理者を対象としています。

### 表記規則について

本項では、本マニュアル中での表記方法について説明します。

警告 警告では、設定の組み合わせ、イベントや手順によりネットワークの接続状態やセキュリティなどに悪影響を及ぼす恐れのある事項につい て説明します。

注意 注意では、特長や技術についての詳細情報を記述します。

表1に、本マニュアル中での字体、・記号についての表記規則を表します。

#### 表1 字体・記号の表記規則

| 字体・記号       | 解説                    | 例                                                             |
|-------------|-----------------------|---------------------------------------------------------------|
| Гј          | Web GUI 上の UI 名を示します。 | 「OK」をクリックし、設定を適用します。                                          |
| 青字          | 参照先または URL を示します。     | 「Web GUI 画面へのログイン」をご参照ください。                                   |
| Menu Name > | メニュー構造を示します。          | <b>Device &gt; Port &gt; Port Properties</b> は、「Device」メニューの下 |
| Menu Option |                       | の「Port」メニューの「Port Properties」メニューオプショ                         |
|             |                       | ンを表しています。                                                     |

### <sup>1.</sup> 製品名 / 品番一覧

| 製品名        | 品番          |
|------------|-------------|
| DSR-500    | DSR-500/B1  |
| DSR-1000   | DSR-1000/B1 |
| DSR-1000AC | DSR-1000AC  |

## 第1章 本製品のご利用にあたって

ここでは、本製品の概要とその機能について説明します。また、前面、背面の各パネルと LED 表示について説明します。

- 「製品概要」
- 「ポート」
- 「前面パネル」
- 「背面パネル」

### 製品概要

DSR-500/1000/1000AC は、SOHO などの小規模ビジネスにおいて、無線 LAN AP(1000AC のみ)と VPN をオールインワンで提供可能な 802.11ac 対応ワイヤレス VPN ルータです。高速ワイヤレス通信に対応する IEEE 802.11ac により、通常の有線ネットワーク通信と同等の通信環境を構築 することができます。最適なネットワークセキュリティは各種 VPN 機能、IPSecurity (IPSec)、Point-to-Point Tunneling Protocol (PPTP)、Layer2 Tunneling Protocol (L2TP)、そして Secure Sockets Layer (SSL)等の機能によって提供されています。さらに SSL VPN トンネル機能を利用して、時 間や場所を気にせずリモートアクセスすることが可能です。

#### 多彩な管理機能

DSR-500/1000/1000AC は、ポリシーベースサービスマネージメント機能を提供するデュアル WAN ギガビットイーサネットを搭載しており、生産 性を最大に発揮します。フェイルオーバ機能はネットワーク通信を切断することなく、ネットワークトラフィックのデータを維持することができ、 WAN ロードバランシング機能は WAN インタフェースから送信されるトラフィックを調整し、システムパフォーマンスを最適化します。2 ポートあ るうちの 1 つの WAN ポートを DMZ のポートとして設定し、LAN からサーバを隔離することも可能です。

#### 高速ワイヤレスネットワーク (DSR-1000AC)

DSR-1000AC は、IEEE802.11ac/a/b/g/n の無線標準規格に準拠しており、2.4GHz もしくは 5GHz の周波数帯域を使用することができ、既に構築済みのワイレスネットワークにも柔軟に対応することが可能です。最新の IEEE802.11ac に対応し、高速なワイヤレスネットワークを構築することができます。

#### 優れた VPN 機能

Virtual Pivate Network (VPN)機能により、モバイル端末を使用しているユーザや支店からも安全にネットワークへ接続することができ、同時に15 (DSR-500)、25 (DSR-1000/1000AC)の SSL VPN トンネルをそれぞれに管理することができます。会社のデータベース等へ接続することができるリモートアクセス権限をモバイルユーザに割当てることで、瞬時に必要なデータを取得し、外出先で様々な対応を迅速にとることが可能となり、作業効率を上げていくことが可能です。

#### IPv6 対応

DSR-500/1000/1000ACは、IPv6/WAN ネットワークへの接続に対応するとともに、PPPoE(IPv6)や IPv6 スタティックルートなど様々な IPv6 機能を搭載し、IPv6 ネットワークへの移行に柔軟に対応できます。

#### D-Link Green 省電力機能

「D-Link Green 省電力機能」は、リンクダウン時とケーブル長に応じて、自動で消費電力を削減する仕組みです。これにより環境への配慮、製品寿命の延命化、発熱の抑制、運用時のコスト削減を実現します。

### ポート

DSR シリーズは以下のポートを搭載しています。

| ポート                                | DSR-500                            | DSR-1000 | DSR-1000AC |
|------------------------------------|------------------------------------|----------|------------|
| 10BASE-T/100BASE-TX/1000BASE-T ポート | WAN x 2、LAN x 4 (10/100/1000 Mbps) |          |            |
| コンソールポート                           | 1                                  |          |            |
| USB ポート                            | 1                                  | 2        | 2          |

### 前面パネル

前面パネルの各部名称と機能について説明します。

### DSR-500

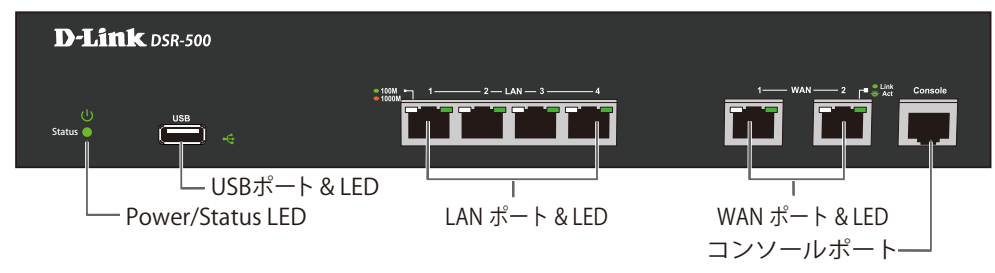

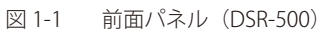

### DSR-1000

| D-Link DSR-1000                           |               |                       |
|-------------------------------------------|---------------|-----------------------|
| UB81 ************************************ |               |                       |
| ー USBポート & LED<br>ー Power/Status LED      | LAN ポート & LED | レーレー<br>WAN ポート & LED |
|                                           |               | コンソールポート              |

図 1-2 前面パネル (DSR-1000)

### DSR-1000AC

| D-Link DSR-1000AC                                                                 |                                       |                                                |
|-----------------------------------------------------------------------------------|---------------------------------------|------------------------------------------------|
| Status 0 240<br>Status 0 240<br>USBポート & LED<br>2.4GHzモード LED<br>Power/Status LED | 1000100000000000000000000000000000000 | 1 WAN 2 ♪ WA CONSOL<br>WAN ポート&LED<br>コンソールポート |

図 1-3 前面パネル (DSR-1000AC)

| 機能                     | 説明                                                       |
|------------------------|----------------------------------------------------------|
| Power / Status LED     | LED の点灯状態で本製品の状態を示します。                                   |
| 5GHz / 2.4GHz モード LED* | LED 表示については「」を参照してください。                                  |
| USB ポート / LED          | USB ポートには、USB2.0/USB1.1 対応フラッシュディスクやハードディスクを接続できます。      |
|                        |                                                          |
|                        | 注意 3G 機器は未サポートです。                                        |
| LAN ポート                | UTP ケーブルを使用し、スイッチやハブなどのイーサネットデバイスと接続します。                 |
| WAN ポート                | UTP ケーブルを使用し、ケーブルモデムまたは DSL モデムに接続します。                   |
|                        | WAN2 ポートは、DMZ ポートとしても設定可能です。                             |
| コンソールポート               | RJ45-to-DB9 コンソールケーブルを接続し、CLI (コマンドラインインタフェース) にアクセスします。 |

\* DSR-1000AC のみ

### LED 表示

本製品の LED 表示について説明します。

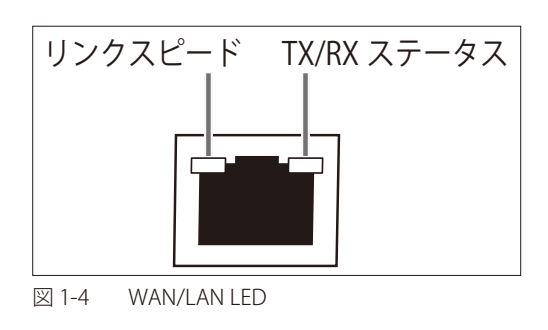

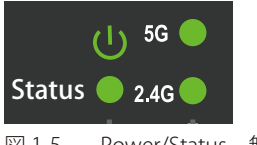

図 1-5 Power/Status、無線モード(5G/2.4G)LED

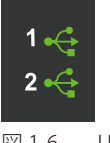

図 1-6 USB LED

| LED          | 状態 | 色   | 状態説明                                 |
|--------------|----|-----|--------------------------------------|
| Power        | 点灯 | 緑   | 製品に電源が供給され正常に動作しています。                |
|              | 点滅 | 緑   | システムにファームウェアアップグレードの失敗などの不具合が生じています。 |
|              | 消灯 | -   | 製品に電源が供給されていません。                     |
| Status       | 点灯 | 橙   | 製品の起動中です。                            |
|              | 点滅 | 橙   | 製品がクラッシュしているか、またはリカバリモード中です。         |
|              | 消灯 | -   | 製品が正常に動作しています。                       |
| 5GHz*        | 点灯 | 緑   | 5GHz 無線 LAN による通信が可能な状態です。           |
| (DSR-1000AC) | 点滅 | 緑   | 5GHz 無線 LAN によりデータを送受信しています。         |
|              | 消灯 | -   | 5GHz 無線 LAN による通信が不可能な状態です。          |
| 2.4GHz*      | 点灯 | 緑   | 2.4GHz 無線 LAN による通信が可能な状態です。         |
| (DSR-1000AC) | 点滅 | 緑   | 2.4GHz 無線 LAN によりデータを送受信しています。       |
|              | 消灯 | -   | 2.4GHz 無線 LAN による通信が不可能な状態です。        |
| リンクスピード      | 点灯 | 橙   | 1000Mbps でリンクが確立しています。               |
| (WAN / LAN)  | 点灯 | 緑   | 100Mbps でリンクが確立しています。                |
|              | 消灯 | -   | ポートは 10Mbps で動作中です。                  |
| TX/RX ステータス  | 点灯 | (43 | リンクが確立しています。                         |
| (WAN / LAN)  | 点滅 | 称下  | データを送受信しています。                        |
|              | 消灯 | -   | リンクが確立していません。                        |
| USB          | 点灯 | 1   | USB デバイスが接続しています。                    |
|              | 点滅 | 緑   | USB デバイスとのデータ送受信を行っています。             |
|              | 消灯 | ]   | USB デバイスが接続していません。                   |

\* DSR-1000AC のみ

### 背面パネル

背面パネルの各部名称と機能について説明します。

### DSR-500/1000

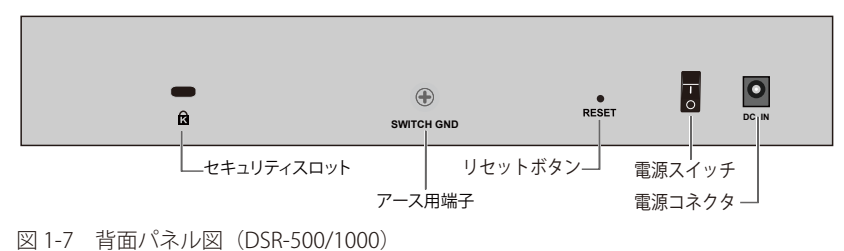

DSR-1000AC

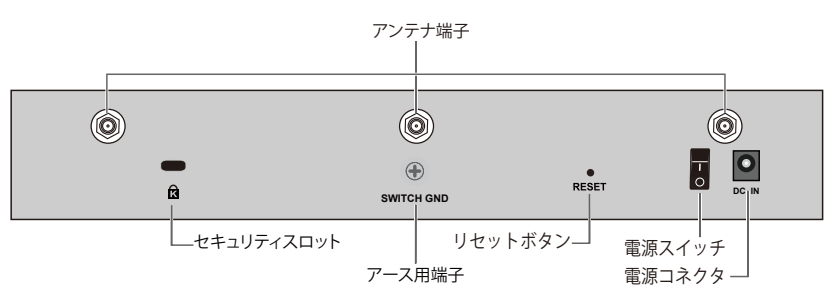

図 1-8 背面パネル図 (DSR-1000AC)

| 部位                 | 機能                         |
|--------------------|----------------------------|
| セキュリティスロット         | 市販のセキュリティロックの取り付けが可能です。    |
| アース用端子             | アース線を接続し、接地を行います。          |
| リセットボタン            | 本製品を工場出荷時設定にリセットします。       |
| 電源コネクタ             | 付属の AC ケーブルを接続します。         |
| 電源スイッチ             | 電源の ON、OFF を行います。          |
| アンテナ端子(DSR-1000AC) | DSR-1000AC に付属のアンテナを接続します。 |

## 第2章 製品の設置

- 「パッケージの内容」
- 「ネットワーク接続前の準備」
- 「製品の設置」
- 「電源の投入」
- 「ネットワークへの接続」

### パッケージの内容

本製品を箱から取り出したら、以下の同梱物があることを確認してください。 万一、不足しているものや損傷を受けているものがありましたら、ご購入いただいた代理店にお問い合わせください。

- 本体
- ・ AC 電源アダプタ
- ・ ネットワークケーブル
- RJ45/DB9 変換ケーブル
- ・ ラックマウントキット
- ・ ゴム足
- CD-ROM
- アンテナ×3 (DSR-1000ACのみ)
- ・ GNU GPL ライセンスノート
- ・PLシート

### ネットワーク接続前の準備

製品の設置場所が性能に大きな影響を与えます。以下のガイドラインに従って本製品を設置してください。

- ・ 製品は、しっかりとした水平面で耐荷重性のある場所に設置してください。
- 製品の上に重いものを置かないでください。
- ・本製品から 1.82m 以内の電源コンセントを使用してください。
- ・ 電源アダプタが AC/DC 電源ポートにしっかり差し込まれているか確認してください。
- 本製品の周辺で熱の放出と充分な換気ができることを確認してください。換気のためには少なくとも製品の前後16cm以上の空間を保つようにしてください。
- ・ 製品は動作環境範囲内の温度と湿度を保つことができる、なるべく涼しくて乾燥した場所に設置してください。
- ・ 製品は強い電磁場が発生するような場所 (モータの周囲など)や、振動、ほこり、および直射日光を避けて設置してください。
- 製品を水平面に設置する際は、製品底面に同梱のゴム足を取り付けてください。ゴム製の足は製品のクッションの役割を果たし、筐体自体や他の機器に傷がつくのを防止します。

#### 設置にあたってのご注意

本製品の使用により、動作範囲内にて無線でネットワークアクセスが可能になりますが、壁や天井など無線信号が通過する物体の数や厚さ、場所などにより、動作範囲が制約を受ける場合があります。一般的には、構造物の材質や設置場所での無線周波数のノイズが動作範囲に影響を与えます。

- 1. 本製品と他のネットワークデバイスとの間に入る壁や天井の数をできるだけ少なくしてください。一枚の壁や天井の影響により、本製品の動作 範囲は1~30メートルの範囲となります。間に入る障害物の数を減らすようデバイスの位置を工夫してください。
- ネットワークデバイス間の直線距離にご注意ください。厚さ50センチの壁を45度の角度で無線信号が通過する時、通り抜ける壁の厚みは約1 メートルになります。2度の角度で通過すると、通り抜ける厚みは14メートルになります。信号が障害物をなるべく直角に通過するような位置にデバイスを設置し、電波を受信しやすくしてください。
- 3. 無線信号の通過性能は建築材料により異なります。金属製のドアやアルミの金具などは動作範囲を小さくする可能性があります。無線 LAN デ バイスや無線 LAN アダプタ使用のコンピュータの設置は、信号がなるべく乾式壁か開放された戸口などを通るような位置に設置してください。
- 4. 周波数ノイズを発生する電気機器や家電製品からは、最低でも1、2メートル離してデバイスを設置してください。
- 5. 2.4GHz のコードレス電話または X-10(シーリングファン、ライト、およびホームセキュリティシステムなどの無線製品)を使っている場合、 ご使用の無線接続は著しく性能が低下するか、または完全に切断される可能性があります。2.4GHz 電話の親機は可能な限りご使用の無線機器 から離れていることを確認してください。電話を使用していない場合でも、親機は信号を送信します。
- 6. 必ず付属の AC 電源アダプタをご使用ください。

### 製品の設置

### アンテナの取り付け (DSR-1000AC)

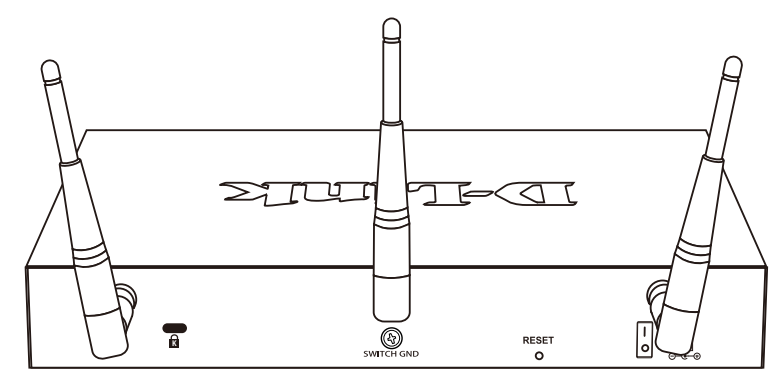

図 2-9 アンテナの取り付け

- 1. 付属の3本のアンテナを本体のアンテナ端子に取り付けます。取り付けの際には、アンテナは折り曲げずに本体のアンテナ接合部に接続し、右 方向に締めます。
- 2. 取り付け後に折り曲げます。
- 3. 電波状況に合わせてアンテナの向きを変更します。

#### 19 インチラックへの取り付け

以下の手順に従って本製品を標準の19インチラックに設置します。

ブラケットの取り付け

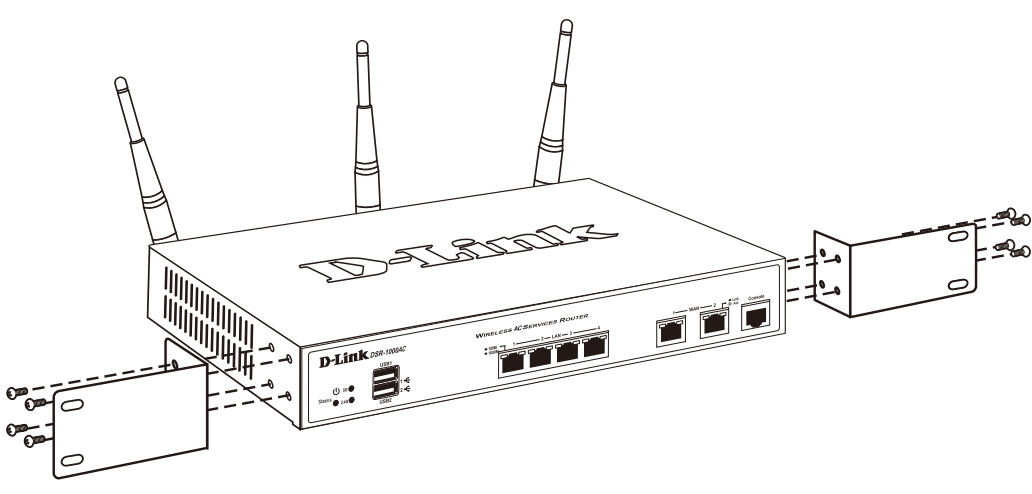

図 2-10図 2-2 ブラケットの取り付け

ラックマウントキットに付属のネジを使用して、本製品にブラケットを取り付けます。完全にブラケットが固定されていることを確認し、本製品を 以下の通り標準の19インチラックに固定します。

#### 19 インチラックに本製品を取り付ける

前面、側面にスタビライザを取り付けないで製品を設置すると、ラックが転倒し、場合によっては人身事故を引き起こすことがあります。 そのため、ラック内に製品を取り付ける前に必ずスタビライザを取り付けてください。ラックにシステム/コンポーネントを取り付けた後は、一度にスライド・アセンブリに乗せて引き出すコンポーネントは1つだけとしてください。2つ以上のコンポーネントが引き出されると、ラックがバランスを失い、倒れて重大な事故につながる恐れがあります。

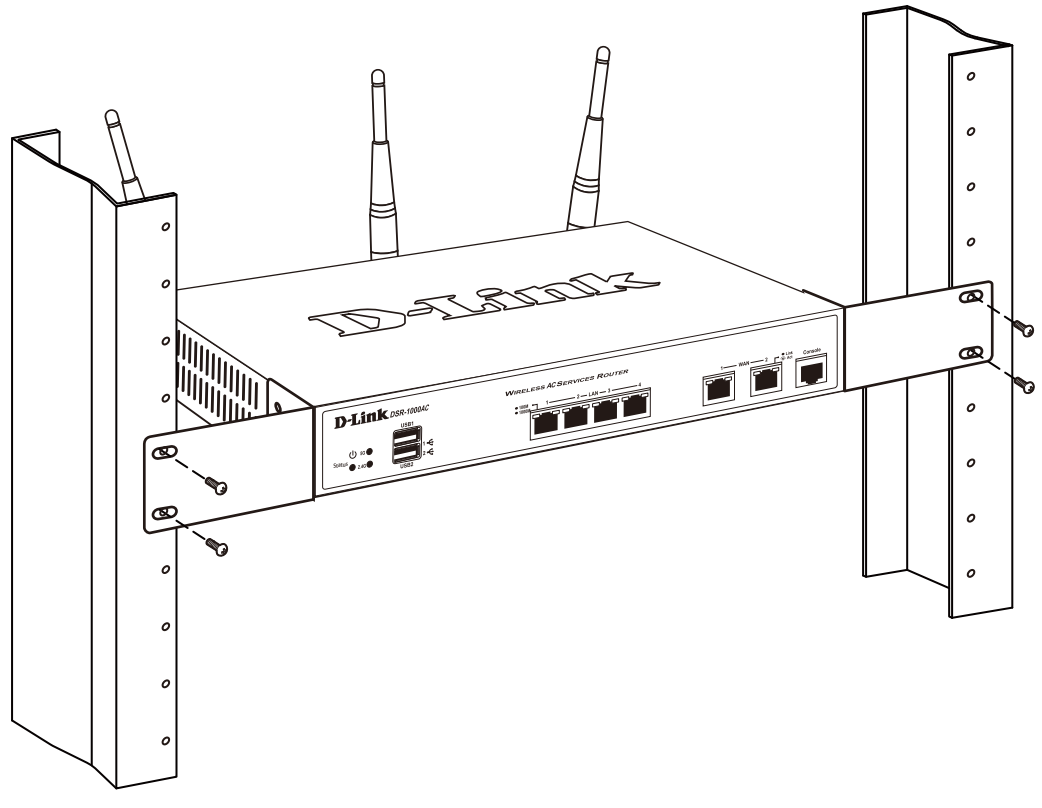

図 2-11図 2-3 製品のラックへの設置

### 電源の投入

- 1. 電源アダプタを本製品の電源コネクタに接続します。電源アダプタのプラグを電源コンセントに接続します。
- 2. 本製品の電源スイッチを「ON」にします。本製品に電源が供給されると、Power LED が緑色に点灯します。

### ネットワークへの接続

本製品の物理的なネットワークへの接続について説明します。

- 1. 外部ルータ、またはモデムと本製品の WAN ポートをイーサネットケーブルで接続します。WAN ポートは WAN のネットワークセグメントに属 することになります。
- 2. LAN セグメントに属するスイッチ、または PC と本製品の LAN ポートをイーサネットケーブルで接続します。
- 3. CLI での設定を行う場合は、付属のコンソールケーブルを使用し、コンソールポートを管理 PC を接続します。

### 第3章 基本設定について

Web GUI 画面へのログイン方法、IP アドレスの設定方法など、基本的な設定について説明します。

- ・「Web GUI 画面へのログイン」
- ・「LAN IP アドレスの設定」
- ・「DHCP サーバの設定」
- ・「日付/時刻の設定」
- ・「インターネット接続設定」
- ・「ワイヤレスネットワーク接続(DSR-1000ACのみ)」
- ・「ユーザアカウント作成」
- ・「セキュリティ / VPN ウィザード」
- ・「ダイナミック DNS ウィザード (DDNS)」

### Web GUI 画面へのログイン

本製品の設定は、本製品と UTP ケーブルで接続した PC から行うことができます。Web ブラウザを使用して、本製品の Web GUI にアクセスしてく ださい。

対応している Web ブラウザ:Internet Explorer/Firefox/Chrome/Safari

- 1. UTP ケーブルを使用し、LAN ポートと設定用 PC を接続します。
- 2. 本製品と設定用 PC の IP アドレスが同じサブネット内にあることを確認します。(本製品の IP アドレスの初期値: 192.168.10.1)
- 3. Web ブラウザを起動します。
- 4. 本製品の IP アドレスをアドレスバーに入力し、Enter キーを押します。

#### ፭ https://192.168.10.1/

図 3-1 アドレス入力画面

注意 本製品の IP アドレスが初期値から変更されている場合は、変更後のアドレスを入力します。

5. ログイン画面で「Username」と「Password」を入力します。

| Please login to access D-Link Unified Services Router (DSR-1000AC) to manage and use the device. Login |
|----------------------------------------------------------------------------------------------------|
| Username Password Login                                                                                |
| Supported Browsers: I.E 9+, Firefox 20+, Chrome 25+, Safari 5+                                         |

図 3-2 Login 画面

「Username」と「Password」の初期値は「admin」です。

Web GUI のログインパスワードを変更する場合は、Security > Authentication > Internal User Database > Users タブ画面で設定を行います。 詳細は「ユーザ情報の編集」を参照してください。

- 6. 「Login」をクリックします。
- 7. Status > Dashboard 画面がトップページとして表示されます。

### LAN IP アドレスの設定

LAN IP アドレスの設定方法について説明します。

1. Network > LAN > LAN Settings をクリックし、以下の画面を表示します。

| A Status                                                                                             | 🛜 Wireless                                                                    | 💻 Network                                                           | A VPN                                                          | Security                                                               | Maintenance                                              |                       |
|----------------------------------------------------------------------------------------------------|-------------------------------------------------------------------------------|---------------------------------------------------------------------|----------------------------------------------------------------|------------------------------------------------------------------------|----------------------------------------------------------|-----------------------|
| Network » LAN » LAN Settings                                                                         |                                                                               |                                                                     |                                                                |                                                                        |                                                          | 00                    |
| The LAN Configuration page all<br>Server which runs on it and Cha<br>the LAN IP address will require | ows you to configure th<br>anges here affect all de<br>all LAN hosts to be in | e LAN interface of t<br>vices connected to t<br>the same subnet and | he router including<br>he router's LAN sw<br>use the new addre | default behaviour fo<br>itch and also wireles<br>ss to access this GUI | or ping on LAN interfaces,<br>s LAN clients. Note that a | the DHCP<br>change to |
| LAN Settings                                                                                         |                                                                               |                                                                     |                                                                |                                                                        |                                                          |                       |
| LAN Ping                                                                                             |                                                                               |                                                                     |                                                                |                                                                        |                                                          |                       |
| Allow Ping from LAN                                                                                  |                                                                               |                                                                     |                                                                |                                                                        |                                                          |                       |
| IP Address Setup                                                                                     |                                                                               |                                                                     |                                                                |                                                                        |                                                          |                       |
| IP Address                                                                                           | 1                                                                             | 92.168.10.1                                                         |                                                                |                                                                        |                                                          |                       |
| Subnet Mask                                                                                          | 2                                                                             | 55.255.255.0                                                        |                                                                |                                                                        |                                                          |                       |
| DHCP Setup                                                                                           |                                                                               |                                                                     |                                                                |                                                                        |                                                          |                       |
| DHCP Mode                                                                                            | C                                                                             | HCP Server                                                          | ~                                                              |                                                                        |                                                          |                       |
| Starting IP Address                                                                                  | 1                                                                             | 92.168.10.100                                                       |                                                                |                                                                        |                                                          |                       |
| Ending IP Address                                                                                    | 1                                                                             | 92.168.10.254                                                       |                                                                |                                                                        |                                                          |                       |
| Default Gateway                                                                                      | 1                                                                             | 92.168.10.1                                                         |                                                                |                                                                        |                                                          |                       |
| Domain Name                                                                                          | C                                                                             | Link                                                                |                                                                |                                                                        |                                                          |                       |
| Lease Time                                                                                           | 2                                                                             | 4 [Range:                                                           | 1 - 262800] Hours                                              |                                                                        |                                                          |                       |
| Configure DNS / WINS                                                                                 | C                                                                             | OFF                                                                 |                                                                |                                                                        |                                                          |                       |

図 3-3 LAN Settings 画面 (IP Address Setup)

- 2. 「IP Address Setup」で、新しい IP アドレスを入力します。
- 3. 必要に応じて、サブネットマスクを変更します
- 4. 「Save」をクリックし、設定を適用します。

注意 IP アドレスを変更して「Save」をクリックすると、Web GUI が応答しなくなります。 変更後の IP アドレスを使用し、再度 Web GUI にログインしてください。

### DHCP サーバの設定

DHCP サーバの設定方法について説明します。

1. Network > LAN > LAN Settings をクリックし、以下の画面を表示します。

| 🙆 Status                                                                                                 | 🛜 Wireless                                                                            | Network                                                     | CA VPN                                                         | Security                                                         | 🗢 Maintenance                                                     |                       |
|----------------------------------------------------------------------------------------------------|---------------------------------------------------------------------------------------|-------------------------------------------------------------|----------------------------------------------------------------|------------------------------------------------------------------|-------------------------------------------------------------------|-----------------------|
| Network » LAN » LAN Settings                                                                             |                                                                                       |                                                             |                                                                |                                                                  |                                                                   | 00                    |
| The LAN Configuration page allo<br>Server which runs on it and Char<br>the LAN IP address will require a | ws you to configure the L<br>nges here affect all devic<br>ill LAN hosts to be in the | AN interface of th<br>es connected to th<br>same subnet and | ne router including<br>he router's LAN sw<br>use the new addre | default behaviour<br>tch and also wirele<br>ss to access this Gl | for ping on LAN interfaces,<br>ss LAN clients. Note that a<br>II. | the DHCP<br>change to |
| LAN Settings                                                                                             |                                                                                       |                                                             |                                                                |                                                                  |                                                                   |                       |
| LAN Ping                                                                                                 |                                                                                       |                                                             |                                                                |                                                                  |                                                                   |                       |
| Allow Ping from LAN                                                                                      | ON                                                                                    |                                                             |                                                                |                                                                  |                                                                   |                       |
| IP Address Setup                                                                                         |                                                                                       |                                                             |                                                                |                                                                  |                                                                   |                       |
| IP Address                                                                                               | 192.                                                                                  | 168.10.1                                                    |                                                                |                                                                  |                                                                   |                       |
| Subnet Mask                                                                                              | 255.                                                                                  | 255.255.0                                                   |                                                                |                                                                  |                                                                   |                       |
| DHCP Setup                                                                                               |                                                                                       |                                                             |                                                                |                                                                  |                                                                   |                       |
| DHCP Mode                                                                                                | DHCF                                                                                  | Server                                                      | ~                                                              |                                                                  |                                                                   |                       |
| Starting IP Address                                                                                      | 192.                                                                                  | 168.10.100                                                  |                                                                |                                                                  |                                                                   |                       |
| Ending IP Address                                                                                        | 192.                                                                                  | 168.10.254                                                  |                                                                |                                                                  |                                                                   |                       |
| Default Gateway                                                                                          | 192.                                                                                  | 168.10.1                                                    |                                                                |                                                                  |                                                                   |                       |
| Domain Name                                                                                              | DLin                                                                                  | k                                                           |                                                                |                                                                  |                                                                   |                       |
| Lease Time                                                                                               | 24                                                                                    | [Range: 1                                                   | - 262800] Hours                                                |                                                                  |                                                                   |                       |
| Configure DNS / WINS                                                                                     |                                                                                       | OFF                                                         |                                                                |                                                                  |                                                                   |                       |

図 3-4 LAN Settings 画面(DHCP Setup)

- 2. 「DHCP Setup」セクションの「DHCP Mode」で、DHCP のモードを「None」「DHCP Server」「DHCP Relay」から選択します。
- 注意 「DHCP Relay」を選択すると、LAN 上の DHCP クライアントは異なるサブネットにある DHCP サーバから IP アドレスリースと対応する情報を受け取ることができます。これにより LAN クライアントが DHCP 要求を行うとリレーゲートウェイ IP アドレスを通してアクセス可能なサーバに送られます。
- 3. 必要に応じて以下の項目を設定します。

| 項目                 | 説明                                                                                  |
|--------------------|-------------------------------------------------------------------------------------|
| Starting / Ending  | DHCP アドレスプールの開始 IP アドレスと終了アドレスを入力します。                                               |
| IP Address         | LAN に参加する新規の DHCP クライアントには、「Starting IP Address」(開始 IP アドレス)と「Ending IP Address」(終了 |
|                    | IP アドレス)で指定した範囲内の IP アドレスが割り当てられます。                                                 |
|                    | 開始 IP アドレスと終了 IP アドレスは、ルータの LANIP アドレスと同じサブネット内である必要があります。                          |
|                    | ・開始アドレスの初期値: 192.168.10.100                                                         |
|                    | ・終了アドレスの初期値:192.168.10.254                                                          |
| Default Gateway    | デフォルトゲートウェイを入力します。                                                                  |
|                    | 初期値はルータの LAN IP アドレス(192.168.10.1)です。                                               |
|                    | ネットワークのゲートウェイがこのルータでない場合は、LAN サブネット内の任意の有効な IP に設定することができます。                        |
|                    | 設定した IP アドレスはデフォルトゲートウェイとして DHCP サーバから DHCP クライアントに付与されます。                          |
| Domain Name        | 識別に使用するネットワークのドメイン名を入力します。                                                          |
| Lease Time         | IP アドレスがクライアントにリースされる期間を入力します。                                                      |
|                    | ·設定可能範囲:1-262800(時)                                                                 |
|                    | ・初期値:24 (時)                                                                         |
| Configure DNS/WINS | 「ON」を選択した場合、DNS/WINS サーバの IP アドレスを入力します。                                            |

4. 「Save」をクリックし、設定を適用します。

### 日付/時刻の設定

日付/時刻の設定方法について説明します。

1. 「Wizard」をクリックします。

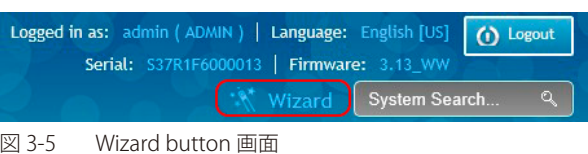

- 図 3-5
- **2.** 「Date and Time Wizard」内の「Run」をクリックします。

| Nizards                                                           |                                                                        |
|-------------------------------------------------------------------|------------------------------------------------------------------------|
| Internet Connection Wizard                                        | Security Wizard                                                        |
| This wizard will guide you in connecting your new D-Link Unified  | This wizard will guide you in configuring default Outbound Policy, VPN |
| Services Router to the Internet .                                 | Passthrough and VPN Network Settings .                                 |
| Run                                                               | Run                                                                    |
| Date and Time Wizard                                              | Users Wizard                                                           |
| This Wizard helps you in configuring Date and Time settings .     | This Wizard guides you in creating a new user .                        |
| Run                                                               | Run                                                                    |
| Dynamic DNS Wizard                                                | Wireless Wizard                                                        |
| This Wizard helps in configuring Dynamic DNS WAN1 or WAN2 or WAN3 | This wizard will guide you through common and easy steps to configure  |
| settings.                                                         | your router's wireless interface .                                     |
| Run                                                               | Run                                                                    |

図 3-6 Wizards 画面

- 3. 地図から設定する地域を選択 →「City」からタイムゾーンを選択します。
- サマータイムを有効にする場合は「Daylight Saving」を「ON」にします。 4.
- 「Next」をクリックします。 5.

| Date and Time Wizard<br>Current Time Zone is (GMT) Greenwic<br>Lisbon Lor | th Mean Time : Dublin<br>ndon     | Edinburgh                                 |
|---------------------------------------------------------------------------|-----------------------------------|-------------------------------------------|
| Time Zone                                                                 | Region<br>City<br>Daylight Saving | North America<br>(GMT-08:00) Pacific Ti 🔻 |
| Step: [1 of 2]                                                            |                                   | Previous Next                             |

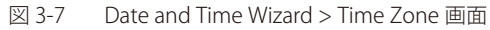

- 6. NTP サーバを使用する場合は「NTP Server」を「ON」にします。手動で時間と日付を指定する場合は「OFF」にします。
- 「ON」を選択した場合、「NTP Server Type」で「Default」または「Custom」を選択します。
   「Custom」を選択した場合、プライマリ / セカンダリ NTP サーバアドレスを入力します。
- 8. 「Time to Synchronize」で NTP サーバとの同期時間を指定します。

|                     | Current NTP Server is ON |  |
|---------------------|--------------------------|--|
| Obtain Time from    | Network                  |  |
| NTP Server          | ON                       |  |
| NTP Server Type     | Default                  |  |
| Time to Synchronize | 120                      |  |
|                     |                          |  |
|                     |                          |  |
|                     |                          |  |
|                     |                          |  |
|                     |                          |  |
|                     |                          |  |
|                     |                          |  |

- 9. 「Save」をクリックし、設定を適用します。
- 10. 確認画面が表示されます。確認後、「Finish」をクリックします。

### インターネット接続設定

本製品は二つの WAN ポート保持しており、それらを使用してインターネット接続が利用できます。

ルータのインターネット接続には、現在使用しているインターネットサービスプロバイダ(ISP)からの情報が必要です。設定の際、必要な情報については ISP またはネットワーク管理者にご確認ください。

本製品がサポートしているインターネットの接続タイプは「DHCP」「Static IP Address」「PPPoE」「PPTP」「L2TP」「Japanese multiple PPPoE」「Russian dual PPPoE/PPTP/L2TP」です。本項目では「DHCP」または「Static IP Address」での接続方法を提示します。

- 1. ルータにログインします。
- 2. 手動でインターネットの設定を行う場合は「Wizard」をクリックします。

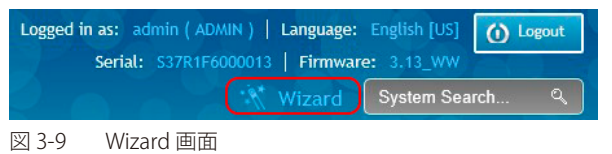

3. 「Internet Connection Wizard」内の「Run」をクリックします。

| Wizards                                                           |                                                                        |
|-------------------------------------------------------------------|------------------------------------------------------------------------|
| Internet Connection Wizard                                        | Security Wizard                                                        |
| This wizard will guide you in connecting your new D-Link Unified  | This wizard will guide you in configuring default Outbound Policy, VPN |
| Services Router to the Internet .                                 | Passthrough and VPN Network Settings .                                 |
| Run                                                               | Run                                                                    |
| Date and Time Wizard                                              | Users Wizard                                                           |
| This Wizard helps you in configuring Date and Time settings .     | This Wizard guides you in creating a new user .                        |
| Run                                                               | Run                                                                    |
| Dynamic DNS Wizard                                                | Wireless Wizard                                                        |
| This Wizard helps in configuring Dynamic DNS WAN1 or WAN2 or WAN3 | This wizard will guide you through common and easy steps to configure  |
| settings.                                                         | your router's wireless interface .                                     |
| Run                                                               | Run                                                                    |

図 3-10 Internet Connection Wizard ボックス 画面

4. 「DHCP」「Static IP Address」のいずれかを「ON」にし、「Next」をクリックします。

| Internet Connection Wizard                                                                                                    | 8                                                                                                    |
|----------------------------------------------------------------------------------------------------|----------------------------------------------------------------------------------------------------|
| Curr                                                                                                    | rent Connection type DHCP                                                                                                    |
| Internet Connection                                                                                                    |                                                                                                    |
| DHCP Choose this if your Internet connection automatically provides yo<br>an IP Address. Most Cable Modems use this type of connection<br>PPTP Choose this if your Internet connection requires PPTP username<br>password to get online | ONL       PPPoE       OFF         ou with       Choose this option if your Internet connection requires a username and password to get online. Most DSL modems use this type of connection         III       OFF         s and       Static IP Address         Choose this option if your Internet Setup Provider provided you with IP Address information that has to be manually configured |
| L2TP<br>Choose this if your Internet connection requires L2TP username<br>password to get online                                                                                                    | and                                                                                                    |
| Step : [1 of 2]                                                                                                    | Previous Next                                                                                                    |

図 3-11 Internet Connection Wizard 画面

5. 「DHCP」を選択した場合、以下の画面で設定を行います。

| nternet Connectio  | n Wizard                        | X |
|--------------------|---------------------------------|---|
|                    | DHCP Connection Details         |   |
| DHCP Connection    | Dynamic IP Address)             |   |
| MAC Address Source | Use Default Address 💌 Host Name |   |
| DNS settings       |                                 |   |
| DNS Server Source  | Get Dynamically from IS         |   |
|                    |                                 |   |

図 3-12 Internet Connection Wizard (DHCP) 画面

| 項目                 | 説明                                                                |
|--------------------|-------------------------------------------------------------------|
|                    | DHCP Connection (Dynamic IP Address)                              |
| MAC Address Source | ご契約の ISP に認識される MAC アドレスを指定します。                                   |
|                    | ・「Use Default Address」:本ルータのデフォルト MAC アドレスを使用します。                 |
|                    | ・「Clone your PC's MAC Address」:現在接続しているコンピュータの MAC アドレスを使用します。    |
|                    | ・「Use this MAC Address」:手動で MAC アドレスを設定します。                       |
| Host Name          | ISP に提供する必要がある場合、ホスト名を入力します。                                      |
|                    | DNS settings                                                      |
| DNS Server Source  | DNS サーバを指定する方式を選択します。                                             |
|                    | ・「Get Dynamically from ISP」:ISP によって割り当てられた DNS サーバを使用します。        |
|                    | ・「Use These DNS Servers」:手動でプライマリ / セカンダリ DNS サーバの IP アドレスを設定します。 |

### **6.** 「Static IP Address」を選択した場合、以下の画面で設定を行います。

| nternet Connection Wi | zard                 |                      | × |
|-----------------------|----------------------|----------------------|---|
|                       | Static IP Con        | nection Details      |   |
| Static IP Address     |                      |                      |   |
| MAC Address Source    | Use this MAC Address | IP Subnet Mask       |   |
| MAC Address           |                      |                      |   |
| IP Address            |                      |                      |   |
| Gateway IP Address    |                      |                      |   |
| DNS settings          |                      |                      |   |
| Primary DNS Server    |                      | Secondary DNS Server |   |
|                       |                      |                      |   |

### 図 3-13 Internet Connection Wizard (Static IP Address) 画面

| 項目                   | 説明                                                             |
|----------------------|----------------------------------------------------------------|
|                      | Static IP Address                                              |
| MAC Address Source   | ご契約の ISP に認識される MAC アドレスを指定します。                                |
|                      | ・「Use Default Address」:本ルータのデフォルト MAC アドレスを使用します。              |
|                      | ・「Clone your PC's MAC Address」:現在接続しているコンピュータの MAC アドレスを使用します。 |
|                      | ・「Use this MAC Address」:手動で MAC アドレスを設定します。                    |
| IP Address           | ISP から割り振られた IP アドレスを指定します。                                    |
| Gateway IP Address   | ISP から割り振られたゲートウェイ IP アドレスを指定します。                              |
| IP Subnet Mask       | ISP から割り振られたサブネットマスクを指定します。                                    |
|                      | DNS settings                                                   |
| Primary DNS Server   | ISP から割り振られたプライマリ DNS サーバの IP アドレスを指定します。                      |
| Secondary DNS Server | ISP から割り振られたセカンダリ DNS サーバ IP アドレスを指定します。                       |

7. 「Save」をクリックし、設定を適用します。

インターネット接続のためルータが再起動します。接続まで数分お待ちください。

### ワイヤレスネットワーク接続(DSR-1000ACのみ)

ワイヤレスネットワークのネットワーク名(SSID)とネットワークキー(事前共有鍵)の設定を行います。 SSID は、クライアントが AP を検出するための識別名です。本製品は、WPA / WPA2 セキュリティに TKIP+AES 暗号を使用します。クライアント側 のサポート状況によって、WPA または WPA2 を使用して AP に接続します。事前共有鍵の初期値は「passphrase」です。

1. 「Wizard」をクリックします。

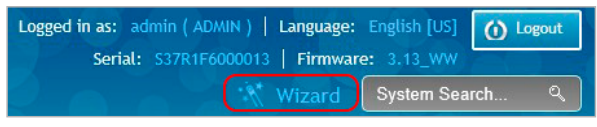

図 3-14 Wizard 画面

2. 「Wireless Wizard」内の「Run」をクリックします。

| Wizards                                                           | <b>8</b>                                                               |
|-------------------------------------------------------------------|------------------------------------------------------------------------|
| Internet Connection Wizard                                        | Security Wizard                                                        |
| This wizard will guide you in connecting your new D-Link Unified  | This wizard will guide you in configuring default Outbound Policy, VPN |
| Services Router to the Internet .                                 | Passthrough and VPN Network Settings .                                 |
| Run                                                               | Run                                                                    |
| Date and Time Wizard                                              | Users Wizard                                                           |
| This Wizard helps you in configuring Date and Time settings .     | This Wizard guides you in creating a new user .                        |
| Run                                                               | Run                                                                    |
| Dynamic DNS Wizard                                                | Wireless Wizard                                                        |
| This Wizard helps in configuring Dynamic DNS WAN1 or WAN2 or WAN3 | This wizard will guide you through common and easy steps to configure  |
| settings.                                                         | your router's wireless interface .                                     |
| Run                                                               | Run                                                                    |
| Run                                                               | your routers wireless interiace .<br>Run                               |

図 3-15 Wireless Wizard ボックス 画面

**3.** 「Wireless Wizard」画面が表示されます。

| Wireless Wizard     |               |                                                                               |                                                           |
|---------------------|---------------|-------------------------------------------------------------------------------|-----------------------------------------------------------|
|                     | Wireless Wiza | ard Configuration                                                             |                                                           |
| Profile Name        | default1 🔻    | Network Key Type                                                              | Auto                                                      |
| Network Name (SSID) |               | Automatic: To prevent outsiders fro<br>router will automatically assign a see | m accessing your network, the<br>curity to your network . |
|                     |               | Manual: Use this options if you pref                                          | er to create our own key .                                |
|                     |               |                                                                               |                                                           |
|                     |               |                                                                               |                                                           |
|                     |               |                                                                               |                                                           |
|                     |               |                                                                               |                                                           |
|                     |               |                                                                               |                                                           |
| Step : [1 of 1]     |               |                                                                               | Previous Save                                             |

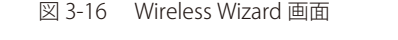

- **4.** 「Profile Name」でプロファイルを「default1」「default2」から指定します。
- 5. 「Network Name(SSID)」でワイヤレスネットワークの SSID を入力します。
- 6. 「Network Key Type」で「Manual」を指定します。
- 7. 「Wireless Security Password」にワイヤレスネットワークのパスワードを入力します。
- 8. 「Save」をクリックします。
- 9. 確認画面が表示されます。確認後、「Finish」をクリックします。

### ユーザアカウント作成

ユーザアカウントの作成方法について説明します。ユーザアカウントはグループへの参加の際に必要となります。 参加するグループの作成方法については、「Groups (グループの設定)」を参照してください。

注意参加するグループを事前に作成する必要があります。詳しくは「グループ」をご参照ください。

- 1. ルータにログインします。
- 2. 「Wizard」をクリックします。

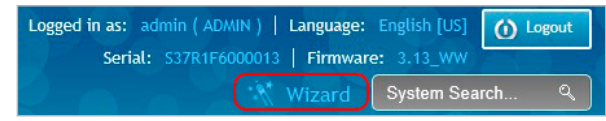

図 3-17 Wizard 画面

3. 「Users Wizard」内の「Run」をクリックします。

| Wizards                                                           | 8                                                                      |
|-------------------------------------------------------------------|------------------------------------------------------------------------|
| Internet Connection Wizard                                        | Security Wizard                                                        |
| This wizard will guide you in connecting your new D-Link Unified  | This wizard will guide you in configuring default Outbound Policy, VPN |
| Services Router to the Internet .                                 | Passthrough and VPN Network Settings .                                 |
| Run                                                               | Run                                                                    |
| Date and Time Wizard                                              | Users Wizard                                                           |
| This Wizard helps you in configuring Date and Time settings .     | This Wizard guides you in creating a new user .                        |
| Run                                                               | Run                                                                    |
| Dynamic DNS Wizard                                                | Wireless Wizard                                                        |
| This Wizard helps in configuring Dynamic DNS WAN1 or WAN2 or WAN3 | This wizard will guide you through common and easy steps to configure  |
| settings.                                                         | your router's wireless interface .                                     |
| Run                                                               | Run                                                                    |

図 3-18 Users Wizard ボックス 画面

4. 「Users Wizard」画面が表示されます。

|                    | Add a New User   |       |
|--------------------|------------------|-------|
| User Configuration |                  |       |
| New User Name      | Group Type       | ADMIN |
| New Password       | Confirm Password |       |
|                    |                  |       |
|                    |                  |       |

- 5. 「New User Name」にユーザ名を入力します。
- 6. 「Group Type」で参加するグループを指定します。
- 7. 「New Password」でパスワードを入力 →「Confirm Password」で再度パスワードを入力します。
- 8. 「Save」をクリックし、設定を適用します。

### セキュリティ / VPN ウィザード

VPN パススルーの有効化と VPN の作成について説明します。

1. 「Wizard」をクリックします。

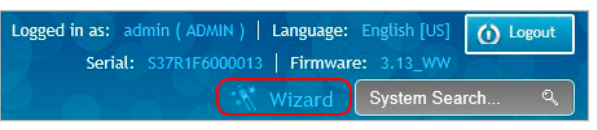

図 3-20 Wizard 画面

2. 「Security Wizard」内の「Run」をクリックします。

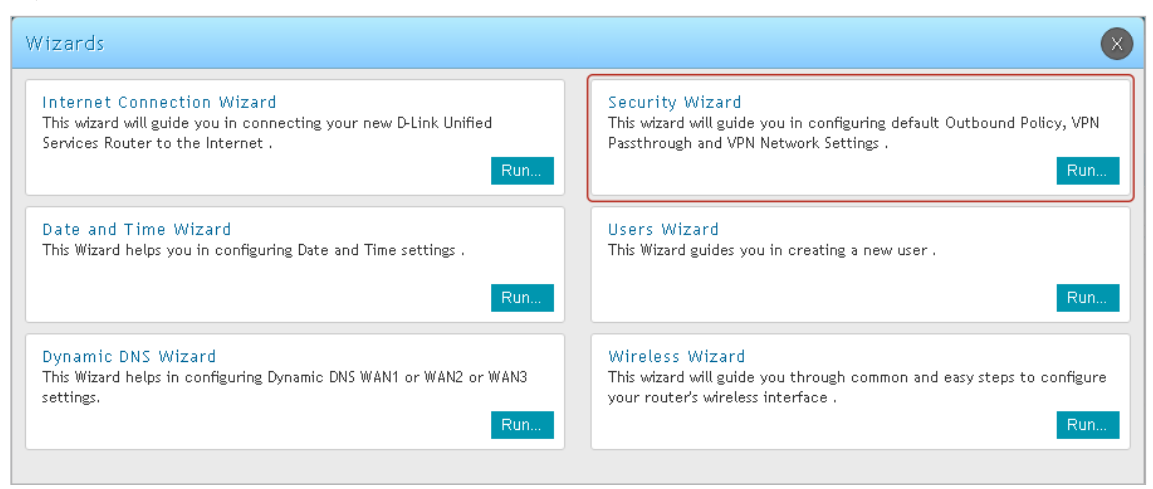

図 3-21 Security Wizard ボックス 画面

3. 「Security Wizard」画面が表示されます。

| ecurity Wizard                               | ) |
|----------------------------------------------|---|
| Current Outbound Policy is Allow             |   |
| Default Outbound Policy for IPv4             |   |
| Always Allow 🔻                               |   |
| VPN Passthrough                              |   |
| IPSec ON ON ON ON ON ON ON ON ON ON ON ON ON |   |
| Step : [1 of 3] Previous Next                |   |

図 3-22 Security Wizard 画面(1/3)

- 4. 「Default Outbound Policy for IPv4」で「Allow」(許可)または「Block」(拒否)を選択します。
- 5. パススルーを許可する VPN の種類(「IPSec」「L2TP」「PPTP」)を「ON」にし、「Next」をクリックします。

6. 「IKE」「VPN」のポリシーを作成します。作成したポリシーは必要に応じて編集することが可能です。

| Security Wizard             |                        |                                | 8             |
|-----------------------------|------------------------|--------------------------------|---------------|
|                             | Configure VPN Type and | d Remote & Local Addresses     |               |
| Select VPN Type for your VP | PN Network             |                                |               |
| Select VPN Type             | Site-to-Site 🔹         | Connection Name                |               |
| IP Protocol Version         | lpv4 ▼                 | Pre-Shared Key                 |               |
| IKE Version                 | IKEv1                  | Local Gateway                  | Dedicated WAN |
| Remote & Local WAN Addres   | sses                   |                                |               |
| Remote Gateway Type         | IP Address 🔹           | Remote WAN's IP Address / FQDN |               |
| Local Gateway Type          | IP Address 🔹           | Local WAN's IP Address / FQDN  |               |
|                             |                        |                                |               |
|                             |                        |                                |               |
| Step : [2 of 3]             |                        |                                | Previous Next |
| 図 3-23 Security Wizard 画面   | i (2/3)                |                                |               |

| 7. | 以下の項目を設定後、 | ∣Next」 7 | をクリックします。 |  |
|----|------------|----------|-----------|--|
|    |            |          |           |  |

| 項目                             | 説明                                                               |  |  |
|--------------------------------|------------------------------------------------------------------|--|--|
|                                | Select VPN Type for your VPN Network                             |  |  |
| Select VPN Type                | VPN の種類を「Site-to-Site」「Remote Access」から選択します。                    |  |  |
| Connection Name                | VPN 接続名を指定します。                                                   |  |  |
| IP Protocol Version            | IP プロトコルバージョンを「IPv4」または「IPv6」から選択します。「IPv6」は、IP モードを「IPv4&IPv6」に |  |  |
|                                | 設定した場合のみ表示されます。IP モードの設定については「IP Mode(IP モード設定)」を参照してください。       |  |  |
| Pre-Shared Key                 | Pre-Shared Key(事前共有鍵)を指定します。                                     |  |  |
| IKE Version                    | IKE のバージョンを選択します。                                                |  |  |
| Local Gateway                  | ローカルゲートウェイに使用する WAN ポートを指定します。                                   |  |  |
|                                | Remote & Local WAN Addresses                                     |  |  |
| Remote Gateway Type            | リモートゲートウェイの種類を「IP Address」「FQDN」から選択します。                         |  |  |
| Remote WAN's IP Address / FQDN | リモートゲートウェイで選択した「IP Address」または「FQDN」を入力します。                      |  |  |
| Local Gateway Type             | ローカルゲートウェイの種類を「IP Address」「FQDN」から選択します。                         |  |  |
| Local WAN's IP Address / FQDN  | ローカルゲートウェイで選択した「IP Address」または「FQDN」を入力します。                      |  |  |

### 第3章 基本設定について

### 8. 以下の画面で設定を行います。

| Security Wizard           |                                 | 8             |
|---------------------------|---------------------------------|---------------|
|                           | Secure Connection Accessibility |               |
| Configure Secure Connecti | n Accessibility                 |               |
| Remote Network IP Address | Remote Network Subnet Mask      |               |
| Local Network IP Address  | Local Network Subnet Mask       |               |
|                           |                                 |               |
|                           |                                 |               |
|                           |                                 |               |
|                           |                                 |               |
|                           |                                 |               |
|                           |                                 |               |
| Step:[3 of 3]             |                                 | Previous Save |

### 図 3-24 Security Wizard 画面 (3/3)

| 項目                              | 説明                         |  |  |
|---------------------------------|----------------------------|--|--|
| Secure Connection Accessibility |                            |  |  |
| Remote Network IP Address       | リモートネットワークの IP アドレスを入力します。 |  |  |
| Remote Network Subnet Mask      | リモートネットワークのサブネットマスクを入力します。 |  |  |
| Local Network IP Address        | ローカルネットワークの IP アドレスを入力します。 |  |  |
| Local Network Subnet Mask       | ローカルネットワークのサブネットマスクを入力します。 |  |  |

9. 「Save」をクリックし、設定を適用します。

注意 リモート LAN で使用される IP アドレス範囲は、ローカル LAN の IP アドレス範囲と重複できません。

### ダイナミック DNS ウィザード (DDNS)

ダイナミック DNS の設定方法について説明します。

ダイナミック DNS (DDNS) は、動的なパブリック IP アドレスを持つルータがインターネットのドメイン名を使用して接続することができるインター ネットのサービスです。DDNSを使用するためには、DynDNS.org、DlinkDDNS.com、またはOray.netなどのDDNSプロバイダでアカウントをセットアッ プする必要があります。ダイナミック DNS の詳細については、「Dynamic DNS (ダイナミック DNS 設定)」を参照してください。

1. 「Wizard」をクリックします。

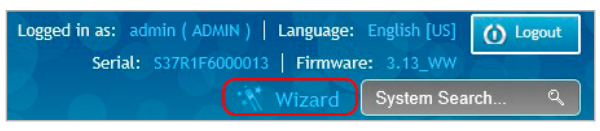

図 3-25 Wizard 画面

2. 「Dynamic DNS Wizard」内の「Run」をクリックします。

| Wizards                                                           | 8                                                                      |
|-------------------------------------------------------------------|------------------------------------------------------------------------|
| Internet Connection Wizard                                        | Security Wizard                                                        |
| This wizard will guide you in connecting your new D-Link Unified  | This wizard will guide you in configuring default Outbound Policy, VPN |
| Services Router to the Internet .                                 | Passthrough and VPN Network Settings .                                 |
| Run                                                               | Run                                                                    |
| Date and Time Wizard                                              | Users Wizard                                                           |
| This Wizard helps you in configuring Date and Time settings .     | This Wizard guides you in creating a new user .                        |
| Run                                                               | Run                                                                    |
| Dynamic DNS Wizard                                                | Wireless Wizard                                                        |
| This Wizard helps in configuring Dynamic DNS WAN1 or WAN2 or WAN3 | This wizard will guide you through common and easy steps to configure  |
| settings.                                                         | your router's wireless interface .                                     |
| Run                                                               | Run                                                                    |

図 3-26 Dynamic DNS Wizard ボックス画面

3. 「Dynamic DNS Wizard」画面が表示されます。

| Dynamic DNS Wizard       |              |                                    | ×             |
|--------------------------|--------------|------------------------------------|---------------|
|                          | Currently WA | N1 is not configured               |               |
| Dynamic DNS              |              |                                    |               |
| Dynamic DNS              | WAN1 T       |                                    |               |
| Dynamic DNS WAN1         |              |                                    |               |
| Dynamic DNS Service Type | DynDNS 🔻     | Host Name                          |               |
| User Name                |              | Password                           |               |
| Wildcard                 | OFF          | Force Update Interval (1-30 Days ) |               |
|                          |              |                                    |               |
|                          |              |                                    |               |
|                          |              |                                    |               |
| Step : [1 of 1]          |              |                                    | Previous Save |

図 3-27 Dynamic DNS Wizard 画面

- 4. 「Dynamic DNS」で、「WAN1」「WAN2」「WAN3」(DSR-1000AC のみ)を選択します。
- 5. 「Dynamic DNS Service Type」で DNS サーバタイプを指定します。
- 6. お使いの DDNS のサービスの内容に従い、「User Name」「Password」「Host Name」を入力します。
- 7. お使いの DDNS のサービスの内容に従い、「Wildcards」を「ON」にします。
- 8. 「Force Update Interval」で自動アップデートの間隔(1-30 日)を設定します。
- 9. 「Save」をクリックし、設定を適用します。

## 第4章 LAN 設定 (Network)

本製品の LAN および VLAN の設定方法について説明します。

| 設定項目            | 説明                                                           |
|-----------------|--------------------------------------------------------------|
| 「LAN(LAN 設定)」   | IPv4/IPv6 ネットワーク用の LAN 設定、IPv6 通知、DHCP 予約 IP アドレスの設定などを行います。 |
| 「VLAN(VLAN 設定)」 | ポート VLAN、マルチ VLAN サブネット設定などを行います。                            |

### LAN (LAN 設定)

### LAN Settings(IPv4 ネットワーク用 LAN 設定)

#### Network > LAN > LAN Settings 本製品の LAN 設定を行います。

初期値では、ルータは WLAN または LAN ネットワーク上のホストに対して DHCP (Dynamic Host Configuration Protocol) サーバとして機能します。 また、DHCP を使用して、DNS サーバ、WINS (Windows Internet Naming Service) サーバ、およびデフォルトゲートウェイに対するアドレスと共に PC とその他の LAN デバイスにも IP アドレスを割り当てることができます。DHCP サーバが有効な場合、ルータの IP アドレスは LAN と WLAN クラ イアントのためのゲートウェイアドレスとして機能します。LAN 内の PC には、この手順で指定されるアドレスプールから IP アドレスが割り当てら れます。各プールアドレスは LAN 上でアドレスの重複を避けるために割り当て前にテストされます。

多くのアプリケーションは、本製品の DHCP および TCP/IP 設定の初期値で動作可能です。ご使用のネットワーク上の PC を DHCP サーバにしたい場合、または手動で全 PC のネットワーク設定を行う場合には、DHCP モードを無効にします。DHCP リレーは、DHCP のリース情報をネットワークの DHCP サーバである別の LAN デバイスから転送するのに使用されます。これは特に無線クライアントに役立ちます。

DNS サーバを使用する代わりに、WINS (Windows Internet Naming Service) サーバを使用できます。WINS サーバは、DNS サーバと同等ですが、ホ スト名の解決のために NetBIOS プロトコルを使用します。DHCP クライアントからの DHCP 要求を承諾する場合、ルータの DHCP 設定には WINS サー バの IP アドレスがあります。

また、LANのDNSプロキシを有効にすることができます。有効にした場合、ルータはすべてのDNS要求に対するプロキシとして動作し、ISPのDNSサーバと通信します。無効にした場合、すべてのDHCP クライアントが ISPのDNS IP アドレスを受信します。

|              | which runs on it ar | nd Changes here affe  | ect all devices connec | ted to the route | r's LAN switch and a | lso wireless LAN clients. | Note t |
|--------------|---------------------|-----------------------|------------------------|------------------|----------------------|---------------------------|--------|
| change to th | ne LAN IP address w | ill require all LAN h | osts to be in the same | subnet and use   | the new address to   | access this GUI.          |        |
| LAN Settir   | igs                 |                       |                        |                  |                      |                           |        |
| LAN Ping     |                     |                       |                        |                  |                      |                           |        |
| Allow Pi     | ing from LAN        | l                     | ON                     |                  |                      |                           |        |
| IP Addres    | ss Setup            | _                     |                        |                  |                      |                           |        |
| IP Addr      | ess                 |                       | 172.16.1.47            |                  |                      |                           |        |
| Subnet       | Mask                |                       | 255.255.255.0          |                  |                      |                           |        |
| DHCP Set     | u p                 | -                     |                        |                  |                      |                           |        |
| DHCP M       | ode                 |                       | None                   | •                |                      |                           |        |
| Domain       | Name                |                       | DLink                  |                  |                      |                           |        |
| DNS Host     | Name Mapping        |                       |                        |                  |                      |                           |        |
| #            | Host Name           |                       |                        | IP Add           | ress                 |                           |        |
| 1            |                     |                       |                        |                  |                      |                           |        |
| 2            |                     |                       |                        |                  |                      |                           |        |
| 3            |                     |                       |                        |                  |                      |                           |        |
| 4            |                     |                       |                        |                  |                      |                           |        |
| 5            |                     |                       |                        |                  |                      |                           |        |
| 6            |                     |                       |                        |                  |                      |                           |        |
| 7            |                     |                       |                        |                  |                      |                           |        |
| 8            |                     |                       |                        |                  |                      |                           |        |
| LAN Prox     | У                   |                       |                        |                  |                      |                           |        |
| Activate     | e DNS Proxy         | l                     | ON                     |                  |                      |                           |        |
|              |                     |                       |                        |                  |                      |                           |        |

### 1. Network > LAN > LAN Settings の順にメニューをクリックし、以下の画面を表示します。

図 4-1 LAN Settings 画面

### 第4章 LAN設定(Network)

- 「LAN Ping」セクションで、「Allow Ping from LAN」の「ON」「OFF」を選択します。「ON」にした場合、LAN 内の Ping が許可されます。 2.
- 「IP Address Setup」セクションで、以下の項目を設定します。 3.
  - ・「IP Address」: IP アドレスを入力します。 初期値: 192.168.10.1
  - ・「Subnet Mask」:サブネットマスクを入力します。 初期値:255.255.255.0
- 4. 「DHCP Setup」セクションで、「DHCP Mode」を以下から選択します。
  - 「None」:
    - DHCP サーバ機能を無効にします。
  - 「DHCP Server」: ルータはネットワーク上で DHCP サーバとして動作します。「DHCP Server」を選択した場合の設定項目については、「DHCP Server (DHCP サー バ設定)」を参照してください。
  - 「DHCP Relay」: LAN 上の DHCP クライアントは、異なるサブネットにある DHCP サーバから IP アドレスリースを受け取ることができます。「DHCP Relay」を選択 した場合の設定項目については、「DHCP Relay (DHCP リレー設定)」を参照してください。
- 5. 「DNS Host Name Mapping」セクションで、「Host Name」「IP Address」にそれぞれマッピングするホスト名、IP アドレスを入力します。
- 6. 「LAN Proxy」セクションで、「Activate DNS Proxy」の「ON」/「OFF」を選択します。
  - ・「ON」: DNS プロキシを有効にします。
  - ・「OFF」: DNS プロキシを無効にします。

注意 IP アドレスを変更して「Save」をクリックすると、Web GUI が応答しなくなります。 変更後の IP アドレスを使用し、再度 WebGUI にログインしてください。

#### DHCP Server (DHCP サーバ設定)

1. 「DHCP Mode」で「DHCP Server」を選択します。

| DHCP Mode            | DUCD Course                  |
|----------------------|------------------------------|
| Sher Mode            | DHCP Server                  |
| Starting IP Address  | 192.168.10.100               |
| Ending IP Address    | 192.168.10.254               |
| Default Gateway      |                              |
| Schudte Sutemay      | 192.100.10.1                 |
| Domain Name          | DLink                        |
| Lease Time           | 24 [Range: 1 - 262800] Hours |
| Configure DNS / WINS | OFF                          |

図 4-2 DHCP Server (DHCP Setup) 画面

#### 2. 以下の項目を設定します。

| 項目                           | 説明                                                                                |
|------------------------------|-----------------------------------------------------------------------------------|
| Starting IP Address / Ending | DHCP アドレスプールの開始 IP アドレスと終了アドレスを入力します。                                             |
| IP Address                   | LAN に参加する新規のDHCP クライアントには、「Starting IP Address」(開始 IP アドレス)と「Ending IP Address」(終 |
|                              | 了 IP アドレス)で指定した範囲内の IP アドレスが割り当てられます。                                             |
|                              | 開始 IP アドレスと終了 IP アドレスは、ルータの LANIP アドレスと同じサブネット内である必要があります。                        |
| Default Gateway              | DHCP クライアントに割り当てるデフォルトゲートウェイの IP アドレスを入力します。通常、デフォルトゲート                           |
|                              | ウェイは本製品の LAN IP アドレス(初期値:192.168.10.1)となります。                                      |
| Domain Name                  | 識別に使用するネットワークのドメイン名を入力します。                                                        |
| Lease Time                   | IP アドレスがクライアントにリースされる期間を入力します。                                                    |
|                              | ・ 設定可能範囲:1-262800(時)                                                              |
|                              | <ul> <li>初期値:24(時)</li> </ul>                                                     |
| Configure DNS/WINS           | 「ON」を選択した場合、DNS/WINS サーバの IP アドレスを入力します。「OFF」を選択した場合、本製品の LAN IP アド               |
|                              | レスがクライアントに対しての DNS サーバの IP アドレスとしてアサインされ、本製品は ISP から DNS 情報を取得し                   |
|                              | ます。                                                                               |

<sup>3. 「</sup>Save」をクリックし、設定を適用します。
#### DHCP Relay (DHCP リレー設定)

1. 「DHCP Mode」で「DHCP Relay」を選択します。

| ner setup   |            |
|-------------|------------|
| DHCP Mode   | DHCP Relay |
| Domain Name | DLink      |
| Gateway     |            |

図 4-3 DHCP Relay (DHCP Setup) 画面

2. 以下の項目を設定します。

| 項目          | 説明                   |
|-------------|----------------------|
| Domain Name | ネットワークのドメイン名を入力します。  |
| Gateway     | ゲートウェイのIPアドレスを入力します。 |

3. 「Save」をクリックし、設定を適用します。

### LAN DHCP Reserved IPs(LAN DHCP 予約 IP アドレスの設定)

Network > LAN > LAN DHCP Reserved IPs  $\checkmark = = =$ 

本機能では、クライアントのMACアドレス及び予約IPアドレスを追加することで、LAN上のコンピュータにTCP/IP設定を割り当てることができます。

DHCP サーバがクライアントからリクエストを受信するたびに、クライアントの MAC アドレスとデータベース内の MAC アドレスリストが比較され ます。データベース内でそのコンピュータまたはデバイスに IP アドレスがすでに割り当てられている場合は、カスタマイズされた IP アドレスが設 定されます。それ以外の場合は、DHCP プールから自動的に IP アドレスがクライアントに割り当てられます。

1. Network > LAN > LAN DHCP Reserved IPs の順にメニューをクリックし、以下の画面を表示します。

|                                     | 🝘 Status                                                                                                    | 🛜 Wireless               | 🖳 Network    | ഹം vpn            | 盈 Secur | ity 🔅 Maintena     | ance          |
|-------------------------------------|----------------------------------------------------------------------------------------------------|--------------------------|--------------|-------------------|---------|--------------------|---------------|
| Network                             | » LAN » LAN DHCP I                                                                                                    | Reserved IPs             |              |                   |         |                    | 00            |
| This page<br>receive t<br>be assign | Add Status       Wireless       Metwork       Cas VPN       Security       Maintenance         Network       » LAN N LAN DHCP Reserved IPs       Image: Case VPN       Image: Case VPN       Image: Case VP |                          |              |                   |         |                    |               |
| LAN DH                              | CP Reserved IPs                                                                                                    | List                     |              |                   |         |                    |               |
| Show 1                              | o • entries [Right                                                                                                    | click on record to get m | ore options] |                   |         | (                  |               |
| Host N                              | ame                                                                                                    | 🔂 MAC Address            | ⇔            | IP Address        | ⊖ II    | ∍/MAC Binding      | θ             |
|                                     |                                                                                                    |                          | No data a    | vailable in table |         |                    |               |
| Showing                             | 0 to 0 of 0 entries                                                                                                    |                          |              |                   |         | H First A Previous | Next 🔰 Last 刘 |
| Add N                               | ew DHCP Reserve                                                                                                    | d IP                     |              |                   |         |                    |               |

図 4-4 LAN DHCP Reserved IPs 画面

2. 予約 IP アドレスを追加する場合は、「Add New DHCP Reserved IP」をクリックし以下の画面を表示します。

| LAN DHCP Reserved IP Configur    | ation | $\bigotimes$ |
|----------------------------------|-------|--------------|
| Host Name                        |       |              |
| IP Address                       |       |              |
| MAC Address                      |       |              |
| Associate with<br>IP/MAC Binding | ON    |              |
| Log Dropped Packets              | OFF   |              |
|                                  |       |              |
|                                  |       |              |
|                                  |       |              |
|                                  |       |              |
|                                  |       |              |
|                                  |       |              |
|                                  |       | Save         |

図 4-5 LAN DHCP Reserved IP Configuration 画面

#### 3. 以下の項目を設定します。

| 項目                            | 説明                                                               |
|-------------------------------|------------------------------------------------------------------|
| Host Name                     | デバイスのホスト名を入力します。スペースは使用できません。                                    |
| IP Address                    | デバイスにわりあてる IP アドレスを入力します。この IP アドレスは、DHCP 設定の開始 IP アドレス/終了 IP アド |
|                               | レスの範囲内で設定する必要があります。                                              |
| MAC Address                   | デバイスの MAC アドレスを入力します。大文字と小文字は区別されません。                            |
| Associate with IP/MAC Binding | 「ON」にした場合、このデバイスの情報を IP/MAC バインディングに関連付けます。                      |
| Log Dropped Packets           | 「ON」にした場合、破棄パケットのログを取得します。                                       |

4. 「Save」をクリックし、設定を適用します。

追加した予約 IP アドレスは、LAN DHCP Reserved IPs 画面に表示されます。 右クリックし、「Edit」(編集)、「Delete」(削除)を実行できます。

# IP/MAC Binding(IP/MAC バインディング)

Network > LAN > IP/MAC Binding  $\checkmark = \neg -$ 

IP/MAC バインディングリストの作成について説明します。

IP/MAC バインディングにより、ゲートウェイは送信トラフィックの IP アドレスを構成済み LAN ノード固有の MAC アドレスで検証します。 違反があった場合(トラフィックの送信元 IP アドレスが、同じ IP アドレスを持つ予想される MAC アドレスと一致しない場合)、パケットは破棄され、 診断のために記録される場合があります。

1. Network > LAN >IP/MAC Binding の順にメニューをクリックし、以下の画面を表示します。

|                                                                               | 🕜 Status                                                                                                   |                                                                           | 🖳 Network                                                                 | Cas VPN                                                     |                                      |                                            | <b>O</b> Maintenance                                                                   |                                           |
|-------------------------------------------------------------------------------|----------------------------------------------------------------------------------------------------|---------------------------------------------------------------------------|---------------------------------------------------------------------------|-------------------------------------------------------------|--------------------------------------|--------------------------------------------|----------------------------------------------------------------------------------------|-------------------------------------------|
| Network » L                                                                   | AN » IP/MAC Bindin                                                                                         | g                                                                         |                                                                           |                                                             |                                      |                                            |                                                                                        | 00                                        |
| The table lis<br>addresses by<br>violation (i.e<br>and can be lo<br>IP/MAC Bi | ts all the currently<br>enforcing the gate:<br>. the traffic's sourc<br>ogged for diagnosis.<br>nding List | defined IP/MAC Bind r<br>way to validate the so<br>e IP address doesn't n | ules and allows sever<br>urce traffic's IP addre<br>natch up with the exp | al operations on t<br>ss with the uniqu<br>ected MAC addres | he rules.<br>e MAC Ada<br>s having t | This feature<br>dress of the<br>he same IP | allows protection against<br>configured LAN node. In th<br>address) the packets will b | spoofed IP<br>ne event of a<br>ne dropped |
| Show 10                                                                       | entries [Right cl                                                                                          | ick on record to get mo                                                   | re options J                                                              |                                                             |                                      |                                            |                                                                                        | ٩                                         |
| Host Nam                                                                      | e 🗘                                                                                                    | MAC Address                                                               | ⊖ IP Ad                                                                   | dress                                                       | ⊖L                                   | og Droppe                                  | d Packets                                                                              | €                                         |
|                                                                               |                                                                                                    |                                                                           | No data ava                                                               | ailable in table                                            |                                      |                                            |                                                                                        |                                           |
| Showing 0 to                                                                  | 0 of 0 entries                                                                                             |                                                                           |                                                                           |                                                             |                                      |                                            | First    Previous    Next                                                              | > Last >                                  |
| Add New                                                                       | IP/MAC Binding                                                                                             |                                                                           |                                                                           |                                                             |                                      |                                            |                                                                                        |                                           |

図 4-6 IP/MAC Binding 画面

2. 以下の項目が表示されます。

| 項目                  | 説明                   |
|---------------------|----------------------|
| Host Name           | ユーザが定義したルール名が表示されます。 |
| MAC Address         | MAC アドレスが表示されます。     |
| IP Address          | IP アドレスが表示されます。      |
| Log Dropped Packets | ルールのログオプションが表示されます。  |

3. バインディングルールを追加する場合は、「Add New IP/MAC Binding」をクリックし以下の画面を表示します。

| Host Name MAC Address IP Address Log Dropped Packets OFF |  |
|----------------------------------------------------------|--|

図 4-7 IP/MAC Binding Configuration 画面

4. 以下の項目を設定します。

| 項目                  | 説明                                                               |
|---------------------|------------------------------------------------------------------|
| Host Name           | デバイスのホスト名を入力します。スペースは使用できません。                                    |
| MAC Address         | デバイスの MAC アドレスを入力します。大文字と小文字は区別されません。                            |
| IP Address          | デバイスにわりあてる IP アドレスを入力します。この IP アドレスは、DHCP 設定の開始 IP アドレス/終了 IP アド |
|                     | レスの範囲内で設定する必要があります。                                              |
| Log Dropped Packets | 「ON」にした場合、破棄パケットのログを取得します。                                       |

5. 「Save」をクリックし、設定を適用します。

追加したバインディングルールは、IP/MAC Binding 画面に表示されます。 右クリックし、「Edit」(編集)、「Delete」(削除)を実行できます。

### IGMP Setup(IGMP 設定)

#### Network > LAN > IGMP Setup

IGMP スヌーピングとは、IGMP パケットの中身を確認し、必要なホストにのみマルチキャストパケットを転送する機能です。 本機能は、ネットワーク上に大量のマルチキャストトラフィックが存在しているものの、すべての LAN ホストがこのトラフィックを受信する必要 がない場合に有用です。

1. Network > LAN > IGMP Setup の順にメニューをクリックし、以下の画面を表示します。

|                                                          | 🗥 Status                                        | 🛜 Wireless                                         | 📃 Network                                | CD VPN                               | Security                                         | O° Maintenance                                          |                   |
|----------------------------------------------------------|-------------------------------------------------|----------------------------------------------------|------------------------------------------|--------------------------------------|--------------------------------------------------|---------------------------------------------------------|-------------------|
| Network » L                                              | AN » IGMP Setup                                 |                                                    |                                          |                                      |                                                  |                                                         | 00                |
| The IGMP Pro<br>configured. I<br>nterfaces.<br>IGMP Setu | xy page allows user<br>t performs the host<br>P | r to enable IGMP proxy.<br>side of the IGMP protoc | The proxy contains<br>ol on its upstream | many downstrean<br>interface and the | n interfaces and a uni<br>router side of the IG/ | que upstream interface ex<br>AP protocol on its downstr | cplicitly<br>ream |
| IGMP Set                                                 | и <b>р</b><br>рху                               |                                                    | OFF                                      |                                      |                                                  |                                                         |                   |
|                                                          |                                                 |                                                    | Save                                     | Cancel                               |                                                  |                                                         |                   |
| र्ष 4-8 ।                                                | GMP Setup 画面                                    |                                                    |                                          |                                      |                                                  |                                                         |                   |

2. 以下の項目を設定します。

| 項目         | 説明                            |
|------------|-------------------------------|
| IGMP Proxy | IGMP プロキシを「ON」または「OFF」に設定します。 |

3. 「Save」をクリックし、設定を適用します。

### UPnP Setup (UPnP 設定)

#### Network > LAN > UPnP

UPnP の設定方法について説明します。

UPnP (Universal Plug and Play) は、ルータと通信可能なネットワーク上のデバイスを検出し、自動設定を行う機能です。ネットワークデバイスが検 出されると、ネットワークデバイスが要求するトラフィックのプロトコル用に内部 / 外部ポートを開放します。 UPnP を無効にした場合はデバイスの自動設定は行われません。アプリケーションを動作させるには、手動でポート開放を行います。

1. Network > LAN > UPnP の順にメニューをクリックし、以下の画面を表示します。

| 🐼 Status                                                                                               | 🛜 Wireless                                                                                            | 📃 Network                                                                                               | CA VPN                                                                                    | Security                                                            | O Maintenance                                                                       |                           |
|----------------------------------------------------------------------------------------------------|----------------------------------------------------------------------------------------------------|----------------------------------------------------------------------------------------------------|-------------------------------------------------------------------------------------------|---------------------------------------------------------------------|-------------------------------------------------------------------------------------|---------------------------|
| vork » LAN » UPnP                                                                                      |                                                                                                    |                                                                                                    |                                                                                           |                                                                     |                                                                                     | 0                         |
| P (Universal Plug and P<br>ul for auto-configuring<br>ned without user inter<br>eby don't require corr | lay) is a feature that a<br>application rules, whe<br>vention. The UPnP Port<br>esponding application | lows for automatic disc<br>re internal/external po<br>: Map Table has the de<br>(port forwarding) rules | covery of devices th<br>orts for the traffic<br>tails of UPnP device<br>to be configured. | at can communicate<br>protocol required by<br>s that respond to the | with this security applian<br>a detected network device<br>router's advertisements, | ce.UPn<br>ce are<br>, and |
| ۱P                                                                                                    |                                                                                                    |                                                                                                    |                                                                                           |                                                                     |                                                                                     |                           |
| PnP Setup                                                                                              |                                                                                                    |                                                                                                    |                                                                                           |                                                                     |                                                                                     |                           |
| Activate UPnP                                                                                          |                                                                                                    | ON THE                                                                                                  |                                                                                           |                                                                     |                                                                                     |                           |
| LAN Segment                                                                                            |                                                                                                    | VLAN1                                                                                                   | -                                                                                         |                                                                     |                                                                                     |                           |
| Advertisement Period                                                                                   |                                                                                                    | 1800 [Range:                                                                                            | 1 - 86400] Seconds                                                                        |                                                                     |                                                                                     |                           |
| Advertisement Time T                                                                                   | o Live                                                                                                | 4 IRange:                                                                                               | 1 - 2551 Hops                                                                             |                                                                     |                                                                                     |                           |
|                                                                                                    |                                                                                                    |                                                                                                    |                                                                                           |                                                                     |                                                                                     |                           |
|                                                                                                    |                                                                                                    | Save                                                                                                    | Cancel                                                                                    |                                                                     |                                                                                     |                           |
| PnP Port Map List                                                                                      |                                                                                                    |                                                                                                    |                                                                                           |                                                                     |                                                                                     |                           |
| Show 10 💌 entries                                                                                      | [No right click option                                                                                | ons]                                                                                                    |                                                                                           |                                                                     |                                                                                     | Q                         |
| Active 🔂 IF                                                                                            | Address                                                                                               | ⊖ Protocol                                                                                              | ⊖ Internal Po                                                                             | rt \varTheta                                                        | External Port                                                                       | ę                         |
|                                                                                                    |                                                                                                    | No data a                                                                                               | vailable in table                                                                         |                                                                     |                                                                                     |                           |
| Showing 0 to 0 of 0 entries                                                                            |                                                                                                    |                                                                                                    |                                                                                           | K) Fi                                                               | rst Previous Next >                                                                 | Last                      |
|                                                                                                    |                                                                                                    |                                                                                                    |                                                                                           | N H                                                                 | ISC   1 Previous   Next >                                                           | Las                       |

### 2. 以下の項目を設定します。

| 項目                         | 説明                                                                                                    |
|----------------------------|----------------------------------------------------------------------------------------------------|
|                            | UPnP Setup                                                                                                    |
| Activate UPnP              | UPnP を「ON」または「OFF」に設定します。                                                                                                    |
| LAN Segment                | UPnP を有効にする VLAN を選択します。                                                                                                    |
| Advertisement Period       | ルータがネットワーク上に UPnP 情報をブロードキャストする頻度を入力します。<br>大きい値を設定した場合ネットワークトラフィックが最小限になりますが、新規 UPnP デバイスのネットワークへの<br>識別は遅くなります。<br>- 設定可能範囲:1-86400(秒)<br>- 初期値:1800(秒) |
| Advertisement Time to Live | パケットの TTL(生存時間)を設定します。<br>小さい値に設定した場合、UPnP ブロードキャスト範囲が制限されます。<br>スイッチの数が少ないネットワークでは、初期値の4に設定することが一般的です。<br>- 設定可能範囲:1-255(Hops)<br>- 初期値:4(Hops)          |
|                            | UPnP Port Map List                                                                                                    |
| Active                     | 接続を確立した UPnP デバイスのポートが現在アクティブであるかどうかが表示されます。                                                                                                    |
| IP Address                 | 本製品が検出した UPnP デバイスの IP アドレスが表示されます。                                                                                                    |
| Protocol                   | デバイスが使用しているネットワークプロトコル(HTTP、FTP など)が表示されます。                                                                                                    |
| Internal Port              | UPnP によってオープンされた内部ポートが表示されます。                                                                                                    |
| External Port              | UPnP によってオープンされた外部ポートが表示されます。                                                                                                    |

# VLAN (VLAN 設定)

#### Network > VLAN

本製品は、VLAN を使用することで LAN 上に隔離した仮想ネットワークを構築できます。ネットワークデバイスに対し、VLAN 識別子で定義された サブネットワークと通信するように設定することができます。LAN ポートに固有の VLAN ID を割り当てることで、その物理ポートから送受信される トラフィックを通常の LAN から隔離することができます。

VLANフィルタリングは、大規模なネットワークにおけるデバイスのブロードキャストパケットを制限します。ルータのVLANは初期値では有効になっています。VLAN Settings 画面では、VLAN を有効にし、仮想ネットワークの設定を行います。

# VLAN Settings(VLAN 設定)

#### Network > VLAN > VLAN Settings

VLAN の設定方法について説明します。

「VLAN List」には、設定済みの VLAN のリストが表示されます。リストの下にある「Add New VLAN」をクリックし、VLAN メンバシップを作成します。 VLAN メンバーシップエントリは、VLAN ID と、その VLAN メンバシップに割り当てられている数値の VLAN ID で構成されています。

VLAN ID の値は、2 ~ 4093 の任意の数字で設定できます。VLAN ID 1 は、デフォルト VLAN 用に予約されています。VLAN ID 1 は、インタフェースで 受信したタグなしフレームに使用されます。

1. Network > VLAN > VLAN Settings の順にメニューをクリックし、以下の画面を表示します。

|                             |                           | Status                          | 🛜 Wireless                                          | 📮 Net                   | work 🖌           | 🔉 VPN 🛛 🔒 Secu           | rity 🔅 Maintenance                |          |
|-----------------------------|---------------------------|---------------------------------|-----------------------------------------------------|-------------------------|------------------|--------------------------|-----------------------------------|----------|
| letwork »                   | VLAN »                    | <ul> <li>VLAN Settin</li> </ul> | ıgs                                                 |                         |                  |                          |                                   | 3 0      |
| 'he router<br>Jefined by    | support<br>VLAN id        | ts virtual net<br>entifiers.    | work isolation on t                                 | he LAN with th          | ne use of VLANs. | LAN devices can be conf  | gured to communicate in a subnetw | rork     |
| /LAN Co                     | nfigura                   | tion                            |                                                     |                         |                  |                          |                                   |          |
| Vlan E                      | nable                     |                                 |                                                     | ON                      |                  |                          |                                   |          |
|                             |                           |                                 |                                                     | Save                    | Cance            |                          |                                   |          |
| VLAN L                      | ist                       |                                 |                                                     |                         |                  |                          |                                   |          |
| Show 1                      | 0 🔻                       | entries [Righ                   | t click on record to ge                             | et more options]        |                  |                          |                                   |          |
| Name                        |                           |                                 |                                                     |                         |                  |                          |                                   |          |
|                             | U VI                      | LAN ID 🗧                        | IP Address                                          | ⊖ Subnet                | Mask \varTheta   | Captive Portal ↔         | Authentication Server             | ÷        |
| Default                     | <del>ک</del> ۷۱<br>1      | LANID 🤅                         | IP Address<br>172.16.1.53                           | ⊖ Subnet 255.255.255    | Mask ⊖<br>5.0    | Captive Portal →<br>Free | Authentication Server<br>None     | ÷        |
| Default<br>Showing          | 1<br>1;1to1of             | LAN ID 🗧                        | HP Address                                          | ⊖ Subnet     255.255.25 | Mask ↔           | Captive Portal →<br>Free | Authentication Server<br>None     | ⊖<br>t ) |
| Default<br>Showing<br>Add I | 1<br>1 to 1 of<br>New VLA | LAN ID 🗧<br>1 entries<br>AN     | <ul> <li>IP Address</li> <li>172.16.1.53</li> </ul> | ⊖ Subnet     255.255.25 | Mask 🔤           | Captive Portal ∂<br>Free | Authentication Server<br>None     | ⊖<br>t ) |
| Default<br>Showing<br>Add I | 1<br>1 to 1 of<br>New VLA | 1 entries                       | IP Address           172.16.1.53                    | ⊖ Subnet<br>255.255.25  | Mask Ə           | Captive Portal ∂<br>Free | Authentication Server<br>None     | ⊖<br>t ) |

図 4-10 VLAN Settings 画面

- 2. 「VLAN Enable」を「ON」にし、VLAN を有効にします。
- **3.** 「Save」をクリックし、設定を適用します。

4. VLAN を追加する場合は、「Add New VLAN」をクリックし、以下の画面を表示します。

| VLAN Configuration               |                                   | ×    |
|----------------------------------|-----------------------------------|------|
| VLAN ID                          | [Range: 2 - 4093]                 | ^    |
| Name                             |                                   |      |
| Captive Portal<br>Captive Portal | OFF                               |      |
| Activate InterVLAN<br>Routing    | OFF                               |      |
| Multi VLAN Subnet<br>IP Address  |                                   |      |
| Subnet Mask                      |                                   |      |
| DHCP                             |                                   |      |
| DHCP Mode                        | ● None ○ DHCP Server ○ DHCP Relay |      |
| LAN Proxy                        |                                   |      |
| Enable DNS Proxy                 | ON THE                            |      |
| VLAN IPv6                        |                                   |      |
| Enable VLAN IPv6                 | ON [11]                           |      |
| LAN TCP/IP Setup                 |                                   |      |
| IPv6 Address                     |                                   |      |
| IPv6 Prefix Length               | [Range: 0 - 128]                  |      |
| DHCPv6                           |                                   |      |
| Status                           | OFF                               | ~    |
|                                  |                                   | Save |

図 4-11 VLAN Configration 画面

### 5. 以下の項目を設定します。

| 項目                       | 説明                                                               |
|--------------------------|------------------------------------------------------------------|
| VLAN ID                  | VLAN ID(2-4093)を指定します。                                           |
| Name                     | VLAN 名を指定します。                                                    |
|                          | Captive Portal                                                   |
| Captive Portal           | VLAN ごとにキャプティブポータルを「Enable」(有効)または「Disable」(無効)にします。             |
|                          | 有効にすると、「Captive Portal」セクション内で各項目を設定することができます。                   |
| Active InterVLAN Routing | 複数の VLAN 間のルーティングを「ON」または「OFF」に設定します。                            |
|                          | Multi VLAN Subnet                                                |
| IP Address               | VLAN の IP アドレスを指定します。                                            |
| Subnet Mask              | VLAN のサブネットマスクを指定します。                                            |
|                          | DHCP                                                             |
| DHCP Mode                | 以下から DHCP モードを指定します。                                             |
|                          | ・「None」:DHCP サーバ機能を VLAN に対して無効にします。                             |
|                          | ・「DHCP Server」:ルータは DHCP サーバとして動作します。                            |
|                          | ・「DHCP Relay」:有効にすると VLAN 上の DHCP クライアントは、異なるサブネットにある DHCP サーバから |
|                          | IP アドレスのリースを受けることができます。                                          |
|                          | LAN Proxy                                                        |
| Enable DNS Proxy         | 「ON」にするとルータがすべての DNS 要求に対するプロキシとして動作し、ISP の DNS サーバと通信します。       |
|                          | VLAN IPv6                                                        |
| Enable VLAN IPv6         | 「ON」にした場合、VLAN の IPv6 アドレスが有効になります。                              |
|                          | LAN TCP/IP Setup                                                 |
| IPv6 Address             | VLAN の IPv6 アドレスを入力します。                                          |
| IPv6 Preficx Length      | IPv6 プレフィックス長を入力します。                                             |
|                          | - 設定可能範囲:0-128                                                   |

| 項目                   | 説明                                                                                                    |  |  |  |
|----------------------|----------------------------------------------------------------------------------------------------|--|--|--|
|                      | DHCPv6                                                                                                    |  |  |  |
| Status               | DHCPv6 のステータスを「ON」または「OFF」に設定します。有効にした場合、以降に表示される項目を設定してください。                                                                                                    |  |  |  |
| Mode                 | モードを「Stateless」または「Statefull」から選択します。                                                                                                    |  |  |  |
| Domain Name          |                                                                                                    |  |  |  |
| Server Preference    | サーバの設定値を 10 進数で入力します。<br>設定値は、ステートレス DHCP で DHCP サーバの優先レベルを示すために使用されます。DHCPv6 クライアントは最<br>も高い設定値を持つ DHCPv6 サーバを選択します。<br>- 設定可能範囲:0-255<br>- 初期値:255                                 |  |  |  |
| DNS Servers          | DNS サーバを以下から選択します。<br>- 「Use DNS Proxy」: DNS プロキシを使用します。<br>- 「Use Below」:以下で設定した「Primary DNS Server」「Secondary DNS Server」を使用します。<br>- 「Use DNS from ISP」: ISP が提供する DNS サーバを使用します。 |  |  |  |
| Primary DNS Server   | 「Use Below」を選択した場合、プライマリ DNS サーバを入力します。                                                                                                    |  |  |  |
| Secondary DNS Server | 「Use Below」を選択した場合、セカンダリ DNS サーバを入力します。                                                                                                    |  |  |  |
| Lease / Rebind Time  | <ul> <li>アドレスがクライアントにリースされる時間を設定します。</li> <li>- 設定可能範囲:0-604800(秒)</li> <li>- 初期値:86400(秒)</li> </ul>                                                                                |  |  |  |
| Prefix Delegation    | プレフィックス委任を「ON」または「OFF」に設定します。                                                                                                    |  |  |  |

6. 「Save」をクリックし、設定を適用します。

### Captive Portal(キャプティブポータル)

キャプティブポータルは、各 VLAN ごとに有効にできます。キャプティブポータルを経由して特定の VLAN にあるホストを認証するように指定します。 VLAN ごとに、固有の指示やブランド名を持つカスタマイズされたポータルにすることも可能です。本設定における最も重要な点は、認証サーバを 選択することです。キャプティブポータル経由でインターネットアクセスを行う全てのユーザ (VLAN ホスト)が、指定のサーバ経由で認証されます。

- 1. Network > VLAN > VLAN Settings の順にメニューをクリックします。
- 2. 「Add New VLAN」をクリック、または既存の VLAN を右クリックして「Edit」を選択します。
- 3. 「VLAN Configuration」画面で「Captive Portal」セクションの設定を行います。

「Captive Portal Type」に「Internal CP Web」を選択した場合、以下の項目を設定します。

| Captive Portal        |                          |
|-----------------------|--------------------------|
| Captive Portal        | ON THE                   |
| Captive Portal Type   | Internal CP Web          |
| Login Profile Name    | default Create a Profile |
| Authentication Server | Local User Database      |
| Redirect Type         |                          |
| Activate InterVLAN    | OFF                      |
| Routing               |                          |

図 4-12 Captive Portal 画面 -Internal CP Web

| 項目                         | 説明                                                                                |
|----------------------------|-----------------------------------------------------------------------------------|
| Captive Portal             | キャプティブポータルを「ON」または「OFF」に設定します。                                                    |
| Captive Portal Type        | キャプティブポータルのタイプを「Internal CP Web」に設定します。                                           |
| Login Profile Name         | ログインプロファイル名を指定します。<br>ドロップダウンメニューから選択、または「Create a Profile」をクリックし新しいプロファイルを指定します。 |
| Authentication Server      | この VLAN で利用できる認証サーバを表示します。<br>このキャプティブポータルにログインするすべてのユーザは、選択したサーバによって認証されます。      |
| Redirect Type              | キャプティブポータルログインページのリダイレクションタイプを指定します。HTTP または HTTPS のいずれかを選択します。                   |
| Activate InterVLAN Routing | VLAN 間の通信を有効にする場合、「ON」にします。                                                       |

「Captive Portal Type」に「DUA External CP Web」を選択した場合、以下の項目を設定します。

| Captive Portal      |                                                    |
|---------------------|----------------------------------------------------|
| Captive Portal      | ON III                                             |
| Captive Portal Type | DUA External CP Web Enable DUA External Web Server |
| Enable Redirect     | ON III                                             |
| Original URL        | ON                                                 |
| Activate InterVLAN  | ON THE                                             |
| Routing             |                                                    |

図 4-13 Captive Portal 画面 -DUA External CP Web

| 項目                         | 説明                                                              |
|----------------------------|-----------------------------------------------------------------|
| Captive Portal             | キャプティブポータルを「ON」または「OFF」に設定します。                                  |
| Captive Portal Type        | キャプティブポータルのタイプを「DUA External CP Web」に設定します。                     |
|                            | 「Enable DUA External Web Server」をクリックして DUA 外部 Web サーバを有効にできます。 |
| Enable Redirect            | リダイレクトを「ON」または「OFF」に設定します。                                      |
| Original URL               | 「ON」にした場合、ユーザが入力したオリジナル URL へのリダイレクトが有効になります。                   |
| Activate InterVLAN Routing | VLAN 間の通信を有効にする場合、「ON」にします。                                     |

4. 「Save」をクリックし、設定を適用します。

## Port VLAN(ポート VLAN / ワイヤレス VLAN)

#### Network > VLAN Settings > Port VLAN

VLAN ID が割り当てられた特定の LAN ポートを通過するすべてのトラフィックにタグ付けをするために、物理ポートと無線セグメントに対して VLAN を紐付けることができます。

本画面では、LAN 及び無線 LAN の VLAN メンバシッププロパティ情報の一覧を表示します。

- 「Port VLANs List」:「Port Name」「Mode」「PVID」「VLAN membership」の項目が表示されます。
- 「Wireless VLANs List」:4 つの物理ポートに関連付けられたアクセスポイントが表示されます。

物理ポートまたは構成済みのアクセスポイントを右クリックして「Edit」を選択し、設定画面を開くことができます。

#### 1. Network > VLAN Settings > Port VLAN の順にメニューをクリックし、以下の画面を表示します。

| 🙆 Status 🛜                                                                                                    | Wireless                                                      | 📃 Network 🛛 🤇                                                            | S VPN 🔒 S                                                           | Security 🔷 M                                                            |                                                                                   |
|----------------------------------------------------------------------------------------------------|---------------------------------------------------------------|--------------------------------------------------------------------------|---------------------------------------------------------------------|-------------------------------------------------------------------------|-----------------------------------------------------------------------------------|
| Network » VLAN » Port VLAN                                                                                                    |                                                               |                                                                          |                                                                     |                                                                         |                                                                                   |
| This page allows user to configure the p<br>specific LAN port with a VLAN ID, you o<br>for that port and VLAN membership inf<br>port | ort VLANs. A user<br>an associate a VLA<br>ormation. Go to th | can choose ports and<br>AN to a physical port.<br>Ne Available VLAN page | can add them into a<br>The VLAN Port table<br>e to configure a VLAN | VLAN. In order to tag<br>displays the port ide<br>I membership that cai | all traffic through a<br>ntifier, the mode setting<br>n then be associated with a |
| Port VLANs List                                                                                                    |                                                               |                                                                          |                                                                     |                                                                         |                                                                                   |
|                                                                                                    |                                                               |                                                                          |                                                                     |                                                                         | ٩                                                                                 |
| Port Name 🔗                                                                                                    | Mode                                                          | ⊖ PVID                                                                   | e VLAN Mer                                                          | nbership                                                                | :: <del>0</del>                                                                   |
| Port1                                                                                                    | Access                                                        | 1                                                                        | 1                                                                   |                                                                         | 1                                                                                 |
| Port2                                                                                                    | Access                                                        | 1                                                                        | 1                                                                   |                                                                         |                                                                                   |
| Port3                                                                                                    | Access                                                        | 1                                                                        | 1                                                                   |                                                                         |                                                                                   |
| Port4                                                                                                    | Access                                                        | 1                                                                        | 1                                                                   |                                                                         |                                                                                   |
| Showing 1 to 4 of 4 entries                                                                                                    |                                                               |                                                                          |                                                                     |                                                                         |                                                                                   |
| Wireless VLAN List                                                                                                    |                                                               |                                                                          |                                                                     |                                                                         |                                                                                   |
|                                                                                                    |                                                               |                                                                          |                                                                     |                                                                         | ٩                                                                                 |
| SSID 🕜 Mode                                                                                                    | e pvid e                                                      | VLAN Membership                                                          | θ                                                                   | Radio Type Descript                                                     | tion $\Theta$                                                                     |
| DSR-1000AC_2 Access                                                                                                    | 1                                                             | 1                                                                        |                                                                     | 2.4 Ghz                                                                 |                                                                                   |
| dsr1000ac Access                                                                                                    | 1                                                             | 1                                                                        |                                                                     | 5 Ghz                                                                   |                                                                                   |
| Showing 1 to 2 of 2 entries                                                                                                    |                                                               |                                                                          |                                                                     |                                                                         |                                                                                   |

図 4-14 Port VLAN 画面

2. ポートを右クリック→「Edit」を選択し、設定画面を表示します。

選択したモードによって表示される画面が異なります。

| Port VLAN Configuration                                                       |                                            |
|-------------------------------------------------------------------------------|--------------------------------------------|
| Port Name<br>Mode<br>PVID                                                     | Port1 Access                               |
| 図 4-15 Port VLAN - Edit「Access」画                                              | 面                                          |
| Port VLAN Configuration                                                       | •                                          |
| Port Name<br>Mode<br>PVID<br>VLAN Membership Configuration<br>VLAN Membership | Port1 General Default: 1, Range: 1 - 4093] |
| 図 4-16 Port VLAN - Edit「General」 運                                            | iā                                         |
| Port VLAN Configuration                                                       |                                            |
| Port Name<br>Mode<br>VLAN Membership Configuration<br>VLAN Membership         | Port1<br>Trunk T                           |

図 4-17 Port VLAN - Edit「Trunk」 画面

3. 以下の項目を設定します。

| 項目              | 説明                                                                                                    |
|-----------------|----------------------------------------------------------------------------------------------------|
| Mode            | VLAN のモードを以下から選択します。                                                                                                    |
|                 | • 「General」                                                                                                    |
|                 | ポートは任意の VLAN セットのメンバになることができます。ポートは VLAN ID を持つタグ付きまたはタグなしデータを                                                           |
|                 | 送受信します。受信データがアンタグの場合、定義済みの PVID が割り当てられます。                                                                               |
|                 | <例>                                                                                                    |
|                 | ポート 3 が PVID 3 を持つ「General」ポートである場合、ポート 3 で受信するデータには PVID 3 が割り当てられます。こ                                                  |
|                 | れと同じ PVIDを持つポートから送信されたすべてのタグ付きデータからはタグが取り外されます。これは通常、2つのイー                                                               |
|                 | サネットボートを持つ IP 電話に使用されるモードです。電話からルータのスイッチボートに送信されるデータはタグ付け                                                                |
|                 | されます。接続するテバイスから電話を通過するテータはタクが取り外されます。                                                                                    |
|                 |                                                                                                    |
|                 | ホートは単一の VLAN のメンハです。ホートで送受信する全てのテーダはダクなしとなります。 アクセスモートのホート                                                               |
|                 | を栓出するトラノイツクは、通常のイーサイツトノレームのように扱われます。<br>「Truck」                                                                          |
|                 | ・「IFUNK」<br>+ _ トリバキの \/ \N わいわい トのマンバにたることができます。+ _ トで洋平信する公子のゴークがクガけけてわます。+                                            |
|                 | 小一下は仕息の VLAN セットのメンハになることができます。ホートで达文信する主てのナーダがダク的りされます。ホート 不必信する方をし ギーカけ ピート DVID-1 たけつマンクグのギフェルト VIAN た吟き転送されたけ トランクピー |
|                 | トビッピリタダクなしノーダは、ホート PVID=1 を持フアフダクのアフォルト VLAN を除き転送されません。トラフクホートは、同じ物理リンクトの複数 VLAN に対するトラフィックを多重化します                      |
|                 |                                                                                                    |
| PVID            | 「General」モードを選択した場合、ホートの PVID を人力します。                                                                                    |
| VLAN Membership | VLAN メンバシップを選択します。                                                                                                    |

# 第5章 ネットワーク設定(Network)

本製品のネットワーク設定について説明します。

| 設定項目                       | 説明                                  |
|----------------------------|-------------------------------------|
| 「Internet(インターネット接続設定)」    | 2 つの WAN ポートを使用したインターネット接続の設定を行います。 |
| 「Jumbo Frames(ジャンボフレーム設定)」 | ジャンボフレーム設定を行います。                    |
| 「Routing(ルーティング設定)」        | スタティック / ダイナミックルーティングの設定を行います。      |
| 「IPv6(IPv6 ネットワーク設定)」      | IPv6 の関連する LAN 設定を行います。             |

# Internet (インターネット接続設定)

#### Network > Internet

```
本ルータにある2つのWANポートを使用し、インターネット接続を行うことができます。
設定にはIPアドレス、アカウント情報などインターネット接続情報が必要です。通常これらの情報はISPまたはご使用のネットワーク管理者によって提供されます。
```

### WAN1 Settings (WAN1 設定)

### Network > Internet > WAN1 Settings

「WAN1」インタフェースの設定を行います。以下の画面の「Connection Type」で選択した項目によって、表示される画面が異なります。

| <b>2</b>                                                       | Status                                      | 🛜 Wireless                               | 📮 Network                                        | ക vpn                                   |
|----------------------------------------------------------------|---------------------------------------------|------------------------------------------|--------------------------------------------------|-----------------------------------------|
| Network » Internet                                             | (IPv4) » WAN1                               | Settings                                 |                                                  |                                         |
| This page allows you<br>Account Information<br>IPv4 WAN1 Setti | u to set up you<br>n etc. This info<br>ings | ir Internet conne<br>Irmation is usually | ction. Ensure that you<br>provided by your ISP ( | have the Internet<br>or network adminis |
| WAN1 Setup                                                     |                                             |                                          |                                                  |                                         |
| Connection Ty                                                  | pe                                          |                                          | Dynamic IP (DHCP)                                | •                                       |
| Enable VLAN Ta                                                 | ag                                          | l                                        | ON III                                           |                                         |
| VLAN ID                                                        |                                             |                                          | 0                                                |                                         |
|                                                                |                                             |                                          |                                                  |                                         |

図 5-1 WAN1 Setup 画面

| 以下の項目を設定しま | す | 0 |
|------------|---|---|
|------------|---|---|

| 項目              | 説明                                                                    |
|-----------------|-----------------------------------------------------------------------|
| Connection Type | 接続タイプを以下から選択します。                                                      |
|                 | ・「Dynamic IP (DHCP)」:ご利用の ISP から自動的に IP アドレス、接続情報を取得します。              |
|                 | ・「Static IP」:手動で IP アドレスを含む接続設定を行います。                                 |
|                 | ・「PPPoE (Username/Password)」:ISP から提供される PPPoE 情報を元に接続設定を行います。        |
|                 | ・「PPTP (Username/Password)」:ISP から提供される PPTP 情報を元に接続設定を行います。          |
|                 | ・「L2TP (Username/Password)」:ISP から提供される L2TP 情報を元に接続設定を行います。          |
|                 | ・「Japanese multiple PPPoE」:ISP から提供される PPPoE 情報(日本向け)を元に接続設定を行います。    |
|                 | ・「Russian dual access PPPoE」:ISP から提供される PPPoE 情報(ロシア向け)を元に接続設定を行います。 |
|                 | ・「Russian dual access PPTP」:ISP から提供される PPTP 情報(ロシア向け)を元に接続設定を行います。   |
|                 | ・「Russian dual access L2TP」:ISP から提供される L2TP 情報(ロシア向け)を元に接続設定を行います。   |
| Enable VLAN Tag | VLAN タグを「ON」または「OFF」にします。                                             |
| VLAN ID         | VLAN タグを「ON」にした場合、VLAN ID を入力します。                                     |

# Dynamic IP (DHCP)(自動 IP アドレス設定)

「Connection Type」で「Dynamic IP (DHCP)」を選択した場合の設定です。

| Dynamic IP (DHCP)<br>Host Name                        |                                                      |
|-------------------------------------------------------|------------------------------------------------------|
| DNS Servers (Domain Name System)<br>DNS Server Source | ● Get Dynamically from ISP – ● Use These DNS Servers |
| MAC Address<br>MAC Address Source                     | ● Use Default MAC                                    |
| <i>Port Setup</i><br>MTU Size                         | ● Default 🔍 Custom                                   |
| Port Speed                                            | Auto Sense                                           |
|                                                       | Save Cancel                                          |

図 5-2 Dynamic IP (DHCP) 画面

以下の設定項目があります。

| 項目                   | 説明                                                             |  |
|----------------------|----------------------------------------------------------------|--|
| Dynamic IP (DHCP)    |                                                                |  |
| Host Name            | ホスト名を指定します。                                                    |  |
|                      | DNS Server (Domain Name System)                                |  |
| DNS Server Source    | DNS サーバの IP アドレス取得方法を以下から選択します。                                |  |
|                      | ・「Get Dynamically from ISP」:ご契約の ISP から自動的に DNS サーバアドレスを取得します。 |  |
|                      | ・「Use These DNS Servers」:ご契約の ISP の指定したアドレスを使用します。             |  |
| Primary DNS Server   | プライマリ DNS サーバの IP アドレスを入力します。(「Use These DNS Servers」選択時)      |  |
| Secondary DNS Server | セカンダリ DNS サーバの IP アドレスを入力します。(「Use These DNS Servers」選択時)      |  |
|                      | MAC Address                                                    |  |
| MAC Address Source   | ISP 側での識別に使用される MAC アドレスを設定します。                                |  |
|                      | ・「Use Default MAC」:WAN1 ポートの MAC アドレスを使用します。                   |  |
|                      | ・「Clone your PC's MAC」:現在接続しているコンピュータの MAC アドレスを使用します。         |  |
|                      | ・「Use this MAC」:手動で MAC アドレスを指定します。                            |  |
| MAC Address          | ISP と紐付ける MAC アドレスを入力します。(「Use this MAC」 選択時)                  |  |
|                      | Port Setup                                                     |  |
| MTU Size             | MTU Size MTU 値を「Default」(初期値:1500)または「Custom」に設定します。           |  |
| Custom MTU           | MTU 値を指定し、ご利用の ISP の通信におけるパフォーマンスを最適化します。(「Custom」選択時)         |  |
| Port Speed           | ポート速度を選択します。                                                   |  |
|                      | ・ 初期値:「Auto Sense」                                             |  |

### Static IP(スタティック IP アドレス設定)

「Connection Type」で「Static IP」を選択した場合の設定です。

| Static IP                        |                                        |
|----------------------------------|----------------------------------------|
| IP Address                       | 0.0.0.0                                |
| IP Subnet Mask                   | 0.0.0.0                                |
| Gateway IP Address               | 0.0.0.0                                |
| Domain Name System (DNS) Servers |                                        |
| Primary DNS Server               | 0.0.0.0                                |
| Secondary DNS Server             | 0.0.0.0                                |
| MAC Address                      |                                        |
| MAC Address Source               |                                        |
| MAC Address                      | 00:00:00:00:00:00                      |
| Port Setup                       |                                        |
| MTU Size                         | Default      Custom                    |
| Custom MTU                       | <b>1500</b> [Range: 1200 - 1500] Bytes |
| Port Speed                       | Auto Sense V                           |
|                                  | Save Cancel                            |

図 5-3 Static IP 画面

以下の設定項目があります。

| 説明                                                      |  |  |
|---------------------------------------------------------|--|--|
| Static IP                                               |  |  |
| ISP により提供された IP アドレスを入力します。                             |  |  |
| ISP により提供されたサブネットマスクを入力します。                             |  |  |
| ISP により提供されたゲートウェイ IP アドレスを入力します。                       |  |  |
| Domain Name System(DNS) Servers                         |  |  |
| プライマリ DNS サーバの IP アドレスを入力します。                           |  |  |
| セカンダリ DNS サーバの IP アドレスを入力します。                           |  |  |
| MAC Address                                             |  |  |
| ISP 側での識別に使用される MAC アドレスを設定します。                         |  |  |
| ・「Use Default MAC 」:WAN1 ポートの MAC アドレスを使用します。           |  |  |
| ・「Clone your PC's MAC 」:現在接続しているコンピュータの MAC アドレスを使用します。 |  |  |
| ・「Use this MAC」:手動で MAC アドレスを指定します。                     |  |  |
| ISP と紐付ける MAC アドレスを入力します。(「Use this MAC」 選択時)           |  |  |
| Port Setup                                              |  |  |
| MTU 値を「Default」(初期値:1500)または「Custom」に設定します。             |  |  |
| MTU 値を指定し、ご利用の ISP の通信におけるパフォーマンスを最適化します。(「Custom」選択時)  |  |  |
| ポート速度を選択します。                                            |  |  |
| ・ 初期値:「Auto Sense」                                      |  |  |
|                                                         |  |  |

### PPPoE (Username/Password) (PPPoE 設定)

「Connection Type」で「PPPoE (Username/Password)」を選択した場合の設定です。

| PPPoE Profile Configuration                           |                                                          |
|-------------------------------------------------------|----------------------------------------------------------|
| Address Mode                                          | 💿 Dynamic IP 🔍 Static IP                                 |
| User Name                                             | dlink                                                    |
| Password                                              | ••••                                                     |
| Service                                               | Optional                                                 |
| Authentication Type                                   | Auto-negotiate •                                         |
| Reconnect Mode                                        | 🖲 Always On 🛛 🔍 On Demand                                |
| Domain Name System (DNS) Servers<br>DNS Server Source | Get Dynamically from ISP     O     Use These DNS Servers |
| MAC Address<br>MAC Address Source                     | ◉ Use Default MAC  ◎ Clone your PC's MAC  ◎ Use this MAC |
| Port Setup<br>MTU Size                                | 🖲 Default 🔍 Custom                                       |
| Port Speed                                            | Auto Sense T                                             |
|                                                       | Save Cancel                                              |

図 5-4 PPPoE (Username/Password) 画面

| 以 | 下の | 設定項 | 目が | あり | ま | す |  |
|---|----|-----|----|----|---|---|--|
|---|----|-----|----|----|---|---|--|

| 項目                   | 説明                                                             |
|----------------------|----------------------------------------------------------------|
|                      | PPPoE Profile Configuration                                    |
| Address Mode         | 「Dynamic IP」または「Static IP」を選択します。                              |
| IP Address           | ISP により提供された IP アドレスを入力します。(「Static IP」選択時)                    |
| IP Subnet Mask       | ISP により提供されたサブネットマスクを入力します。(「Static IP」選択時)                    |
| User Name            | PPPoE のユーザ名を入力します。                                             |
| Password             | PPPoE のパスワードを入力します。                                            |
| Service              | ISP により指示があった場合にサービス名を入力します。                                   |
| Authentication Type  | プロファイルが使用する認証タイプを指定します。                                        |
| Reconnect Mode       | インターネットの再接続モードを以下から選択します。                                      |
|                      | ・「Always On」:常にインターネットに接続している状態となります。                          |
|                      | ・「On Demand」:インターネット接続を開始した場合のみ、ルータがインターネットに接続します。一定の時間アイド     |
|                      | ル状態が続くと、接続は自動的に終了します。                                          |
| Maximum Idle Time    | アイドル時間の最大値を入力します。(「On Demand」選択時)                              |
|                      | Domain Name System (DNS) Servers                               |
| DNS Server Source    | DNS サーバの IP アドレス取得方法を以下から選択します。                                |
|                      | ・「Get Dynamically from ISP」:ご契約の ISP から自動的に DNS サーバアドレスを取得します。 |
|                      | ・「Use These DNS Servers」:ご契約の ISP の指定したアドレスを使用します。             |
| Primary DNS Server   | プライマリ DNS サーバの IP アドレスを入力します。(「Use These DNS Servers 」選択時)     |
| Secondary DNS Server | セカンダリ DNS サーバの IP アドレスを入力します。(「Use These DNS Servers 」選択時)     |
|                      | MAC Address                                                    |
| MAC Address Source   | ISP 側での識別に使用される MAC アドレスを設定します。                                |
|                      | ・「Use Default MAC」:WAN1 ポートの MAC アドレスを使用します。                   |
|                      | ・「Clone your PC's MAC」:現在接続しているコンピュータの MAC アドレスを使用します。         |
|                      | ・「Use this MAC」:手動で MAC アドレスを指定します。                            |
| MAC Address          | ISP と紐付ける MAC アドレスを入力します。(「Use this MAC」選択時)                   |
|                      | Port Setup                                                     |
| MTU Size             | MTU 値を「Default」(初期値:1500)または「Custom」に設定します。                    |
| Custom MTU           | MTU 値を指定し、ご利用の ISP の通信におけるパフォーマンスを最適化します。(「Custom」選択時)         |
| Port Speed           | ポート速度を選択します。                                                   |
|                      | ・ 初期値:「Auto Sense」                                             |

### PPTP (Username/Password) (PPTP 設定)

「Connection Type」で「PPTP (Username/Password)」を選択した場合の設定です。

| PPTP                           |                                                        |
|--------------------------------|--------------------------------------------------------|
| Address Mode                   | Oynamic IP Static IP                                   |
| Server Address                 | 0.0.0.0                                                |
| User Name                      | dlink                                                  |
| Password                       |                                                        |
| Mppe Encryption                | OFF                                                    |
| Split Tunnel                   | OFF                                                    |
| Reconnect Mode                 | Always On O Demand                                     |
| Domain Name System (DNS) Serve | rs                                                     |
| DNS Server Source              | Get Dynamically from ISP O Use These DNS Servers       |
| MAC Address                    |                                                        |
| MAC Address Source             | 🖲 Use Default MAC 🔷 Clone your PC's MAC 🔗 Use this MAC |
| Port Setup                     |                                                        |
| MTU Size                       | Default O Custom                                       |
| Port Speed                     | Auto Sense 🔻                                           |
|                                |                                                        |
|                                | Save Cancel                                            |
|                                |                                                        |

図 5-5 PPTP (Username/Password) 画面

以下の設定項目があります。

| 項目                   | 説明                                                             |  |
|----------------------|----------------------------------------------------------------|--|
| PPTP                 |                                                                |  |
| Address Mode         | 「Dynamic IP」または「Static IP」を選択します。                              |  |
| IP Address           | ISP により提供された IP アドレスを入力します。(「Static IP」 選択時)                   |  |
| IP Subnet Mask       | ISP により提供されたサブネットマスクを入力します。(「Static IP」選択時)                    |  |
| IP Gateway           | ISP により提供されたゲートウェイアドレスを入力します。(「Static IP」選択時)                  |  |
| Server Address       | PPTP サーバのアドレスを入力します。                                           |  |
| User Name            | PPTP のユーザ名を入力します。                                              |  |
| Password             | PPTP のパスワードを入力します。                                             |  |
| Mppe Encryption      | PPTP サーバが MPPE 暗号化をサポートする場合に「ON」にします。                          |  |
| Split Tunnel         | スプリットトンネルを「ON」または「OFF」にします。                                    |  |
|                      | 「ON」にすると、同じ物理接続を使用して VPN とインターネット両方の接続が可能になります。                |  |
| Reconnect Mode       | インターネットの再接続モードを以下から選択します。                                      |  |
|                      | ・「Always On」:常にインターネットに接続している状態となります。                          |  |
|                      | ・「On Demand」:インターネット接続を開始した場合のみ、ルータがインターネットに接続します。一定の時間アイド     |  |
|                      | ル状態が続くと、接続は自動的に終了します。                                          |  |
| Maximum Idle Time    | アイドル時間の最大値を入力します。(「On Demand」選択時)                              |  |
|                      | Domain Name System (DNS) Servers                               |  |
| DNS Server Source    | DNS サーバの IP アドレス取得方法を以下から選択します。                                |  |
|                      | ・「Get Dynamically from ISP」:ご契約の ISP から自動的に DNS サーバアドレスを取得します。 |  |
|                      | ・「Use These DNS Servers」:ご契約の ISP の指定したアドレスを使用します。             |  |
| Primary DNS Server   | プライマリ DNS サーバの IP アドレスを入力します。(「Use These DNS Servers 」選択時)     |  |
| Secondary DNS Server | セカンダリ DNS サーバの IP アドレスを入力します。(「Use These DNS Servers 」選択時)     |  |
|                      | MAC Address                                                    |  |
| MAC Address Source   | ISP 側での識別に使用される MAC アドレスを設定します。                                |  |
|                      | ・「Use Default MAC」:WAN1 ポートの MAC アドレスを使用します。                   |  |
|                      | ・「Clone your PC's MAC」:現在接続しているコンピュータの MAC アドレスを使用します。         |  |
|                      | ・「Use this MAC」:手動で MAC アドレスを指定します。                            |  |
| MAC Address          | ISP と紐付ける MAC アドレスを入力します。(「Use this MAC」選択時)                   |  |
|                      | Port Setup                                                     |  |
| MTU Size             | MTU 値を「Default」(初期値:1500)または「Custom」に設定します。                    |  |
| Custom MTU           | MTU 値を指定し、ご利用の ISP の通信におけるパフォーマンスを最適化します。(「Custom」選択時)         |  |
| Port Speed           | ポート速度を選択します。                                                   |  |
|                      | ・ 初期値:「Auto Sense」                                             |  |
|                      |                                                                |  |

### L2TP (Username/Password)(L2TP 設定)

「Connection Type」で「L2TP (Username/Password)」を選択した場合の設定です。

| 💿 Dynamic IP 🛛 🔍 Static IP                                 |
|------------------------------------------------------------|
| 0.0.0.0                                                    |
| dlink                                                      |
| ••••                                                       |
| Optional                                                   |
| OFF                                                        |
| 💿 Always On 🛛 🔍 On Demand                                  |
| ● Get Dynamically from ISP 🛛 ● Use These DNS Servers       |
|                                                            |
| 🖲 Use Default MAC 🛛 🔍 Clone your PC's MAC 🛛 🔍 Use this MAC |
|                                                            |
| 🖲 Default 🛛 Custom                                         |
| Auto Sense                                                 |
| Save Cancel                                                |
|                                                            |

図 5-6 L2TP (Username/Password) 画面

### 以下の設定項目があります。

| 項目                                                                                                    | 説明                                                                                                    |  |
|----------------------------------------------------------------------------------------------------|----------------------------------------------------------------------------------------------------|--|
| L2TP                                                                                                  |                                                                                                    |  |
| Address Mode                                                                                          | 「Dynamic IP」または「Static IP」を選択します。                                                                                                    |  |
| IP Address                                                                                            | ISP により提供された IP アドレスを入力します。(「Static IP」 選択時)                                                                                                    |  |
| IP Subnet Mask                                                                                        | ISP により提供されたサブネットマスクを入力します。(「Static IP」選択時)                                                                                                    |  |
| IP Gateway                                                                                            | ISP により提供されたゲートウェイアドレスを入力します。(「Static IP」選択時)                                                                                                    |  |
| Server Address                                                                                        | L2TP サーバのアドレスを入力します。                                                                                                    |  |
| User Name                                                                                             | L2TP のユーザ名を入力します。                                                                                                    |  |
| Password                                                                                              | L2TP のパスワードを入力します。                                                                                                    |  |
| Secret                                                                                                | シークレットを入力します。                                                                                                    |  |
| Split Tunnel                                                                                          | スプリットトンネルを「ON」または「OFF」にします。<br>「ON」にすると、同じ物理接続を使用して VPN とインターネット両方の接続が可能になります。                                                                                                    |  |
| Reconnect Mode                                                                                        | インターネットの再接続モードを以下から選択します。<br>・「Always On」:常にインターネットに接続している状態となります。<br>・「On Demand」:インターネット接続を開始した場合のみ、ルータがインターネットに接続します。一定の時間アイド<br>ル状態が続くと、接続は自動的に終了します。                                                                                                    |  |
| Maximum Idle Time                                                                                     | アイドル時間の最大値を入力します (「On Demand」選択時)                                                                                                    |  |
|                                                                                                    |                                                                                                    |  |
|                                                                                                    | Domain Name System (DNS) Servers                                                                                                    |  |
| DNS Server Source                                                                                     | Domain Name System (DNS) Servers         DNS サーバの IP アドレス取得方法を以下から選択します。         •「Get Dynamically from ISP」: ご契約の ISP から自動的に DNS サーバアドレスを取得します。         •「Use These DNS Servers」: ご契約の ISP の指定したアドレスを使用します。                                                                                                    |  |
| DNS Server Source Primary DNS Server                                                                  | Domain Name System (DNS) Servers         DNS サーバの IP アドレス取得方法を以下から選択します。         • 「Get Dynamically from ISP」: ご契約の ISP から自動的に DNS サーバアドレスを取得します。         • 「Use These DNS Servers」: ご契約の ISP の指定したアドレスを使用します。         プライマリ DNS サーバの IP アドレスを入力します。(「Use These DNS Servers」選択時)                                                                                                    |  |
| DNS Server Source Primary DNS Server Secondary DNS Server                                             | Domain Name System (DNS) Servers         DNS サーバの IP アドレス取得方法を以下から選択します。         • 「Get Dynamically from ISP」: ご契約の ISP から自動的に DNS サーバアドレスを取得します。         • 「Use These DNS Servers」: ご契約の ISP の指定したアドレスを使用します。         プライマリ DNS サーバの IP アドレスを入力します。(「Use These DNS Servers 」選択時)         セカンダリ DNS サーバの IP アドレスを入力します。(「Use These DNS Servers 」選択時)                                                                                                    |  |
| DNS Server Source Primary DNS Server Secondary DNS Server                                             | Domain Name System (DNS) Servers         DNS サーバの IP アドレス取得方法を以下から選択します。         •「Get Dynamically from ISP」: ご契約の ISP から自動的に DNS サーバアドレスを取得します。         •「Use These DNS Servers」: ご契約の ISP の指定したアドレスを使用します。         プライマリ DNS サーバの IP アドレスを入力します。(「Use These DNS Servers」選択時)         セカンダリ DNS サーバの IP アドレスを入力します。(「Use These DNS Servers」選択時)         MAC Address                                                                                                    |  |
| DNS Server Source Primary DNS Server Secondary DNS Server MAC Address Source                          | Domain Name System (DNS) Servers         DNS サーバの IP アドレス取得方法を以下から選択します。         • 「Get Dynamically from ISP」: ご契約の ISP から自動的に DNS サーバアドレスを取得します。         プライマリ DNS サーバの IP アドレスを入力します。(「Use These DNS Servers」選択時)         セカンダリ DNS サーバの IP アドレスを入力します。(「Use These DNS Servers」選択時)         MAC Address         ISP 側での識別に使用される MAC アドレスを設定します。         • 「Use Default MAC」: WAN1 ポートの MAC アドレスを使用します。         • 「Clone your PC's MAC」: 現在接続しているコンピュータの MAC アドレスを使用します。         • 「Use this MAC」: 手動で MAC アドレスを指定します。                                                                                                    |  |
| DNS Server Source Primary DNS Server Secondary DNS Server MAC Address MAC Address                     | Domain Name System (DNS) Servers         DNS サーバの IP アドレス取得方法を以下から選択します。         • 「Get Dynamically from ISP」: ご契約の ISP から自動的に DNS サーバアドレスを取得します。         ・「Use These DNS Servers」: ご契約の ISP の指定したアドレスを使用します。         プライマリ DNS サーバの IP アドレスを入力します。(「Use These DNS Servers」選択時)         セカンダリ DNS サーバの IP アドレスを入力します。(「Use These DNS Servers」選択時)         MAC Address         ISP 側での識別に使用される MAC アドレスを設定します。         • 「Use Default MAC」: WAN1 ポートの MAC アドレスを使用します。         • 「Use this MAC」: 現在接続しているコンピュータの MAC アドレスを使用します。         • 「Use this MAC」: 手動で MAC アドレスを指定します。         • 「Use this MAC」: 手動で MAC アドレスを指定します。                                                                                           |  |
| DNS Server Source Primary DNS Server Secondary DNS Server MAC Address Source MAC Address              | Domain Name System (DNS) Servers         DNS サーバの IP アドレス取得方法を以下から選択します。         • 「Get Dynamically from ISP」: ご契約の ISP から自動的に DNS サーバアドレスを取得します。         ・「Use These DNS Servers」: ご契約の ISP の指定したアドレスを使用します。         プライマリ DNS サーバの IP アドレスを入力します。(「Use These DNS Servers」選択時)         セカンダリ DNS サーバの IP アドレスを入力します。(「Use These DNS Servers」選択時)         MAC Address         ISP 側での識別に使用される MAC アドレスを設定します。         • 「Use Default MAC」: WAN1 ポートの MAC アドレスを使用します。         • 「Clone your PC's MAC」: 現在接続しているコンピュータの MAC アドレスを使用します。         • 「Use this MAC」: 手動で MAC アドレスを指定します。         ISP と細付ける MAC アドレスを入力します。(「Use this MAC」選択時)         Port Setup                                                          |  |
| DNS Server Source Primary DNS Server Secondary DNS Server MAC Address Source MAC Address MTU Size     | Domain Name System (DNS) Servers         DNS サーバの IP アドレス取得方法を以下から選択します。         · 「Get Dynamically from ISP」: ご契約の ISP から自動的に DNS サーバアドレスを取得します。         · 「Use These DNS Servers」: ご契約の ISP の指定したアドレスを使用します。         プライマリ DNS サーバの IP アドレスを入力します。(「Use These DNS Servers 」選択時)         セカンダリ DNS サーバの IP アドレスを入力します。(「Use These DNS Servers 」選択時)         MAC Address         ISP 側での識別に使用される MAC アドレスを設定します。         · 「Use Default MAC」: WAN1 ポートの MAC アドレスを使用します。         · 「Clone your PC's MAC」: 現在接続しているコンピュータの MAC アドレスを使用します。         · 「Use this MAC」: 手動で MAC アドレスを指定します。         ISP と紐付ける MAC アドレスを入力します。(「Use this MAC」選択時)         Port Setup         MTU 値を「Default」(初期値: 1500) または「Custom」に設定します。 |  |
| DNS Server Source Primary DNS Server Secondary DNS Server MAC Address MAC Address MTU Size Custom MTU | Domain Name System (DNS) Servers         DNS サーバの IP アドレス取得方法を以下から選択します。         • 「Get Dynamically from ISP」: ご契約の ISP から自動的に DNS サーバアドレスを取得します。         プライマリ DNS サーバの IP アドレスを入力します。(「Use These DNS Servers」選択時)         セカンダリ DNS サーバの IP アドレスを入力します。(「Use These DNS Servers」選択時)         MAC Address         ISP 側での識別に使用される MAC アドレスを設定します。         • 「Use Default MAC」: WAN1 ポートの MAC アドレスを使用します。         • 「Lose this MAC」: 現在接続しているコンピュータの MAC アドレスを使用します。         • 「Use this MAC」: 手動で MAC アドレスを指定します。         ISP と紐付ける MAC アドレスを入力します。(「Use this MAC」選択時)         Port Setup         MTU 値を「Default」(初期値: 1500) または「Custom」に設定します。(「Custom」選択時)                                                         |  |

### Japanese multiple PPPoE(Japanese PPPoE 設定)

「Connection Type」で「Japanese multiple PPPoE」を選択した場合の設定です。

| Japanese Multiple PPPoE                             |                                                          |
|-----------------------------------------------------|----------------------------------------------------------|
| Primary PPPoE Profile Configuration<br>Address Mode | ● Dynamic IP   ○ Static IP                               |
| User Name                                           | dlink                                                    |
| Password                                            | ••••                                                     |
| Service                                             | Optional                                                 |
| Authentication Type                                 | Auto-negotiate 🔻                                         |
| Reconnect Mode                                      | Always On On Demand                                      |
| Primary PPPoE Domain Name System (DNS)              | Servers                                                  |
| DNS Server Source                                   | Get Dynamically from ISP Use These DNS Servers           |
| Secondary PPPoE Profile Configuration               |                                                          |
| Address Mode                                        | 🖲 Dynamic IP 🔍 Static IP                                 |
| User Name                                           | dlink                                                    |
| Password                                            | •••••                                                    |
| Service                                             |                                                          |
| Authentication Type                                 | Auto-negotiate                                           |
| Reconnect Mode                                      | 🖲 Always On 🗢 On Demand                                  |
| Secondary PPPoE Domain Name System (DI              | NS) Servers                                              |
| DNS Server Source                                   | 🖲 Get Dynamically from ISP 🛛 🔍 Use These DNS Servers     |
| MAC Address                                         |                                                          |
| MAC Address Source                                  | 🖲 Use Default MAC 🛛 🔍 Clone your PC's MAC 👘 Use this MAC |
| Port Setup                                          |                                                          |
| MTU Size                                            | 🖲 Default 🛛 Custom                                       |
| Port Speed                                          | Auto Sense V                                             |
|                                                     | Save Cancel                                              |

図 5-7 Japanese Multiple PPPoE 画面

### 以下の設定項目があります。

| 項目                                    | 説明                                                             |  |  |
|---------------------------------------|----------------------------------------------------------------|--|--|
|                                       | Primary PPPoE Profile Configuration                            |  |  |
| Address Mode                          | 「Dynamic IP」または「Static IP」を選択します。                              |  |  |
| IP Address                            | ISP により提供された IP アドレスを入力します。(「Static IP」 選択時)                   |  |  |
| IP Subnet Mask                        | ISP により提供されたサブネットマスクを入力します。(「Static IP」選択時)                    |  |  |
| IP Gateway                            | ISP により提供されたゲートウェイアドレスを入力します。(「Static IP」 選択時)                 |  |  |
| User Name                             | PPPoE のユーザ名を入力します。                                             |  |  |
| Password                              | PPPoE のパスワードを入力します。                                            |  |  |
| Service                               | ISP により指示があった場合にサービス名を入力します。                                   |  |  |
| Authentication Type                   | プロファイルが使用する認証タイプを指定します。                                        |  |  |
| Reconnect Mode                        | インターネットの再接続モードを以下から選択します。                                      |  |  |
|                                       | ・「Always On 」:常にインターネットに接続している状態となります。                         |  |  |
|                                       | ・「On Demand」:一定の時間アイドル状態が続くと、接続は自動的に終了します。                     |  |  |
| Maximum Idle Time                     | アイドル時間の最大値を入力します。(「On Demand」選択時)                              |  |  |
|                                       | Primary PPPoE Domain Name System (DNS) Servers                 |  |  |
| DNS Server Source                     | DNS サーバの IP アドレス取得方法を以下から選択します。                                |  |  |
|                                       | ・「Get Dynamically from ISP」:ご契約の ISP から自動的に DNS サーバアドレスを取得します。 |  |  |
|                                       | ・「Use These DNS Servers」:ご契約の ISP の指定したアドレスを使用します。             |  |  |
| Primary DNS Server                    | プライマリ DNS サーバの IP アドレスを入力します。(「Use These DNS Servers」選択時)      |  |  |
| Secondary DNS Server                  | セカンダリ DNS サーバの IP アドレスを入力します。(「Use These DNS Servers 」選択時)     |  |  |
| Secondary PPPoE Profile Configuration |                                                                |  |  |
| Address Mode                          | 「Dynamic IP」または「Static IP」を選択します。                              |  |  |
| IP Address                            | ISP により提供された IP アドレスを入力します。(「Static IP」選択時)                    |  |  |
| IP Subnet Mask                        | ISP により提供されたサブネットマスクを入力します。(「Static IP」選択時)                    |  |  |
| IP Gateway                            | ISP により提供されたゲートウェイアドレスを入力します。(「Static IP」選択時)                  |  |  |
| User Name                             | PPPoE のユーザ名を入力します。                                             |  |  |

| 項目                   | 説明                                                             |
|----------------------|----------------------------------------------------------------|
| Password             | PPPoE のパスワードを入力します。                                            |
| Service              | ISP により指示があった場合にサービス名を入力します。                                   |
| Authentication Type  | プロファイルが使用する認証タイプを指定します。                                        |
| Reconnect Mode       | インターネットの再接続モードを以下から選択します。                                      |
|                      | ・「Always On」: 常にインターネットに接続している状態となります。                         |
|                      | ・「On Demand」:一定の時間アイドル状態が続くと、接続は自動的に終了します。                     |
| Maximum Idle Time    | アイドル時間の最大値を入力します。(「On Demand」選択時)                              |
|                      | Secondary PPPoE Domain Name System (DNS) Servers               |
| DNS Server Source    | DNS サーバの IP アドレス取得方法を以下から選択します。                                |
|                      | ・「Get Dynamically from ISP」:ご契約の ISP から自動的に DNS サーバアドレスを取得します。 |
|                      | ・「Use These DNS Servers」:ご契約の ISP の指定したアドレスを使用します。             |
| Primary DNS Server   | プライマリ DNS サーバの IP アドレスを入力します。(「Use These DNS Servers」選択時)      |
| Secondary DNS Server | セカンダリ DNS サーバの IP アドレスを入力します。(「Use These DNS Servers」選択時)      |
| MAC Address          |                                                                |
| MAC Address Source   | ISP 側での識別に使用される MAC アドレスを設定します。                                |
|                      | ・「Use Default MAC」:WAN1 ポートの IP アドレスを使用します。                    |
|                      | ・「Clone your PC's MAC」:現在接続しているコンピュータの MAC アドレスを使用します。         |
|                      | ・「Use this MAC」:手動で MAC アドレスを指定します。                            |
| MAC Address          | MAC アドレスを入力します。(「Use this MAC」選択時)                             |
| Port Setup           |                                                                |
| MTU Size             | MTU 値を「Default」(初期値:1500)または「Custom」に設定します。                    |
| Custom MTU           | MTU 値を指定し、ご利用の ISP の通信におけるパフォーマンスを最適化します。(「Custom」選択時)         |
| Port Speed           | ポート速度を選択します。                                                   |
|                      | ・ 初期値:「Auto Sense」                                             |

「Save」をクリックし、設定を適用します。

### Russian dual access PPPoE(Russian PPPoE 設定)

「Connection Type」で「Russian dual access PPPoE」を選択した場合の設定です。

| Russian PPPoE                                         |                                                          |
|-------------------------------------------------------|----------------------------------------------------------|
| Address Mode                                          | 💿 Dynamic IP 🛛 🔍 Static IP                               |
| User Name                                             | dlink                                                    |
| Password                                              | •••••                                                    |
| Service                                               | Optional                                                 |
| Authentication Type                                   | Auto-negotiate                                           |
| Reconnect Mode                                        | 🖲 Always On 🔍 On Demand                                  |
| Domain Name System (DNS) Servers<br>DNS Server Source | Get Dynamically from ISP     Use These DNS Servers       |
| MAC Address                                           |                                                          |
| MAC Address Source                                    | 💿 Use Default MAC 🛛 🔍 Clone your PC's MAC 🔍 Use this MAC |
| WAN Physical Settings                                 |                                                          |
| Address Mode                                          | 💿 Dynamic IP 🛛 🔍 Static IP                               |
| WAN Physical Settings Domain Name Sys                 | tem                                                      |
| DNS Server Source                                     | ● Get Dynamically from ISP 🛛 🔍 Use These DNS Servers     |
| Port Setup                                            |                                                          |
| MTU Size                                              | 🖲 Default 🔷 Custom                                       |
| Port Speed                                            | Auto Sense                                               |
|                                                       | Save Cancel                                              |

図 5-8 Russian dual access PPPoE 画面

以下の設定項目があります。

| 項目                                                        | 説明                                                                                                    |  |
|-----------------------------------------------------------|----------------------------------------------------------------------------------------------------|--|
| Russian PPPoE                                             |                                                                                                    |  |
| Address Mode                                              | 「Dynamic IP」または「Static IP」を選択します。                                                                                                    |  |
| IP Address                                                | ISP により提供された IP アドレスを入力します。(「Static IP 選択時)                                                                                                    |  |
| IP Subnet Mask                                            | ISP により提供されたサブネットマスクを入力します。(「Static IP 選択時)                                                                                                    |  |
| IP Gateway                                                | ISP により提供されたゲートウェイアドレスを入力します。(「Static IP 選択時)                                                                                                    |  |
| User Name                                                 | PPPoE のユーザ名を入力します。                                                                                                    |  |
| Password                                                  | PPPoE のパスワードを入力します。                                                                                                    |  |
| Service                                                   | ISP により指示があった場合にサービス名を入力します。                                                                                                    |  |
| Authentication Type                                       | プロファイルが使用する認証タイプを指定します。                                                                                                    |  |
|                                                           | Domain Name System (DNS) Servers                                                                                                    |  |
| Reconnect Mode                                            | インターネットの再接続モードを以下から選択します。                                                                                                    |  |
|                                                           | ・「Always On 」:常にインターネットに接続している状態となります。                                                                                                    |  |
|                                                           | ・「On Demand」:一定の時間アイドル状態が続くと、接続は自動的に終了します。                                                                                                    |  |
| Maximum Idle Time                                         | アイドル時間の最大値を入力します。(「On Demand」選択時)                                                                                                    |  |
| DNS Server Source                                         | DNSサーバのIPアドレス取得方法を以下から選択します。                                                                                                    |  |
|                                                           | <ul> <li>「Get Dynamically from ISP」: ご契約の ISP から自動的に DNS サーバアドレスを取得します。</li> </ul>                                                                        |  |
|                                                           | <ul> <li>Use These DNS Servers」: ご契約の ISP の指定したアドレスを使用します。</li> <li>ニューロ DNS には、 バック Participation によう、 「ビース」、 DNS Community DNS Participation</li> </ul> |  |
| Primary DNS Server                                        | フライマリ DNS サーバの IP アドレスを入力します。(I Use These DNS Servers」)選択時                                                                                                |  |
| Secondary DNS Server                                      | セカンタリ DNS サーハの IP アドレスを入力します。(I Use These DNS Servers」)選択時                                                                                                |  |
|                                                           | MAC Address                                                                                                    |  |
| MAC Address Source                                        | ISP 側での識別に使用される MAC アドレスを設定します。                                                                                                    |  |
|                                                           | <ul> <li>Use Default MAC」・WANT ホートの MAC アドレスを使用します。</li> <li>「Cloppyour DC's MAC」・現在控結しているコンピュータの MAC アドレスを使用します。</li> </ul>                              |  |
|                                                           | ・「Clotle your FC's MAC」・現在後続しているコンビュータの MAC アドレスを使用しより。<br>・「Lise this MAC」・毛動で MAC アドレスを指定します                                                            |  |
| MAC Address                                               | MAC アドレスを入力します。(「Use this MAC」 選択時)                                                                                                    |  |
| IVIAC AUGIESS IVIAC / 「レスをハノ」しより。(I USE II IIS IVIAC」医抗団/ |                                                                                                    |  |
| Address Mode                                              | 「Dvnamic IP」または「Static IP」を選択します。                                                                                                    |  |
| WAN Physical Setting Domain Name System                   |                                                                                                    |  |
| DNS Server Source                                         | DNS サーバの IP アドレス取得方法を以下から選択します。                                                                                                    |  |
|                                                           | ・「Get Dynamically from ISP」: ご契約の ISP から自動的に DNS サーバアドレスを取得します。                                                                                           |  |
|                                                           | ・「Use These DNS Servers」:ご契約の ISP の指定したアドレスを使用します。                                                                                                    |  |
| Primary DNS Server                                        |                                                                                                    |  |
| Secondary DNS Server                                      | セカンダリ DNS サーバの IP アドレスを入力します。(「Use These DNS Servers」選択時)                                                                                                 |  |
|                                                           | Port Setup                                                                                                    |  |
| MTU Size                                                  |                                                                                                    |  |
| Custom MTU                                                | MTU 値を指定し、ご利用の ISP の通信におけるパフォーマンスを最適化します。                                                                                                    |  |
| Port Speed                                                | オート速度を選択します。                                                                                                    |  |
|                                                           | ・ 初期値:「Auto Sense」                                                                                                    |  |

### Russian dual access PPTP(PPTP 設定)

「Connection Type」で「Russian dual access PPTP」を選択した場合の設定です。

| 🖲 Dynamic IP 🛛 Static IP                               |
|--------------------------------------------------------|
| 0.0.0.0                                                |
| dlink                                                  |
| •••••                                                  |
| OFF                                                    |
| OFF                                                    |
| 🖲 Always On 🛛 🔍 On Demand                              |
|                                                        |
| ● Get Dynamically from ISP 🛛 🔍 Use These DNS Servers   |
|                                                        |
| ● Use Default MAC 🛛 Clone your PC's MAC 🔍 Use this MAC |
|                                                        |
| 🖲 Default 🔍 Custom                                     |
| Auto Sense 🔹                                           |
| Save Cancel                                            |
|                                                        |

図 5-9 Russian dual access PPTP 画面

### 以下の設定項目があります。

| 項目                   | 説明                                                             |  |
|----------------------|----------------------------------------------------------------|--|
| Russian PPTP         |                                                                |  |
| Address Mode         | 「Dynamic IP」または「Static IP」を選択します。                              |  |
| IP Address           | ISP により提供された IP アドレスを入力します。(「Static IP」選択時)                    |  |
| IP Subnet Mask       | ISP により提供されたサブネットマスクを入力します。(「Static IP」選択時)                    |  |
| IP Gateway           | ISP により提供されたゲートウェイアドレスを入力します。(「Static IP」 選択時)                 |  |
| Server Address       | PPTP サーバの IP アドレスまたはドメイン名を入力します。                               |  |
| User Name            | PPTP のユーザ名を入力します。                                              |  |
| Password             | PPTP のパスワードを入力します。                                             |  |
| MPPE Encryption      | PPTP サーバが MPPE 暗号化をサポートする場合に「ON」にします。                          |  |
| Split Tunnel         | スプリットトンネルを「ON」または「OFF」にします。                                    |  |
|                      | 「ON」にすると、同じ物理接続を使用して VPN とインターネット両方の接続が可能になります。                |  |
| Reconnect Mode       | インターネットの再接続モードを以下から選択します。                                      |  |
|                      | ・「Always On」:常にインターネットに接続している状態となります。                          |  |
|                      | ・「On Demand」:一定の時間アイドル状態が続くと、接続は自動的に終了します。                     |  |
| Maximum Idle Time    | アイドル時間の最大値を入力します。(「On Demand」選択時)                              |  |
|                      | Domain Name System (DNS) Servers                               |  |
| DNS Server Source    | DNSサーバのIPアドレス取得方法を以下から選択します。                                   |  |
|                      | ・「Get Dynamically from ISP」:ご契約の ISP から目動的に DNS サーバアドレスを取得します。 |  |
|                      | ・ 「Use These DNS Servers」、ご契約の ISP の指定したアドレスを使用します。            |  |
| Primary DNS Server   | ノライマリ DNS サーバの IP アドレスを入力します。(「Use These DNS Servers」 選択時)     |  |
| Secondary DNS Server | セカンダリ DNS サーバの IP アドレスを入力します。(I Use These DNS Servers」選択時)     |  |
|                      | MAC Address                                                    |  |
| MAC Address Source   | ISP 側での識別に使用される MAC アドレスを設定します。                                |  |
|                      | ・ 「Use Default MAC」:WAN1 ボートの MAC アドレスを使用します。                  |  |
|                      | ・「Clone your PC's MAC」:現任接続しているコンビュータの MAC アドレスを使用します。         |  |
|                      | <ul> <li>Ose Unis MAC」、手動でMACアドレスを指定します。</li> </ul>            |  |
| MAC Address          | MAC アトレスを入力します。                                                |  |
|                      |                                                                |  |
|                      | MIU 個を「Delduit」(初期値・ISUU) よたは「CUSTOM」に設定しより。                   |  |
|                      | MIU 個を指定し、ご利用の ISP の通信におけるハフォーマノスを最適化します。(I CUSTOM」選択時)        |  |
| Port Speed           | 示一下迷度を選択します。初期他:「Auto Sense」                                   |  |
| 「Save」をクリックし、        | 設定を適用します。                                                      |  |

57

### Russian dual access L2TP(Russian L2TP 設定)

「Connection Type」で「Russian dual access L2TP」を選択した場合の設定です。

| Russian L2TP                                          |                                                        |
|-------------------------------------------------------|--------------------------------------------------------|
| Address Mode                                          | 🖲 Dynamic IP 🔍 Static IP                               |
| Server Address                                        | 0.0.0.0                                                |
| User Name                                             | dlink                                                  |
| Password                                              | •••••                                                  |
| Secret                                                | Optional                                               |
| Split Tunnel                                          | OFF                                                    |
| Reconnect Mode                                        | 💿 Always On 🔍 On Demand                                |
| Domain Name System (DNS) Servers<br>DNS Server Source | ● Get Dynamically from ISP 🛛 ● Use These DNS Servers   |
| MAC Address<br>MAC Address Source                     | ● Use Default MAC 🛛 Clone your PC's MAC 🔍 Use this MAC |
| <i>Port Setup</i><br>MTU Size                         | ● Default   ○ Custom                                   |
| Port Speed                                            | Auto Sense 🔻                                           |
|                                                       | Save Cancel                                            |

図 5-10 Russian dual access L2TP 画面

以下の設定項目があります。

| 項目                   | 説明                                                                                                    |  |
|----------------------|----------------------------------------------------------------------------------------------------|--|
| Russian L2TP         |                                                                                                    |  |
| Address Mode         | 「Dynamic IP」または「Static IP」を選択します。                                                                                   |  |
| IP Address           | ISP により提供された IP アドレスを入力します。(「Static IP 」選択時)                                                                        |  |
| IP Subnet Mask       | ISP により提供されたサブネットマスクを入力します。(「Static IP 」選択時)                                                                        |  |
| IP Gateway           | ISP により提供されたゲートウェイアドレスを入力します。(「Static IP 」選択時)                                                                      |  |
| Server Address       | L2TP サーバの IP アドレスまたはドメイン名を入力します。                                                                                    |  |
| User Name            | L2TP のユーザ名を入力します。                                                                                                   |  |
| Password             | L2TP のパスワードを入力します。                                                                                                  |  |
| Secret               | シークレットを入力します。                                                                                                    |  |
| Split Tunnel         | スプリットトンネルを「ON」または「OFF」にします。                                                                                         |  |
|                      | 「ON」にすると、同じ物理接続を使用して VPN とインターネット両方の接続が可能になります。                                                                     |  |
| Reconnect Mode       | インターネットの再接続モードを以下から選択します。                                                                                           |  |
|                      | ・「Always On」:常にインターネットに接続している状態となります。                                                                               |  |
|                      | ・「On Demand」:一定の時間アイドル状態が続くと、接続は自動的に終了します。                                                                          |  |
| Maximum Idle Time    | アイドル時間の最大値を入力します。(「On Demand」選択時)                                                                                   |  |
|                      | Domain Name System (DNS) Servers                                                                                    |  |
| DNS Server Source    | DNSサーバのIPアドレス取得方法を以下から選択します。                                                                                        |  |
|                      | <ul> <li>「Get Dynamically from ISP」: ご契約の ISP から自動的に DNS サーバアドレスを取得します。</li> </ul>                                  |  |
|                      | ・「Use These DNS Servers」:ご契約の ISP の指定したアドレスを使用します。                                                                  |  |
| Primary DNS Server   | プライマリ DNS サーバの IP アドレスを入力します。(「Use These DNS Servers」)選択時                                                           |  |
| Secondary DNS Server | セカンダリ DNS サーバの IP アドレスを入力します。(「Use These DNS Servers」選択時)                                                           |  |
|                      | MAC Address                                                                                                    |  |
| MAC Address Source   | ISP 側での識別に使用される MAC アドレスを設定します。                                                                                     |  |
|                      | <ul> <li>Use Default MAC」: WAN1 ボートの MAC アドレスを使用します。</li> </ul>                                                     |  |
|                      | <ul> <li>「Clone your PC's MAC」: 現在接続しているコンビュータの MAC アドレスを使用します。</li> <li>「リーリー・MAC」・エチェス MACコンド・スキャウト キキ</li> </ul> |  |
|                      | <ul> <li>・ Use this MAC」・手動 ぐ MAC アドレスを指定します。</li> </ul>                                                            |  |
| MAC Address          | MAC アドレスを入力します。(I Use this MAC」選択時)                                                                                 |  |
|                      | Port Setup                                                                                                    |  |
| MIU Size             | MIU 値を「Default」(初期値:1500)または「Custom」に設定します。                                                                         |  |
| Custom MTU           | MIU 値を指定し、ご利用の ISP の通信におけるバフォーマンスを最適化します。                                                                           |  |
| Port Speed           | ボート速度を選択します。初期値:「Auto Sense」                                                                                        |  |

### WAN2 / DMZ Setting (WAN2 / DMZ 設定)

#### Network > Internet > WAN2 / DMZ Setting

WAN2 ポートに対して、WAN2 または DMZ の設定を行います。

WAN2 に設定する場合、設定内容は WAN1 の設定項目と同等です。DMZ(DeMilitarized Zone)は、外部ネットワークと社内ネットワークの中間 につくられるネットワーク上のセグメントです。外部ネットワークからも内部ネットワークからもファイアウォールなどによって隔離されるため、 DMZ 内にサーバを設置するなどしてセキュリティの強化を図ることができます。

1. Network > Internet > IPv4 WAN2/ DMZ Setting の順にメニューをクリックし、以下の画面を表示します。

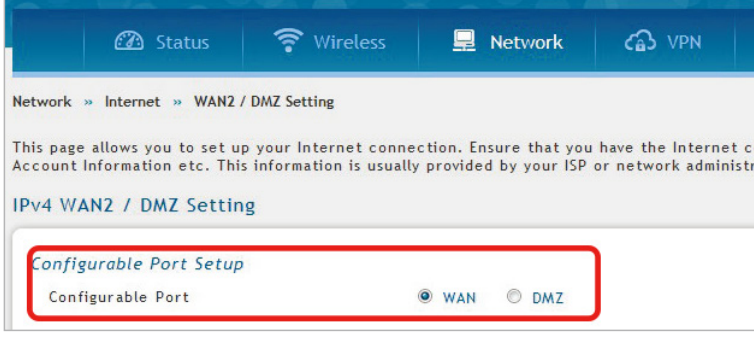

図 5-11 IPv4 WAN2 / DMZ Setting「Configurable Port Setup」画面

2. 「WAN」または「DMZ」を選択します。

「WAN」:WAN2 ポートに対して WAN の設定を行います。WAN の設定内容については「WAN1」での設定項目と同等になります。 「DMZ」:WAN2 ポートに対して DMZ の設定を行います。

3. 選択後、表示される各項目の設定を行います。

### WAN (WAN 設定 /WAN2)

「Configurable Port」で「WAN」を選択した場合、以下の画面が表示されます。

|                                | 2 Status                                                         | 🛜 Wireless                                             | 🚽 Network                              | CA VPN                                  | 🔒 Security           | O Maintenance              |           |
|--------------------------------|------------------------------------------------------------------|--------------------------------------------------------|----------------------------------------|-----------------------------------------|----------------------|----------------------------|-----------|
| Network » II                   | nternet » WAN2 / DA                                              | Z Setting                                              |                                        |                                         |                      |                            | 0 0       |
| This page all<br>Information e | ows you to set up yo<br>etc. This information<br>. / DMZ Setting | ur Internet connection. E<br>is usually provided by yc | nsure that you ha<br>our ISP or networ | ave the Internet co<br>k administrator. | onnection informatio | n such as the IP Addresses | , Account |
| Configura                      | able Port Setup                                                  |                                                        |                                        |                                         |                      |                            |           |
| Configur                       | able Port                                                        | • w/                                                   | AN O DMZ                               |                                         |                      |                            |           |
| WAN2 Se                        | tup                                                              |                                                        |                                        |                                         |                      |                            |           |
| Connec                         | tion Type                                                        | Dynam                                                  | ic IP (DHCP)                           | ~                                       |                      |                            |           |
| Enable                         | VLAN Tag                                                         |                                                        | OFF                                    |                                         |                      |                            |           |
| Dynamic                        | IP (DHCP)                                                        |                                                        |                                        |                                         |                      |                            |           |
| Host N                         | ame                                                              |                                                        |                                        | Optional                                |                      |                            |           |
| DNS Ser                        | vers (Domain Nam                                                 | e System)                                              |                                        |                                         |                      |                            |           |
| DNS Se                         | rver Source                                                      | • G                                                    | et Dynamically fr                      | om ISP O Use                            | These DNS Servers    |                            |           |
| MAC Add                        | dress                                                            |                                                        |                                        |                                         |                      |                            |           |
| MAC A                          | ddress Source                                                    | • Us                                                   | e Default MAC                          | O Clone your PC                         | C's MAC O Use thi    | s MAC                      |           |
| Port Set                       | up                                                               |                                                        |                                        |                                         |                      |                            |           |
| MTU Si                         | ze                                                               | • De                                                   | efault O Cust                          | om                                      |                      |                            |           |
| Port Sp                        | peed                                                             | Auto S                                                 | iense                                  | $\checkmark$                            |                      |                            |           |
|                                |                                                                  |                                                        | Save                                   | Cancel                                  |                      |                            |           |

図 5-12 IPv4 WAN2 / DMZ Setting 画面

注意 「WAN2 / DMZ Setting」での「WAN」の設定項目については「WAN1 Settings(WAN1 設定)」と同等となります。WAN2 ポートにおける WAN の設定を行うには「WAN1 Settings(WAN1 設定)」を参照してください。

### DMZ(DMZ 設定/WAN2)

本製品の WAN2 ポートは、セカンダリ WAN イーサネットポート、または DMZ ポートとして設定できます。

DMZ (DeMilitarized Zone) は、パブリックにオープンでありながらファイアウォールに保護されたサブネットワークです。 DMZ により、「特定のポート/サービスによるインターネットへのアクセスは許可しても、ネットワーク (LAN) にはアクセスさせない」というセキュ リティレイヤを提供できます。

Web サーバやメールサーバなど、インターネットへのアクセスを必要とするホストを DMZ ネットワークに配置することが推奨されます。

ファイアウォールのルールでは、LAN 及び WAN 両方からの DMZ 上の指定サービス / ポートへのアクセスを許可することができます。DMZ ノード への攻撃イベントが発生した場合、必ずしも LAN が脆弱になるという訳ではありません。

DMZ設定はLAN設定と同等です。DMZポートに対しては、ゲートウェイのIPアドレスと同等のIPアドレスを付与すること以外、IPアドレス/サブネッ トマスクの設定に関する制限はありません。

1. 「IPv4 WAN2 / DMZ Setting」画面の「Configurable Port」で「DMZ」を選択します。

| 0                               |                                    | 🛜 Wireless                                    | 💂 Network                                      | CA VPN                                  | Security                         | O Maintenance                |  |
|---------------------------------|------------------------------------|-----------------------------------------------|------------------------------------------------|-----------------------------------------|----------------------------------|------------------------------|--|
| twork » Intern                  | net » WAN2/E                       | OMZ Setting                                   |                                                |                                         |                                  |                              |  |
| is page allows<br>count Informa | you to set up<br>ation etc. This i | your Internet conne<br>information is usually | ction. Ensure that you<br>provided by your ISP | have the Internet<br>or network adminis | connection informati<br>strator. | on such as the IP Addresses, |  |
| v4 WAN2 /                       | DMZ Setting                        |                                               |                                                |                                         |                                  |                              |  |
| Configurable                    | Port Setup                         |                                               |                                                |                                         |                                  |                              |  |
| Configurable                    | e Port                             |                                               | 🔍 WAN 🔘 DMZ                                    |                                         |                                  |                              |  |
|                                 |                                    |                                               |                                                |                                         |                                  |                              |  |

図 5-13 IPv4 WAN2 / DMZ Setting 画面

2. 「Save」をクリックし、設定を適用します。

「WAN2 / DMZ Setting」で DMZ を有効にした場合、DMZ の設定を行う必要があります。WAN2 ポートにおける DMZ の設定を行うには「DMZ 注意 Settings (DMZ 設定)」を参照してください。

### WAN3 Setting (WAN3 / 3G インターネット設定(未サポート))

### Network > Internet > WAN3 Settings

注意 本項目(WAN3 Settings)は未サポートです。

本ルータは 3G インターネットアクセスをサポートしています。DSR シリーズ用 3G USB モデムを使用して、携帯電話用 3G インターネットアクセ スが利用できます。実際の接続を行うには通信会社から提供される 3G データプランからの認証要件を満たす必要があります。通信会社から提供 される電話番号と APN が固有に存在します。接続種類を設定・保存した後、WAN ステータスのページ(Status > System Information > Device > WAN3)から、WAN3 リンクを有効にして 3G 接続を確立することが可能です。

1. Network > Internet > WAN Mode の順にメニューをクリックし、以下の画面を表示します。

|                                 | 🝘 Status                                 | 🛜 Wireless             | 💻 Netv        | vork 🖌           |             |           |             | <b>©</b> <sup>o</sup> Maintenance |          |
|---------------------------------|------------------------------------------|------------------------|---------------|------------------|-------------|-----------|-------------|-----------------------------------|----------|
| Network <mark>»</mark> Ir       | etwork » Internet » WAN3 Settings        |                        |               |                  |             |           |             |                                   |          |
| This page allo<br>Information-> | ows user to configur<br>USB Status page. | e the ISP settings for | connecting to | a Mobile Inte    | rnet servio | e. Please | check the l | JSB card status on Status         | ->System |
| WAN3 Sett                       | ings                                     |                        |               |                  |             |           |             |                                   |          |
| WAN3 (Ma<br>Reconne             | o <b>bile Internet)</b><br>ct Mode       | C                      | Always On     | • On Deman       | ł           |           |             |                                   |          |
| Maximun                         | n Idle Time                              | 5                      | [             | Range: 1 - 999]  |             |           |             |                                   |          |
| Mobile In                       | ternet Connection                        | n Type                 |               |                  |             |           |             |                                   |          |
| User Nar                        | ne                                       |                        |               |                  | Optional    |           |             |                                   |          |
| Password                        | d                                        |                        |               |                  | Optional    |           |             |                                   |          |
| Dial-In N                       | lumber                                   | **                     | 99#           |                  |             |           |             |                                   |          |
| Authenti                        | ication Protocol                         | N                      | one           | ~                |             |           |             |                                   |          |
| APN Req                         | uired                                    |                        |               |                  |             |           |             |                                   |          |
| APN                             |                                          | w                      | ap.isp.com    |                  |             |           |             |                                   |          |
| Domain N                        | ame System (DNS)                         | Servers                |               |                  |             |           |             |                                   |          |
| DNS Serv                        | ver Source                               | C                      | Get Dynamic   | ally from ISP    | • Use T     | hese DNS  | Servers     |                                   |          |
| Primary                         | DNS Server                               | 0                      | .0.0.0        |                  |             |           |             |                                   |          |
| Seconda                         | ry DNS Server                            | 0                      | .0.0.0        |                  |             |           |             |                                   |          |
| Port Setu                       | p                                        |                        |               |                  |             |           |             |                                   |          |
| MTU Size                        | 2                                        | C                      | Default       | Custom           |             |           |             |                                   |          |
| Custom /                        | мти                                      | 1                      | 500 [         | Range: 1200 - 15 | 00] Bytes   |           |             |                                   |          |
|                                 |                                          |                        | Save          | Cance            | el          |           |             |                                   |          |

図 5-14 WAN3 Settings 画面

#### 2. 以下の項目を設定します。

| 項目                      | 説明                                                                       |  |  |  |  |  |
|-------------------------|--------------------------------------------------------------------------|--|--|--|--|--|
|                         | WAN3 (Mobile Internet)                                                   |  |  |  |  |  |
| Reconnect Mode          | 以下のオプションの1つを選択します。                                                       |  |  |  |  |  |
|                         | ・「Always On」:常にインターネットに接続している状態となります。                                    |  |  |  |  |  |
|                         | ・「On Demand」:一定の時間アイドル状態が続くと、接続は自動的に終了します。                               |  |  |  |  |  |
| Maximum Idle Time       | アイドル時間の最大値を入力します。(「On Demand」選択時)                                        |  |  |  |  |  |
|                         | Mobile Internet Connection Type                                          |  |  |  |  |  |
| User Name               | 3G アカウントのユーザ名を入力します。                                                     |  |  |  |  |  |
| Password                | 3G アカウントのパスワードを入力します。                                                    |  |  |  |  |  |
| Dial-In Number          | インターネットへのアクセスに使用するダイヤル番号を入力します。                                          |  |  |  |  |  |
| Authentication Protocol | 認証プロトコルを指定します。「None」「PAP」「CHAP」から指定できます。                                 |  |  |  |  |  |
| APN Required            | お使いの ISP 接続に APN を要件としている場合「ON」にします。                                     |  |  |  |  |  |
| APN                     | ISP から提供される APN (アクセスポイント名) を入力します。                                      |  |  |  |  |  |
|                         | Domain Name System (DNS) Servers                                         |  |  |  |  |  |
| DNS Server Source       | DNS サーバ情報の設定方法を「Get Dynamically from ISP」「Use These DNS Servers」から指定します。 |  |  |  |  |  |
| Primary DNS Server      | プライマリ DNS サーバの IP アドレスを入力します。(「Use These DNS Servers」選択時)                |  |  |  |  |  |
| Secondary DNS Server    | セカンダリ DNS サーバの IP アドレスを入力します。(「Use These DNS Servers」選択時)                |  |  |  |  |  |
|                         | Port Setup                                                               |  |  |  |  |  |
| MTU Size                | MTU 値を「Default」(初期値:1500)または「Custom」に設定します。                              |  |  |  |  |  |
| Custom MTU              | ISP とのパフォーマンスを最適にする MTU 値を指定します。(「Custom」選択時)                            |  |  |  |  |  |

### WAN Mode(WAN モード設定)

#### Network > Internet > WAN Mode

本製品は、複数のWANリンクをサポートしています。一つのポートでWAN接続が不安定になった場合でも、フェイルオーバ機能およびロードバランシング機能により、インターネットを利用する特定のサービスを優先的に処理することができます。

オートフェイルオーバまたはロードバランシングを使用するためには、WAN リンク障害検知を設定する必要があります。これにはインターネット 上の DNS サーバへのアクセス、またはインターネットアドレス(ユーザ定義)への ping といった検知設定が含まれています。必要に応じて、リン クが切断していることが疑われる場合のリトライ回数や、WAN ポートがダウンしているかどうかを判断する障害のしきい値を設定することができ ます。

1. Network > Internet > WAN Mode の順にメニューをクリックし、以下の画面を表示します。

|                                                                                 | 🗥 Status                                                                      | 🛜 Wireless                                                                  | 📮 Network                                                            | S VPN                                                         | Security                                                                 | O <sup>o</sup> Maintenance                                                             |                                         |
|---------------------------------------------------------------------------------|-------------------------------------------------------------------------------|-----------------------------------------------------------------------------|----------------------------------------------------------------------|---------------------------------------------------------------|--------------------------------------------------------------------------|----------------------------------------------------------------------------------------|-----------------------------------------|
| Network » Ir                                                                    | nternet » WAN Mode                                                            | e                                                                           |                                                                      |                                                               |                                                                          |                                                                                        | 00                                      |
| This page allo<br>router to acc<br>excessively o<br>fails for any i<br>WAN Mode | ows user to configui<br>ess the internet. Lo<br>verloaded. Auto-Ro<br>reason. | re the policies on the<br>bad balancing allows t<br>llover uses a backup li | three WAN ports for<br>'affic to and from th<br>nk to preserve inter | Internet connecti<br>e internet to be s<br>net connectivity f | on.By configuring bot<br>hared across both con<br>or the LAN if the mair | h WANs, there are two way<br>figured links to ensure on<br>n ISP configured on the pri | ys for the<br>e ISP is not<br>imary WAN |
| WAN Mod                                                                         | e Setup                                                                       |                                                                             |                                                                      |                                                               |                                                                          |                                                                                        |                                         |
| WAN Mod                                                                         | le                                                                            | s                                                                           | ingle WAN port                                                       | $\checkmark$                                                  |                                                                          |                                                                                        |                                         |
| Single WA                                                                       | N port                                                                        |                                                                             |                                                                      |                                                               |                                                                          |                                                                                        |                                         |
| Use only                                                                        | single WAN port                                                               |                                                                             | WAN1 O WAN2                                                          | O WAN3                                                        |                                                                          |                                                                                        |                                         |
|                                                                                 |                                                                               |                                                                             | Save                                                                 | Cancel                                                        |                                                                          |                                                                                        |                                         |
|                                                                                 |                                                                               |                                                                             |                                                                      |                                                               |                                                                          |                                                                                        |                                         |
|                                                                                 |                                                                               |                                                                             |                                                                      |                                                               |                                                                          |                                                                                        |                                         |
|                                                                                 |                                                                               |                                                                             |                                                                      |                                                               |                                                                          |                                                                                        |                                         |
| 0                                                                               |                                                                               |                                                                             |                                                                      |                                                               |                                                                          |                                                                                        |                                         |

図 5-15 WAN Mode 画面

2. 「WAN Mode Setup」の「WAN Mode」で WAN リンクの種類を選択します。

#### Single WAN Port(シングル WAN ポート)

- オートフェイルオーバまたはロードバランシングを使用しない場合、「Single WAN Port」を選択します。
- 1. 「WAN Mode」で「Single WAN Port」を選択します。

| 🕋 Status                                                                                                    | (î:                                       |                                                         | 💻 Network                                                           | CB VPN                                                             | Security                                                                | OP Maintenance                                                                           |                                        |
|----------------------------------------------------------------------------------------------------|-------------------------------------------|---------------------------------------------------------|---------------------------------------------------------------------|--------------------------------------------------------------------|-------------------------------------------------------------------------|------------------------------------------------------------------------------------------|----------------------------------------|
| Network » Internet » WAN A                                                                                                    | Node                                      |                                                         |                                                                     |                                                                    |                                                                         |                                                                                          | 00                                     |
| This page allows user to conf<br>router to access the internet<br>excessively overloaded. Auto<br>fails for any reason.<br>WAN Mode | igure the p<br>. Load bala<br>-Rollover u | policies on the<br>ancing allows tr<br>ises a backup li | three WAN ports for<br>affic to and from th<br>nk to preserve inter | Internet connection<br>in internet to be si<br>net connectivity fo | on.By configuring bot<br>ared across both con<br>or the LAN if the main | h WANs, there are two way<br>ifigured links to ensure one<br>n ISP configured on the pri | vs for the<br>E ISP is not<br>mary WAN |
| WAN Mode Setup                                                                                                    |                                           |                                                         |                                                                     |                                                                    |                                                                         |                                                                                          |                                        |
| WAN Mode                                                                                                    |                                           | Si                                                      | ngle WAN port                                                       | $\checkmark$                                                       |                                                                         |                                                                                          |                                        |
| Single WAN port                                                                                                    |                                           |                                                         |                                                                     |                                                                    |                                                                         |                                                                                          |                                        |
| Use only single WAN por                                                                                                    | rt                                        | ۲                                                       | WAN1 O WAN2                                                         | O WAN3                                                             |                                                                         |                                                                                          |                                        |
|                                                                                                    |                                           |                                                         | Save                                                                | Cancel                                                             |                                                                         |                                                                                          |                                        |
|                                                                                                    |                                           |                                                         |                                                                     |                                                                    |                                                                         |                                                                                          |                                        |
|                                                                                                    |                                           |                                                         |                                                                     |                                                                    |                                                                         |                                                                                          |                                        |

図 5-16 WAN Mode (Single WAN Port) 画面

- 2. 対象の WAN ポートを「WAN1」「WAN2」「WAN3」から選択します。
- 3. 「Save」をクリックし、設定を適用します。

### Auto-Rollover using WAN port (WAN ポートを使用したオートロールオーバ)

本項目では、1 つの WAN ポートをインターネットトラフィック用のプライマリインターネットリンクとして設定し、もう1 つの WAN ポートをセ カンダリインターネットリンクとして設定します。セカンダリインターネットリンクは、なんらかの理由でプライマリリンクがダウンした場合の冗 長用として使用されます。本機能を有効にする前に、プライマリ WAN ポート / セカンダリ WAN ポートともに接続用の ISP 情報を設定しておく必要 があります。セカンダリ WAN ポートは、プライマリ WAN ポートがダウンした場合のみ接続されます。いずれのポートもプライマリとして使用す ることができます。オートフェイルオーバモードで設定を行った場合、プライマリ WAN ポートはリンクダウン検知で設定した期間に従いリンクス テータスをチェックされます。

1. 「WAN Mode」で「Auto-Rollover Using WAN IP」を選択します。

| 🕐 Status 🤶                                                                                                    | Wireless 📃 N                                                                       | Network 🚯 VPN                                                                              | Security                                                                       | 🗢 Maintenance                                                                     |                                         |
|----------------------------------------------------------------------------------------------------|------------------------------------------------------------------------------------|--------------------------------------------------------------------------------------------|--------------------------------------------------------------------------------|-----------------------------------------------------------------------------------|-----------------------------------------|
| Network » Internet » WAN Mode                                                                                                    |                                                                                    |                                                                                            |                                                                                |                                                                                   | 0 0                                     |
| This page allows user to configure the p<br>router to access the internet. Load bala<br>excessively overloaded. Auto-Rollover u<br>fails for any reason. | olicies on the three WAN<br>ncing allows traffic to a<br>ses a backup link to pres | N ports for Internet connect<br>and from the internet to be<br>serve internet connectivity | tion.By configuring both<br>shared across both conf<br>for the LAN if the main | WANs, there are two way<br>igured links to ensure on<br>ISP configured on the pri | ys for the<br>e ISP is not<br>imary WAN |
| WAN Mode                                                                                                    |                                                                                    |                                                                                            |                                                                                |                                                                                   |                                         |
| WAN Mode Setup                                                                                                    |                                                                                    |                                                                                            |                                                                                |                                                                                   |                                         |
| WAN Mode                                                                                                    | Auto-Rollover                                                                      | using WAN port                                                                             |                                                                                |                                                                                   |                                         |
| Auto-Rollover using WAN port                                                                                                    |                                                                                    |                                                                                            |                                                                                |                                                                                   |                                         |
| Use Primary WAN port                                                                                                    | WAN1                                                                               | O WAN2 O WAN3                                                                              |                                                                                |                                                                                   |                                         |
| Use Secondary WAN port                                                                                                    | WAN2                                                                               | $\checkmark$                                                                               |                                                                                |                                                                                   |                                         |
| WAN health check                                                                                                    | WAN DNS Ser                                                                        | rvers                                                                                      |                                                                                |                                                                                   |                                         |
| Retry Interval is                                                                                                    | 30                                                                                 | [Default: 30, Range: 5 - 999]                                                              | Seconds                                                                        |                                                                                   |                                         |
| Failover After                                                                                                    | 4                                                                                  | ] [Default: 4, Range: 2 - 999]                                                             | Failures                                                                       |                                                                                   |                                         |
|                                                                                                    | Save                                                                               | Cancel                                                                                     |                                                                                |                                                                                   |                                         |
|                                                                                                    | n <mark>60</mark>                                                                  |                                                                                            |                                                                                |                                                                                   |                                         |
|                                                                                                    |                                                                                    |                                                                                            |                                                                                |                                                                                   |                                         |

図 5-17 WAN Mode (Auto-Rollover Using WAN port) 画面

2. 以下の項目を設定します。

| 項目                     | 説明                                                                              |
|------------------------|---------------------------------------------------------------------------------|
| Use Primary WAN Port   | プライマリリンクとしての WAN ポートを指定します。                                                     |
| Use Secondary WAN Port | プライマ WAN ポートがダウンした場合に使用されるセカンダリリンクとしての WAN ポートを指定します。                           |
| WAN health check       | WAN ポートに対するステータスチェックの種類を以下から選択します。                                              |
|                        | ・「WAN DNS Servers」:                                                             |
|                        | DNS サーバの DNS ルックアップを使用してプライマリ WAN の接続性をチェックします。                                 |
|                        | 「DNS Servers」:                                                                  |
|                        | カスタム DNS サーバの DNS ルックアップを使用してプライマリ WAN の接続性をチェックします。                            |
|                        | FPing These IP Addresses」:                                                      |
|                        | 定期的な Ping を実行してプライマリ WAN の接続性をチェックします。                                          |
| WAN1/WAN2/WAN3         | 「DNS Servers」または「Ping These IP Addresses」を選択した場合、Ping を実行する DNS サーバまたは IP アドレスを |
|                        | 指定します。WAN3 は未サポートです。                                                            |
| Retry Interval is      | 「WAN health check」をルータが実行する頻度を指定します。                                            |
|                        | ・ 設定可能範囲:5-999 (秒)                                                              |
|                        | <ul> <li>初期値:30(秒)</li> </ul>                                                   |
| Failover After         | フェイルオーバが有効になるまでのリンク不具合の回数を設定します。                                                |
|                        | ・ 設定可能範囲:2-999(回)                                                               |
|                        | <ul> <li>初期値:4(回)</li> </ul>                                                    |

### Load Balancing(ロードバランシング)

本機能により、同時に複数の WAN リンク (および、複数の ISP) を使用することができます。WAN ポートを複数設定した後、ロードバランシング オプションにより、2 つ以上のリンクにトラフィックを送信するように設定することができます。また、インターネットフロー管理において、各プ ロトコルサービスを各 WAN ポートに振り分けるために、プロトコルバインディングが使用されます。ロードバランシングモードが設定されている 場合、定義した障害検出方式が、すべての設定済み WAN ポート上で定期的に実行されます。

本ルータは、以下のアルゴリズムをサポートしています。

#### Round Robin

1つのWANポートの接続速度が他の速度と大きく異なる場合に特に役に立ちます。この場合、遅延の少ないサービス(VoIPなど)をより高速 なリンクに送信し、低容量のバックグラウンドトラフィック(SMTPなど)は低速のリンクに転送するようにプロトコルバインディングを定義 できます。

#### Spill Over

定義したしきい値に達するまで、プライマリ WAN が専用リンクとして機能します。しきい値に達した後、セカンダリ WAN が新しい接続に使用 されます。スピルオーバロジックにより、プライマリからセカンダリ WAN に移動するアウトバウンド通信が管理されるため、セカンダリ WAN におけるインバウンド接続は、本モードで許可されます。スピルオーバモードでは次のオプションを設定することができます。

- Load Tolerance: この最大帯域幅(%)を超えた場合、プライマリ WAN からセカンダリ WAN に切り替わります。

- Max Bandwidth:アウトバウンドトラフィックに対してプライマリ WAN で許可される最大の帯域幅を設定します。

アウトバウンドトラフィックのリンク帯域がロードトレランス最大帯域を上回ると、ルータは次の接続をセカンダリ WAN に切り替えます。

例 : プライマリ WAN の最大帯域幅 :1Kbps、ロードトレランス :70 の場合

ある接続数で帯域幅が1Kbpsの70%に到達すると、新規のアウトバウンド接続はセカンダリWANに切り替えられます。

ロードバランシングは、1 つの WAN ポートの接続速度が他と大きく異なる場合に特に役に立ちます。この場合、低遅延のサービス (VoIP など) をよ り高速なリンクに送信し、低容量のバックグラウンドトラフィック (SMTP など) は低速のリンクに転送するようにプロトコルバインディングを定義 できます。

#### Round Robin (ラウンドロビン)

1. 「WAN Mode」で「Load Balancing」を選択 →「Round Robin」を選択し以下の画面を表示します。

|                                                                              | 🕋 Status                                                                     |                                                                              | 📮 Network                                                             | C VPN                                                                 | Security                                                                  | O Maintenance                                                                         |                                     |
|------------------------------------------------------------------------------|------------------------------------------------------------------------------|------------------------------------------------------------------------------|-----------------------------------------------------------------------|-----------------------------------------------------------------------|---------------------------------------------------------------------------|---------------------------------------------------------------------------------------|-------------------------------------|
| Network » I                                                                  | nternet » WAN Mod                                                            | e                                                                            |                                                                       |                                                                       |                                                                           |                                                                                       | 00                                  |
| This page all<br>router to acc<br>excessively o<br>fails for any<br>WAN Mode | ows user to configu<br>ess the internet. Lo<br>verloaded. Auto-Ro<br>reason. | re the policies on the<br>oad balancing allows tı<br>llover uses a backup li | three WAN ports for<br>affic to and from the<br>nk to preserve interr | Internet connection<br>e internet to be sine<br>thet connectivity for | on.By configuring botl<br>nared across both con<br>or the LAN if the main | h WANs, there are two way<br>figured links to ensure one<br>ISP configured on the pri | s for the<br>ISP is not<br>mary WAN |
| WAN Mod                                                                      | e Setup                                                                      |                                                                              |                                                                       |                                                                       |                                                                           |                                                                                       |                                     |
| WAN Mo                                                                       | de                                                                           | Lo                                                                           | ad Balancing                                                          | $\checkmark$                                                          |                                                                           |                                                                                       |                                     |
| Load Bala                                                                    | ncing Setup                                                                  |                                                                              |                                                                       |                                                                       |                                                                           |                                                                                       |                                     |
| Load Ba                                                                      | ancing                                                                       | ۲                                                                            | Round Robin                                                           | Spillover Mode                                                        |                                                                           |                                                                                       |                                     |
| WAN hea                                                                      | alth check                                                                   | N                                                                            | DNe                                                                   | ~                                                                     |                                                                           |                                                                                       |                                     |
|                                                                              |                                                                              |                                                                              | Save                                                                  | Cancel                                                                |                                                                           |                                                                                       |                                     |

- 図 5-18 Load Balancing (Round Robin) 画面
- 2. 以下の項目を設定します。

| 項目                | 説明                                                                                                    |
|-------------------|----------------------------------------------------------------------------------------------------|
| Load Balancing    | 「Round Robin」を選択します。                                                                                                    |
| WAN health check  | <ul> <li>WAN ポートに対するステータスチェックの種類を以下から選択します。</li> <li>「WAN DNS Servers」:<br/>DNS サーバの DNS ルックアップを使用してプライマリ WAN の接続性をチェックします。</li> <li>「DNS Servers」:<br/>カスタム DNS サーバの DNS ルックアップを使用してプライマリ WAN の接続性をチェックします。</li> <li>「Ping these IP addresses」:<br/>定期的な Ping を実行してプライマリ WAN の接続性をチェックします。</li> </ul> |
| WAN1/WAN2/WAN3    | 「DNS Servers」または「Ping These IP Addresses」を選択した場合、Ping を実行する DNS サーバまたは IP アドレスを指定します。WAN3 は未サポートです。                                                                                                    |
| Retry Interval is | <ul> <li>「WAN health check」をルータが実行する頻度を指定します。</li> <li>・ 設定可能範囲: 5-999(秒) / 初期値: 30(秒)</li> </ul>                                                                                                    |
| Failover After    | フェイルオーバが有効になるまでのリンク不具合の回数を設定します。<br>• 設定可能範囲:2-999(回) / 初期値:4(回)                                                                                                    |

| Spillover Mode                                                    | (スピルオーバー                                                                                                    | Eード)                                                                                      |                                                                |                                                                   |                                                                            |                                                                                  |                                            |
|-------------------------------------------------------------------|----------------------------------------------------------------------------------------------------|-------------------------------------------------------------------------------------------|----------------------------------------------------------------|-------------------------------------------------------------------|----------------------------------------------------------------------------|----------------------------------------------------------------------------------|--------------------------------------------|
| 1. WAN Mode                                                       | 」で「Load Balanc                                                                                                    | :ing」を選択 →「S                                                                              | pillover Mode                                                  | 」を選択し、                                                            | 以下の画面を表示                                                                   | <b>≂</b> します。                                                                    |                                            |
| 注意 スピルオ                                                           | -ーバモードを使用                                                                                                    | する場合、ハード                                                                                  | ウェアオフロ                                                         | ードが無効にフ                                                           | なるため、パフォ                                                                   | ーマンスが低下す                                                                         | る場合があります。                                  |
| 1                                                                 | 🕜 Status                                                                                                    | 🛜 Wireless                                                                                | 📃 Network                                                      | A VPN                                                             | 🔒 Security                                                                 | 🍄 Maintenance                                                                    |                                            |
| Network<br>This pag<br>router t<br>excessiv<br>fails for<br>WAN N | » Internet » WAN Mod<br>e allows user to configu<br>o access the internet. L<br>ely overloaded. Auto-Re<br>any reason.<br>Mode | le<br>ure the policies on the th<br>oad balancing allows tra<br>ollover uses a backup lin | rree WAN ports for<br>ffic to and from t<br>k to preserve inte | Internet connecti<br>ne internet to be si<br>rnet connectivity fi | on.By configuring both<br>hared across both coni<br>or the LAN if the main | WANs, there are two wa<br>rigured links to ensure on<br>ISP configured on the pr | iys for the<br>te ISP is not<br>timary WAN |
| WAN                                                               | <i>Mode Setup</i><br>N Mode                                                                                                    | Loa                                                                                       | d Balancing                                                    |                                                                   |                                                                            |                                                                                  |                                            |
| Load<br>Loa                                                       | Balancing Setup                                                                                                    | 0                                                                                         | Round Robin                                                    | Spillover Mode                                                    |                                                                            |                                                                                  |                                            |
| WA                                                                | N health check                                                                                                    | WA                                                                                        | N DNS Servers                                                  | ~                                                                 |                                                                            |                                                                                  |                                            |
| Ret                                                               | ry Interval is                                                                                                    | 30                                                                                        | [Default                                                       | : 30, Range: 5 - 999] S                                           | Seconds                                                                    |                                                                                  |                                            |
| Fai                                                               | lover After                                                                                                    | 4                                                                                         | [Default                                                       | : 4, Range: 2 - 999] Fa                                           | ailures                                                                    |                                                                                  |                                            |
| Spille                                                            | over Configuration Se                                                                                                    | etup                                                                                      |                                                                |                                                                   |                                                                            |                                                                                  |                                            |
| Loa                                                               | d Tolerance                                                                                                    | 80                                                                                        | [Default                                                       | : 80, Range: 20 - 80]                                             |                                                                            |                                                                                  |                                            |
| Max                                                               | < Bandwidth                                                                                                    | 819                                                                                       | 2 bps                                                          |                                                                   | (Max. 1000 Mbps)                                                           |                                                                                  |                                            |
|                                                                   |                                                                                                    |                                                                                           | Save                                                           | Cancel                                                            |                                                                            |                                                                                  |                                            |

図 5-19 Load Balancing (Spillover Mode) 画面

### 2. 以下の項目を設定します。

| 項目                | 説明                                                                                                    |  |  |  |  |
|-------------------|----------------------------------------------------------------------------------------------------|--|--|--|--|
|                   | Load Balancing Setup                                                                                                    |  |  |  |  |
| Load Balancing    | 「Spillover Mode」を選択します。                                                                                                    |  |  |  |  |
| WAN health check  | <ul> <li>WAN ポートに対するステータスチェックの種類を以下から選択します。</li> <li>「WAN DNS Servers」:<br/>DNS サーバの DNS ルックアップを使用してプライマリ WAN の接続性をチェックします。</li> <li>「DNS Servers」:<br/>カスタム DNS サーバの DNS ルックアップを使用してプライマリ WAN の接続性をチェックします。</li> <li>「Ping These IP Addresses」:<br/>定期的な Ping を実行してプライマリ WAN の接続性をチェックします。</li> </ul> |  |  |  |  |
| WAN1/WAN2/WAN3    | 「DNS Servers」または「Ping These IP Addresses」を選択した場合、Ping を実行する DNS サーバまたは IP アドレスを指定します。WAN3 は未サポートです。                                                                                                    |  |  |  |  |
| Retry Interval is | <ul> <li>「WAN health check」をルータが実行する頻度を指定します。</li> <li>・ 設定可能範囲:5-999(秒)</li> <li>・ 初期値:30(秒)</li> </ul>                                                                                                    |  |  |  |  |
| Failover After    | フェイルオーバが有効になるまでのリンク不具合の回数を設定します。<br>・ 設定可能範囲:2-999(回)<br>・ 初期値:4(回)                                                                                                    |  |  |  |  |
|                   | Spillover Configuration Setup                                                                                                    |  |  |  |  |
| Load Tolerance    | ルータがセカンダリ WAN に切り替わる最大帯域幅(%)を指定します。                                                                                                    |  |  |  |  |
| Max Bandwidth     | プライマリ WAN で許可される最大の帯域幅を設定します。<br>帯域幅の単位は「bps」「Mbps」「Kbps」から指定します。                                                                                                    |  |  |  |  |

### SIM Card Authentication(SIM カード認証(未サポート))

### Network > Internet > SIM Card Authentication

本ルータは SIM カードをサポートしています。SIM カードのスロットにより携帯電話のモジュールと統合されます。SIM カードの種類によって、3G と 4G がサポートされます。インターネットの利用を開始するには、スロットに SIM カードを挿入し、PIN コードを入力して SIM を解除します。

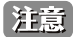

🗟 本項目は未サポートです。

1. Network > Internet > SIM Card Authentication の順にメニューをクリックし、以下の画面を表示します。

| 🗥 Status                                           | 🛜 Wireless 🔄                | Network       | CA VPN         | Security | 🏟 Maintenance |    |
|----------------------------------------------------|-----------------------------|---------------|----------------|----------|---------------|----|
| Network » Internet » SIM Card A                    | Authentication              |               |                |          |               | 00 |
|                                                    | 51 N                        | obile Interne | et is not avai | lable    |               |    |
| This page allows you to unlock t SIM Card Settings | he SIM card by entering the | SIM PIN       |                |          |               |    |
| SIM                                                |                             |               |                |          |               |    |
| SIM Card Status                                    | Not Avai                    | lable         |                |          |               |    |
|                                                    |                             |               |                |          |               |    |
|                                                    |                             |               |                |          |               |    |
|                                                    |                             |               |                |          |               |    |
|                                                    |                             |               |                |          |               |    |
|                                                    |                             |               |                |          |               |    |
|                                                    |                             |               |                |          |               |    |

図 5-20 SIM Card Authentication 画面

| 2. 以下の項目を設定します  | 0                                                                                                    |
|-----------------|----------------------------------------------------------------------------------------------------|
| 項目              | 説明                                                                                                    |
| SIM Card Status | SIM カードのステータス(ロック / ロック解除 / ブロック)が表示されます。                                                                                                    |
| Enter SIM PIN   | SIM カードがロックされている場合に表示されます。PIN コード(4-8 桁の数字)を入力して SIM カードを解除します。<br>SIM カードがロックされている場合、全てのネットワークサービスがブロックされます。モバイルインターネット及び<br>SMS サービスを利用するには SIM カードのロックを解除する必要があります。 |

### Routing Mode (ルーティングモード設定)

#### Network > Internet > Routing Mode

LAN と WAN 間のルーティングは、本ルータが物理インタフェースで受信するトラフィックを処理する方法に影響を与えます。 ゲートウェイのルーティングモードは、安全な LAN とインターネット間のトラフィックフローの動作におけるコアとなります。

### ルーティングモードの設定

以下のルーティングモードについて説明します。

「NAT or Classical」 「Transparent」 「Bridge」

#### ■ NAT or Classical (NAT/ クラシカルモード)の設定

Classical ルーティングでは、適切なファイアウォールの設定がなされている場合、LAN 上のデバイスはパブリック IP アドレスでインターネット上 から直接アクセスする事が可能です。ご利用の ISP からコンピュータ/デバイス用に IP アドレスが割り当てられている場合は、「Classical」を選択し ます。NAT は LAN の複数のコンピュータがインターネット接続を共有できる技術です。LAN 上のコンピュータは「プライベート」の IP アドレス範 囲を使用し、一方、ルータの WAN ポートは 1 つの「パブリック」IP アドレスに設定されます。NAT によって接続の共有が可能になるほか、内部の IP アドレスをインターネット上のコンピュータから隠すことができます。ISP により割り当てられた IP アドレスが 1 個だけの場合、NAT が必要にな ります。ルータ経由で接続するコンピュータは、プライベートサブネットから IP アドレスを割り当てられる必要があります。

|                                                                             | 🕐 Status                                                                                        | 🛜 Wireless                                                                                               | 🖳 Network                                                                                   | CA VPN                                                                              | Security                                                                                    | O° Maintenance                                                                       |                                       |
|-----------------------------------------------------------------------------|-------------------------------------------------------------------------------------------------|----------------------------------------------------------------------------------------------------|---------------------------------------------------------------------------------------------|-------------------------------------------------------------------------------------|---------------------------------------------------------------------------------------------|--------------------------------------------------------------------------------------|---------------------------------------|
| Network »                                                                   | nternet » Routing                                                                               |                                                                                                    |                                                                                             |                                                                                     |                                                                                             |                                                                                      | 0 0                                   |
| This page al<br>traffic is hau<br>internal LAN<br>Mode traffic<br>Routing M | lows user to configu<br>ndled when received<br>IP addresses from i<br>between LAN1 and V<br>ode | re different routing mo<br>I on one physical interf<br>nternet devices. Transj<br>WAN2 is bridged and NA | des like NAT or Clas<br>ace. NAT or Classica<br>varent mode does no<br>T will be done for N | ssical, Transparen<br>al is the most com<br>ot perform NAT an<br>WAN1 and rest of 1 | t and Bridge Routing.T<br>mon application for m<br>d lets you bridge traff<br>he LAN ports. | The Routing mode determin<br>ost routers, and allows yo<br>fic between the LAN and W | nes how<br>u to hide<br>/AN.In Bridge |
| Routing                                                                     | Settings                                                                                        |                                                                                                    |                                                                                             |                                                                                     |                                                                                             |                                                                                      |                                       |
| Routing                                                                     | Settings                                                                                        | ۲                                                                                                    | NAT or Classical                                                                            | O Transparent                                                                       |                                                                                             |                                                                                      |                                       |
| NAT vs (                                                                    | Classical routing f                                                                             | for each WAN                                                                                             |                                                                                             |                                                                                     |                                                                                             |                                                                                      |                                       |
| NAT wi                                                                      | th WAN1                                                                                         |                                                                                                    | N                                                                                           |                                                                                     |                                                                                             |                                                                                      |                                       |
| NAT wi                                                                      | th WAN2                                                                                         | C                                                                                                    | N                                                                                           |                                                                                     |                                                                                             |                                                                                      |                                       |
|                                                                             |                                                                                                 |                                                                                                    | Save                                                                                        | Cancel                                                                              |                                                                                             |                                                                                      |                                       |
|                                                                             |                                                                                                 |                                                                                                    |                                                                                             |                                                                                     |                                                                                             |                                                                                      |                                       |

図 5-21 Routing Mode - NAT or Classical 画面

#### 以下の項目を設定します。

| 項目               | 説明                                              |
|------------------|-------------------------------------------------|
| Routing Settings | MAT/ クラシカルモードを有効にするには、「NAT or Classical」を選択します。 |
| NAT with WAN1/   | WAN1/WAN2のNATを「ON」または「OFF」(Classical)にします。      |
| NAT with WAN2    |                                                 |

#### ■ Transparent (透過モード)の設定

透過ルーティングモードが有効である場合、LAN と WAN の間のトラフィックに NAT は実行されません。ファイアウォールまたは VPN ポリシーに よってフィルタされない場合、LAN インタフェースに到着するブロードキャスト / マルチキャストパケットは WAN にスイッチされます。逆の場合 も同様です。LAN と WAN が同じブロードキャストドメインにある場合は、透過モードを選択します。これにより、ルータで終了するトラフィック および他の管理トラフィックを除き、LAN から WAN のトラフィック、および WAN から LAN のトラフィックをブリッジすることができます。LAN と WAN が同じブロードキャストドメインにある場合、本製品のすべての機能が透過モードでサポートされます。

|                                                                            | 🗥 Status                                                                                             | 🛜 Wireless                                                                                           | 📮 Network                                                                                   | C VPN                                                                                | Security                                                                                | 🏩 Maintenance                                                                    |                                         |
|----------------------------------------------------------------------------|----------------------------------------------------------------------------------------------------|----------------------------------------------------------------------------------------------------|---------------------------------------------------------------------------------------------|--------------------------------------------------------------------------------------|-----------------------------------------------------------------------------------------|----------------------------------------------------------------------------------|-----------------------------------------|
| Network »                                                                  | Internet » Routing                                                                                   |                                                                                                    |                                                                                             |                                                                                      |                                                                                         |                                                                                  | 0 0                                     |
| This page al<br>traffic is ha<br>internal LAN<br>Mode traffic<br>Routing N | lows user to configu<br>ndled when received<br>I IP addresses from i<br>: between LAN1 and '<br>Node | re different routing m<br>I on one physical inter<br>nternet devices. Trans<br>WAN2 is bridged and N | odes like NAT or Cla<br>face. NAT or Classic<br>sparent mode does n<br>IAT will be done for | assical, Transparen<br>al is the most com<br>ot perform NAT an<br>WAN1 and rest of t | and Bridge Routing.<br>non application for n<br>d lets you bridge traf<br>he LAN ports. | The Routing mode determ<br>nost routers, and allows y<br>fic between the LAN and | ines how<br>ou to hide<br>WAN.In Bridge |
| Routing                                                                    | Settings                                                                                             |                                                                                                    |                                                                                             |                                                                                      |                                                                                         |                                                                                  |                                         |
| Routing                                                                    | s Settings                                                                                           | C                                                                                                    | ONAT or Classical                                                                           | • Transparent                                                                        |                                                                                         |                                                                                  |                                         |
|                                                                            |                                                                                                    |                                                                                                    | Save                                                                                        | Cancel                                                                               |                                                                                         |                                                                                  |                                         |
|                                                                            |                                                                                                    |                                                                                                    |                                                                                             |                                                                                      |                                                                                         |                                                                                  |                                         |

図 5-22 Routing Mode - Transparent 画面

#### 以下の項目を設定します。

| 項目               | 説明                                 |
|------------------|------------------------------------|
| Routing Settings | 透過モードを有効にするには、「Transparent」を選択します。 |

「Save」をクリックし、設定を適用します。

#### ■ Bridge(ブリッジモード)の設定

ブリッジモードルーティングが有効になると、最初の物理LAN ポートとセカンダリWAN / DMZ(ポート2)インタフェースがレイヤ2でブリッジされ、 集約ネットワークが作成されます。他のLAN ポートとプライマリWAN(WAN1)はこのブリッジの一部ではないため、ルータはこれらの他のポー トに対する NAT デバイスとして要求します。LAN ポート1およびWAN2 / DMZ インタフェースのブリッジモードでは、L2 / L3 ブロードキャストト ラフィックと ARP / RARP パケットが通過します。WAN 2 がタグ付きトラフィックを受信すると、パケットが LAN ポート1インタフェースに転送さ れる前にタグ情報が削除されます。

| 🙆 Status 🛜 Wirele                                                                                                    | s 🖳 Network 🏾 🕻                                                                                                    | <mark>ស</mark> VPN                                                    | 🚊 Security                                                                                    | 🐡 Maintenance                                                                  |                                     |
|----------------------------------------------------------------------------------------------------|----------------------------------------------------------------------------------------------------|-----------------------------------------------------------------------|-----------------------------------------------------------------------------------------------|--------------------------------------------------------------------------------|-------------------------------------|
| Network » Internet (IPv4) » Routing                                                                                                    |                                                                                                    |                                                                       |                                                                                               |                                                                                | 00                                  |
| This page allows user to configure different ro<br>traffic is handled when received on one physi<br>internal LAN IP addresses from internet device<br>Bridge Mode traffic between LAN1 and WAN2 i<br>Routing Mode | uting modes like NAT or Classical<br>al interface. NAT or Classical is t<br>s. Transparent mode does not pe<br>bridged and NAT will be done fo | , Transparent a<br>the most common<br>rform NAT and<br>r WAN1 and res | and Bridge Routing.T<br>on application for m<br>lets you bridge trafi<br>st of the LAN ports. | The Routing mode determ<br>ost routers, and allows y<br>fic between theLAN and | ines how<br>ou to hide<br>Option.In |
| Pouting Sottings                                                                                                    |                                                                                                    |                                                                       |                                                                                               |                                                                                |                                     |
| Routing Settings                                                                                                    | NAT or Classical I Br                                                                                                    | idge                                                                  |                                                                                               |                                                                                |                                     |
| Bridge Mode Setup                                                                                                    |                                                                                                    |                                                                       |                                                                                               |                                                                                |                                     |
| Bridge Interface IP Address                                                                                                    | 0.0.0.0                                                                                                    | ]                                                                     |                                                                                               |                                                                                |                                     |
| DMZ interface IP Address                                                                                                    | 172.17.100.254                                                                                                    | ]                                                                     |                                                                                               |                                                                                |                                     |
| Subnet Mask                                                                                                    | 255.255.255.255                                                                                                    | ]                                                                     |                                                                                               |                                                                                |                                     |
| NAT vs Classical routing for each WAN<br>NAT with WAN1                                                                                                    | ON                                                                                                    |                                                                       |                                                                                               |                                                                                |                                     |
|                                                                                                    | Save Canci                                                                                                    | el                                                                    |                                                                                               |                                                                                |                                     |
|                                                                                                    |                                                                                                    |                                                                       |                                                                                               |                                                                                |                                     |

図 5-23 Routing Mode - Bridge 画面

注意 Network > Internet > WAN2 / DMZ Setting 画面で DMZ を選択した場合のみ、「Bridge」の項目が表示されます。

以下の項目を設定します。

| 項目                          | 説明                                                                                                    |  |  |  |  |
|-----------------------------|----------------------------------------------------------------------------------------------------|--|--|--|--|
|                             | Routing Settings                                                                                                    |  |  |  |  |
| Routing Settings            | ブリッジモードを有効にするには、「Bridge」を選択します。ブリッジモードルーティングが有効である場合、物理<br>LAN ポート 1 とセカンダリ WAN/DMZ インタフェースにおいてトラフィックがブリッジされ、WAN1 と他の LAN ポー<br>トに対しては NAT が実行されます。 |  |  |  |  |
|                             | 注意 ルーティングモード(NAT or Classical、Transparent、Bridge)を変更した場合、すべてのインバウンドファ<br>イアウォールルールが削除されます。                                                          |  |  |  |  |
|                             | Bridge Mode Setup                                                                                                    |  |  |  |  |
| Bridge Interface IP Address | ブリッジインタフェースの IP アドレスを入力します。                                                                                                    |  |  |  |  |
| DMZ Interface IP Address    | DMZ インタフェースの IP アドレスを入力します。                                                                                                    |  |  |  |  |
| Subnet Mask                 | サブネットマスクを入力します。                                                                                                    |  |  |  |  |
|                             | NAT vs Classical routing for each VLAN                                                                                                    |  |  |  |  |
| NAT with WAN1               | WAN1のNATを「ON」または「OFF」(Classical)にします。                                                                                                    |  |  |  |  |
|                             |                                                                                                    |  |  |  |  |

「Save」をクリックし、設定を適用します。

# IP Aliasing(IP エイリアス設定)

### Network > Internet > IP Aliasing

IP エイリアスアドレスを設定します。

ポートにエイリアスを追加することで、単一の WAN イーサネットポートに複数の IP アドレスでアクセスできます。

### 1. Network > Internet > IP Aliasing の順にメニューをクリックし、以下の画面を表示します。

|                        | 🙆 Status                                    | 🛜 Wireless                                        | 🖳 Network                                          | 🎧 VPN                             | Security                                           | O Maintenance                         |
|------------------------|---------------------------------------------|---------------------------------------------------|----------------------------------------------------|-----------------------------------|----------------------------------------------------|---------------------------------------|
| Network >              | » Internet » IP Alias                       | ing                                               |                                                    |                                   |                                                    | 0 0                                   |
| This page<br>can be ac | displays the configu<br>cessed via multiple | ured IP Aliases on Opti<br>IP addresses by adding | on interfaces . User ca<br>a alias to the port. Th | an also add, de<br>his is done by | elete and edit the IP Ali<br>configuring IP Alias. | as also.A single Option Ethernet port |
| IP Aliasi              | ing List                                    |                                                   |                                                    |                                   |                                                    |                                       |
| Show 10                | entries                                     | [Right click on record to                         | get more options]                                  |                                   |                                                    | ٩                                     |
| Port                   | ¢                                           | IP Address                                        |                                                    | € 9                               | Subnet Mask                                        | ⇔                                     |
|                        |                                             |                                                   | No data ava                                        | ilable in table                   |                                                    |                                       |
| Showing (              | 0 to 0 of 0 entries                         |                                                   |                                                    |                                   |                                                    | First   Previous   Next > Last >      |
| Add N                  | lew IP Aliasing                             |                                                   |                                                    |                                   |                                                    |                                       |

図 5-24 IP Aliasing 画面

2. IP エイリアスを追加する場合は、「Add New IP Aliasing」をクリックし以下の画面を表示します。

| IP Aliasing Configuration              |               | × |
|----------------------------------------|---------------|---|
| Interface<br>IP Address<br>Subnet Mask | wan1     wan2 |   |

図 5-25 IP Aliasing Configuration 画面

#### 3. 以下の項目を設定します。

| 項目          | 説明                                        |
|-------------|-------------------------------------------|
| Interface   | IP エイリアスを設定するインタフェースを「WAN1」「WAN2」から選択します。 |
| IP Address  | IP エイリアスの IP アドレスを設定します。                  |
| Subnet Mask | IPエイリアスのサブネットマスクを設定します。                   |

4. 「Save」をクリックし、設定を適用します。

追加した予約 IP エイリアスは、IP Aliasing 画面に表示されます。 右クリックし、「Edit」(編集)、「Delete」(削除)を実行できます。

# DMZ Settings(DMZ 設定)

### Network > Internet > DMZ Settings

WAN2 ポートを DMZ に設定している場合、本項目で DMZ の設定を行う必要があります。

注意

DMZ ポートを設定するためには、**Network > Internet > WAN2 Settings / DMZ Setting** で WAN2 ポートに対して「DMZ」を有効にする必 要があります。「IPv4 WAN2 / DMZ Setting」画面の「Configurable Port Setup」で、WAN2 ポートの設定に「DMZ」を選択します。

1. Network > Internet > DMZ Settings の順にメニューをクリックし、以下の画面を表示します。

| 🕐 Status                                                                                                    | Wireless 📃 Network                                                                                                    | CAS VPN                                                     | Security                                                                   | O Maintenance                                                                     |                                             |
|----------------------------------------------------------------------------------------------------|----------------------------------------------------------------------------------------------------|-------------------------------------------------------------|----------------------------------------------------------------------------|-----------------------------------------------------------------------------------|---------------------------------------------|
| Network » Internet » DMZ Settings                                                                                                    |                                                                                                    |                                                             |                                                                            |                                                                                   | 00                                          |
| The De-Militarized Zone (DMZ) is a netw<br>servers and give public access to them,<br>and firewall/VPN policies can be custor<br>FTP or mail servers. | vork which, when compared to the LA1<br>DMZ setup is similar to the LAN TCP/I<br>nized for the DMZ. The DMZ is typicall | N, has fewer fire<br>P options. The ne<br>ly used for netwo | wall restrictions, by d<br>etwork subnet for the<br>ork devices that you w | efault. This zone can be<br>DMZ can be different fro<br>ish to expose to the inte | used to host<br>m the LAN,<br>rnet, such as |
| DMZ Settings                                                                                                    |                                                                                                    |                                                             |                                                                            |                                                                                   |                                             |
| DMZ IP Address                                                                                                    |                                                                                                    |                                                             |                                                                            |                                                                                   |                                             |
| IP Address                                                                                                    | 172.17.100.254                                                                                                    |                                                             |                                                                            |                                                                                   |                                             |
| Subnet Mask                                                                                                    | 255.255.255.0                                                                                                    |                                                             |                                                                            |                                                                                   |                                             |
| DHCP for DMZ                                                                                                    |                                                                                                    |                                                             |                                                                            |                                                                                   |                                             |
| DHCP Mode                                                                                                    | O None   O DHCP Ser                                                                                                    | ver O DHCP F                                                | Relay                                                                      |                                                                                   |                                             |
| Starting IP Address                                                                                                    | 172.17.100.100                                                                                                    |                                                             |                                                                            |                                                                                   |                                             |
| Ending IP Address                                                                                                    | 172.17.100.253                                                                                                    |                                                             |                                                                            |                                                                                   |                                             |
| Default Gateway                                                                                                    | 172.17.100.254                                                                                                    |                                                             |                                                                            |                                                                                   |                                             |
| Domain Name                                                                                                    | DLink                                                                                                    |                                                             |                                                                            |                                                                                   |                                             |
| Lease Time                                                                                                    | 24 [Paper 1 -                                                                                                    | 2628001 Hours                                               |                                                                            |                                                                                   |                                             |
| Primary DNS Server                                                                                                    | [Nunger (                                                                                                    | 202000] (10013                                              |                                                                            |                                                                                   |                                             |
| Frimary DNS Server                                                                                                    |                                                                                                    |                                                             |                                                                            |                                                                                   |                                             |
| Secondary DNS Server                                                                                                    |                                                                                                    |                                                             |                                                                            |                                                                                   |                                             |
| WINS Server                                                                                                    |                                                                                                    |                                                             |                                                                            |                                                                                   |                                             |
| Enable DNS Proxy                                                                                                    | ON IIII.                                                                                                    |                                                             |                                                                            |                                                                                   |                                             |
| - 1921 (1929)<br>                                                                                                    | Save                                                                                                    | ancel                                                       |                                                                            |                                                                                   |                                             |
|                                                                                                    |                                                                                                    |                                                             |                                                                            |                                                                                   |                                             |

図 5-26 DMZ Settings 画面

2. 以下の項目を設定します。

| 項目                   | 説明                                                                                                    |  |  |  |
|----------------------|----------------------------------------------------------------------------------------------------|--|--|--|
| DMZ IP Address       |                                                                                                    |  |  |  |
| IP Address           | DMZ LAN IP アドレスを入力します。                                                                                                    |  |  |  |
| Subnet Mask          | 上記の IP アドレスのサブネットマスクを入力します。                                                                                                    |  |  |  |
| DHCP for DMZ         |                                                                                                    |  |  |  |
| DHCP Mode            | <ul> <li>「None」: DHCP 機能を無効化します。</li> <li>「DHCP Server」: ネットワーク上で本ルータを DHCP サーバとして使用します。DHCP サーバ情報を設定します。</li> <li>「DHCP Relay」: ネットワーク上の DHCP クライアントは、異なるサブネットの DHCP サーバから IP アドレスを取得することができます。DHCP Relay を選択した場合は、リレーゲートウェイ情報を入力します。</li> </ul> |  |  |  |
| Starting IP Address  | アドレス範囲の開始 IP アドレスを入力します。<br>DMZ に参加する新しい DHCP クライアントは、このアドレス範囲内で IP アドレスが付与されます。                                                                                                    |  |  |  |
| Ending IP Address    | アドレス範囲の終了 IP アドレスを入力します。<br>DMZ に参加する新しい DHCP クライアントは、このアドレス範囲内で IP アドレスが付与されます。                                                                                                    |  |  |  |
| Default Gateway      | デフォルトゲートウェイのアドレスを指定します。<br>DMZ に参加する新しい DHCP クライアントには、デフォルトゲートウェイとしてこのアドレスが付与されます。                                                                                                    |  |  |  |
| Domain Name          | ドメイン名を入力します。                                                                                                    |  |  |  |
| Lease Time           | IP アドレスがクライアントにリースされる期間(単位:時間)を指定します。                                                                                                    |  |  |  |
| Gateway              | 「DHCP Relay」選択時に表示されます。「DHCP Relay」のゲートウェイを指定します。                                                                                                    |  |  |  |
| Primary DNS Server   | DNS プロキシが有効化されている場合は、プライマリ DNS サーバの IP アドレスを入力します。                                                                                                    |  |  |  |
| Secondary DNS Server | DNS プロキシが有効化されている場合は、セカンダリ DNS サーバ IP アドレスを入力します。                                                                                                    |  |  |  |
| WINS Server          | DNS プロキシが有効化されている場合は、WINS サーバの IP アドレス を入力します。                                                                                                    |  |  |  |
| Enable DNS Proxy     | 「ON」にして、DNS 及び(または)WINS サーバ IP アドレスを手動で設定します。<br>無効化した場合、本ルータの LAN IP アドレスがクライアントの DNS サーバとして割り当てられ、ルータは ISP から DNS 情報を取得します。                                                                                                    |  |  |  |

### DMZ DHCP Reserved IPs (DMZ DHCP の予約 IP 設定)

#### Network > Internet > DMZ DHCP Reserved IPs

DHCP サーバでは、ネットワーク上の DMZ クライアントに対し、クライアントの MAC アドレス及び割り当て IP アドレスを設定して予約 IP 設定を 行うことができます。クライアントからのリクエストを受けたルータは、データベースの MAC アドレスリストとクライアントの MAC アドレスを確 認します。データベース内でそのコンピュータまたはデバイスに IP アドレスがすでに割り当てられている場合は、カスタマイズされた IP アドレス が設定されます。それ以外の場合は、DMZ DHCP プールから自動的に IP アドレスがクライアントに割り当てられます

1. Network > Internet > DMZ DHCP Reserved IPs の順にメニューをクリックし、以下の画面を表示します。

|                                                             | 🙆 Status                                                                                           | 🛜 Wireless                                                                                                  | 📮 Network                                                         | A VPN                                  | 🔒 Security                                       | 🍄 Maintenance                                                     |   |
|-------------------------------------------------------------|----------------------------------------------------------------------------------------------------|----------------------------------------------------------------------------------------------------|-------------------------------------------------------------------|----------------------------------------|--------------------------------------------------|-------------------------------------------------------------------|---|
| Network >                                                   | » Internet » DMZ DF                                                                                | ICP Reserved IPs                                                                                            |                                                                   |                                        |                                                  | 0                                                                 | 0 |
| This page<br>receive th<br>only be as<br>DMZ DHO<br>Show 10 | allows user to confi<br>ne same IP address v<br>ssigned to the match<br>CP Reserved IPs<br>entries | igure the reserved IP A<br>when DHCP is enabled o<br>hing MAC address.<br>List<br>[Right click on record to | ddresses for the DHCI<br>n the DMZ, bind the<br>get more options] | P Server configura<br>DMZ device's MAC | tion.In order to ensur<br>address to a preferred | e certain DMZ devices always<br>d IP address. This IP address wil | ٩ |
| IP Addr                                                     | ess                                                                                                | Ó                                                                                                    | MAC Address                                                       |                                        | ⇔                                                | Status                                                            | ⊜ |
|                                                             |                                                                                                    |                                                                                                    | No data av                                                        | ailable in table                       |                                                  |                                                                   |   |
| Showing (                                                   | ) to 0 of 0 entries                                                                                |                                                                                                    |                                                                   |                                        | И                                                | First I Previous Next > Last                                      | K |
| Add N                                                       | lew DMZ DHCP Re                                                                                    | served IP                                                                                                   |                                                                   |                                        |                                                  |                                                                   |   |

図 5-27 DMZ DHCP Reserved IPs 画面

2. 「Add New DMZ DHCP Reserved IP」をクリックして以下の画面を表示します。

| DMZ DHCP Reserved IPs Confi                                 | guration | ×    |
|-------------------------------------------------------------|----------|------|
| DMZ DHCP Reserved<br>IP Enable<br>IP Address<br>MAC Address |          |      |
|                                                             |          | Save |

図 5-28 DMZ DHCP Reserved IP Configuration 画面

#### 3. 以下の項目を設定します。

| 項目                   | 説明                                                                |
|----------------------|-------------------------------------------------------------------|
| DMZ DHCP Reserved IP | 「ON」にして DMZ DHCP 予約 IP アドレスの登録を有効にします。                            |
| Enable               |                                                                   |
| IP Address           | デバイスにわりあてる IP アドレスを入力します。この IP アドレスは、DHCP 設定の開始 IP アドレス/終了 IP アドレ |
|                      | スの範囲内で設定する必要があります。                                                |
| MAC Address          | デバイスの MAC アドレスを入力します。(xx:xx:xx:xx:xx 形式)                          |

4. 「Save」をクリックし、設定を適用します。

追加した予約 IP アドレスは、DMZ DHCP Reserved IPs 画面に表示されます。 右クリックし、「Edit」(編集)、「Delete」(削除)を実行できます。

# Dynamic DNS (ダイナミック DNS 設定)

#### Network > Internet > Dynamic DNS

ダイナミック DNS の設定について説明します。

ダイナミックDNS (DDNS) は、動的なパブリックIPアドレスを持つルータが、インターネットのドメイン名を使用して接続することができるインター ネットのサービスです。DDNS を使用するためには、DynDNS.org、DlinkDDNS.com または Oray.net などの DDNS プロバイダでアカウントをセット アップする必要があります。

必要に応じて、各WAN に異なる DDNS サービスを設定できます。設定が完了すると、WAN IP アドレスにおける DDNS サービスの変更が更新されます。 これにより、FQDN 経由でルータの WAN に接続する機能が正しい IP アドレスを向くように設定されます。DDNS サービス、ホスト、およびドメイ ン名でアカウントをセットアップする場合、ユーザ名、パスワード、およびワイルドカードのサポートがアカウントプロバイダによって提供されます。

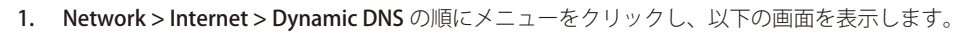

| 🐼 Status 🦻                                                                    | 🕈 Wireless 📃 I                                          | Network 🚯 VPN                                             | Security                     | O <sup>o</sup> Maintenance |             |  |
|-------------------------------------------------------------------------------|---------------------------------------------------------|-----------------------------------------------------------|------------------------------|----------------------------|-------------|--|
| Network » Internet » Dynamic DNS » Dynamic DNS WAN1 Settings                  |                                                         |                                                           |                              |                            |             |  |
| Dynamic DNS WAN1 Settings                                                     | Oynamic DNS WAN2 Setti                                  | ngs Dynamic DNS WAN3                                      | Settings                     |                            |             |  |
| Dynamic DNS (DDNS) is an Internet ser<br>you must setup an account with a DDM | rvice that allow routers w<br>IS provider such as DynDN | ith varying public IP addres<br>S, D-Link DDNS, Oray etc. | ses to be located using      | g Internet domain names. T | o use DDNS, |  |
| Dynamic DNS WAN1 Settings                                                     |                                                         |                                                           |                              |                            |             |  |
| Status                                                                        |                                                         |                                                           |                              |                            |             |  |
| Current WAN Mode                                                              | use only sin                                            | gle WAN port WAN1                                         |                              |                            |             |  |
| DDNS Status                                                                   | DDNS is disa                                            | DDNS is disabled                                          |                              |                            |             |  |
| WAN1                                                                          |                                                         |                                                           |                              |                            |             |  |
| Dynamic DNS Service Type                                                      | DynDNS                                                  | ~                                                         |                              |                            |             |  |
| User Name                                                                     |                                                         |                                                           |                              |                            |             |  |
| Password                                                                      |                                                         |                                                           |                              |                            |             |  |
| Host Name                                                                     |                                                         |                                                           |                              |                            |             |  |
| Туре                                                                          | Dynamic                                                 | ~                                                         |                              |                            |             |  |
| Wildcard                                                                      | OFF                                                     | OFF                                                       |                              |                            |             |  |
| Use external (NAT router's) IP a                                              | ddress OFF                                              |                                                           |                              |                            |             |  |
| Force Update Interval                                                         | 10                                                      | [Range                                                    | e: 1 - 30, Default: 10 Days] |                            |             |  |
|                                                                               | Save                                                    | Cancel                                                    |                              |                            |             |  |

図 5-29 Dynamic DNS > Dynamic DNS WAN1 Settings タブ画面

- 2. DDNS を設定する WAN のタブを「Dynamic DNS WAN1 Settings」「Dynamic DNS WAN2 Settings」「Dynamic DNS WAN3 Settings」から選択します。
- 3. 「Dynamic DNS Service Type」から DDNS の種類を選択します。「Dynamic DNS Service Type」以下に表示される項目は、選択した DDNS により 異なります。
- 4. 以下の項目を設定します。

| 項目                          | 説明                                                                                              |  |  |
|-----------------------------|-------------------------------------------------------------------------------------------------|--|--|
| Status                      |                                                                                                 |  |  |
| Current WAN Mode            | 現在の WAN モードについて表示します。                                                                           |  |  |
| DDNS Status                 | 現在の接続状況を表示します。                                                                                  |  |  |
| WAN1                        |                                                                                                 |  |  |
| Dynamic DNS Service Type    | ダイナミック DNS サービスのタイプを以下から選択します。<br>「DynDNS」「D-Link DDNS」「FreeDNS」「NO-IP」「3322.org」「Custom」「Oray」 |  |  |
| User Name                   | DDNS のユーザ名を入力します。                                                                               |  |  |
| Password                    | DDNS のパスワードを入力します。                                                                              |  |  |
| Host Name                   | DDNS のホスト名を入力します。                                                                               |  |  |
| Туре                        | ホストの種類を指定します。                                                                                   |  |  |
| Wildcards                   | ワイルドカードを許可します。                                                                                  |  |  |
| Use external (NAT router's) | 外部(NAT ルータ)の IP アドレスを指定します。                                                                     |  |  |
| IP address                  |                                                                                                 |  |  |
| Force Update Interval       | 定期的な自動アップデート間隔(単位:日)を指定します。                                                                     |  |  |
| URL                         | DDNS のカスタム URL を指定します。                                                                          |  |  |
| Additional DDNS Options     | 追加の DDNS オプションを指定します。                                                                           |  |  |
| Oray UserType               | Oray のユーザ名が表示されます。                                                                              |  |  |
| Oray Domain                 | Oray のドメインが表示されます。                                                                              |  |  |
## Traffic Management (トラフィック管理)

#### Network > Internet > Traffic Management

トラフィック管理の設定を行います。

#### Bandwidth Profiles(帯域幅プロファイル)

帯域幅プロファイルにより、LAN から WAN1 または WAN2 へのトラフィックフローを規制できます。本機能は、コスト節減または帯域幅優先度の 割り当てを目的として、低優先度の LAN ユーザ(ゲストまたは HTTP サービスなど)が WAN の帯域幅を占有しないことを保証するために役に立ち ます。

帯域幅プロファイル設定では、GUIによる帯域幅制御機能の有効化と制御パラメータを定義するプロファイルの追加を行います。その後、プロファ イルをトラフィックセレクタに関連付けることができます。これにより、セレクタと一致するトラフィックに対して帯域幅プロファイルが適用され ます。「セレクタ」とは、定義済みの帯域規則をトリガする、IP アドレスやサービスといった要素を意味します。

1. Network > Internet > Traffic Management > Bandwidth Profiles タブの順にメニューをクリックし、以下の画面を表示します。

| work » Internet » Traffic Management » Bandwidth Profiles   Eandwidth Profiles   Traffic Shaping   Bridge Bandwidth Profiles   Enable Bandwidth Profiles   Enable Bandwidth Profiles   Save   Cancel    Andwidth Profiles List  Show 10 • entries [Right click on record to get more options ]    Name   Bandwidth Rate / Priority   AAA   Low   BBB   Medium   CCC   High   Showing 1 to 3 of 3 entries   Add New Bandwidth Profile                                                                                                    |                                                                                                    |                                                              | 🛜 Wireless                                                                                            | 📮 Network                          | ଜ VPN           | 🔒 Security        | 💭 Maintenance         |                  |
|----------------------------------------------------------------------------------------------------|----------------------------------------------------------------------------------------------------|--------------------------------------------------------------|----------------------------------------------------------------------------------------------------|------------------------------------|-----------------|-------------------|-----------------------|------------------|
| Bandwidth Profiles Traffic Shaping Bridge Bandwidth Profiles Session Limiting   Indwidth Profiles   Enable Bandwidth Profiles Save Cancel   andwidth Profiles List   Show 10 • entries Right click on record to get more options ] •   Name   Bandwidth Rate / Priority •   AAA Low BBB Medium Ccc High Showing 1 to 3 of 3 entries   Add New Bandwidth Profile                                                                                                    | rork » Internet »                                                                                          | » Traffic Mana                                               | gement » Bandw                                                                                        | idth Profiles                      |                 |                   |                       | 00               |
| Add Midth Profiles  Enable Bandwidth Profiles  Enable Bandwidth Profiles  andwidth Profiles List  Show 10  entries [Right click on record to get more options ]  Name  AAA  Low  BBB  Medium  CCC  High  Showing 1 to 3 of 3 entries  Add New Bandwidth Profile                                                                                                    | Bandwidth Profil                                                                                           | es Traffic !                                                 | Shaping Bridge                                                                                        | Bandwidth Profile                  | s Bridge Traffi | c Selectors Sessi | on Limiting           |                  |
| Enable Bandwidth Profiles List<br>andwidth Profiles List<br>Show 10 entries [Right click record to get more options]  Aname Bandwidth Rate / Priority  AAA Low<br>BBB Medium<br>CCC High<br>Showing 1 to 3 of 3 entries I like I like | dwidth Profiles                                                                                            | s                                                            |                                                                                                    |                                    |                 |                   |                       |                  |
| AAA Low BBB Medium CCC High to 3 of 3 entries I to 3 of 3 entries I to 3 entries I to 3 entries I to 3 ent           | Enable Bandwidth                                                                                           | Profiles                                                     |                                                                                                    |                                    |                 |                   |                       |                  |
| andwidth Profiles List Show 10 entries [Right click on record to get more options]          Name       Bandwidth Rate / Priority       Image: Clark of the state of the state                                                   |                                                                                                    |                                                              |                                                                                                    | Sava                               | Cancel          |                   |                       |                  |
| andwidth Profiles List Show 10 entries [Right click on record to get more options ]   Name Bandwidth Rate / Priority   AAA Low   BBB Medium   CCC High   Showing 1 to 3 of 3 entries   Add New Bandwidth Profile                                                                                                    |                                                                                                    |                                                              |                                                                                                    | Jave                               | Calicer         |                   |                       |                  |
| Show 10 entries [Right click on record to get more options]   Name Image: Comparis and Comparis and Comparison and Comparison and Comparison an                                                                            |                                                                                                    |                                                              |                                                                                                    |                                    |                 |                   |                       |                  |
| Name     Bandwidth Rate / Priority       AAA     Low       BBB     Medium       CCC     High       Showing 1 to 3 of 3 entries     Interview                                                                                                    | indwidth Profile                                                                                           | s List                                                       |                                                                                                    |                                    |                 |                   |                       |                  |
| AAA Low BBB Medium CCC High Showing 1 to 3 of 3 entries Add New Bandwidth Profile                                                                                                    | indwidth Profile                                                                                           | es List<br>ies [Right clic                                   | sk on record to ge                                                                                    | t more options ]                   |                 |                   |                       | ٩                |
| BBB     Medium       CCC     High       Showing 1 to 3 of 3 entries     I Next > Last >                                                                                                    | ndwidth Profile<br>how 10 ▼ entri<br>Name                                                                  | ⊳s <i>List</i><br>ies [Right clic                            | ok on record to ge                                                                                    | t more options]<br>ate / Priority  |                 |                   |                       | <u>م</u><br>0    |
| CCC High<br>Showing 1 to 3 of 3 entries<br>Add New Bandwidth Profile                                                                                                    | ndwidth Profile<br>how 10 • entri<br>Name<br>MAA                                                           | es List<br>ies [Right click                                  | bk on record to ge<br>Bandwidth R<br>Low                                                              | t more options]<br>ate / Priority  |                 |                   |                       | <u>२</u><br>Ө    |
| Showing 1 to 3 of 3 entries     INext > Last >       Add New Bandwidth Profile                                                                                                    | nndwidth Profile<br>how 10 ▼ entri<br>Name<br>MAA<br>38B                                                   | es List<br>ies (Right clic                                   | ) Bandwidth R<br>Low<br>Medium                                                                        | t more options ]<br>ate / Priority |                 |                   |                       | <u>२</u><br>Ә    |
| Add New Bandwidth Profile                                                                                                    | nndwidth Profile<br>how 10 Tentri<br>Name<br>MAA<br>388<br>388<br>5000                                     | es List<br>ies [Right clic                                   | k on record to ge<br>Bandwidth R<br>Low<br>Medium<br>High                                             | t more options ]<br>ate / Priority |                 |                   |                       | <b>२</b> )<br>Ө  |
| Add New Bandwidth Profile                                                                                                    | Indwidth Profile<br>how 10 • entri<br>Name<br>NAA<br>388<br>388<br>300<br>300<br>300<br>300<br>300<br>300  | rs List<br>ies (Right clic<br>C                              | <ul> <li>k on record to ge</li> <li>Bandwidth R</li> <li>Low</li> <li>Medium</li> <li>High</li> </ul> | t more options ]<br>ate / Priority |                 | [] Firs           | t Previous 1 Next >   | Q<br>O<br>Last X |
|                                                                                                    | Indwidth Profile<br>how 10 • entri<br>Name<br>AAA<br>388<br>388<br>5000<br>5000<br>howing 1 to 3 of 3 en   | rs List<br>ies [Right clic<br>c                              | k on record to ge<br>Bandwidth R<br>Low<br>Medium<br>High                                             | t more options ]<br>ate / Priority |                 | ∭ Firs            | t J Previous 1 Next > | ع<br>€<br>Last ) |
|                                                                                                    | Indwidth Profile<br>how 10 • entri<br>Name<br>MAA<br>BBB<br>CCCC<br>howing 1 to 3 of 3 en<br>Add New Bandy | es List<br>ies [Right olid<br>res<br>ntries<br>width Profile | k on record to ge<br>Bandwidth R<br>Low<br>Medium<br>High                                             | t more options ]<br>ate / Priority |                 | <u>(</u> ) Firs   | t / Previous 1 Next > | Q)<br>Ø          |

図 5-30 Bandwidth Profiles > Bandwidth Profiles タブ画面

- 2. 帯域幅プロファイルを有効にする場合は、「Enable Bandwidth Profiles」を「ON」にします。
- 3. 「Save」をクリックし、設定を適用します。

#### Add New Bandwidth Profile(新しい帯域幅プロファイルの作成)

1. 「Add New Bandwidth Profile」をクリックして以下の画面を表示します。

| Bandwidth Profile Configuration                                                                          |                                                                                                    | X |
|----------------------------------------------------------------------------------------------------|----------------------------------------------------------------------------------------------------|---|
| Name<br>Policy Type<br>WAN Interface<br>Profile Type<br>Minimum Bandwidth Rate<br>Maximum Bandwidth Rate | Outbound       Image: 1         Dedicated WAN       Image: 1         Rate       Image: 1         (Range: 1 - Max Bandwidth) Kbps         (Range: 100 - 1000000) Kbps |   |
|                                                                                                    | Save                                                                                                    |   |

図 5-31 Bandwidth Profile Configuration 画面

#### 2. 以下の項目を設定します。

| 項目                | 説明                                                                           |
|-------------------|------------------------------------------------------------------------------|
| Name              | プロファイル名を入力します。                                                               |
|                   | この識別子は、設定したプロファイルをトラフィックセレクタに関連付けるために使用されます。                                 |
| Policy Type       | 「Outbound」(アウトバウンド)または「Inbound」(インバウンド)を選択します。                               |
| WAN Interface     | 「Policy Type」が「Outbound」の場合にプロファイルを関連付ける WAN インタフェースを選択します。                  |
| LAN Interface     | 「Policy Type」が「Inbound」の場合にプロファイルを関連付ける LAN インタフェースを選択します。                   |
| Profile Type      | 「Priority」(優先度)または「Rate」(レート)を選択します。                                         |
| Priority          | 「Profile Type」で「Priority」(優先度)を選択した場合、「Low」(低)、「Medium」(中)、「High」(高)から選択します。 |
| Minimum / Maximum | 「Profile Type」で「Rate」(レート)を選択した場合、このプロファイルが許可する最小および最大の帯域幅を指定します。            |
| Bandwidth Rate    |                                                                              |

3. 「Save」をクリックし、設定を適用します。

追加した帯域幅プロファイルは、**Bandwidth Profiles > Bandwidth Profiles タブ**画面に表示されます。 右クリックし、「Edit」(編集)、「Delete」(削除)を実行できます。

## Traffic Shaping(トラフィックシェーピング)

作成したプロファイルは、LAN から WAN へのトラフィックフローに関連付けることができます。 トラフィックセレクタの設定により、帯域幅プロファイルに対して LAN トラフィックのタイプやソースの紐付けを行います。

1. Network > Internet > Traffic Management > Traffic Shaping タブの順にメニューをクリックし、以下の画面を表示します。

|                                           | 🕋 Status                                                                                                    |                       | 📮 Network                   | S VPN              | 🔒 Securit        | / 🗘 Maintenance        |               |
|-------------------------------------------|----------------------------------------------------------------------------------------------------|-----------------------|-----------------------------|--------------------|------------------|------------------------|---------------|
| Network »                                 | Internet » Traffic I                                                                                                    | Management » Traff    | fic Shaping                 |                    |                  |                        | 00            |
| Bandwie                                   | dth Profiles Traf                                                                                                    | fic Shaping Brid      | ge Bandwidth Profile:       | Bridge Traffic     | : Selectors Se   | ssion Limiting         |               |
| This page sho                             | ows a list of traffic                                                                                                    | selectors. Traffic s  | selectors are service b     | ased rules to whic | ch user can atta | ch bandwidth profiles. |               |
| Traffic Sel                               | ectors List                                                                                                    |                       |                             |                    |                  |                        |               |
|                                           | 1000                                                                                                    |                       |                             |                    |                  |                        |               |
| Show 10                                   | • entries [Right c                                                                                                    | lick on record to ge  | t more options ]            |                    |                  |                        | ٩             |
| Show 10                                   | <ul> <li>entries [Right of Contract of Contract of</li></ul> | lick on record to ge  | t more options ]<br>ch Type |                    | ⊖ Band           | vidth Profile          | <u>२</u><br>0 |
| Show 10<br>Service<br>ANY                 | entries (Right of the second second         | ilick on record to ge | t more options ]<br>ch Type |                    | e Band<br>AAA    | vidth Profile          | <i>۹</i><br>0 |
| Show 10<br>Service<br>ANY<br>Showing 1 to | entries [Right c Tra IP 1 of 1 entries                                                                                                    | ilick on record to ge | t more options ]<br>ch Type |                    | - ⊖ Band<br>AAA  | width Profile          | ع<br>e        |

図 5-32 Traffic Management > Traffic Shaping タブ画面

#### Add New Traffic Selector(トラフィックセレクタの作成)

1. 「Add New Traffic Selector」をクリックし、以下の画面を表示します。

| affic Selector Configuration |      |  |
|------------------------------|------|--|
| Available Profiles           | AAA  |  |
| ervice                       | ANY  |  |
| raffic Selector Match Type   | IP V |  |
| P Address                    |      |  |
| ubnet Mask                   |      |  |
|                              |      |  |
|                              |      |  |
|                              |      |  |
|                              |      |  |
|                              |      |  |

図 5-33 Traffic Selector Configuration 画面

2. 以下の項目を設定します。

| 項目                     | 説明                                                                            |
|------------------------|-------------------------------------------------------------------------------|
| Available Profiles     | 定義済みの帯域幅プロファイルを選択します。                                                         |
| Service                | 適用するサービスを選択します。                                                               |
| Traffic Selector Match | プロファイルを適用する場合にフィルタするパラメータ(IP、MAC Address、Port Name、VLAN)を定義します。               |
| Туре                   |                                                                               |
| IP Address             | 「Traffic Selector Match Type」に「IP」を選択した場合、プロファイルに紐付けるソース IP アドレスを入力します。       |
| Subnet Mask            | 「Traffic Selector Match Type」に「IP」を選択した場合、サブネットマスクを入力します。                     |
| MAC Address            | 「Traffic Selector Match Type」に「MAC Address」を選択した場合、プロファイルに紐付けるソース MAC アドレスを入力 |
|                        | します。                                                                          |
| Port Name              | 「Traffic Selector Match Type」に「Port Name」を選択した場合、プロファイルに紐付けるポートを選択します。        |
| VLAN                   | 「Traffic Selector Match Type」に「VLAN」を選択した場合、プロファイルに紐付ける VLAN を選択します。          |

## Bridge Bandwidth Profiles(ブリッジ帯域幅プロファイル)

本項目ではブリッジ帯域幅プロファイルの設定を行います。これらのプロファイルは「Bridge Traffic Selectors」の設定時に使用されます。 ブリッジトラフィックを制御することで、低優先値のユーザがブリッジ帯域幅を独占しないようにします。

注意
ブリッジ帯域幅プロファイル機能を使用する場合、ハードウェアオフロードが無効になるため、パフォーマンスが低下する場合があります。

1. Network > Internet > Traffic Management > Bridge Bandwidth Profiles タブの順にメニューをクリックし、以下の画面を表示します。

|                                                                                  | » Traffic Management » E                                                                                      | Bridge Bandwidth Profiles                                                               |                                                    |                                                 |                                                          | 00                  |
|----------------------------------------------------------------------------------|----------------------------------------------------------------------------------------------------|-----------------------------------------------------------------------------------------|----------------------------------------------------|-------------------------------------------------|----------------------------------------------------------|---------------------|
| Bandwidth Prof                                                                   | iles Traffic Shaping B                                                                                        | ridge Bandwidth Profile                                                                 | es Bridge Traffi                                   | c Selectors   Sessi                             | on Limiting                                              |                     |
| s page shows the I<br>adwidth profiles yo<br>dge bandwidth for<br>idge Bandwidth | list of configured bridge ba<br>ou can shape and regulate t<br>cost-savings or bandwidth<br>n <b>Profiles</b> | andwidth profiles. These p<br>the bridge traffic. This is<br>n-priority-allocation purp | profiles then can b<br>useful to ensure t<br>oses. | e used with the bridg<br>that low priority user | ge traffic selectors. With<br>rs do not monopolize the a | Bridge<br>available |
| Enable Bridge Ba                                                                 | andwidth Profiles                                                                                             | Save                                                                                    | Cancel                                             |                                                 |                                                          |                     |
| Bridge Bandwidt.                                                                 | h Profiles List                                                                                               |                                                                                         |                                                    |                                                 |                                                          |                     |
| Show 10 🔻 ent                                                                    | tries [Right click on record                                                                                  | to get more options ]                                                                   |                                                    |                                                 |                                                          | ٩                   |
| Name                                                                             | 😔 🛛 Bridge Bandv                                                                                              | width Rate / Priority                                                                   |                                                    |                                                 |                                                          | ÷                   |
|                                                                                  | Low                                                                                                    |                                                                                         |                                                    |                                                 |                                                          |                     |
| AAA                                                                              | entries                                                                                                    |                                                                                         |                                                    | Firs                                            | t Previous 1 Next >                                      | Last 刘              |
| AAA<br>Showing 1 to 1 of 1 e                                                     |                                                                                                    |                                                                                         |                                                    |                                                 |                                                          |                     |

図 5-34 Traffic Management > Bridge Bandwidth Profiles タブ画面

- 2. 帯域幅プロファイルを有効にする場合は、「Enable Bandwidth Profiles」を「ON」にします。
- 3. 「Save」をクリックし、設定を適用します。

#### Add New Bridge Bandwidth Profile(ブリッジ帯域幅プロファイルの追加)

1. 「Add New Bridge Bandwidth Profile」をクリックし、以下の画面を表示します。

| Bridge Bandwidth Profile Configurat | ion 🛞    |
|-------------------------------------|----------|
| Name                                |          |
| Policy Type                         | Outbound |
| Profile Type                        | Priority |
| Priority                            | Low      |
|                                     |          |
|                                     |          |

図 5-35 Bridge Bandwidth Profile Configuration 画面

2. 以下の項目を設定します。

| 項目                | 説明                                                                            |
|-------------------|-------------------------------------------------------------------------------|
| Name              | プロファイル名を入力します。                                                                |
| Policy Type       | 「Outbound」(アウトバウンド)または「Inbound」(インバウンド)を選択します。                                |
| Profile Type      | 「Priority」(優先度)または「Rate」(レート)を選択します。                                          |
| Priority          | 「Profile Type」に「Priority」(優先度)を選択した場合、「Low」(低)、「Medium」(中)、「High」(高)から選択できます。 |
| Minimum / Maximum | 「Profile Type」に「Rate」(レート)を選択した場合、このプロファイルが許可する最小および最大の帯域幅を指定します。             |
| Bandwidth Rate    |                                                                               |

3. 「Save」をクリックし、設定を適用します。

## Bridge Traffic Selectors(ブリッジトラフィックセレクタ)

作成したブリッジ帯域幅プロファイルは、「LANPort-1」から「DMZ」へのトラフィックフローと関連づけることができます。 トラフィックセレクタの設定により、帯域幅プロファイルに対してブリッジトラフィックのタイプやソースの紐付けを行います。

1. Network > Internet > Traffic Management > Bridge Traffic Selectors タブの順にメニューをクリックし、以下の画面を表示します。

|                                                                                                | 🕋 Status                                                                                                    | 🛜 Wireless                                                                                      | 📃 Network                                                                                                | ର VPN                                                                           | 🔒 Seci                                                                 | urity 🔷 🗢 Mair                                                                                   | ntenance                                                                                       |
|------------------------------------------------------------------------------------------------|----------------------------------------------------------------------------------------------------|-------------------------------------------------------------------------------------------------|----------------------------------------------------------------------------------------------------|---------------------------------------------------------------------------------|------------------------------------------------------------------------|--------------------------------------------------------------------------------------------------|------------------------------------------------------------------------------------------------|
| Network » I                                                                                    | Internet » Traffic M                                                                                                    | lanagement » Brid                                                                               | lge Traffic Selectors                                                                                    |                                                                                 |                                                                        |                                                                                                  | 0 0                                                                                            |
| Bandwid                                                                                        | ith Profiles Traf                                                                                                    | fic Shaping Brid                                                                                | ge Bandwidth Profile:                                                                                    | Bridge Traff                                                                    | ic Selectors                                                           | Session Limiting                                                                                 |                                                                                                |
| This page sho<br>static routes<br>menu will sho<br>associated w<br>outbound tra<br>Bridge Traf | wes the list of stati<br>Be sure to enter<br>w all available conf<br>ith a traffic flow fr<br>ffic to be regulated<br>iffic Selectors Li | c routes configure<br>a destination addr<br>igured wired interf<br>om the LANPort-1<br>d.<br>st | d on the router. User c<br>ess, subnet mask, gate<br>faces on the router as a<br>toDMZ. Bridge traffic s | an also add, dele<br>way and metric f<br>options. Once a l<br>electors are elen | ete and edit th<br>foreach config<br>pridge bandwin<br>nents like IP a | ne configured routes.<br>ured static route. Th<br>dth profile has been c<br>ddresses or services | Use this page to define<br>e Interface dropdown<br>reated it can then be<br>that require their |
| Show 10                                                                                        | • entries [Right c                                                                                                    | lick on record to ge                                                                            | et more options ]                                                                                        |                                                                                 |                                                                        |                                                                                                  | ٩                                                                                              |
| Service                                                                                        | 🗘 Traffi                                                                                                    | c Selector Match                                                                                | Туре                                                                                                    | θ                                                                               | Bridge Ban                                                             | dwidth Profile                                                                                   | θ                                                                                              |
| ANY                                                                                            | IP                                                                                                    |                                                                                                 |                                                                                                    |                                                                                 | AAA                                                                    |                                                                                                  |                                                                                                |
| Showing 1 to                                                                                   | 1 of 1 entries                                                                                                    |                                                                                                 |                                                                                                    |                                                                                 |                                                                        | First   Previou                                                                                  | us 1 Next > Last >                                                                             |
| Add New                                                                                        | Bridge Traffic Se                                                                                                    | elector                                                                                         |                                                                                                    |                                                                                 |                                                                        |                                                                                                  |                                                                                                |

図 5-36 Traffic Management > Bridge Traffic Selectors タブ画面

#### Add New Bridge Traffic Selector(ブリッジトラフィックセレクタの作成)

1. 「Add New Bridge Traffic Selector」をクリックし、以下の画面を表示します。

| Bridge Traffic Selector Configuration |      | 8    |
|---------------------------------------|------|------|
| Available Profiles                    | AAA  |      |
| Service                               | ANY  |      |
| Traffic Selector Match Type           | IP 💌 |      |
| IP Address                            |      |      |
| Subnet Mask                           |      |      |
|                                       |      |      |
|                                       |      |      |
|                                       |      |      |
|                                       |      |      |
|                                       |      |      |
|                                       |      |      |
|                                       |      | Save |

図 5-37 Bridge Traffic Selector Configuration 画面

#### 2. トラフィックセレクタ設定は、以下の設定を使用して LAN トラフィックのタイプまたは送信元に帯域幅プロファイルを割り当てます。

| 項目                             | 説明                                                                                              |
|--------------------------------|-------------------------------------------------------------------------------------------------|
| Available profiles             | 定義済みの帯域幅プロファイルを選択します。                                                                           |
| Service                        | 適用するサービスを選択します。                                                                                 |
| Traffic Selector Match<br>Type | 帯域幅プロファイルを適用する場合にフィルタするパラメータ(「IP」または「MAC」)を定義します。LAN 上の指定マシン<br>は、IP アドレスまたは MAC アドレス経由で識別されます。 |
| IP Address                     | 「Traffic Selector Match Type」に「IP」を選択した場合、プロファイルに紐付けるソース IP アドレスを入力します。                         |
|                                | 「Traffic Selector Match Type」に「IP」を選択した場合、サブネットマスクを入力します。                                       |
| MAC Address                    | 「Traffic Selector Match Type」に「MAC Address」を選択した場合、プロファイルに紐付けるソース MAC アドレスを入力<br>します。           |

## Session Limiting(セッション制限)

セッション制限画面では、設定したセッション制限プロファイルの一覧を表示します。セッションの制限は、IPアドレス、IPアドレス範囲、インタフェースごとに行うことができます。また、セッションが上限に達した際の警告メッセージも設定可能です。本設定にはプロファイル名、ソースタイプ、IPアドレス、最大セッション数などが含まれます。

1. Network > Internet > Traffic Management > Session Limiting タブの順にメニューをクリックし、以下の画面を表示します。

| rork » Internet » Traffic Managen                 | ent » Session Limit                                                                                                    |                                                   |   |
|---------------------------------------------------|----------------------------------------------------------------------------------------------------|---------------------------------------------------|---|
| Bandwidth Profiles   Traffic Sha                  | oing Bridge Bandwidth Profiles Bridge Traffic                                                                                                    | Selectors Session Limiting                        |   |
| page shows the list of configured :<br>interface. | ession limiting Profiles. It allows user to limit number                                                                                                    | of sessions through the device per an IP/range of |   |
| sion Limiting                                     |                                                                                                    |                                                   |   |
| Warning Message                                   | You have reached maximum number of<br>permitted internet sessions. Please close one<br>or more applications to allow further interne<br>access. Contact system administrator for<br>more information<br>Characters left: 69<br>Save Cancel | *<br>*<br>5                                       |   |
| ssion Limiting Profiles List                      | a record to get more entions 1                                                                                                    |                                                   | 0 |
| now 10 • entries [Right click o                   | n recora to get more options j                                                                                                    |                                                   | ٩ |
| Profile Name 🛛 O S                                | ource Type 🛛 🖯 Maximum Sessions(                                                                                                    | (Per IP Address)                                  | - |
| howing 0 to 0 of 0 entries                        |                                                                                                    | First Previous Next > Last                        | × |
| Add Session Limiting                              |                                                                                                    |                                                   |   |
|                                                   |                                                                                                    |                                                   |   |

図 5-38 Traffic Management > Session Limiting タブ画面

#### Warning Message(警告メッセージ)の設定

1. 「Warning Message」を入力します。

| ∀arning Message | You have reached maximum number of<br>permitted internet sessions. Please close one<br>or more applications to allow further internet<br>access. Contact system administrator for |  |
|-----------------|----------------------------------------------------------------------------------------------------|--|
|                 | Characters left: 65                                                                                                    |  |
|                 | Save Cancel                                                                                                    |  |
|                 |                                                                                                    |  |

図 5-39 Warning Message 画面

## Add Session Limiting(セッション制限の追加)

1. 「Add Session Limiting」をクリックし、以下の画面を表示します。

| Session Limiting Configuration       |                      | × |
|--------------------------------------|----------------------|---|
| Profile Name<br>Source Type          |                      |   |
| Maximum Sessions<br>Enable Schedules | 100 [Range: 1 - 999] |   |
|                                      |                      |   |
|                                      |                      |   |
|                                      |                      |   |
|                                      | Save                 |   |

図 5-40 Session Limiting Configuration 画面

## 2. 以下の項目を設定します。

| 項目               | 説明                                                                                                    |
|------------------|----------------------------------------------------------------------------------------------------|
| Profile Name     | 特定のソースタイプに適用するプロファイル名を入力します。                                                                                            |
| Source Type      | プロファイルのソースタイプを「IP」「Range」「Interface」から指定します。                                                                            |
| IP Address       | 「Source Type」に「IP」を選択した場合、セッション制限プロファイルで制御されるクライアント / ホストの IP アドレス<br>を入力します。                                           |
| Start IP Address | 「Source Type」に「Range」を選択した場合、セッション制限プロファイルで制御されるクライアントの IP アドレス範囲の開始 IP アドレスを入力します。                                     |
| End IP Address   | 「Source Type」に「Range」を選択した場合、セッション制限プロファイルで制御されるクライアントの IP アドレス範囲の終了 IP アドレスを入力します。                                     |
| Interface        | 「Source Type」に「Interface」を選択した場合、セッション制限プロファイルで制御されるネットワークのインタフェースを選択します。                                               |
| Maximum Sessions | 「Souce Type」に対し許可される最大セッション数を指定します。セッション数の上限に達すると、セッション制限プロファイル<br>におけるいかなる種類のセッション / トラフィックも受け付けません。<br>・ 設定可能範囲:1-999 |
| Enable Schedules | スケジュールを有効化して、セッション制限プロファイルを特定の曜日や時間帯などに適用するように設定します。                                                                    |
| Schedule Profile | セッション制限プロファイルに紐付けるスケジュールプロファイルを選択します。                                                                                   |

# Jumbo Frames (ジャンボフレーム設定)

#### Network > Internet > Jumbo Frames

ジャンボフレームは 1500 バイト以上のペイロードを持つイーサネットフレームです。このオプションが有効な場合、LAN デバイスはジャンボフレームレートで情報を交換することができます。

注意
ジャンボフレームを使用する場合、ハードウェアオフロードが無効になるため、パフォーマンスが低下する場合があります。

1. Network > Internet > Jumbo Frames の順にメニューをクリックし、以下の画面を表示します。

| 🖾 Statu                                         | s 🛜 Wirel                                 | ess 📮 Network                        | CA VPN              | Security            | O° Maintenance              |      |
|-------------------------------------------------|-------------------------------------------|--------------------------------------|---------------------|---------------------|-----------------------------|------|
| twork » LAN » Jumb                              | o Frame                                   |                                      |                     |                     |                             | 00   |
| is page allows user to<br>ffic containing Jumbo | enable/disable juml<br>Frames on LAN side | o frames and set MTU for<br>Devices. | jumbo frames in the | router.Jumbo Frames | option is available to exch | ange |
| mbo Frame                                       |                                           |                                      |                     |                     |                             |      |
| Activate Jumbo Fra                              | mes                                       |                                      |                     |                     |                             |      |
|                                                 |                                           | Save                                 | Cancel              |                     |                             |      |
|                                                 |                                           |                                      |                     |                     |                             |      |
|                                                 |                                           |                                      |                     |                     |                             |      |
|                                                 |                                           |                                      |                     |                     |                             |      |
|                                                 |                                           |                                      |                     |                     |                             |      |
|                                                 |                                           |                                      |                     |                     |                             |      |

図 5-41 Jumbo Frame 画面

2. 以下の項目を設定します。

| 項目                    | 説明                      |
|-----------------------|-------------------------|
| Activate Jumbo Frames | 「ON」にしてジャンボフレームを有効にします。 |
|                       |                         |

# Routing (ルーティング設定)

#### Network > Routing

ルーティングの設定を行います。

## Static Routes (スタティックルート)

#### Network > Routing > Static Routes

ここではルータに設定済みのスタティックルートのリストを表示します。さらに、設定済みのルートの追加、削除および編集ができます。 本ルータに手動でスタティックルートを追加することにより、異なるインタフェース間のトラフィック経路の選択を定義できます。本ルータと他の デバイス間で、経路の変更を説明するための通信はありません。ルートが設定されると、ネットワークの変更があるまでスタティックルートはアク ティブで有効となります。

1. Network > Routing > Static Routes の順にメニューをクリックし、以下の画面を表示します。

| etwork » Routing » Static Routes his page shows the list of static routes configured on the router. User can also add, delete and edit the configured routes.Use this page to atic routes. Be sure to enter a destination address, subnet mask, gateway and metric for each configured static route. The Interface drop enu will show all available configured wired interfaces on the router as options. tatic Routes List Show 10 • entries [Right click on record to get more options] Name ① Destination ④ Subnet Mask ④ Gateway ④ Interface ④ Metric ④ Active ④ Privat No data available in table Showing 0 to 0 of 0 entries                                                                                                    | 🖾 Stat                                                                                        | us 🋜                                                | Wireless                                                | <u>п</u>                             | letwork                                            | ക                              | VPN                             | 🔒 Se                  | curity                  | 0                    | • Main              | tenan             | ice                    |            |
|----------------------------------------------------------------------------------------------------|-----------------------------------------------------------------------------------------------|-----------------------------------------------------|---------------------------------------------------------|--------------------------------------|----------------------------------------------------|--------------------------------|---------------------------------|-----------------------|-------------------------|----------------------|---------------------|-------------------|------------------------|------------|
| his page shows the list of static routes configured on the router. User can also add, delete and edit the configured routes.Use this page to attic routes. Be sure to enter a destination address, subnet mask, gateway and metric for each configured static route. The Interface drop enu will show all available configured wired interfaces on the router as options. tatic Routes List Show 10                                                                                                    | etwork » Routing » :                                                                          | Static Routes                                       |                                                         |                                      |                                                    |                                |                                 |                       |                         |                      |                     |                   | 2                      | e          |
| 10 → entries       [Right click on record to get more options]         Name O       Destination O       Subnet Mask O       Gateway O       Interface O       Metric O       Active O       Private         No data available in table       No data available in table       Interface O       Metric O       Active O       Private         Showing 0 to 0 of 0 entries       Image: Click of the state of the state | is page shows the lis<br>atic routes. Be sure<br>enu will show all avail<br>catic Routes List | t of static rou<br>to enter a des<br>able configure | ites configured<br>itination addres<br>ed wired interfa | on the ro<br>s, subnet<br>aces on th | uter. User car<br>mask, gateway<br>ie router as op | n also a<br>y and m<br>otions. | dd, delete an<br>etric for eacl | id edit t<br>h config | the config<br>ured stat | gured ro<br>ic route | utes.Us<br>. The In | e this<br>iterfac | page to d<br>ce dropdo | efin<br>wn |
| Name 	O Destination                                                                                                    | how 10 💌 entries                                                                              | [Right c                                            | click on record to                                      | get more o                           | options]                                           |                                |                                 |                       |                         |                      |                     | 1 1 1 1           |                        | ٩          |
| No data available in table                                                                                                    | Name 🕜 Destin                                                                                 | ation \varTheta                                     | Subnet Mas                                              | k ⊖                                  | Gateway                                            | ⊜                              | Interface                       | ⇔                     | Metric                  | ⊖ A                  | ctive               | ⊜                 | Private                | 8          |
| ihowing 0 to 0 of 0 entries                                                                                                    |                                                                                               |                                                     |                                                         |                                      | No data availa                                     | able in ta                     | ible                            |                       |                         |                      |                     |                   |                        |            |
|                                                                                                    | Showing 0 to 0 of 0 entrie                                                                    | 25                                                  |                                                         |                                      |                                                    |                                |                                 |                       |                         | First                | Previo              | us Ne             | ext > La               | t )        |
|                                                                                                    |                                                                                               |                                                     |                                                         |                                      |                                                    |                                |                                 |                       |                         |                      |                     |                   |                        |            |
| Add New Static Route                                                                                                    | Add Now Static D                                                                              |                                                     |                                                         |                                      |                                                    |                                |                                 |                       |                         |                      |                     |                   |                        |            |

図 5-42 Static Routes 画面

#### Add New Static Route(スタティックルートの追加)

1. 「Add New Static Route」をクリックして以下の画面を表示します。

| Static Route Configuration                                                                                               |                                           |      |
|----------------------------------------------------------------------------------------------------|-------------------------------------------|------|
| Route Name<br>Active<br>Private<br>Destination IP Address<br>IP Subnet Mask<br>Interface<br>Gateway IP Address<br>Metric | OFF   OFF   Dedicated WAN   Image: 2 -15] |      |
|                                                                                                    |                                           | Save |

図 5-43 Static Route Configuration 画面

## 2. 以下の項目を設定します。

| 項目                     | 説明                                                          |
|------------------------|-------------------------------------------------------------|
| Route Name             | ルート名を入力します。                                                 |
| Active                 | 「ON」にしてルートを有効、または「OFF」にして無効にします。                            |
| Private                | 「ON」にしてルートを「プライベート」に設定します。「プライベート」に設定した場合、ルートは RIP ブロードキャスト |
|                        | またはマルチキャストで共有されません。                                         |
| Destination IP Address | ルートの宛先 IP アドレスを指定します。                                       |
| IP Subnet Mask         | ルートのサブネットマスクを指定します。                                         |
| Interface              | 物理ネットワークインタフェースを指定します。このインタフェースを介して本ルートがアクセス可能になります。        |
| Gateway IP Address     | ゲートウェイの IP アドレスを指定します。このゲートウェイを介して宛先ホストまたはネットワークに到達することがで   |
|                        | きます。                                                        |
| Metric                 | ルートの優先度を決定します。同じ宛先に対して複数のルートが存在している場合、最も低いメトリックを持つルートが      |
|                        | 選択されます。                                                     |

3. 「Save」をクリックし、設定を適用します。

## RIP (RIP 設定)

#### Network > Routing > RIP

RIP(Routing Information Protocol)を使用したダイナミックルーティングは、LAN に一般的に使用される IGP(Interior Gateway Protocol)です。 RIP を使用すると、LAN 内の他のルータとルーティング情報を交換できます。

また、動的なルーティングテーブルの更新を行い、トラフィックフローを中断せずに LAN 内の変更を適用することができます。

1. Network > Routing > RIP の順にメニューをクリックし、以下の画面を表示します。

| 🖾 Status                      | 🛜 Wireless            | 📃 Network         | A VPN    | Security | O Maintenance |     |
|-------------------------------|-----------------------|-------------------|----------|----------|---------------|-----|
| Network » Routing » RIP       |                       |                   |          |          |               | 0 0 |
| This page allows to configure | the RIP (Routing Info | mation Protocol). |          |          |               |     |
| RIP                           |                       |                   |          |          |               |     |
| RIP Setup                     |                       |                   |          |          |               |     |
| Direction                     |                       | None O In Only    | Out Only | © Both   |               |     |
| Version                       |                       | RIP-1             | •        |          |               |     |
|                               |                       | Save              | ancol    |          |               |     |
|                               | 0                     | Jave              | Jancer   |          |               |     |
|                               |                       |                   |          |          |               |     |

図 5-44 RIP 画面

#### 2. 以下の項目を設定します。

| 項目        | 説明                                                                                                    |
|-----------|----------------------------------------------------------------------------------------------------|
| Direction | <ul> <li>ルータが RIP パケットを送受信する方法を定義します。</li> <li>「Both」: ルータは自身のルーティングテーブルをブロードキャストし、また、他のルータから受信した RIP 情報を処理します。RIP 機能をフルに活用するためには、この設定をお勧めします。</li> <li>「Out Only」: ルータは定期的にルーティングテーブルをブロードキャストしますが、他のルータから RIP 情報を受信しません。</li> <li>「In Only」: ルータは他のルータから RIP 情報を受信しますが、ルーティングテーブルをブロードキャストしません。</li> <li>「None」: ルータはルーティングテーブルのブロードキャスト、および他のルータからの RIP 情報の受信のいずれもしません。RIP は実質的に無効になります。</li> </ul> |
| Version   | <ul> <li>RIP バージョンは LAN 内の他のルーティングデバイスの RIP サポートに依存します。</li> <li>「Disabled」: RIP が無効化されている場合に設定します。</li> <li>「RIP-1」: サブネット情報を含んでいないクラスベースのルーティングバージョンです。これは最も一般的にサポートされるバージョンです。</li> <li>「RIP-2」: RIPv1 のすべての機能に加え、サブネット情報をサポートします。データは RIP-2B と RIP-2M の両方に RIP-2 形式で送信されますが、パケットが送信されるモードは異なります。</li> <li>RIP-2B - サブネット全体にデータをブロードキャストします。</li> <li>RIP-2M - マルチキャストアドレスにデータを送信します。</li> </ul>    |
|           | 3. RIP-2B または RIP-2M を選択した場合、このルータと他のルータ(同じ RIP バージョンで設定済み)間には認証が必要<br>となります。MD5 認証は第1/第2キーの交換処理で使用されます。LAN 上で検出されたルータとのルーティング情<br>報交換が確実に行われるように、認証キーの有効期間を設定できます。                                                                                                    |

## OSPF (OSPF 設定)

#### Network > Routing > OSPF

OSPF は、単一のルーティングドメインにインターネットプロトコル (IP) パケットを送る IGP (Interior Gateway Protocols) です。利用可能なルー タからリンク状態情報を収集して、ネットワークのトポロジマップを構成します。OSPFv2 は、RFC2328-OSPF バージョン 2 に記述されているルーティ ングプロトコルです。ISP バックボーンやエンタープライズネットワークなどの大規模ネットワークに広く使用されています。

1. Network > Routing > OSPF の順にメニューをクリックし、以下の画面を表示します。

|                                       | Status     Status     Sta | 🛜 Wireless      | 🖳 🖳 Netwo            | rk 🕼 VPN            |                |                        | O° Maintenanc                 |       |
|---------------------------------------|----------------------------------------------------------------------------------------------------|-----------------|----------------------|---------------------|----------------|------------------------|-------------------------------|-------|
| letwork »<br>This page sl<br>DSPFv2 L | Routing » OSPF<br>hows the OSPFv2 paramet<br>ist                                                                                                    | ers configured  | d on the router.User | can also edit the O | SPFv2 cor      | figured paramete       | rs.                           | 00    |
| Show 10                               | entries [Right click o                                                                                                    | n record to get | more options ]       |                     |                |                        |                               | ٩     |
| Status 🗘                              | Port \varTheta Area Ə                                                                                                    | Priority ⊖      | Hello<br>Interval ↔  | Dead<br>Interval ⊖  | Cost⊖          | Authentication<br>Type | D ⊖ LAN Ro<br>Exchar          | ute o |
| Disabled                              | LAN                                                                                                    | 1               | 10                   | 40                  | 10             | None                   | N/A                           |       |
|                                       |                                                                                                    |                 |                      |                     |                |                        |                               |       |
| Disabled                              | WAN1                                                                                                    | 1               | 10                   | 40                  | 10             | None                   | Enabled                       |       |
| Disabled<br>Disabled                  | WAN1<br>WAN2                                                                                                    | 1               | 10<br>10             | 40<br>40            | 10<br>10       | None<br>None           | Enabled                       |       |
| Disabled<br>Disabled<br>Disabled      | WAN1<br>WAN2<br>WAN3                                                                                                    | 1<br>1<br>1     | 10<br>10<br>10       | 40<br>40<br>40      | 10<br>10<br>10 | None<br>None<br>None   | Enabled<br>Enabled<br>Enabled |       |

図 5-45 OSPFv2 Configuration 画面

2. 変更するインタフェース (LAN/WAN1/WAN2/WAN3/L2TPoverIPSEC) で右クリック → 「Edit」を選択し、以下の画面を表示します。

| OSPFv2 Configuration   |        |                                | $\bigotimes$ |
|------------------------|--------|--------------------------------|--------------|
| OSPFv2 Enable          | ON 111 | )                              | ^            |
| Interface              | WAN1   |                                |              |
| Area                   |        | [Range: 0 - 200]               |              |
| Priority               | 1      | [Default:1, Range: 0 - 255]    |              |
| Hello Interval         | 10     | [Default:10, Range: 1 - 65535] |              |
| Dead Interval          | 40     | [Default:40, Range: 1 - 65535] |              |
| Cost                   | 10     | [Default:10, Range: 1 - 65535] |              |
| Authentication Type    | MD5    |                                |              |
| MD5 Key ID             |        | [Range: 1 - 255]               |              |
| MD5 Authentication Key |        |                                |              |
| LAN Route Exchange     | ON     |                                |              |
| NSSA                   | OFF    |                                | ~            |
|                        |        |                                | Save         |

図 5-46 OSPFv2 Configuration 画面

3. 以下の項目を設定します。

| 項目                     | 説明                                                                                                    |
|------------------------|----------------------------------------------------------------------------------------------------|
| OSPFv2 Enable          | OSPF を有効にします。                                                                                                    |
| Interface              | OSPFv2 を有効 / 無効にする物理ネットワークインタフェースを表示します。                                                                                                    |
| Area                   | インタフェースが所属するエリアを入力します。2つのルータが共通のセグメントを持っている場合、インタフェース<br>はセグメント同じエリアに属する必要があります。インタフェースは同じサブネットに属し、同一のサブネットマスク<br>を持ちます。                                                                                                    |
| Priority               | ネットワークにおける OSPFv2 代表ルータの選出に使用されます。高い優先度を持つルータが、代表ルータとして、より適格であるとみなされます。値を0に設定すると、ルータは代表ルータとして不適格となります。低い番号ほど高い<br>優先度を意味します。<br>・ 初期値:1                                                                                                    |
| Hello Interval         | Hello インターバルタイマの値(秒)を入力します。この値を設定すると、特定のインタフェースに設定時間ごとに<br>Hello パケットが送信されます。本値は共通ネットワークに接続する全ルータで同じである必要があります。<br>・ 初期値:10(秒)                                                                                                    |
| Dead Interval          | デバイスの Hello パケットが受信されなくなってから、Neighbor ルータがその OSPF ルータがダウンしていると判断<br>するまでの時間(秒)を入力します。本値は共通ネットワークに接続する全ルータで同じである必要があります。OSPF<br>では、2 つの Neighbor 間でこれらのインターバルの値が全く同じである必要があります。異なるインターバル値を持<br>つルータ同士はそのセグメントにおいて Neighbor ルータになることができません。<br>・ 初期値:40(秒) |
| Cost                   | OSPFv2 インタフェースでパケットを送信するコストを入力します。                                                                                                    |
| Authentication Type    | OSPFv2 に使用する認証タイプを選択します。<br>・「None」:インタフェースは OSPF パケットを認証しません。<br>・「Simple」:インタフェースはシンプルテキストキーを使用して OSPF パケットを認証します。<br>・「MD5」:インタフェースは MD5 認証を使用して OSPF パケットを認証します。                                                                                     |
| Authentication Key     | 認証タイプに「Simple」を選択した場合、認証キーを入力します。                                                                                                    |
| MD5 Key ID             | 認証タイプに「MD5」を選択した場合、MD5 キー ID を入力します。                                                                                                    |
| MD5 Authentication Key | 認証タイプに「MD5」を選択した場合、MD5 認証キーを入力します。                                                                                                    |
| LAN Route Exchange     | WAN/LAN インタフェース上で LAN/WAN 経路情報の交換を行います。                                                                                                    |
| NSSA                   | NSSA を ON または OFF に設定します。                                                                                                    |

4. 「Save」をクリックし、設定を適用します。

#### L2TP over IPsec でサポートされる OSPF

LAN/WAN1/WAN2 の他に、L2TP over OSPF を使用してルートの変更を行うことができます。OSPF では L2TP over IPsec チャンネルで作成された仮 想インタフェースがサポートされています。追加されたスタティックルートはそれらのインタフェースで交換される必要があります。 L2TP over IPsec では IPsec におけるデータリンク層をカプセル化します。プレーンな IPsec では単にネットワークレイヤの暗号化のみ行います。 L2TP over IPsec の設定が保存された後、トンネルイニシエーションが自動的に開始されますが、トンネルの確立はクライアント側とサーバ側の設定 及びサーバの応答に依存します。OSPF を有効化する前に、IPsec 上の L2TP トンネルが確立されていることを確認してください。

## Protocol Binding(プロトコルバインディング)

#### Network > Routing > Protocol Binding

IP/MAC バインドルールの表示とルールの設定を行います。

プロトコルバインディングは、ロードバランス機能を使用する場合に有益です。設定済みサービスまたはユーザ定義サービスのリストから選択して、 利用可能な WAN ポートの1つだけを通過するように、トラフィックの種類を割り当てることができます。柔軟性を高めるため、送信元のネットワー ク/端末と送信先のネットワーク/端末を指定できます。たとえば、ある LAN IP アドレスへの VoIP トラフィックを1つの WAN に割り当て、残りの IP アドレスからの VoIP トラフィックをもう1つの WAN リンクに割り当てることができます。

プロトコルバインディングは、ロードバランシングモードが有効で、複数の WAN が設定されている場合にのみ適用できます。

1. Network > Routing > Protocol Binding の順にメニューをクリックし、以下の画面を表示します。

| ()<br>()                                               | 🙆 Status                                                                                   | 🛜 Wireless                                                                              | 📃 Networ                                                                                          | k 🕼 VPN                                                                 | 🔒 Secu                                                     | rity 🗘 🍄 Maintenanc                                                                   | e                          |
|--------------------------------------------------------|--------------------------------------------------------------------------------------------|-----------------------------------------------------------------------------------------|---------------------------------------------------------------------------------------------------|-------------------------------------------------------------------------|------------------------------------------------------------|---------------------------------------------------------------------------------------|----------------------------|
| Network                                                | » Routing » Protocol                                                                       | l Binding                                                                               |                                                                                                   |                                                                         |                                                            |                                                                                       | 0 0                        |
| This pag<br>required<br>service t<br>Protoco<br>Show 1 | e shows the configure<br>when the Load Balan<br>to a particular Option<br>ol Bindings List | ed protocol bindin<br>icing feature is in<br>link to ensure the<br>Right click on recor | gs. A user can also a<br>use, and are only ap<br>a high priority servic<br>d to get more options] | dd, delete, edit, enab<br>Jlicable when two Op<br>es are sent to the mo | le or disable th<br>tion links are co<br>re reliable or le | e protocol bindings.Protocol I<br>nfigured. This feature lets yo<br>ss expensive ISP. | oindings are<br>u assign a |
| Status                                                 | Service                                                                                    | ⊖ Local Ga                                                                              | teway A                                                                                           | Source Network                                                          | A                                                          | Destination Network                                                                   |                            |
|                                                        |                                                                                            |                                                                                         | No d                                                                                              | ata available in table                                                  |                                                            |                                                                                       |                            |
| Showing                                                | 0 to 0 of 0 entries                                                                        |                                                                                         |                                                                                                   |                                                                         |                                                            | H First H Previous Nex                                                                | t > Last >                 |
| Add                                                    | New Protocol Bindir                                                                        | ng                                                                                      |                                                                                                   |                                                                         |                                                            |                                                                                       |                            |

図 5-47 Protocol Binding 画面

2. プロトコルバインディングを追加する場合は、「Add New Protocol Binding」をクリックし以下の画面を表示します。

| Protocol Bindings Configurat | ion                                    | × |
|------------------------------|----------------------------------------|---|
| Service                      | ANY                                    |   |
| Local Gateway                | ● WAN1 ◎ WAN2 ◎ WAN3                   |   |
| Source Network               | Any Single Address Address range       |   |
| Start Address                |                                        |   |
| End Address                  |                                        |   |
| Destination Network          | O Any O Single Address O Address range |   |
| Start Address                |                                        |   |
|                              |                                        |   |

図 5-48 Protocol Bindings Configuration 画面

## 3. 以下の項目を設定します。

| 項目                  | 説明                                                                                                    |
|---------------------|----------------------------------------------------------------------------------------------------|
| Service             | プロトコルバインディングを設定するサービスを選択します。                                                                                                    |
| Local Gateway       | WAN インタフェースを選択します。                                                                                                    |
| Source Network      | 送信元ネットワークとして以下のいずれかを選択します。<br>・「Any」:ネットワークの指定は不要です。                                                                                                    |
|                     | <ul> <li>「Single Address」: 1 台のコンピュータを指定します。</li> <li>「Address range」: IP アドレス範囲を指定します。</li> </ul>                                                                                                    |
| Destination Network | 送信先ネットワークとして以下のいずれかを選択します。「Single Address」「Addres Range」を選択した場合は IP アドレス /IP ア<br>ドレス範囲を指定します。<br>・「Any」:ネットワークの指定は不要です。<br>・「Single Address」: 1 台のコンピュータに制限します。<br>・「Address range」: IP アドレス範囲を指定します。 |

#### 4. 「Save」をクリックし、設定を適用します。

追加したプロトコルバインディングは、Protocol Bindings 画面に表示されます。 右クリックし、「Edit」(編集)、「Delete」(削除)を実行できます。

## IPv6 (IPv6 ネットワーク設定)

#### Network > IPv6

ここでは IPv6 の関連する LAN 設定を行います。

## IP Mode (IP モード設定)

#### Network > IPv6 > IP Mode

本項目では使用する IP プロトコルのバージョンを設定します。お使いのネットワークで IPv6 を使用する場合、「IPv4 & IPv6」モードに指定する必要 があります。このモードに設定すると、本ルータを通して IPv4 ノードと IPv6 デバイスの通信が可能になります。

1. Network > IPv6 > IP Mode の順にメニューをクリックし、以下の画面を表示します。

| 🖾 Status                                                                                        | 🛜 Wireless                                           | 📃 Network                                     | A VPN                                      | Security                                     | 🌮 Maintenance                    |
|-------------------------------------------------------------------------------------------------|------------------------------------------------------|-----------------------------------------------|--------------------------------------------|----------------------------------------------|----------------------------------|
| letwork » IPv6 » IP Mode<br>his page allows user to co<br>e in IPv4 / IPv6 mode. This<br>P Mode | nfigure the IP protocol<br>; mode will allow IPv4 nc | version to be used on<br>des to communicate v | the router.In orde<br>vith IPv6 devices th | r to support IPv6 on 1<br>rough this router. | the LAN, you must set the router |
| IP Mode                                                                                         |                                                      | © IPv4 Only  ● IP•<br>Save                    | v4 & IPv6<br>Cancel                        |                                              |                                  |
|                                                                                                 |                                                      |                                               |                                            |                                              |                                  |

図 5-49 IP Mode 画面

- 2. 「IPv4」または「IPv4&IPv6」をチェックします。
- 3. 「Save」をクリックし、設定を適用します。
- 注意 IP モードの設定変更を行うと本製品は再起動します。電源を切らずそのままお待ちください。IP モードの設定変更は、 VLAN 設定画面(Network > VLAN > VLAN Settings)の設定項目に影響します。

## IPv6 Wan1 Settings (IPv6 ネットワークにおける WAN1 設定)

#### Network > IPv6 > IPv6 Wan1 Settings

本ルータは、スタティック IPv6 アドレスを設定する、または DHCPv6 クライアントとして接続情報を受信することによって、IPv6 WAN に接続でき ます。インターネット接続用に ISP から固定のアドレスを付与されている場合、スタティック IP アドレスの設定を完了させる必要があります。ご使 用のルータに割り当てられた IPv6 アドレスに加えて、ISP で定義された IPv6 プレフィックス長が必要となります。デフォルト IPv6 ゲートウェイア ドレスは、このルータがインターネットにアクセスするために接続する ISP のサーバです。インターネットアドレスの解決のために ISP の IPv6 ネッ トワークにおけるプライマリおよびセカンダリ DNS サーバが使用され、これらはスタティック IP アドレスとプレフィックス長と共に ISP から提供 されます。

DHCP を介した WAN IP 設定の取得が ISP から許可されている場合、ご使用の DHCPv6 クライアント構成の詳細を提供する必要があります。ゲートウェ イ上の DHCPv6 クライアントはステートレスまたはステートフルとすることができます。ステートフルクライアントが選択されている場合、ゲート ウェイはアドレスのリースのために ISP の DHCPv6 サーバに接続します。ステートレスの DHCP では、ISP 側の DHCPv6 サーバは不要であり、このゲー トウェイから ICMPv6 検出メッセージが生成されて自動設定に使用されます。

また、優先される DHCPv6 サーバの IP アドレスとプレフィックス長を指定することも可能です。

1. Network > IPv6 > IPv6 Wan1 Settings の順にメニューをクリックします。「Connection Type」で選択する接続タイプにより表示される画面が異な ります。

|                                                                             | 🝘 Status                                                                                              | 🛜 Wireless                                                                                    | 📮 Network                                                                                     | r vpn                                                                                | 盈 Security                                                                                      | 🗢 Maintenance                                                                                                 |                                                  |
|-----------------------------------------------------------------------------|----------------------------------------------------------------------------------------------------|-----------------------------------------------------------------------------------------------|-----------------------------------------------------------------------------------------------|--------------------------------------------------------------------------------------|-------------------------------------------------------------------------------------------------|----------------------------------------------------------------------------------------------------|--------------------------------------------------|
| Network » II                                                                | Þνó » IPνó Wan1 Set                                                                                   | ttings                                                                                        |                                                                                               |                                                                                      |                                                                                                 |                                                                                                    | 0 0                                              |
| This page all<br>configured a<br>stateful. If a<br>be a DHCPv6<br>IPv6 Wan1 | ows user to IPv6 re<br>s a DHCPv6 client o<br>stateful client is s<br>server available at<br>Settings | lated WAN1 configura<br>r connect to ISP usir<br>elected the gateway<br>the ISP, rather ICMPv | tions. This router car<br>g username and pass<br>will connect to the I<br>6 discover messages | n have a static IPv<br>word (PPPoE). The<br>SP's DHCPv6 serve<br>will originate from | 6 address or receive<br>9 DHCPv6 client on th<br>r for a leased addres<br>9 this gateway and wi | connection information<br>ne gateway can be either<br>s. For stateless DHCP the<br>ill be used for auto confi | when<br>stateless or<br>re need not<br>guration. |
| IP∨6 WAN                                                                    | 1 Setup                                                                                               |                                                                                               |                                                                                               |                                                                                      |                                                                                                 |                                                                                                    |                                                  |
| Connect                                                                     | ion Type                                                                                              | C                                                                                             | HCPv6                                                                                         | •                                                                                    |                                                                                                 |                                                                                                    |                                                  |
| DHCPv6                                                                      |                                                                                                    |                                                                                               |                                                                                               |                                                                                      |                                                                                                 |                                                                                                    |                                                  |
| DHC Pv6                                                                     | Auto Configuration                                                                                    | . @                                                                                           | 🖲 Stateless Address                                                                           | ○ Stateful Add                                                                       | ress                                                                                            |                                                                                                    |                                                  |
| Prefix D                                                                    | elegation                                                                                             |                                                                                               | OFF                                                                                           |                                                                                      |                                                                                                 |                                                                                                    |                                                  |
|                                                                             |                                                                                                    |                                                                                               | Save                                                                                          | Cancel                                                                               |                                                                                                 |                                                                                                    |                                                  |

図 5-50 IPv6 Wan1 Settings (DHCPv6) 画面

| 🐼 Status 🛜 V                                                                                                    | Wireless 📃 Network                                                                                                    | ക vpn                                                                                            | 💂 Security                                                                                | 🗢 Maintenance                                                                                                 |                                                  |
|----------------------------------------------------------------------------------------------------|----------------------------------------------------------------------------------------------------|--------------------------------------------------------------------------------------------------|-------------------------------------------------------------------------------------------|----------------------------------------------------------------------------------------------------|--------------------------------------------------|
| Network » IPv6 » IPv6 Wan1 Settings                                                                                                    |                                                                                                    |                                                                                                  |                                                                                           |                                                                                                    | 0 0                                              |
| This page allows user to IPv6 related WAM<br>configured as a DHCPv6 client or connect<br>stateful. If a stateful client is selected to<br>be a DHCPv6 server available at the ISP, r<br>IPv6 Wan1 Settings | 11 configurations.This router ca<br>: to ISP using username and pas:<br>ne gateway will connect to the<br>ather ICMPv6 discover messages | n have a static IPv6 :<br>sword (PPPoE). The D<br>ISP's DHCPv6 server f<br>will originate from t | address or receive<br>OHCPv6 client on th<br>for a leased address<br>this gateway and wil | connection information of<br>e gateway can be either<br>. For stateless DHCP the<br>Il be used for auto confi | when<br>stateless or<br>re need not<br>guration. |
| IPv6 WAN1 Setup                                                                                                    |                                                                                                    |                                                                                                  |                                                                                           |                                                                                                    |                                                  |
| Connection Type                                                                                                    | Static                                                                                                    | T                                                                                                |                                                                                           |                                                                                                    |                                                  |
| Static                                                                                                    |                                                                                                    |                                                                                                  |                                                                                           |                                                                                                    |                                                  |
| IPv6 Address                                                                                                    |                                                                                                    |                                                                                                  |                                                                                           |                                                                                                    |                                                  |
| IPv6 Prefix Length                                                                                                    | [Default:                                                                                                    | 64, Range: 1 - 128]                                                                              |                                                                                           |                                                                                                    |                                                  |
| Default IPv6 Gateway                                                                                                    |                                                                                                    |                                                                                                  |                                                                                           |                                                                                                    |                                                  |
| Primary DNS Server                                                                                                    |                                                                                                    |                                                                                                  |                                                                                           |                                                                                                    |                                                  |
| Secondary DNS Server                                                                                                    |                                                                                                    |                                                                                                  |                                                                                           |                                                                                                    |                                                  |
|                                                                                                    | Save                                                                                                    | Cancel                                                                                           |                                                                                           |                                                                                                    |                                                  |

図 5-51 IPv6 Wan1 Settings (Static) 画面

| 😰 Status                                                                                                    | 🛜 Wireless                                                                                            | 📮 Network                                                                               | A VPN                                                                                  | Security                                                                                         | O Maintenance                                                                                                |                                        |
|----------------------------------------------------------------------------------------------------|----------------------------------------------------------------------------------------------------|-----------------------------------------------------------------------------------------|----------------------------------------------------------------------------------------|--------------------------------------------------------------------------------------------------|----------------------------------------------------------------------------------------------------|----------------------------------------|
| Network » IPv6 » IPv6 Wan1 Se                                                                                                    | ttings                                                                                                |                                                                                         |                                                                                        |                                                                                                  |                                                                                                    | 00                                     |
| This page allows user to IPv6 rei<br>as a DHCPv6 client or connect to<br>stateful client is selected the g<br>server available at the ISP, rath<br>IPv6 Wan1 Settings | lated WAN1 configurati<br>o ISP using username ar<br>ateway will connect to<br>er ICMPv6 discover mes | ons.This router can<br>d password (PPPoE<br>the ISP's DHCPv6 se<br>sages will originate | have a static IPv6<br>). The DHCPv6 clie<br>erver for a leased a<br>e from this gatewa | address or receive co<br>nt on the gateway ca<br>ddress. For stateless<br>y and will be used for | onnection information whe<br>n be either stateless or sta<br>DHCP there need not be a<br>auto configuration. | n configured<br>ateful. If a<br>DHCPv6 |
| IPv6 WAN1 Setup                                                                                                    |                                                                                                    |                                                                                         |                                                                                        |                                                                                                  |                                                                                                    |                                        |
| Connection Type                                                                                                    | PF                                                                                                    | PoE                                                                                     | $\checkmark$                                                                           |                                                                                                  |                                                                                                    |                                        |
| PPPOE Sessions                                                                                                    | ۲                                                                                                    | Separate Session f                                                                      | for IPv6 O Com                                                                         | mon Session for IPv4 a                                                                           | and IPv6                                                                                                    |                                        |
| PPPoE                                                                                                    |                                                                                                    |                                                                                         |                                                                                        |                                                                                                  |                                                                                                    |                                        |
| User Name                                                                                                    |                                                                                                    |                                                                                         |                                                                                        |                                                                                                  |                                                                                                    |                                        |
| Password                                                                                                    |                                                                                                    |                                                                                         |                                                                                        |                                                                                                  |                                                                                                    |                                        |
| Authentication Type                                                                                                    | Au                                                                                                    | to-negotiate                                                                            | $\checkmark$                                                                           |                                                                                                  |                                                                                                    |                                        |
| DHCPv6 Options                                                                                                    | Dis                                                                                                   | able DHCPv6                                                                             | ~                                                                                      |                                                                                                  |                                                                                                    |                                        |
| Primary DNS Server                                                                                                    |                                                                                                    |                                                                                         |                                                                                        |                                                                                                  |                                                                                                    |                                        |
| Secondary DNS Server                                                                                                    |                                                                                                    |                                                                                         |                                                                                        |                                                                                                  |                                                                                                    |                                        |
|                                                                                                    |                                                                                                    |                                                                                         |                                                                                        |                                                                                                  |                                                                                                    |                                        |
|                                                                                                    |                                                                                                    | Save                                                                                    | Cancel                                                                                 |                                                                                                  |                                                                                                    |                                        |
|                                                                                                    |                                                                                                    |                                                                                         |                                                                                        |                                                                                                  |                                                                                                    |                                        |

図 5-52 IPv6 Wan1 Settings (PPPoE) 画面

## 2. 以下の項目を設定します。

| 項目                        | 説明                                                                                                    |
|---------------------------|----------------------------------------------------------------------------------------------------|
|                           | IPv6 WAN 1 Setup                                                                                                    |
| Connection Type           | 接続タイプを以下から選択します。<br>・「DHCPv6」<br>・「Static」<br>・「PPPoE」                                                                                                    |
|                           | DHCPv6                                                                                                    |
| DHCPv6 Auto Configuration | 「Stateless Address 」または「Stateful Address」を選択します。                                                                                                    |
| Prefix Delegation         | ルーター広告プレフィックスを要求するには、このオプションを選択します。取得されたプレフィックスは、<br>LAN 側で広告されたプレフィックスに更新されます。<br>このオプションは、DHCPv6 クライアントのステートレスアドレス自動設定モードでのみ選択できます。                                                                              |
|                           | Static                                                                                                    |
| IPv6 Address              | ISP から提供された IP アドレスを指定します。                                                                                                    |
| IPv6 Prefix Length        | ISP から提供された IPv6 プレフィックス長を指定します。                                                                                                    |
| Default IPv6 Gateway      | ISP から提供された IPv6 ゲートウェイのアドレスを指定します。                                                                                                    |
| Primary DNS Server        | プライマリ DNS サーバの IP アドレスを指定します。                                                                                                    |
| Secondary DNS Server      | セカンダリ DNS サーバの IP アドレスを指定します。                                                                                                    |
|                           | PPPoE                                                                                                    |
| PPPoE Sessions            | 「Separate sessions for IPv6」または「Common sessions for IPv4 and IPv6」を選択します。<br>・「Separate Session for IPv6」:IPv4/IPV6 の個別 PPPoE セッションを処理します。<br>・「Common Session for IPV4 and IPv6」:IPv4/IPV6 の共有 PPPoE セッションを処理します。 |
| User Name                 | PPPoE ユーザ名を入力します。                                                                                                    |
| Password                  | PPPoE パスワードを入力します。                                                                                                    |
| Authentication Type       | プロファイルが使用する認証タイプを以下から選択します。<br>「Auto-negotiate」「PAP」「CHAP」「MS-CHAP」「MS-CHAPv2」                                                                                                    |
| DHCPv6 Options            | DHCPv6 クライアントが開始されるモードを以下から選択します。<br>「Disable DHCPv6」「Stateless DHCPv6」「Stateful DHCPv6」「Stateless dhcpv6 with Prefix delegation」<br>「Statelfull dhcpv6 with Prefix delegation」                                    |
| Primary DNS Server        | プライマリ DNS サーバの IP アドレスを入力します。                                                                                                    |
| Secondary DNS Server      | セカンダリ DNS サーバの IP アドレスを入力します。                                                                                                    |

## IPv6 Wan2 Settings (IPv6 ネットワークにおける WAN2 設定)

Network > IPv6 > IPv6 Wan2 Settings

本項目では IPv6 に関する WAN2 設定を行うことができます。

| 注意 | 「IPv6 Wan2 Settings」の設定項目は、 | 「IPv6 Wan1 Settings」と同等です。 |
|----|-----------------------------|----------------------------|
|    | 設定項目については「WAN1 Settings     | (WAN1 設定)」を参照してください。       |

## Static Routing (IPv6 スタティックルーティング設定)

#### Network > IPv6 > Static Routing

ルータに設定済みのスタティックルートのリストが表示されます。また、ルートの追加、削除および編集ができます。

このデバイスに手動でスタティックルートを追加すると、特定のインタフェースから別のインタフェースまでのトラフィック経路の選択を定義できます。本ルータと他のデバイス間で、経路の変更を構成するための通信はありません。一度設定されると、ネットワークの変更があるまでスタティックルートは有効となります。

スタティックルートの一覧には、管理者によって手動で追加されたすべてのルートが表示されます。

1. Network > IPv6 > Static Routing の順にメニューをクリックし、以下の画面を表示します。

|           | 🖾 Status             | 🛜 Wireless                | 📮 Network              | 4        | B VPN           | 🔒 Secur | ity 4  | Maintenance     |        |
|-----------|----------------------|---------------------------|------------------------|----------|-----------------|---------|--------|-----------------|--------|
| Network > | » IPv6 » Static Rout | ing                       |                        |          |                 |         |        |                 | 00     |
| This page | shows a list of IPv6 | static routes added. A    | A user can add, delete | e and (  | edit the routes | s also. |        |                 |        |
| IPv6 Sta  | tic Routing List     |                           |                        |          |                 |         |        |                 |        |
| Show 10   | ▼ entries            | [Right click on record to | get more options]      |          |                 |         |        |                 | ٩      |
| Name      | Destina              | tion $\Theta$             | Gateway                | ⊜        | Interface       | ⇔       | Metric | ⊖ Active        | ⊜      |
|           |                      |                           | No data a              | vailable | in table        |         |        |                 |        |
| Showing ( | ) to 0 of 0 entries  |                           |                        |          |                 |         | First  | Previous Next > | Last 刘 |
| 6         |                      | _                         |                        |          |                 |         |        |                 |        |
| Add N     | lew IPv6 Static Ro   | ute                       |                        |          |                 |         |        |                 |        |

図 5-53 Static Routing 画面

2. IPv6 スタティックルートを追加する場合、「Add New IPv6 Static Route」をクリックし以下の画面を表示します。

| Pv6 Static Routing Configura | ion                         | X |
|------------------------------|-----------------------------|---|
| Route Name                   |                             |   |
| Active                       | OFF                         |   |
| IPv6 Destination             |                             |   |
| IPv6 Prefix Length           | [Range: 0 - 128]            |   |
| Interface                    | WAN1 Osit0 Tunnel-WAN1 OLAN |   |
|                              | O WAN2 Osit0 Tunnel-WAN2    |   |
| IPv6 Gateway                 |                             |   |
| Metric                       | [Range: 2 - 15]             |   |
|                              |                             |   |

図 5-54 IPv6 Static Routing Configuration 画面

3. 以下の項目を設定します。

| 項目                 | 説明                                                            |
|--------------------|---------------------------------------------------------------|
| Route Name         | ルート名を入力します。                                                   |
| Active             | 「ON」:スタティックルートを有効にします。                                        |
|                    | 「OFF」:スタティックルートを無効にします。                                       |
| IPv6 Destination   | スタティックルートの宛先 IPv6 アドレスを指定します。                                 |
| IPv6 Prefix Length | スタティックルートの IPv6 のプレフィックス長を指定します。                              |
| Interface          | 本ルートがアクセス可能である物理的なネットワークインタフェース を以下から選択します。                   |
|                    | 「WAN1」「sit0 Tunnel-WAN1」「LAN」「WAN2」「sit0 Tunnel-WAN2」         |
| IPv6 Gateway       | 宛先ホストまたはネットワークに到達できるゲートウェイの IPv6 アドレスを指定します。                  |
| Metric             | ルートの優先度を決定します。同じ宛先に対して複数のルートが存在している場合、最も低いメトリックを持つルートが選択されます。 |

4. 「Save」をクリックし、設定を適用します。

追加したスタティックルートは、Static Routing 画面に表示されます。 右クリックし、「Edit」(編集)、「Delete」(削除)を実行できます。

## OSPFv3 (OSPFv3 設定)

#### Network > IPv6 > OSPFv3

OSPF は、単一のルーティングドメインにインターネットプロトコル(IP)パケットを送る内部のゲートウェイプロトコルです。利用可能なルータからリンク状態情報を収集して、ネットワークのトポロジマップを構成します。

OSPFv3 (Open Shortest Path First version 3) は IPv6 をサポートしています。ルータの OSPFv3 プロセスを有効にするためには、OSPFv3 プロセスを グローバルに有効とし、ルータ ID を OSPFv3 プロセスに割り当て、このプロセスを関連するインタフェースで有効にする必要があります。

1. Network > IPv6 > OSPFv3 の順にメニューをクリックし、以下の画面を表示します。

| ter.User can also edit the O<br>cribed in RFC2740.OSPF is a<br>th RIP, OSPF can provide sca<br>s] | SPFv3 configured parameters.OSI<br>in IGP (Interior Gateway Protocol<br>alable network support and faster                                                                                                    | PF(Open Shortest Path First)<br>) used to distribute routing<br>r convergence times.OSPF can |
|---------------------------------------------------------------------------------------------------|----------------------------------------------------------------------------------------------------|----------------------------------------------------------------------------------------------|
| ter.User can also edit the O<br>cribed in RFC2740.OSPF is a<br>th RIP, OSPF can provide sca<br>s] | SPFv3 configured parameters.OS<br>in IGP (Interior Gateway Protocol<br>alable network support and faster<br>interior for the support of the support<br>interior for the support of the support<br>interior for the support of the support<br>interior for the support<br>interior for the support | PF(Open Shortest Path First)<br>) used to distribute routing<br>r convergence times.OSPF can |
| [ 2                                                                                               |                                                                                                    | 4                                                                                            |
|                                                                                                   | The second second second second second second                                                                                                    |                                                                                              |
| Hello Interval                                                                                    | 😌 Dead Interval                                                                                                    | ⊖ Cost €                                                                                     |
| 10                                                                                                | 40                                                                                                    | 10                                                                                           |
| 10                                                                                                | 40                                                                                                    | 10                                                                                           |
| 10                                                                                                | 40                                                                                                    | 10                                                                                           |
|                                                                                                   | 10                                                                                                    | 10 40                                                                                        |

図 5-55 OSPFv3 画面

2. 変更するインタフェース (LAN/WAN1/WAN2) で右クリックし、「Edit」をクリックします。以下の画面が表示されます。

| OSPFv3 Configuration |        |                                | × |
|----------------------|--------|--------------------------------|---|
| OSPFv3 Enable        | ON THE |                                |   |
| Interface            | WAN1   |                                |   |
| Priority             | 1      | [Default:1, Range: 0 - 255]    |   |
| Hello Interval       | 10     | [Default:10, Range: 1 - 65535] |   |
| Dead Interval        | 40     | [Default:40, Range: 1 - 65535] |   |
| Cost                 | 10     | [Default:10, Range: 1 - 65535] |   |
|                      |        |                                |   |
|                      |        |                                |   |

図 5-56 OSPFv3 Configuration 画面

#### 3. 以下の項目を設定します。

| 項目             | 説明                                                                                                    |
|----------------|----------------------------------------------------------------------------------------------------|
| OSPFv3 Enable  | OSPFv3 を「ON」または「OFF」にします。                                                                                                    |
| Interface      | OSPFv3 を有効 / 無効にする物理ネットワークインタフェースが表示されます。                                                                                                    |
| Priority       | ネットワークの OSPFv3 代表ルータの決定に使用されます。高い優先度を持つルータが、より代表ルータとして適格であるとみなされます。値を0に設定すると、ルータは代表ルータとして不適格となります。低い番号ほど高い優先度を意味します。 ・ 初期値:1                                                                                                    |
| Hello Interval | Hello インターバルタイマの値(秒)を入力します。この値を設定すると、特定のインタフェースに設定時間ごとに Hello<br>パケットが送信されます。本値は共通ネットワークに接続する全ルータで同じである必要があります。<br>・ 初期値:10(秒)                                                                                                    |
| Dead Interval  | デバイスの Hello パケットが受信されなくなってから、Neighbor ルータがその OSPF ルータがダウンしていると判断する<br>までの時間(秒)を指定します。本値は共通ネットワークに接続する全ルータで同じである必要があります。OSPF では、<br>2 つの Neighbor 間でこれらのインターバルの値が全く同じである必要があります。異なるインターバル値を持つルータ<br>同士はそのセグメントにおいて Neighbor ルータになることができません。<br>・ 初期値:40(秒) |
| Cost           | OSPFv3 インタフェースでパケットを送信するコストを指定します。                                                                                                    |

## 6 to 4 Tunneling (6 to 4 トンネル設定)

#### Network > IPv6 > 6 to 4 Tunneling

6 to 4 トンネリング機能を有効または無効にします。

6 to 4 トンネリング機能は、IPv4 を IPv6 に移行するためのインターネット移行メカニズムです。IPv6 パケットの IPv4 ネットワークへの転送を可能 にします。本画面では「Activate Auto Tunneling」を有効にし、IPv6 LAN からのトラフィックを IPv4 オプションでリモート IPv6 ネットワークに到 達するように設定できます。

1. Network > IPv6 > 6 to 4 Tunneling の順にメニューをクリックし、以下の画面を表示します。

|                                            | 🖾 Status                                                                             | 🛜 Wireless                                               | 📃 Network                                        | a vpn                         | Security              | O Maintenance                    |
|--------------------------------------------|--------------------------------------------------------------------------------------|----------------------------------------------------------|--------------------------------------------------|-------------------------------|-----------------------|----------------------------------|
| letwork<br>This page<br>AN. This<br>Pv6 to | » IPv6 » 6 to 4 Tunn<br>allows user to enab<br>option is very comm<br>IPv4 Tunneling | <b>le/disable the 6 to 4 t</b><br>ion in network that us | unneling.With this op1<br>e both IPv4 and IPv6 n | tion enabled IPv4 ac<br>odes. | Idress information is | embedded in IPv6 addresses on ti |
| Acti                                       | vate Auto Tunneling                                                                  | 1                                                        | on m<br>Save                                     | Cancel                        |                       |                                  |
|                                            |                                                                                      |                                                          |                                                  |                               |                       |                                  |
|                                            |                                                                                      |                                                          |                                                  |                               |                       |                                  |

図 5-57 6 to 4 Tunneling 画面

- 2. 6 to 4 トンネルを有効にする場合は、「Activate Auto Tunneling」を「ON」にします。
- 3. 「Save」をクリックし、設定を適用します。

## ISATAP Tunnels(ISATAP トンネル設定)

#### Network > IPv6 > ISATAP Tunnels

ISATAP (Intra-Site Automatic Tunnel Addressing Protocol) は、IPv4 ネットワーク上のデュアルスタックノード間で IPv6 パケットを送信する IPv6 移 行メカニズムです。ISATAP はサイトの境界ルータ検出方法と同様に IPv6-IPv4 互換性アドレス形式を指定します。また、ISATAP は、特定のリンクレ イヤ(IPv6 のリンクレイヤとして使用される IPv4)における IPv6 の操作を決定します。

利用可能な ISATAP トンネルのリストを表示します。また、ISATAP トンネルの追加、削除および編集ができます。

1. Network > IPv6 > ISATAP Tunnels の順にメニューをクリックし、以下の画面を表示します。

|                        | A Status                                    | 🛜 Wireless                                        | 💂 Netw                            | vork 🕼 VPN                                                | Security                                 | O <sup>o</sup> Maintenance    |         |
|------------------------|---------------------------------------------|---------------------------------------------------|-----------------------------------|-----------------------------------------------------------|------------------------------------------|-------------------------------|---------|
| Network >              | » IPv6 » ISATAP Tun                         | nels                                              |                                   |                                                           |                                          |                               | 0       |
| This page<br>connectiv | shows the list of av<br>ity between IPv6 no | ailable ISATAP tunnels.<br>des within the LAN, as | A user can als<br>it treats the I | so add, delete and edit IS<br>IPv4 network as a single II | ATAP tunnels from thi<br>Pv6 local link. | s page.ISATAP is available to | provide |
| ISATAP                 | Tunnels List                                |                                                   |                                   |                                                           |                                          |                               |         |
| Show 10                | entries                                     | [Right click on record to                         | get more option                   | ns]                                                       |                                          |                               | ٩       |
| Local E                | ndpoint                                     |                                                   | <u>ن</u> ا                        | SATAP Subnet Prefix                                       |                                          |                               | ⇔       |
|                        |                                             |                                                   | No                                | o data available in table                                 |                                          |                               |         |
| Showing (              | 0 to 0 of 0 entries                         |                                                   |                                   |                                                           |                                          | First V Previous Next >       | Last 刘  |
| Add N                  | lew ISATAP Tunne                            | el                                                |                                   |                                                           |                                          |                               |         |

図 5-58 ISATAP Tunnels 画面

## 第5章 ネットワーク設定(Network)

2. ISATAP トンネルを追加する場合は、「Add New ISATAP Tunnel」をクリックして以下の画面を表示します。

| ATAP Tunnels Configuratio                 | n                | (    |
|-------------------------------------------|------------------|------|
| ISATAP Subnet Prefix<br>End Point Address | O LAN   Other IP |      |
| IPv4 Address                              |                  |      |
|                                           |                  |      |
|                                           |                  |      |
|                                           |                  | Sava |

図 5-59 ISATAP Tunnels Configuration 画面

#### 3. 以下の項目を設定します。

| 項目                   | 説明                                                                                                    |
|----------------------|----------------------------------------------------------------------------------------------------|
| ISATAP Subnet Prefix | このイントラネット用に ISATAP 論理サブネットに割り当てられる 64 ビットのサブネットプレフィックスを指定しま<br>す。ご契約の ISP またはインターネット登録から取得するか、または RFC 4193 を元に設定します。                   |
| End Point Address    | このルータから開始するトンネルのエンドポイントアドレスを選択します。<br>・「LAN」:エンドポイントは、LAN インタフェース です(LAN が IPv4 ネットワークであると想定)。<br>・「Other IP」:特定の LAN IPv4 アドレスを指定します。 |
| IPv4 Address         | エンドポイントアドレスで「Other IP」を指定した場合、ローカルのエンドポイントアドレスを指定します。                                                                                  |

4. 「Save」をクリックし、設定を適用します。

追加した ISATAP トンネルは ISATAP Tunnels 画面に表示されます。 右クリックし、「Edit」(編集)、「Delete」(削除)を実行できます。

## Teredo Tunnel (Teredo トンネル設定)

#### Network > IPv6 > Teredo Tunnel

Teredo トンネルの設定をします。

「Teredo Tunnelling」を有効にすると、所属するネットワークにおいて IPv6 接続のない IPv6 が有効なホストに対して IPv6 接続を提供します。

1. Network > IPv6 > Teredo Tunnel の順にメニューをクリックし、以下の画面を表示します。

| 🝘 Status                                                         | 🛜 Wireless | 📮 Network                                             | r VPN              | Security | O Maintenance |    |
|------------------------------------------------------------------|------------|-------------------------------------------------------|--------------------|----------|---------------|----|
| Network » IPv6 » Tereod Tunnel                                   |            |                                                       |                    |          |               | 00 |
| Teredo Tunnelling                                                |            |                                                       |                    |          |               |    |
| Activate Teredo Tunnelling<br>Primary Server<br>Secondary Server | te         | redo-deblan.remlab.n<br>redo.lpv6.microsoft.c<br>Save | et<br>om<br>Cancel |          |               |    |

図 5-60 Teredo Tunnelling 画面

- 2. 「Activate Teredo Tunnelling」を「ON」に指定します。
- 3. 以下の項目を設定します。

| 項目               | 説明                                 |
|------------------|------------------------------------|
| Primary Server / | Teredo サーバのプライマリ / セカンダリサーバを指定します。 |
| Secondary Server |                                    |

<sup>4. 「</sup>Save」をクリックし、設定を適用します。

## IPv6 LAN Settings(IPv6 LAN 設定)

#### Network > IPv6 > IPv6 LAN Settings

本項目では IPv6 に関する LAN 設定を行います。

#### IPv6 LAN Settings(IPv6 LAN 設定)

IPv6 モードでは、(IPv4 モードと同様に)LAN DHCP サーバは初期値で無効です。本機能を有効にすると、DHCPv6 サーバによって、LAN に割り当てられたプレフィックス長とともに設定済みアドレスプールから IPv6 アドレスが提供されます。

ルータの IPv6 LAN アドレスの初期値は「fec0::1」です。ご使用のネットワークの要件に基づいてこの 128 ビットの IPv6 アドレスを変更できます。ルー タの LAN 設定を定義するために必要なフィールドにはプレフィックス長があります。IPv6 ネットワーク (サブネット) はプレフィックスと呼ばれる アドレスの開始ビットにより特定されます。初期値では、これは 64 ビットの長さです。ネットワーク内のすべてのホストは、IPv6 アドレスに共通 の開始ビットがあります。ネットワークアドレスに共通な開始ビット番号はプレフィックス長フィールドによって設定されます。

1. Network > IPv6 > IPv6 LAN Settings > IPv6 LAN Settings タブの順にメニューをクリックし、以下の画面を表示します。

| 🙆 Status 🛜 Wirele                                                                                                    | ss 📮 Network                                                                                 | ക VPN                                                      | 🚨 Security                                                   | 🗢 Maintenance                                      |                            |
|----------------------------------------------------------------------------------------------------|----------------------------------------------------------------------------------------------|------------------------------------------------------------|--------------------------------------------------------------|----------------------------------------------------|----------------------------|
| Network » IPvó » IPvó LAN Settings                                                                                                    |                                                                                              |                                                            |                                                              |                                                    | 00                         |
| IPv6 LAN Settings IPv6 Address Pools                                                                                                    | Prefixes for Prefix Delegat                                                                  | ion Router Adv                                             | ertisement Adve                                              | rtisement Prefixes                                 |                            |
| This page allows user to IPv6 related LAN confi<br>common among all LAN hosts. Changes here affi<br>will require all LAN hosts to be in the same net<br>IPv6 LAN Settings | gurations.The IPv6 address is<br>sot all devices connected to<br>work prefix and use the new | 128 bits, with a c<br>the router's LAN<br>address to acces | default 64 bit prefix<br>switch. Note that :<br>ss this GUI. | that defines the netwo<br>a change to the defaul L | rk and is<br>AN IP address |
|                                                                                                    |                                                                                              |                                                            |                                                              |                                                    |                            |
| LAN TCP/IP Setup                                                                                                    |                                                                                              |                                                            |                                                              |                                                    |                            |
| IPv6 Address                                                                                                    | fec0::1                                                                                      |                                                            |                                                              |                                                    |                            |
| IPv6 Prefix Length                                                                                                    | 64 [Range: 0 - 12                                                                            | 28]                                                        |                                                              |                                                    |                            |
| DHCPv6                                                                                                    |                                                                                              |                                                            |                                                              |                                                    |                            |
| Status                                                                                                    | ON                                                                                           |                                                            |                                                              |                                                    |                            |
| Mode                                                                                                    | 🖲 Stateless 🛛 🔍 Statef                                                                       | ful                                                        |                                                              |                                                    |                            |
| Domain Name                                                                                                    | dlink.com                                                                                    |                                                            |                                                              |                                                    |                            |
| Server Preference                                                                                                    | 255 [Range: 0 - 2                                                                            | 55]                                                        |                                                              |                                                    |                            |
| DNS Servers                                                                                                    | Use DNS Proxy                                                                                | •                                                          |                                                              |                                                    |                            |
| Lease / Rebind Time                                                                                                    | 86400 [Range: 0 - 6                                                                          | 04800] Seconds                                             |                                                              |                                                    |                            |
| Prefix Delegation                                                                                                    | OFF                                                                                          |                                                            |                                                              |                                                    |                            |
|                                                                                                    | Save Ca                                                                                      | ancel                                                      |                                                              |                                                    |                            |

図 5-61 IPv6 LAN Settings > IPv6 LAN Settings タブ画面

## 2. 以下の項目を設定します。

| 項目                 | 説明                                                                                                    |
|--------------------|----------------------------------------------------------------------------------------------------|
|                    | LAN TCP/IP Setup                                                                                                    |
| IPv6 Address       | ルータの IPv6 アドレスを入力します。                                                                                                    |
| IPv6 Prefix Length | IPv6 プリフィクス長を入力します。                                                                                                    |
|                    | DHCPv6                                                                                                    |
| Status             | DHCPv6 機能を有効にします。有効にすると以下の項目が指定できます。                                                                                                    |
| Mode               | <ul> <li>IPv6 DHCP サーバに「Stateless」または「Stateful」を指定します。</li> <li>「Stateless」: IPv6 LAN ホストが本ルータによって自動設定されるため、外部の IPv6 DHCP サーバを必要としません。この場合、ルータ通知デーモン (RADVD) をこのデバイスに設定する必要があります。また、ホストは自動設定のために ICMPv6 ルータディスカバリメッセージを使用します。LAN ノードに供給する管理アドレスはありません。</li> <li>・「Stateful」: IPv6 LAN ホストは、必要な構成設定を提供するために外部の DHCPv6 サーバに依存します。</li> </ul> |
| Domain Name        | DHCPv6 サーバのドメイン名を設定します。(オプション)                                                                                                    |
| Server Preference  | サーバ優先度は、この DHCP サーバの優先度レベルを示すために使用されます。LAN ホストに対して最も高いサーバ優先度<br>値を持つ DHCP サーバ通知メッセージは、他の DHCP サーバの通知メッセージより優先されます。<br>・ 初期値: 255                                                                                                    |
| DNS Servers        | <ul> <li>「Use Below」: DNS サーバの詳細を手動で設定します。(Primary/Secondary DNS Server オプション)</li> <li>「Use DNS from ISP」: LAN DHCP クライアントは、ISP から直接 DNS サーバの詳細を受信します。</li> <li>「Use DNS Proxy」: ルータは、すべての DNS 要求に対するプロキシとして動作し、ISP の DNS サーバと通信します。(WAN 設定パラメータ)</li> </ul>                                                                              |
| Lease/Rebind Time  | LAN クライアントに対する本ルータからの DHCPv6 リースの期間(秒)を設定します。                                                                                                    |
| Prefix Delegation  | DHCPv6 サーバでプレフィックス 委任を有効にします。<br>本項目は、DHCPv6 の「Mode」を「Stateless」に設定した場合のみ表示されます。                                                                                                    |

## IPv6 Address Pools (IPv6 アドレスプール)

この機能により、ゲートウェイの DHCPv6 サーバが供給する IP アドレスの範囲に IPv6 委任プレフィックスを定義できます。委任プレフィックスを 使用すると、LAN 内の他のネットワーク装置に対して、割り当てられたプレフィックス固有の DHCP 情報を通知する処理を自動化できます。

1. Network > IPv6 > IPv6 LAN Settings > IPv6 Address Pools タブの順にメニューをクリックし、以下の画面を表示します。

|                | 🕋 Status            | 🛜 Wireless                | 💻 Netwo          | rk 🟠 VPN                                            | Security         | O Maintenance                                     |               |
|----------------|---------------------|---------------------------|------------------|-----------------------------------------------------|------------------|---------------------------------------------------|---------------|
| Network » IF   | ∿6 » IPv6 LAN Sett  | ings » IPv6 Address Poo   | ıls              |                                                     |                  |                                                   | 0 0           |
| IPv6 LAN       | I Settings IPv6 A   | ddress Pools Prefix       | es for Prefix D  | elegation Router                                    | Advertisement Ad | vertisement Prefixes                              |               |
| This Page allo | ow user to create/a | add/delete/edit Addres    | s Pools List for | IPv6 configuration.                                 |                  |                                                   |               |
| IPv6 Addre     | ss Pools List       |                           |                  |                                                     |                  |                                                   |               |
| Show 10        | ✓ entries [Right cl | lick on record to get mor | e options ]      |                                                     |                  |                                                   | 0             |
|                |                     |                           |                  |                                                     |                  |                                                   | ~             |
| Start Addr     | ess 🤇               | End Address               | ⊖ Pre            | fix Length                                          | ⊖ Interface      | ⊖ IPv6 Status                                     | •             |
| Start Addr     | ess 🤇               | End Address               |                  | fix Length<br>ata available in table                | ⊖ Interface      | ⊖ IPv6 Status                                     | ÷             |
| Showing 0 to 0 | ess C               | End Address               | ⊖ Pre<br>No d    | r <mark>fix Length</mark><br>ata available in table | ⊖ Interface      | IPv6 Status       First       Previous       Next | e<br>X Last X |

図 5-62 IPv6 LAN Settings > IPv6 Address Pools タブ画面

2. アドレスプールを追加する場合は、「Add New Address Pool」をクリックし以下の画面を表示します。

| IPv6 Address Pools Configuration                                          |                  | 8    |
|---------------------------------------------------------------------------|------------------|------|
| Start IPv6 Address<br>End IPv6 Address<br>Prefix Length<br>VLAN Interface | [Range: 1 - 128] |      |
|                                                                           |                  | Save |

図 5-63 IPv6 Address Pools Configuration 画面

3. 以下の項目を設定します。

| 項目                 | 説明                      |
|--------------------|-------------------------|
| Start IPv6 Address | 開始 IPv6 LAN アドレスを入力します。 |
| End IPv6 Address   | 終了 IPv6 LAN アドレスを入力します。 |
| Prefix Length      | プレフィックス長を入力します。         |
| VLAN Interface     | VLAN インタフェースを指定します。     |

4. 「Save」をクリックし、設定を適用します。

追加した IPv6 プールは、**IPv6 LAN Settings > IPv6 Address Pools タブ**画面に表示されます。 右クリックし、「Edit」(編集)、「Delete」(削除)を実行できます。

## Prefixes for Prefix Delegation (IPv6 プレフィックス委任)

IPv6 プレフィックス長の追加 / 編集 / 削除を行います。

1. Network > IPv6 > LAN Settings > Prefixes for Prefix Delegation タブの順にメニューをクリックし、以下の画面を表示します。

| Car) Status                                                              | 🛜 Wireless                     | 📃 Network 🏠                                   | VPN                 | Security    | O <sup>o</sup> Maintenance                     |                        |
|--------------------------------------------------------------------------|--------------------------------|-----------------------------------------------|---------------------|-------------|------------------------------------------------|------------------------|
| etwork » IPv6 » IPv6 LAN S                                               | Settings » Prefixes for Prefix | Delegation                                    |                     |             |                                                | 00                     |
| IPv6 LAN Settings IPve                                                   | 6 Address Pools Prefixes       | s for Prefix Delegation                       | outer Advertisen    | nent Advert | tisement Prefixes                              |                        |
| his Page allow user to create                                            | e/add/delete/edit Prefix D     | elegaion Pools List for IPv6                  | configuration.      |             |                                                |                        |
| ist of Prefixes for Pre                                                  | fix Delegation                 |                                               |                     |             |                                                |                        |
|                                                                          |                                |                                               |                     |             |                                                |                        |
| Show 10 🗸 entries [Right                                                 | t click on record to get more  | options ]                                     |                     |             |                                                | ٩                      |
| Show 10 v entries [Right                                                 | t click on record to get more  | options ]                                     | Interface           |             | Ə IPv6 Status                                  | ٩ (                    |
| Show 10 v entries [Righ                                                  | t click on record to get more  | options ]<br>ngth é<br>No data available in f | able                |             | € IPv6 Status                                  | م<br>ج                 |
| Show 10 v entries [Righ<br>Prefix Address<br>Showing 0 to 0 of 0 entries | t click on record to get more  | options ]<br>ngth e<br>No data available in f | able                |             | IPv6 Status       First     Previous           | Q<br>G<br>Kt X Last X  |
| Show 10 I entries [Righ<br>Prefix Address<br>Showing 0 to 0 of 0 entries | t click on record to get more  | options ]<br>ngth é<br>No data available in f | ) Interface<br>able |             | IPv6 Status       First     Previous       Nez | Q<br>€<br>et ) Last )i |

図 5-64 IPv6 LAN Settings>Prefixes for Prefix Delegation タブ 画面

2. プレフィックスを追加する場合は、「Add New Prefix Delegation」をクリックし以下の画面を表示します。

| IPv6 Prefix Delegation Configuration              |                                |      |
|---------------------------------------------------|--------------------------------|------|
| Prefix Address<br>Prefix Length<br>VLAN Interface | [Range: 1 - 128]       Default |      |
|                                                   |                                | Save |

図 5-65 IPv6 Prefix Delegation Configuration 画面

3. 以下の項目を設定します。

| 項目             | 説明                  |
|----------------|---------------------|
| Prefix Address | プレフィックスアドレスを入力します。  |
| Prefix Length  | プレフィックス長を入力します。     |
| VLAN Interface | VLAN インタフェースを指定します。 |

4. 「Save」をクリックし、設定を適用します。

追加したプレフィックスは、**IPv6 LAN Settings > Prefixes for Prefix Delegation タブ** 画面に表示されます。 右クリックし、「Edit」(編集)、「Delete」(削除)を実行できます。

## Router Advertisement(IPv6 ルータ通知)

RA (ルータ通知) は LAN クライアントに対する IPv4 DHCP 割り当てと類似する機能です。IP アドレスやサポートするネットワーク情報といった情報を受け付けるように設定されたデバイスに対してそれらの情報を通知します。

ルータ通知は、IPv6 LAN のステートレスな自動設定のために IPv6 ネットワークで必要とされます。ルータ通知デーモンを設定することにより、本製品は、LAN 上の RS を受信すると LAN 上のホストに対するレスポンスとしてルータ通知を送信します。

1. Network > IPv6 > IPv6 LAN Settings > Router Advertisement タブの順にメニューをクリックし、以下の画面を表示します。

|                                                                             | A Status                                                                                               | 🛜 Wireless                                                                                                   | 🖳 Network                                                                             | CB VPN                                                                                 | 🔒 Security                                                                     | 🍄 Maintenance                                                                     |                                       |
|-----------------------------------------------------------------------------|----------------------------------------------------------------------------------------------------|----------------------------------------------------------------------------------------------------|---------------------------------------------------------------------------------------|----------------------------------------------------------------------------------------|--------------------------------------------------------------------------------|-----------------------------------------------------------------------------------|---------------------------------------|
| Network » I                                                                 | Pv6 » IPv6 LAN Sett                                                                                    | ings » Router Advertisem                                                                                     | ent                                                                                   |                                                                                        |                                                                                |                                                                                   | 00                                    |
| IPv6 LA                                                                     | N Settings IPv6 A                                                                                      | ddress Pools Prefixe                                                                                         | s for Prefix Delega                                                                   | ation Router Ad                                                                        | vertisement Adv                                                                | ertisement Prefixes                                                               |                                       |
| This page all<br>assignments<br>network info<br>will listen or<br>Router Ad | ows user to configu<br>for LAN clients. Wit<br>rmation to devices<br>the LAN for router<br>vertisement | re Router Advertisement<br>h this the router will pe<br>that are configured to a<br>solicitations and respon | Daemon (RADVD) r<br>rform stateless aut<br>ccept such details.<br>Id to these LAN hos | elated configurati<br>co configuration of<br>By configuring the<br>ts with router advo | ons.Router Advertis<br>LAN nodes by assig<br>Router Advertisem<br>ertisements. | ements are analogous to<br>ning an IP address and suj<br>ent Daemon on this route | Pv4 DHCP<br>oporting<br>r, the device |
| Show 10                                                                     | ✓ entries [Right cl                                                                                    | ick on record to get more                                                                                    | options ]                                                                             |                                                                                        |                                                                                |                                                                                   | ٩                                     |
| Status                                                                      |                                                                                                    |                                                                                                    | 🗘 Interf                                                                              | ace                                                                                    |                                                                                |                                                                                   | ⇔                                     |
| Disabled                                                                    |                                                                                                    |                                                                                                    | Default                                                                               |                                                                                        |                                                                                |                                                                                   |                                       |
| Showing 1 to                                                                | 1 of 1 entries                                                                                         |                                                                                                    |                                                                                       |                                                                                        |                                                                                | First J Previous 1 Ne                                                             | xt > Last >                           |

図 5-66 IPv6 LAN Settings > Router Advertisement タブ 画面

2. ルータ通知を編集する場合、エントリ上で右クリック→「Edit」を選択し、以下の画面を表示します。

| Router Advertisement Configur                                       | ation                                                            | × |
|---------------------------------------------------------------------|------------------------------------------------------------------|---|
| <i>Router Advertisement</i><br>Advertise Mode<br>Advertise Interval | Unsolicited Multicast O Unicast Only     IRange: 10 - 1800]      |   |
| RA Flags<br>Managed<br>Other<br>Router Preference                   | OFF                                                              |   |
| MTU<br>Router Lifetime                                              | 1500         [Range: 1280 - 1500]           3600         Seconds |   |

図 5-67 Router Advertisement Configuration 画面

```
3. 以下の項目を設定します。
```

| 項目                 | 説明                                                                                                    |
|--------------------|----------------------------------------------------------------------------------------------------|
|                    | Router Advertisement                                                                                                    |
| Advertise Mode     | <ul> <li>「Unsolicited Multicast」:ルータ通知(RA)をマルチキャストグループに所属する全インタフェースに送信します。</li> <li>「Unicast only」: RA を LAN 上の既知の IPv6 アドレスに制限し、全体的なネットワークトラフィックを軽減させます。</li> </ul> |
| Advertise Interval | 「Advertise Mode」で「Unsolicited Multicast」を選択した場合、この間隔にはインタフェースからの通知間隔の最大時間を設定します。通知間の実際の時間は、本値のその 1/3 の値の間のランダムな値となります。<br>・ 初期値: 30 (秒)                              |
|                    | RA Flags                                                                                                    |
| Managed            | 「ON」にすると、アドレス自動設定に管理/ステートフルプロトコルを使用します。                                                                                                    |
| Other              | 「ON」にすると(アドレス以外の)他の情報の自動設定に管理/ステートフルプロトコルを使用します。                                                                                                    |
| Router Preference  | ルータの RADVD 処理に関連付けられる優先度を「Low/Medium/High」から選択します。LAN 上に RADVD が有効な他のデ<br>バイスがある場合、IPv6 クライアントに対して重複を回避するために本機能を使用します。                                               |
| MTU                | <ul> <li>ルータによって自動構成される LAN 内のすべてのノードに対して、ルータ通知はこの MTU (Maximum Transmission Unit)<br/>値を設定します。</li> <li>・ 設定可能範囲:1280-1500</li> <li>・ 初期値:1500</li> </ul>           |
| Router Lifetime    | この値は RA に含まれ、インタフェースのデフォルトルータとしてこのルータの有用性を示します。<br>この期限に到達した際は、新しい RADVD 交換がホストとこのルータ間で行われる必要があります。<br>・ 初期値:3600(秒)                                                 |

## Advertisement Prefixes (通知のプレフィックス)

通知の時に使用される IPv6 プレフィックスを設定します。

ルータ通知と共に通知プレフィックスを設定することで、本ルータはステートレスアドレス自動設定の実行方法をホストに知らせることができます。 ルータ通知にはサブネットプレフィックスのリストが含まれています。これによりネイバを決定し、そのホストがルータと同じリンク上に存在する かどうかを識別できます。

1. Network > IPv6 > IPv6 LAN Settings > Advertisement Prefixes タブの順にメニューをクリックし、以下の画面を表示します。

|                                                               | 🕜 Status                                                                             | 🛜 Wirel                                                                  | less 🧕                                     | 🖵 Network                                                 | ക                                     | /PN                            | 🔒 Secu                                         | rity 🗢                            | Maintenance                             |                         |
|---------------------------------------------------------------|--------------------------------------------------------------------------------------|--------------------------------------------------------------------------|--------------------------------------------|-----------------------------------------------------------|---------------------------------------|--------------------------------|------------------------------------------------|-----------------------------------|-----------------------------------------|-------------------------|
| Network » I                                                   | Pvő » IPvő LAN Set                                                                   | tings » Advertis                                                         | ement Prefixe                              | es                                                        |                                       |                                |                                                |                                   |                                         | 00                      |
|                                                               |                                                                                      |                                                                          |                                            | Radvd i                                                   | s not En                              | abled                          | b.                                             |                                   |                                         |                         |
| IPv6 LAI                                                      | N Settings   IPv6 .                                                                  | Address Pools                                                            | Prefixes fo                                | or Prefix Delega                                          | tion Ro                               | uter Ad                        | lvertisement                                   | Advertiseme                       | nt Prefixes                             |                         |
| This page all<br>prefixes allo<br>that allow th<br>Advertiser | ows user to config<br>w this router to inf<br>ne router to determ<br>ment Prefixes L | ure IPv6 prefixe<br>form hosts how f<br>nine neighbors a<br>L <b>ist</b> | s which will<br>to perform s<br>nd whether | be used while a<br>stateless address<br>the host is on th | dvertiseme<br>auto conf<br>e same lin | nt.The<br>iguratio<br>k as the | router adverti<br>on. Router adve<br>e router. | sements config<br>ertisements con | ured with adverti<br>tain a list of sub | isement<br>net prefixes |
| Show 10                                                       | entries [Right o                                                                     | click on record to                                                       | get more opt                               | tions ]                                                   |                                       |                                |                                                |                                   |                                         | ٩                       |
| IPv6 Prefi                                                    | x                                                                                    | O IPv6 Pre                                                               | fix Length                                 |                                                           |                                       | ⊖ Li                           | ife Time                                       | ⊖                                 | Interface                               | ⇔                       |
|                                                               |                                                                                      |                                                                          |                                            | No data av                                                | ailable in ta                         | ble                            |                                                |                                   |                                         |                         |
| Showing 0 to                                                  | 0 of 0 entries                                                                       |                                                                          |                                            |                                                           |                                       |                                |                                                | [] First                          | Previous Nex                            | d > Last >              |
| Add New                                                       | Advertisement F                                                                      | Prefix                                                                   |                                            |                                                           |                                       |                                |                                                |                                   |                                         |                         |

図 5-68 IPv6 LAN Settings >Advertisement Prefixes タブ 画面

2. プレフィックスを追加する場合、「Add New Advertisement Prefix」をクリックし以下の画面を表示します。

| Advertisement Prefix Configuration                              |                                                                          | × |
|-----------------------------------------------------------------|--------------------------------------------------------------------------|---|
| IPv6 Prefix Type<br>SLA ID<br>Prefix Lifetime<br>VLAN Interface | Global /Local/ISATAP     [Range: 0 - 999]     [Range: 5 - 65536] Seconds |   |
|                                                                 | Save                                                                     |   |

図 5-69 Advertisement Prefix Configuration 画面

#### 3. 以下の項目を設定します。

| 項目                 | 説明                                                                               |
|--------------------|----------------------------------------------------------------------------------|
| IPv6 Prefix Type   | ホストが IPv6 to IPv4 トンネルを確実にサポートするためには、「6to4」プレフィックスタイプを選択します。「Global/Local/       |
|                    | ISATAP」を選択すると、ノードは他のすべての IPv6 ルーティングオプションをサポートすることができます。                         |
| SLA ID             | SLA ID(Site-Level Aggregation Identifier)は、「6to4」プレフィックスタイプが選択された場合に利用することができます。 |
|                    | これはルータ通知に使用されるルータの LAN インタフェースのインタフェース ID とする必要があります。                            |
| IPv6 Prefix        | 「Global/Local/ISATAP」プレフィックスを使用する場合、本ルータが通知する IPv6 ネットワークを定義します。                 |
| IPv6 Prefix Length | 「Global/Local/ISATAP」プレフィックスを使用する場合、アドレスのネットワーク部分を定義する連続した IPv6 アドレスの高           |
|                    | 位のビット数を示す数値を指定します。通常は 64 を指定します。                                                 |
| Prefix Lifetime    | 要求するノードが通知されたプレフィックスを使用できる期間 (秒) を定義します。IPv4 ネットワークにおける DHCP リース                 |
|                    | タイムと類似の機能です。                                                                     |
| VLAN Interface     | VLAN インタフェースを指定します。                                                              |

4. 「Save」をクリックし、設定を適用します。

追加したプレフィックスは、IPv6 LAN Settings > Advertisement Prefixes タブ画面に表示されます。 右クリックし、「Edit」(編集)、「Delete」(削除)を実行できます。

## IPv6 Tunnels Status (IPv6 トンネルステータス)

#### Network > IPv6 > IPv6 Tunnels Status

IPv6 トンネルのステータスを表示します。

1. Network > IPv6 > IPv6 Tunnels Status の順にメニューをクリックし、以下の画面を表示します。

|              | 🕢 Status            | 🛜 Wireless         | 💂 Network | I VPN          | 🔒 Security | O <sup>o</sup> Maintenance |          |
|--------------|---------------------|--------------------|-----------|----------------|------------|----------------------------|----------|
| Network »    | IPvő » IPvő Tunneb  | s Status           |           |                |            |                            | 00       |
| This page sh | ows the status of I | Pv6 tunnels.       |           |                |            |                            |          |
| IPv6 Tunn    | els Status          |                    |           |                |            |                            |          |
| Show 10      | • entries [No right | nt click options ] |           |                |            |                            | ٩        |
| Tunnel Na    | ame                 |                    | 0         | IPv6 Addresses |            |                            | Θ        |
| sitO-WAN1    |                     |                    |           |                |            |                            |          |
| sito-WAN2    |                     |                    |           |                |            |                            |          |
| Showing 1 to | 2 of 2 entries      |                    |           |                | KIF        | irst A Previous 1 Next     | > Last > |

図 5-70 IPv6 Tunnels Status 画面

# 第6章 無線設定(Wireless)(DSR-1000ACのみ)

本製品の無線設定について説明します。 無線設定はウィザードを使用して行うこともできます。 ウィザードを開始するには、「ワイヤレスネットワーク接続(DSR-1000AC のみ)」を参照してください。

| 項目                | 説明                                                      |
|-------------------|---------------------------------------------------------|
| 「General(一般設定)」   | DSR-1000AC の無線ネットワークおける一般的な設定(AP 追加、プロファイル、帯域設定など)をします。 |
| 「Advanced(高度な設定)」 | DSR-1000AC の無線ネットワークおける高度な設定(WMM、WDS、WPS など)をします。       |

## General (一般設定)

#### Wireless > General

DSR-1000AC は無線 LAN クライアント用のアクセスポイント機能を設定可能な統合された 802.11n/ac 無線帯域を搭載しています。セキュリティ/暗号 化/認証オプションは無線のプロファイルにまとめられ、各設定プロファイルは AP 設定メニューで設定することができます。プロファイルは、無線ク ライアントと AP 間のセキュリティを含む AP 用の様々なパラメータを定義しており、必要に応じて、同じデバイスの複数の AP インスタンス間で共有で きます。

複数の「仮想」の AP を設定することによって、最大4つのユニークな無線ネットワークを作成することができます。各仮想 AP はその環境でサポートされるクライアントに対しては独立している AP (ユニークな SSID) として表示されますが、実際にはこのルータに統合される同じ物理周波数帯域で動作しています。

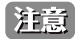

プロファイルは1つではなく複数の AP インスタンス(SSID)に適用される AP パラメータをグループ化したものとして考えることができます。そのため、同じパラメータが複数の AP インスタンスまたは SSID に使用される場合に重複を避けることができます。

## Access Points (アクセスポイント)

#### Wireless > General > Access Points

無線 LAN アクセスポイントを設定、表示します。

1. Wireless > General > Access Points の順にメニューをクリックし、以下の画面を表示します。

|                                             | 🗥 Status                                            | 🛜 Wir                                | eless 📃                             |                                         | CB VPN                  | Seci      |             | 🌻 Maintenan        | ce               |
|---------------------------------------------|-----------------------------------------------------|--------------------------------------|-------------------------------------|-----------------------------------------|-------------------------|-----------|-------------|--------------------|------------------|
| Wireless » (                                | General » Access                                    | Points                               |                                     |                                         |                         |           |             |                    | 0 0              |
| The List of A<br>radios) can b<br>Access Po | wailable Access P<br>be reviewed and A<br>ints List | oints table lists<br>AP parameter co | the configured Anniguration setting | Access Points (AP)<br>ngs can be access | for this device.<br>ed. | From this | summary lis | t, the status of e | ach AP (over all |
| Show 10                                     | entries [Right                                      | t click on record I                  | o get more option                   | 15]                                     |                         |           |             |                    | ٩                |
| Status 🗘                                    | Virtual AP ⊖                                        | SSID ⊖                               | Broadcast ⊖                         | Profile Name                            | Active Time             | e 🕀 Sta   | rt Time 😌   | Stop Time ⊖        | Radio Mode 🕀     |
| Enabled                                     | ap1                                                 | DSR-1000AC_1                         | Enabled                             | default1                                | No (Turn-off)           | -         |             | 2                  | 5 Ghz            |
| Enabled                                     | ap5                                                 | DSR-1000AC_2                         | Enabled                             | default2                                | No (Turn-off)           | -         |             | -                  | 2.4 Ghz          |
| Showing 1 to                                | 2 of 2 entries                                      |                                      |                                     |                                         |                         |           | First       | Previous 1         | Next 🔪 Last 刘    |
| Add New                                     | Access Point                                        |                                      |                                     |                                         |                         |           |             |                    |                  |

図 6-1 Access Points 画面

- 2. エントリで右クリックすると、以下のメニューが表示されます。
  - ・「Edit」:アクセスポイントの追加、編集を行います。
  - ・「Disable」:アクセスポイントを無効にします。
  - ・「MAC Filter」:MAC フィルタリングを行います。
  - ・「Status」:ステータスを表示します。
  - ・「Delete」:アクセスポイントを削除します。

## Add New Access Point(アクセスポイントの追加 / 編集)

1. 「Add New Access Point」をクリック、または既存のエントリ上で右クリック→「Edit」を選択し、以下の画面を表示します。

| Access Point Configuration |                | X    |
|----------------------------|----------------|------|
| AP Name                    | ap 1           |      |
| Profile Name               | default 1      |      |
| Active Time                | ON THE         |      |
| Schedule Control           | OFF            |      |
| Start Time                 | Hour Minute AM |      |
| Stop Time                  | Hour Minute AM |      |
| WLAN Partition             | OFF            |      |
|                            |                |      |
|                            |                |      |
|                            |                |      |
|                            |                |      |
|                            |                | Save |

図 6-2 Access Point Configuration 画面

## 2. 以下の項目を設定します。

| 項目               | 説明                                                                                                    |
|------------------|----------------------------------------------------------------------------------------------------|
| AP Name          | 仮想アクセスポイント名を入力します。                                                                                                    |
| Profile Name     | プルダウンメニューからこのアクセスポイントに紐付けるプロファイルを選択します。Wireless > General > Profiles 画面<br>で追加したプロファイルが選択肢として表示されます。                       |
| Active Time      | アクセスポイントとしての機能を有効にします。<br>以下「Schedule Control」および「Start Time」/「Stop Time」欄を指定することができます。                                    |
| Schedule Control | アクセスポイントのスケジュール制御を有効にします。<br>「Start Time」と「Stop Time」欄で指定された期間、クライアント AP を「Turn-on」(有効) /「Turn-off」(無効) にします。<br>初期値は無効です。 |
| Start Time       | スケジュールを開始する時間 (時、分、AM/PM) を設定します。                                                                                          |
| Stop Time        | スケジュールを終了する時間 (時、分、AM/PM) を設定します。                                                                                          |
| WLAN Partition   | 「ON」に設定すると、各無線クライアントは他のクライアントと通信することができなくなります。                                                                             |

## MAC Filter(アクセスポイントの MAC フィルタリング)

1. 既存のエントリ上で右クリック→「MAC Filter」を選択し、以下の画面を表示します。

| 👔 Status 🛜 Wireless                                 | 📃 Network 🙆 VPN                    | Security | <b>O°</b> Maintenance     |        |
|-----------------------------------------------------|------------------------------------|----------|---------------------------|--------|
| Wireless » General » Access Points » MAC Fitter     |                                    |          |                           | 00     |
| This page shows the access control list and also al | ows user to add new access control | rules.   |                           |        |
| MAC Filter                                          |                                    |          |                           |        |
| Access Control List Status                          |                                    |          |                           |        |
| AP Name                                             | ap1 🔻                              |          |                           |        |
| ACL Policy Status                                   | Open 🔻                             |          |                           |        |
|                                                     | Save Cancel                        |          |                           |        |
| MAC Filter List                                     |                                    |          |                           |        |
| Show 10 Tentries [Right click on record to          | get more options ]                 |          |                           | ٩      |
| MAC Address                                         |                                    |          |                           | ٥      |
|                                                     | No data available in table         |          |                           |        |
| Showing 0 to 0 of 0 entries                         |                                    |          | First 🔄 Previous 🛛 Next 🗲 | Last 刘 |
| Add New MAC Filter                                  |                                    |          |                           |        |

図 6-3 MAC Filter 画面

2. 以下の項目を設定します。

| 項目                         | 説明                                             |  |  |  |
|----------------------------|------------------------------------------------|--|--|--|
| Access Control List Status |                                                |  |  |  |
| AP Name                    | アクセスポイントを選択します。                                |  |  |  |
| ACL Policy Status          | アクセスコントロールリストのステータスを選択します。                     |  |  |  |
| MAC Filter List            |                                                |  |  |  |
| MAC Address                | アクセスポイントへの接続が許可または拒否されている MAC アドレスのリストが表示されます。 |  |  |  |

- 3. MAC アドレスを追加する場合は、「Add New MAC Filter」をクリックし、MAC アドレスを入力します。
- 4. 「Save」をクリックし、設定を適用します。

#### Status(アクセスポイントのステータス確認)

1. 既存のエントリ上で右クリック→「Status」を選択し、以下の画面を表示します。

| cess P     | oints      |               |               |             |                |              |              |               |               |          |
|------------|------------|---------------|---------------|-------------|----------------|--------------|--------------|---------------|---------------|----------|
| ccess F    | Points Sta | itus          |               |             |                |              |              |               |               |          |
| AP<br>Name | Radio      | Packets<br>rx | Packets<br>tx | Bytes<br>rx | Bytes<br>tx    | Errors<br>rx | Errors<br>tx | Dropped<br>rx | Dropped<br>tx | MultiCas |
| ap1        | 1          | 3413          | 6160          | 445421      | 4882238        | 0            | 0            | 0             | 0             | 0        |
| onnect     | ed Client  | .5            |               |             |                |              |              |               |               |          |
| MAC Ad     | ldress     | Radio         | Secur         | ty          | Encryption     | n i i        | Authentica   | tion          | Time Conno    | ected    |
|            |            |               |               | N           | o data availab | le in table  |              |               |               |          |

図 6-4 MAC Filter 画面

2. アクセスポイントのステータスと接続しているクライアントの情報を確認します。

## Profiles(無線プロファイル)

#### Wireless > General > Profiles

無線アクセスポイントのためのプロファイルを設定します。

プロファイルを作成することにより、APと無線クライアントの通信で使用するセキュリティタイプ、暗号化、および認証を割り当てることができます。初期モードは「OPEN」(セキュリティなし)です。このモードでは、すべての互換性のある無線クライアントが AP に接続できるため安全ではありません。

#### 新しいプロファイルの作成

設定の組合せを識別する固有のプロファイル名を使用します。このプロファイルを使用して AP と通信を行うために、クライアントが使用する識別 子となる固有の SSID を設定します。SSID のブロードキャストを有効化した場合、AP の範囲内にある互換性を持つ無線クライアントはこのプロファ イルを検出できます。

APはWEP、WPA、WPA2、およびWPA+WPA2オプションを含むすべての802.11の高度なセキュリティモードを提供します。アクセスポイントのセキュリティは以下の「Profile Configuration」セクションの「Security」の選択によって設定することができます。

1. Wireless > General > Profiles の順にメニューをクリックし、以下の画面を表示します。

|                                                           | 孢 Status                     | ، پ                              | Vireless                          | <u>-</u> N          |                                | CA VPN                      | S 🔒                              |                                 | O° Maintenan                               |                      |
|-----------------------------------------------------------|------------------------------|----------------------------------|-----------------------------------|---------------------|--------------------------------|-----------------------------|----------------------------------|---------------------------------|--------------------------------------------|----------------------|
| Wireless » Genera                                         | al » Profile                 | s                                |                                   |                     |                                |                             |                                  |                                 |                                            | 0 0                  |
| A profile is a grou<br>Configuration pag<br>Profiles List | ping of wire<br>e. The profi | eless settings<br>ile allows for | which can be s<br>easy duplicatio | hared a<br>n of SSI | cross multipl<br>IDs, security | e APs. AP s<br>settings, er | pecific setting<br>cryption meth | s are configu<br>ods, client ai | red on the Access F<br>uthentication, etc. | Point<br>across APs. |
| Profile Name                                              | SS                           | ID 6                             | Broadcast                         |                     | Security                       | e Encr                      | vption 🕀                         | Authentic                       | ation $\ominus$ Ra                         | udio Mode 🛛 🖯        |
| default1                                                  | DSF                          | R-1000AC_1                       | Enabled                           |                     | WPA+WPA2                       | TKIP+                       | ССМР                             | PSK                             | 5 0                                        | ihz                  |
| default2                                                  | DSF                          | R-1000AC_2                       | Enabled                           |                     | OPEN                           | None                        |                                  | None                            | 2.4                                        | Ghz                  |
| Showing 1 to 2 of 2                                       | entries                      |                                  |                                   |                     |                                |                             |                                  | K Fir                           | st Previous 1                              | Next > Last >        |
| Add Now Dro                                               |                              |                                  |                                   |                     |                                |                             |                                  |                                 |                                            |                      |

図 6-5 Profiles 画面

|注意| DSR-1000AC は 2.4GHz と 5GHz の両方の帯域をサポートしています。デフォルトプロファイルについても編集することができます。

2. プロファイルを追加する場合、「Add New Profile」をクリックし以下の画面を表示します。

| Profile Configuration |         | 8               |
|-----------------------|---------|-----------------|
| Profile Name          |         |                 |
| SSID                  |         | [Length: 1 -32] |
| Broadcast SSID        | ON      |                 |
| Security              | OPEN 🗸  |                 |
| Radio Mode            | 2.4 Ghz |                 |
|                       |         |                 |
|                       |         |                 |
|                       |         |                 |
|                       |         |                 |
|                       |         |                 |
|                       |         |                 |
|                       |         | Save            |

図 6-6 Profile Configuration 画面

3. 以下の項目を設定します。

| 項目                            | 説明                                                                                                    |
|-------------------------------|----------------------------------------------------------------------------------------------------|
| Profile Name                  | プロファイル名を入力します。                                                                                                    |
| SSID                          | SSID を入力します。                                                                                                    |
| Broadcast SSID                | SSID をブロードキャストにオープンする場合「ON」にします。「OFF」にすると非表示になります。                                                                                                    |
| Security                      | <ul> <li>セキュリティ方式を以下から選択します。</li> <li>「OPEN」:パブリックに「オープン」なネットワークを作成し、この無線ゲートウェイに未認証デバイスがアクセスすることを許可します。</li> <li>「WEP (Wired Equivalent Privacy)」:スタティックな(事前共有)鍵を AP と無線クライアント間で共有することを必要とします。WEP は 802.11n データ速度をサポートしないことに注意してください。これは、旧式の 802.11 接続に適しています。</li> <li>「WPA2」:このセキュリティタイプは PSK (事前共有鍵) またはエンタープライズ (RADIUS サーバ) 認証のいずれかの場合に CCMP 暗号化を使用します。</li> <li>「WPA+WPA2」:これは暗号化アルゴリズムの TKIP および CCMP の両方を使用します。WPA クライアントはTKIP を使用し、WPA2 クライアントは CCMP 暗号化アルゴリズムを使用します。</li> </ul> |
| Authentication                | 暗号の種類を指定したセキュリティ方式に従い、以下から選択します。<br>・「WEP」:「Open System」または「Shared Key」を選択します。<br>・「WPA2/WPA+WPA2」:「PSK」(パスフレーズ)、「RADIUS」(RADIUS サーバ)、「PSK+RADIUS」から指定します。                                                                                                    |
| Encryption                    | 認証方式を指定したセキュリティ方式に従い、以下から選択します。<br>・「WEP」:暗号キーのサイズ(「64 bit WEP」または「128 bit WEP」)を選択します。大きいサイズのキーほど強い暗<br>号化を提供するため、キーの解読が難しくなります。<br>・「WPA2」:「CCMP」のみ選択可能です。<br>・「WPA+WPA2」:「TKIP+CCMP」のみ選択可能です。                                                                                                    |
| WEP Passphrase/<br>WEP Key1-4 | WEP を選択した場合、パスフレーズまたは 16 進数方式のキーを指定します。<br>「WEP Passphrase」を入力し、「Generate Key」をクリックすると自動的に「WEP Key」が生成されます。                                                                                                    |
| WPA Password                  | 「WPA2」、「WPA+WPA2」を選択した場合、WPA パスワードを指定します。                                                                                                    |
| Protect Management<br>Frame   | 「PSK」「PSK+RADIUS」を選択した場合に表示されます。「ON」にすると管理フレームの保護を有効にします。                                                                                                    |
| Enable Pre-Authentication     | 「WPA2」で「RADIUS」を選択した場合に表示されます。「ON」にすると事前認証を有効にします。                                                                                                    |
| Radio Mode                    | 適用する無線帯域を指定します。「2.4GHz」「5GHz」「Both」(両方)から選択します。                                                                                                    |

4. 「Save」をクリックし、設定を適用します。

追加したプロファイルは、Profiles 画面に表示されます。 右クリックし、「Edit」(編集)、「Delete」(削除)を実行できます。

Wireless > General > Access Points 画面では、新しいアクセスポイントの作成とプロファイルの紐付けを行います。

本製品は複数のアクセスポイントをサポートしており、これは仮想アクセスポイント(VAP)と呼ばれます。固有の SSID を持つ各仮想 AP は、クラ イアント側から見てそれぞれ独立した1台のアクセスポイントのように見えます。こうした仕組みにより、ユーザ要件に沿ってユーザグループに対 してセキュリティとスループットの最適化を行うことで、ルータの無線設定を行うことが可能です。VAP の作成手順は、「Access Points(アクセス ポイント)」を参照してください。

## Radio Settings (無線帯域の詳細設定)

#### Wireless > General > Radio Settings

DSR-1000AC の無線設定について説明します。

DSR-1000AC では、2.4 GHz または 5 GHz のいずれかの周波数帯を選択できます。 選択した周波数帯に基づき、モードの種類とチャネル幅を設定します。

## 2.4 GHz(2.4 GHz 設定)

2.4GHz 帯域での無線機能について説明します。

1. Wireless > General > Radio Settings > 2.4GHz タブの順にメニューをクリックし、以下の画面を表示します。

| 🐼 Status                          | 🛜 Wireless           | 💻 Network             | Ca VPN       | Security | O Maintenance |     |
|-----------------------------------|----------------------|-----------------------|--------------|----------|---------------|-----|
| Wireless » General » Radio Setti  | ngs » 2.4 GHz        |                       |              |          |               | 0 0 |
| 2.4 GHz 5 GHz                     |                      |                       |              |          |               |     |
| This page allows you to configure | the hardware setting | gs for each available | radio card.  |          |               |     |
| Radio Settings - 2.4 GHz          |                      |                       |              |          |               |     |
| Mode                              | ng                   | 1                     | ~            |          |               |     |
| Channel Spacing                   | 20                   | OMHz                  | ~            |          |               |     |
| Current Channel                   | 6 -                  | 2.437GHz              |              |          |               |     |
| Channel                           | 6                    | - 2.437GHz            | $\checkmark$ |          |               |     |
| Default Transmit Power            | 10                   | 00 [Range: 1          | I - 100] %   |          |               |     |
| Transmission Rate                 | В                    | est(Automatic)        | $\checkmark$ |          |               |     |
|                                   |                      | Davis                 | Concel       |          |               |     |
|                                   |                      | Save                  | Cancel       |          |               |     |
|                                   |                      |                       |              |          |               |     |

図 6-7 Radio Settings (2.4GHz) 画面

#### 2. 以下の項目を設定します。

| 項目                     | 説明                                                                                                    |
|------------------------|----------------------------------------------------------------------------------------------------|
| Mode                   | 802.11 モードを「g and b」「g only」「b only」「ng」「n only」から選択します。                                                                                                    |
| Channel Spacing        | <ul> <li>チャネル幅を選択します。</li> <li>・「20/40 MHz」(初期値)</li> <li>802.11n 対応の無線機器と 802.11n 非対応の無線機器がネットワークに混在する場合に選択します。「Mode」が「ng」「n only」の場合に選択できます。</li> <li>・「20MHz」</li> <li>802.11n 対応の無線機器を使用しない場合、選択します。「Mode」が「g and b」「g only」「b only」の場合に選択できます。</li> </ul> |
| Control Side Band      | 「Upper」または「Lower」を選択します。チャネル幅が「20/40 MHz」の場合のみ選択できます。                                                                                                    |
| Current Channel        | 現在のチャネルを表示します。                                                                                                    |
| Channel                | 使用するチャネルを選択します。                                                                                                    |
| Default Transmit Power | 初期設定の発信強度(単位:%)を指定します。                                                                                                    |
| Transmission Rate      | ドロップダウンメニューより送信レートを選択します。<br>これにより無線接続の送信レートは固定されます。<br>・ 推奨設定:「Best (Automatic)」                                                                                                    |

## 5 GHz(5 GHz 設定)

本項目では 5GHz 帯域での無線機能について説明します。

5GHz帯のみで使用可能な「802.11AC」を使用すると、最大 80MHz までチャンネル帯域を指定することが可能となり、データスループットは「802.11n」 に比べて大きく向上します。使用できるチャネルや帯域は DSR-1000AC が使用される国によって制限がある場合があります。「802.11AC」では、 5GHz 無線の新しいデザインによる拡張機能を使用し、無線フレームアグリゲーション経由でより多くのデータを単一パケットに乗せて送信するこ とが可能です。

1. Wireless > General >Radio Settings > 5 GHz タブの順にメニューをクリックし、以下の画面を表示します。

| 🖽 Status                        | 🛜 Wireless               | 💻 Network            | CA VPN       | Security | O Maintenance |     |
|---------------------------------|--------------------------|----------------------|--------------|----------|---------------|-----|
| Wireless » General » Radio Se   | ttings » 5 GHz           |                      |              |          |               | 0 0 |
| 2.4 GHz 5 GHz                   |                          |                      |              |          |               |     |
| This page allows you to configu | ire the hardware setting | s for each available | radio card.  |          |               |     |
| Radio Settings 5 GHz            |                          |                      |              |          |               |     |
| Mode                            | a                        | n/ac                 | V            |          |               |     |
| Channel Spacing                 | 2                        | )/40MHz              | $\checkmark$ |          |               |     |
| Control Side Band               | U                        | pper                 | $\checkmark$ |          |               |     |
| Current Channel                 | 40                       | - 5.2GHz             |              |          |               |     |
| Channel                         | A                        | uto                  | ~            |          |               |     |
| Default Transmit Power          | 5                        | 4 [Range:            | 1 - 100] %   |          |               |     |
| Transmission Rate               | в                        | est(Automatic)       | ~            |          |               |     |
|                                 |                          | Save                 | Cancel       |          |               |     |
|                                 | _                        |                      | ounou        |          |               |     |
|                                 |                          |                      |              |          |               |     |
|                                 |                          |                      |              |          |               |     |

図 6-8 Radio Settings > 5GHz タブ画面

2. 以下の項目を設定します。

| 項目                     | 説明                                                                                                    |  |  |  |
|------------------------|----------------------------------------------------------------------------------------------------|--|--|--|
| Mode                   | 「a only」「n only」「ac only」「na」「a/n/ac」から選択します。                                                                                                    |  |  |  |
| Channel Spacing        | <ul> <li>チャンネル幅を選択します。</li> <li>・「20/40 MHz」: Mode が「n only」「ac only」「na」「a/n/ac」の場合、選択可能です。</li> <li>・「20MHz」: 全モードで選択可能です。</li> <li>・「80MHz」: Mode が「ac only」「a/n/ac」の場合、選択可能です。</li> </ul> |  |  |  |
| Control Side Band      | 「Upper」または「Lower」を選択します。「20/40 MHz」選択時のみ有効です。                                                                                                    |  |  |  |
| Current Channel        | 現在のチャネルを表示します。                                                                                                    |  |  |  |
| Channel                | 使用するチャネルを選択します。                                                                                                    |  |  |  |
| Default Transmit Power | 初期設定の発信強度(単位:%)を指定します。                                                                                                    |  |  |  |
| Transmission Rate      | ドロップダウンメニューより送信レートを選択します。<br>これにより無線接続の送信レートは固定されます。推奨設定:「Best (Automatic)」                                                                                                    |  |  |  |

# Advanced(高度な設定)

#### Wireless > Advanced

無線設定における高度な設定を行います。

## WMM (WMM 設定)

## Wireless > Advanced > WMM

WMM (Wi-Fi Multimedia) は、IEEE 802.11 ネットワークに基本的な QoS (Quality of Service)機能を提供します。WMM は、音声、ビデオ、ベストエフォート、およびバックグラウンドの 4 つの AC (Access Categories: アクセスカテゴリ) に従ってトラフィックを優先させます。

1. Wireless > Advanced > WMM の順にメニューをクリックし、以下の画面を表示します。

| 🖾 Status 🛜 Wire                          | less 📃 Network            | A VPN             | Security         | O <sup>o</sup> Maintenance |        |
|------------------------------------------|---------------------------|-------------------|------------------|----------------------------|--------|
| eless » Advanced » WMM                   |                           |                   |                  |                            | 0      |
| s page allows you to configure the Wi-Fi | Multimedia(WMM) configura | ation parameters. |                  |                            |        |
| AM Settings                              |                           |                   |                  |                            |        |
|                                          |                           |                   |                  |                            |        |
| Profile Name                             | default1                  | •                 |                  |                            |        |
| Enable WMM                               | OFF                       |                   |                  |                            |        |
| Default Class Of Service                 | Background                | •                 |                  |                            |        |
| P TOS/DiffServ Mapping                   |                           |                   |                  |                            |        |
| Show 10 entries [No right di             | ck options]               |                   |                  |                            | 0      |
|                                          |                           |                   |                  |                            | 4      |
| IP DSCP / TOS                            | Ŷ                         | Class Of Service  |                  |                            | 0      |
| 0                                        |                           | Default           |                  |                            |        |
| 1                                        |                           | Default           |                  |                            |        |
| 2                                        |                           | Default           |                  |                            |        |
| 3                                        |                           | Default           |                  |                            |        |
| 4                                        |                           | Default           |                  |                            |        |
| 5                                        |                           | Default           |                  |                            |        |
| 6                                        |                           | Default           |                  |                            |        |
| 7                                        |                           | Default           |                  |                            |        |
| 8                                        |                           | Default           |                  |                            |        |
| 9                                        |                           | Default           |                  |                            |        |
| Showing 1 to 10 of 64 entries            |                           |                   | First J Previous | 1 2 3 4 5 Next >           | Last 刘 |
|                                          |                           |                   |                  |                            |        |
|                                          | Save                      | Cancel            |                  |                            |        |

図 6-9 WMM 画面

#### 2. 以下の項目を設定します。

| 項目                       | 説明                                                             |
|--------------------------|----------------------------------------------------------------|
| Profile Name             | 本設定に関連付けるプロファイルを選択します。                                         |
| Enable WMM               | 「ON」にすると WMM 機能が有効になります。                                       |
| Default Class Of Service | 利用可能なアクセスカテゴリ (Voice、Video、Best Effort および Background) を選択します。 |
| IP DSCP / TOS            | 「Class Of Service」毎にサービスを選択し、「IP DSCP / TOS」とのマッピングを設定します。     |

## WDS (WDS 設定)

#### Wireless > Advanced > WDS

WDS (Wireless Distribution System) は、ネットワーク上のアクセスポイント同士での無線相互接続を有効にするシステムです。本機能は、同じタイプのデバイス間(同じチップセット / ドライバを使用している場合など)でのみ正常な動作が保証されます。

WDS リンクが有効である場合には、デフォルトアクセスポイントと同じセキュリティ設定を使用します。WDS リンクが適切な WPA/WPA2 をサポートしないと、WPA キーのハンドシェイクが実行されません。代わりに、WDS Peer と共に使用されるセッションキーは、(WPA PMK を計算するのに使用するものと同じ) ハッシュ関数を使用して計算されます。本関数には、(WDS 設定ページで管理者による設定が可能な) PSK と(設定不可の)内部の「magic」文字列が、入力値として使用されます。

実際には、WDS リンクは、デフォルト AP に設定された暗号化に従って TKIP/AES 暗号化を使用します。Default AP で TKIP + AES が選択されている 場合、WDS リンクでは AES 暗号化方式が使用されます。

WDS 設定は各帯域(5GHz/2.4GHz)でタブで切り替えて設定を行います。表示される項目は同一です。

1. Wireless > Advanced > WDS > 2.4 GHz タブ / 5GHz タブの順にメニューをクリックし、以下の画面を表示します。

| 🐼 Status                            | Wireless             | 💻 Network          | ക vpn               | 盈 Security | 🐡 Maintenance        |        |   |
|-------------------------------------|----------------------|--------------------|---------------------|------------|----------------------|--------|---|
| Wireless » Advanced » WDS » 2.4     | GHz                  |                    |                     |            |                      | ?      | 0 |
| 2.4 GHz 5 GHz                       |                      |                    |                     |            |                      |        |   |
| This page allows you to configure t | he Wireless Distrib  | ution System (WDS) | configuration param | eters.     |                      |        |   |
| WDS Settings 2.4 GHz                |                      |                    |                     |            |                      |        |   |
| WDS Enable                          | - 11                 | OFF                |                     |            |                      |        |   |
| WDS Encryption                      | Nor                  | ne                 |                     |            |                      |        |   |
| WDS Security                        | OPI                  | EN                 |                     |            |                      |        |   |
| WDS Authentication                  | Nor                  | ne                 |                     |            |                      |        |   |
| System MAC Address                  | 10                   | INCOMPTO INCOME    |                     |            |                      |        |   |
|                                     |                      | Save               | Cancel              |            |                      |        |   |
| WDS Peer MAC Address List           |                      |                    |                     |            |                      |        |   |
| Show 10 • entries [Right clic       | k on record to get m | ore options]       |                     |            |                      |        |   |
| MAC Address                         |                      |                    |                     |            |                      |        | ÷ |
|                                     |                      | No data avi        | ailable in table    |            |                      |        |   |
| Showing 0 to 0 of 0 entries         |                      |                    |                     | K Fir      | st 🚽 Previous Next 🗲 | Last 刘 |   |
|                                     |                      |                    |                     |            |                      |        |   |

図 6-10 WDS > 2.4 GHz タブ画面

注意 WDS リンクが適切に機能するためには、WDS ピアにおける無線帯域設定を同一にする必要があります。

2. 以下の項目を設定します。

| 項目                 | 説明                                                                                    |
|--------------------|---------------------------------------------------------------------------------------|
| WDS Enable         | 「ON」にして WDS を有効にします。                                                                  |
| WDS Encryption     | 現在 WDS リンクで使用されている暗号化のタイプを表示します。                                                      |
| WDS Security       | 現在 WDS リンクで使用されているセキュリティを表示します。                                                       |
| WDS Authentication | 現在 WDS リンクで使用されている認証方法を表示します。                                                         |
| WDS Passphrase     | WDS のパスフレーズを入力します。本項目は、WEP、WPA、WPA2、WPA+WPA2 が有効で、「WDS Enable」を「ON」<br>にした場合のみ表示されます。 |
| System MAC Address | システム MAC アドレスを表示します。                                                                  |
# Advanced Settings(詳細設定)

### Wireless > Advanced > Advanced Settings

ここでは無線の詳細な設定を行います。

802.11 の通信パラメータを変更することができます。通常、多くのネットワークでは初期設定が適しています。 Advanced Settings(詳細設定)は各帯域(5GHz/2.4GHz)でタブで切り替えて設定を行います。表示される項目は一部を除き同じです。

1. Wireless > Advanced > Advanced Settings > 2.4 GHz タブ / 5GHz タブの順にメニューをクリックし、以下の画面を表示します。

| 🙆 Status                        | 🛜 Wireless               | 💻 Network             | A VPN                | Security        | O Maintenance |    |
|---------------------------------|--------------------------|-----------------------|----------------------|-----------------|---------------|----|
| Wireless » Advanced » Advan     | ced Settings » 2.4 GHz   |                       |                      |                 |               | 00 |
| 2.4 GHz 5 GHz                   |                          |                       |                      |                 |               |    |
| This page is used to specify ad | lvanced configuration se | ttings for the radio. |                      |                 |               |    |
| Advanced Wireless Setti         | ings 2.4 GHz             |                       |                      |                 |               |    |
| Beacon Interval                 | 1                        | 00 [Default:          | 100, Range: 40 - 350 | 0] Milliseconds |               |    |
| Dtim Interval                   | 2                        | [Default:             | 2, Range: 1 - 255 ]  |                 |               |    |
| Enable RTS Threshold            |                          | OFF                   |                      |                 |               |    |
| Fragmentation Threshold         | 2                        | 346 [Range: 2         | 257 - 2346 ]         |                 |               |    |
| Protection Mode                 | N                        | lone                  | ~                    |                 |               |    |
| Tx Antenna                      | A                        | uto                   | ~                    |                 |               |    |
| Rx Antenna                      | A                        | uto                   | $\checkmark$         |                 |               |    |
| AMPDU                           |                          | N NO                  |                      |                 |               |    |
| Power Save Enable               |                          | OFF                   |                      |                 |               |    |
| Multi To Unicast                |                          | OFF                   |                      |                 |               |    |
|                                 |                          | Save                  | Cancel               |                 |               |    |
|                                 | -                        |                       |                      |                 |               |    |

図 6-11 Advanced Settings 画面(2.4GHz) 画面

| 🙆 Status 🛜                                | Wireless 📃 N            | letwork 🕼 VPN 🚊 Security 💇 Maintenance                                                                                                  |     |
|-------------------------------------------|-------------------------|----------------------------------------------------------------------------------------------------|-----|
| Wireless » Advanced » Advanced Settings   | » 2.4 GHz               |                                                                                                    | 0 0 |
| 2.4 GHz 5 GHz                             |                         |                                                                                                    |     |
| This page is used to specify advanced con | figuration settings for | Web ページからのメッセージ                                                                                                    |     |
| Advanced Wireless Settings 2.4 (          | GHz                     |                                                                                                    |     |
| Beacon Interval                           | 100                     | Converting multicast traffic to unicast will lead to performance<br>drop for multicast traffic over the wired LAN. It will also disable |     |
| Dtim Interval                             | 2                       | the WDS. Are you sure you want to proceed?                                                                                              |     |
| Enable RTS Threshold                      | OFF                     |                                                                                                    |     |
| Fragmentation Threshold                   | 2346                    | OK キャンセル                                                                                                    |     |
| Protection Mode                           | None                    |                                                                                                    |     |
| Tx Antenna                                | Auto                    |                                                                                                    |     |
| Rx Antenna                                | Auto                    |                                                                                                    |     |
| AMPDU                                     | ON THIR                 |                                                                                                    |     |
| Power Save Enable                         | OFF                     |                                                                                                    |     |
| Multi To Unicast                          | ON                      |                                                                                                    |     |
|                                           | Save                    | Cancel                                                                                                    |     |
|                                           |                         |                                                                                                    |     |

図 6-12 Advanced Settings 画面(2.4GHz)(Multi To Unicast 有効化時) 画面

| 項目                      | 説明                                                                          |
|-------------------------|-----------------------------------------------------------------------------|
| Beacon Interval         | 「ビーコン」は無線ネットワークに同期するためにアクセスポイントから送信されるパケットです。初期値は 100 です。                   |
| Dtim Interval           | ビーコンに含まれる DTIM(Delivery Traffic Information Message)の周期を設定します。              |
|                         | 省電力モードの無線クライアントに対して、送信待ちのデータがあることを伝えます。                                     |
|                         | • 初期值:2                                                                     |
| Enable RTS Threshold    | RTS しきい値を指定します。送信データがこのパケットサイズ(Byte)よりも大きい場合、無線クライアントへ RTS(Request          |
|                         | To Send:送信要求)信号を送信します。値を小さくすると RTS パケットの送信頻度が高くなり、ネットワーク帯域を消費し              |
|                         | てスループットの低下を招く可能性があります。初期値の 2432 のままとしておくことを推奨します。                           |
| Fragmentation Threshold | フラグメンテーションしきい値を設定します。設定のしきい値を超えたパケットを送信前にフラグ化します。                           |
| (2.4GHz のみ)             | ・ 初期値:2346                                                                  |
| Preamble Mode           | プリアンブルモードを「Long」「Short」から選択します。アクセスポイントとローミング無線アダプタ間の通信におい                  |
| (5GHz のみ)               | て、CRC (Cyclic Redundancy Check) ブロックの長さを定義します。ネットワークのトラフィックが多い場所では「Short」   |
|                         | を選択します。                                                                     |
| Protection Mode         | プロテクションモードを「None」「CTS-to-Self Protection」から選択します。                           |
| (2.4GHz のみ)             | 「CTS-to-Self Protection」を選択すると 802.11b と g が混在した環境下でのステーション同士のコリジョン(衝突)を軽減す |
|                         | る「CTS-to-Self」防御メカニズムが有効になります。                                              |
|                         | ・ 初期値:「None」                                                                |
| Tx/Rx Antenna           | 送信(Tx)、受信(Rx)におけるアンテナへの割り当てを指定します。                                          |
| AMPDU                   | AMPDU(aggregation MAC protocol data unit)を有効にします。MAC ヘッダを含んだフレーム集約を行います。    |
| Power Save Enable       | 省電力機能を有効にします。「ON」にすると U-APSD(WMM Power Save)によって無線の電力消費が抑制されます。             |
| Multi To Unicast        | 外部から受信したコンテンツプロバイダのマルチキャスト宛先アドレスを有効にし、ユニキャスト宛先アドレスに変換                       |
|                         | します。                                                                        |

3. 「Save」をクリックし、設定を適用します。

# WPS (WPS 設定)

#### Wireless > Advanced > WPS

ここでは Wi-Fi Protected Setup (WPS) 設定パラメータの定義と変更を行うことができます。

WPS はサポートされる無線クライアントをネットワークに追加するシンプルな方法であり、WPA または WPA2 セキュリティが設定された AP で使用することができます。WPS を使用するには、これらのセキュリティが設定されている AP をドロップダウンメニューから選択し、この AP の WPS ステータスを有効にします。

「WPS Current Status」 セクションでは選択した AP のセキュリティ、認証、および暗号化設定についての概要が表示されます。 これらは AP のプロファ イルと一致しています。 WPS には利用可能な 2 つの設定オプションがあります。

- PIN (Personal Identification Number) :
- 4. WPSをサポートする無線デバイスが、英数字の PIN を持っている場合、この欄に PIN を入力します。ルータは「PIN」フィールドの下にある「Configure via PIN」をクリックした後、60 秒以内に接続します。クライアントが接続したことを示す LED 表示はありません。
- PBC (Push Button Configuration) :
- 5. PBC をサポートする無線デバイスに対しては、2 秒間「Configure via PBC」を押し続けます。AP は、無線デバイスを検出して、クライアントとのリンクを確立します。

1. Wireless > Advanced > WPS の順にメニューをクリックし、以下の画面を表示します。

| Status                            | 🛜 Wireless            | 💻 Network         | CA VPN               | Security | <b>O°</b> Maintenance |     |
|-----------------------------------|-----------------------|-------------------|----------------------|----------|-----------------------|-----|
| Wireless » Advanced » WPS         |                       |                   |                      |          |                       | 0 0 |
| This page allows you to define an | d modify the Wi-Fi Pi | otected Setup (WP | 5) configuration par | ameters. |                       |     |
| WPS Settings                      |                       |                   |                      |          |                       |     |
| WPS Configuration                 |                       |                   |                      |          |                       |     |
| Select VAP                        | at                    | 5                 | $\checkmark$         |          |                       |     |
| WPS Status                        |                       | OFF               |                      |          |                       |     |
| WPS Current Status                |                       |                   |                      |          |                       |     |
| Security                          | W                     | PA+WPA2           |                      |          |                       |     |
| Authentication                    | PS                    | к                 |                      |          |                       |     |
| Encryption                        | тк                    | IP+CCMP           |                      |          |                       |     |
|                                   |                       | Save              | Cancel               |          |                       |     |
|                                   | _                     |                   |                      |          |                       |     |
| <u> </u>                          |                       |                   |                      |          |                       |     |

図 6-13 WPS 画面

- 2. 「Select VAP」で WPS を使用する VAP をドロップダウンメニューから選択します。
- 3. 「WPS Status」を「ON」にして、設定を適用します。
- 4. WPS が有効になると以下の画面が表示されます。

| Wireless » Advanced » WPS             |                                                                | 0 |
|---------------------------------------|----------------------------------------------------------------|---|
|                                       | Operation Succeeded                                            |   |
| This page allows you to define and mo | dify the Wi-Fi Protected Setup (WPS) configuration parameters. |   |
| WPS Settings                          |                                                                |   |
| WPS Configuration                     |                                                                |   |
| Select VAP                            | ap5                                                            |   |
| WPS Status                            | ON THE                                                         |   |
| WPS Current Status                    |                                                                |   |
| Security                              | WPA+WPA2                                                       |   |
| Authentication                        | PSK                                                            |   |
| Encryption                            | ТКІР+ССМР                                                      |   |
| WPS Setup Method                      |                                                                |   |
| Station PIN                           |                                                                |   |
|                                       |                                                                |   |
|                                       | Configure Via PIN Configure Via PBC                            |   |
| Session Status                        |                                                                |   |
|                                       |                                                                |   |

図 6-14 WPS(ON) 画面

- 5. 「WPS Setup Method」で WPS の方法として、「Configure Via PIN」(PIN 入力)または「Configure Via PIN」(WPS ボタン押下)を選択します。
- 6. 「PIN」を使用する場合、「Station PIN」に無線クライアントのピンコードを入力し、「Configure Via PIN」(PIN 入力)をクリックします。
- 7. プッシュボタン方式を使用する場合、「Configure Via PBC」をクリックします。これにより WPS セッションが起動され、無線クライアントの WPS ボタンを 1 分以内に押す(またはインタフェース上で開始する)必要があります。
- 8. 接続には約2分程度かかります。「Session Status」で正常に接続されたことを確認します。

# 第7章 VPN 設定(VPN)

VPN (Virtual Private Network)の設定について説明します。

| 設定項目                        | 説明                  |
|-----------------------------|---------------------|
| 「IPSec VPN (IPSec VPN の設定)」 | IPSec VPN の設定を行います。 |
| 「PPTP VPN (PPTP VPN 設定)」    | PPTP VPN の設定を行います。  |
| 「L2TP VPN(L2TP VPN 設定)」     | L2TP VPN の設定を行います。  |
| 「SSL VPN(SSL VPN 設定)」       | SSL VPN の設定を行います。   |
| 「OpenVPN(OpenVPN 設定)」       | OpenVPN の設定を行います。   |
| 「GRE(GRE 設定)」               | GRE の設定を行います。       |

VPN は 2 つのゲートウェイルータ間またはリモート PC クライアント間に安全な通信チャネル (トンネル)を提供します。 以下のタイプのトンネルを作成することができます。

Gateway-to-gateway VPN

リモートサイト間のトラフィックを保証するために2つ以上のルータを接続します。

- リモートクライアント(client-to-gateway VPN トンネル)
   リモートPCクライアントのIPアドレスが事前に知られていない場合に、リモートクライアントがVPNトンネルを開始します。この場合、ゲートウェイは応答者として動作します。
- NAT ルータの後方のリモートクライアント クライアントはダイナミック IP アドレスを持ち、NAT ルータの後方にあります。リモート NAT ルータの IP アドレスが事前に知られていない場合 に、NAT ルータにあるリモート PC が VPN トンネルを開始します。ゲートウェイの WAN ポートが応答者として動作します。
- ・ LAN/WAN PPTP クライアント接続のための PPTP サーバ
- ・ LAN/WAN L2TP クライアント接続のための L2TP サーバ

# IPSec VPN (IPSec VPN の設定)

#### VPN > IPSec VPN

#### Policies (IPSec VPN ポリシーの設定)

#### VPN > IPSec VPN > Policies

ここではルータに設定済みの IPSec VPN ポリシーのリストを表示します。さらに、IPsec VPN ポリシーの追加、削除、編集、および有効化 / 無効化ができます。

IPSec ポリシーは、本ルータと他のゲートウェイ間、または本ルータとリモートホストの IPSec クライアント間の通信に適用されます。IPSec モード は、ポリシーの 2 つのエンドポイント間を横切るネットワークに応じて「Tunnel Mode」または「Transport Mode」のどちらかになります。

• Transport (転送モード) :

このモードは、本ルータとトンネルのエンドポイント(別の IPsec ゲートウェイまたはホスト上の IPSec VPN クライアントのいずれか)間の endto-end 通信のために使用されます。データペイロードのみが暗号化され、IP ヘッダは、変更または暗号化されません。

Tunnel (トンネルモード):

このモードは network-to-network IPSec トンネルに使用されます。このゲートウェイがトンネルの一方のエンドポイントとなります。このモード では、ヘッダを含むすべての IP パケットは、暗号化と認証の両方、またはどちらかが行われています。

トンネルモードを選択した場合、NetBIOS および DHCP over IPSec を有効にすることができます。DHCP over IPSec によりこのルータはリモート LAN のホストに IP リースを提供することができます。また、このモードでは、ローカル及びリモートのプライベートネットワークの両方に対し、 IP アドレスや IP アドレス範囲、サブネットを定義してトンネル経由の通信を許可することも可能です。

1. VPN > IPSec VPN > Policies の順にメニューをクリックし、以下の画面を表示します。

|                                                               | 2 Status                                                     | *                    | ኛ Wireless                    |          | 💻 Netwo       | rk Ca           | B VP     | אי 🔒           | Security     | <b>O</b> ° | Maintenance     |            |       |
|---------------------------------------------------------------|--------------------------------------------------------------|----------------------|-------------------------------|----------|---------------|-----------------|----------|----------------|--------------|------------|-----------------|------------|-------|
| VPN » IPSec                                                   | VPN » Policies                                               |                      |                               |          |               |                 |          |                |              |            |                 | ?          | 0     |
| This page sho<br>from this pag<br>Note: Policy<br>IPSec Polic | ows the list of co<br>ge.<br>with '*' represent<br>cies List | nfigure<br>ts a Clie | d IPsec VPN po<br>ent Policy. | licies ( | on the router | r. A user cai   | n also   | add, delete, e | dit, enable, | disable a  | nd export IPsed | : VPN pol  | icies |
| Show 10                                                       | ✓ entries [Right]                                            | click o              | n record to get i             | more of  | otions ]      |                 |          |                |              | (          | 1               | ٩          |       |
| Status                                                        | <b>∆</b> Name                                                | 0                    | Backup<br>Tunnel<br>Name      | ⇔ Т      | ype<br>Ə      | IPSec<br>Mode   | ÷        | Local          | Remote       | ⇔          | Auth 😔          | Encr       | Ð     |
|                                                               |                                                              |                      |                               |          | No da         | ata available i | in table | 9              |              |            |                 |            |       |
| Showing 0 to                                                  | 0 of 0 entries                                               |                      |                               |          |               |                 |          |                |              | First      | Previous Ne     | xt 👂 🛛 Las | st >  |
| Add New                                                       | IPSec Policy                                                 |                      |                               |          |               |                 |          |                |              |            |                 |            |       |
| Backup Po                                                     | licies List                                                  |                      |                               |          |               |                 |          |                |              |            |                 |            |       |
| Show 10                                                       | entries [No ri                                               | ght clic             | k options ]                   |          |               |                 |          |                |              | (          |                 | ٩          |       |
| Status                                                        | O Name                                                       | 0                    | Primary<br>Funnel<br>Name     | ()       | буре<br>⊖     | IPSec<br>Mode   | ⇔        | Local          | Remote       | ÷          | Auth 😔          | Encr       | ⇔     |
|                                                               |                                                              |                      |                               |          | No da         | ata available i | in table | 9              |              |            |                 |            |       |
| Showing 0 to                                                  | 0 of 0 entries                                               |                      |                               |          |               |                 |          |                |              | First      | Previous Ne     | xt 🔪 Las   | st >  |

図 7-1 Policies 画面

# Add New IPSec Policy(IPSec VPN ポリシーの追加)

1. 「Add New IPSec Policy」をクリックし、以下の画面を表示します。

| IPSec Policy Configuration |               | ×    |
|----------------------------|---------------|------|
| General                    |               | ^    |
| Policy Name                |               |      |
| Policy Type                | Auto Policy   |      |
| IP Protocol Version        | IPv4          |      |
| IKE Version                | IKEv1         |      |
| L2TP Mode                  | None          |      |
| IPSec Mode                 | Tunnel Mode   |      |
| Select Local Gateway       | Dedicated WAN |      |
| Remote Endpoint            | IP Address    |      |
| IP Address / FQDN          |               |      |
| Enable Mode Config         | OFF           |      |
| Enable NetBIOS             | OFF           |      |
| Enable RollOver            | OFF           |      |
| Protocol                   | ESP           |      |
| Enable DHCP                | OFF           |      |
| Local IP                   | Subnet        |      |
| Local Start IP Address     |               |      |
| Local Subnet Mask          |               |      |
| Remote IP                  | Subnet 🔽      |      |
| Remote Start IP Address    |               |      |
| Remote Subnet Mask         |               |      |
| Enable Keepalive           | OFF           | ~    |
|                            |               | Save |

図 7-2 IPSec Policy Configuration 画面

2. 以下の項目を設定します。

| 項目                   | 説明                                                                                                    |
|----------------------|----------------------------------------------------------------------------------------------------|
| Policy Name          | VPN ポリシー名を入力します。これはリモート WAN/ クライアントの識別名とはなりません。                                                                                                    |
| Policy Type          | <ul> <li>VPN ポリシーの種類を「Manual Policy」「Auto Policy」から指定します。</li> <li>・「Manual Policy」:各エンドポイントに対し、キーなども含め VPN トンネルのすべての設定を手動で行います。第三<br/>者機関サーバや組織などは含まれません。</li> </ul>                                                                                                    |
|                      | <ul> <li>「Auto Policy」: VPN トンネルのいくつかのパラメータは自動的に生成されます。これには二つの VPN エンドボイン<br/>ト間での IKE プロトコルを使用したネゴシエーションが必要になります。</li> </ul>                                                                                                    |
| IP Protocol Version  | IP バージョン を「IPv4」または「IPv6」から選択します。                                                                                                    |
| IKE Version          | IKE バージョン を「IKEv1」または「IKEv2」から選択します。                                                                                                    |
| L2TP Mode            | L2TP モードを「None」「Client」「Gateway」から指定します。                                                                                                    |
| IPSec Mode           | IPSec モードの状態を「Tunnel Mode」「Transport Mode」で表示します。<br>IPsec トンネルモードは信頼性の低いネットワークを通過するトラフィックを保護する際に有効です。相互運用性を目的と<br>して、主に「L2TP/IPsec」「PPTP」接続などをサポートしていないゲートウェイやエンドシステムなどにおいて、トンネルモー<br>ドが使用されます。「トランスポートモード」は IPSec の初期モードであり、end-to-end 通信に使用されます。(例:クラ<br>イアント / サーバ間など) |
| Select Local Gateway | IPSec トンネルのためのローカルゲートウェイを指定します。1 つ以上の設定済み WAN がある場合、トンネルはゲートウェ<br>イのいずれかに対して設定されます。                                                                                                    |
| Remote Endpoint      | FQDN または IP アドレスによってトンネルのリモートエンドポイントを識別します。L2TP モードに「Client」を選択し<br>た場合は表示されません。                                                                                                    |
| IP Address / FQDN    | ルータの識別子を入力します。                                                                                                    |
| Enable Mode Config   | 「ON」で「Mode Config」を有効にします。<br>「Mode Config」は、DHCP 機能のようにリモートの VPN クライアントに IP アドレスをアサインする機能です。                                                                                                    |
| Enable NetBIOS       | 「ON」で VPN トンネルにおける「NetBIOS」ブロードキャストの通過を許可します。                                                                                                    |
| Enable RollOver      | 「ON」で VPN ロールオーバを有効にします。WAN モードを「Rollover」に指定する必要があります。                                                                                                    |

| 項目                   | 説明                                                                                                    |
|----------------------|----------------------------------------------------------------------------------------------------|
| Protocol             | プロトコルを選択します。                                                                                                    |
| Enable DHCP          | 「ON」にすると、IPsec 経由でルータに接続している VPN クライアントが、DHCP による割り当て IP アドレスを取得でき<br>るようになります。                                                                                                    |
| Remote IP / Local IP | 「Enable DHCP」を「OFF」にした場合、エンドポイント用の識別の種類を指定します。<br>・「Any」:ポリシーは、ローカル/リモートのエンドポイントからのトラフィックに適用されます。<br>・「Single」:ポリシーの適用を1台のホストのみに限定します。入力したホストのIPアドレスがVPNの一部になります。<br>・「Range」:VPNへの接続を許可するIPアドレスの範囲を指定します。開始IPアドレスと終了IPアドレスを入力します。<br>・「Subnet」:VPNへの接続を許可するサブネットを指定します。ネットワークアドレスとサブネットマスクを入力します。 |
| Enable Keepalive     | 「ON」にした場合、以下の項目を入力します。<br>・ Source IP Address<br>・ Destination IP Address<br>・ Detection Period [Range: 10 - 999]<br>・ Reconnect After Failure                                                                                                    |

トンネルのトンネルタイプとエンドポイントが定義されたら、トンネルに使用するフェーズ1/フェーズ2ネゴシエーションを決定できます。 ポリシーは手動または自動で設定することができます。自動ポリシーの場合、インターネットキー交換(IKE)プロトコルは2つの IPsec ホスト間で キーを動的に交換します。

3. 「Phase1(IKE SA Parameters)」「Phase2(Auto Policy Parameters)」の設定を行います。

|             |                                                |                                                                                               | X                                                                              |
|-------------|------------------------------------------------|-----------------------------------------------------------------------------------------------|--------------------------------------------------------------------------------|
| OFF         |                                                |                                                                                               |                                                                                |
|             |                                                |                                                                                               | ^                                                                              |
| Main        | ~                                              |                                                                                               |                                                                                |
| Both        | ~                                              |                                                                                               |                                                                                |
| ON          |                                                |                                                                                               |                                                                                |
| Local Wan I | P                                              |                                                                                               |                                                                                |
| Remote Wa   | n IP                                           |                                                                                               |                                                                                |
|             |                                                |                                                                                               |                                                                                |
| OFF         | 3DES                                           | ON THE                                                                                        |                                                                                |
| ON THE      | AES-192                                        | OFF                                                                                           |                                                                                |
| OFF         |                                                |                                                                                               |                                                                                |
| OFF         |                                                |                                                                                               |                                                                                |
|             | Main<br>Both<br>CN<br>Local Wan I<br>Remote Wa | Main<br>Both<br>Cot<br>Local Wan IP<br>Cot<br>Remote Wan IP<br>Cot<br>AES-192<br>COFF<br>COFF | Main V<br>Both V<br>Both V<br>Local Wan IP V<br>Remote Wan IP V<br>AES-192 OFF |

図 7-3 IPSec Policy Configuration 画面 - Phase 1/Phase 2 画面

フェーズ1の「IKE SA Parameter」セクションでは、トンネルのセキュリティアソシエーションの詳細を定義します。 フェーズ2の「Auto Policy Parameter」セクションでは、フェーズ2キーネゴシエーションのセキュリティアソシエーションの有効期間と暗号化/ 認証の詳細を設定します。

VPN ポリシーは、自動 IPSec VPN トンネルを確立するのに必要とされる IKE/VPN ポリシーのペアの片方です。 2 つの VPN エンドポイントにあるマシンの IP アドレスは、トンネルをセキュアにするために必要とされるポリシーパラメータと共にここで設定されます。

「Manual Policy」では、IKE を使用せず、2 つの IPsec ホスト間での認証パラメータ交換を手動で行います。 送受信される SPI(Security Parameter Index)値は、リモートのトンネルエンドポイントに反映される必要があります。

また、トンネルを確立するためには、暗号化、整合性アルゴリズム、およびキーがリモート IPSec ホストに一致する必要があります。 一部の IPsec では、SPI(Security Parameter Index)値が各エンドポイントで変換を必要とするため、「Auto Policy」で IKE を使用することが推奨されます。

DSR は VPN ロールオーバ機能をサポートしています。これは、プライマリ WAN におけるリンク障害の場合にプライマリ WAN に設定されたポリシーがプ セカンダリ WAN にロールオーバすることを意味します。

WAN が「Auto-Rollover」モードに設定されている場合にのみ本機能を使用することができます。

4. 項目を設定後、「Save」をクリックして設定内容を適用します。

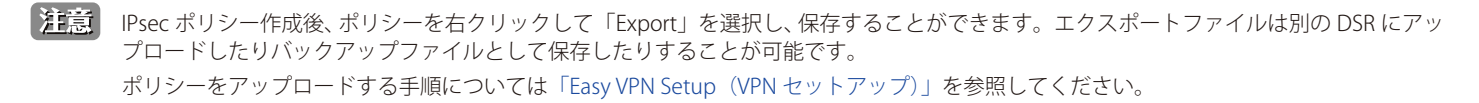

注意

L2TP over IPSec 設定を適用後、両端(サーバとエンドポイント)が正しく設定されサーバが応答中である場合は、トンネルイニシエーションが自動的に開始されます。

# Tunnel Mode(トンネルモード)

#### VPN > IPSec VPN > Tunnel Mode

トンネルモードを選択した場合、NetBIOS および DHCP over IPSec を有効にすることができます。DHCP over IPSec によりこのルータはリモート LAN のホストに IP リースをサービスすることができます。また、このモードでは、1 つの IP アドレス、IP アドレス範囲、またはトンネル上で通信 できるローカルおよびリモート両方のプライベートネットワークにおけるサブネットを定義できます。

本ルータは「Full Tunnel」(フルトンネル)と「Split Tunnel」(スプリットトンネル)をサポートしています。 「Full Tunnel」モードは VPN トンネル中のクライアントからルータにすべてのトラフィックを送信します。「Split Tunnel」モードは事前に指定した クライアントのルートに基づいてプライベート LAN にトラフィックを送信します。

### Tunnel Mode(トンネルモード)

1. VPN > IPSec VPN > Tunnel Mode > Tunnel Mode タブの順にメニューをクリックし、以下の画面を表示します。

| 🖾 Status 🎅                             | Wireless 📃 Network                 | A VPN               | Security | Maintenance |    |
|----------------------------------------|------------------------------------|---------------------|----------|-------------|----|
| PN » IPSec VPN » Tunnel Mode           |                                    |                     |          |             | 00 |
| Tunnel Mode Split DNS Names            |                                    |                     |          |             |    |
| his page allows you to define the IP a | ddress range for clients connectin | ng using Mode Confi | g.       |             |    |
| lode Config                            |                                    |                     |          |             |    |
| Tunnel Mode                            | Full Tunnel O S                    | Split Tunnel        |          |             |    |
| Start IP Address                       | 192.168.12.100                     |                     |          |             |    |
| End IP Address                         | 192.168.12.254                     |                     |          |             |    |
| Primary DNS                            |                                    |                     |          |             |    |
| Secondary DNS                          |                                    |                     |          |             |    |
| Primary WINServer                      |                                    |                     |          |             |    |
| Secondary WINServer                    |                                    |                     |          |             |    |
|                                        |                                    |                     |          |             |    |
|                                        | Save                               | Cancel              |          |             |    |
|                                        |                                    |                     |          |             |    |

図 7-4 Tunnel Mode > Tunnel Mode タブ画面

#### 2. 以下の項目を設定します。

| 項目                   | 説明                                                                    |
|----------------------|-----------------------------------------------------------------------|
| Tunnel Mode          | 「Full Tunnel」(フルトンネル)または「Split Tunnel」(スプリットトンネル)を選択します。フルトンネルでは(インター |
|                      | ネットまたはリモートサーバに向かう)すべてのパケットがトンネルを通過しますが、スプリットトンネルではインター                |
|                      | ネットに向かうトラフィックはトンネルを通過しません。                                            |
| Start IP Address     | このプールに割り当てられる最初のアドレスを入力します。                                           |
| End IP Address       | このプールに割り当てられる最後のアドレスを入力します。                                           |
| Primary DNS          | プライマリ DNS サーバは、このルータに接続するクライアントがドメイン名を解決するために使用します。 トンネルモー            |
|                      | ドがスプリットトンネルである場合、DNS サーバを内部のドメイン名サーバとする必要があります。                       |
| Secondary DNS        | セカンダリ DNS サーバは、このルータに接続するクライアントがドメイン名を解決するために使用します。トンネルモー             |
|                      | ドがスプリットトンネルである場合、DNS サーバを内部のドメイン名サーバとする必要があります。                       |
| Primary WIN Server   | プライマリ WIN サーバを設定します。                                                  |
| Secondary WIN Server | セカンダリ WIN サーバを設定します。                                                  |

3. 「Save」をクリックし、設定を適用します。

# Split DNS Names(スプリット DNS 名)

スプリット DNS では同一のドメインに2つのゾーンを作成できます。1つは内部ネットワークに使用し、もう1つは外部ネットワークに使用します。 スプリット DNS では、名前解決の際に内部ホストは内部ドメインネームサーバに、外部ホストは外部ドメインネームサーバに向かうように処理さ れます。

1. VPN > IPSec VPN > Tunnel Mode > Split DNS Names タブの順にメニューをクリックし、以下の画面を表示します。

| 🙆 Status                           | 🛜 Wireless                          | 💻 Network             | CB VPN            | Security              | O° Maintenance                  |       |
|------------------------------------|-------------------------------------|-----------------------|-------------------|-----------------------|---------------------------------|-------|
| N » IPSec VPN » Tunnel M           | ode » Split DNS Names               |                       |                   |                       |                                 |       |
| Tunnel Mode Split DN               | S Names<br>is device use the DNS pr | rovided in Dynamic IP | Range page to res | olve this domain name | .This is applicable only in cas | se of |
| lit tunnel.<br>plit DNS Names List |                                     |                       |                   |                       |                                 |       |
| Show 10 💌 entries                  | [Right click on record to           | get more options]     |                   |                       |                                 | ٩     |
| Domain Names                       |                                     |                       |                   |                       |                                 | ç     |
|                                    |                                     | No data av            | ailable in table  |                       |                                 |       |
| Showing 0 to 0 of 0 entries        |                                     |                       |                   |                       | First I Previous Next > L       | ast 🕅 |
| Add New Split DNS Nar              | ne                                  |                       |                   |                       |                                 |       |
|                                    |                                     |                       |                   |                       |                                 |       |

図 7-5 Tunnel Mode > Split DNS Names タブ 画面

2. 「Add New Split DNS Name」をクリックして以下の画面を表示します。

| Split DNS Names Configuration | ×    |
|-------------------------------|------|
| Domain Name                   |      |
|                               |      |
|                               |      |
|                               |      |
|                               |      |
|                               |      |
|                               |      |
|                               |      |
|                               | Save |

図 7-6 Split DNS Names Configuration 画面

- 3. 「Domain Name」にドメイン名を入力します。
- 4. 「Save」をクリックし、設定を適用します。

# DHCP Range (IP アドレス範囲の設定)

# VPN > IPSec VPN > DHCP Range

DHCP over IPSec を使用して接続するクライアント用の IP アドレス範囲を定義します。 初期値は 192.168.12.0 サブネットの範囲です。

1. VPN > IPSec VPN > DHCP Range の順にメニューをクリックし、以下の画面を表示します。

| 🕜 Status                                          | 🛜 Wireless           | 💻 Network             | CB VPN            | Security              | O Maintenance              |        |
|---------------------------------------------------|----------------------|-----------------------|-------------------|-----------------------|----------------------------|--------|
| VPN » IPSec VPN » DHCP Rang                       | e                    |                       |                   |                       |                            | 00     |
| This page allows you to define server on the LAN. | the IP address range | for clients connectin | g using DHCP over | IPsec. Note: To suppo | ort DHCP over IPsec, enabl | e DHCP |
| DHCP Range                                        |                      |                       |                   |                       |                            |        |
| Starting IP Address                               | [                    | 192.168.12.100        |                   |                       |                            |        |
| Ending IP Address                                 | [                    | 192.168.12.254        |                   |                       |                            |        |
| Subnet Mask                                       | [                    | 255.255.255.0         |                   |                       |                            |        |
|                                                   |                      | Save                  | Cancel            |                       |                            |        |
|                                                   |                      |                       |                   |                       |                            |        |
|                                                   |                      |                       |                   |                       |                            |        |
|                                                   |                      |                       |                   |                       |                            |        |
|                                                   |                      |                       |                   |                       |                            |        |
|                                                   |                      |                       |                   |                       |                            |        |

図 7-7 DHCP Range 画面

- 2. 「Starting IP Address」「Ending IP Address」に IP アドレスを入力し、 IP アドレス範囲を指定します。
- 3. 「Subnet Mask」でサブネットマスクを指定します。
- 4. 「Save」をクリックし、設定を適用します。

# Certificate(認証証明書)

#### VPN > IPSec VPN > Certificate

本ルータは IPSec VPN 認証にデジタル証明書を使用します。VeriSign(ベリサイン)などの認証局(CA)からデジタル証明書を入手するか、または、 本ゲートウェイで利用可能な機能を使用して自己署名証明書を生成することができます。

本ルータには自己署名証明書が存在し、ご使用のネットワーク要件に応じて認証局によって署名されたものと置き換えることができます。CA 証明 書はサーバのアイデンティティに関する強力な保証を提供しており、多くの企業ネットワーク VPN ソリューションにおいて必要条件となっています。

#### Trusted Certificates(トラスト証明書)

現在ルータにロードされている証明書 (CA および自己署名の両方) のリストを参照することができます。トラスト (CA) 証明書のリストには以下の 証明書データが表示されます。

| 項目                         | 説明                   |
|----------------------------|----------------------|
| CA Identity (Subject Name) | 証明書発行先の人物または組織です。    |
| Issuer Name                | この証明書を発行した CA 名です。   |
| Expiry Date & Time         | このトラスト証明書が無効になる日付です。 |

1. VPN > IPSec VPN > Certificate > Trusted Certificates タブの順にメニューをクリックし、以下の画面を表示します。

| Jacus                                                                                  | 🛜 Wireless                                                                  | 💻 Network                                | A VPN                          | Security                | O Maintenance                     |                     |
|----------------------------------------------------------------------------------------|-----------------------------------------------------------------------------|------------------------------------------|--------------------------------|-------------------------|-----------------------------------|---------------------|
| PN » IPSec VPN » Certificate                                                           | es » Trusted Certificates                                                   |                                          |                                |                         |                                   | 00                  |
| Trusted Certificates                                                                   | ctive Self Certificates                                                     | Self Certificate                         | Requests                       |                         |                                   |                     |
| ent presents a digital certi<br>e Trusted CA certificates a<br>rusted Certificates (CA | ficate, the authenticati<br>re used in this authenti<br>A Certificate) List | ion process verifies<br>ication process. | that the presente              | d certificate is issued | by one of the trusted at          | uthorities.         |
| ihow 10 👻 entries                                                                      | [Right click on record to g                                                 | get more options]                        |                                |                         |                                   | Q                   |
| how 10 • entries                                                                       | [Right click on record to g                                                 | get more optionsj                        | uer Name                       | A Evoiry Dat            | in 9 Time                         | ٩                   |
| Show 10 💽 entries                                                                      | [Right click on record to g<br>ie)                                          | Q Iss<br>No data                         | uer Name<br>available in table | ⊖ Expiry Dat            | e & Time                          | م<br>(              |
| ihow 10 💽 entries<br>CA Identity (Subject Nam<br>ihowing 0 to 0 of 0 entries           | [Right click on record to g                                                 | O Iss<br>No data                         | uer Name<br>available in table | ⊖ Expiry Dat            | First J Previous Next             | م<br>و<br>کے Last   |
| Show 10 • entries<br>CA Identity (Subject Nam<br>Showing 0 to 0 of 0 entries           | [Right click on record to g                                                 | No data                                  | uer Name<br>available in table | ⊖ Expiry Dat            | e & Time<br>First 📢 Previous Next | م<br>(<br>) [Last ] |

図 7-8 Certificate > Trusted Certificates タブ画面

- 2. 「Upload New CA Certificate」をクリックします。
- 3. 以下の画面で「参照 /Browse」をクリック → 証明書の場所を指定し「Save」をクリックします。

| Trusted Certificates (CA | Certificate) Configuration | ×    |
|--------------------------|----------------------------|------|
| Certificate File         | 参照                         |      |
|                          |                            |      |
|                          |                            |      |
|                          |                            |      |
|                          |                            |      |
|                          |                            |      |
|                          |                            |      |
|                          |                            |      |
|                          |                            | Save |

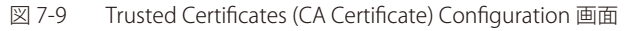

## Active Self Certificates(自己証明書)

自己証明書は、CA によって発行された、ご使用のデバイスを保障する証明書です。CA のアイデンティティ保護が必要ない場合には、自己署名証明 書を使用します。Active Self Certificate タブでは、現在ルータにロードされている自己証明書を表示します。

| 項目            | 説明                                             |
|---------------|------------------------------------------------|
| Name          | この証明書の名前(識別名)です。                               |
| Subject Name  | この証明書の所有者として表示される名前です。通常、公式に登録されたビジネスまたは会社名です。 |
| Serial Number | シリアル番号は CA によって証明書を識別するために使用されます。              |
| Issuer Name   | この証明書を発行した (署名した) CA 名です。                      |
| Expiry Time   | 署名証明書が無効になる日付です。期限が切れる前に証明書を更新する必要があります。       |

アップロードされている各自己証明書に対して、以下の情報が表示されます。

1. VPN > IPSec VPN > Certificate > Active Self Certificates タブの順にメニューをクリックし、以下の画面を表示します。

|                                                      | 🙆 Status                                                                       | 🛜 Wireless                                                                                              | 💻 Network                                                                                           | CB VPN          | 🔒 Security                                                          | O° Maintenar                                                                                                    | nce                       |
|------------------------------------------------------|--------------------------------------------------------------------------------|----------------------------------------------------------------------------------------------------|----------------------------------------------------------------------------------------------------|-----------------|---------------------------------------------------------------------|----------------------------------------------------------------------------------------------------|---------------------------|
| PN » IP                                              | Sec VPN » Certificate                                                          | es » Active Self Certifica                                                                              | ates                                                                                                |                 |                                                                     |                                                                                                    | 00                        |
| Trust                                                | ted Certificates                                                               | Active Self Certificate                                                                                 | Self Certificate R                                                                                  | lequests        |                                                                     |                                                                                                    |                           |
| nis table                                            | lists the contificat                                                           |                                                                                                    |                                                                                                    | hasities (CAs)  | and available for proce                                             | station to remote IKE                                                                                                    | The The                   |
| emote IK                                             | E server validates th                                                          | his router using these                                                                                  | certificates. For each                                                                              | certificate, th | e following data is disp                                            | layed:                                                                                                    | servers. The              |
| emote IK<br>Active S<br>Show 10                      | E server validates the certificates                                            | List<br>[Right click on record to                                                                       | ertificates. For each                                                                               | certificate, th | e following data is disp                                            | layed:                                                                                                    | ervers. The               |
| emote IK<br>active S<br>Show 10<br>Name              | E server validates th<br>Self Certificates<br>• • entries<br>• Subject         | List<br>[Right click on record to<br>Name                                                               | get more options]                                                                                   | certificate, th | Issuer Name                                                         | eaved:<br>∂ Expiry Time                                                                                                    | ervers. The<br>م          |
| emote IK<br>Active S<br>Show 10<br>Name              | Self Certificates                                                              | es issued to you by tru<br>his router using these<br>List<br>[Right click on record to<br>Name $\Theta$ | get more options] Serial Number No data av                                                          | ertificate, th  | Issuer Name                                                         | θ Expiry Time                                                                                                    | ervers. The<br>۹          |
| emote IK<br>active S<br>Show 10<br>Name<br>Showing ( | e server varidates the certificates  e entries  C Subject 1  to 0 of 0 entries | es issued to you by tru<br>is router using these -<br>List<br>[Right click on record to<br>Name ⊖       | sted Certification Au<br>certificates. For each<br>get more options]<br>Serial Number<br>No data av | ertificate, th  | ling available for prese<br>e following data is disp<br>Issuer Name | B     Expiry Time       Image: State State | ext > Last >)             |
| emote IK<br>ctive S<br>Show 10<br>Name<br>Showing (  | Self Certificates<br>entries<br>C Subject 1<br>0 to 0 of 0 entries             | es issued to you by tru<br>his router using these<br>List<br>[Right click on record to<br>Name $\Theta$ | get more options] Serial Number No data av                                                          | ertificate, th  | Issuer Name                                                         | O     Expiry Time       Ising the second second seco | ور<br>و<br>ext کے لیود کا |

図 7-10 Certificate > Active Self Certificates タブ画面

- 2. 「Upload New Self Certificate」をクリックします。
- 3. 以下の画面で「参照 /Browse」をクリック → 自己証明書の場所を指定し「Upload」をクリックします。

| Upload Active Self Certificate |                          | ×      |
|--------------------------------|--------------------------|--------|
| Certificate File               | Browse No file selected. |        |
|                                |                          |        |
|                                |                          |        |
|                                |                          |        |
|                                |                          |        |
|                                |                          |        |
|                                |                          | Upload |

図 7-11 Upload Active Self Certificate 画面

### Self Certificate Requests(自己証明書リクエスト)

自己証明書を CA で署名してもらうには、ルータで識別子パラメータを入力して証明書署名要求(CSR)を生成し、生成したファイルを CA に提出し ます。CA のトラスト証明書及び CA によって署名されたサーバ証明書をアップロードし、ゲートウェイの正当性を証明する自己証明書をアクティブ にすることができます。自己証明書は、ピアとの IPsec および SSL 接続でゲートウェイの信頼性を検証するために使用されます。

1. VPN > IPSec VPN > Certificate > Self Certificate Requests タブの順にメニューをクリックし、以下の画面を表示します。

| æ                   |                | 🛜 Wireless                  | 💻 Network              | CA VPN           | Security | O° Maintenance               |
|---------------------|----------------|-----------------------------|------------------------|------------------|----------|------------------------------|
| PN » IPSec VPN      | » Certificates | s » Self Certificate Requ   | ests                   |                  |          | 0 0                          |
| Trusted Certi       | ificates Ac    | tive Self Certificates      | Self Certificate R     | equests          |          |                              |
| ie Self Certificat  | te Requests    | table displays a list of    | all the certificate re | quests made.     |          |                              |
| elf Certificate     | e Requests     | s List                      |                        |                  |          |                              |
| show 10 💌 er        | ntries         | [Right click on record to g | get more options]      |                  |          | ٩                            |
| Name                |                |                             | <u>ن</u> د             | tatus            |          |                              |
|                     |                |                             | No data av             | ailable in table |          |                              |
| Showing 0 to 0 of 0 | entries        |                             |                        |                  |          | First Previous Next > Last > |
| New Celf Cert       | -              |                             |                        |                  |          |                              |
| New Self Cert       | incate         |                             |                        |                  |          |                              |

図 7-12 Certificate > Self Certificate Requests タブ画面

2. 自己証明書を追加する場合、「New Self Certificate」をクリックし以下の画面を表示します。

| Generate Self Certificate Request |       | 8        |
|-----------------------------------|-------|----------|
| Name<br>Subject                   |       |          |
| Hash Algorithm                    | MD5   |          |
| Signature Key Length              | 512   |          |
| Application Type                  | HTTPS |          |
| IP Address                        |       | Optional |
| Domain Name                       |       | Optional |
| Email Address                     |       | Optional |
|                                   |       |          |
|                                   |       |          |
|                                   |       |          |
|                                   |       | Save     |

図 7-13 Generate Self Certificate Request 画面

#### 3. 以下の項目を設定します。

| 項目                   | 説明                                                                                                    |
|----------------------|----------------------------------------------------------------------------------------------------|
| Name                 | 証明書の名前(識別子)を入力します。                                                                                                    |
| Subject              | 生成される証明書の CN (Common Name) エントリが含まれます。サブジェクト名は通常次のフォーマットによっ<br>て定義されます。<br>CN= <device name="" デバイス名="">, OU=<department 部署="">, O=<organization 組織="">, L=<city 市町="">,</city></organization></department></device> |
|                      | (例:CN=router1, OU=my_company, O=mydept, L=SFO, C=US.)                                                                                                    |
| Hash Algorithm       | アルゴリズムを以下から指定します。<br>「MD5」「SHA1」「SHA256」「SHA384」「SHA512」                                                                                                    |
| Signature Key Length | シグニチャキーの長さを「512」「1024」「2048」から指定します。                                                                                                    |
| Application Type     | アプリケーションの種類を「HTTPS」「IPSec」から指定します。                                                                                                    |
| IP Address           | IP アドレスを入力します。本項目はオプションです。                                                                                                    |
| Domain Name          | ドメイン名を入力します。本項目はオプションです。                                                                                                    |
| Email Address        | メールアドレスを入力します。本項目はオプションです。                                                                                                    |

4. 「Save」をクリックし、設定を適用します。

追加した自己証明書は Certificate > Self Certificate Requests タブ画面に表示されます。

右クリックし、「Edit」(編集)、「Delete」(削除)を実行できます。

# Easy VPN Setup (VPN セットアップ)

#### VPN > IPSec VPN > Easy VPN Setup

エクスポートされた IPSec VPN ポリシーをアップロードします。

- 1. VPN > IPSec VPN > Easy VPN Setup の順にメニューをクリックします。
- 2. 以下の画面で「参照 /Browse」をクリック → ポリシーの場所を指定し「Upload」をクリックします。

|               | 🗥 Status            |                     | 💻 Network             | CA VPN        | Security | <b>O</b> <sup>o</sup> Maintenance |    |
|---------------|---------------------|---------------------|-----------------------|---------------|----------|-----------------------------------|----|
| VPN » IPSec   | VPN » Easy VPN Set  | tup                 |                       |               |          |                                   | 00 |
| This page wil | l guide you through | common and easy ste | ps to configure IPSec | VPN policies. |          |                                   |    |
| Easy Setup    | Site To Site V      | PN Tunnel           |                       |               |          |                                   |    |
| Easy Setu     | p Site To Site VP   | N Tunnel            |                       |               |          |                                   |    |
| Easy VPM      | l Setup             | Г                   | 参)                    | 照             |          |                                   |    |
|               |                     |                     | Upload                |               |          |                                   |    |
|               |                     |                     |                       |               |          |                                   |    |
| 図 7-14 F      | asy VPN Setun       | 面面                  |                       |               |          |                                   |    |

アップロード後、VPN > IPSec VPN > Policies 画面に読み込まれた VPN が表示されます。 右クリックし「Edit」(編集)、「Delete」(削除)を実行できます。

### One To One Mapping (One To One マッピング)

#### VPN > IPSec VPN > Certificate > One To One Mapping

設定済みの「IPsec One To One マッピング」のリストを表示します。また、「One To One マッピング」の追加、編集、削除を行うことができます。

1. VPN > IPSec VPN > One To One Mapping の順にメニューをクリックし、以下の画面を表示します。

|               | 🝘 Status                             | 🛜 Wireless               | 💻 Network           | 🗥 VPN            | 💂 Security            | 🗘 Maintenance                |            |  |  |
|---------------|--------------------------------------|--------------------------|---------------------|------------------|-----------------------|------------------------------|------------|--|--|
| VPN » IPSec   | VPN » IPSec VPN » One To One Mapping |                          |                     |                  |                       |                              |            |  |  |
| This page sho | ows the list of conf                 | igured IPsec One To      | One Mapping, A user | can also add, ed | it and delete IPsec O | ne To One Mapping from       | this page. |  |  |
| IPSec One     | To One Mappin                        | g List                   |                     |                  |                       |                              |            |  |  |
| Show 10       | <ul> <li>entries [Right c</li> </ul> | lick on record to get mo | re options ]        |                  |                       |                              | ٩          |  |  |
| Source IP     | Range Start                          | 🔂 Mapped                 | IP Range Start      | 😔 Ran            | ge Length 🗧 🤅         | B IPSec Policy Name          | ⇔          |  |  |
|               |                                      |                          | No data ava         | ilable in table  |                       |                              |            |  |  |
| Showing O to  | 0 of 0 entries                       |                          |                     |                  |                       | First       Previous    Next | > Last >   |  |  |
| Add New       | One To One Map                       | ping                     |                     |                  |                       |                              |            |  |  |
|               |                                      |                          |                     |                  |                       |                              |            |  |  |

図 7-15 One To One Mapping 画面

2. マッピングリストを追加する場合、「Add New One To One Mapping」をクリックし以下の画面を表示します。

| IPSec One To One Mapping Configur                                                   | ation            |  |
|-------------------------------------------------------------------------------------|------------------|--|
| Source IP Range Start<br>Mapped IP Range Start<br>Range Length<br>IPSec Policy Name | [Range: 1 - 254] |  |
|                                                                                     |                  |  |

| 項目                    | 説明                                                                                                    |
|-----------------------|----------------------------------------------------------------------------------------------------|
| Source IP Range Start | One to One マッピングルールの開始 IP アドレスになる、プライベート(LAN) IP サブネットの IP アドレスを入力<br>します。                                                                                                    |
| Mapped IP Range Start | プライベート LAN IP サブネットへの One to One マッピングサブネットの、マッピング範囲開始 IP として機能する<br>IP アドレスを入力します。<br>この IP は、リモートホストからのトラフィックをローカル LAN ホスト / LAN ホストのサブネットにマッピングする<br>ために使用されます。ローカルデバイスの IPSec ポリシーの「ローカル開始 IP アドレス」およびリモートデバイス<br>の IPSec ポリシーの「リモート開始 IP アドレス」と同じである必要があります。 |
| Range Length          | プライベート / パブリックアドレスの One to One マッピング範囲を入力します。<br>設定可能範囲:1-254                                                                                                    |
| IPSec Policy Name     | One To One マッピングルールに紐付ける IPSec ポリシーを選択します。                                                                                                    |

4. 「Save」をクリックし、設定を適用します。

# PPTP VPN (PPTP VPN 設定)

#### VPN > PPTP VPN

#### PPTP Server (PPTP VPN サーバ設定)

#### VPN > PPTP VPN > PPTP Server

本ルータを介して PPTP VPN 接続を確立することができます。PPTP を有効にし、LAN/WAN PPTP クライアントユーザが接続するためのサーバの設 定を行います。PPTP サーバが有効化されると、許可された IP 範囲に存在する PPTP クライアントは、ルータの PPTP サーバに到達できるようになり ます。その後、PPTP サーバ(トンネルのエンドポイント)によって認証されると、PPTP クライアントはルータによって管理されたネットワークに 接続可能となります。PPTP クライアントに割り当てる IP アドレス範囲は LAN サブネットと同じにすることができます。また、PPTP サーバはロー カルな PPTP ユーザ認証をデフォルトとしますが、外部認証サーバを使用することも可能です。

1. VPN > PPTP VPN > PPTP Server の順にメニューをクリックし、以下の画面を表示します。

| 🝘 Status                                                                                                    | 🛜 Wireless                                                                     | 💻 Network                                                   | 🕼 VPN                                                       | 🚨 Security                                                             | 🗢 Maintenance                                                                    |                                     |
|----------------------------------------------------------------------------------------------------|--------------------------------------------------------------------------------|-------------------------------------------------------------|-------------------------------------------------------------|------------------------------------------------------------------------|----------------------------------------------------------------------------------|-------------------------------------|
| VPN » PPTP VPN » PPTP Server                                                                                  |                                                                                |                                                             |                                                             |                                                                        |                                                                                  | 00                                  |
| PPTP allows an external user to<br>range of IP addresses for clien<br>with LAN hosts, access any ser<br>only. | o connect to your route<br>ts connecting to your ro<br>vers present etc.MSCHAF | through the inter<br>uter. The connect<br>Authentication wi | net. This section<br>ad clients can fu<br>ll work with eith | allows you to enable<br>nction as if they are<br>er of MPPE 128-bit or | e/disable PPTP server and<br>on your LAN (they can co<br>Stateful MPPE Encryptio | define a<br>ommunicate<br>n methods |
| PPTP Server                                                                                                   |                                                                                |                                                             |                                                             |                                                                        |                                                                                  |                                     |
| Server Setup<br>Enable PPTP Server                                                                            | Enal                                                                           | ile IPv4                                                    | •                                                           |                                                                        |                                                                                  |                                     |
| PPTP Routing Mode                                                                                             | ۲                                                                              | IAT 🔍 Classical                                             |                                                             |                                                                        |                                                                                  |                                     |
| Range of IP Addresses (A<br>Starting IP Address                                                               | llocated to PPTP Clier                                                         | ts)                                                         |                                                             |                                                                        |                                                                                  |                                     |
| Ending IP Address                                                                                             |                                                                                |                                                             |                                                             |                                                                        |                                                                                  |                                     |
| Authentication Database<br>Authentication                                                                     | Loc                                                                            | al User Database                                            | •                                                           |                                                                        |                                                                                  |                                     |
| Authentication Supporte                                                                                       | d                                                                              |                                                             |                                                             |                                                                        |                                                                                  |                                     |
| PAP                                                                                                    |                                                                                | OFF                                                         |                                                             |                                                                        |                                                                                  |                                     |
| СНАР                                                                                                    | . 111                                                                          | OFF                                                         |                                                             |                                                                        |                                                                                  |                                     |
| MS-CHAP                                                                                                    | 111                                                                            | OFF                                                         |                                                             |                                                                        |                                                                                  |                                     |
| MS-CHAPv2                                                                                                    | 111                                                                            | OFF                                                         |                                                             |                                                                        |                                                                                  |                                     |
| User Time-out                                                                                                 |                                                                                |                                                             |                                                             |                                                                        |                                                                                  |                                     |
| Idle Timeout                                                                                                  | 0                                                                              | [Range: 30                                                  | 0 - 1800] Seconds                                           |                                                                        |                                                                                  |                                     |
| Netbios Setup                                                                                                 |                                                                                |                                                             |                                                             |                                                                        |                                                                                  |                                     |
| Netbios                                                                                                    |                                                                                | OFF                                                         |                                                             |                                                                        |                                                                                  |                                     |
|                                                                                                    |                                                                                | Save (                                                      | ancel                                                       |                                                                        |                                                                                  |                                     |

図 7-17 PPTP Server 画面

| 項目                  | 説明                                                                          |  |  |  |  |  |
|---------------------|-----------------------------------------------------------------------------|--|--|--|--|--|
| Server Setup        |                                                                             |  |  |  |  |  |
| Enable PPTP Server  | PPTP サーバを有効にするモードを選択します。: Enable IPv4 (IPv4)、Enable IPv6 (IPv6)、Disable(無効) |  |  |  |  |  |
| PPTP Routing Mode   | PPTP ルーティングモード を「NAT」または「Classical」から選択します。                                 |  |  |  |  |  |
|                     | Range of IP Addresses (Allocated to PPTP Client)                            |  |  |  |  |  |
| Starting IP Address | PPTP クライアントに割り当てる IP アドレス範囲の開始 IP アドレスを入力します。                               |  |  |  |  |  |
| Ending IP Address   | PPTP クライアントに割り当てる IP アドレス範囲の終了 IP アドレスを入力します。                               |  |  |  |  |  |
| IPv6 Prefix         | IPv6 モードを選択した場合、IPv6 プレフィックスを入力します。                                         |  |  |  |  |  |
| IPv6 Prefix Length  | IPv6 モードを選択した場合、IPv6 プレフィックス長を入力します。                                        |  |  |  |  |  |
|                     | Authentication Database                                                     |  |  |  |  |  |
| Authentication      | 認証タイプを選択します。                                                                |  |  |  |  |  |
|                     | Authentication Supported                                                    |  |  |  |  |  |
| РАР                 | PAP 認証方式のサポートを有効にします。                                                       |  |  |  |  |  |
| СНАР                | CHAP 認証方式のサポートを有効にします。                                                      |  |  |  |  |  |
| MS-CHAP             | MS-CHAP 認証方式のサポートを有効にします。                                                   |  |  |  |  |  |
| MS-CHAPv2           | MS-CHAPv2 認証方式のサポートを有効にします。                                                 |  |  |  |  |  |
|                     | User Time-Out                                                               |  |  |  |  |  |
| Idle Timeout        | 指定したタイムアウトを経過してもユーザからのトラフィックがない場合、接続は切断されます。                                |  |  |  |  |  |
|                     | Netbios Setup                                                               |  |  |  |  |  |
| Netbios             | 「ON」にすると、VPN トンネルにおける NetBIOS ブロードキャストの通過を許可します。                            |  |  |  |  |  |

3. 「Save」をクリックし、設定を適用します。

# PPTP Client(PPTP クライアント)

#### VPN > PPTP VPN > PPTP Client

本ルータに PPTP VPN クライアントを設定します。PPTP クライアントを使用し、PPTP サーバの存在するリモートネットワークに接続します。 クライアント有効化後、**Status > Active VPNs** 画面で PPTP VPN トンネルの接続を確立します。

#### 1. VPN > PPTP VPN > PPTP Client の順にメニューをクリックし、以下の画面を表示します。

| 🕐 Status 🛜 Wireless                                 | 💂 Network 🏠 VPN 🔒 Security 🗘 Maintenance                                      |
|-----------------------------------------------------|-------------------------------------------------------------------------------|
| VPN » PPTP VPN » PPTP Client                        | 0 0                                                                           |
| PPTP VPN Client can be configured on this router. L | Using this client we can access remote network which is local to PPTP server. |
| PPTP Client                                         |                                                                               |
| Client                                              |                                                                               |
| Server IP                                           | 0.0.0.0                                                                       |
| Tunnel Type                                         | OFull Tunnel                                                                  |
| Remote Network                                      | 0.0.0                                                                         |
| Remote Netmask                                      | 0 [Range: 0 - 32]                                                             |
| Username                                            | dlink                                                                         |
| Password                                            | •••••                                                                         |
| Mppe Encryption                                     |                                                                               |
| Idle Timeout                                        | 0 [Range: 300 - 1800] Seconds                                                 |
| Auto Connect                                        | ON THE                                                                        |
| Time                                                | 2 [Range: 2 - 30] Minutes                                                     |
|                                                     | Save Cancel                                                                   |

図 7-18 PPTP Client 画面

| 項目              | 説明                                                                                                    |  |  |  |  |  |
|-----------------|----------------------------------------------------------------------------------------------------|--|--|--|--|--|
| Client          | PPTP クライアントを有効にします。                                                                                                    |  |  |  |  |  |
| Server IP       | する PPTP サーバの IP アドレスを指定します。                                                                                                    |  |  |  |  |  |
| Tunnel Type     | トンネルタイプを「Full Tunnel」(フルトンネル)または「Split Tunnel」(スプリットトンネル)から選択します。                                                                                 |  |  |  |  |  |
| Remote Network  | PPTP サーバにとってローカルとなるリモートネットワークアドレスを指定します。トンネルタイプに「Split<br>Tunnel」を選択した場合のみ表示されます。                                                                 |  |  |  |  |  |
| Remote Netmask  | リモートネットワークのサブネットマスクを指定します。トンネルタイプに「Split Tunnel」を選択した場合のみ<br>表示されます。                                                                              |  |  |  |  |  |
| Username        | PPTP ユーザ名を指定します。                                                                                                    |  |  |  |  |  |
| Password        | PPTP パスワードを指定します。                                                                                                    |  |  |  |  |  |
| Mppe Encryption | 「ON」にして Microsoft Point-to-Point Encryption (MPPE) を有効にします。                                                                                       |  |  |  |  |  |
| Idle Timeout    | <ul> <li>マイドル状態時に PPTP サーバから切断するまでの時間を指定します。</li> <li>・ 設定可能範囲: 300-1800(秒)</li> <li>・ 初期値: 0(秒)</li> </ul>                                       |  |  |  |  |  |
| Auto Connect    | 自動接続機能を有効または無効にします。<br>クライアントが切断された後、「Time」で指定した時間を過ぎると再度サーバへの接続を自動的に試します。                                                                        |  |  |  |  |  |
| Time            | <ul> <li>再接続までの時間を入力します。</li> <li>クライアントが切断された後、「Time」で指定した時間を過ぎると再度サーバへの接続を自動的に試行します。</li> <li>・ 設定可能範囲: 2-30(分)</li> <li>・ 初期値: 2(分)</li> </ul> |  |  |  |  |  |

**3.** 「Save」をクリックし、設定を適用します。

# PPTP Active Users (PPTP アクティブユーザリスト)

# VPN > PPTP VPN > PPTP Active Users

PPTP の接続状況について表示します。

|              | 🕋 Status            |                        | 💻 Network            | A VPN             | Securit | у 🗢 м   |               |          |
|--------------|---------------------|------------------------|----------------------|-------------------|---------|---------|---------------|----------|
| VPN » PPTP   | VPN » PPTP Active   | Users                  |                      |                   |         |         |               | 00       |
| Active PPTP  | tunnels connections | are listed here, as LA | N VPN clients are ac | tive PPTP users.  |         |         |               |          |
| PPTP Acti    | ve Users List       |                        |                      |                   |         |         |               |          |
| Show 10      | entries [No right   | t click options ]      |                      |                   |         |         |               | ٩        |
| User Nam     | 2                   | 0                      | Remote IP            |                   | €       | PPTP IP |               | ÷        |
|              |                     |                        | No data a            | vailable in table |         |         |               |          |
| Showing 0 to | 0 of 0 entries      |                        |                      |                   |         | K First | Previous Next | > Last > |

図 7-19 PPTP Active Users List 画面

| 項目        | 説明                                                   |
|-----------|------------------------------------------------------|
| User Name | 現在接続中のユーザ名が表示されます。'*'が表示されている場合は、認証なしで接続中のユーザを意味します。 |
| Remote IP | PPTP サーバによってユーザに割り当てられている IP アドレスが表示されます。            |
| PPTP IP   | サーバのローカル IP が表示されます。                                 |

## PPTP サーバと L2TP サーバのトンネル数の上限値は以下のとおりです。

|            | DSR-1000/1000AC | DSR-500 |
|------------|-----------------|---------|
| PPTP トンネル数 | 25              | 15      |
| L2TP トンネル数 | 25              | 15      |
| 合計         | 50              | 30      |

# L2TP VPN(L2TP VPN 設定)

#### VPN > L2TP VPN

### L2TP Server(L2TP VPN サーバ設定)

#### VPN > L2TP VPN > L2TP Server

本ルータを介して L2TP VPN 接続を確立することができます。

L2TP を有効にし、LAN/WAN L2TP クライアントユーザが接続するためのサーバの設定を行います。

L2TP サーバが有効化されると、許可された IP 範囲に存在する L2TP クライアントは、ルータの L2TP サーバに到達できるようになります。 その後、L2TP サーバ(トンネルのエンドポイント)によって認証されると、L2TP クライアントはルータによって管理されたネットワークに接続可 能となります。

L2TP クライアントに割り当てる IP アドレス範囲は LAN サブネットと同じにすることはできません。 また、L2TP サーバはローカルな L2TP ユーザ認証をデフォルトとしますが、外部認証サーバを使用することも可能です。

#### 1. VPN > L2TP VPN > L2TP Server の順にメニューをクリックし、以下の画面を表示します。

| 🗥 Status 🛜 Wireles                                                                                                    | s 💂 Network 🏠 VPN 💂 Security 🔅 Maintenance                                                                                                    |
|----------------------------------------------------------------------------------------------------|----------------------------------------------------------------------------------------------------|
| VPN » L2TP VPN » L2TP Server                                                                                                    | 0 0                                                                                                    |
| L2TP allows an external user to connect to your<br>and define a range of IP addresses for clients co<br>communicate with LAN hosts, access any servers<br>L2TP Server | router through the internet, forming a VPN. This section allows you to enable/disable L2TP server innecting to your router. The connected clients can function as if they are on your LAN (they can present etc.). |
| Server Setup                                                                                                    |                                                                                                    |
| Enable L2TP Server                                                                                                    | Enable IPv4                                                                                                    |
| L2TP Routing Mode                                                                                                    | NAT Classical                                                                                                    |
| Range of IP Addresses (Allocated to L2TF<br>Starting IP Address<br>Ending IP Address                                                                                  | <pre>     Clients)     [</pre>                                                                                                    |
| Authentication Database                                                                                                    |                                                                                                    |
| Authentication                                                                                                    | Local User Database                                                                                                    |
| Authentication Supported                                                                                                    |                                                                                                    |
| PAP                                                                                                    | OFF                                                                                                    |
| СНАР                                                                                                    | OFF                                                                                                    |
| MS-CHAP                                                                                                    | OFF                                                                                                    |
| MS-CHAPv2                                                                                                    | OFF                                                                                                    |
| Encryption                                                                                                    |                                                                                                    |
| Secret Key                                                                                                    | ON                                                                                                    |
| User Time-out                                                                                                    |                                                                                                    |
| Idle Timeout                                                                                                    | 0 [Range: 300 - 1800] Seconds                                                                                                    |
|                                                                                                    | Save Cancel                                                                                                    |

図 7-20 L2TP Server 画面

#### 2. 以下の項目を設定します。

| 項目                  | 説明                                                                                                    |  |  |  |  |
|---------------------|----------------------------------------------------------------------------------------------------|--|--|--|--|
|                     | Server Setup                                                                                                    |  |  |  |  |
| Enable L2TP Server  | L2TP サーバを IPv4 また IPv6 で有効、または無効にします。<br>- 「Enable IPv4」(IPv4 で有効)<br>- 「Enable IPv6」(IPv6 で有効)<br>- 「Disable」(無効) |  |  |  |  |
| L2TP Routing Mode   | L2TP ルーティングモードを「NAT または「Classical」から選択します。                                                                         |  |  |  |  |
|                     | Range of IP Addresses (Allocated to PPTP Client)                                                                   |  |  |  |  |
| Starting IP Address | L2TP クライアントに割り当てる IP アドレス範囲の開始 IP アドレスを入力します。                                                                      |  |  |  |  |
| Ending IP Address   | L2TP クライアントに割り当てる IP アドレス範囲の終了 IP アドレスを入力します。                                                                      |  |  |  |  |
| IPv6 Prefix         | IPv6 モードを選択した場合、IPv6 プレフィックスを入力します。                                                                                |  |  |  |  |
| IPv6 Prefix Length  | IPv6 モードを選択した場合、IPv6 プレフィックス長を入力します。                                                                               |  |  |  |  |
|                     | Authentication Database                                                                                            |  |  |  |  |
| Authentication      | 認証タイプを選択します。                                                                                                    |  |  |  |  |
|                     | Authentication Supported                                                                                           |  |  |  |  |

| 項目            | 説明                                           |  |  |  |  |
|---------------|----------------------------------------------|--|--|--|--|
| PAP           | PAP 認証方式のサポートを有効にします。                        |  |  |  |  |
| СНАР          | CHAP 認証方式のサポートを有効にします。                       |  |  |  |  |
| MS-CHAP       | MS-CHAP 認証方式のサポートを有効にします。                    |  |  |  |  |
| MS-CHAPv2     | MS-CHAPv2 認証方式のサポートを有効にします。                  |  |  |  |  |
|               | Encryption                                   |  |  |  |  |
| Secret Key    | 暗号鍵(暗号キー)を指定します。                             |  |  |  |  |
| User Time-Out |                                              |  |  |  |  |
| Idle Timeout  | 指定したタイムアウトを経過してもユーザからのトラフィックがない場合、接続は切断されます。 |  |  |  |  |
|               | F適用します。                                      |  |  |  |  |

# L2TP Client (L2TP VPN クライアント)

# VPN > L2TP VPN > L2TP Client

L2TP VPN クライアントを設定します。このクライアントを使用して、L2TP サーバに対してローカルであるリモートネットワークにアクセスできます。 クライアント有効化後、Status > Active VPNs 画面で L2TP VPN トンネルの接続を確率します。

1. VPN > L2TP VPN > L2TP Client の順にメニューをクリックし、以下の画面を表示します。

| 🗥 Status 🗧                           | Wireless 📃 Netv                 | work Cas VPN             | Security              | O Maintenance  |    |
|--------------------------------------|---------------------------------|--------------------------|-----------------------|----------------|----|
| VPN » L2TP VPN » L2TP Client         |                                 |                          |                       |                | 00 |
| L2TP VPN Client can be configured on | his router. Using this client v | we can access remote net | work which is local t | o L2TP server. |    |
| L2TP Client                          |                                 |                          |                       |                |    |
| Client                               | ON STITE                        |                          |                       |                |    |
| Server IP                            | 0.0.0.0                         |                          |                       |                |    |
| Tunnel Type                          | OFull Tunnel                    | Split Tunnel             |                       |                |    |
| Remote Network                       | 0.0.0                           |                          |                       |                |    |
| Remote Netmask                       | 0                               | Range: 0 - 32]           |                       |                |    |
| Username                             | dlink                           |                          |                       |                |    |
| Password                             | •••••                           |                          |                       |                |    |
| Reconnect Mode                       | Always On                       | O On Demand              |                       |                |    |
| Enable MPPE                          | ON THE                          |                          |                       |                |    |
| Auto Connect                         | ON THE                          |                          |                       |                |    |
| Time                                 | 2                               | Range: 2 - 30] Minutes   |                       |                |    |
|                                      |                                 |                          |                       |                |    |
|                                      | Save                            | Cancel                   |                       |                |    |

図 7-21 L2TP Client 画面

# 2. 以下の項目を設定します。

| 項目                | 説明                                                                |
|-------------------|-------------------------------------------------------------------|
| Client            | L2TP クライアントを有効にします。                                               |
| Server IP         | 接続する L2TP サーバの IP アドレスを指定します。                                     |
| Tunnel Type       | トンネルタイプを「Full Tunnel」(フルトンネル)または「Split Tunnel」(スプリットトンネル)から選択します。 |
| Remote Network    | L2TP サーバにとってローカルとなるリモートネットワークアドレスを指定します。トンネルタイプに「Split            |
|                   | Tunnel」を選択した場合のみ表示されます。                                           |
| Remote Netmask    | リモートネットワークのサブネットマスクを指定します。トンネルタイプに「Split Tunnel」を選択した場合のみ         |
|                   | 表示されます。                                                           |
| Username          | L2TP ユーザ名を指定します。                                                  |
| Password          | L2TP パスワードを指定します。                                                 |
| Reconnect Mode    | 再接続モードを指定します。「Always On」「On Demand」から選択できます。                      |
| Maximum Idle Time | 「On Demand」を選択した場合、アイドル状態時に L2TP サーバから切断するまでの時間を指定します。(単位:秒)      |
| Enable MPPE       | 「ON」にして Microsoft Point-to-Point Encryption (MPPE) を有効にします。       |
| Auto Connect      | 自動接続機能を有効または無効にします。                                               |
|                   | クライアントが切断された後、「Time」で指定した時間を過ぎると再度サーバへの接続を自動的に試します。               |
| Time              | 「Auto Connect」を有効にした場合、自動接続を行うまでの時間(単位:分)を指定します。                  |

3. 「Save」をクリックし、設定を適用します。

注意 L2TP クライアントが適切に設定・保存され L2TP サーバが起動すると、トンネルイニシエーションが自動的に開始されます。

# L2TP Active Users(L2TP アクティブユーザリスト)

L2TP の接続状況について表示します。

|                  | 🝘 Status         | 🛜 Wireless              | 💻 Network             | 🕼 VPN             | 🔒 Security | 🐡 Maintenance           |            |
|------------------|------------------|-------------------------|-----------------------|-------------------|------------|-------------------------|------------|
| VPN » L2TP VP    | N » L2TP Active  | Users                   |                       |                   |            |                         | 00         |
| Active L2TP tur  | nnels connection | s are listed here, as l | AN VPN clients are a. | ctive L2TP users. |            |                         |            |
| L2TP Active      | Users List       |                         |                       |                   |            |                         |            |
| Show 10 🔻        | entries [No righ | it click options ]      |                       |                   |            |                         | ٩          |
| User Name        |                  | â                       | Remote IP             |                   | ⊖ L2       | TP IP                   | ⇔          |
|                  |                  |                         | No data ava           | ilable in table   |            |                         |            |
| Showing 0 to 0 d | of 0 entries     |                         |                       |                   |            | K First A Previous Next | t 🗲 Last 🕅 |

図 7-22 L2TP Active Users 画面

| 項目        | 説明                                                   |
|-----------|------------------------------------------------------|
| User Name | 現在接続中のユーザ名が表示されます。'*'が表示されている場合は、認証なしで接続中のユーザを意味します。 |
| Remote IP | PPTP サーバによってユーザに割り当てられている IP アドレスが表示されます。            |
| L2TP IP   | サーバのローカル IP が表示されます。                                 |

PPTP サーバと L2TP サーバのトンネル数の上限値は以下のとおりです。

|            | DSR-1000/1000AC | DSR-500 |
|------------|-----------------|---------|
| PPTP トンネル数 | 25              | 15      |
| L2TP トンネル数 | 25              | 15      |
| 合計         | 50              | 30      |

# SSL VPN (SSL VPN 設定)

#### VPN > SSL VPN

SSL VPN ポリシーはグローバル、グループまたはユーザレベルで作成できます。

各ポリシーの優先度は、高いほうからユーザレベルポリシー > グループレベルポリシー > グローバルポリシーの順です。

これらのポリシーは、LAN の特定のネットワークリソースや IP アドレス /IP 範囲、ルータによってサポートされる様々な SSL VPN サービスに適用できます。

利用可能なポリシーのリストは、ポリシータイプ(ユーザ、グループ、すべてのユーザ(グローバル))によってフィルタ可能です。

設定は以下の流れで行います。

(1)

SSL VPN ポリシーを追加するにあたり、ポリシーの適用先をユーザ、グループ、またはグローバル(すべての SSL VPN ユーザに適用)から指定します。 グループに適用する場合は、プルダウンメニューで利用可能な定義済みグループを選択します。 ユーザに適用する場合は、利用可能な定義済みユーザのリストから SSL VPN ユーザを選択します。

(2)

ポリシーの詳細を定義します。ポリシー名はこのルールに固有の識別子となります。

ルータの LAN における特定のネットワークリソース、IP アドレス、IP ネットワーク、またはすべてのデバイスにポリシーを割り当てることができます。

これら4つオプションごとに異なる設定フィールドが表示されます。

(例:定義済みリソースのリストからのネットワークリソースの選択、または IP アドレスの定義など)。

ポリシーをアドレスに適用する場合、ポート範囲 / ポート番号を定義できます。

(3)

選択したアドレスまたはネットワークリソースへのアクセスを許可 / 拒否する Permission 設定を行います。サポートしている SSL VPN サービス (VPN トンネル)のうち 1 つまたはすべてにポリシーを指定できます。

ポリシーは定義後にすぐに有効となります。

ポリシー名、適用する SSL サービス、送信先(ネットワークリソースまたは IP アドレス)、Permission 設定は、ルータの定義済みポリシー一覧の概要で確認することができます

注意 本機能を設定するには、Maintenance > Management > Remote Management 画面でリモート管理を有効にする必要があります。

# SSL VPN 対応 OS/ ブラウザー覧

SSL VPN 接続が可能な Windows OS、ブラウザー覧は以下の通りです。

| OS                    | ブラウザ                    |
|-----------------------|-------------------------|
| Windows 7 (32bit)     | IE9.0/11、Firefox 47.0.1 |
| Windows 7 (64bit)     | IE9.0                   |
| Windows 8 (32bit)     | IE10.0、Firefox 47.0.1   |
| Windows 8 (64bit)     | IE10.0                  |
| Windows 8.1 (32bit) * | IE11、Firefox 47.0.1     |
| Windows 8.1 (64bit) 💥 | IE11                    |

※ Windows 8.1 上での IE11 ブラウザ経由の SSL VPN スプリットトンネル接続には対応していません。

# SSL VPN Server Policy (SSL VPN ポリシー設定)

VPN > SSL VPN > SSL VPN Server Policy  $\checkmark = = =$ 

SSL VPN ポリシーを設定します。

1. VPN > SSL VPN > SSL VPN Server Policy の順にメニューをクリックし、以下の画面を表示します。

|                                                | 🖾 Status                                                                                                    | 🛜 Wireless                | 💻 Network           | යි VPN           | <u> Security</u> | 🍄 Maintenance |        |  |
|------------------------------------------------|----------------------------------------------------------------------------------------------------|---------------------------|---------------------|------------------|------------------|---------------|--------|--|
| VPN » S                                        | /PN » SSL VPN » SSL VPN Server Policy                                                                                                    |                           |                     |                  |                  |               |        |  |
| This SSLV<br>resource:<br>was alrea<br>SSL VPN | This SSLVPN Enable feature enables Option users to use SSLVPN functionality.Policies are useful to permit or deny access to specific network<br>resources, IP addresses, or IP networks. They may be defined at the user, group or global level. By Default, a global PERMIT policy (not displayed)<br>was already configured over all addresses and over all services/ports<br>SSL VPN Server Policies List |                           |                     |                  |                  |               |        |  |
| Show 10                                        | entries                                                                                                    | [Right click on record to | o get more options] |                  |                  |               | ٩      |  |
| Name                                           | ♦ Servi                                                                                                    | ice ⊖                     | Destination         | ⇔                | Permission       | ⊖ Scope       | θ      |  |
|                                                |                                                                                                    |                           | No data ava         | ailable in table |                  |               |        |  |
| Showing                                        | Showing 0 to 0 of 0 entries Next > Last >                                                                                                    |                           |                     |                  |                  |               | Last 刘 |  |
| Add N                                          | New SSL VPN Serv                                                                                                    | ver Policy                |                     |                  |                  |               |        |  |

図 7-23 SSL VPN Server Policy 画面

### SSL VPN ポリシーの追加

1. 「Add New SSL VPN Server Policy」をクリックして、以下の画面を表示します。

| SSL VPN Server Policies Configuration                           |                                              | 9 |
|-----------------------------------------------------------------|----------------------------------------------|---|
| Policy Type<br>SSL VPN Policy<br>Apply Policy to<br>Policy Name | Global O Group O User       Network Resource |   |
| ICMP                                                            | OFF                                          |   |
| Port Range / Port Number                                        |                                              |   |
| Defined Resources<br>Permission                                 | Permit Deny                                  |   |
|                                                                 |                                              |   |

図 7-24 SSL VPN Server Policies Configuration (Network Resource) 画面

| SSL VPN Server Policies Configuration | on                                            | x |
|---------------------------------------|-----------------------------------------------|---|
| Policy Type                           | ● Global <sup>©</sup> Group <sup>©</sup> User |   |
| SSL VPN Policy<br>Apply Policy to     | IP Address                                    |   |
| Policy Name                           |                                               |   |
| IP Address                            | or                                            |   |
| Port Range / Port Number              |                                               |   |
| Begin                                 | [Range: 0 - 65535]                            |   |
| End                                   | [Range: 0 - 65535]                            |   |
| Permission                            | <ul> <li>Permit</li> <li>Deny</li> </ul>      |   |

図 7-25 SSL VPN Server Policies Configuration (IP Address) 画面

| 項目                | 説明                                                                                                    |
|-------------------|----------------------------------------------------------------------------------------------------|
| Policy Type       | ポリシータイプを以下から選択します。                                                                                                    |
|                   | ・「Global」: ポリシーをすべての SSL VPN ユーザに適用します。                                                                                |
|                   | ・「Group」:ポリシーを選択したグループに適用します。                                                                                          |
|                   | ・「User」: ポリシーを選択したユーザに適用します。                                                                                           |
|                   | SSL VPN Policy                                                                                                    |
| Apply Policy to   | ポリシーの適用先を以下から選択します。                                                                                                    |
|                   |                                                                                                    |
| Policy Name       | ボリシーの識別名を指定します。<br>                                                                                                    |
| IP Address        | ポリシーを「IPAddress」(IP アドレス)または「IP Netrwork」(IP ネットワーク)に適用する場合、IP アドレスを入力します。                                             |
| Mask Length       | ポリシーを「IP Netrwork」(IP ネットワーク)に適用する場合、マスク長(0-32)を入力します。                                                                 |
| ICMP              | ICMP トラフィックを含める場合は、「ON」に設定します。                                                                                         |
|                   | Port Range / Port Number                                                                                               |
| Begin / End       | ポート範囲を入力します。すべての TCP/UDP ポートを含める場合は空欄にします。「Network Resource」を選択した場合は本<br>設定は不要です。                                      |
| Service           | 「VPN Tunnel」(VPN トンネル)、「Port Forwarding」(ポートフォワーディング)、または「All」(両方)を選択します。ネットワー<br>クリソースを選択した場合は本設定は不要です。               |
| Defined Resources | 「Network Resource」を選択した場合、プルダウンメニューから定義済みリソースを選択します。リソースが作成されていない場合は、「Resources(ネットワークリソース)」の手順を参照し、定義済みリソースを作成してください。 |
| Permission        | 本ポリシーによって定義したリソースを「Permit」(許可)または「Deny」(拒否)に設定します。                                                                     |

3. 「Save」をクリックし、設定を適用します。

# Portal Layouts(ポータルレイアウトの作成)

### 

リモート VPN ユーザの認証時に表示される、カスタムページを作成することができます。 カスタムページには、ログイン手順やサービス等の情報を記載することが可能です。

1. VPN > SSL VPN > Portal Layouts の順にメニューをクリックして、以下の画面を表示します。

|                                                                       | A Status                                                                               | 🛜 Wireless                                                                                               | 💻 Network                                                                          | B VPN                                                 | Security                                                                    | O Maintenance                                            |                          |
|-----------------------------------------------------------------------|----------------------------------------------------------------------------------------|----------------------------------------------------------------------------------------------------|------------------------------------------------------------------------------------|-------------------------------------------------------|-----------------------------------------------------------------------------|----------------------------------------------------------|--------------------------|
| VPN » SSL V                                                           | /PN » Portal Layouts                                                                   |                                                                                                    |                                                                                    |                                                       |                                                                             |                                                          | 00                       |
| The table lis<br>custom page<br>specific to a<br>SSL VPN P<br>Show 10 | ts the SSL portal lay<br>for remote SSL VPN<br>domain are useful t<br>ortal Layouts Li | routs configured for t<br>users that is present<br>o present on the aut<br>st<br>ick on record to get mo | this device and allows se<br>ted upon authentication.<br>hentication portal. Porta | veral operatior<br>Login instruct<br>als are assigned | is on the portal layout<br>ions, available service<br>I to the user domain. | s. The router allows you t<br>s, and other usage detail: | o create a<br>s that are |
| Lavout Na                                                             | ime                                                                                    | O Use Cou                                                                                                | unt é                                                                              | Portal URI                                            |                                                                             |                                                          | •                        |
| SSLVPN                                                                |                                                                                        | 0                                                                                                    |                                                                                    | https://0.0.0                                         | .0:443/portal/SSLVPN                                                        |                                                          |                          |
| Showing 1 to                                                          | 1 of 1 entries                                                                         |                                                                                                    |                                                                                    |                                                       | L1                                                                          | First J Previous 1 Next                                  | t 🔀 Last 刘               |
| Add New                                                               | SSL VPN Portal                                                                         | Layout                                                                                                   |                                                                                    |                                                       |                                                                             |                                                          |                          |

図 7-26 Portal Layouts 画面

2. レイアウトを追加する場合は、「Add New SSL VPN Portal Layout」をクリックし以下の画面を表示します。

| Portal Layout and Theme Name    |                     |
|---------------------------------|---------------------|
| Portal Layout Name              |                     |
| Login Profile Name              | default             |
| Portal Site Title               |                     |
| Banner Title                    |                     |
| Banner Message                  |                     |
|                                 |                     |
|                                 |                     |
|                                 |                     |
| Display Banner Message          | OFF                 |
| on Login Page                   |                     |
| HTTP Meta Tags for Cache        | OFF                 |
| Control (Recommended)           |                     |
| ActiveX Web Cache Cleaner       | OFF                 |
| SSL VPN Portal Authentication   |                     |
| Authentication Type             | Local User Database |
| Group                           | None                |
| SSL VPN Portal Pages to Display |                     |
| VPN Tunnel page                 | OFF                 |
| Port Forwarding                 | OFF                 |

図 7-27 SSL VPN Portal Layout Configuration 画面

- 注意 ポータル LAN の IP アドレスの初期値は https://192.168.10.1/scgibin/userPortal/portal です。これは、ルータの Web GUI の SSL VPN メニュー で「Portal URL」リンクをクリックしたときに開くページと同じです。
- 3. 以下の項目を設定します。

| 項目                                                | 説明                                                                                      |
|---------------------------------------------------|-----------------------------------------------------------------------------------------|
| Portal Layout Name                                | ポータル名を英数字で入力します。ポータル名は、SSL ポータル URL パスの一部として使用されます。                                     |
| Login Profile Name                                | ログインプロファイル名を指定します。                                                                      |
| Portal Site Title                                 | クライアントがこのポータルにアクセスする場合に表示されるポータル Web ブラウザ画面のタイトルです。<br>この項目はオプションです。この項目はオプションです。       |
| Banner Title                                      | ログイン前に SSL VPN クライアントに表示されるバナータイトルです。この項目はオプションです。                                      |
| Banner Message                                    | ログイン前に SSL VPN クライアントに表示されるバナーメッセージです。この項目はオプションです。                                     |
| Display Banner Message on Login<br>Page           | ログインページのバナータイトル及びメッセージの表示を「ON」(表示)または「OFF」(非表示)に設定します。                                  |
| HTTP Meta Tags for Cache Control<br>(Recommended) | 期限切れの Web ページとデータがクライアントの Web ブラウザキャッシュに保存されるのを防ぎます。<br>推奨される設定:「ON」                    |
| ActiveX Web Cache Cleaner                         | SSL VPN ポータルにユーザがログインする毎に、ActiveX キャッシュ制御 Web クリーナ機能がゲートウェイか<br>らクライアントのブラウザに対して実行されます。 |
| Authentication Type                               | ドロップダウンメニューで認証の種類を選択します。                                                                |
| Group                                             | ドロップダウンメニューで所属するグループを選択します。                                                             |
| VPN Tunnel Page                                   | リモートユーザによる VPN トンネルページの閲覧を許可します。                                                        |
| Port Forwarding                                   | リモートユーザによるポートフォワーディングページの閲覧を許可します。                                                      |

4. 「Save」をクリックし、設定を適用します。

追加したレイアウトは Portal Layouts 画面に表示されます。 右クリックし、「Edit」(編集)、「Delete」(削除)を実行できます。

# Resources (ネットワークリソース)

#### VPN > SSL VPN > Resources $\checkmark = = =$

ネットワークリソースは、LAN IP アドレスのサービスまたはグループです。 SSL VPN ポリシーを簡単に作成、設定するために使用します。 複数のリモート SSL VPN ユーザを対象に同様のポリシーを作成する場合、本機能によって設定時間を短縮できます。

ネットワークリソースを追加する場合、リソースを識別する固有名を作成し、サポートする SSL サービスのうちの 1 つまたはすべてを割り当てます。 作成したネットワークリソースを編集し、サービスに紐づくオブジェクトタイプ(IP アドレスまたは IP 範囲)を設定することも可能です。 必要に応じて、このリソースにネットワークアドレス、マスク長、ポート範囲 / ポート番号を定義できます。

### ネットワークリソースの追加

1. VPN > SSL VPN > Resources の順にメニューをクリックして、以下の画面を表示します。

|                                                                               | 🖾 Status                                                                                                    | 후 Wir                                                                          |                                                                  | 🖳 Network                                                                                      | CAS VPN                                                                             | Security                                                                          | ф <sup>о</sup> м                                                         |                                                                    |                                                     |
|-------------------------------------------------------------------------------|----------------------------------------------------------------------------------------------------|--------------------------------------------------------------------------------|------------------------------------------------------------------|------------------------------------------------------------------------------------------------|-------------------------------------------------------------------------------------|-----------------------------------------------------------------------------------|--------------------------------------------------------------------------|--------------------------------------------------------------------|-----------------------------------------------------|
| VPN » SSL                                                                     | VPN » Resources                                                                                                    |                                                                                |                                                                  |                                                                                                |                                                                                     |                                                                                   |                                                                          |                                                                    | 00                                                  |
| Network re<br>when crea<br>or services<br>re-routed<br>that is bei<br>SSL VPN | esources are servic<br>ting similar policie:<br>s after they login t<br>based on configure<br>ng made accessible<br>Resources List | es or groups<br>s for multiple<br>o the User Po<br>d port forwa<br>to remote u | of LAN IP a<br>remote SS<br>ortal and la<br>rding rules<br>sers. | uddresses that are us<br>L VPN users. Port for<br>unch the Port Forwa<br>, Port forwarding req | ed to easily creat<br>warding allows re<br>rding service. Tra<br>uires the identifi | e and configure S<br>mote SSL users to<br>ffic from the remo<br>cation of the TCP | SL VPN policies.<br>access specifie<br>te user to the<br>application and | This shortcut<br>d network app<br>router is dete<br>local server I | t saves time<br>blications<br>cted and<br>P address |
| Show 10                                                                       | ▼ entries                                                                                                    | [Right click o                                                                 | n record to g                                                    | et more options]                                                                               |                                                                                     |                                                                                   |                                                                          |                                                                    | ٩                                                   |
| Name                                                                          | Service                                                                                                    | θ                                                                              | Туре                                                             | e Resource Ob                                                                                  | ect                                                                                 | e Port                                                                            | e Mask I                                                                 | ength                                                              | θ                                                   |
|                                                                               |                                                                                                    |                                                                                | 11.14.4.4.5.5.<br>                                               | No data ava                                                                                    | ilable in table                                                                     | and the second second                                                             |                                                                          |                                                                    |                                                     |
| Showing 0                                                                     | to 0 of 0 entries                                                                                                    |                                                                                |                                                                  |                                                                                                |                                                                                     |                                                                                   | J. First Pr                                                              | evious Next >                                                      | Last 🕅                                              |
| Add N                                                                         | ew Resource                                                                                                    |                                                                                |                                                                  |                                                                                                |                                                                                     |                                                                                   |                                                                          |                                                                    |                                                     |
| Port For                                                                      | warding List for                                                                                                    | Configure                                                                      | d Applic                                                         | ations                                                                                         |                                                                                     |                                                                                   |                                                                          |                                                                    |                                                     |
| Show 10                                                                       | • entries                                                                                                    |                                                                                |                                                                  |                                                                                                |                                                                                     |                                                                                   |                                                                          | (                                                                  | ٩                                                   |
| Local Se                                                                      | erver IP Address                                                                                                    |                                                                                |                                                                  |                                                                                                | О ТСР                                                                               | Port Number                                                                       |                                                                          |                                                                    | Θ                                                   |
|                                                                               |                                                                                                    |                                                                                |                                                                  | No data ava                                                                                    | ilable in table                                                                     |                                                                                   |                                                                          |                                                                    |                                                     |
| Showing 0                                                                     | to 0 of 0 entries                                                                                                    |                                                                                |                                                                  |                                                                                                |                                                                                     |                                                                                   | First                                                                    | evious Next >                                                      | Last 刘                                              |
| Add N                                                                         | ew Rule                                                                                                    |                                                                                |                                                                  |                                                                                                |                                                                                     |                                                                                   |                                                                          |                                                                    |                                                     |
| Port For                                                                      | warding List for                                                                                                    | Configure                                                                      | d Host N                                                         | ames                                                                                           |                                                                                     |                                                                                   |                                                                          |                                                                    |                                                     |
| Show 10                                                                       | ▼ entries                                                                                                    |                                                                                |                                                                  |                                                                                                |                                                                                     |                                                                                   |                                                                          |                                                                    | ٩                                                   |
| Local Se                                                                      | erver IP Address                                                                                                    |                                                                                |                                                                  | 🗘 Full                                                                                         | y Qualified Dom                                                                     | ain Name                                                                          |                                                                          |                                                                    | θ                                                   |
|                                                                               |                                                                                                    |                                                                                |                                                                  | No data ava                                                                                    | ilable in table                                                                     |                                                                                   |                                                                          |                                                                    |                                                     |
| Showing 0                                                                     | to 0 of 0 entries                                                                                                    |                                                                                |                                                                  |                                                                                                |                                                                                     |                                                                                   | First    I Pr                                                            | evious Next >                                                      | Last 刘                                              |
| Add No                                                                        | ew Rule                                                                                                    |                                                                                |                                                                  |                                                                                                |                                                                                     |                                                                                   |                                                                          |                                                                    |                                                     |

図 7-28 Resources 画面

2. 「Add New Resource」をクリックして、以下の画面を表示します。

| SSL VPN Resources             |                                                                                                    |       |
|-------------------------------|----------------------------------------------------------------------------------------------------|-------|
| Resource Name                 |                                                                                                    |       |
| Service                       | VPN Tunnel      Port Forwarding      All     All     A |       |
| Resource Object Configuration |                                                                                                    |       |
| ICMP                          | OFF                                                                                                    |       |
| Object Type                   | IP Network                                                                                                    |       |
| Object Address                |                                                                                                    |       |
| Mask Length                   | [Range: 0 - 32]                                                                                                    |       |
| Port Range / Port Number      |                                                                                                    |       |
| Begin                         | [Range: 0 - 65535]                                                                                                    |       |
| End                           | [Range: 0 - 65535]                                                                                                    |       |
|                               |                                                                                                    |       |
|                               |                                                                                                    | Serve |

#### 3. 以下の項目を設定します。

| 項目             | 説明                                                             |
|----------------|----------------------------------------------------------------|
|                | SSL VPN Resource                                               |
| Resource Name  | リソースに固有の名称を設定します。                                              |
| Service        | リソースの SSL VPN サービスを「VPN Tunnel」「Port Forwarding」「All」からを選択します。 |
|                | Resource Object Configurarion                                  |
| ICMP           | 「ON」にして ICMP トラフィックを有効にします。                                    |
| Object Type    | オブジェクトのタイプを「IP Address」「IP Network」から選択します。                    |
| Object Address | IP アドレスを入力します。                                                 |
| Mask Length    | オブジェクトのタイプを「IP Network」に設定した場合、マスク長を指定します。<br>・設定可能範囲:0-32     |
|                | Port Range / Port Number                                       |
| Begin / End    | オブジェクトのポート範囲(開始 / 終了)を指定します。                                   |

4. 「Save」をクリックし、設定を適用します。

追加したネットワークリソースは、Resources 画面に表示されます。 右クリックし、「Edit」(編集)、「Delete」(削除)を実行できます。

### ポートフォワーディングルールの追加

ユーザポータルにログインしてポートフォワーディングサービスを起動すると、リモート SSL ユーザは特定のネットワークアプリケーションまたは サービスにアクセスできます。

リモートユーザからルータへのトラフィックは、設定済みのポートフォワーディングルールに基づいて検出され、再ルーティングされます。

内部ホストサーバまたは TCP アプリケーションは、リモートユーザがアクセスできるように指定する必要があります。 LAN サーバへのアクセスを許可するには、トンネリングするアプリケーションのローカルサーバの IP アドレスと TCP ポート番号を入力します。

1. VPN > SSL VPN > Resources の順にメニューをクリックして、以下の画面を表示します。

|                                                                                                    | atus                                                                               | The Wireless                                                                                           | 🖳 Network                                                                                              | C VPN                                                                                              | Security                                                                     | O <sup>o</sup> Maintenance                                                                                                    |                                      |
|----------------------------------------------------------------------------------------------------|------------------------------------------------------------------------------------|----------------------------------------------------------------------------------------------------|----------------------------------------------------------------------------------------------------|----------------------------------------------------------------------------------------------------|------------------------------------------------------------------------------|----------------------------------------------------------------------------------------------------|--------------------------------------|
| N » SSL VPN » R                                                                                                    | lesources                                                                          |                                                                                                    |                                                                                                    |                                                                                                    |                                                                              |                                                                                                    | •                                    |
| twork resources a<br>en creating simila<br>services after the<br>routed based on<br>it is being made a                               | are services of<br>r policies fo<br>by login to th<br>configured p<br>ccessible to | or groups of LAN I<br>or multiple remote<br>he User Portal and<br>port forwarding rul<br>remote users. | P addresses that are us<br>SSL VPN users. Port for<br>launch the Port Forwa<br>es. Port forwarding rec | ed to easily create a<br>warding allows remot<br>rding service. Traffic<br>juires the identificati | nd configure SSL<br>e SSL users to ac<br>from the remote<br>on of the TCP ap | VPN policies. This shortcut<br>cess specified network app<br>user to the router is dete<br>plication and local server If                                                                                                    | saves<br>dicatio<br>cted a<br>Paddro |
| now 10 💌 entri                                                                                                    | ies [Ri                                                                            | ight click on record t                                                                                 | o get more options]                                                                                    |                                                                                                    |                                                                              |                                                                                                    |                                      |
| ame O                                                                                                    | Service                                                                            |                                                                                                    | A Resource Ob                                                                                          | iect                                                                                               | A Port                                                                       |                                                                                                    |                                      |
|                                                                                                    |                                                                                    | A CARLES AND A CARLES                                                                                  | No data avi                                                                                            | silable in table                                                                                   |                                                                              | and the second second se |                                      |
| owing 0 to 0 of 0 en                                                                                                    | tries                                                                              |                                                                                                    |                                                                                                    |                                                                                                    |                                                                              | First Previous Next                                                                                                    | Last                                 |
|                                                                                                    |                                                                                    |                                                                                                    |                                                                                                    |                                                                                                    |                                                                              | Tress   Christian   Howe X                                                                                                    |                                      |
|                                                                                                    |                                                                                    |                                                                                                    |                                                                                                    |                                                                                                    |                                                                              |                                                                                                    |                                      |
| ow 10 💌 entri                                                                                                    | ies                                                                                |                                                                                                    |                                                                                                    |                                                                                                    |                                                                              |                                                                                                    |                                      |
| I AL SHIVEL IP A                                                                                                    | TITLE MALE                                                                         |                                                                                                    |                                                                                                    |                                                                                                    | rt Number                                                                    |                                                                                                    |                                      |
| ocal Server IP A                                                                                                    | duress                                                                             |                                                                                                    | No data avi                                                                                            | ailable in table                                                                                   | rt Number                                                                    |                                                                                                    |                                      |
| owing 0 to 0 of 0 en                                                                                                    | ntries                                                                             |                                                                                                    | No data avi                                                                                            | O TCP Por<br>silable in table                                                                      | rt Number                                                                    | First       Previous    Next 🗦                                                                                                    | Last                                 |
| owing 0 to 0 of 0 en<br>Add New Rule                                                                                                 | ntries                                                                             |                                                                                                    | No data avi                                                                                            | O TCP Po                                                                                           | rt Number                                                                    | () First 🔤 🖞 Previous 🛛 Next 🗦                                                                                                    | Las                                  |
| Notes Server IP A<br>Notes Server IP A<br>Add New Rule<br>rt Forwarding                                                              | utries<br>List for Co                                                              | onfigured Host                                                                                         | No data avi                                                                                            | O TCP Po                                                                                           | rt Number                                                                    | L] First 🔄 Previous Next 🗦                                                                                                    | Last                                 |
| Add New Rule<br>rt Forv/arding<br>10 10 10 10 entri                                                                                  | utries<br>List for Co                                                              | onfigured Host                                                                                         | No data avi                                                                                            | O TCP Por                                                                                          | rt Number                                                                    | l First Previous Next >                                                                                                    | Last                                 |
| Add New Rule<br>rt Forwarding<br>now 10 • entri<br>ocal Server IP A                                                                  | utries<br>List for Co<br>ies<br>ddress                                             | onfigured Host                                                                                         | No data av<br>Names                                                                                    | Q TCP Por<br>silable in table                                                                      | Name                                                                         | L  First     Previous   Next >                                                                                                    | Last                                 |
| Add New Rule<br>rt Forwarding<br>now 10 • entri<br>ocal Server IP A                                                                  | List for Co                                                                        | onfigured Host                                                                                         | No data av<br>Names<br>O Fut<br>No data av                                                             | y Qualified Domain vilable in table                                                                | Name                                                                         | L  First     Previous   Next >                                                                                                    | Last                                 |
| Add New Rule<br>Add New Rule<br>rt Forwarding<br>tow 10  re entri<br>ocal Server IP A<br>towing 0 to 0 of 0 en                       | List for Co<br>ddress<br>ddress                                                    | onfigured Host                                                                                         | No data avi<br>Names<br>O Full<br>No data avi                                                          | Qualified Domain<br>ilable in table                                                                | Name                                                                         | First   Previous   Next >                                                                                                    | Last                                 |
| Add New Rule<br>iowing 0 to 0 of 0 en<br>Add New Rule<br>rt Forwarding<br>iow 10 • entri<br>ocal Server IP A<br>owing 0 to 0 of 0 en | List for Co<br>ies<br>iddress                                                      | onfigured Host                                                                                         | No data avi<br>Names<br>No data avi                                                                    | CP Por<br>silable in table  y Qualified Domain silable in table                                    | Name                                                                         | L First / Previous Next >                                                                                                    | Last                                 |

図 7-30 Resources 画面

2. 「Port Forwarding List for Configured Applications」または「Port Forwarding List for Configured Host Names」内にある「Add New Rule」をクリックします。

| how 10 💌 entries                                                                                                |                                                                                                 |                                    |
|----------------------------------------------------------------------------------------------------|-------------------------------------------------------------------------------------------------|------------------------------------|
| ocal Server IP Address                                                                                          | TCP Port Number                                                                                 |                                    |
|                                                                                                    | No data available in table                                                                      |                                    |
| howing 0 to 0 of 0 entries                                                                                      |                                                                                                 | First    Previous    Next >   Last |
| Add New Rule                                                                                                    |                                                                                                 |                                    |
|                                                                                                    |                                                                                                 |                                    |
|                                                                                                    |                                                                                                 |                                    |
| ort Forwarding List for Configured H                                                                            | Host Names                                                                                      |                                    |
| nt Forwarding List for Configured H                                                                             | Host Names                                                                                      |                                    |
| ort Forwarding List for Configured H<br>how 10 v entries<br>.ocal Server IP Address                             | Host Names           O         Fully Qualified Domain Name                                      | ,                                  |
| ort Forwarding List for Configured H<br>how 10 v entries<br>.ocal Server IP Address                             | Host Names           O         Fully Qualified Domain Name           No data available in table |                                    |
| rt Forwarding List for Configured H<br>now 10 • entries<br>ocal Server IP Address<br>nowing 0 to 0 of 0 entries | Host Names           O         Fully Qualified Domain Name           No data available in table | I First J Previous Next > Last     |

図 7-31 Port Forwarding List for Configured Applications/Host Names 画面

3. 以下の画面で設定を行います。

| Port Forwarding List for Conf              | gured Applications | X |
|--------------------------------------------|--------------------|---|
| Local Server IP Address<br>TCP Port Number | [Range: 0 - 65535] |   |
|                                            |                    |   |

図 7-32 Port Forwarding List for Configured Applications 画面 「Local Server IP Address」: ローカルサーバの IP アドレスを入力します。 「TCP Port Number TCP」: ポート番号を入力します。

| Port Forwarding List for Host Con   | figuration         | × |
|-------------------------------------|--------------------|---|
| Local Server IP Address             |                    |   |
| Fully Qualified Domain Name         |                    |   |
|                                     |                    |   |
| In T-33 Port Forwarding List for Ho | t Configuration 画页 |   |

図 7-55 For Forwarding List for Host Configuration 画面 「Local Server IP Address」: ローカルサーバの IP アドレスを入力します。 「Fully Qualified Domain Name」: ドメイン名(FQDN)を入力します。

4. 「Save」をクリックし、設定を適用します。

# SSL VPN Client(SSL VPN クライアント設定)

#### VPN > SSL VPN > SSL VPN Client $\checkmark = = =$

SSL VPN トンネルクライアントにより、本ルータとブラウザ側マシンとのポイントツーポイント接続が可能となります。 SSL VPN クライアントがユーザポータルから起動されると、企業サブネット内の IP アドレス、DNS および WINS 設定を持つ「ネットワークアダプタ」 が自動的に作成されます。 これにより、 UFTート SSLVDN クライアントのマシントで特別たきットワーク設定をせずに、 ローカルアプリケーションをプライベートきットワーク

これにより、リモート SSLVPN クライアントのマシン上で特別なネットワーク設定をせずに、ローカルアプリケーションをプライベートネットワー ク上のサービスにアクセスさせることができます。

VPN トンネルクライアントの仮想(PPP)インタフェースアドレスは、LAN 上の物理デバイスと重複しないようにしてください。 SSL VPN 仮想ネットワークアダプタ用の IP アドレス範囲は、コーポレート LAN と異なるサブネット、または重複しない範囲に設定します。

本ルータは「Full Tunnel」(フルトンネル)と「Split Tunnel」(スプリットトンネル)をサポートしています。 フルトンネルモードでは、VPN トンネル経由でクライアントからルータにすべてのトラフィックを送信します。 スプリットトンネルモードでは、事前に指定したクライアントルートに基づいて、プライベート LAN ヘトラフィックを送信します。 これらのクライアントルートは、SSL クライアントに特定のプライベートネットワークへのアクセスを許可し、特定の LAN サービスに対するアクセ ス制御を可能にします。

1. VPN > SSL VPN > SSL VPN Client の順にメニューをクリックして、以下の画面を表示します。

| SSL VPN tunnel client provides a point                                              | to-point connection                        | between the browser-s                           | ide machine and this o                            | levice. When a SSL VPN client is                               |  |
|-------------------------------------------------------------------------------------|--------------------------------------------|-------------------------------------------------|---------------------------------------------------|----------------------------------------------------------------|--|
| nched from the user portal, a "network<br>lications to talk to services on the priv | adapter" with an IP<br>ate network without | address, DNS and WINS<br>any special network co | settings is automatical<br>onfiguration on the re | ly created, which allows local<br>mote SSL VPN client machine. |  |
| VPN Client                                                                          |                                            |                                                 |                                                   |                                                                |  |
| Full Tuppel Support                                                                 |                                            |                                                 |                                                   |                                                                |  |
| DNS Suffix                                                                          |                                            |                                                 |                                                   |                                                                |  |
| Drimary DNC Server                                                                  |                                            |                                                 |                                                   |                                                                |  |
|                                                                                     |                                            |                                                 |                                                   |                                                                |  |
| Secondary UNS Server                                                                |                                            |                                                 |                                                   |                                                                |  |
| Client Address Range Begin                                                          | 192.168.251                                | 1                                               |                                                   |                                                                |  |
| Client Address Range End                                                            | 192.168.251                                | 254                                             |                                                   |                                                                |  |
| LCP Timeout                                                                         | 60                                         | [Range: 1 - 999999] Secon                       | nds                                               |                                                                |  |
|                                                                                     |                                            |                                                 |                                                   |                                                                |  |

図 7-34 SSL VPN Client 画面

#### 2. 以下の項目を設定します。

| 項目                         | 説明                                                                         |
|----------------------------|----------------------------------------------------------------------------|
| Full Tunnel Support        | フルトンネルを「ON」または「OFF」にします。                                                   |
| DNS Suffix                 | SSL VPN クライアントに付与される DNS サフィックス名を入力します。本項目はオプションです。                        |
| Primary DNS Server         | クライアントホストに作成したネットワークアダプタに設定する DNS サーバの IP アドレスを入力します。本項目は<br>オプションです。      |
| Secondary DNS Server       | クライアントホストに作成したネットワークアダプタに設定するセカンダリ DNS サーバの IP アドレスを入力します。<br>本項目はオプションです。 |
| Client Address Range Begin | クライアントに割り当てる IP アドレス範囲の開始 IP アドレスを入力します。                                   |
| Client Address Range End   | クライアントに割り当てる IP アドレス範囲の終了 IP アドレスを入力します。                                   |
| LCP Timeout                | LCP ECHO の送信間隔を入力します。(単位:秒)                                                |

3. 「Save」をクリックし、設定を適用します。

# Client Routes (SSL VPN クライアントルート設定)

#### VPN > SSL VPN > Client Routes

SSL VPN クライアントルートの設定を行います。

SSL VPN クライアントが企業ネットワークと異なるサブネット内の IP アドレスをアサインされた場合、VPN トンネルを通じてプライベート LAN に アクセスできるようにクライアントルートを追加します。同様に、VPN ファイアウォールを通じてリモート SSL VPN クライアントにプライベートト ラフィックを送信できるように、プライベート LAN のファイアウォール(通常はこのルータ)上にスタティックルートを設定する必要があります。

スプリットトンネルモードが有効である場合、VPN トンネルクライアントにルートを設定する必要があります。

・宛先ネットワーク:VPN トンネルクライアントから見た LAN のネットワークアドレスまたは宛先ネットワークのサブネット情報を設定します。 ・サブネットマスク:宛先ネットワークのサブネット情報を指定します。

1. VPN > SSL VPN > Client Routes の順にメニューをクリックして、以下の画面を表示します。

|                                                        | 🙆 Status                                                                                                   | 🛜 Wireless                                                                                               | 💻 Network                                                                                            | CA VPN                                                                              | Security                                                                                       | O Maintenance                                                                                                    |
|--------------------------------------------------------|----------------------------------------------------------------------------------------------------|----------------------------------------------------------------------------------------------------|----------------------------------------------------------------------------------------------------|-------------------------------------------------------------------------------------|------------------------------------------------------------------------------------------------|----------------------------------------------------------------------------------------------------|
| /PN » SSL                                              | VPN » Client Route                                                                                         | 25                                                                                                    |                                                                                                    |                                                                                     |                                                                                                | 00                                                                                                    |
| The Config<br>Iddresses i<br>The table :<br>network th | ured Client Routes<br>is redirected throu<br>shows the destinati<br>ien in SPLIT Tunnel<br>Client Routes L | entries are the routin<br>gh the SSL VPN tunnel:<br>on routes that will be<br>mode you should add<br>ist | g entries which will b<br>s, and all other traffic<br>configured on the SSI<br>the LAN subnet as the | e added by the SS<br>c is redirected usi<br>L VPN client. For<br>e destination subn | L VPN Client such tha<br>ng the hosts (SSL VPN<br>example if the SSL VPI<br>et on this device. | at only traffic to these destination<br>I Clients) native network interface.<br>N Client wishes to access the LAN |
| Show 10                                                | ▼ entries                                                                                                  | [Right click on record to                                                                                | get more options]                                                                                    |                                                                                     |                                                                                                | ٩                                                                                                    |
| Destinat                                               | tion Network                                                                                               |                                                                                                    |                                                                                                    | Ŷ                                                                                   | Subnet Mask                                                                                    | 0                                                                                                    |
|                                                        |                                                                                                    |                                                                                                    | No data av                                                                                           | ailable in table                                                                    |                                                                                                |                                                                                                    |
| Showing 0                                              | to 0 of 0 entries                                                                                          |                                                                                                    |                                                                                                    |                                                                                     |                                                                                                | First   Previous   Next >   Last >                                                                                |
|                                                        |                                                                                                    |                                                                                                    |                                                                                                    |                                                                                     |                                                                                                |                                                                                                    |
| Add Ne                                                 | ew Client Route                                                                                            | ,                                                                                                    |                                                                                                    |                                                                                     |                                                                                                |                                                                                                    |

図 7-35 Client Routes 画面

#### クライアントルートの追加

1. 「Add New Client Route」をクリックして、以下の画面を表示します。

| SSL VPN Client Route Configuration | 8    |
|------------------------------------|------|
| Destination Network<br>Subnet Mask |      |
|                                    | Save |

### 2. 以下の項目を設定します。

| 項目                  | 説明                                                           |
|---------------------|--------------------------------------------------------------|
| Destination Network | VPN トンネルクライアントから見た LAN のネットワークアドレスまたは宛先ネットワークのサブネット情報を設定します。 |
| Subnet Mask         | 宛先ネットワークのサブネット情報を指定します。                                      |

<sup>3. 「</sup>Save」をクリックし、設定を適用します。

# **OpenVPN**(**OpenVPN** 設定)

# VPN > OpenVPN メニュー

Open VPN の設定を行います。

OpenVPN は、VPN を構築するためのアプリケーションです。VPN を利用することにより、インターネット上に仮想的にネットワークを構築し、場所の離れた拠点間、またモバイル環境とオフィス内 LAN の間などを安全に接続することができます。 また、SSL VPN 機能の代替となる OmniSSL 機能の設定方法についても説明します。

# OpenVPN 設定

#### VPN > OpenVPN > OpenVPN Settings $\checkmark = = =$

OpenVPN では、証明書やユーザ名 / パスワードを使用したピアの相互認証が可能です。マルチクライアント - サーバ設定で利用した場合、サーバは 署名と CA(認証局)を使用して、すべてのクライアントに対して認証証明書をリリースすることができます。OpenVPN は、本ルータを介して確立 することができます。

OpenVPN のモードを「Server」モード、「Client」モード、「Access Server Client」モードから選択します。アクセスサーバクライアントモードで接 続するには、「OpenVPN Access Server」から自動ログインプロファイルをダウンロードし、本ルータにアップロードする必要があります。

1. VPN > OpenVPN > OpenVPN Settings の順にメニューをクリックし、以下の画面を表示します。

|               | nfiguration page allows the user to conf                                                                                                   | figure OpenVPN as a server or client                                                                    |                                                                                                    |                             |                  |  |
|---------------|----------------------------------------------------------------------------------------------------|----------------------------------------------------------------------------------------------------|----------------------------------------------------------------------------------------------------|-----------------------------|------------------|--|
| IIVPN         | seccings                                                                                                    |                                                                                                    |                                                                                                    |                             |                  |  |
| OpenVP        | N                                                                                                    | ON THE                                                                                                  |                                                                                                    |                             |                  |  |
| Mode          |                                                                                                    | Server O Client O Acces                                                                                 | s Server Client                                                                                         |                             |                  |  |
| VPN Net       | twork                                                                                                    | 128.10.0.0                                                                                              |                                                                                                    |                             |                  |  |
| VPN Net       | tmask                                                                                                    | 255.255.0.0                                                                                             |                                                                                                    |                             |                  |  |
| Duplica       | te CN                                                                                                    | OFF                                                                                                    |                                                                                                    |                             |                  |  |
| Port          |                                                                                                    | 1194 [Default: 1194, Range: 1024 - 65535]                                                               |                                                                                                    |                             |                  |  |
| ſunnel        | Protocol                                                                                                    | O TCP   UDP                                                                                             |                                                                                                    |                             |                  |  |
| Encrypt       | ion Algorithm                                                                                                    | AES-128                                                                                                 |                                                                                                    |                             |                  |  |
| lash Al       | gorithm                                                                                                    | SHA1                                                                                                    |                                                                                                    |                             |                  |  |
| funnel        | Туре                                                                                                    | Full Tunnel     O Split Tunnel                                                                          |                                                                                                    |                             |                  |  |
| Isos Pa       | red Auth                                                                                                    |                                                                                                    |                                                                                                    |                             |                  |  |
| ortific       | sed Auth                                                                                                    | DISABLE                                                                                                 |                                                                                                    |                             |                  |  |
| ertific       | ace verification                                                                                                    |                                                                                                    |                                                                                                    |                             |                  |  |
|               | rome                                                                                                    | default                                                                                                 |                                                                                                    |                             |                  |  |
| Certs P       | CLC LL LL                                                                                                    | Server Cert Subject Name                                                                                | Client Cert Subject Name                                                                                | Туре                        | CA key<br>Status |  |
| Certs Pr      | CA Subject Name                                                                                                    |                                                                                                    |                                                                                                    |                             |                  |  |
| lerts Pi      | C=TW, ST=Taiwan, L=Taipei, O=D-Link Cor                                                                                                    | C=TW, ST=Taiwan, L=Taipei, O=D-Lin                                                                      | C=TW, ST=Taiwan, L=Taipei, O=D-Lin                                                                      | Default:Serv                |                  |  |
| ame<br>efault | CA SUBJECT Name<br>C=TW, ST=Taiwan, L=Taipei, O=D-Link Cor<br>poration, OU=Certificate for DSR (Self-Sign                                  | C=TW, ST=Taiwan, L=Taipei, O=D-Lin<br>k Corporation, OU=Certificate for DSR                             | C=TW, ST=Taiwan, L=Taipei, O=D-Lin<br>k Corporation, OU=Certificate for DSR                             | Default:Serv<br>er & Client | Available        |  |
| ame           | CA Subject Name<br>C=TW, ST=Taiwan, L=Taipei, O=D-Link Cor<br>poration, OU=Certificate for DSR (Self-Sign<br>ed), CN=D-Link Corporation CA | C=TW, ST=Taiwan, L=Taipei, O=D-Lin<br>k Corporation, OU=Certificate for DSR<br>(Self-Signed), CN=server | C=TW, ST=Taiwan, L=Taipei, O=D-Lin<br>k Corporation, OU=Certificate for DSR<br>(Self-Signed), CN=client | Default:Serv<br>er & Client | Available        |  |

図 7-37 OpenVPN Settings (Server) 画面

#### 2. 以下の項目を設定します。

| 項目           | 説明                                       |
|--------------|------------------------------------------|
| Open VPN     | Open VPN を「ON」または「OFF」にします。              |
| Mode         | モードを以下から選択します。                           |
|              | ・「Server」:サーバモード                         |
|              | ・「Client」:クライアントモード                      |
|              | ・「Access Server Client」:アクセスサーバクライアントモード |
|              | 選択したモードによって、画面に表示される項目が異なります。            |
|              | Server                                   |
| VPN Network  | VPN の IP ネットワークを入力します。                   |
| VPN Netmask  | ネットマスクを入力します。                            |
| Duplicate CN | 有効にすると、複数のクライアントに同じ認証を使用することが可能になります。    |

| 項目                         | 説明                                                                                                    |
|----------------------------|----------------------------------------------------------------------------------------------------|
| Port                       | 使用するポート番号を入力します。初期値:1194                                                                                                    |
| Tunnel Protocol            | 「TCP」または「UDP」を選択します。初期値:UDP                                                                                                    |
| Encryption Algorithm       | 暗号化方式を選択します。                                                                                                    |
| Hash Algorithm             | ハッシュアルゴリズムを選択します。                                                                                                    |
| Tunnel Type                | トンネルタイプを以下から選択します。                                                                                                    |
|                            | ・「Full Tunnel」:トンネルを通じてすべてのトラフィックをリダイレクトします。(初期値)                                                                                                    |
|                            | <ul> <li>「Split Tunnel」:トンネルを通じて、事前定義されたクライアントルートに基づくプライベート LAN のみにトラ<br/>フィックをリダイレクトします。</li> </ul>                                                    |
| Client to Client           | 有効にした場合、スプリットトンネルにおいて Open VPN クライアント同士の相互通信が可能になります。トンネル                                                                                               |
| Communication              | タイプに「Split Tunnel」を選択した場合のみ表示されます。<br>• 初期値:無効                                                                                                    |
| User Based Auth            | ユーザ名 / パスワードを使用した追加の認証方式を有効化 / 無効化します。                                                                                                    |
| Certificate Verification   | 本機能を有効化した場合、クライアント証明書が必要になります。無効化した場合、クライアントはユーザ名/パスワードのみを使用して認証を行います。<br>・ 初期値:有効                                                                      |
| Certs Profile              | 設定されたサーバ / クライアント用に証明書がアップロードされているプロファイルを選択します。<br>初期値では、サーバ証明書とクライアント証明書の両方を持つデフォルトプロファイルが選択されています。                                                    |
| TLS Authentication Key     | TLS 認証を有効化し、追加の認証レイヤを追加します。TLS キーがアップロードされた場合にだけチェックされます ・ 初期値:無効                                                                                       |
| Invalid Client Certificate | <ul> <li>不正なクライアント証明書をブロックするファシリティを追加します。ブロックされるクライアント証明書のリスト</li> <li>を含む CRL 形式の証明書が必要です。</li> <li>初期値: 無効</li> </ul>                                 |
|                            | Client                                                                                                    |
| Server IP                  | クライアントが接続する OpenVPN サーバ IP アドレスを入力します。                                                                                                    |
| Failover Server IP         | フェイルオーバ IP アドレスを入力します。                                                                                                    |
| Port                       | 使用するポート番号を入力します。初期値 : 1194                                                                                                    |
| Tunnel Protocol            | 「TCP」または「UDP」を選択します。初期値 : UDP                                                                                                    |
| Encryption Algorithm       | 暗号化方式を選択します。                                                                                                    |
| Hash algorithm             | ハッシュアルゴリズムを選択します。                                                                                                    |
| Auto Connect               | 自動接続を有効または無効にします。                                                                                                    |
|                            | 有効にした場合、自動的に再接続を試行するまでの間隔を設定します。                                                                                                    |
|                            | Status > Network Information > Active VPNs > OpenVPN Connections 画面でもサーバへの接続または切断を設定できます。                                                               |
| Interval                   | 自動的に再接続を試行するまでの間隔を設定します。(単位:分)                                                                                                    |
| User Based Auth            | ユーザ名 / パスワードを使用した追加の認証方式を有効化 / 無効化します。                                                                                                    |
| Certificate Verification   | 本機能を有効化した場合、クライアント証明書が必要になります。無効化した場合、クライアントはユーザ名/パスワードのみを使用して認証を行います。<br>・ 初期値:有効                                                                      |
| Certs Profile              | 設定されたサーバ / クライアント用に証明書がアップロードされているプロファイルを選択します。                                                                                                    |
|                            | 初期値では、サーバ証明書とクライアント証明書の両方を持つデフォルトプロファイルが選択されています。                                                                                                    |
| TLS Authentication Key     | TLS 認証を有効化し、追加の認証レイヤを追加します。TLS キーがアップロードされた場合にだけチェックされます ・ 初期値:無効                                                                                       |
|                            | Access Server Client                                                                                                    |
| Port                       | 使用するポート番号を入力します。初期値:1194                                                                                                    |
| Enable Private Tunnel      | 「ON」にした場合、安全なアクセス接続を提供する www.privatetunnel.com に接続します。<br>初期値:「OFF」                                                                                     |
|                            | 以下の項目は「Enanle Private Tunnel」を「ON」にした場合のみ表示されます。                                                                                                    |
|                            | ・「Email Address」:www.privatetunnel.com に登録する Email アドレスを入力します。                                                                                          |
|                            | <ul> <li>Password」:ハスワードを人力します。ハスワードには央徴学を使用可能です。              「VDN Cluster L: VDN クラスタのタイプを選択します      </li> </ul>                                      |
| Auto Connact               | ・「VPN Cluster」、VPN ソフスタのタイフを迭折します。                                                                                                    |
|                            | 日期が変形でで行対ようには無対応とします。行対応とした場合、日期的に円接続を試行するよどの前隔を設定します。<br>Status > Network Information > Active VPNs > OpenVPN Connections 画面でもサーバへの接続または切断を設定でき<br>ます。 |
| Interval                   | 自動的に再接続を試行するまでの間隔を設定します。(単位:分)                                                                                                    |
| Upload Status              | 設定ファイルのアップロード状況について表示します。                                                                                                    |
| File                       | 「Browse/参照」をクリックし、設定ファイルをアップロードします。                                                                                                    |

3. 「Save」をクリックし、設定を適用します。

# OpenVPN Certificates(Open VPN 証明書)

**VPN > OpenVPN > OpenVPN Certificates メニュー** Open VPN では、証明書を使用した認証を行うことができます。 pem 形式の証明書とキーのアップロード方法について説明します

# OpenVPN Certificates (Open VPN 証明書)

1. VPN > Open VPN > OpenVPN Certificates > OpenVPN Certificates タブの順にメニューをクリックし、以下の画面を表示します。

|                                             | 🖾 Status                                                                     |                                                     | ess 📃 Net                                                           | work 🏠                                               | VPN                                                             | Security                                       | 🗘 Main                      |                    |          |
|---------------------------------------------|------------------------------------------------------------------------------|-----------------------------------------------------|---------------------------------------------------------------------|------------------------------------------------------|-----------------------------------------------------------------|------------------------------------------------|-----------------------------|--------------------|----------|
| VPN » Ope                                   | enVPN » OpenVPN Cert                                                         | tificates                                           |                                                                     |                                                      |                                                                 |                                                |                             |                    | 00       |
| OpenV                                       | OpenVPN Certificates TLS Key CRL Certificates                                |                                                     |                                                                     |                                                      |                                                                 |                                                |                             |                    |          |
| Openvpn pr                                  | ovides authentication                                                        | using certifica                                     | tes. This page allow                                                | ws you to upload                                     | required OpenVF                                                 | 'N certificates                                | and keys.                   |                    |          |
| OpenVPN                                     | Certificates List                                                            |                                                     |                                                                     |                                                      |                                                                 |                                                |                             |                    |          |
| Show 10                                     | ✓ entries [Right cli                                                         | ck on record to g                                   | et more options ]                                                   |                                                      |                                                                 |                                                |                             |                    | ٩        |
| Name 🗘                                      | CA Subject Name                                                              | θ                                                   | Server Cert Sub<br>Name                                             | ject ⊖                                               | Client Cert Sub<br>Name                                         | ject \varTheta                                 | Туре 🕀                      | CA key<br>Status ⊖ | Status ⊖ |
| default                                     | C=TW, ST=Taiwan, L=Ta<br>Corporation, OU=Certifi<br>If-Signed), CN=D-Link Co | ipei, O=D-Link<br>cate for DSR (Se<br>orporation CA | C=TW, ST=Taiwan, L<br>ink Corporation, OU:<br>DSR (Self-Signed), Cl | =Taipei, O=D-L (<br>=Certificate for i<br>N=server I | =TW, ST=Taiwan, L<br>nk Corporation, OU<br>ISR (Self-Signed), C | =Taipei, O=D-L<br>=Certificate for<br>N=client | Default:Ser<br>ver & Client | Available          | Active   |
| Showing 1 to 1 of 1 entries 1 Next > Last > |                                                                              |                                                     |                                                                     |                                                      |                                                                 |                                                |                             |                    |          |
| Upload                                      | OpenVPN Certs                                                                | Generate C                                          | penVPN Certs                                                        |                                                      |                                                                 |                                                |                             |                    |          |

図 7-38 OpenVPN Certificates > OpenVPN Certificates タブ 画面

| 項目                       | 説明                                                                                   |
|--------------------------|--------------------------------------------------------------------------------------|
| Name                     | プロファイル名が表示されます。                                                                      |
| CA Subject Name          | CA証明書のサブジェクト名が表示されます。                                                                |
|                          | 名則には、C、SI、L、O、OU、CN、Eなどのコンテンツからまれます。CN は CA 証明書のコモンネームです。                            |
| Server Cert Subject Name | サーバ証明書のサブジェクト名が表示されます。                                                               |
|                          | 名前には、C、ST、L、O、OU、CN、E などのコンテンツが含まれます。CN は CA 証明書のコモンネームです。                           |
|                          | サーバ証明書が存在しない場合、「N/A」と表示されます。                                                         |
| Client Cert Subject Name | クライアント証明書のサブジェクト名が表示されます。                                                            |
|                          | 名前には、C、ST、L、O、OU、CN、E などのコンテンツが含まれます。CN は CA 証明書のコモンネームです。                           |
|                          | クライアント証明書が存在しない場合、「N/A」と表示されます。                                                      |
| Туре                     | プロファイルのタイプが表示されます。                                                                   |
|                          | タイプは、証明書(Generated/Uploaded/Default)と設定したモード(Server/Client/Server & Client)の組み合わせです。 |
| CA Key Status            | CA キーのステータスが表示されます。                                                                  |
|                          | ・「N/A」:CA キーが存在しません。                                                                 |
|                          | ・「Available」:CA キーが使用可能です。                                                           |
| Status                   | プロファイルのステータスが表示されます。                                                                 |
| Upload OpenVPN Certs     | クリックすると、Server/Client Certificate Configuration 画面が表示されます。                           |
| Generate OpenVPN Certs   | クリックすると、OpenVPN Certificate Configuration 画面が表示されます。                                 |

### ■ Open VPN 証明書のアップロード

1. 「Upload OpenVPN Certs」をクリックし、以下の画面を表示します。

| Server/Client Certificate Configur   | ation                           | × |
|--------------------------------------|---------------------------------|---|
| Name                                 |                                 |   |
| Mode                                 | Server OClient OServer & Client |   |
| Trusted Certificate (CA Certificate) | 参照… Upload                      |   |
| CA Key                               | 参照 Upload Optional              |   |
| Server Certificate                   | 参照… Upload                      |   |
| Server Key                           | 参照… Upload                      |   |
| DH Key                               | 参照… Upload                      |   |
|                                      |                                 |   |
|                                      |                                 |   |
|                                      | Save                            |   |

図 7-39 Server/Client Certificate Configuration 画面

### 2. 以下の項目を設定します。

| 項目                                   | 説明                                                  |
|--------------------------------------|-----------------------------------------------------|
| Name                                 | プロファイル名が表示されます。                                     |
| Mode                                 | モードを以下から選択します。                                      |
|                                      | 「Server」「Client」「Server & Client」                   |
|                                      | 選択したモードによって、以降に表示される項目が異なります。                       |
| Trusted Certificate (CA Certificate) | 「Browse」をクリックし、pem 形式の CA 証明書をアップロードします。            |
| СА Кеу                               | 「Browse」をクリックし、pem 形式の CA キーをアップロードします。             |
| Server Certificate                   | 「Browse」をクリックし、pem 形式のサーバ証明書をアップロードします。             |
| Server Key                           | 「Browse」をクリックし、pem 形式のサーバキーをアップロードします。              |
| Client Certificate                   | 「Browse」をクリックし、pem 形式のクライアント証明書をアップロードします。          |
| Client Key                           | 「Browse」をクリックし、pem 形式のクライアントキーをアップロードします。           |
| DH Key                               | 「Browse」をクリックし、pem 形式の Diffie Hellman キーをアップロードします。 |

**3.** 「Save」をクリックし、設定を適用します。

#### ■ Open VPN 証明書の生成

1. 「Generate OpenVPN Certs」をクリックし、以下の画面を表示します。

| OpenVPN Certificate Configurat | ion<br>Astro             | $\bigotimes$ |
|--------------------------------|--------------------------|--------------|
| Name                           |                          | ^            |
| Country Name (C)               |                          |              |
| State or Province Name (ST)    |                          |              |
| Locality Name (L)              |                          |              |
| Organization Name (O)          |                          |              |
| Organizational Unit Name (OU)  |                          |              |
| CA Certificate CN              |                          |              |
| Email Name (E)                 |                          |              |
| Key Encryption Length          | 1024                     |              |
| Valid Through                  | 10 [Range: 1 - 20] years |              |
| Server Certificate CN          |                          |              |
| Client Certificate CN          |                          |              |
| Hash Algorithm                 | SHA1                     |              |
|                                |                          | *            |
|                                |                          | Save         |

図 7-40 OpenVPN Certificate Configuration 画面

| 項目                            | 説明                                                        |  |  |  |
|-------------------------------|-----------------------------------------------------------|--|--|--|
| Name                          | プロファイル名が表示されます。                                           |  |  |  |
| Country Name (C)              | ISO 形式の 2 文字の国名コードを入力します。日本の場合は「JP」です。                    |  |  |  |
| State or Province Name (ST)   | 都道府県名を入力します。                                              |  |  |  |
| Locality Name (L)             | 市区町村名を入力します。                                              |  |  |  |
| Organizational Name (O)       | 企業名などの組織名を入力します。組織名は、公的機関に登録されている正式名称を入力してください。           |  |  |  |
| Organizational Unit Name (OU) | 組織内の部門を区別するため、証明書を取り扱う組織のユニット名を入力します。                     |  |  |  |
| CA Certificate CN             | CA 証明書の CN(コモンネーム)を入力します。                                 |  |  |  |
|                               | コモンネームは、サーバの DNS ルックアップに使用されるドメイン名です。(例:www.mydomain.com) |  |  |  |
|                               | ブラウザは、ウェブサイトを識別するためにこの情報を使用します。お使いのホスト名を変更した場合、別のデジ       |  |  |  |
|                               | タル ID を要求する必要があります。                                       |  |  |  |
|                               | ホストに接続しているクライアントブラウザは、デジタル ID のコモンネームと URL が一致しているか確認します。 |  |  |  |
| Email Name (E)                | 組織への連絡に使用する E メールアドレスを入力します                               |  |  |  |
| Key Encryption Length         | 接続の暗号化に使用される暗号化キーの長さを選択します。                               |  |  |  |
| Valid Through                 | 証明書の有効期間を入力します。(単位:年)                                     |  |  |  |
| Server Certificate CN         | 使用するサーバ証明書のコモンネームを入力します。                                  |  |  |  |
| Client Certificate CN         | 使用するクライアント証明書のコモンネームを入力します。                               |  |  |  |
| Hash Algorithm                | 証明書で使用するハッシュアルゴリズムを、「SHA1」または「SHA256」から選択します。             |  |  |  |

3. 「Save」をクリックし、設定を適用します。

# TLS Key(TLS キー )

pem 形式の TLS キーをアップロードします。

1. VPN > Open VPN > OpenVPN Certificates > TLS Key タブの順にメニューをクリックし、以下の画面を表示します。

|              | Characteristics        |                          | 📃 Network              | ⇔ vpn              | 🔒 Security   | Maintenance         |          |
|--------------|------------------------|--------------------------|------------------------|--------------------|--------------|---------------------|----------|
| /PN » Oper   | nVPN » OpenVPN Cer     | tificates » TLS Key      |                        |                    |              |                     | 00       |
| OpenVF       | PN Certificates        | S Key CRL Certific       | ates                   |                    |              |                     |          |
| )penvpn pro  | ovides tls authenticat | tion using tls key. Thi  | s page allows you to i | upload required ce | ertificates. |                     |          |
| LS Key L     | .ist                   |                          |                        |                    |              |                     |          |
| Show 10      | ✓ entries [Right cli   | ick on record to get mor | re options ]           |                    |              |                     | ٩        |
| Name         |                        | ٥                        | TLS Uploaded           |                    |              |                     | . 6      |
|              |                        | 2000<br>                 | No data av             | ailable in table   |              |                     |          |
| Showing 0 to | 0 of 0 entries         |                          |                        |                    |              | First Previous Next | > Last > |
|              |                        |                          |                        |                    |              |                     |          |
|              |                        |                          |                        |                    |              |                     |          |

図 7-41 OpenVPN Certificates > TLSKey タブ 画面

2. 「Add TLS Key」をクリックします。

| TLS Key Configuration           | 8  |
|---------------------------------|----|
| Name<br>TLS Authentication Key  | 参照 |
| 図 7-42 TLS Key Configuration 画面 |    |

- 3. TLS キーの名前を入力します。OpenVPN Setting 画面で識別可能とするためです。
- 4. 「Browse/参照」をクリックし、pem 形式の TLS キーをアップロードします。
- 5. 「Save」をクリックし、設定を適用します。

# CRL Certificate(CRL 証明書)

Open VPN では、CRL 証明書を使用した CRL 認証が可能です。 必要な証明書のアップロード方法について説明します。

1. VPN > Open VPN > OpenVPN Certificates > CRL Certificate タブの順にメニューをクリックし、以下の画面を表示します。

|                            | 🙆 Status             |                           | 📃 Network             | 🚯 VPN             | 🔒 Security          | O <sup>o</sup> Maintenance |            |
|----------------------------|----------------------|---------------------------|-----------------------|-------------------|---------------------|----------------------------|------------|
| VPN » Open                 | VPN » OpenVPN Cer    | rtificates » CRL Certific | cate                  |                   |                     |                            | 0 0        |
| OpenVP                     | N Certificates TI    | LS Key CRL Certific       | ates                  |                   |                     |                            |            |
| Openvpn pro                | vides crl authentica | ation using crl certific  | ate. This page allows | you to upload req | uired certificates. |                            |            |
| CRL Certif                 | ricate List          |                           |                       |                   |                     |                            |            |
| Show 10                    | ✓ entries [Right cl  | lick on record to get mo  | re options ]          |                   |                     |                            | ٩          |
| Name                       |                      | ۵                         | CRL Uploaded          |                   |                     |                            | θ          |
| No data available in table |                      |                           |                       |                   |                     |                            |            |
| Showing 0 to               | 0 of 0 entries       |                           |                       |                   |                     | First    Previous    Next  | t 🔪 Last 💥 |
| Add CRL                    | Certificate          |                           |                       |                   |                     |                            |            |

図 7-43 OpenVPN Certificates > CRL Certificate タブ画面

2. 「Add CRL Certificate」をクリックします。

| CRL Certificate Configuration |    | X |
|-------------------------------|----|---|
| Name                          |    |   |
| CRL Certificate               | 参照 |   |
|                               |    |   |
|                               |    |   |
|                               |    |   |
|                               |    |   |
|                               |    |   |
|                               |    |   |

図 7-44 CRL Certificate Configuration 画面

- 3. CRL 証明書の名前を入力します。OpenVPN Setting 画面で識別可能とするためです。
- 4. 「Browse/参照」をクリックし、pem 形式の CRL 証明書をアップロードします。クライアント証明書は無効になります。
- 5. 「Save」をクリックし、設定を適用します。
# OpenVPN Server Policy(Open VPN サーバポリシー)

VPN > OpenVPN > OpenVPN Server Policy  $\checkmark = \neg -$ 

Open VPN サーバポリシーの設定方法について説明します。Open VPN サーバポリシーは、SSL VPN サーバポリシーの代替となるものです。

1. VPN > OpenVPN > OpenVPN Server Policy の順にメニューをクリックし、以下の画面を表示します。

|                               | 🙆 Status                                    |                                               | 💻 Network                                           | C∰ VPN                           | Security               | ¢°         |                |               |
|-------------------------------|---------------------------------------------|-----------------------------------------------|-----------------------------------------------------|----------------------------------|------------------------|------------|----------------|---------------|
| VPN » Open                    | VPN » OpenVPN Ser                           | rver Policy                                   |                                                     |                                  |                        |            |                | 0 0           |
| Policies are<br>policies appl | useful to permit or<br>y for only user base | deny access to specified authentication and o | c IP addresses, or IP ne<br>duplicate cn enabled co | tworks. They ma<br>onfiguration. | ay be defined at the u | iser or gl | obal level. Op | penVPN server |
| OpenVPN                       | Server Policies                             | List                                          |                                                     |                                  |                        |            |                |               |
| Show 10                       | entries [Right cl                           | lick on record to get mor                     | re options ]                                        |                                  |                        |            |                | ٩             |
| Name                          | <u>۲</u>                                    | Destination                                   | θ                                                   | Permission                       |                        | θ          | Scope          | θ             |
|                               |                                             |                                               | No data avail                                       | able in table                    |                        |            |                |               |
| Showing 0 to                  | 0 of 0 entries                              |                                               |                                                     |                                  |                        | First      | I Previous     | Next > Last > |
| Add New                       | OpenVPN Serve                               | r Policy                                      |                                                     |                                  |                        |            |                |               |

図 7-45 OpenVPN Server Policy 画面

2. Open VPN サーバポリシーを追加する場合、「Add New OpenVPN Server Policy」をクリックし以下の画面を表示します。

| OpenVPN Server Policies Co | onfiguration       | X    |
|----------------------------|--------------------|------|
| Policy Type                | Slobal O User      |      |
| OpenVPN Policy             |                    |      |
| Apply Policy to            | IP Address         |      |
| Policy Name                |                    |      |
| IP Address                 |                    |      |
| ICMP                       | OFF                |      |
| Port Range / Port Number   |                    |      |
| Begin                      | [Range: 0 - 65535] |      |
| End                        | [Range: 0 - 65535] |      |
| Permission                 | Permit O Deny      |      |
|                            |                    |      |
|                            |                    | Save |

図 7-46 OpenVPN Sever Policies Configuration 画面

# 3. 以下の項目を設定します。

| 項目              | 説明                                                                |
|-----------------|-------------------------------------------------------------------|
| Policy Type     | ポリシータイプを以下から選択します。                                                |
|                 | ・「Global」: すべてのユーザにポリシーを適用します。                                    |
|                 | ・「User」:特定のユーザにポリシーを適用します。「User」を選択した場合は、「Available Users」でユーザを選択 |
|                 | します。                                                              |
|                 | OpenVPN Policy                                                    |
| Apply Policy To | ポリシーの適用先を以下から選択します。                                               |
|                 | ・「IP Address」: ポリシーを IP アドレスに対して適用します。                            |
|                 | ・「IP Network」: ポリシーを IP ネットワークに対して適用します。                          |
| Policy Name     | ポリシー名を入力します。                                                      |
| ICMP            | IPCMP を「ON または「OFF」に設定します。                                        |
|                 | ・「ON」:ICMP トラフィックをサポートします。                                        |
|                 | ・「OFF」:ICMP トラフィックをサポートしません。                                      |
| IP Address      | IPアドレスを入力します。                                                     |
| Mask Length     | 「IP Network」を選択した場合、マスク長を入力します。                                   |
|                 | Port Range / Port NUmber                                          |
| Begin / End     | 適用するポート番号の範囲を入力します。                                               |
| Permission      | 「Permit」:ポリシーを許可します。                                              |
|                 | 「Deny」:ポリシーを拒否します。                                                |

# Local Networks (ローカルネットワーク設定)

### 

Open VPN のローカルネットワークの作成方法について説明します。

ローカルネットワークの作成は、VPN > OpenVPN > OpenVPN Settings 画面でトンネルタイプにスプリットトンネルを選択した場合に行います。

1. VPN > OpenVPN > Local Networks の順にメニューをクリックし、以下の画面を表示します。

| can status                                                                                                    | 🛜 Wireless                                                              | 💻 Network                                                 | CAS VPN                                                         | Security                    | O Maintenance                    |
|----------------------------------------------------------------------------------------------------|-------------------------------------------------------------------------|-----------------------------------------------------------|-----------------------------------------------------------------|-----------------------------|----------------------------------|
| PN » OpenVPN » Local N                                                                                                 | etworks                                                                 |                                                           |                                                                 |                             | <b>@</b> (                       |
|                                                                                                    | 🛞 Pleas                                                                 | e select Split Tun                                        | nel and config                                                  | ure this page.              |                                  |
|                                                                                                    |                                                                         |                                                           |                                                                 |                             |                                  |
| nis page shows the list of<br>dit networks from this pa<br>penVPN Local Netwo                                          | configured OpenVPN LAN<br>ge.<br>orks List                              | I networks. Clients ha                                    | ve access to only                                               | these local networks.       | The user can also add, delete ar |
| his page shows the list of<br>dit networks from this pa<br>OpenVPN Local Netwo<br>Show 10 • entries                    | configured OpenVPN LAN<br>ge.<br>orks List<br>[Right click on record to | I networks. Clients ha                                    | ve access to only                                               | these local networks.       | The user can also add, delete ar |
| his page shows the list of<br>dit networks from this pa<br>penVPN Local Network<br>Show 10 entries<br>Local Network    | configured OpenVPN LAN<br>ge.<br>orks List<br>[Right click on record to | I networks. Clients ha                                    | Subnet Ma                                                       | these local networks.<br>sk | The user can also add, delete ar |
| his page shows the list of<br>dit networks from this pa<br>OpenVPN Local Network<br>Show 10 • entries<br>Local Network | configured OpenVPN LAN<br>ge.<br>orks List<br>[Right click on record to | I networks. Clients ha<br>get more options]<br>No data av | Ve access to only           O         Subnet Maailable in table | these local networks.<br>sk | The user can also add, delete ar |

図 7-47 Local Networks 画面

2. 「Add New OpenVPN Local Network」をクリックし以下の画面を表示します。

| OpenVPN Local Network Cor    | figuration | 8    |
|------------------------------|------------|------|
| Local Network<br>Subnet Mask |            |      |
|                              |            | Save |

図 7-48 OpenVPN Local Network Configuration 画面

#### 3. 以下の項目を設定します。

| 項目            | 説明                    |
|---------------|-----------------------|
| Local Network | ローカル IP ネットワークを入力します。 |
| Subnet Mask   | サブネットマスクを入力します。       |

# Remote Networks (リモートネットワーク設定)

VPN > OpenVPN > Remote Networks  $\prec = = -$ 

Open VPN のリモートネットワークの作成方法について説明します。

1. VPN > OpenVPN > Remote Networks の順にメニューをクリックし、以下の画面を表示します。

| 🖾 Status                                                                                                    | 🛜 Wireless                                                      | 📃 Network                | CAS VPN             | 🔒 Secu         | rity 🗘 🗘                                                                                                    |                        |
|----------------------------------------------------------------------------------------------------|-----------------------------------------------------------------|--------------------------|---------------------|----------------|----------------------------------------------------------------------------------------------------|------------------------|
| VPN » OpenVPN » Remote I                                                                                                    | Networks                                                        |                          |                     |                |                                                                                                    | 0 0                    |
| This page shows the list of D<br>DpenVPN Remote Netv<br>Show 10 • entries                                                                                                    | remote VPN networks.]<br>vorks List<br>[Right click on record 1 | The user can also add, o | delete and edit net | tworks from th | is page.                                                                                                    | 9                      |
| Common Name                                                                                                    | 0                                                               | Remote Network           |                     | θ              | Subnet Mask                                                                                                    | •                      |
| a second second s | 1996 B                                                          | No data av               | ailable in table    |                | Contraction of the State of the State of the |                        |
| Showing 0 to 0 of 0 entries                                                                                                    |                                                                 |                          |                     |                | () First                                                                                                    | Previous Next > Last > |
|                                                                                                    |                                                                 |                          |                     |                |                                                                                                    |                        |
| Add New OpenVPN Re                                                                                                    | emote Network                                                   |                          |                     |                |                                                                                                    |                        |

図 7-49 Remote Networks 画面

2. 「Add New OpenVPN Local Network」をクリックし以下の画面を表示します。

| OpenVPN Remote Network O                     | onfiguration | 8    |
|----------------------------------------------|--------------|------|
| Common Name<br>Remote Network<br>Subnet Mask |              |      |
|                                              |              | Save |

図 7-50 OpenVPN Remote Network Configuration 画面

3. 以下の項目を設定します。

| 項目             | 説明                    |
|----------------|-----------------------|
| Common Name    | リモートネットワークの名前を指定します。  |
| Remote Network | リモート IP ネットワークを入力します。 |
| Subnet Mask    | サブネットマスクを入力します。       |

4. 「Save」をクリックし、設定を適用します。

作成したネットワークは Remote Networks 画面に表示されます。 右クリックで「Edit」(編集)、「Delete」(削除)を実行できます。

# OmniSSL Client Configuration (OmniSSL クライアント設定)

#### VPN > OpenVPN > OmniSSL Client Configuration $\checkmark = \neg -$

本ルータは多くの SSL VPN 機能をサポートする一方で、SSL VPN 機能の代替となる OmniSSL 機能も提供しています。

OmniSSL により、ポータル画面を通じたデバイスからのクライアントインストールが容易になり、既存の OpenVPN 機能を強化することができます。 さらに、この VPN ツールはモバイルデバイス経由で使用することが可能であるため、SSL VPN ソリューションで発生するブラウザ・Java 依存の問 題を解決します。

OmniSSL は、様々な OS でインストールが可能です。本画面では、クライアント設定を生成できます。

1. VPN > OpenVPN > OmniSSL Client Configuration の順にメニューをクリックし、以下の画面を表示します。

|              | 🕜 Status             | 🛜 Wireless             | 💻 Network              | A VPN               | Security           | O Maintenance         |            |
|--------------|----------------------|------------------------|------------------------|---------------------|--------------------|-----------------------|------------|
| VPN » Open   | VPN » OmniSSL Clie   | nt Configuration       |                        |                     |                    |                       | 0 0        |
| OpenVpn pro  | vides support to ger | nerate client configur | ation. This page allow | rs to generate clie | ent configuration. |                       |            |
| OmniSSL C    | lient Configura      | tion List              |                        |                     |                    |                       |            |
| Show 10      | ✓ entries            |                        |                        |                     |                    |                       | ٩          |
| Name         |                      |                        |                        |                     |                    |                       | ٥          |
| client       |                      |                        |                        |                     |                    |                       |            |
| Showing 1 to | 1 of 1 entries       |                        |                        |                     |                    | First Previous 1 Next | t > Last > |
| Add New      | Client Configurat    | tion                   |                        |                     |                    |                       |            |

図 7-51 OmniSSL Client Configuration 画面

2. クライアントを右クリックすると、以下のメニューが表示されます。

| Select All              |  |
|-------------------------|--|
| E View                  |  |
| Download                |  |
| Download with custom CN |  |
| × Delete                |  |

図 7-52 OmniSSL Client Configuration Menu 画面

| 項目                      | 説明                                                         |
|-------------------------|------------------------------------------------------------|
| Select All              | リストに表示されたすべてのクライアント設定を選択します。                               |
| View                    | クライアント名と、クライアント設定ファイルの詳細を表示します。                            |
| Download                | 選択した設定をダウンロードします。ポータル以外のユーザおよび OS 固有のものであり、IP/FQDN 固有のオプショ |
|                         | ンは維持されません(例:dev、設定内のリモートオプション)。                            |
| Download with custom CN | テキストボックスに表示されたカスタムクライアント名で設定をダウンロードします。                    |
| Delete                  | 選択したクライアントを削除します。デフォルトのクライアントは削除できません。                     |
| 注音 いきのまたつ、デー            |                                                            |

注意 CA 証明書をアップロードした後は、クライアント設定を再生成してください。

3. 新しいクライアント設定を追加する場合は、「Add New Client Configuration」をクリックし以下の画面を表示します。

| OmniSSL Client Configuration |              | 3 |
|------------------------------|--------------|---|
| Client List                  | Other Client |   |
| Configuration Name           |              |   |
|                              |              |   |
|                              |              |   |
|                              |              |   |

図 7-53 OmniSSL Client Configuration 画面

4. 以下の項目を設定します。

| 項目                 | 説明                                                       |
|--------------------|----------------------------------------------------------|
| Client List        | 設定した OpenVPN ユーザ、または「Other Client」(その他のクライアント)を選択してください。 |
| Configuration Name | 設定名を入力します。                                               |
| Configuration Name | 設定名を入力します。                                               |

# OmniSSL Portal Layouts (OmniSSL ポータルレイアウト)

VPN > OpenVPN > OmniSSL Portal Layouts メニュー

リモート OmniSSL ユーザの認証時に表示される、カスタムページを作成します。

1. VPN > OpenVPN > OmniSSL Portal Layouts の順にメニューをクリックし、以下の画面を表示します。

|                               | 🕜 Status                                  | 🛜 Wireless                                      | 💻 Network                                       | 🎧 VPN                   | Security            | 🍄 Maintenance              |              |  |
|-------------------------------|-------------------------------------------|-------------------------------------------------|-------------------------------------------------|-------------------------|---------------------|----------------------------|--------------|--|
| VPN » Open                    | PN » OpenVPN » OmniSSL Portal Layouts     |                                                 |                                                 |                         |                     |                            |              |  |
| The table lis<br>a custom pag | ts the OmniSSL port<br>e for remote OmniS | al layouts configured<br>SL users that is prese | for this device and al<br>nted upon authenticat | lows several operation. | tions on the portal | ayouts.The router allows y | ou to create |  |
| OmniSSL F                     | ortal Layout Li                           | st                                              |                                                 |                         |                     |                            |              |  |
| Show 10                       | ✓ entries [Right cl                       | ick on record to get mo                         | re options ]                                    |                         |                     |                            | ٩            |  |
| Layout Na                     | me                                        |                                                 |                                                 |                         | 🔂 Status            |                            | ÷            |  |
| OMNISSL                       |                                           |                                                 |                                                 |                         | Active              |                            |              |  |
| Showing 1 to                  | 1 of 1 entries                            |                                                 |                                                 |                         |                     | First Previous 1 Next      | > Last >     |  |
| Add Omr                       | niSSL Portal Layo                         | ut                                              |                                                 |                         |                     |                            |              |  |

図 7-54 OmniSSL Portal Layouts 画面

2. 「Add OmniSSL Portal Layout」をクリックし以下の画面を表示します。

| tai Layout and Theme Name           |                     |              |   |  |
|-------------------------------------|---------------------|--------------|---|--|
| ortal Layout Name                   |                     |              |   |  |
| ogin Profile Name                   | default             | $\checkmark$ |   |  |
| ortal Site Title                    |                     |              |   |  |
| anner Title                         |                     |              |   |  |
| anner Message                       |                     |              |   |  |
|                                     |                     |              |   |  |
|                                     |                     |              |   |  |
|                                     |                     |              | Ť |  |
| isplay Banner Message on Login Page | OFF                 |              |   |  |
| Portal Authentication Type          | Level User Detabase |              |   |  |

図 7-55 OmniSSL Portal Layout Configuration 画面

3. 以下の項目を設定します。

| 項目                         | 説明                                                                                                    |
|----------------------------|----------------------------------------------------------------------------------------------------|
| Portal Layout Name         | ポータルレイアウトの名称を英字で入力します。                                                                                |
| Login Profile Name         | ログインプロファイルを選択します。                                                                                     |
| Portal Site Title          | ポータルサイトのタイトルを入力します。本項目はポータルの Web ブラウザウィンドウのタイトルとして表示されま                                               |
|                            | す。                                                                                                    |
| Banner Title               | ポータルにログインする前に表示されるバナータイトルを入力します。                                                                      |
| Banner Message             | バナーメッセージを入力します。                                                                                       |
|                            | バナーメッセージはバナータイトルと共に表示されます。                                                                            |
| Display Banner Message on  | 「ON」:バナータイトルとバナーメッセージをログイン画面に表示します。                                                                   |
| Login Page                 | 「OFF」:バナータイトルとバナーメッセージをログイン画面に表示しません。                                                                 |
| Portal Authentication Type | OmniSSL ポータルユーザの認証方法を以下から選択します。                                                                       |
|                            | [Local User Database] [Radius-PAP, Radius-CHAP] [Radius-MSCHAP] [Radius-MSCHAPv2] [NT Domain] [Active |
|                            | Directory」「LDAP」「POP3」                                                                                |

4. 「Save」をクリックし、設定を適用します。

追加したポータルレイアウトは OmniSSL Portal Layouts 画面に表示されます。 右クリックし、「Edit」(編集)、「Delete」(削除)を実行できます。

# GRE(GRE 設定)

VPN > GRE メニュー

## **GRE Tunnels**(Gre トンネル設定)

#### 

GRE(Generic Routing Encapsulation)は、トンネルプロトコルの1つです。パケットを別のプロトコルでカプセル化して伝送を行います。GREトンネルを作成すると、トンネルを介してマルチキャストパケットの送受信が可能となります。

GRE トンネルは、D-Link Discovery Protocol (DDP) のブロードキャストトラフィックをリモート LAN サブネット間で送受信する場合に使用できます。

注意 設定できる GRE トンネル数は製品によって異なります。

- DSR-500:15
- DSR-1000/1000AC:25

以下の手順で GRE トンネルを確立します。

- 1. GUI から GRE トンネルを作成します。
- 2. GRE トンネルを使用して、リモートローカルネットワーク用のスタティックルートを設定します。

GRE トンネルを作成する場合、GRE トンネルのエンドポイントに固有の IP アドレスを設定します。 この IP アドレスは、もう一方ルータのスタティックルートでゲートウェイ IP アドレスとして参照されます。 GRE Tunnels Configuration 画面の「Remote End Address」には、エンドポイントルータの WAN IP アドレスを入力します。

トンネル確立後、GRE トンネル名に対して設定されたインタフェースを使用し、ルータ上にスタティックルートを作成します。

スタティックルートの宛先 IP アドレスはリモート LAN のサブネットです。

スタティックルートのゲートウェイ IP アドレスは、終端ルータ(リモート LAN サブネットを管理しているルータ)の GRE トンネル IP になります。 これらの手順が完了すると、すべての DDP ブロードキャストトラフィックが GRE トンネルを通じてリモート LAN サブネット間に流れます。

1. VPN > GRE > GRE Tunnels の順にメニューをクリックし、以下の画面を表示します。

|                                | 🕜 Status                                                | 🛜 Wireless                   | 💻 Network        | A VPN            | 🔒 See | curity    | O Maintenance       |        |
|--------------------------------|---------------------------------------------------------|------------------------------|------------------|------------------|-------|-----------|---------------------|--------|
| VPN » G<br>This page<br>GRE TU | RE » GRE Tunnels<br>e allows user to add/<br>nnels List | /edit GRE tunnel configur    | ation.           |                  |       |           |                     | 00     |
| Show 1                         | 0 💌 entries                                             | [Right click on record to ge | et more options] |                  |       |           |                     | ٩      |
| Tunnel                         | Name                                                    |                              | Interface        |                  | Θ     | Remote IP |                     | θ      |
|                                |                                                         |                              | No data av       | ailable in table |       |           |                     |        |
| Showing                        | 0 to 0 of 0 entries                                     |                              |                  |                  |       | [] Firs   | t 🔄 Previous Next ) | Last 刘 |
| Add 1                          | New GRE Tunnel                                          | l .                          |                  |                  |       |           |                     |        |

図 7-56 GRE Tunnels 画面

2. GRE トンネルを追加する場合、「Add New GRE Tunnel」をクリックし以下の画面を表示します。

| GRE Tunnels Configuration                                                                             |      | $\bigotimes$ |
|----------------------------------------------------------------------------------------------------|------|--------------|
| GRE Tunnel Name<br>IP Address<br>Subnet Mask<br>Interface<br>Remote End Address                       | WAN1 |              |
| Enable DDP Broadcast<br>Static Route Configuration<br>IP Address<br>Subnet Mask<br>Gateway IP Address |      |              |
|                                                                                                    |      | Save         |

図 7-57 GRE Tunnels Configuration 画面

#### 3. 以下の項目を設定します。

| 項目                   | 説明                                                     |
|----------------------|--------------------------------------------------------|
| GRE Tunnel Name      | トンネル名を入力します。                                           |
| IP Address           | 本エンドポイントのIPアドレスを入力します。ゲートウェイIPアドレスとして他のルータのスタティックルートで参 |
|                      | 照されます。                                                 |
| Subnet Mask          | サブネットマスクを入力します。                                        |
| Interface            | GRE トンネル設定に使用する IP インタフェースを選択します。                      |
| Remote End Address   | エンドポイントルータの WAN IP アドレスを入力します。                         |
| Enable DDP Broadcast | DDP ブロードキャストを有効にします。                                   |
|                      | Static Route Configuration                             |
| IP Address           | スタティックルートにおけるリモート LAN サブネットの宛先 IP アドレスを入力します。          |
| Subnet Mask          | 宛先 IP アドレスのサブネットマスクを入力します。                             |
| Gateway IP Address   | 終端ルータのIPアドレスを入力します。                                    |

4. 「Save」をクリックし、設定を適用します。

追加した GRE トンネルは GRE Tunnels 画面に表示されます。 右クリックし、「Edit」(編集)、「Delete」(削除)を実行できます。

# 第8章 セキュリティ設定 (Security)

ご使用のネットワークの安全を確保する、セキュリティ機能の設定について説明します。

| 設定項目                         | 説明                                                    |
|------------------------------|-------------------------------------------------------|
| 「Authentication(認証設定)」       | 本ルータの認証に関する設定を行います。                                   |
| 「Web Content Filter (Web コンテ | Webのコンテンツを対象としたアクセスポリシーを作成、適用する、Webフィルタリング機能の設定を行います。 |
| ンツフィルタリング)」                  |                                                       |
| 「Firewall(ファイアウォール設          | 本ルータのファイアウォールの設定を行います。                                |
| 定)」                          |                                                       |
| 「App Control Policy(アプリケー    | アプリケーションのトラフィックのコントロールを行います。                          |
| ションコントロールポリシー)」              |                                                       |

注意 ネットワークの概念と専門用語を理解している熟練したユーザのみ本章の手順を実行してください。

# Authentication(認証設定)

Security > Authentication  $\rtimes = \neg -$ 

# Internal User Database (内部ユーザデータベース)

Security > Authentication > Internal User Database メニュー 内部ユーザデータベースの管理方法について説明します。 ユーザグループを作成後、グループに適用するポリシーを設定し、ユーザをグループに追加します。

# Groups (グループの設定)

ユーザグループは同じ特権を共有するユーザの集まりです。作成したユーザグループについて、ログインポリシー、ブラウザポリシー、IP ポリシー を設定することができます。 作成したグループ及びポリシーは Internal User Database > Groups タブ画面に表示されます。

右クリックし、「Edit」(編集)、「Delete」(削除)を実行できます。

# ■ ユーザグループの追加

1. Security > Authentication > Internal User Database > Groups タブの順にメニューをクリックし、以下の画面を表示します。

| curity » Authentication » Internal User Database » Groups                  | 2                                                                             |
|----------------------------------------------------------------------------|-------------------------------------------------------------------------------|
|                                                                            |                                                                               |
| Get User DB Groups Users                                                   |                                                                               |
| Policies can only be configured for groups having admin and sslvpn privile | eges.                                                                         |
|                                                                            |                                                                               |
| snow to get more options ]                                                 | ۹                                                                             |
| Group Name                                                                 | Description                                                                   |
| Group Name                                                                 | Description<br>Admin Group                                                    |
| Group Name                                                                 | Description<br>Admin Group<br>Guest Group                                     |
| Group Name                                                                 | Contraction<br>Admin Group<br>Guest Group<br>I First J Previous 1 Next > Last |

図 8-1 Internal User Database > Groups タブ画面

2. 「Add New Group」をクリックし、以下の画面を表示します。

| Group Configuration       |                                          | ×  |
|---------------------------|------------------------------------------|----|
| Group Name<br>Description |                                          | 19 |
| User Type                 |                                          |    |
| User Type                 | 🔿 Admin 💿 Network 🔿 Guest                |    |
| PPTP User                 | OFF                                      |    |
| L2TP User                 | OFF                                      |    |
| Xauth User                | OFF                                      |    |
| OpenVPN User              | OFF                                      |    |
| SSLVPN User               | OFF                                      | Ī  |
| Captive Portal User       | OFF                                      |    |
| Idle Timeout              | 10 [Default: 10, Range: 1 - 999] Minutes |    |
|                           | Save                                     |    |

図 8-2 Group Configuration 画面

3. 以下の項目を設定します。

| 項目                  | 説明                                                                                                    |
|---------------------|----------------------------------------------------------------------------------------------------|
| Group Name          | グループ名を入力します。                                                                                                    |
| Description         | 本ユーザグループの説明文を入力します。                                                                                                    |
|                     | User Type                                                                                                    |
| User Type           | <ul> <li>ユーザの種類を選択します。</li> <li>「Admin」: このグループのすべてのユーザには、スーパーユーザ権限が付与されます。初期値では、Admin ユーザが1つ<br/>登録されています。</li> <li>「Network」: Admin の次に高いレベルの権限を付与されます。</li> <li>「Guest」: このグループのユーザには、閲覧権限のみが付与されます。</li> <li>「Network」または「Admin」ユーザを選択した場合、「PPTP」「L2TP」「Xauth (Network グループのみ)」「SSLVPN」「Captive<br/>Portal」を有効にすることができます。</li> </ul> |
| PPTP User           | PPTP User を有効 / 無効にします。                                                                                                    |
| L2TP User           | L2TP User を有効 / 無効にします。                                                                                                    |
| Xauth User          | Xauth User を有効 / 無効にします。                                                                                                    |
| OpenVPN User        | OpenVPN User を有効 / 無効にします。                                                                                                    |
| SSL VPN User        | SSL VPN User を有効 / 無効にします。                                                                                                    |
| Captive Portal User | Captive Portal User を有効 / 無効にします。                                                                                                    |
| Idle Timeout        | ユーザグループ内のユーザが Web 管理セッションを自動的にログアウトするまでの無通信の時間を入力します。「0」を設定<br>した場合、ログアウトしません。                                                                                                    |

4. 「Save」をクリックし、設定を適用します。

### ■ ログインポリシーの設定

ユーザグループに対して、Web GUI へのログインアクセスを許可または拒否することができます。

1. Security > Authentication > Internal User Database > Groups の順にメニューをクリックし、以下の画面を表示します。

| Show 10 v entries           |   |        | ٩                         |
|-----------------------------|---|--------|---------------------------|
| Group                       | ٥ | Status |                           |
| ADMIN                       |   | Allow  |                           |
| GUEST                       |   | Deny   |                           |
| Showing 1 to 2 of 2 entries |   |        | LETT Dravious 1 Novt Last |

図 8-3 Login Policies 画面

2. エントリを右クリックして「Edit」を選択すると、以下の画面が表示されます。

| Login Policies Configurati                                      | on                  | ×    |
|-----------------------------------------------------------------|---------------------|------|
| Group Name<br>Disable Login<br>Deny Login from WAN<br>Interface | ADMIN<br>OFF<br>OFF |      |
|                                                                 |                     | Save |

3. 以下の項目を設定します。

| 項目                  | 説明                                                          |
|---------------------|-------------------------------------------------------------|
| Group Name          | グループ名が表示されます。                                               |
| Disable Login       | 選択したグループ内の全ユーザに対して Web GUI へのログインアクセスを許可または拒否します。           |
|                     | ・「ON」:ログインアクセスを無効にします。                                      |
|                     | ・「OFF」:ログインアクセスを有効にします。                                     |
| Deny Login from WAN | 選択したグループ内の全ユーザに対して WAN2/DMZ ポートからの Web GUI へのログインアクセスを許可または |
| Interface           | 拒否します。                                                      |
|                     | ・「ON」:ログインアクセスを無効にします。                                      |
|                     | ・「OFF」:ログインアクセスを有効にします。                                     |

4. 「Save」をクリックし、設定を適用します。

### ■ ブラウザポリシーの設定

Web ブラウザから本製品の Web GUI にログインすることを許可または拒否することができます。

1. Security > Authentication > Internal User Database > Groups の順にメニューをクリックし、以下の画面を表示します。

| Browser Policies            |   |                            |         |            |               |
|-----------------------------|---|----------------------------|---------|------------|---------------|
| Show 10 <pre> entries</pre> |   |                            |         |            |               |
| Group                       | ÷ | Added Client Browsers      | ⇔       | Status     | ÷             |
|                             |   | No data available in table |         |            |               |
| Showing 0 to 0 of 0 entries |   |                            | K First | I Previous | Next 🔰 Last 刘 |
| Add Browser Policies        |   |                            |         |            |               |

図 8-5 Browser Policies 画面

2. 「Add Browser Policies」をクリックし、以下の画面を表示します。

| Browser Policies Configuration        |                   |   |
|---------------------------------------|-------------------|---|
| Group Name                            | ADMIN             | • |
| Add Defined Browser<br>Client Browser | Internet Explorer | ] |
|                                       |                   |   |
|                                       |                   |   |
|                                       |                   |   |
|                                       |                   |   |
|                                       |                   |   |
|                                       |                   |   |

図 8-6 Browser Policies Configuration 画面

3. 以下の項目を設定します。

| 項目             | 説明                          |
|----------------|-----------------------------|
| Group Name     | プルダウンメニューからグループ名を選択します。     |
| Client Browser | プルダウンメニューから Web ブラウザを選択します。 |

#### IP ポリシーの設定

ユーザグループに IP の詳細なポリシーを設定します。

ユーザグループ内のユーザが、特定のネットワークまたは IP アドレスから本製品の Web GUI にログインすることを許可または拒否することができます。

1. Security > Authentication > Internal User Database > Groups の順にメニューをクリックし、以下の画面を表示します。

| P Policies                  |                              |                         |        |
|-----------------------------|------------------------------|-------------------------|--------|
| Show 10 • entries           |                              |                         | ٩      |
| Group 🔂 Source Address Type | Network Address / IP Address | ⊖ Mask Length ⊖ Sta     | atus ⊖ |
|                             | No data available in table   |                         |        |
| Showing 0 to 0 of 0 entries |                              | First   Previous   Next | Last 刘 |
| Add IP Policies             |                              |                         |        |

図 8-7 IP Policies 画面

2. 「Add IP Policies」をクリックし、以下の画面を表示します。

| IP Policies Configuration                                                            |                               | ×    |
|--------------------------------------------------------------------------------------|-------------------------------|------|
| Group Name                                                                           | ADMIN                         |      |
| Defined Address Configuration<br>Source Address Type<br>Network Address / IP Address | IP Network                    |      |
| Mask Length                                                                          | 32 [Default:32, Range 0 - 32] |      |
|                                                                                      |                               |      |
|                                                                                      |                               |      |
|                                                                                      |                               |      |
|                                                                                      | 1                             | Save |

図 8-8 IP Policies Configuration 画面

#### 3. 以下の項目を設定します。

| 項目                           | 説明                                                                                           |
|------------------------------|----------------------------------------------------------------------------------------------|
| Group Name                   | プルダウンメニューからグループ名を選択します。                                                                      |
| Source Address Type          | ソースアドレスのタイプを選択します。<br>・「IP Address」:特定の IP アドレスを指定します。<br>・「IP Network」:特定の IP ネットワークを指定します。 |
| Network Address / IP Address | ネットワークまたは IP アドレスを入力します。                                                                     |
| Mask Length                  | サブネットマスク長を入力します。(「IP Network」選択時)                                                            |

# Users (ユーザの追加)

- ユーザグループの作成後、グループにユーザを追加します。ユーザは個別または CSV 形式のファイルで一括インポートすることが可能です。
- 1. Security > Authentication > Internal User Database > Users タブの順にメニューをクリックし、以下の画面を表示します。

| 🖓 Status 🛜                                            | Wireless 🖳 Network                   | ക       | VPN          | 🚊 Security           | O° Maintenance            |                |
|-------------------------------------------------------|--------------------------------------|---------|--------------|----------------------|---------------------------|----------------|
| Security » Authentication » Internal Use              | er Database » Users                  |         |              |                      |                           | 00             |
| Get User DB Groups Users                              |                                      |         |              |                      |                           |                |
| This page shows a list of available user<br>on users. | s in the system. A user can add, del | ete and | edit the u   | users also. This pag | e can also be used for se | tting policies |
| Users List                                            |                                      |         |              |                      |                           |                |
| Show 10 • entries [Right click on r                   | ecord to get more options ]          |         |              |                      |                           | ٩              |
| User Name 🔂                                           | Group Name                           | ⇔       | Login Sta    | atus                 |                           | ⇔              |
| admin                                                 | ADMIN                                |         | Enabled (LA  | N) Enabled (WAN)     |                           |                |
| guest                                                 | GUEST                                |         | Disabled (L4 | AN) Disabled (WAN)   |                           |                |
| Showing 1 to 2 of 2 entries                           |                                      |         |              | И                    | First 🚽 Previous 1 Next   | > Last >       |
| Add New User                                          |                                      |         |              |                      |                           |                |

図 8-9 Internal User Database > Users タブ画面

2. 「Add New User」をクリックし、以下の画面を表示します。

| er Configuration |                |      |
|------------------|----------------|------|
| User Name        |                |      |
| First Name       |                |      |
| Last Name        |                |      |
| Select Group     | ADMIN <b>T</b> |      |
| Password         |                |      |
| Confirm Password |                |      |
|                  |                |      |
|                  |                |      |
|                  |                |      |
|                  |                |      |
|                  |                |      |
|                  |                |      |
|                  |                | Savo |

### 図 8-10 User Configuration 画面

#### 3. 以下の項目を設定します。

| 項目               | 説明                                                                                              |
|------------------|-------------------------------------------------------------------------------------------------|
| User Name        | 固有の識別名となるユーザ名を入力します。                                                                            |
| First Name       | ユーザの名前を入力します。                                                                                   |
| Last Name        | ユーザの名字を入力します。                                                                                   |
| Select Group     | ユーザが所属するグループを選択します。                                                                             |
| Password         | ユーザが Web GUI にアクセスする際に指定するログインパスワード (大文字と小文字を区別) を入力します。セキュリ<br>ティのために、入力したパスワード文字は、「・」で表示されます。 |
| Confirm Password | 確認のため、再度パスワードを入力します。                                                                            |

4. 「Save」をクリックし、設定を適用します。

追加したユーザは **Internal User Database > Users タブ**画面に表示されます。 右クリックし、「Edit」(編集)、「Delete」(削除)を実行できます。

#### ■ ユーザ情報の編集

管理者およびユーザのグループ、Web GUI のログインパスワードを変更することができます。

- 1. Security > Authentication > Internal User Database > Users タブの順にメニューをクリック → 編集したいユーザ上で右クリックし、「Edit」(編
  - 集)を選択します。

|                                        | 🕜 Status                 | 🛜 Wireless              | 💻 Network               | ഹ് <del>ലം</del> vi | PN            | Security        | <b>©</b> <sup>o</sup> Maintenance |                 |
|----------------------------------------|--------------------------|-------------------------|-------------------------|---------------------|---------------|-----------------|-----------------------------------|-----------------|
| Security » Au<br>Get User              | Get User DB Groups Users |                         |                         |                     |               |                 |                                   |                 |
| This page show<br>users.<br>Users List | ws a list of availabl    | e users in the system   | . A user can add, delet | e and edit          | t the users   | also. This page | can also be used for setti        | ing policies on |
| Show 10                                | entries [Right cli       | ck on record to get mor | e options ]             |                     |               |                 |                                   | ٩               |
| User Name                              |                          | Group Name              | 9                       | €L                  | ogin Statu    | IS              |                                   | ÷               |
| admin                                  | Select All               | ADMIN                   |                         | E                   | nabled (LAN)  | Enabled (WAN)   |                                   |                 |
| guest                                  | Select All               | GUEST                   |                         | D                   | isabled (LAN) | Disabled (WAN)  |                                   |                 |
| Showing 1 to                           | X Delete                 |                         |                         |                     |               | И               | First Previous 1 Nex              | xt > Last >     |
| Add New                                | User                     |                         |                         |                     |               |                 |                                   |                 |

図 8-11 Internal User Database > Users タブ画面

2. 以下の画面が表示されます。ログインパスワードを変更する場合は、「Edit Password」を「ON」にします。

| User Configuration                          |       | $\otimes$ |
|---------------------------------------------|-------|-----------|
| User Name                                   | admin |           |
| First Name                                  | admin |           |
| Last Name                                   | ssi   |           |
| Select Group                                | ADMIN |           |
| Edit Password                               |       |           |
| Current Logged In<br>Administrator Password |       |           |
| New Password                                | ••••  |           |
| Confirm New Password                        | ••••  |           |
|                                             |       |           |
|                                             |       |           |
|                                             |       |           |
|                                             |       | Save      |

- 図 8-12 User Configuration 画面
- 3. 以下の項目を設定します。

| 項目                     | 説明                                                           |
|------------------------|--------------------------------------------------------------|
| User Name              | 固有の識別名となるユーザ名を入力します。                                         |
| First Name             | ユーザの名前を入力します。                                                |
| Last Name              | ユーザの名字を入力します。                                                |
| Select Group           | ユーザが所属するグループを選択します。                                          |
| Edit Password          | Web GUI のログインパスワードを変更する場合は「ON」にします。                          |
| Current Logged In      | 現在設定されている Web GUI のログインパスワードを入力します。                          |
| Administrator Password |                                                              |
| New Password           | Web GUIの新しいログインパスワード (大文字と小文字を区別) を入力します。セキュリティのために、入力したパスワー |
|                        | ド文字は、「・」で表示されます。                                             |
| Confirm New Password   | 確認のため、再度新しいログインパスワードを入力します。                                  |

4. 「Save」をクリックし、設定を適用します。

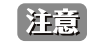

Web GUI のログインパスワードを変更した場合、「Save」をクリックすると一旦 Web GUI からログアウトします。 ログイン画面が表示されますので、新しいパスワードを入力して再度ログインしてください。

# Get User DB(ユーザデータベースのインポート)

DSR の管理者は、適切な形式の CSV(Comma separated value)ファイルをインポートすることにより、内部ローカルデータベースに直接ユーザを 追加することができます。本機能を使用することで、システムに多数のユーザを一括で追加することが可能です。また、必要に応じて同じファイル を別の DSR デバイスにアップロードすることもできます。ローカルユーザデータベースにアップロードされたユーザは、Web GUI で編集すること ができます。

**1.** Security > Authentication > Internal User Database > Get User DB の順にメニューをクリックし、以下の画面を表示します。

| 🕢 Status                                                         | 🛜 Wireless           | 💻 Network            | பல் VPN      | 🔒 Security | 🐡 Maintenance |  |  |  |
|------------------------------------------------------------------|----------------------|----------------------|--------------|------------|---------------|--|--|--|
| Security » Authentication » Internal User Database » Get User DB |                      |                      |              |            |               |  |  |  |
| Get User DB Groups Us                                            | sers                 |                      |              |            |               |  |  |  |
| This page allows user to import                                  | a CSV formatted user | database to the rout | er.          |            |               |  |  |  |
| Get User DB                                                      |                      |                      |              |            |               |  |  |  |
| Select User DB File                                              |                      | 7ァイルを選択 選択さ…ませ       | t <b>X</b> 0 |            |               |  |  |  |
|                                                                  |                      | Upload               |              |            |               |  |  |  |
|                                                                  |                      |                      |              |            |               |  |  |  |
|                                                                  |                      |                      |              |            |               |  |  |  |
|                                                                  |                      |                      |              |            |               |  |  |  |
|                                                                  |                      |                      |              |            |               |  |  |  |
|                                                                  |                      | Upload               |              |            |               |  |  |  |

図 8-13 Internal User Database > Get User DB タブ画面

- 2. 「参照 /Browse」をクリックします。
- 3. CSV ファイルの場所に移動して、ファイルを選択し、「開く (Open)」をクリックします。
- 4. 「Upload」をクリックします。

#### ■ ユーザデータベースの作成(CSV ファイル)

- ユーザデータベースの CSV ファイルを定義するには、以下のパラメータを使用する必要があります。
- 1. 拡張子.csvを持つ空のテキストファイルを作成します。
- 2. ファイルの各行は1つのユーザエントリに対応します。すべての行がCRLF(復帰改行)で終了する必要があります。このファイルにコメント や他のテキストを追加しないでください。
- 形式のルール:

   a) すべてのフィールドを2重引用符で囲む必要があります。
   b) 連続したフィールドは「,」(カンマ)で区切ります。
   c) 行の前後に空白を入れてはいけません。
   d) フィールド間に空白を入れてはいけません。
- CSV ユーザデータベースファイルの各行は次の形式に従う必要があります。 "UserName","FirstName","LastName","GroupName","Password","MultiLogin"

以下の値を定義するフィールドがあります。

- ・ Username (文字列フィールド): DSR のデータベースにおけるユーザ (識別子) で、ローカルユーザデータベースで固有である必要があります。
- FirstName (文字列フィールド):ユーザの詳細であり、固有である必要はありません。
- ・ LastName (文字列フィールド):ユーザの詳細であり、固有である必要はありません。
- ・ GroupName (文字列フィールド): このユーザに関連付けられるグループ。
- ・ MultiLogSup (ブーリアン値):本項目を有効(「1」)にすると、複数のユーザで単一のユーザ名とパスワードを共有できます。
- Password (文字列フィールド): このユーザ名に割り当てるパスワード。
- 注意 ユーザデータベースの CSV アップロードを行う前に、Web GUI を使用してユーザに対応するグループ (CSV における「GroupName」)を作 成する必要があります。

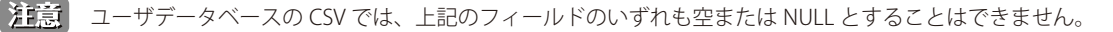

# External Auth Server (外部認証)

#### Security > Authentication > External Auth Server $\rtimes \Box \Box -$

外部認証を行うサーバの設定について説明します。設定は以下のタブごとに行います。 「RADIUS Server」「POP3 Server」「POP3 Trusted CA」「LDAP Server」「AD Server」「NT Domain Server」

# Radius Server (RADIUS サーバの設定)

クライアント接続の際に、RADIUS サーバによる認証を行います。 RADIUS サーバはユーザアカウントのデータベースを保持しており、ネットワークにアクセスしようとするユーザの認証を行います。プライマリ RADIUS サーバにアクセスできない場合は、セカンダリ / ターシャリ RADIUS サーバが認証を行います。

1. Security > Authentication > External Auth Server > RADIUS Server タブの順にメニューをクリックし、以下の画面を表示します。

| 🙆 Status 🛜 Wirele                                                                                                    | ss 💂 Network 🕼 VPN 🤮 Security 🗇 Maintenance |  |  |  |  |  |  |  |
|----------------------------------------------------------------------------------------------------|---------------------------------------------|--|--|--|--|--|--|--|
| Security » Authentication » External Auth Server                                                                                                    | » Radius Server                             |  |  |  |  |  |  |  |
| Radius Server POP3 Server POP3 Trus                                                                                                    | ted CA LDAP Server AD Server NT Domain      |  |  |  |  |  |  |  |
| This page configures the RADIUS servers to be used for authentication. A RADIUS server maintains a database of user accounts used in larger<br>environments. If a RADIUS server is configured in the LAN, it can be used for authenticating users that want to connect to the IPSec,L2TP,PPTP,SSL<br>VPN and wireless networks provided by this device. If the first/primary RADIUS server is not accessible at any time, then the device will attempt to<br>contact the secondary RADIUS server for user authentication. |                                             |  |  |  |  |  |  |  |
|                                                                                                    |                                             |  |  |  |  |  |  |  |
| Server Check                                                                                                    | Server Checking                             |  |  |  |  |  |  |  |
| Authentication Server1 (Primary)                                                                                                    | 192.168.1.2                                 |  |  |  |  |  |  |  |
| Authentication Port                                                                                                    | 1812 [Range: 0 - 65535]                     |  |  |  |  |  |  |  |
| Secret                                                                                                    |                                             |  |  |  |  |  |  |  |
| Timeout                                                                                                    | 1 (Seconds)                                 |  |  |  |  |  |  |  |
| Retries                                                                                                    | 2                                           |  |  |  |  |  |  |  |
| Authentication Server2 (Secondary)                                                                                                    | 192.168.1.3                                 |  |  |  |  |  |  |  |
| Authentication Port                                                                                                    | 1812 [Range: 0 - 65535]                     |  |  |  |  |  |  |  |
| Secret                                                                                                    |                                             |  |  |  |  |  |  |  |
| Timeout                                                                                                    | 1 (Seconds)                                 |  |  |  |  |  |  |  |
| Retries                                                                                                    | 2                                           |  |  |  |  |  |  |  |
| Authentication Server 3 (Tertiary)                                                                                                    | 192.168.1.4                                 |  |  |  |  |  |  |  |
| Authentication Port                                                                                                    | 1812 [Range: 0 - 65535]                     |  |  |  |  |  |  |  |
| Secret                                                                                                    |                                             |  |  |  |  |  |  |  |
| Timeout                                                                                                    | 1 (Seconds)                                 |  |  |  |  |  |  |  |
| Retries                                                                                                    | 2                                           |  |  |  |  |  |  |  |
|                                                                                                    | Save Cancel                                 |  |  |  |  |  |  |  |
|                                                                                                    |                                             |  |  |  |  |  |  |  |
|                                                                                                    |                                             |  |  |  |  |  |  |  |

図 8-14 External Auth Server > RADIUS Server タブ画面

| 2. 以下の項目を設定し | ょ | す | 0 |
|--------------|---|---|---|
|--------------|---|---|---|

| 項目                    | 説明                                                                                                    |
|-----------------------|----------------------------------------------------------------------------------------------------|
| Server Check          | 「Server Checking」をクリックして、サーバとの接続をテストします。                                                                     |
| Authentication Server | RADIUS 認証サーバの IP アドレスを指定します。サーバは以下の 3 つを登録できます。                                                              |
|                       | 「Authentication Server 1 (Primary)」「Authentication Server 2 (Secondary)」「Authentication Server 3 (Tertiary)」 |
| Authentication Port   | RADIUS 認証サーバのポートを指定します。                                                                                      |
| Secret                | デバイスが設定済みの RADIUS サーバにログインするための秘密鍵を指定します。これは RADIUS サーバの秘密鍵に一致す                                              |
|                       | る必要があります。                                                                                                    |
| Timeout               | RADIUS サーバからの応答に対するルータの待ち時間(秒)を設定します。                                                                        |
| Retries               | RADIUS サーバへの接続試行回数を指定します。                                                                                    |

# POP3 Server (POP3 サーバ)

POP3 は、TCP/IP 接続におけるメール通信で最も一般的に使用されるアプリケーション層のプロトコルです。暗号化トラフィックを POP3 サーバに 送信する際に、ポート 995 経由の SSL 暗号化と共に認証サーバを使用します。POP3 サーバの証明書は、ユーザがアップロードした CA 証明書によっ て検証されます。SSL 暗号化が使用されない場合、ポート 110 が POP3 認証トラフィックに使用されます。

1. Security > Authentication > External Auth Server > POP3 Server タブの順にメニューをクリックし、以下の画面を表示します。

| 🖾 Status 🛜 Wireless                                | 💻 Network              | ക vpn                 | 🔒 Security | 🗘 Maintenance |    |
|----------------------------------------------------|------------------------|-----------------------|------------|---------------|----|
| Security » Authentication » External Auth Server » | POP3 Server            |                       |            |               | 00 |
| Radius Server POP3 Server POP3 Truste              | d CA   LDAP Server   A | D Server NT Doi       | main       |               |    |
| This page allow user to configure pop3 authentic:  | ition servers.         |                       |            |               |    |
| POP3 Server Configuration                          |                        |                       |            |               |    |
| Server Check                                       | Server Checking        |                       |            |               |    |
| Authentication Server1 (Primary)                   |                        |                       |            |               |    |
| Authentication Port                                | 110 [Default: 1        | 10, Range: 1 - 65535] |            |               |    |
| SSL Enable                                         | OFF                    |                       |            |               |    |
| Authentication Server2 (Secondary)                 |                        | Optional              |            |               |    |
| Authentication Port                                | 110 [Default: 1        | 10, Range 1 - 65535]  |            |               |    |
| SSL Enable                                         | OFF                    |                       |            |               |    |
| Authentication Server 3 (Tertiary)                 |                        | Optional              |            |               |    |
| Authentication Port                                | 110 [Default: 1        | 10, Range 1 - 65535]  |            |               |    |
| SSL Enable                                         | OFF                    |                       |            |               |    |
| Timeout                                            | (Seconds)              |                       |            |               |    |
| Retries                                            | 5                      |                       |            |               |    |
|                                                    | Save                   | Cancel                |            |               |    |

図 8-15 External Auth Server > POP3 Server タブ画面

| 2. | 以下の項目を設定します | す。 |
|----|-------------|----|
|----|-------------|----|

| 項目                    | 説明                                                                                                    |
|-----------------------|----------------------------------------------------------------------------------------------------|
| Server Check          | 「Server Checking」をクリックして、サーバとの接続をテストします。                                                                                                    |
| Authentication Server | POP3 認証サーバの IP アドレスを指定します。サーバは以下の 3 つを登録できます。<br>「Authentication Server 1 (Primary)」「Authentication Server 2 (Secondary)」「Authentication Server 3 (Tertiary)」 |
| Authentication Port   | RADIUS 認証サーバのポートを指定します。<br>・ 設定可能範囲:1-65535<br>・ 初期値:110                                                                                                    |
| SSL Enable            | POP3 の SSL サポートを有効にします。本オプションが有効な場合、CA (認証局) を選択する必要があります。                                                                                                    |
| CA File               | POP3 サーバの証明書を検証する CA(認証局)を指定します。                                                                                                    |
| Timeout               | POP3 サーバからの応答に対するルータの待ち時間(秒)を設定します。                                                                                                    |
| Retries               | POP3 サーバへの接続試行回数を指定します。                                                                                                    |

# POP3 Trusted CA(POP3 トラスト CA)

設定した認証サーバの ID を検証するために、POP3 ネゴシエーションの一部として CA ファイルが使用されます。 3 つの設定サーバごとに、認証に使用する固有の CA を持つことができます。

1. Security > Authentication > External Auth Server > POP3 Trusted CA タブの順にメニューをクリックし、以下の画面を表示します。

|                      | 🗥 Status                            | 🛜 Wireless                | 💻 Network         | A VPN            | Security | O Maintenance             |        |
|----------------------|-------------------------------------|---------------------------|-------------------|------------------|----------|---------------------------|--------|
| Security »           | • Authentication »                  | External Auth Server »    | POP3 Trusted CA   |                  |          |                           | 00     |
| Radiu                | IS Server POP3 S                    | erver POP3 Trusted        | CA LDAP Server    | AD Server NT Do  | main     |                           |        |
| This page<br>POP3 CA | shows the list of P<br>A Files List | OP3 CA Files.             |                   |                  |          |                           |        |
| Show 10              | ▼ entries                           | [Right click on record to | get more options] |                  |          |                           | ٩      |
| CA File              |                                     |                           |                   |                  |          |                           | Û      |
|                      |                                     |                           | No data av        | ailable in table |          |                           |        |
| Showing (            | ) to 0 of 0 entries                 |                           |                   |                  |          | First   Previous   Next > | Last 刘 |
| Add C                | A File                              |                           |                   |                  |          |                           |        |

図 8-16 External Auth Server > POP3 Trusted CA タブ

2. 「Add CA File」をクリックして、CA ファイルを追加します。

| CA File Configuration |                           | x |
|-----------------------|---------------------------|---|
| CA File               | ファイルを選択 No file selected. |   |
|                       |                           |   |
|                       |                           |   |
|                       |                           |   |
|                       |                           |   |
|                       |                           |   |
|                       |                           |   |
|                       |                           |   |
|                       | Upload                    |   |

図 8-17 CA File Configuration 画面

3. 「参照 /Browse」をクリックして、CA ファイルを参照します。ファイルを選択後、「Upload」をクリックします。

# LDAP Server (LDAP サーバ)

LDAP サーバは、ディレクトリ構造により大容量のユーザデータベースを保持します。ディレクトリ構造ではユーザ情報が階層的に保存されるため、 同じユーザ名で異なるグループに所属するユーザを認証することができます。なお、WindowsまたはLinuxサーバにおけるLDAPサーバの設定は、ユー ザ認証用の NT ドメインや Active Directory サーバの設定よりも格段にシンプルになっています。

ルータに設定された詳細情報は、ルータとそのホストの認証のために送信されます。LDAP サーバがルータを認証する上で、LDAP 属性、ドメイン 名 (DN)、場合によっては管理者アカウントとパスワードがキーフィールドとなります。

1. Security > Authentication > External Auth Server > LDAP Server タブの順にメニューをクリックし、以下の画面を表示します。

| 🙆 Status 🛜 Wire                               | less 💻 Network                    | 🚯 VPN 🔒        | Security | 🌻 Maintenance |    |
|-----------------------------------------------|-----------------------------------|----------------|----------|---------------|----|
| surity » Authentication » External Auth Serve | r » LDAP Server                   |                |          |               | 00 |
| Radius Server POP3 Server POP3 Tru            | isted CA LDAP Server AD Ser       | rver NT Domain |          |               |    |
| is page allows a user to configure authentica | ation servers for LDAP authentica | tion.          |          |               |    |
|                                               |                                   |                |          |               |    |
| Server Check                                  | Server Checking                   |                |          |               |    |
| Authentication Server1 (Primary)              |                                   |                |          |               |    |
| Authentication Server2 (Secondary)            |                                   | Optional       |          |               |    |
| Authentication Server 3 (Tertiary)            |                                   | Optional       |          |               |    |
| LDAP Attribute 1                              |                                   | Optional       |          |               |    |
| LDAP Attribute 2                              |                                   | Optional       |          |               |    |
| LDAP Attribute 3                              |                                   | Optional       |          |               |    |
| LDAP Attribute 4                              |                                   | Optional       |          |               |    |
| LDAP Base DN                                  |                                   | ]              |          |               |    |
| Second LDAP Base DN                           |                                   | Optional       |          |               |    |
| Third LDAP Base DN                            |                                   | Optional       |          |               |    |
| Timeout                                       | (Seconds)                         |                |          |               |    |
| Retries                                       | 5 [Range: 5 - 9]                  |                |          |               |    |
| First Administrator Account                   | admin                             | Orthogol       |          |               |    |
| Password                                      |                                   | Optional       |          |               |    |
| Second Administrator Account                  |                                   | Optional       |          |               |    |
| Password                                      |                                   | Optional       |          |               |    |
| T1. 1.1.1.1.1.1.1.1.1.1.1.1.1.1.1.1.1.1.      |                                   | Optional       |          |               |    |
| inira Administrator Account                   |                                   | Optional       |          |               |    |
| Password                                      |                                   | Optional       |          |               |    |
|                                               | Save Can                          | cel            |          |               |    |
|                                               |                                   |                |          |               |    |

図 8-18 External Auth Server > LDAP Server タブ画面

### 2. 以下の項目を設定します。

| 項目                    | 説明                                                                                                    |
|-----------------------|----------------------------------------------------------------------------------------------------|
| Server Check          | 「Server Checking」をクリックして、サーバとの接続をテストします。                                                                       |
| Authentication Server | LDAP 認証サーバの IP アドレスを指定します。サーバは以下の 3 つを登録できます。                                                                  |
|                       | [Authentication Server 1 (Primary)] [Authentication Server 2 (Secondary)] [Authentication Server 3 (Tertiary)] |
| LDAP Attribute        | LDAP サーバで設定された LDAP ユーザに関連する属性を指定します。これらは、SAM アカウント名、対応するドメイン                                                  |
|                       | 名などの属性を含みます。同じユーザ名を持つ異なるユーザを識別するために使用されます。                                                                     |
| LDAP Base DN          | LDAP 認証におけるベースドメイン名を指定します。                                                                                     |
| Timeout               | ルータが LDAP サーバからの応答を待つ待機時間 (秒) を設定します。                                                                          |
| Retries               | ルータから LDAP サーバへの接続試行回数を決定します。                                                                                  |
| Administrator Account | PPTP/L2TP 接続で LDAP 認証が必要な場合に使用される管理者アカウント情報を入力します。「First Administrator                                         |
|                       | Account」「Second Administrator Account」「Third Administrator Account」の3つを設定可能です。                                 |
| Password              | 管理パスワードを入力します。                                                                                                 |

# AD Server (アクティブディレクトリサーバ)

アクティブディレクトリ認証は、NT ドメイン認証の高機能バージョンです。

Organizational Units (OUs) 内でグループ化されているユーザの認証に Kerberos プロトコルが使用されます。NT ドメインサーバでサポートされるユー ザは数千程度ですが、Active Directory サーバは通常百万単位のユーザをサポートすることができるストラクチャを有しています。 設定された認証サーバと Active Directory ドメインは、外部の Windows ベースサーバのユーザディレクトリを使用して、ユーザを認証します。この 認証方法は「SSL VPN」クライアントで一般的であり、「IPSec」「PPTP」「L2TP」クライアント認証などでも有効です。

1. Security > Authentication > External Auth Server > AD Server タブの順にメニューをクリックし、以下の画面を表示します。

| ity » Authentication » External Auth Serve | r » AD Server             |                |  | 2 |
|--------------------------------------------|---------------------------|----------------|--|---|
| Radius Server POP3 Server POP3 Tru         | sted CA LDAP Server AD Se | rver NT Domain |  |   |
| page allow to configure Active Directory a | uthentication servers.    |                |  |   |
| ve Directory Configuration                 |                           |                |  |   |
| Server Check                               |                           |                |  |   |
|                                            | Server Checking           |                |  |   |
| Authentication Server1 (Primary)           |                           |                |  |   |
| Authentication Server2 (Secondary)         |                           | Optional       |  |   |
| Authentication Server 3 (Tertiary)         |                           | Optional       |  |   |
| Active Directory Domain                    |                           |                |  |   |
| Second Active Directory Domain             |                           | Optional       |  |   |
| Third Active Directory Domain              |                           | Optional       |  |   |
| Timeout                                    | (Seconds)                 |                |  |   |
| Retries                                    | 5 [Range: 5 - 9]          |                |  |   |
| First Administrator Account                |                           | Optional       |  |   |
| Password                                   |                           | Optional       |  |   |
| First Server Hostname                      |                           |                |  |   |
| Second Administrator Account               |                           | Optional       |  |   |
| Password                                   |                           | Optional       |  |   |
| Second Server Hestname                     |                           | Optional       |  |   |
|                                            |                           | Optional       |  |   |
| inird Administrator Account                |                           | Optional       |  |   |
| Password                                   |                           | Optional       |  |   |
| Third Server Hostname                      |                           | Optional       |  |   |

図 8-19 External Auth Server > AD Server タブ画面

#### 2. 以下の項目を設定します。

| 項目                      | 説明                                                                                                    |
|-------------------------|----------------------------------------------------------------------------------------------------|
| Server Check            | 「Server Checking」をクリックして、サーバとの接続をテストします。                                                                     |
| Authentication Server   | AD サーバの IP アドレスを指定します。サーバは以下の 3 つを登録できます。                                                                    |
|                         | 「Authentication Server 1 (Primary)」「Authentication Server 2 (Secondary)」「Authentication Server 3 (Tertiary)」 |
| Active Directory Domain | アクティブディレクトリドメイン名を入力します。オプションとして「Second Active Directory Domain」「Third Active                                 |
|                         | Directory Domain」も設定可能です。                                                                                    |
| Timeout                 | AD サーバからの応答を待つ待機時間(秒)を指定します。                                                                                 |
| Retries                 | ルータから認証サーバへの認証試行回数を指定します。                                                                                    |
| Administrator Account   | PPTP/L2TP 接続で認証が必要な場合に使用される管理者アカウント情報を入力します。                                                                 |
|                         | 「First Administrator Account」「Second Administrator Account」「Third Administrator Account」の3つを設定可能です。          |

# NT Domain Server(NT ドメインサーバ)

NT ドメインサーバは事前に設定済みのワークグループフィールドを経由したユーザとホストの認証を行います。通常、認証ユーザのディレクトリ 集約のため、認証ドメインの管理には Windows サーバまたは Samba サーバが使用されます。

1. Security > Authentication > External Auth Server > NT Domain タブの順にメニューをクリックし、以下の画面を表示します。

| Radius Server POP3 Server POP3 Tru       | sted CA LDAP Server AD Ser | ver NT Domain |  |
|------------------------------------------|----------------------------|---------------|--|
| page allow you to configure NT Domain se | rvers.                     |               |  |
| Domain Configuration                     |                            |               |  |
|                                          |                            |               |  |
| Server Check                             | Server Checking            |               |  |
| Authentication Server 1 (Primary)        |                            | 2             |  |
| Authentication Server 2 (Secondary)      |                            | Optional      |  |
| Authentication Server 3 (Tertiary)       |                            | Optional      |  |
| Workgroup                                |                            | ]             |  |
| Second Workgroup                         |                            | Optional      |  |
| Third Workgroup                          |                            | Optional      |  |
| Timeout                                  | (Seconds)                  |               |  |
| Retries                                  | 5 [Range: 5 - 9]           |               |  |
| First Administrator Account              |                            | Optional      |  |
| Password                                 |                            | Optional      |  |
| First Server Hostname                    |                            | Optional      |  |
| Second Administrator Account             |                            | Optional      |  |
| Password                                 |                            | Optional      |  |
| Second Server Hostname                   |                            | Optional      |  |
| Third Administrator Account              |                            | Optional      |  |
| Password                                 |                            | Optional      |  |
| Third Server Hostname                    |                            | Optional      |  |

図 8-20 External Auth Server > NT Domain タブ画面

#### 2. 以下の項目を設定します。

| 項目                    | 説明                                                                                                    |
|-----------------------|----------------------------------------------------------------------------------------------------|
| Server Check          | 「Server Checking」をクリックして、サーバとの接続をテストします。                                                                     |
| Authentication Server | NT ドメインサーバの IP アドレスを指定します。サーバは以下の 3 つを登録できます。                                                                |
|                       | 「Authentication Server 1 (Primary)」「Authentication Server 2 (Secondary)」「Authentication Server 3 (Tertiary)」 |
| Workgroup             | NT ドメイン認証に必要なワークグループを入力します。                                                                                  |
|                       | 「Second Workgroup」「Third Workgroup」まで設定可能です。                                                                 |
| Timeout               | NT ドメインサーバからの応答を待つ待機時間(秒)を指定します。                                                                             |
| Retries               | NT ドメインサーバへの認証試行回数を指定します。                                                                                    |
| Administrator Account | PTP/L2TP 接続で認証が必要な場合に使用される管理者アカウント情報を入力します。                                                                  |
|                       | 「First Administrator Account」「Second Administrator Account」「Third Administrator Account」の 3 つを設定可能です。        |
| Password              | 管理パスワードを入力します。                                                                                               |
| Server Hostname       | サーバのホスト名を入力します。「First Server Hostname」「Second Server Hostname」「Third Server Hostname」の3                      |
|                       | つを設定可能です。                                                                                                    |

# Radius Accounting (Radius アカウンティング設定)

### Security > Authentication > Radius Accounting $\checkmark = \neg -$

本画面では、ユーザの Radius アカウンティング認証の有効化 / 無効化を行います。また、定義済み Radius サーバに対してアカウンティングメッセージ内でセッションのトラフィック統計が送信される間隔(Accounting Interim Interval)の設定が可能です。

### Radius Accounting (Radius アカウンティング)

以下の手順に従って Radius サーバへの接続設定を行います。

### 1. Security > Authentication > Radius Accounting > Radius Accounting タブの順にメニューをクリックし、以下の画面を表示します。

|                                | 🝘 Status                                    |                                       | ess 💻                           |                               | A VPN                                    | Security                                | O Maintenance               |              |
|--------------------------------|---------------------------------------------|---------------------------------------|---------------------------------|-------------------------------|------------------------------------------|-----------------------------------------|-----------------------------|--------------|
| Security » A                   | uthentication » Rac                         | lius Accounting                       |                                 |                               |                                          |                                         |                             | 00           |
| Radius A                       | Accounting Radiu                            | IS Accounting S                       | erver                           |                               |                                          |                                         |                             |              |
| This page all<br>the device se | ows user to enable<br>ends the traffic stat | or disable the F<br>istics of a sessi | adius Account<br>on in accounti | ing for a feat<br>ng messages | ure and also to co<br>to the Radius serv | onfigure the Accounti<br>er configured. | ng Interim Interval in seco | nds at which |
| Radius Acc                     | counting Config                             | uration                               |                                 |                               |                                          |                                         |                             |              |
| Captive<br>Radius A            | Portal<br>Accounting Interim                | Interval                              | 300                             | [Range: 3                     | 800 - 3600] Seconds                      |                                         |                             |              |
|                                |                                             |                                       | Sav                             | /e                            | Cancel                                   |                                         |                             |              |
|                                |                                             |                                       |                                 |                               |                                          |                                         |                             |              |
|                                |                                             |                                       |                                 |                               |                                          |                                         |                             |              |
|                                |                                             |                                       |                                 |                               |                                          |                                         |                             |              |

図 8-21 Radius Accounting > Radius Accounting タブ画面

#### 2. 以下の項目を設定します。

| 項目                | 説明                                                          |
|-------------------|-------------------------------------------------------------|
| Captive Portal    | 「ON」: キャプティブポータルの Radius アカウンティング機能を有効にします。                 |
|                   | 「OFF」: キャプティブポータルの Radius アカウンティング機能を無効にします。                |
| Radius Accounting | デバイスから Radius Accounting(Interim-Update)パケットが送信される間隔を設定します。 |
| Interim Interval  | ・ 設定可能範囲:300-3600(秒)                                        |
|                   | ・ 初期値:300(秒)                                                |

# Radius Accounting Server (Radius アカウンティングサーバ)

RADIUS アカウンティングサーバの設定について説明します。プライマリ RADIUS サーバに接続できない場合、デバイスはセカンダリ RADIUS サーバに対してアカウンティングリクエスト送信のコンタクトを試行します。

1. Security > Authentication > Radius Accounting > Radius Accounting Server タブの順にメニューをクリックし、以下の画面を表示します。

|                                 | Status                                     |                                               | 💻 Network                                  | CA VPN                                      | Security                                    | O Maintenance               |             |
|---------------------------------|--------------------------------------------|-----------------------------------------------|--------------------------------------------|---------------------------------------------|---------------------------------------------|-----------------------------|-------------|
| Security » A                    | uthentication » Rad                        | ius Accounting » Radiu                        | us Accounting Server                       |                                             |                                             |                             | 00          |
| Radius A                        | ccounting Radiu                            | s Accounting Server                           |                                            |                                             |                                             |                             |             |
| This page allo<br>time, then th | ows user to configu<br>e device will attem | e the Radius Account<br>pt to contact the sec | ing Server configur<br>ondary Radius serve | ation on the router<br>er for sending accou | .If the first/primary R<br>Inting requests. | adius server is not accessi | ible at any |
| Radius Acc                      | ounting Server                             | Configuration                                 |                                            | 5                                           | 5 1                                         |                             |             |
| Account                         | ing Server (Primary                        | ) 1                                           | 92.168.1.2                                 |                                             |                                             |                             |             |
| Account                         | ing Port                                   | 1                                             | 813 [Range                                 | e: 0 - 65535]                               |                                             |                             |             |
| Secret                          |                                            | •                                             | •••••                                      |                                             |                                             |                             |             |
| Account                         | ing Server 2 (Secon                        | dary) 1                                       | 92.168.1.3                                 |                                             |                                             |                             |             |
| Account                         | ing Port                                   | 1                                             | 813 [Range                                 | e: 0 - 65535]                               |                                             |                             |             |
| Secret                          |                                            | •                                             | •••••                                      |                                             |                                             |                             |             |
| Account                         | ing Server 3 (Tertia                       | ury) 1                                        | 92.168.1.4                                 |                                             |                                             |                             |             |
| Account                         | ing Port                                   | 1                                             | 813 [Range                                 | e: 0 - 65535]                               |                                             |                             |             |
| Secret                          |                                            | •                                             | •••••                                      |                                             |                                             |                             |             |
|                                 |                                            |                                               | Save                                       | Cancel                                      |                                             |                             |             |
|                                 |                                            |                                               |                                            | ouncer                                      |                                             |                             |             |
|                                 |                                            |                                               |                                            |                                             |                                             |                             |             |

図 8-22 Radius Accounting > Radius Accounting Server タブ画面

# 2. 以下の項目を設定します。

| 項目                | 説明                                                                                             |
|-------------------|------------------------------------------------------------------------------------------------|
| Accounting Server | RADIUS アカウンティングサーバの IP アドレスを入力します。サーバは以下の 3 つを登録できます。                                          |
|                   | 「Accounting Server (Primary)」「Accounting Server 2 (Secondary)」「Accounting Server 3 (Tertiary)」 |
| Accounting Port   | Radius アカウンティングサーバのポート番号を入力します。                                                                |
|                   | ・ 設定可能範囲:0-65535                                                                               |
|                   | <ul> <li>初期値:1813</li> </ul>                                                                   |
| Secret            | デバイスが設定済みの RADIUS サーバにログインするための秘密鍵を指定します。これは RADIUS サーバの秘密鍵に一致す                                |
|                   | る必要があります。                                                                                      |

# Login Profiles (ログインプロファイル)

### Security> Authentication> Login Profiles $\checkmark = = = -$

無線クライアントがアクセスポイントの SSID や VLAN に接続する際、ログイン画面が表示されます。 本項目では、ログイン画面のカスタマイズ方法について説明します。

1. Security > Authentication > Login Profiles の順にメニューをクリックし、以下の画面を表示します。

|                                              | 🕋 Status                                                          |                           | 💻 Network               | A VPN             | 🔒 Security             | O° Ma        |                   |            |
|----------------------------------------------|-------------------------------------------------------------------|---------------------------|-------------------------|-------------------|------------------------|--------------|-------------------|------------|
| Security » A                                 | uthentication » Log                                               | in Profiles               |                         |                   |                        |              |                   | 00         |
| This table lis<br>available on<br>Login Prof | ts all the login page<br>the device) sessions<br><b>iles List</b> | e profiles available in   | the system. These lo    | gin page profiles | are used for authentio | cating SSL \ | /PN and Captive I | Portal (if |
| Show 10                                      | entries [Right cl                                                 | ick on record to get more | e options ]             |                   |                        |              |                   | ٩          |
| Profile Na                                   | me                                                                | 🗘 Brov                    | wser Title              |                   |                        | 😔 Sta        | tus               | 0          |
| default                                      |                                                                   | D-link                    | Unified Services Router | i.                |                        | SSLV         | /PN,test          |            |
| default2                                     |                                                                   | D-link                    | Unified Services Router |                   |                        | Not          | In Use            |            |
| Showing 1 to                                 | 2 of 2 entries                                                    |                           |                         |                   |                        | First 🔄 Pre  | evious 1 Next     | Last 刘     |
| Add New                                      | Login Profile                                                     |                           |                         |                   |                        |              |                   |            |

図 8-23 Login Profiles 画面

2. 「Add New Login Profile」をクリックし、以下の画面を表示します。

| Login Profile Configuratio                                            | n                                        | ×    |
|-----------------------------------------------------------------------|------------------------------------------|------|
| <b>General Details</b><br>Profile Name<br>Browser Title<br>Background | <ul> <li>Image</li> <li>Color</li> </ul> | ^    |
| Page Background Image                                                 | Default Add Add Add Add                  |      |
| Minimal Page for Mobile<br>Devices                                    |                                          |      |
| Header Details                                                        |                                          |      |
| Background                                                            | ● Image ○ Color                          | ~    |
|                                                                       |                                          | Save |

図 8-24 Login Profile Configuration 画面

# 3. 以下の項目を設定します。

| 項目                                 | 説明                                                                                                    |
|------------------------------------|----------------------------------------------------------------------------------------------------|
|                                    | General Details                                                                                                    |
| Profile Name                       | キャプティブポータルプロファイルの名称を入力します。他のプロファイルと区別できる名前を設定します。                                                                                                    |
| Browser Title                      | キャプティブポータルセッション中にブラウザのタイトルとして表示される文字列を入力します。                                                                                                    |
| Background                         | キャプティブポータルセッション中に表示されるログインページの背景として、画像またはカラーを選択します。 <ul> <li>「Image」:ページの背景として画像を表示します。「Page Background Image」フィールドを使用して、背景 画像を選択します。</li> <li>「Color」:ページの背景色を設定します。プルダウンメニューから色を選択します。</li> </ul>             |
| Page Background Image              | 「Background」に「Image」を選択した場合、キャプティブポータルセッション中に表示されるページの背景画像を選択します。新しく画像ファイルをアップロードするには、「Add」をクリックします。                                                                                                    |
| Page Background Upload             | 画像ファイルをアップロードします。「Page Background Image」で「Add」クリックすると、本項目が表示されます。<br>画像ファイルを指定後、「Upload」をクリックします。アップロードできる画像の最大サイズは 100KByte です。                                                                                |
| Page Background Color              | 「Background」に「Color」を選択した場合、キャプティブポータルセッション中に表示されるページの背景色を<br>プルダウンメニューから選択します。                                                                                                    |
| Custom Color                       | 「Page Background Color」に「Custom」を選択した場合、HTML のカラーコードを入力します。                                                                                                    |
| Minimal Page for Mobile<br>Devices | モバイル端末で Web ページを適切に表示させる機能です。                                                                                                    |
|                                    | Header Details                                                                                                    |
| Background                         | <ul> <li>キャプティブポータルセッション中に表示されるログインページのヘッダーとして、画像またはカラーを選択します。</li> <li>「Image」:ページの背景として画像を表示します。「Header Background Image」フィールドを使用して、背景画像を選択します。</li> <li>「Color」:ページの背景色を設定します。プルダウンメニューから色を選択します。</li> </ul> |
| Header Background Image            | 「Background」に「Image」を選択した場合、キャプティブポータルセッション中に表示されるページのヘッダー<br>画像を選択します。新しく画像ファイルをアップロードするには、「Add」をクリックします。                                                                                                    |
| Header Background Upload           | 画像ファイルをアップロードします。「Page Background Image」で「Add」クリックすると、本項目が表示されます。<br>画像ファイルを指定後、「Upload」をクリックします。アップロードできる画像の最大サイズは 100KByte です。                                                                                |
| Header Background Color            | 「Background」に「Color」を選択した場合、キャプティブポータルセッション中に表示されるページのヘッダー<br>色をプルダウンメニューから選択します。                                                                                                    |
| Custom Color                       | 「Header Background Color」に「Custom」を選択した場合、HTML のカラーコードを入力します。                                                                                                    |
| Header Caption                     | キャプティブポータルセッション中にログインページのヘッダに表示されるテキストを入力します。                                                                                                    |
| Caption Font                       | ヘッダテキストのフォントを選択します。                                                                                                    |
| Font Size                          | ヘッダテキストのフォントサイズを選択します。                                                                                                    |
| Font Color                         | ヘッダテキストのフォント色を選択します。                                                                                                    |
|                                    | Login Details                                                                                                    |
| Login Section Title                | キャプティブポータルセッションへのログイン時に表示されるログインボックスのタイトルに表示されるテキストを入力します。<br>本項目はオプションです。                                                                                                    |
| Welcome Message                    | キャプティブセッションへのログインに成功した場合に表示されるウェルカムメッセージを入力します。<br>本項目はオプションです。                                                                                                    |
| Error Message                      | キャプティブセッションへのログインに失敗した場合に表示されるエラーメッセージを入力します。<br>本項目はオプションです。                                                                                                    |
|                                    | Advertisement Details                                                                                                    |
| Enable Advertisement               | 広告の表示の有無を指定します。                                                                                                    |
| Ad Place                           | 広告の表示箇所を指定します。「Top」「Bottom」から指定できます。                                                                                                    |
| Ad Content                         | 広告の内容を指定します。                                                                                                    |
| Font                               | 広告のフォントを指定します。                                                                                                    |
| Font Size                          | 広告のフォントサイズを指定します。                                                                                                    |
| Font Color                         | 広告のフォント色を指定します。                                                                                                    |
|                                    | Footer Details                                                                                                    |
| Change Footer Content              | ログインページのフッターコンテンツへの変更を有効または無効にします。                                                                                                    |
| Footer Content                     | 「Change Footer Content」をチェックした場合、フッターに表示されるテキストを入力します。                                                                                                    |
| Footer Font Color                  | 「Change Footer Content」がチェックした場合、フッターに表示される色を入力します。                                                                                                    |

# Services Route Management (サービスルート管理)

### Security > Authentication > Services Route Management $\varkappa = \neg -$

サービスルート管理機能では、認証でサービストラフィックが送信されるインタフェースを設定することができます。また、認証用としてトンネルのリモート LAN ネットワーク上の Radius サーバを利用することも可能です。

1. Security > Authentication > Services Route Management の順にメニューをクリックし、以下の画面を表示します。

|               | 🕢 Status                                                     |                       | 💻 Network             | C VPN               | Security          | O <sup>o</sup> Maintenance |              |  |  |  |
|---------------|--------------------------------------------------------------|-----------------------|-----------------------|---------------------|-------------------|----------------------------|--------------|--|--|--|
| Security » A  | Security » Authentication » Services Route Management        |                       |                       |                     |                   |                            |              |  |  |  |
| This table li | sts all the service ro                                       | outes on which we are | interested to send th | netraffic of partic | ular service.     |                            |              |  |  |  |
| Services R    | oute Manageme                                                | nt List               |                       |                     |                   |                            |              |  |  |  |
| Show 10       | Show 10 vertices [Right click on record to get more options] |                       |                       |                     |                   |                            |              |  |  |  |
| Service       | ۵                                                            | Service Interface     |                       | ⇔                   | Routing Interface |                            | ⇔            |  |  |  |
|               |                                                              |                       | No data av            | ailable in table    |                   |                            |              |  |  |  |
| Showing 0 to  | 0 of 0 entries                                               |                       |                       |                     |                   | K First A Previous Ne      | ext 🔰 Last 划 |  |  |  |
| Add Serv      | vice Route                                                   |                       |                       |                     |                   |                            |              |  |  |  |

図 8-25 Services Route Management 画面

2. 「Add Service Route」をクリックし、以下の画面を表示します。

| Service Route Management Con | figuration   | $\otimes$ |
|------------------------------|--------------|-----------|
| Service Name                 | Radius       | ]         |
| Service Interface            | Primary Auth | ]         |
| Route Interface              | VLAN 🗸       | ]         |
| VLAN Name                    | Default      | ]         |
|                              |              |           |
|                              |              |           |
|                              |              |           |
|                              |              |           |
|                              |              |           |
|                              |              |           |
|                              |              |           |
|                              |              | Save      |

図 8-26 Service Route Management Configuration 画面

### 3. 以下の項目を設定します。

| 項目                | 説明                                                                            |
|-------------------|-------------------------------------------------------------------------------|
| Service Name      | サービスを選択します。                                                                   |
| Service Interface | サービスのインタフェースを選択します。                                                           |
| Route Interface   | トラフィックが送信されるインタフェースを選択します。「VLAN」または「IPSec」から選択します。                            |
| VLAN Name         | 「Route Interface」で「VLAN」を選択した場合、ルートの VLAN を選択します。 この VLAN 上でトラフィックが送信されます。    |
| Policy Name       | 「Route Interface」で「IPSec」を選択した場合、ルートの IPSec ポリシーを選択します。このポリシー上でトラフィックが送信されます。 |

# DUA External CP Web(DUA 外部キャプティブポータル Web サーバ)

Security > Authentication > DUA External CP Web  $\prec = = =$ 

DUA 外部キャプティブポータル Web サーバの設定方法について説明します。

1. Security > Authentication > DUA External CP Web の順にメニューをクリックし、以下の画面を表示します。

|                                                     | 🕐 Status                                     |                       | 💻 Network                                                   | A VPN  | Security | O <sup>o</sup> Maintenance |     |
|-----------------------------------------------------|----------------------------------------------|-----------------------|-------------------------------------------------------------|--------|----------|----------------------------|-----|
| Security » A                                        | uthentication » DUA                          | External CP Web       |                                                             |        |          |                            | 0 0 |
| This page all                                       | ows user to configur                         | e DUA External Captiv | e Portal Web Server.                                        |        |          |                            |     |
| DUA Exter                                           | nal CP Web Serv                              | ver Configuration     |                                                             |        |          |                            |     |
| Enable<br>DUA Ext<br>DUA CP<br>Shared S<br>Server S | ernal CP URL<br>Logout IP<br>jecret<br>tatus | 1<br>1<br>5<br>0<br>0 | 11.1<br>12.168.10.219/cpweb<br>1.1.1<br>ccret<br>wn<br>Save | Cancel |          |                            |     |

図 8-27 DUA External CP Web 画面

#### 2. 以下の項目を設定します。

| 項目                  | 説明                                    |
|---------------------|---------------------------------------|
| Enable              | DUA 外部キャプティブポータル Web サーバを有効または無効にします。 |
| DUA External CP URL | DUA 外部サーバの URL を入力します。                |
| DUA CP Logout IP    | 設定する CP ログアウト IP を入力します。              |
| Shared Secret       | DUA 外部サーバに対して設定する共有シークレットを入力します。      |
| Server Status       | DUA 外部 Web サーバの現在のステータスが表示されます。       |

# Web Content Filter (Web コンテンツフィルタリング)

### Security > Web Content Filter $\prec = \neg -$

Web コンテンツフィルタリングは、特定のインターネットサービスへの接続をブロックする機能です。 スタティックフィルタリング、ダイナミックフィルタリング、URL フィルタリング ACL の設定方法について説明します。

# Static Filtering(スタティックフィルタリング)

### Security > Web Content Filter > Static Filtering $\forall = \neg -$

スタティックフィルタリングにより、Web プロキシや Java など、特定のインターネットサービスをブロックすることができます。「Static Filtering」 タブでブロックするサービスを選択します。

また、「Approved URL」タブと「Blocked URL」タブでは許可または拒否する URL のリストを登録できます。

### Static Filtering(スタティックフィルタリング)

1. Security > Web Content Filter > Static Filtering > Static Filtering タブの順にメニューをクリックし、以下の画面を表示します。

|                            | 🕋 Status                                       |                                                  | 📃 Network                                      | A VPN                                     | 🔒 Security                             | O Maintenance             |        |
|----------------------------|------------------------------------------------|--------------------------------------------------|------------------------------------------------|-------------------------------------------|----------------------------------------|---------------------------|--------|
| Security » V               | /eb Content Filter »                           | Static Filtering                                 |                                                |                                           |                                        |                           | 00     |
| Static F                   | iltering Approved                              | d URL Blocked URL                                |                                                |                                           |                                        |                           |        |
| This content specified, wh | filtering option allo<br>nich will block acces | ows the user to block<br>ss to the site. To setu | access to certain Inte<br>p URLs, go to Approv | ernet sites. Up to a<br>ed URLs and Block | 32 key words in the s<br>ed URLs page. | ite's name (web site URL) | can be |
| Static Filt                | ering                                          |                                                  |                                                |                                           |                                        |                           |        |
| Content                    | Filtering                                      |                                                  | ON CIT                                         |                                           |                                        |                           |        |
| Web Pro                    | ху                                             |                                                  | OFF                                            |                                           |                                        |                           |        |
| Java                       |                                                |                                                  | OFF                                            |                                           |                                        |                           |        |
| ActiveX                    |                                                |                                                  | OFF                                            |                                           |                                        |                           |        |
| Browser                    | Cookies                                        |                                                  | OFF                                            |                                           |                                        |                           |        |
|                            |                                                |                                                  | Save                                           | Cancel                                    |                                        |                           |        |

図 8-28 Static Filtering > Static Filtering タブ画面

### 2. 以下の項目を設定します。

| 項目                   | 説明                                                                                                    |
|----------------------|----------------------------------------------------------------------------------------------------|
| Content<br>Filtering | コンテンツフィルタリングを「ON」または「OFF」にします。                                                                                                    |
| Web Proxy            | 「ON」にした場合、プロキシサーバがブロックされます。<br>プロキシサーバを介した通信では、特定のファイアウォールルールを回避した状態で通信が行われます。例えば、ファイアウォー<br>ルによって特定の IP アドレスへの通信がブロックされている場合であっても、プロキシを経由してリクエストが転送されるとい<br>う状況が考えられます。     |
| Java                 | 「ON」にした場合、Java アプレットをブロックします。<br>Java アプレットは Web ページに組み込まれた小さなプログラムであり、ページの動的処理を行います。コンピュータへの不正ア<br>クセスや感染を目的として不正なアプレットが使用されることがあります。                                       |
| ActiveX              | 「ON」にした場合、ActiveX のダウンロードがブロックされます。<br>ActiveX コントロールは、Java アプレットと同様に Internet Explorer 実行中に Windows コンピュータにインストールされます。<br>コンピュータへの不正アクセスや感染を目的として不正な ActiveX が使用されることがあります。 |
| Browser<br>Cookies   | 「ON」にした場合、Web サイトによるクッキーの作成がブロックされます。<br>クッキーは、Web サイトによって保存されるセッション情報であり、主にログイン時に使用されます。Web サイトによっては情<br>報の追跡と閲覧習慣のために保存することもあります。                                          |

<sup>3. 「</sup>Save」をクリックし、設定を適用します。

# Approved URL(承認済み URL)

URL ドメイン名の承認リストを作成します。 承認リストに登録されたドメインは、どの形式でもアクセスを許可されます。 例:ドメイン「dlink」を登録した場合 LAN からのアクセスを許可される URL → www.dlink.com, support.dlink.com など

承認リストはテキストまたは CSV ファイルでインポート/エクスポートできます。

1. Security > Web Content Filter > Static Filtering > Approved URL の順にメニューをクリックし、以下の画面を表示します。

| 🙆 Sta                                                                 | atus 🛜                                  | Wireless               | 💂 Network                   | CB VPN             | Security              | 0°        |
|-----------------------------------------------------------------------|-----------------------------------------|------------------------|-----------------------------|--------------------|-----------------------|-----------|
| Security » Web Conter                                                 | nt Filter » Static                      | Filtering » Approv     | ed URL                      |                    |                       |           |
| Static Filtering                                                      | Approved URL                            | Blocked Keyword        | is                          |                    |                       |           |
| This page displays the<br>firewall rules or block<br>Approved URLs Li | e approved URLs.<br>ked keywords.<br>st | The list of website    | es here are alway           | s allowed to be ac | cessed, and have high | her prior |
|                                                                       | F [Dight cli                            |                        |                             |                    |                       |           |
| Show 10 - entrie                                                      | is [Kight ch                            | ick on record to get r | nore options]               |                    |                       |           |
| Show 10 entrie                                                        | is [Kight Gi                            | ck on record to get r  | nore options]               |                    |                       |           |
| Show 10 entrie                                                        | is [Kigiit di                           | ck on record to get r  | nore options]<br>No data av | ailable in table   |                       |           |

図 8-29 Static Filtering > Approved URL タブ画面

# ■ URL のインポート / アップロード

- 1. テキスト /CSV ファイルからインポートする場合は、「Upload URLs List from File」をクリックします。
- 2. CSV ファイルを参照し、「Upload」をクリックして URL をインポートします。

### ■ URL のエクスポート

1. 現在のリストをエクスポートする場合は、「Export URLs List to File」をクリックします。

#### ■ URL の追加

1. 「Add New Approved URL」をクリックして、以下の画面を表示します。

| Approved URLs Configuration |  | ×    |
|-----------------------------|--|------|
| URL                         |  |      |
|                             |  |      |
|                             |  |      |
|                             |  |      |
|                             |  |      |
|                             |  | Save |

図 8-30 Approved URLs Configuration 画面

# Blocked URL(ブロック URL)

指定した URL へのアクセスをブロックします。

ブロック URL では、指定した URL 含むすべての Web サイトの URL をブロックすることができます。これは「Approved URLs List」より低い優先度です。 例えば、ブロック URL が「Approved URLs List」の信頼されたドメインによって許可されたサイト内に存在している場合、そのサイトへのアクセス は許可されます。Blocked URL はテキストまたは CSV ファイルでインポート / エクスポートすることができます。

1. Security > Web Content Filter > Static Filtering > Blocked URL の順にメニューをクリックし、以下の画面を表示します。

| 🕐 Status 🎅 Wireless                                       | Network                | CB VPN        | 🔒 Security | O Maintenance        |            |
|-----------------------------------------------------------|------------------------|---------------|------------|----------------------|------------|
| Security » Web Content Filter » Static Filtering » Blocke | ed Keywords            |               |            |                      | 0          |
| Static Filtering Approved URL Blocked URL                 |                        |               |            |                      |            |
| This page displays the blocked URLs. The list of website  | s here are always bloc | cked.         |            |                      |            |
| Blocked All URL Configuration Block All URL               | off<br>Save Ca         | ncel          |            |                      |            |
| Blocked URL List                                          |                        |               |            |                      |            |
| Show 10 V entries [Right click on record to get more      | options ]              |               |            |                      | ٩          |
| URL                                                       | 🔂 Status               |               |            |                      | €          |
|                                                           | No data availa         | able in table |            |                      |            |
| Showing 0 to 0 of 0 entries                               |                        |               |            | First I Previous Nex | t 🔰 Last 刘 |
| Add New URL Upload URLs list from File                    | Export URLs Li         | ist to File   |            |                      |            |

図 8-31 Static Filtering > Blocked URL タブ画面

# ■ ブロック URL の有効化

- 1. 「Blocked All URL Configuration」の「Block All URL」を「ON」にします。
- 2. 「Save」をクリックし、設定を適用します。
- URL リストのインポート / アップロード
- 1. テキスト /CSV ファイルからインポートする場合は、「Upload URLs List from File」をクリックします。
- 2. CSV ファイルを選択→「Upload」をクリックし URL リストをインポートします。
- URL リストのエクスポート
- 1. 現在のリストをエクスポートする場合は、「Export URLs List to File」をクリックします。

### ■ URL の追加

1. 「Add New URL」をクリックして、以下の画面を表示します。

図 8-32 Blocked URLs Configuration 画面

- 2. URL を入力します。
- 3. 「Save」をクリックし、設定を適用します。

# Dynamic Filtering(ダイナミックフィルタリング)

Security > Web Content Filter > Dynamic Filtering  $\varkappa = \neg -$ 

注意 本機能を使用するには WCF ライセンスが必要です。

WCF ライセンスのアクティブ化については、「License Update (WCF ライセンスのアップデート)」を参照してください。

ダイナミックフィルタリングは、カテゴリリストに基づきコンテンツのフィルタリングを行う機能です。

ルータを WCF ライセンスでアップグレードしてから、フィルタリングするカテゴリを選択します。ブロック対象のカテゴリに属する Web サイトへ アクセスした場合は、エラー画面が表示されます。

1. Security > Web Content Filter > Dynamic Filtering の順にメニューをクリックし、以下の画面を表示します。

| 🖾 Status                                                 | 🛜 Wireless        | 💻 Network 🗸            | 🚯 VPN 🖉          | Security O <sup>o</sup> Main    | tenance  |
|----------------------------------------------------------|-------------------|------------------------|------------------|---------------------------------|----------|
| Security » Web Content Filter »                          | Dynamic Filtering |                        |                  |                                 | <b>3</b> |
| This page displays the list of cate<br>Dynamic Filtering | gories to be bloc | ked.                   |                  |                                 |          |
| Non-Managed Action                                       |                   | Allow                  |                  |                                 |          |
| Override Timeout                                         |                   | 300                    | [Range: 60 - 360 | 0] Seconds                      |          |
| Update on Access                                         |                   | ON                     |                  |                                 |          |
| Adult                                                    | OFF               | News                   | OFF              | Job Search                      | OLL      |
| Gambling                                                 | OFF               | Travel / Tourism       | OFF              | Shopping                        | OFF      |
| Entertainment                                            | OFF               | Chat Rooms / IMs       | OFF              | Dating Sites                    | OFF      |
| Game Sites                                               | OFF               | Investment Sites       | OFF              | E-Banking                       | OFF      |
| Crime Terrorism                                          | OFF               | Personal Beliefs/Cults | OFF              | Politics                        | OFF      |
| Sports                                                   | OFF               | www-E-Mail Sites       | OFF              | Violence / Undesirable          | OFF      |
| Malicious                                                | OFF               | Search Sites           | OFF              | Health Sites                    | OFF      |
| Clubs and Societies                                      | OFF               | Music / Video          | OFF              | Business Oriented               | OFF      |
| Government Blocking List                                 | OFF               | Educational            | OFF              | Advertising                     | OFF      |
| Drugs / Alcohol                                          | OFF               | Computing / IT         | OFF              | Swimsuit / Lingerie /<br>Models | OFF      |
| Remote Control / Desktop                                 | OFF               | Save Cano              | cel              |                                 |          |

図 8-33 Dynamic Filtering 画面

#### 2. 以下の項目を設定します。

| 項目             | 説明                                                             |
|----------------|----------------------------------------------------------------|
| Non-Managed    | 管理対象外サイトに対して実行されるアクションを「Allow」(許可)または「Block」(拒否)から選択します。       |
| Action         | ・ 初期値:「Allow」                                                  |
| Allow Override | 「ON」にした場合、ブロックするカテゴリに分類されたサイトを許可します。                           |
| Override       | ブロック対象のカテゴリが「Allow Override」によって許可される時間(秒)を指定します。              |
| Timeout        |                                                                |
| Update on      | ブロック対象のカテゴリへの新しいアクセス毎に Override(上書き)タイマを再起動します。タイムアウトするまで接続は許可 |
| Access         | されます。                                                          |
| Adult          | 性的なコンテンツ、ヌードを提供するサイトなど。                                        |
| News           | ニュースや最近の時事情報を提供するサイト。新聞、放送局、その他出版社など。                          |
| Job Search     | 仕事の情報、インタビューコーチング、その他雇用に関するサービスを提供するサイト。                       |
| Gambling       | オンラインギャンブルやギャンブルに関する情報のサイト。                                    |
| Travel/Tourism | 旅や旅行情報のサイト。シティマップや旅程、バス / 電車 / 航空の予約、ホテルの予約など。                 |
| Shopping       | オンラインショッピング、カタログ、オークションサイトや広告など。                               |
| Entertainment  | テレビ、映画、エンタメニュースなどのサイト及び映画の映像コンテンツやテレビ配信を提供するサイト。               |
| Chat rooms/IMs | ソーシャルネットワークサイト。チャットルームやインスタントメッセージサイト。                         |
| Dating Sites   | オンラインデート、結婚の仲介、交際アドバイス、個人広告、結婚に関連する Web サイト。                   |
| Game Sites     | オンラインゲーム、MORPG、コンピュータゲームの情報やチートコードなどを提供するサイト。                  |
| Investment     | 仲買、信託、保険、その他組織に関連した投資のサイト。                                     |
| Sites          |                                                                |

| 項目                           | 説明                                                    |
|------------------------------|-------------------------------------------------------|
| E-banking                    | 金融機関によるオンライン銀行サービスを提供するサイト。                           |
| Crime/Terrorism              | 殺人や破壊活動、爆撃など反社会的行動に関する情報を提供するサイト。                     |
| Personal                     | 宗教、礼拝所、宗教グループ、カルトに関するサイト。                             |
| Bellets/Cults                |                                                       |
| Politics                     | 政治、選挙、法律のサイト及び政治家や政党のノロモーションを行うサイト。                   |
| Sports                       | スボーツチームやファンクラフなどスボーツに関するサイト。<br>                      |
| www-E-mail<br>Sites          | Web アクセス可能な E メールアカウントを使用して送信 / 受信する Web サイト。         |
| Violence/<br>Undesirable     | 暴力、闘争、ヘイト、人種差別を促進または残虐な情報を含むサイト。                      |
| Malicious                    | マルウェアに感染またはマルウェアを広めるためにチャンネルとして使用されているサイト。            |
| Search Sites                 | Web やその他のコンテンツを検索する検索エンジンサイト。                         |
| Health Sites                 | 医師の検索や病気の回復などに関する情報を含む、個人の健康や医療サービスに関連したサイト。          |
| Clubs and                    | コミュニティ、掲示板、クラブのサイト。                                   |
| Societies                    |                                                       |
| Music/Video                  | インターネットラジオ、配信メディア、ミュージシャン、バンド、MP3 ダウンロードサイト。          |
| Business                     | 大企業、事業、中小ビジネスのサイト。                                    |
| Concented                    |                                                       |
| Blocking List                | Australian Broadcasting Authorities (ABA) のクロックリスト。   |
| Educational                  | 教育組織の Web サイト、教育に関するコンテンツや辞書・百科事典を含む参照資料を提供しているサイト。   |
| Advertising                  | 広告を提供するサイト。広告フィルタではなく広告サーバの識別とブロックのためのカテゴリです。         |
| Drugs/Alcohol                | アルコール飲料の販売促進や販売を行うサイト、カクテルレシピなどの作成方法を提供するサイト。         |
| Computing/IT                 | コンピュータ、ソフトウェア、ハードウェア、テクノロジに関するサイト。技術製品を提供する会社のウェブサイト。 |
| Swimsuit/<br>Lingerie/Models | 下着やビキニ等を表示・販売するサイト。                                   |
| Remote Control/<br>Desktop   | リモートコントロール / リモートデスクトップのサイト。                          |

# URL Filtering ACL(URL フィルタリング ACL)

Security > Web Content Filter > URL Filtering ACL  $\rtimes =$  = =

URLフィルタリング ACL の設定方法について説明します。 アクセスコントロールリスト(ACL)を使用すると、承認されたユーザのみが特定のリソースにアクセスできるため、ネットワークリソースへの不 正なアクセスを阻止できます。

1. Security > Web Content Filter > URL Filtering ACL の順にメニューをクリックし、以下の画面を表示します。

| 🕜 Status                                                             | 🛜 Wireless                                          | 📃 Network                                      | C VPN                | Security              | <b>©°</b> Maintenance       |              |
|----------------------------------------------------------------------|-----------------------------------------------------|------------------------------------------------|----------------------|-----------------------|-----------------------------|--------------|
| Security » Web Content Filter »                                      | URL Filtering ACL                                   |                                                |                      |                       |                             | 00           |
| This page allows the user to ena<br>LAN clients or users from the co | able or disable the URL<br>Infigured static or dyna | . Filtering AccessCor<br>amic filtering rules. | itrol feature and to | configure the profile | s for blacklisting or white | elisting the |
| URL Filtering Access Cont                                            | trol                                                |                                                |                      |                       |                             |              |
| Enable URL Filtering ACL                                             |                                                     |                                                |                      |                       |                             |              |
| Action                                                               | В                                                   | ilack List                                     | $\checkmark$         |                       |                             |              |
|                                                                      |                                                     | Save                                           | Cancel               |                       |                             |              |
| IIRI Filtering Access Cont                                           | rol List                                            |                                                |                      |                       |                             |              |
| Show 10 v entries [Right                                             | t click on record to get n                          | nore options ]                                 |                      |                       |                             | ٩            |
| Profile Name                                                         |                                                     | 🔄 Тур                                          | e                    | ⊖ Network             |                             | ⇔            |
|                                                                      |                                                     | No data a                                      | vailable in table    |                       |                             | 1            |
| Showing 0 to 0 of 0 entries                                          |                                                     |                                                |                      |                       | First     Previous   Next > | Last 刘       |
| Add New Profile                                                      |                                                     |                                                |                      |                       |                             |              |
|                                                                      |                                                     |                                                |                      |                       |                             |              |
|                                                                      |                                                     |                                                |                      |                       |                             |              |

図 8-34 URL Filtering ACL 画面

- 2. アクセスコントロールリストを有効化する場合は、「Enable URL Filtering ACL」を「ON」にします。
- 「Action」でポリシーを「White List」(ホワイトリスト)、「Black List」(ブラックリスト)から指定し、「Save」をクリックします。 ブラックリストに指定されたクライアントはスタティック/ダイナミックルールで制御されます。ホワイトリストに指定されたクライアントは スタティック/ダイナミックルールで制御されません。
- 4. ルールを編集、削除するにはエントリ上で右クリックし、「Edit」または「Delete」を選択します。
- 5. 新しいルールを追加する場合は、「Add New Profile」をクリックし、以下の画面を表示します。

| L Filtering ACL Config | uration   | X |
|------------------------|-----------|---|
| Profile Name           |           |   |
| Туре                   | Single IP |   |
| IP Address             |           |   |

図 8-35 URL Filtering ACL Configuration 画面画面

6. 以下の項目を設定します。

| 項目            | 説明                                                        |
|---------------|-----------------------------------------------------------|
| Profile Name  | プロファイル名を入力します。                                            |
| Туре          | プロファイルのタイプを「Single IP」「Range」「Interface」から選択します。          |
| IP Address    | 「Type」で「Single IP」を選択した場合、制御するクライアントの IP アドレスを指定します。      |
| Start Address | 「Type」で「Range」を選択した場合、制御するクライアントの IP アドレス範囲の開始アドレスを指定します。 |
| End Address   | 「Type」で「Range」を選択した場合、制御するクライアントの IP アドレス範囲の終了アドレスを指定します。 |
| Interface     | 「Type」で「Interface」を選択した場合、制御するネットワークのインタフェースを選択します。       |

# Firewall(ファイアウォール設定)

#### Security > Firewall メニュー

ファイアウォールの設定方法について説明します。

# Firewall Rules (ファイアウォールルールの設定)

#### Security > Firewall > Firewall Rules $\prec = = =$

インバウンド (WAN から LAN/DMZ) ルールでは、ご利用のネットワークに到達するトラフィックに対してアクセス制限を行い、選択的に特定の外部ユーザのみ特定のローカルリソースにアクセスすることを許可することができます。初期値では、LAN または DMZ からの要求に応答する場合を除き、安全でない WAN 側からセキュアな LAN に対するすべてのアクセスをブロックします。外部のデバイスがセキュアな LAN 上のサービスにアクセスすることを許可するために、各サービスにインバウンドのファイアウォールルールを作成する必要があります。

ご利用のネットワークに到達するトラフィックを許可する場合、ルータの WAN ポートの IP アドレスをパブリックに知らせる必要があります。アドレスを知らせる方法は WAN ポートの設定方法によって異なります。 このルータでは、スタティックなアドレスを WAN ポートに割り当てる場合には IP アドレスを使用します。使用の WAN アドレスがダイナミックで

このルータでは、スタティックなアドレスを WAN ホートに割り当てる場合には IP アドレスを使用します。使用の WAN アドレスかタイナミックで ある場合は、DDNS(Dynamic DNS)名を使用できます。

アウトバウンド (LAN/DMZ から WAN) ルールでは、ご利用のネットワークから送出されるトラフィックに対してアクセス制限を行い、選択的に特定のローカルユーザのみ外部リソースにアクセスすることを許可することができます。アウトバウンドの初期ルールは、安全なゾーン (LAN) から パブリック DMZ または安全でない WAN のいずれかへのアクセスを許可するものです。アウトバウンド初期ルールは、一方で、DMZ から安全でな い WAN までのアクセスを拒否するものです。「Default Outbound Policy」画面 (Security > Firewall > Firewall Rules > IPv4/IPv6 Firewall Rules) で 初期ルールの設定を変更することができます。デフォルトのインバウンドポリシーが「Always Allow」である場合、各サービスにインバウンドファ イアウォールルールを作成することで、インターネットサービスからの LAN ホストへのアクセスをブロックすることができます。

#### IPv4/IPv6 Firewall Rules (IPv4/IPv6 ファイアウォールルール)

1. Security > Firewall > Firewall Rules > IPv4 Firewall Rules タブ、または IPv6 Firewall Rules タブの順にメニューをクリックし、以下の画面を表示します。

| 🕢 Status                                                                                                    | 🛜 Wireless                                                                 | 💻 Network                                                                  | CB VPN                                              | Security                                      | 🗘 Maintenance                                        |                                |
|----------------------------------------------------------------------------------------------------|----------------------------------------------------------------------------|----------------------------------------------------------------------------|-----------------------------------------------------|-----------------------------------------------|------------------------------------------------------|--------------------------------|
| Security » Firewall » Firewall R                                                                                             | ules » IPv4 Firewall Rul                                                   | es                                                                         |                                                     |                                               |                                                      | 00                             |
| IPv4 Firewall Rules IPv6                                                                                                    | Firewall Rules Brid                                                        | ge Firewall Rules                                                          |                                                     |                                               |                                                      |                                |
| A firewall is a security mechanis<br>You can use this page to manage<br>firewall rules for this device and<br>Firewall Rules | m to selectively block<br>the firewall rules that<br>allows several operat | or allow certain type<br>t control traffic to ar<br>ions on the firewall r | es of traffic in acc<br>nd from your netw<br>rules. | ordance with rules s<br>ork. The List of Avai | pecified by network adm<br>lable Firewall Rules tabl | inistrators.<br>e includes all |
| Default Outbound Policy f                                                                                                    | or IPv4                                                                    |                                                                            |                                                     |                                               |                                                      |                                |
| Always                                                                                                    | ۲                                                                          | Allow O Block                                                              |                                                     |                                               |                                                      |                                |
|                                                                                                    |                                                                            | Save                                                                       | Cancel                                              |                                               |                                                      |                                |
| IPv4 Firewall Rules List                                                                                                    |                                                                            |                                                                            |                                                     |                                               |                                                      |                                |
| Show 10 v entries [Right                                                                                                    | click on record to get m                                                   | ore options ]                                                              |                                                     |                                               |                                                      | ٩                              |
| Status ↔ From ↔ To<br>Zone Zone                                                                                              | Service ⊖ Bloc Allo                                                        | w 9 Source ⊖<br>Hosts 9                                                    | Destination ⊖<br>Hosts                              | Local<br>Server 😌 Interne<br>Destin           | et ⊖ Log <sub>⊖</sub> Rule                           | Priority 🕀                     |
|                                                                                                    |                                                                            | No data ava                                                                | ailable in table                                    |                                               |                                                      | 7                              |
| Showing 0 to 0 of 0 entries                                                                                                  |                                                                            |                                                                            |                                                     |                                               | First I Previous Next                                | > Last >                       |
| Add New IPv4 Firewall F                                                                                                    | Rule                                                                       |                                                                            |                                                     |                                               |                                                      |                                |

図 8-36 IPv4 Firewall Rules/IPv6 Firewall Rules タブ画面

2. 「Default Outbound Policy for IPv4/IPv6」でポリシーを「Allow」「Block」から指定し、「Save」をクリックします。

3. 新しいルールを追加するには、「Add New IPv4/IPv6 Firewall Rule」をクリックし、以下の画面を表示します。

| Pv4 Firewall Rules Configu | ration                                                                                                    | × |
|----------------------------|----------------------------------------------------------------------------------------------------|---|
| From Zone                  | SECURE (LAN)                                                                                                    |   |
| To Zone                    | INSECURE (Dedicated WAN/Co                                                                                                    |   |
| Service                    | ANY                                                                                                    |   |
| Action                     | Always Block                                                                                                    |   |
| Source Hosts               | Any O Single Address O Address range                                                                                                    |   |
| Destination Hosts          | Any O Single Address O Address range     Address range     Address range |   |
| Log                        | Never O Always                                                                                                    |   |
| QoS Priority               | Normal-Service                                                                                                    |   |

図 8-37 IPv4 Firewall Rules Configuration 画面

#### 4. 以下の項目を設定します。

| 項目                       | 説明                                                                                                    |
|--------------------------|----------------------------------------------------------------------------------------------------|
| From Zone                | トラフィックの送信元を以下から選択します。                                                                                                    |
|                          | IPv4 設定時:「SECURE(LAN)」「SECURE(VLAN)」「INSECURE (WAN1/WAN2/WAN3 (Mobile Internet))」「DMZ」                                                          |
|                          | IPv6 設定時:「SECURE(LAN)」「INSECURE (Dedicated WAN/Optional WAN)」                                                                                   |
| Available VLANs          | 「From Zone」で「SECURE(VLAN)」を選択した場合、VLAN を指定します。                                                                                                  |
| To Zone                  | トラフィックの送信先を選択します。                                                                                                    |
| Service                  | トラフィックを適用するサービスを選択します。                                                                                                    |
|                          | ANY」を選択した場合、すべてのトラフィックにこのルールが適用されます。                                                                                                    |
| Action                   | プルダウンメニューからアクションを選択します。                                                                                                    |
|                          | <ul> <li>Always Block」:常にフロック</li> <li>「Always Block」:常にフロック</li> </ul>                                                                         |
|                          | ・ 「Always Allow」、常に計り<br>「Pleade by cabedula L: ス たジェール に たい ブロック                                                                               |
|                          | ・「BIOCK by schedule」、スケシュールによりノロック                                                                                                    |
|                          |                                                                                                    |
| Select Schedule          | スケンユールを選択します。   Action ] ぐ Block by schedule」または   Allow by schedule」を選択した場合のみ衣示されます。<br>  スケジュールの設定については「Schodulo(ファイアウォールスケジュール設定)」を参照  スイださい |
| Source Hosts/Destination | メデシュールのの設定については「Schedule(デディアジオールスデジュール設定)」を必然しててたとい。<br>洋信売 / 応失ホストを指定します                                                                      |
| Host                     | $\bullet$ [Anv]: $d$ (70 $\pi$ Z k                                                                                                    |
|                          | ・「Single Address」:IP アドレスを入力します。                                                                                                    |
|                          | <ul> <li>「Address Range」:IP アドレス範囲を入力します。</li> </ul>                                                                                            |
| Log                      | ファイアウォールトラフィックのログ出力を設定します。                                                                                                    |
| QoS Priority             | アウトバウンドルールの場合は、QoS のプライオリティを選択します。IPv6 Firewall Rules Configuration 画面では表                                                                       |
| (IPv4 時のみ)               | 示されません。                                                                                                    |
|                          | ・「Normal-Service」: ToS=0(最も低い QoS)                                                                                                    |
|                          | ・「Minimize-Cost」: ToS=1                                                                                                    |
|                          | • 「Maximize-Reliability」: ToS=2                                                                                                    |
|                          | Maximize-Throughput J: ToS=4                                                                                                    |
|                          | ・「Minimize-Delay」: ToS=16(最も高い QoS)                                                                                                    |
| External IP Address      | 「From Zone」で「INSECURE (WAN1/WAN2/WAN3 (Mobile Internet))」を選択した場合、宛先 NAT 設定として外部 IP                                                              |
|                          |                                                                                                    |
|                          | Source NAT Settings                                                                                                    |
| SNAT (Source Network Add | % 9 る場合に表示される項目で 9 。<br>dress Translation)は、受け取ったパケットの送信元 IP アドレスを別の IP アドレスに変換します。                                                             |
| External IP Address      | 外部IPアドレスを選択します。                                                                                                    |
|                          | Destination NAT Settings                                                                                                    |
| インバウンドルールを作成             | する場合に表示される項目です。                                                                                                    |
| DNAT (Destination Networ | k Address Translation)は、送信するパケットの宛先 IP アドレスを別の IP アドレスに変換します。                                                                                   |
| Internal IP Address      | サーバを保持しているローカルネットワークのマシンの IP アドレスを指定します。                                                                                                    |
| Enable Port Forwarding   | 「ON」:ポートフォワーディングを有効にします。有効にした場合、「Translate Port Number」を設定します。                                                                                  |
|                          | 「OFF」:ポートフォワーディングを無効にします。                                                                                                    |
| Translate Port Number    | ポートフォワーディングに使用するポート番号を入力します。                                                                                                    |
| External IP Address      | 外部IPアドレスを選択します。                                                                                                    |

5. 「Save」をクリックし、設定を適用します。

追加したルールは IPv4 Firewall Rules/IPv6 Firewall Rules タブ画面に表示されます。

右クリックし、「Edit」(編集)、「Delete」(削除)を実行できます。

# Bridge Firewall Rules(ブリッジファイアウォールルール)

#### Security > Firewall Rules > Bridge Firewall Rules タブ

ブリッジネットワークにおけるファイアウォールの設定について説明します。

初期設定では、ブリッジネットワークのインタフェース間で、すべてのアクセスがインバウンド/アウトバウンドの双方向に許可されています。 インバウンドルールは DMZ ポートから LAN ポート 1 へのアクセスについて管理します。アウトバウンドは LAN ポート 1 から送信されるトラフィッ クのアクセスを制御します。

ファイアウォールルールは最も制御の厳しいルールがリストの上部に表示され、リストの順で適用されます。

#### 1. Security > Firewall > Firewall Rules > Bridge Firewall Rules タブの順にメニューをクリックし、以下の画面を表示します。

|                                                                                                | 🕜 Status                                                                                                    |                                                                                                    | 💻 Networ                                                                                                    | k 🝙 VPN                                                                                                    | Security                                                                                                    | O° Maintenance                                                                                                    |                                                                           |
|------------------------------------------------------------------------------------------------|----------------------------------------------------------------------------------------------------|----------------------------------------------------------------------------------------------------|----------------------------------------------------------------------------------------------------|----------------------------------------------------------------------------------------------------|----------------------------------------------------------------------------------------------------|----------------------------------------------------------------------------------------------------|---------------------------------------------------------------------------|
| Security » F                                                                                   | irewall » Firewall R                                                                                                    | tules » Bridge Firewal                                                                                                    | l Rules                                                                                                    |                                                                                                    |                                                                                                    |                                                                                                    | 00                                                                        |
| IPv4 Fir                                                                                       | ewall Rules IPv6                                                                                                    | Firewall Rules Br                                                                                                    | idge Firewall Rule                                                                                                    | 25                                                                                                    |                                                                                                    |                                                                                                    |                                                                           |
| A firewall is<br>You can use<br>table include<br>allowed for I<br>interface. Ou<br>should move | a security mechani:<br>this page to manage<br>sall firewall rules<br>nbound and Outbou<br>ubound rules restric<br>the strictest rules<br>dge Firewall Ru | sm to selectively bloc<br>the firewall rules th<br>for the bridged netw<br>nd direction between<br>t access to traffic le<br>(those with the most<br><b>lles</b> | ck or allow certain<br>nat control traffic<br>ork and allows sevi<br>i the interfaces of<br>aving your LAN Por<br>specific services o | types of traffic in<br>between interface<br>eral operations or<br>the bridged netw.<br>t1 interface. Fire<br>r addresses) to th | n accordance with rules<br>es of your Bridged netwo<br>t he firewall rules.By do<br>rok. Inbound Rules gover<br>wall rules are applied in<br>e top of the list. | specified by network admin<br>rk. The List of Bridge Firev<br>efault in bridge Mode, all a<br>n access from DMZ Port to<br>the order listed. As a gen | nistrators.<br>wall Rules<br>iccess is<br>the LAN Port1<br>eral rule, you |
| Show 10                                                                                        | ✓ entries [Right cl                                                                                                    | lick on record to get m                                                                                                    | ore options ]                                                                                                    |                                                                                                    |                                                                                                    |                                                                                                    | ٩                                                                         |
| Status                                                                                         | 6 Direction                                                                                                    | ⊖ Service e                                                                                                    | ⊖ Action ⊖                                                                                                    | Source<br>Hosts ⊖                                                                                                    | Destination<br>Hosts ⊖                                                                                                    | Source<br>MAC $\ominus$ Destina<br>MAC                                                                                                    | tion $\ominus$                                                            |
| 1                                                                                              |                                                                                                    |                                                                                                    | No dat                                                                                                    | a available in table                                                                                                    |                                                                                                    |                                                                                                    |                                                                           |
| Showing 0 to                                                                                   | 0 of 0 entries                                                                                                    |                                                                                                    |                                                                                                    |                                                                                                    |                                                                                                    | K First Previous Next                                                                                                    | t 🔰 Last 刘                                                                |
| Add New                                                                                        | Bridge Firewall I                                                                                                    | Rule                                                                                                    |                                                                                                    |                                                                                                    |                                                                                                    |                                                                                                    |                                                                           |

図 8-38 Firewall Rules > Bridge Firewall Rules タブ画面

2. 「Add New Bridge Firewall Rule」をクリックし、ルールを追加します。

| Bridge Firewall Rule Configurati | ion                                  | × |
|----------------------------------|--------------------------------------|---|
| Direction                        | Inbound                              |   |
| Service                          | ANY                                  |   |
| Action                           | Block Always                         |   |
| Source Hosts                     | Any O Single Address O Address range |   |
| Destination Hosts                | Any O Single Address O Address range |   |
| Source MAC                       | Any O Single MAC O MAC Range         |   |
| Destination MAC                  | ● Any ○ Single MAC ○ MAC Range       |   |

図 8-39 Bridge Firewall Rule Configuration 画面

#### 3. 以下の項目を設定します。

| 項目                       | 説明                                       |  |  |  |
|--------------------------|------------------------------------------|--|--|--|
| Direction                | トラフィックの方向を「Inbound」または「Outbound」から選択します。 |  |  |  |
| Service                  | トラフィックを適用するサービスを選択します。                   |  |  |  |
|                          | 「ANY」を選択した場合、すべてのトラフィックにこのルールが適用されます。    |  |  |  |
| Action                   | プルダウンメニューからアクションを選択します。                  |  |  |  |
|                          | ・「Always Block」:常にブロック                   |  |  |  |
|                          | ・「Always Allow」:常に許可                     |  |  |  |
| Source Hosts/Destination | 送信元 / 宛先ホストを指定します。                       |  |  |  |
| Host                     | ・「Any」:すべてのホスト                           |  |  |  |
|                          | ・「Single Address」:IP アドレスを入力します。         |  |  |  |
|                          | ・「Address Range」:IP アドレス範囲を入力します。        |  |  |  |
| Source Mac/Destination   | 送信元 / 宛先 MAC アドレスを指定します。                 |  |  |  |
| Мас                      | ・「Any」:すべての MAC                          |  |  |  |
|                          | ・「Single MAC」:MAC アドレスを入力します。            |  |  |  |
|                          | ・「MAC Range」:MAC アドレス範囲を入力します。           |  |  |  |

4. 「Save」をクリックし、設定を適用します。

追加したルールは Firewall Rules > Bridge Firewall Rules タブ画面に表示されます。

っ 右クリックし、「Edit」(編集)、「Delete」(削除)を実行できます。
# Schedule(ファイアウォールスケジュール設定)

#### Security > Firewall > Schedules $\prec = = =$

ファイアウォールのルールは関連付けられたスケジュールに基づき、自動的に有効/無効に指定することが可能です。スケジュール設定ページでは 曜日/時刻の単位で新しくスケジュールを設定することが可能です。設定したスケジュールを Security > Firewall > Firewall Rules 画面で選択して適用します。

| I | 洧 | Ē |     | f. |
|---|---|---|-----|----|
| ų | - | - | 1.0 | -  |

全てのスケジュールはルータで設定された時刻とタイムゾーンを基準としています。時刻、タイムゾーンの設定については「Data and Time (システムの日時設定)」を参照してください。

1. Security > Firewall > Schedules の順にメニューをクリックし、以下の画面を表示します。

| 0                                    |                                       | 🛜 Wireless                             |          | Network      | CA VPN          | £          | Secur     | ity 🗘°          |                   |         |
|--------------------------------------|---------------------------------------|----------------------------------------|----------|--------------|-----------------|------------|-----------|-----------------|-------------------|---------|
| Security » Firew                     | all » Schedul                         | es                                     |          |              |                 |            |           |                 |                   | 00      |
| When you create<br>Illows several op | e a firewall ru<br>erations on t<br>t | le, you can specify a<br>he Schedules. | schedule | when the rul | e applies. The  | table list | all the A | wailable Schedu | ules for this dev | ice and |
| Show 10 💌                            | entries                               | [Right click on record to              | get more | options]     |                 |            |           |                 |                   | ٩       |
| Name                                 | ٥                                     | Day(s)                                 | θ        | Start Time   |                 |            | Θ         | End Time        |                   | (       |
|                                      |                                       |                                        |          | No data ava  | ilable in table |            |           |                 |                   |         |
| Showing 0 to 0 of                    | 0 entries                             |                                        |          |              |                 |            |           | First           | Previous Next     | Last 🕅  |
| Add New Sci                          | hedule                                |                                        |          |              |                 |            |           |                 |                   |         |
| 8-40 Sche                            | edules 画面                             | Ī                                      |          |              |                 |            |           |                 |                   |         |

2. 「Add New Schedule」をクリックし、スケジュールを追加します。

| Schedules Configuration                                                                                               |                                                 | $\bigotimes$ |
|----------------------------------------------------------------------------------------------------|-------------------------------------------------|--------------|
| Name                                                                                                    |                                                 | ^            |
| Scheduled Days<br>Do you want this schedule<br>to be active on all days<br>or specific days?                          | O All Days       Specific Days                  |              |
| Monday                                                                                                    | ON Tuesday                                      | OFF          |
| Wednesday                                                                                                    | Thursday                                        | OFF          |
| Friday                                                                                                    | Saturday                                        | OFF          |
| Sunday                                                                                                    | OFF                                             |              |
| Scheduled Time of Day<br>Do you want this schedule<br>to be active all day or at<br>Specific Times<br>during the day? | O All Day • specific times                      | N            |
| Start Time<br>Start Time                                                                                              | HH MM AM/PM                                     |              |
| End Time<br>End Time                                                                                                  | 12:08 AM<br>HH MM AM/PM<br>12 08 AM<br>12 08 AM | ~            |
|                                                                                                    |                                                 | Save         |

図 8-41 Schedules Configuration 画面

### 第8章 セキュリティ設定(Security)

3. 以下の項目を設定します。

| 項目                    | 説明                                                             |
|-----------------------|----------------------------------------------------------------|
| Name                  | スケジュール名を入力します。                                                 |
| Scheduled Days        | 「All Days」(毎日)または「Specific Days」(指定日)を選択します。                   |
| Monday - Sunday       | 「Specific Days」を選択した場合、有効にする曜日を「ON」にします。                       |
| Scheduled Time of Day | 「All Day」(終日)または「specific times」(指定時間)を選択します。                  |
| Start Time/End Time   | 「specific times」を選択した場合、開始時刻(Start Time)と終了時刻(End Time)を指定します。 |

4. 「Save」をクリックし、設定を適用します。

追加したスケジュールは Schedules 画面に表示されます。 右クリックし、「Edit」(編集)、「Delete」(削除)を実行できます。

### Blocked Clients(クライアントブロック設定)

#### Security > Firewall > Blocked Clients $\prec = \neg -$

クライアントブロック設定では、指定した MAC アドレスのクライアントをブロックすることができます。 ブロックするクライアントの追加方法について説明します。

1. Security > Firewall > Blocked Clients の順にメニューをクリックし、以下の画面を表示します。

|                                                                                          | 🕜 Status                | 🛜 Wireless | 💻 Network  | A VPN            | 🚊 Security | O Maintenance |     |  |  |
|------------------------------------------------------------------------------------------|-------------------------|------------|------------|------------------|------------|---------------|-----|--|--|
| Security » F                                                                             | irewall » Blocked Cl    | ients      |            |                  |            |               | 0 0 |  |  |
| This page shows a list of clients MAC addresses blocked by admin. Block MAC Clients List |                         |            |            |                  |            |               |     |  |  |
| Show 10 v entries [Right click on record to get more options ]                           |                         |            |            |                  |            |               |     |  |  |
| MAC Addre                                                                                | ess                     |            |            | Description      | n          | - ⊖           |     |  |  |
|                                                                                          |                         |            | No data av | ailable in table |            |               |     |  |  |
| Showing 0 to 0 of 0 entries Next > Last                                                  |                         |            |            |                  |            | Last X        |     |  |  |
| Add New                                                                                  | Add New Blocked Clients |            |            |                  |            |               |     |  |  |

図 8-42 Blocked Clients 画面

2. 「Add New Blocked Clients」をクリックし、クライアントを追加します。

| Blocked MAC Profile Configuration | 8 |
|-----------------------------------|---|
| MAC Address<br>Description        |   |
|                                   |   |

図 8-43 Blocked MAC Profile Configuration 画面

#### 3. 以下の項目を設定します。

| 項目          | 説明                            |
|-------------|-------------------------------|
| MAC Address | ブロックするクライアントの MAC アドレスを入力します。 |
| Description | ブロックするクライアントの概要について入力します。     |

4. 「Save」をクリックし、設定を適用します。

追加したクライアントのリストは Blocked Clients 画面に表示されます。 右クリックし、「Edit」(編集)、「Delete」(削除)を実行できます。

# Custom Services(カスタムサービスの設定)

#### Security > Firewall > Custom Services $\prec = = =$

ファイアウォールルールを定義するカスタムサービスの設定方法について説明します。 一般的なサービスは TCP/UDP/ICMP ポートを使用しますが、多くのカスタムまたは一般的でないアプリケーションが LAN または WAN に存在します。 カスタムサービス設定では、ポート範囲を定義し、トラフィックタイプ(TCP/UDP/ICMP など)を指定することができます。 本画面で定義したサービスは、Security > Firewall > Firewall Rules 画面のサービスリストに表示されます。

1. Security > Firewall > Custom Services の順にメニューをクリックし、以下の画面を表示します。

|                                                                                                    | 🕢 Status                              |                           | 💻 Network    | CA VPN          | 🔒 Security         | O Maintenance           |          |  |  |  |
|----------------------------------------------------------------------------------------------------|---------------------------------------|---------------------------|--------------|-----------------|--------------------|-------------------------|----------|--|--|--|
| Security » F                                                                                                    | Security » Firewall » Custom Services |                           |              |                 |                    |                         |          |  |  |  |
| When you create a firewall rule, you can specify a service that is controlled by the rule Common types of services are available for selection, and you<br>can create your own custom services. This page allows creation of custom services against which firewall rules can be defined. Once defined, the new<br>service will appear in the List of Available Custom Services table. |                                       |                           |              |                 |                    |                         |          |  |  |  |
| Custom Se                                                                                                    | rvices List                           |                           |              |                 |                    |                         |          |  |  |  |
| Show 10                                                                                                    | ✓ entries [Right cl                   | lick on record to get mor | re options ] |                 |                    |                         | ٩        |  |  |  |
| Name                                                                                                    | 🗘 Туре                                | ⊖ Source Port Rar         | nge G        | ICMP Type /     | Destination Port R | ange                    | ÷        |  |  |  |
|                                                                                                    |                                       |                           | No data ava  | ilable in table |                    |                         |          |  |  |  |
| Showing 0 to                                                                                                    | 0 of 0 entries                        |                           |              |                 |                    | H First A Previous Next | > Last > |  |  |  |
| Add New                                                                                                    | Add New Custom Service                |                           |              |                 |                    |                         |          |  |  |  |
|                                                                                                    | Justom Sonvico                        | 。面面                       |              |                 |                    |                         |          |  |  |  |

図 8-44 Custom Services 画面

2. 「Add New Custom Service」をクリックし、カスタムサービスを追加します。

| Custom Services Configuration                                                                |                                                                                      | × |
|----------------------------------------------------------------------------------------------|--------------------------------------------------------------------------------------|---|
| Name<br>Type<br>Port Type                                                                    | TCP       • Port Range       • Multiple Ports                                        |   |
| Source Start Port<br>Source Finish Port<br>Destination Start Port<br>Destination Finish Port | [Range: 1 - 65535]<br>[Range: 1 - 65535]<br>[Range: 1 - 65535]<br>[Range: 1 - 65535] |   |
|                                                                                              |                                                                                      |   |
|                                                                                              | Save                                                                                 |   |

図 8-45 Custom Services Configuration 画面

#### 3. 以下の項目を設定します。

| 項目                   | 説明                                                                |
|----------------------|-------------------------------------------------------------------|
| Name                 | カスタムサービス名を入力します。                                                  |
| Туре                 | サービスが使用するL3 プロトコルを以下から選択します。                                      |
|                      | TTCP」「UDP」「BOTH」「ICMP」「ICMPv6」                                    |
| Port Type            | ポートタイプを以下から選択します。                                                 |
|                      | 「Port Range」「Multiple Ports」                                      |
| Source / Destination | 「Port Range」を選択した場合、サービスに使用する送信元 / 宛先開始ポートを指定します。                 |
| Start Port           |                                                                   |
| Source / Destination | 「Port Range」を選択した場合、サービスに使用する送信元 / 宛先終了ポートを指定します。                 |
| Finish Port          |                                                                   |
| Source / Destination | 「Multiple Port」を選択した場合、サービスに使用する送信元 / 宛先の複数ポートを「,」(コンマ)で区切り指定します。 |
| Ports                |                                                                   |
| ICMP/ICMPv6 Type     | 「ICMP/ICMPv6 Type」を選択した場合、適用する数値を指定します。                           |
|                      | ・ICMP の設定可能範囲:0-40                                                |
|                      | ・ICMPv6 の設定可能範囲:1-255                                             |

4. 「Save」をクリックし、設定を適用します。

追加したカスタムサービスは Custom Servce 画面に表示されます。 右クリックし、「Edit」(編集)、「Delete」(削除)を実行できます。

### ALGs(ALG サポート)

#### Security > Firewall > ALGs $\prec = = =$

ALG(Application Level Gateways)は、本ルータのファイアウォールと NAT サポートを強化し、シームレスにアプリケーションレイヤプロトコルをサポートするセキュリティコンポーネントです。

ALG の有効化により、特定のクライアントアプリケーション(H.323、RSTP など)が既知のポートと通信する際、ファイウォールで動的なエフェメ ラル TCP/UDP ポートを使用することができます。そのため、管理者が多数のポートをオープンする必要がなくなります。

ALG は、サポートされる特定のアプリケーションが使用するプロトコルを認識することができるため、ルータのファイアウォールを通じたクライア ントアプリケーションのサポートを導入する非常に安全で効率的な方法となっています。

#### ALGs

ALG 機能において、ルータへの通過を許可するプロトコルを選択します。

1. Security > Firewall > ALGs タブをクリックして、以下の画面を表示します。

| 🙆 Status                                                                                    | 🛜 Wireless                                                                    | Retwork                                                              | CA VPN                                     | Security                                        | O <sup>o</sup> Maintenance                                            |
|---------------------------------------------------------------------------------------------|-------------------------------------------------------------------------------|----------------------------------------------------------------------|--------------------------------------------|-------------------------------------------------|-----------------------------------------------------------------------|
| curity <mark>» Firewall »</mark> ALGs                                                       | 2                                                                             |                                                                      |                                            |                                                 | 0                                                                     |
| ALGS SMTP ALGS A                                                                            | opproved Mail IDs Blo                                                         | cked Mail IDs 🛛 Mail F                                               | iltering                                   |                                                 |                                                                       |
| oplication Level Gateway a<br>plication layer "control/d<br>umber of ALGs for common<br>LGS | ullows customized NAT t<br>lata" protocols such as<br>applications are enable | raversal filters to be p<br>TFTP, SIP, RTSP etc. E<br>ed by default. | lugged into the gat<br>ich ALG provides sp | eway to support addro<br>ecial handling for a s | ess and port translation for cert<br>pecific protocol or application. |
| RTSP                                                                                        |                                                                               | OFF                                                                  |                                            |                                                 |                                                                       |
| SIP                                                                                         |                                                                               | OFF                                                                  |                                            |                                                 |                                                                       |
| H.323                                                                                       |                                                                               | OFF                                                                  |                                            |                                                 |                                                                       |
| TFTP                                                                                        |                                                                               | Off                                                                  |                                            |                                                 |                                                                       |
|                                                                                             |                                                                               | Save                                                                 | Cancel                                     |                                                 |                                                                       |
|                                                                                             |                                                                               |                                                                      |                                            |                                                 |                                                                       |

図 8-46 ALG > ALGs タブ画面

- 2. ルータへの通過を許可するプロトコルを「ON」にします。
- 3. 「Save」をクリックし、設定を適用します。

### SMTP ALGs

Simple Mail Transfer Protocol(SMTP)は、インターネット経由で E-mail を送信するために使用されるテキストベースのプロトコルです。通常、ロー カル SMTP サーバは DMZ に置かれ、リモート SMTP サーバから送信されたメールがルータを横断してローカルサーバに届くように構成されます。ロー カルユーザは、E-mail のクライアントソフトウェアを使用してローカルの SMTP サーバから E-mail を取得します。また、SMTP はクライアントが Eメー ルを送信する際に使用され、クライアント・サーバ双方からの SMTP トラフィックをモニタするために SMTP ALG を使用することも可能です。

注意 SMTP ALG 機能を使用する場合、ハードウェアオフロードが無効になるため、パフォーマンスが低下する場合があります。

1. Security > Firewall > ALGs > SMTP ALGs タブをクリックして、以下の画面を表示します。

|               | 🕋 Status                               |                     | 💻 Network             | A VPN   | Security | 🗢 Maintenance |  |  |  |  |
|---------------|----------------------------------------|---------------------|-----------------------|---------|----------|---------------|--|--|--|--|
| Security » F  | iecurity » Firewall » ALGs » SMTP ALGs |                     |                       |         |          |               |  |  |  |  |
| ALGs          | SMTP ALGs Appro                        | oved Mail IDs Block | ed Mail IDs 🛛 Mail Fi | ltering |          |               |  |  |  |  |
| This page all | ows the user to ena                    | ble the SMTP ALG.   |                       |         |          |               |  |  |  |  |
| SMTP ALG      |                                        |                     |                       |         |          |               |  |  |  |  |
| Status        | Status                                 |                     |                       |         |          |               |  |  |  |  |
|               |                                        |                     | Save                  | Cancel  |          |               |  |  |  |  |

図 8-47 ALGs > SMTP ALGs タブ

- 2. 「Status」を「ON」にし、SMTP パケットを検査するポートを指定します。
- 3. 「Save」をクリックし、設定を適用します。

### Approved Mail ID(許可メール ID)

メール ID を追加し、該当するメールを許可することができます。

1. Security > Firewall > ALGs > Approved Mail IDs タブをクリックして、以下の画面を表示します。

|           | 🙆 Status              | 🛜 Wireless                            | 💻 Network             | CAS VPN          | Security | O° Maintenance        |          |
|-----------|-----------------------|---------------------------------------|-----------------------|------------------|----------|-----------------------|----------|
| curity »  | Firewall » ALGs       | <ul> <li>Approved Mail IDs</li> </ul> |                       |                  |          |                       | 00       |
| ALGs      | SMTP ALGS AP          | proved Mail IDs Bloc                  | ked Mail IDs 🕇 Mail F | Filtering        |          |                       |          |
| nis table | lists all the availab | le Mail Ids that are sup              | posed to be allowed   | in the system.   |          |                       |          |
| pprove    | d Mail IDs List       |                                       |                       |                  |          |                       |          |
| Show 10   | • entries             | [Right click on record to             | get more options]     |                  |          |                       | ٩        |
| Mail ID   |                       |                                       |                       |                  |          |                       | C        |
|           |                       |                                       | No data av            | ailable in table |          |                       |          |
| Showing 0 | to 0 of 0 entries     |                                       |                       |                  | 11       | First J Previous Next | > Last > |
|           |                       |                                       |                       |                  |          |                       |          |
| Add N     | ew Approved Mail      | ID                                    |                       |                  |          |                       |          |

図 8-48 ALGs > Approved Mail IDs タブ画面

2. 「Add New Approved Mail ID」をクリックし、許可するメール ID を追加します。

| Approved Mail IDs Configuration | 8    |
|---------------------------------|------|
| Mail ID                         |      |
|                                 |      |
|                                 |      |
|                                 |      |
|                                 |      |
|                                 |      |
|                                 |      |
|                                 |      |
|                                 |      |
|                                 | Save |

図 8-49 Approved Mail IDs Configuration 画面

3. 「Save」をクリックし、設定を適用します。

追加したメール ID は **ALGs > Approved Mail IDs タブ**画面に表示されます。 右クリックし、「Edit」(編集)、「Delete」(削除)を実行できます。

### Blocked Mail IDs(拒否メール ID)

メール ID を追加し、該当するメールを拒否することができます。

1. Security > Firewall > ALGs > Blocked Mail IDs タブをクリックして、以下の画面を表示します。

|                      | 🖾 Status                                    | 🛜 Wireless                           | 🖳 Network            | CB VPN                      | Security | O Maintenance       |        |
|----------------------|---------------------------------------------|--------------------------------------|----------------------|-----------------------------|----------|---------------------|--------|
| Security             | » Firewall » ALGs »                         | <ul> <li>Blocked Mail IDs</li> </ul> |                      |                             |          |                     | 00     |
| ALG                  | SMTP ALGS AP                                | proved Mail IDs Blo                  | cked Mail IDs Mail F | iltering                    |          |                     |        |
| <sup>This tabl</sup> | le lists all the availab<br>d Mail IDs List | le Mail Ids that are su              | oposed to be blocked | in <mark>the</mark> system. |          |                     |        |
| Show 1               | 0 entries                                   | [Right click on record to            | get more options]    |                             |          |                     | ٩      |
| Mail I               | )                                           |                                      |                      |                             |          |                     | 0      |
|                      |                                             |                                      | No data av           | ailable in table            |          |                     |        |
| Showing              | 0 to 0 of 0 entries                         |                                      |                      |                             |          | First Previous Next | Last 刘 |
|                      |                                             |                                      |                      |                             |          |                     |        |
| Add                  | New Blocked Mail II                         | D                                    |                      |                             |          |                     |        |

図 8-50 ALGs > Blocked Mail IDs タブ画面

2. 「Add New Blocked Mail ID」をクリックし、拒否するメール ID を追加します。

| Blocked | Mail IDs Configuration     |   |   | 8    |
|---------|----------------------------|---|---|------|
| Mail II | )                          |   | ] |      |
|         |                            |   |   |      |
|         |                            |   |   |      |
|         |                            |   |   |      |
|         |                            |   |   |      |
|         |                            |   |   |      |
|         |                            |   |   |      |
|         |                            |   |   |      |
|         |                            |   |   |      |
|         |                            |   |   | Save |
| 図 8-51  | ALGs > Mail Filtering タブ画面 | 0 |   |      |

3. 「Save」をクリックし、設定を適用します。

追加したメール ID は **ALGs > Blocked Mail IDs タブ**画面に表示されます。 右クリックし、「Edit」(編集)、「Delete」(削除)を実行できます。

### Mail Filtering(メールフィルタリング)

Security > Firewall > ALGs > Mail Filtering  $\vartheta \vec{J}$ 

メールフィルタリングの設定について説明します。

1. Security > Firewall > ALGs > Mail Filtering タブをクリックして、以下の画面を表示します。

|           | A Status             | 🛜 Wireless                | 🖳 Network             | CAS VPN          | 🔒 Se | curity | O Maintenance             |        |
|-----------|----------------------|---------------------------|-----------------------|------------------|------|--------|---------------------------|--------|
| ecurity » | • Firewall » ALGs    | » Mail Filtering          |                       |                  |      |        |                           | 00     |
| ALGs      | SMTP ALGS AP         | proved Mail IDs Blo       | cked Mail IDs Mail F  | iltering         |      |        |                           |        |
| he table  | lists all the Subjec | ts and Mail ids which a   | re to allowed/blocked |                  |      |        |                           |        |
| Show 10   | tering List          | Right dick on record to   | get more options]     |                  |      |        |                           |        |
| 511044    | • entries            | Inight click on record to | Sectione options]     |                  |      |        |                           | q      |
| Subject   | t                    | (                         | Mail ID               |                  | Θ    | Action |                           | e      |
|           |                      |                           | No data av            | ailable in table |      |        |                           |        |
| Showing ( | 0 to 0 of 0 entries  |                           |                       |                  |      |        | First   Previous   Next > | Last 刘 |
|           | Iow Mail Filter      |                           |                       |                  |      |        |                           |        |
|           | rew wan ritter       |                           |                       |                  |      |        |                           |        |

図 8-52 ALGs > Mail Filtering タブ画面

2. 「Add New Mail Filter」をクリックし、メールフィルタを追加します。

| Mail Filtering Configura | tion          | ×    |
|--------------------------|---------------|------|
| Subject<br>Mail ID       |               |      |
| Action                   | Allow O Block |      |
|                          |               |      |
|                          |               |      |
|                          |               |      |
|                          |               |      |
|                          |               | Save |

図 8-53 Mail Filtering Configuration 画面

- 3. 「Subject」と「Mail ID」を指定し、「Action」を「Allow」(許可)または「Deny」(拒否)から選択します。
- 4. 「Save」をクリックし、設定を適用します。

追加したメールフィルタは **ALGs > Mail Filtering タブ**画面に表示されます。 右クリックし、「Edit」(編集)、「Delete」(削除)を実行できます。

### VPN Passthrough (VPN パススルー)

### Security > Firewall > VPN Passthrough メニュー VPN パススルーの設定方法について説明します。

VPN パススルーは、LAN 内のプライベートアドレスを持った VPN クライアントのパケットをインターネット側に通過させる機能です。

1. Security > Firewall > VPN Passthrough の順にメニューをクリックし、以下の画面を表示します。

|                          | 🖾 Status                                 | 🛜 Wireless                            | 💻 Network           | S VPN               | Security             | O Maintenance                  |
|--------------------------|------------------------------------------|---------------------------------------|---------------------|---------------------|----------------------|--------------------------------|
| ecurity »                | Firewall » VPN Pa                        | ssthrough                             |                     |                     |                      | 0                              |
| his page a<br>rewall rul | llows user to conf<br>es based on the sa | igure VPN (IPsec, PPTP<br>me service. | and L2TP) passthrou | gh on the router. E | nabled passthrough c | neckboxes have higher priority |
| PN Pass                  | through                                  |                                       |                     |                     |                      |                                |
| IPSec                    |                                          | 1                                     | ON                  |                     |                      |                                |
| PPTP                     |                                          | 1                                     | ON                  |                     |                      |                                |
| L2TP                     |                                          | 1                                     | ON IME              |                     |                      |                                |
|                          |                                          |                                       | Save                | Cancel              |                      |                                |
|                          |                                          |                                       |                     |                     |                      |                                |
|                          |                                          |                                       |                     |                     |                      |                                |
|                          |                                          |                                       |                     |                     |                      |                                |
|                          |                                          |                                       |                     |                     |                      |                                |
|                          |                                          |                                       |                     |                     |                      |                                |

図 8-54 VPN Passthrough 画面

- 2. 許可する VPN プロトコルを「ON」にします。
- 3. 「Save」をクリックし、設定を適用します。

### Dynamic Port Forwarding(ダイナミックポートフォワーディング)

#### Security > Firewall > Dynamic Port Forwarding $\forall = \neg -$

ダイナミックポートフォワーディングの設定方法について説明します。 Application Rules タブでアプリケーションルールの設定を行います。設定したルールのステータスは、Application Rules Status タブに表示されます。

#### Application Rules (アプリケーションルール設定)

アプリケーションルールはポートトリガルールとも呼ばれます。本機能により、LAN または DMZ 上のデバイスに送信されるように1つ以上のポートを要求することができます。ポートトリガは、定義済みの出力ポートの1つにある LAN/DMZ からのアウトバウンドのリクエストを待ち、その後、その特定のトラフィックタイプ用の入力ポートをオープンします。この動作は、オープンした出力または入力ポートでアプリケーションがデータを送信している間のダイナミックなポートフォワーディングの形式と考えることができます。

ポートトリガを行うアプリケーションルールは、特定の LAN IP または IP 範囲を参照する必要がないため、スタティックポートフォワーディングよりも柔軟性があります。また、使用されていないポートはオープンの状態にされないため、セキュリティのレベルを向上できます。

注意 入力ポートのオープン前に出力用の接続を行う LAN デバイスに依存するため、ポートトリガは LAN 上のサーバには適切ではありません。

アプリケーションによっては、機能が適切に動作するために、外部デバイスから接続される際に特定のポートまたはポート範囲でデータを受信する 必要があります。ルータは、必要なポートまたはポート範囲のみでそのアプリケーションの全受信データを送信する必要があります。ルータは一般 的なアプリケーションやゲームのアウトバウンド/インバウンドポートの一覧を保持しており、オープンすることができます。また、トラフィック タイプ (TCP や UDP) 及びオープンするインバウンド/アウトバウンドポートの範囲を定義して、ポートトリガルールを指定することもできます。

1. Security > Firewall > Dynamic Port Forwarding > Application Rules タブの順にメニューをクリックし、以下の画面を表示します。

|                     |              | 🛜 Wireles            | s 📃 Netv             |                | CAS VPN         | 🔒 s                  | ecurity | <b>O</b> ° M           |         | enance               |     |
|---------------------|--------------|----------------------|----------------------|----------------|-----------------|----------------------|---------|------------------------|---------|----------------------|-----|
| ecurity » Firewal   | l » Dynami   | ic Port Forwarding   |                      |                |                 |                      |         |                        |         | 0                    | 0   |
| Application R       | ules Appi    | lication Rules Sta   | tus                  |                |                 |                      |         |                        |         |                      |     |
| he table lists all  | the availabl | e port triggering    | rules and allows se  | everal oper    | ations on the   | rules.               |         |                        |         |                      |     |
| Application Ru      | les List     |                      |                      |                |                 |                      |         |                        |         |                      |     |
| Show 10 👻 er        | ntries       | [Right click on reco | rd to get more optio | ons]           |                 |                      |         |                        |         |                      | ٩   |
| Name O St.          | atus 🖯       | Protocol O           | Interface            | ⊖ Outgo        | ing ⊖<br>Port ⊖ | Outgoing<br>End Port | Θ       | Incoming<br>Start Port | Θ       | Incoming<br>End Port | e   |
|                     |              |                      | - N                  | No data availa | ble in table    |                      |         |                        |         |                      |     |
| Showing 0 to 0 of 0 | entries      |                      |                      |                |                 |                      |         | J First J P            | revious | Next > La            | t > |
|                     |              |                      |                      |                |                 |                      |         |                        |         |                      |     |

図 8-55 Dynamic Port Forwarding > Application Rules タブ画面

2. アプリケーションルールを追加する場合は、「Add New Application Rule」をクリックし以下の画面を表示します。

| Application Rules              | -     |   |                    |  |
|--------------------------------|-------|---|--------------------|--|
| Name                           |       |   |                    |  |
| Enable                         | OFF   |   |                    |  |
| Protocol                       | • тср | 0 | UDP                |  |
| Interface                      | EAN   | 0 | DMZ                |  |
| Outgoing (Trigger) Port Range  |       | _ |                    |  |
| Start Port                     |       |   | [Range: 0 - 65535] |  |
| То                             |       |   | [Range: 0 - 65535] |  |
| Incoming (Response) Port Range |       | _ |                    |  |
| Start Port                     |       |   | [Range: 0 - 65535] |  |
| То                             |       |   | [Range: 0 - 65535] |  |
|                                |       |   |                    |  |

図 8-56 Application Rules Configuration 画面

#### 3. 以下の項目を設定します。

| 項目                                | 説明                         |
|-----------------------------------|----------------------------|
| Name                              | ルール名を入力します。                |
| Enable                            | 「ON」にしてルールを有効にします。         |
| Protocol                          | プロトコルを「TCP」「UDP」から選択します。   |
| Interface                         | インタフェースを「LAN」「DMZ」から選択します。 |
| Outgoing (Trigger)<br>Port Range  | トリガポート範囲の開始 / 終了ポートを指定します。 |
| Incoming (Response)<br>Port Range | 受信ポートを範囲の開始 / 終了ポートを指定します。 |

4. 「Save」をクリックし、設定を適用します。

追加したルールは **Dynamic Port Forwarding > Application Rules タブ**画面に表示されます。 右クリックし、「Edit」(編集)、「Delete」(削除)を実行できます。

### Application Rules Status (アプリケーションルールステータス)

アプリケーションルールのステータスが表示されます。

1. Security > Firewall > Dynamic Port Forwarding > Application Rules Status タブの順にメニューをクリックし、以下の画面を表示します。

|                           | 🙆 Status             |                                                 | 💂 Network              | CAS VPN             | Security           | O° Maintenance |    |
|---------------------------|----------------------|-------------------------------------------------|------------------------|---------------------|--------------------|----------------|----|
| Security »                | Firewall » Dynam     | ic Port Forwarding » App                        | plication Rules Status |                     |                    |                | 00 |
| Applic                    | ation Rules App      | lication Rules Status                           |                        |                     |                    |                |    |
| This page li<br>Applicati | ists the application | n rules containing statu<br>s <mark>List</mark> | us, open ports and exp | piry time for a par | rticular rule.     |                |    |
| Show 10                   | ▼ entries            | [No right click options]                        |                        |                     |                    |                | ٩  |
| LAN / DA                  | WZ IP Address        |                                                 | O Open Ports           | Θ                   | Time Remaining (Se | ec.)           | Θ  |
|                           |                      |                                                 | No data ava            | ilable in table     |                    |                |    |
|                           | to 0 of 0 option     |                                                 |                        |                     |                    |                |    |

図 8-57 Application Rules > Application Rules タブ画面

#### 2. 以下の項目を確認します。

| 項目                    | 説明                                                        |
|-----------------------|-----------------------------------------------------------|
| LAN / DMZ IP Address  | アプリケーションルールがアクティブになり、応答ポートが開かれるトリガとなった内部ネットワーク IP アドレスが表示 |
|                       | されます。                                                     |
| Open Ports            | 内部デバイスのリクエストにより、このファイアウォールを通過してオープンになった応答ポートが表示されます。      |
| Time Remaining (Sec.) | 開いているポートが外部トラフィックを許可する時間(単位:秒)が表示されます。                    |
|                       | この時間は、トラフィックが LAN / DMZ からトリガポートに送信されるたびにリセットされます。        |

### Attack Checks(攻撃のチェック)

#### Security > Firewall > Attack Checks $\prec = \neg -$

攻撃(アタック)とは、ルータを使用不能にする悪意あるセキュリティ違反、または意図的ではないネットワークの問題を意味します。攻撃を確認 することにより、連続する ping リクエストや ARP スキャンを経由するディスカバリなど、WAN におけるセキュリティの脅威を管理できます。 また、TCP フラッド、UDP フラッド、Dos 攻撃など、帯域幅を消費し通常のネットワークサービスの動作を妨げる攻撃をブロックすることが可能です。

1. Security > Firewall > Attack Checks の順にメニューをクリックし、以下の画面を表示します。

| 🕢 Status                        | 🛜 Wireless             | 💻 Network            | CA VPN                | Security           | <b>O</b> Maintenance |    |
|---------------------------------|------------------------|----------------------|-----------------------|--------------------|----------------------|----|
| Security » Firewall » Attack C  | hecks                  |                      |                       |                    |                      | 00 |
| This page allows you to specify | whether or not to prot | ect against common a | ittacks from the L    | AN and WAN network | 5.                   |    |
| Attack Checks                   |                        |                      |                       |                    |                      |    |
| WAN Security Checks             |                        |                      |                       |                    |                      |    |
| Stealth Mode                    |                        | DN III               |                       |                    |                      |    |
| Block TCP Flood                 |                        |                      |                       |                    |                      |    |
| TCP Filter Check                |                        |                      |                       |                    |                      |    |
| Filter Check                    |                        | DN THE               |                       |                    |                      |    |
| LAN Security Checks             |                        |                      |                       |                    |                      |    |
| Block UDP Flood                 |                        | 25                   | [Range: 25 - 500]     |                    |                      |    |
| ICSA Settings                   |                        |                      |                       |                    |                      |    |
| Block ICMP Notification         |                        | DN THE               |                       |                    |                      |    |
| Block Fragmented Packet         | s 🚺                    |                      |                       |                    |                      |    |
| Block Multicast Packets         |                        |                      |                       |                    |                      |    |
| Block Spoofed IP Packets        |                        | N CARL               |                       |                    |                      |    |
| DoS Attacks                     |                        |                      |                       |                    |                      |    |
| SYN Flood Detect Rate           | 1                      | 28 [Range: 1         | - 10000] max/sec      |                    |                      |    |
| Echo Storm                      | 1                      | [Range: 1            | - 10000] Ping pkts./: | sec                |                      |    |
| ICMP Flood                      | 1                      | [Range: 1            | - 10000] ICMP pkts./  | sec                |                      |    |
|                                 |                        | Save                 | Cancel                |                    |                      |    |

#### 図 8-58 Attack Checks 画面

### 2. 以下の項目を設定します。

| 項目                       | 説明                                                                                                    |  |  |  |  |
|--------------------------|----------------------------------------------------------------------------------------------------|--|--|--|--|
|                          | WAN Security Checks                                                                                               |  |  |  |  |
| Stealth Mode             | 「ON」にした場合、ルータは WAN からのポートスキャンに応答しません。検出と攻撃による影響が低減されます。                                                           |  |  |  |  |
| Block TCP Flood          | 本オプションを有効にすると、ルータは不正なTCPパケットをすべて破棄して、SYN フラッド攻撃から保護されます。                                                          |  |  |  |  |
|                          | TCP Filter Check                                                                                                  |  |  |  |  |
| Filter Check             | 本オプションを有効にすると、不正な TCP パケット(FIN、RST や ACK)は SNAT とともに破棄され、接続は遮断<br>されます。「TCP OUT-OF-WINDOW」のようなパケットは不正として判断されます。   |  |  |  |  |
|                          | LAN Security Checks                                                                                               |  |  |  |  |
| Block UDP Flood          | 「ON」にした場合、UDP フラッドをブロックします。<br>LAN 上の単一コンピュータからの、設定した数を超えたアクティブな UDP 接続を受け付けません。<br>• 設定可能範囲: 25-500<br>• 初期値: 25 |  |  |  |  |
|                          | ICSA Settings                                                                                                    |  |  |  |  |
| Block ICMP Notification  | 本オプションを有効にすると、ICMP パケットが特定されることを防止します。ICMP パケットは、特定されるとキャ<br>プチャされて Ping (ICMP) フラッド DoS 攻撃に使用される可能性があります。        |  |  |  |  |
| Block Fragmented Packets | 本オプションを有効にすると、ゲートウェイを経由する全てのフラグメント化パケットを破棄します。                                                                    |  |  |  |  |
| Block Multicast Packets  | 本オプションを有効にすると、ゲートウェイを経由するマルチキャストパケットを破棄します。ルータ経由または<br>ルータへのスプーフィング攻撃の可能性があります。                                   |  |  |  |  |
| Block Spoofed IP Packets | 本オプションを有効にすると、IP スプーフィングパケットを破棄します。                                                                               |  |  |  |  |
|                          | DoS Attacks                                                                                                    |  |  |  |  |
| SYN Flood Detect Rate    | SYN フラッドを検出できるレートを指定します。                                                                                          |  |  |  |  |
| Echo Storm               | ルータが WAN からのエコーストーム攻撃を検出して、その外部アドレスからの ping トラフィックを防止する 1<br>秒あたりの ping パケット数を指定します。                              |  |  |  |  |
| ICMP Flood               | ルータが WAN からの ICMP フラッド攻撃を検出して、その外部アドレスからの ICMP トラフィックを防止する 1<br>秒あたりの ICMP パケット数を指定します。                           |  |  |  |  |

# Intel® AMT(インテル®アクティブ・マネジメント・テクノロジー)

#### Security > Firewall > Intel AMT $\checkmark =$ $\neg -$

インテル®アクティブ・マネジメント・テクノロジー(AMT)により、IT管理者はネットワークに接続するコンピュータのシステムにリモートでアクセスし管理できます。PCが電源およびネットワーク接続している限り、電源がオフの場合またはOSやハードディスクが動作していない場合でも制御することが可能です。インテル®AMTは、クライアントマシンで独立して動作する、有線または無線ネットワークを通じて接続できる個別の管理プロセッサを使用しています。

1. Security > Firewall > Intel AMT の順にメニューをクリックし、以下の画面を表示します。

| surity » Firewall » Intel® AMT                       |                 |           |                     |  |
|------------------------------------------------------|-----------------|-----------|---------------------|--|
| e table lists all the available intelAmi<br>tel® AMT | tin the system. |           |                     |  |
| Intel® AMT Setup                                     |                 |           |                     |  |
| Ports                                                | ON COM          |           |                     |  |
| WAN Host                                             | Any O Specify   | WAN IPs   |                     |  |
| Internal IP Address                                  |                 |           |                     |  |
| ntel® AMT Reflector                                  |                 |           |                     |  |
| Reflector                                            | ON THE          |           |                     |  |
| Redirect to Port 16992                               | Listen on Po    | ort 16992 | [Range : 1 - 65535] |  |
| Redirect to Port 16993                               | CN Listen on Po | ort 16993 | [Range : 1 - 65535] |  |
| Redirect to Port 16994                               | ON Listen on Po | ort 16994 | [Range : 1 - 65535] |  |
| Redirect to Port 16995                               | Listen on Po    | ort 16995 | [Range : 1 - 65535] |  |
| Redirect to Port 9971                                | Listen on Po    | ort 9971  | [Range : 1 - 65535] |  |
|                                                      |                 |           |                     |  |

- 図 8-59 Intel AMT 画面
- 2. 以下の項目を設定します。

| 項目                     | 説明                                                                                                    |  |  |  |  |  |  |
|------------------------|----------------------------------------------------------------------------------------------------|--|--|--|--|--|--|
|                        | Intel® AMT Setup                                                                                                    |  |  |  |  |  |  |
| Ports                  | 本項目を有効にすると、特定のポートに対してインバウンド/アウトバウンドファイアウォールルールを追加して、インテル®AMTサービスを有効にします。                                                                                       |  |  |  |  |  |  |
| WAN Hosts              | 「Any」を選択すると、WAN 側の全ホストに対してローカルサーバへのアクセスが許可されます。「Specify WAN IPs」<br>を選択した場合、ローカルサーバ(LAN ホスト)へのアクセスを許可される WAN ホストアドレスリストを指定します。<br>アドレスはカンマ「,」で区切って指定する必要があります。 |  |  |  |  |  |  |
| WAN Host Addresses     | 「Specify WAN IPs」を選択した場合、ローカルユーザへのアクセス許可が必要な WAN IP アドレスリストをカンマ「,」<br>で区切って指定する必要があります。カンマだけが許可されており、カンマと IP アドレスの間に空白を入れないでく<br>ださい。                          |  |  |  |  |  |  |
| Internal IP Address    | LAN ホスト(ローカルサーバ)の IP アドレスを指定します。                                                                                                    |  |  |  |  |  |  |
|                        | Intel® AMT Reflector                                                                                                    |  |  |  |  |  |  |
| Reflector              | 「ON」にしてリフレクターを有効にします。指定したポートでクライアントに対してデータを送り返します。                                                                                                    |  |  |  |  |  |  |
| Redirect to Port 16992 | 有効にすると、インバウンド接続用に本ポートでリッスンします。<br>Listen on Port:サーバがインバウンド通信をリッスンするポートを指定します。                                                                                 |  |  |  |  |  |  |
| Redirect to Port 16993 | 有効にすると、インバウンド接続用に本ポートでリッスンします。<br>Listen on Port:サーバがインバウンド通信をリッスンするポートを指定します。                                                                                 |  |  |  |  |  |  |
| Redirect to Port 16994 | 有効にすると、インバウンド接続用に本ポートでリッスンします。<br>Listen on Port:サーバがインバウンド通信をリッスンするポートを指定します。                                                                                 |  |  |  |  |  |  |
| Redirect to Port 16995 | 有効にすると、インバウンド接続用に本ポートでリッスンします。<br>Listen on Port:サーバがインバウンド通信をリッスンするポートを指定します。                                                                                 |  |  |  |  |  |  |
| Redirect to Port 9971  | 有効にすると、インバウンド接続用に本ポートでリッスンします。<br>Listen on Port:サーバがインバウンド通信をリッスンするポートを指定します。                                                                                 |  |  |  |  |  |  |

# IPS(侵入防止システム)

### Security > Firewall > IPS $\prec = \neg -$

IPS(Intrusion Prevention System)/ ルーター侵入防止システムは、インターネットからの悪意ある攻撃がプライベートネットワークにアクセスす るのを防ぎます。ルータに保存されたスタティックな攻撃シグニチャにより、一般的な攻撃を検出して防止することが可能です。また、管理者は WAN からの悪意のある侵入の試みが防止された回数を確認できます。

注意 IPS 機能を使用する場合、ハードウェアオフロードが無効になるため、パフォーマンスが低下する場合があります。

#### 1. Security > Firewall > IPS の順にメニューをクリックし、以下の画面を表示します。

|                | 🕋 Status                |                        | 💻 Network           | යි VPN             | 🔒 Security        | O Maintenance |  |  |  |  |
|----------------|-------------------------|------------------------|---------------------|--------------------|-------------------|---------------|--|--|--|--|
| Security » Fi  | curity » Firewall » IPS |                        |                     |                    |                   |               |  |  |  |  |
| This page allo | ows user to configu     | re Intrusion Detection | System and Intrusio | n Preventions syst | em on the router. |               |  |  |  |  |
| IPS            |                         |                        |                     |                    |                   |               |  |  |  |  |
| Intrusion      | Detection/Preve         | ntion Enable           |                     |                    |                   |               |  |  |  |  |
| Enable I       | ntrusion Detection      |                        | OFF                 |                    |                   |               |  |  |  |  |
| Enable II      | ntrusion Preventior     | ۰ E                    | OFF                 |                    |                   |               |  |  |  |  |
| IPS/IDS CI     | hecks Active Betv       | veen                   |                     |                    |                   |               |  |  |  |  |
| LAN and        | WAN                     |                        | OFF                 |                    |                   |               |  |  |  |  |
| DMZ and        | WAN                     |                        | OFF                 |                    |                   |               |  |  |  |  |
| IPS Status     |                         |                        |                     |                    |                   |               |  |  |  |  |
| Number         | of Signatures Load      | ed 0                   |                     |                    |                   |               |  |  |  |  |
|                |                         |                        | Save                | Cancel             |                   |               |  |  |  |  |
|                |                         |                        |                     |                    |                   |               |  |  |  |  |

図 8-60 IPS 画面

#### 2. 以下の項目を設定します。

| 項目                          | 説明                                    |  |  |  |  |  |
|-----------------------------|---------------------------------------|--|--|--|--|--|
|                             | Intrusion Detection/Prevention Enable |  |  |  |  |  |
| Enable Intrusion Detection  | 「ON」にして侵入の検出を有効にします。                  |  |  |  |  |  |
| Enable Intrusion Prevention | 「ON」にして侵入の防止を有効にします。                  |  |  |  |  |  |
|                             | IPS/IDS Checks Active Between         |  |  |  |  |  |
| LAN and WAN                 | 「LAN / WAN」間での IPS を有効にします。           |  |  |  |  |  |
| DMZ and WAN                 | 「DMZ / WAN」間での IPS を有効にします。           |  |  |  |  |  |
| IPS Status                  |                                       |  |  |  |  |  |
| Number of Signatures Loaded | シグネチャの読み込み回数が表示されます。                  |  |  |  |  |  |

# App Control Policy (アプリケーションコントロールポリシー)

# Application Control (アプリケーションコントロール)

Security > App Control Policy > Application Control  $\checkmark = = = -$ 

処理中のアプリケーションのトラフィックをネットワーク管理者が許可、ブロック、またはコントロールすることができます。

注意 アプリケーションコントロール機能を使用する場合、ハードウェアオフロードが無効になるため、パフォーマンスが低下する場合があります。

# Policies(ポリシー設定)

グループを作成し、管理するアプリケーションを選択します。また、アプリケーション管理のポリシーを設定することも可能です。 1. Security > App Control Policy > Application Control > Policies タブの順にメニューをクリックし、以下の画面を表示します。

| CA Status                                                                                                    | 🛜 Wireless                                                                                                    | 💂 Network 🎧 VP                                                                                                    | N 🔒 Security                                                                                                    | O Maintenance                                                                                                    |
|----------------------------------------------------------------------------------------------------|----------------------------------------------------------------------------------------------------|----------------------------------------------------------------------------------------------------|----------------------------------------------------------------------------------------------------|----------------------------------------------------------------------------------------------------|
| ecurity » App Control Policy »                                                                                                    | Application Control » P                                                                                                    | olicies                                                                                                    |                                                                                                    | (                                                                                                    |
| Policios Notwork Profile                                                                                                    |                                                                                                    |                                                                                                    |                                                                                                    |                                                                                                    |
| Policies Network Profile                                                                                                    |                                                                                                    |                                                                                                    |                                                                                                    |                                                                                                    |
| pplication Control feature allo<br>pplication Control feature will<br>inctions related to the feature<br>ore options to administrators<br>ontrol feature should be enabl | ws network administrat<br>be license based subsc<br>User can select partic<br>to set up policies to coi<br>ed to configure Default | tors to allow or block or control t<br>rription. Administrator needs to e<br>cular app or can select group to r<br>ntrol access to the applications f<br>: Policy, Group and Policy setting | the traffic of applications the<br>mable Application Control lio<br>manage the applications asso<br>or selected network users or<br>s | at is transacting the traffic.<br>ense in device to get visibilit<br>ciated with that group. This a<br>IP's or network segments.App |
| pplication Control Polic                                                                                                    | ies                                                                                                    |                                                                                                    |                                                                                                    |                                                                                                    |
| Enable Application Control                                                                                                    |                                                                                                    | OFF                                                                                                    |                                                                                                    |                                                                                                    |
|                                                                                                    |                                                                                                    | Save Cancel                                                                                                    |                                                                                                    |                                                                                                    |
|                                                                                                    |                                                                                                    |                                                                                                    |                                                                                                    |                                                                                                    |
| Default Policy                                                                                                    | -                                                                                                    | 2                                                                                                    |                                                                                                    |                                                                                                    |
| Always                                                                                                    | ۲                                                                                                    | Allow OBlock                                                                                                    |                                                                                                    |                                                                                                    |
|                                                                                                    |                                                                                                    | Save Cancel                                                                                                    |                                                                                                    |                                                                                                    |
|                                                                                                    | _                                                                                                    |                                                                                                    |                                                                                                    |                                                                                                    |
| Application Control Gro                                                                                                    | oup List                                                                                                    |                                                                                                    |                                                                                                    |                                                                                                    |
| Show 10 v entries [Right                                                                                                    | t click on record to get m                                                                                                    | ore options ]                                                                                                    |                                                                                                    |                                                                                                    |
| Group Name                                                                                                    |                                                                                                    | App List                                                                                                    | ⊖ St                                                                                                    | atus                                                                                                    |
|                                                                                                    |                                                                                                    | No data available in table                                                                                                    |                                                                                                    |                                                                                                    |
|                                                                                                    |                                                                                                    |                                                                                                    |                                                                                                    |                                                                                                    |
| Showing 0 to 0 of 0 entries                                                                                                    |                                                                                                    |                                                                                                    | K] F                                                                                                    | rst I Previous Next > Last                                                                                                    |
| Showing 0 to 0 of 0 entries                                                                                                    |                                                                                                    |                                                                                                    | KI F                                                                                                    | rst A Previous Next > Last                                                                                                    |
| Showing 0 to 0 of 0 entries Add New Group                                                                                                    |                                                                                                    |                                                                                                    | <u>H</u> F                                                                                                    | rst J Previous Next > Last                                                                                                    |
| Showing 0 to 0 of 0 entries Add New Group                                                                                                    |                                                                                                    |                                                                                                    | KI F                                                                                                    | rst   -  Previous   Next >   Last                                                                                                   |
| Showing 0 to 0 of 0 entries Add New Group Application Control Pol                                                                                                    | icy List                                                                                                    |                                                                                                    | KI F                                                                                                    | rst   -  Previous   Next ->   Last                                                                                                  |
| Add New Group Add New Group Application Control Pol Show 10 🕑 entries                                                                                                    | icy List                                                                                                    |                                                                                                    | KI F                                                                                                    | rst     Previous   Next >   Last                                                                                                    |
| Add New Group Add New Group Application Control Pol Show 10 v entries Policy Name                                                                                        | icy List                                                                                                    | ⊖ Policy Type                                                                                                    | APP/Group S                                                                                                    | rst ( Previous Next ) Last                                                                                                    |
| Add New Group Add New Group Application Control Pol Show 10 v entries Policy Name                                                                                        | icy List                                                                                                    | Policy Type       No data available in table                                                                                                    | ti F<br>:∂ APP/Group S                                                                                                    | rst ( Previous Next ) Last                                                                                                    |
| Add New Group Add New Group Application Control Pol Show 10 v entries Policy Name Showing 0 to 0 of 0 entries                                                            | icy List                                                                                                    |                                                                                                    | APP/Group S                                                                                                    | rst ( Previous Next ) Last                                                                                                    |
| Showing 0 to 0 of 0 entries Add New Group Application Control Pol Show 10 v entries Policy Name Showing 0 to 0 of 0 entries                                              | icy List                                                                                                    | O     Policy Type       No data available in table                                                                                                    | ि APP/Group S                                                                                                    | rst   Previous   Next >   Last                                                                                                    |

図 8-61 Application Control > Policies タブ画面

2. 「Enable Application Control」を「ON」または「OFF」に設定 →「Save」をクリックします。(初期値:「OFF」)

#### 3. 以下の項目を設定します。

| 項目               | 説明                                                                                                    |  |  |  |  |  |
|------------------|----------------------------------------------------------------------------------------------------|--|--|--|--|--|
|                  | Default Policy                                                                                          |  |  |  |  |  |
| Always           | 作成したグループに対するデフォルトポリシーを以下から選択します。<br>・「Allow」:グループのアプリケーションを常に許可します。<br>・「Deny」:グループのアプリケーションを常にブロックします。 |  |  |  |  |  |
|                  | Application Control Group List                                                                          |  |  |  |  |  |
| Group Name       | グループ名が表示されます。                                                                                           |  |  |  |  |  |
| App List         | 選択したアプリケーションが表示されます。                                                                                    |  |  |  |  |  |
| Status           | 選択したアプリケーションのステータスが表示されます。                                                                              |  |  |  |  |  |
|                  | Application Control Policy List                                                                         |  |  |  |  |  |
| Policy Name      | ポリシー名が表示されます。                                                                                           |  |  |  |  |  |
| Action           | ポリシールールのアクションが表示されます。                                                                                   |  |  |  |  |  |
| Policy Type      | ポリシータイプが表示されます。                                                                                         |  |  |  |  |  |
| APP/Group Status | アプリケーションおよびグループのステータスが表示されます。                                                                           |  |  |  |  |  |

4. 「Save」をクリックし、設定を適用します。

### ■ グループの追加

「Enable Application Control」を「ON」にした場合のみグループの追加を行うことができます。

1. 「Add New Group」をクリックし、グループを追加します。

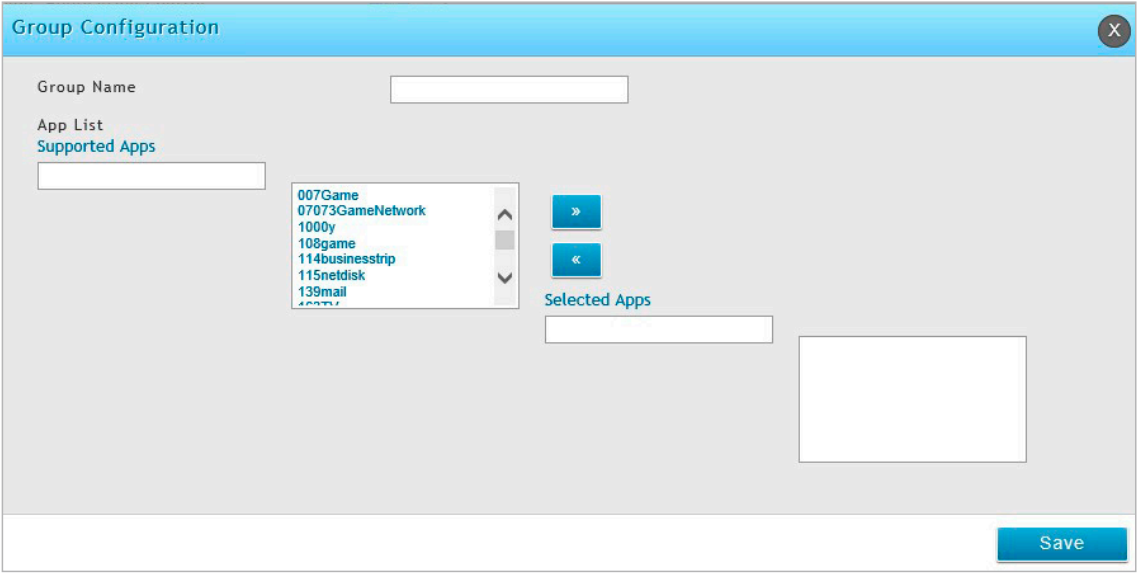

図 8-62 Group Configuration 画面

### 2. 以下の項目を設定します。

| 項目             | 説明                                        |
|----------------|-------------------------------------------|
| Group Name     | グループ名を入力します。                              |
| Supported Apps | サポートされているアプリケーションが表示されます。                 |
| Selected Apps  | 「Supported Apps」からアプリケーションを選択します。         |
|                | 選択したアプリケーションが「Selected Apps」のボックスに表示されます。 |

### 3. 「Save」をクリックし、設定を適用します。

追加したグループは **Application Control > Policies タブ**画面に表示されます。 右クリックし、「Edit」(編集)、「Delete」(削除)を実行できます。

### ■ ポリシーの追加

「Enable Application Control」を「ON」にした場合のみポリシーの追加を行うことができます。

1. 「Add New Application Policy」をクリックし、アプリケーションポリシーを追加します。

| Application Control Policy Config | uration            | × |
|-----------------------------------|--------------------|---|
| Policy Name                       |                    |   |
| Application Type                  | ● Group ○ APP      |   |
| Group Name                        | AudioVideo         |   |
| Action                            | Always Allow       |   |
| Log                               | OFF                |   |
| Policy Type                       | ● Global ○ Feature |   |

図 8-63 Application Control Policy Configuration 画面

#### 2. 以下の項目を設定します。

| 項目                                   | 説明                                                                                                    |
|--------------------------------------|----------------------------------------------------------------------------------------------------|
| Policy Name                          | ポリシー名を入力します。                                                                                                    |
| Application Type                     | アプリケーションタイプを「Group」または「APP」から選択します。                                                                                                    |
| Group Name                           | グループ名を選択します。                                                                                                    |
| APP Name                             | アプリケーション名を選択します。                                                                                                    |
| Action                               | ポリシーのアクションを以下から選択します。 <ul> <li>「Always Allow」:常に許可</li> <li>「Always Block」: 常にブロック</li> </ul>                                              |
|                                      | <ul> <li>「Allow by schedule」: スケジュールにより許可</li> <li>「Block by schedule」: スケジュールによりブロック</li> </ul>                                           |
| Select Schedule                      | 「Action」で「Allow by schedule」「Block by schedule」を選択した場合、スケジュールを選択します。<br>スケジュールは、Security > Firewall > Schedules 画面で登録します。                  |
| Log                                  | 「ON」にした場合、統計のログを取得します。                                                                                                    |
| Policy Type                          | ポリシータイプを以下から選択します。<br>・「Global」:選択したアプリケーションに該当するすべてのトラフィックにポリシーを適用します。<br>・「Feature」:以降に表示される項目でポリシーを設定します。                               |
| Network Profiles                     | ネットワークプロファイルを選択します。                                                                                                    |
| Captive Portal User                  | キャプティブポータルを「ON」または「OFF」にします。「ON」にした場合、すべてのキャプティブポータルクライアン<br>トがこのポリシーに従います。                                                                |
| User DB                              | ユーザデータベースを「ON」または「OFF」にします。ユーザデータベースは、選択したアプリケーションを制御するネットワークユーザを選択するために使用します。                                                             |
| Network Type                         | ネットワークタイプを「Groups」または「Users」から選択します。                                                                                                    |
| Available Groups/<br>Available Users | アプリケーションを管理するグループまたはユーザを選択します。                                                                                                    |
| QoS                                  | QoS を「ON」または「OFF」にします。<br>選択したアプリケーションを介してアクセスするトラフィックの帯域幅レートまたは優先順位を選択できます。<br>「Action」で「Always Allow」「Allow by schedule」を選択した場合のみ表示されます。 |
| Profile Type                         | プロファイルのタイプを「Rate」または「Priority」から選択します。<br>QoS を有効にした場合のみ表示されます。                                                                            |
| Priority                             | プロファイルのタイプを「Priority」にした場合、優先度を以下から選択します。<br>「High」「Medium」「Low」                                                                           |
| Minimum Bandwidth<br>Rate            | プロファイルのタイプを「Rate」にした場合、最小の帯域幅を入力します。                                                                                                    |
| Maximum Bandwidth<br>Rate            | プロファイルのタイプを「Rate」にした場合、最大の帯域幅を入力します。                                                                                                    |
| VPN Traffic                          | VPN トラフィックを「ON」または「OFF」にします。<br>「ON」にした場合、以下の項目の「ON」「OFF」を選択します。<br>・「PPTP」「L2TP」「OpenVPN」「SSL VPN」「IPSec」                                 |

「Network Profiles」以降の項目は、「Policy Type」で「Feature」を選択した場合にのみ表示されます。

3. 「Save」をクリックし、設定を適用します。

追加したポリシーは **Application Control > Policies タブ**画面に表示されます。 右クリックし、「Edit」(編集)、「Delete」(削除)を実行できます。

### Network Profiles(ネットワークプロファイル設定)

アプリケーションポリシーの設定時に使用する、ネットワークプロファイルの追加方法について説明します。

1. Security > App Control Policy > Application Control > Network Profiles タブの順にメニューをクリックし、以下の画面を表示します。

|                                                                                                    | 🕐 Status                                                               | 🛜 Wireless               | 💻 Network    | Ca VPN           | 🔒 See | curity  | 🗘° Maintenance       |            |  |  |
|----------------------------------------------------------------------------------------------------|------------------------------------------------------------------------|--------------------------|--------------|------------------|-------|---------|----------------------|------------|--|--|
| Security » A                                                                                                    | Security » App Control Policy » Application Control » Network Profiles |                          |              |                  |       |         |                      |            |  |  |
| Policies                                                                                                    | Network Profile                                                        | es Auto Upgrade          |              |                  |       |         |                      |            |  |  |
| This page will allow admin to create Network profiles that can be selected during Policy creation.Application Control feature should be enabled to configure Network profile settings. |                                                                        |                          |              |                  |       |         |                      |            |  |  |
| Network P                                                                                                    | rofile List                                                            |                          |              |                  |       |         |                      |            |  |  |
| Show 10                                                                                                    | ✓ entries [Right c                                                     | lick on record to get mo | re options ] |                  |       |         |                      | ٩          |  |  |
| Profile Na                                                                                                    | ime                                                                    |                          | 🗘 VLAN       |                  | €     | Network |                      | θ          |  |  |
| i i                                                                                                    |                                                                        |                          | No data av   | ailable in table |       |         |                      |            |  |  |
| Showing 0 to                                                                                                    | 0 of 0 entries                                                         |                          |              |                  |       |         | First I Previous Nex | t 🗲 Last 🕅 |  |  |
| Add New                                                                                                    | Network Profile                                                        |                          |              |                  |       |         |                      |            |  |  |

図 8-64 Application Control > Network Profiles タブ画面

2. 「Add New Network Profile」をクリックし、以下の画面を表示します。

| Network Profile Configuration |        | ×    |
|-------------------------------|--------|------|
| Profile Name                  |        |      |
| VLAN                          |        |      |
| VLAN ID                       | 1      |      |
| IP Network Type               | Single |      |
| IP Address                    |        |      |
|                               |        |      |
|                               |        |      |
|                               |        |      |
|                               |        |      |
|                               |        |      |
|                               |        | Save |

図 8-65 Network Profile Configuration 画面

#### 3. 以下の項目を設定します。

| 項目               | 説明                              |
|------------------|---------------------------------|
| Profile Name     | プロファイル名を入力します。                  |
| VLAN             | VLAN を「ON」または「OFF」にします。         |
| VLAN ID          | VLAN を「ON」にした場合、VLAN ID を選択します。 |
| IP Network Type  | IP ネットワークのタイプを以下から選択します。        |
|                  | 「None」「Single」「Network」「Range」  |
|                  | 選択したタイプに応じて、以降に表示される項目を設定します。   |
| IP Address       | IP アドレスを入力します。                  |
| Subnet Mask      | サブネットマスクを入力します。                 |
| Start IP Address | IP アドレス範囲の開始 IP アドレスを入力します。     |
| End IP Address   | IP アドレス範囲の終了 IP アドレスを入力します。     |

4. 「Save」をクリックし設定を適用します。

追加したプロファイルは、**Application Control > Network Profiles タブ**画面に表示されます。 右クリックし、「Edit」(編集)、「Delete」(削除)を実行できます。

### Auto Upgrade(オートアップグレード設定)

パッケージのオートアップグレード設定について説明します。

1. Security > App Control Policy > Application Control > Auto Upgrade タブの順にメニューをクリックし、以下の画面を表示します。

| 🙆 Status 🎅 W                                                                   | /ireless 📃 N          | letwork       | CA VPN         | 🔒 Security             | O° Maintenance            |            |
|--------------------------------------------------------------------------------|-----------------------|---------------|----------------|------------------------|---------------------------|------------|
| Security » App Control Policy » Application                                    | Control » Auto Upgrad | de            |                |                        |                           | 0 0        |
| Policies Network Profiles Auto U                                               | pgrade                |               |                |                        |                           |            |
| This page will provide information about Pa<br>configure Autoupgrade settings. | ackage and to allow c | onfigure Auto | Upgrade relate | d fields.Application ( | Control feature should be | enabled to |
| Auto Upgrade                                                                   |                       |               |                |                        |                           |            |
| Package Version                                                                | 0.0.0.16              |               |                |                        |                           |            |
| Auto Upgrade                                                                   | ON                    |               |                |                        |                           |            |
| Time Interval                                                                  |                       | [Range: 60 -4 | 43200] Minutes |                        |                           |            |
| Reboot (if required)                                                           | Manual                | O Auto        |                |                        |                           |            |
|                                                                                | Save                  | Ca            | ancel          |                        |                           |            |
|                                                                                |                       |               |                |                        |                           |            |
|                                                                                |                       |               |                |                        |                           |            |
|                                                                                |                       |               |                |                        |                           |            |

図 8-66 Application Control > Auto Upgrade タブ画面

2. 以下の項目を設定します。

| 項目              | 説明                                                                             |
|-----------------|--------------------------------------------------------------------------------|
| Package Version | 現在のパッケージバージョンが表示されます。                                                          |
| Auto Upgrade    | オートアップグレードを「ON」または「OFF」にします。<br>「ON」にした場合、アプリケーションコントロールのパッケージは自動でアップグレードされます。 |
| Time Interval   | サーバ上に新しいパッケージが存在するか確認する間隔を設定します。<br>・ 設定可能範囲:60-43200(分)                       |

# 第9章 メンテナンス (Maintenance)

| 本章では、フ | <sup>7</sup> アームウェアアップ | プデートなど、 | 本製品のメンテナン | /ス作業につい | 、て説明します。 |
|--------|------------------------|---------|-----------|---------|----------|
|--------|------------------------|---------|-----------|---------|----------|

| 設定項目                      | 説明                                                   |
|---------------------------|------------------------------------------------------|
| 「Administration(システム管理設   | システム名、日時、言語、Web GUI 設定やライセンス更新などの設定を行います。            |
| 定)」                       |                                                      |
| 「Management(管理設定)」        | リモート管理、SNMP、診断ツールなどの設定を行います。                         |
| 「Firmware & Config(ファームウェ | ファームウェアアップデート、コンフィグレーションのバックアップ/リストアなどの設定を行います。      |
| アとコンフィグ)」                 |                                                      |
| 「Logs Settings(ログ設定)」     | トラフィックの追跡 / ルーティングログ、Syslog、リモートログ、イベントログなどの設定を行います。 |

# Administration(システム管理設定)

Maintenance > Administration  $\varkappa = \neg -$ 

### System Setting (システム名の設定)

Maintenance > Administration > System Setting  $\times = -$ 

ルータのシステム名を変更することができます。

1. Maintenance > Administration > System Setting の順にメニューをクリックし、以下の画面を表示します。

| 🙆 Stati                                    | ıs 🛜 Wireless              | 💂 Network                     | പ്പം vpn | 🔒 Security | 🔅 Maintenance |    |
|--------------------------------------------|----------------------------|-------------------------------|----------|------------|---------------|----|
| Maintenance » Administratio                | m » System Setting         |                               |          |            |               | 00 |
| This page allows user to se                | t the router identificatio | n name.                       |          |            |               |    |
| System Setting                             |                            |                               |          |            |               |    |
| Current System Name<br>New Name for System |                            | R-1000AC<br>SR-1000AC<br>Save | Cancel   |            |               |    |

図 9-1 System Setting 画面

- 2. 「New Name for System」に新しいシステム名を入力します。
- 3. 「Save」をクリックし、設定を適用します。

# Data and Time (システムの日時設定)

#### Maintenance > Administration > Date and Time $\prec = -$

タイムゾーン、サマータイム (Daylight Savings Time)の調整の有無、日時を同期する NTP (Network Time Protocol) サーバの使用について設定します。 また、手動で日時を入力することも可能です。手動の場合、ルータの RTC (Real Time Clock) に情報を保存します。 ルータがインターネットにアクセス可能な場合、NTP サーバ通信を有効すると最も正確に日時を設定できます。

1. Maintenance > Administration > Date and Time の順にメニューをクリックし、以下の画面を表示します。

| 🙆 Status                                                                                                    | 🛜 Wireless                                                   | 💻 Network                                                                                                    | CB VPN                                             | Security                         | O Maintenance                   |
|----------------------------------------------------------------------------------------------------|--------------------------------------------------------------|----------------------------------------------------------------------------------------------------|----------------------------------------------------|----------------------------------|---------------------------------|
| Maintenance » Administration »<br>This page allows us to set the o<br>time in a network of computers<br>Date and Time                                         | Date and Time<br>date, time and NTP s<br>. Accurate time acr | ervers. Network Time<br>oss a network is impo                                                                                      | Protocol (NTP) is<br>rtant for many reas           | a protocol that is used<br>sons. | d to synchronize computer clock |
| Current Device Time<br>Time Zone<br>Daylight Saving<br>NTP Servers<br>NTP Server Type<br>Primary NTP Server<br>Secondary NTP Server<br>Time to re-synchronize |                                                              | Ved Jan 05 04:55:54 (<br>(GMT) Greenwich Mean<br>ON Default © Cus<br>Ous.pool.ntp.org<br>1.us.pool.ntp.org<br>120 [Default<br>Save | Ime ▼<br>tom<br>: 120, Range: 5 - 1440].<br>Cancel | Minutes                          |                                 |

図 9-2 Date and Time 画面

| 2. 以下の項目を設定しま |
|---------------|
|---------------|

| 項目                     | 説明                                                                  |
|------------------------|---------------------------------------------------------------------|
| Current Device Time    | ルータの現在の日時を表示します。                                                    |
| Time Zone              | プルダウンメニューからタイムゾーンを選択します。                                            |
| Daylight Saving        | 「ON」にしてサマータイムを有効にします。                                               |
| NTP Servers            | 「ON」にするとインターネット上の NTP サーバを使用します。                                    |
| NTP Server Type        | 「Default」または「Custom」を選択します。<br>「Custom」を選択した場合は NTP サーバのアドレスを入力します。 |
| Primary NTP Server     | NTP サーバの種類で「Custom」を選択した場合、プライマリ NTP サーバのアドレスを入力します。                |
| Secondary NTP Server   | NTP サーバの種類で「Custom」を選択した場合、セカンダリ NTP サーバのアドレスを入力します。                |
| Time to re-synchronize | NTP サーバと同期する間隔(分)を指定します。                                            |

3. 「Save」をクリックし、設定を適用します。

# Session Settings(セッションタイムアウトの設定)

#### Maintenance > Administration > Session Settings $\prec = \neg -$

管理者およびゲストアカウントに対してタイムアウト設定を行います。

1. Maintenance > Administration > Session Settings の順にメニューをクリックし、以下の画面を表示します。

| iaius           | 😴 Wireless                                      | 🖳 Network                                                                                 | Ca5 VPN                                                                                                    | 😸 Security                                                                                                    | Maintenance                                                                                                    |                                                                                                    |
|-----------------|-------------------------------------------------|-------------------------------------------------------------------------------------------|----------------------------------------------------------------------------------------------------|----------------------------------------------------------------------------------------------------|----------------------------------------------------------------------------------------------------|----------------------------------------------------------------------------------------------------|
| dministration » | Session Settings                                |                                                                                           |                                                                                                    |                                                                                                    |                                                                                                    | 0 9                                                                                                    |
| he user to set  | session timeout value                           | for administrator an                                                                      | d guest users.                                                                                                    |                                                                                                    |                                                                                                    |                                                                                                    |
| gs              |                                                 |                                                                                           |                                                                                                    |                                                                                                    |                                                                                                    |                                                                                                    |
| r               | 9                                               | 99 [Default: 1                                                                            | 10, Range: 0 - 999] <i>N</i>                                                                                                    | linutes                                                                                                    |                                                                                                    |                                                                                                    |
|                 | 9                                               | 99 [Default: 1                                                                            | 10, Range: 0 - 999] <i>N</i>                                                                                                    | linutes                                                                                                    |                                                                                                    |                                                                                                    |
|                 |                                                 | Save                                                                                      | Cancel                                                                                                    |                                                                                                    |                                                                                                    |                                                                                                    |
|                 |                                                 |                                                                                           |                                                                                                    |                                                                                                    |                                                                                                    |                                                                                                    |
|                 |                                                 |                                                                                           |                                                                                                    |                                                                                                    |                                                                                                    |                                                                                                    |
| •<br>•          | dministration »<br>:he user to set<br>ngs<br>or | dministration » Session Settings<br>the user to set session timeout value<br>ngs<br>or 93 | dministration » Session Settings<br>the user to set session timeout value for administrator an<br>ngs<br>pr 999 [Default: :<br>999 [Default: :<br>Save | dministration » Session Settings<br>the user to set session timeout value for administrator and guest users.<br>ngs<br>pr<br>999 [Default: 10, Range: 0 - 999] M<br>999 [Default: 10, Range: 0 - 999] M<br>Save Cancel | dministration » Session Settings<br>the user to set session timeout value for administrator and guest users.<br>ngs<br>pr 999 [Default: 10, Range: 0 - 999] Minutes<br>998 [Default: 10, Range: 0 - 999] Minutes<br>Save Cancel | dministration » Session Settings<br>the user to set session timeout value for administrator and guest users.<br>ngs<br>pr<br>999 [Default: 10, Range: 0 - 999] Minutes<br>998 [Default: 10, Range: 0 - 999] Minutes<br>Save Cancel |

図 9-3 Session Settings 画面

### 2. 以下の項目を設定します。

| 項目            | 説明                         |
|---------------|----------------------------|
| Administrator | 管理者ユーザのセッションタイムアウト値を入力します。 |
| Guest         | ゲストユーザのセッションタイムアウト値を入力します。 |

# License Update(WCF ライセンスのアップデート)

### Maintenance > Administration > License Update $\checkmark = = =$

Web Content Filter(Web コンテンツフィルタリング)機能を使用するには、別途購入した WCF ライセンスが必要です。 本項目ではライセンスをアクティブ化する方法について説明します。

- 1. D-Link からアクティベーションキーを取得します。
  - a. デバイスの底面にある本製品のシリアル番号を探します。
  - b. ライセンスの購入後に、D-Link からライセンスキーを取得します。
  - c. Web ブラウザを開き、https://register.dlink.com アクセスします。
  - d. アカウントがない場合、新しいアカウントを登録します。
  - e. 登録したユーザ名とパスワードでログインします。
  - f. D-Link Global Registration ポータル Web サイトで「ライセンスキーのアクティベーション」をクリックします。
  - g. 指示に従って、アクティベーションコードを受信します。
- 2. アクティベーションキーを取得後、Maintenance > Administration > License Update の順にメニューをクリックし、以下の画面を表示します。

| 🙆 Status                                         | 🛜 Wireless               | 💻 Network            | 🚯 VPN               | 盈 Security | 🜻 Maintenance           |        |
|--------------------------------------------------|--------------------------|----------------------|---------------------|------------|-------------------------|--------|
| Maintenance » Administration                     | » License Update         |                      |                     |            |                         | 00     |
| This page shows the list of ac<br>License Update | tivated licenses and als | o can be used for ac | tivating new WCF li | censes.    |                         |        |
| Licenses List                                    |                          |                      |                     |            |                         |        |
| Show 10 Y entries                                | [No right click options] |                      |                     |            |                         | ٩      |
| License Model                                    |                          | Activation Cod       | le                  | e          | Expires                 | ⇔      |
|                                                  |                          | No data ava          | ailable in table    |            |                         |        |
| Showing 0 to 0 of 0 entries                      |                          |                      |                     | KI Fi      | rst 🔄 Previous 🗌 Next > | Last 刘 |
| Activation Setup<br>License Activation Code      |                          | Activate             |                     |            |                         |        |

図 9-4 License Update 画面

- 3. 「Activation Setup」 セクションの「License Activation Code」に、アクティブ化したいライセンスに対して D-Link が供給したコードを入力します。
- 4. 「Activate」をクリックします。アクティベーションコードはリストに表示されます。
- 5. ライセンスを有効にするには、本製品を再起動します。

### USB Share Ports(USB 共有ポートの設定)

Maintenance > Administration > USB Share Ports  $\prec = = =$ 

デバイスに USB 共有機能を設定します。

1. Maintenance > Administration > USB Share Ports の順にメニューをクリックし、以下の画面を表示します。

| 🙆 Status                       | 🛜 Wireless           | 💻 Network               | C VPN       | 盈 Security  | 🗘° Maintenance |    |
|--------------------------------|----------------------|-------------------------|-------------|-------------|----------------|----|
| Maintenance » Administration   | » USB Share Ports    |                         |             |             |                | 00 |
| This page allows the user to c | onfigure the SharePo | rt feature available in | the device. |             |                |    |
| USB Share Ports                |                      |                         |             |             |                |    |
| USB1 Share Port Setup          |                      |                         |             |             |                |    |
| Enable USB Printer             |                      | OFF                     |             |             |                |    |
| Enable sharing                 | 1                    | ON                      |             |             |                |    |
| USB2 Share Port Setup          |                      |                         |             |             |                |    |
| Enable USB Printer             | 1                    | OFF                     |             |             |                |    |
| Enable sharing                 | )                    | OFF                     |             |             |                |    |
| Printer Enabled Interfac       | es List              |                         |             |             |                |    |
| Interface Name                 |                      | Enable Printer          |             | Enable Stor | age            |    |
| default                        |                      | OFF                     |             | ON          |                |    |
|                                | [                    | Save                    | Cancel      |             |                |    |

図 9-5 USB Share Ports 画面

#### 2. 以下の項目を設定します。

| 項目                 | 説明                                                         |  |  |  |  |  |  |  |
|--------------------|------------------------------------------------------------|--|--|--|--|--|--|--|
|                    | USB1/2 Share Port Setup                                    |  |  |  |  |  |  |  |
| Enable USB Printer | 「ON」にすると、当該 USB ポートに接続するプリンタをネットワークを経由して共有できるようになります。      |  |  |  |  |  |  |  |
| Enable Sharing     | 「ON」にすると、当該 USB ポートに接続する USB デバイスをネットワークを経由して共有できるようになります。 |  |  |  |  |  |  |  |
|                    | Printer Enabled Interfaces List                            |  |  |  |  |  |  |  |
| Interface Name     | プリンタのインタフェース名が表示されます。                                      |  |  |  |  |  |  |  |
| Enable Printer     | インタフェースのプリンタを「ON」または「OFF」にします。                             |  |  |  |  |  |  |  |
| Enable Storage     | インタフェースのストレージを「ON」または「OFF」にします。                            |  |  |  |  |  |  |  |

# SMS Service (SMS サービス(未サポート))

Maintenance > Administration > SMS Service メニュー SMS サービス機能を設定します。

注意 本機能は未サポートです。

本ルータでは USB インタフェースに 3G モデムを差し込みショートメールサービス(SMS)の送受信を行うことが可能です。受信したメッセージは「Inbox」に格納され、また新しいショートメッセージ(SMS)を作成、送信することが可能です。「WAN3」が WAN モード、ロードバランシングモードとして使用されている場合、または 3G USB モデムが接続されていない場合は、本項目は表示されません。

### Inbox (受信箱)

受信した SMS を表示します。

1. Maintenance > Administration > SMS Service > Inbox タブの順にメニューをクリックし、以下の画面を表示します。

|               | 🕋 Status                                          |                          | 💻 Network             | CA VPN          | Security | O Maintenance         |        |  |  |
|---------------|---------------------------------------------------|--------------------------|-----------------------|-----------------|----------|-----------------------|--------|--|--|
| Maintenance   | aintenance » Administration » SMS Service » Inbox |                          |                       |                 |          |                       |        |  |  |
|               | Mobile Internet is not available                  |                          |                       |                 |          |                       |        |  |  |
| Inbox         | Create SMS                                        |                          |                       |                 |          |                       |        |  |  |
| This page all | ows the users to ch                               | eck received messages    | in the Inbox and also | to create new m | essages. |                       |        |  |  |
| Inbox         |                                                   |                          |                       |                 |          |                       |        |  |  |
| Show 10       | entries [Right cl                                 | ick on record to get mor | e options ]           |                 |          |                       | ٩      |  |  |
| S.No          | <u> </u>                                          | Sender                   | ⊖ Time                | Stamp           |          | ⊖ Text                | ⇔      |  |  |
|               |                                                   |                          | No data ava           | ilable in table |          |                       |        |  |  |
| Showing 0 to  | 0 of 0 entries                                    |                          |                       |                 |          | H First Previous Next | Last 刘 |  |  |

図 9-6 SMS Service > Inbox タブ画面

2. 以下の項目が表示されます。

| 項目         | 説明                 |
|------------|--------------------|
| S. No      | SMS のシリアル番号を表示します。 |
| Sender     | SMS の送信者を表示します。    |
| Time Stamp | SMS の送信時間を表示します。   |
| Text       | SMS の本文を表示します。     |

エントリを右クリックすると、以下のメニューを選択できます。

- 「Delete」:削除
- 「Refresh」:更新
- 「Reply」:返信
- 「Forward」:転送

### Create SMS(SMS 作成)

SMS の作成と送信を行います。

注意 本機能は未サポートです。

1. Maintenance > Administration > SMS Service > Create SMS タブの順にメニューをクリックし、以下の画面を表示します。

|                | 🕜 Status           | 🛜 Wireless            | 💻 Network               | C VPN           | Security | O Maintenance |    |
|----------------|--------------------|-----------------------|-------------------------|-----------------|----------|---------------|----|
| Maintenance »  | Administration »   | SMS Service » Create  | SMS                     |                 |          |               | 00 |
|                |                    | 102                   | Mobile Interi           | net is not avai | ilable   |               |    |
| Inbox C        | reate SMS          |                       |                         |                 |          |               |    |
| This page will | allow users to cre | ate a new SMS and ser | nd it to a particular i | umber.          |          |               |    |
| Receiver       |                    |                       |                         | _               |          |               |    |
| Text Mess      | age                |                       |                         |                 | ~        |               |    |
|                |                    |                       |                         |                 | ~        |               |    |
|                |                    |                       | Send Message            | Cancel          |          |               |    |
|                |                    |                       |                         |                 |          |               |    |
|                |                    |                       |                         |                 |          |               |    |

図 9-7 SMS Service > Create SMS タブ画面

#### 2. 以下の項目で設定を行います。 項目 説明 Receiver 受信者の電話番号を指定します。 メッセージ本文を作成します。 Text Message Send Message クリックしてメッセージを送信します。 メッセージの送信をキャンセルします。 Cancel

# Package Manager (パッケージマネージャ)

#### Maintenance > Administration > Package Manager $\prec = \neg -$

「Package(パッケージ)」はルータによって D-Link リポジトリからインストールされるファイルの集合体です。本機能では、サポートされる USB デバイス用のドライバや、ルータ管理画面の多言語サポートを有効にする言語パックなどをダウンロードします。

パッケージマネージャによる多言語サポートでは、ルータのユーザインタフェースで使用されている全テキストを選択した言語で表示させます。ド ライバと言語の言語パックはそれぞれ1種類ずつルータ上に保存することができます。ドライバおよび言語パックは、ルータの再起動後に使用可能 となります。

#### 以下2種類のインストール方法があります。

1. 手動インストール(Manual Installation): 手動インストールを行う場合は、まずパッケージをダウンロードする必要があります。ダウンロード したパッケージは GUI で表示され、選択することができるようになります。

注意 D-Link からの提供されるドライバのみ選択できます。検証プロセスはインストール中に行われます。

- 2. 自動インストール(Auto Installation):表示されるリンク "click here"をクリックすることで自動インストール対応のパッケージリストが表示 されます。有効なドライバ/言語パックのリストが表示されている画面からオプションを指定し、インストールを行います。このタイプのイン ストールでは、リポジトリサーバからパッケージをダウンロードするため、ルータは常にインターネットに接続されている必要があります。
- 1. Maintenance > Administration > Package Manager の順にメニューをクリックし、以下の画面を表示します。

|               | 🕐 Status                         | 🛜 Wireless                 | 📃 Network                 | CD VPN      | Security | Maintenance        |        |
|---------------|----------------------------------|----------------------------|---------------------------|-------------|----------|--------------------|--------|
| Maintenance   | » Administration »               | Package Manager            |                           |             |          |                    | 00     |
| This page sho | ows the list of availa           | able drivers. User can     | install or uninstall t    | he drivers. |          |                    |        |
| Device Dri    | vers                             |                            |                           |             |          |                    |        |
| List of De    | fault Drivers                    |                            |                           |             |          |                    |        |
| Show 10       | ✓ entries                        |                            |                           |             |          |                    | ٩      |
| Driver        | Descript                         | ion                        |                           |             |          | ⊖ Installed        | ⇔      |
| cdc-acm       | D-Link (DW                       | M-156 A5, DWM-156 A6, D    | WM-157 A1)                |             |          | • 0.9              |        |
| GobiNet       | D-Link (DW                       | M-221 & 222)               |                           |             |          | • 0.9              |        |
| option        | D-Link (DW                       | M-152 A1, DWM-152 A2, D    | WM-152 A3, DWM-156 A1     | 1, DWM      |          | 0.9                |        |
| Showing 1     | to 3 of 3 entries                |                            |                           |             | [] Fir   | st Previous 1 Next | Last 刘 |
| Driver for yo | ur device not listed? <u>cli</u> | ick here to see if updates | or new drivers are availa | able        |          |                    |        |
| Manual Ir     | astall                           |                            |                           |             |          |                    |        |
| Select D      | river                            | Γ                          |                           | 照           |          |                    |        |
|               |                                  |                            | Install                   |             |          |                    |        |
| Install Hi    | story                            |                            |                           |             |          |                    |        |
| Install H     | listory                          |                            |                           |             | ~        |                    |        |
|               |                                  |                            |                           |             |          |                    |        |
|               |                                  |                            |                           |             | ~        |                    |        |
|               |                                  |                            |                           |             |          |                    |        |

図 9-8 Package Manager 画面

2. 以下の項目を設定します。

| 項目                      | 説明                                                      |
|-------------------------|---------------------------------------------------------|
| List of Default Drivers | インストールされている初期ドライバを表示します。                                |
| Click Here              | クリックしてダウンロード可能なパッケージー覧を表示します。インターネットに接続している必要があります。パッケー |
|                         | ジー覧からアップデート/インストールするドライバを選択します。                         |
| Manual Install          | パッケージをダウンロード済みの場合、以下の手順でインストール行います。                     |
|                         | (1)「Browse/ 参照」をクリックしパッケージを選択                           |
|                         | (2)「Opem/ 開く」をクリックします。                                  |
|                         | (3)「Install」をクリックします。                                   |
| Install History         | インストール履歴を表示します。                                         |

### 日本語言語パック(Japanese Language Installation Pack)の設定

日本語言語パック(Japanese Language Installation Pack)のダウンロード、インストールについて説明します。

1. Maintenance > Administration > Package Manager の順にメニューをクリックし、以下の画面の「click here」をクリックします。

| <i>a</i>                                | ) Status 🛜 Wireless                                        | 💻 Network                  | PN 🕞        | 盈 Security                | 🜻 Maintenance   |        |
|-----------------------------------------|------------------------------------------------------------|----------------------------|-------------|---------------------------|-----------------|--------|
| Maintenance » Admi                      | nistration » Package Manager                               |                            |             |                           |                 | 0 0    |
| This page shows the                     | list of available drivers. User c                          | an install or uninstall t  | he drivers. |                           |                 |        |
| Device Drivers                          |                                                            |                            |             |                           |                 |        |
| List of Default                         | Drivers                                                    |                            |             |                           |                 | 0      |
| Driver G                                | Description                                                |                            |             |                           | ⊖ Installed     | ÷      |
| cdc-acm                                 | D-Link (DWM-156 A5, DWM-156 A6,                            | DW/M-157 A1)               |             |                           | 🔴 0.9           |        |
| option                                  | D-Link (DWM-152 A1, DWM-152 A2,                            | DWAA-152 A3, DWAA-156 A1,  | DW:M        |                           | 🔵 0.9           |        |
| Showing 1 to 2 of 2                     | 2 entries                                                  |                            |             | ∬ First                   | I Next >        | Last 刘 |
| Driver for your devic<br>Manual Install | e not listed <sup>e</sup> <u>click here</u> to see if upda | tes or new drivers are ava | ilable      |                           |                 |        |
| 🗵 9-9 🛛 Packag                          | ge Manager 画面(ダウン                                          | /ロード)                      |             |                           |                 |        |
|                                         | 項目                                                         |                            |             |                           | 説明              |        |
| Driver for your o                       | device not listed?                                         | Ļ                          | ストに希望の      | )ドライバーがな(                 | い場合、「click here | 」をクリ   |
| click here to see                       | e if updates or new drivers                                | s are available 有          | 前効なドライバ     | 、<br>のアップデート <sup>;</sup> | をご確認ください。       |        |

2. インストール可能なドライバの一覧が表示されます。

「List of Device Drivers」から「Japanese Language Installation Pack」を選択 → 右クリックし「🕢 Install 」を選択します。

| Device Drivers      |                                                              |                                              |
|---------------------|--------------------------------------------------------------|----------------------------------------------|
| List of Device D    | rivers                                                       |                                              |
| Show 10 🔻 er        | itries                                                       | ٩                                            |
| Driver 合            | Description                                                  | ⊖ Installed ⊖                                |
| cdc-acm             | D-Link (DWM-156 A5, DWM-156 A6, DWM-157 A1)                  | 1.0                                          |
| DE                  | German Language Installation Pack Version 1.0                | 1.0                                          |
| ES                  | Spanish Language Installation Pack Version 1.0               | • 1.0                                        |
| FR                  | French Language Installation Pack Version 1.0                | • 1.0                                        |
|                     | Italian Language Installation Pack Version 1.0               | • 1.0                                        |
| JP                  | Japanese Language Installation Pack Version 1.0              | • 1.0                                        |
| option              | D-Link (DWM-152 A1, DWM-152 A2, DWM-152 A3, DWM-156 A1, DWM  | • 1.0                                        |
| RU                  | Russian Language Installation Pack Version 1.0               | • 1.0                                        |
| тс                  | Chinese (Traditional) Language Installation Pack Version 1.0 | • 1.0                                        |
| Showing 1 to 9 of 9 | entries                                                      | H First     Previous     1     Next     Last |

図 9-10 Japanese Language Installation Pack 画面

3. 上部に「Operation Succeeded」と表示され、「Japanese Language Installation Pack」の「Installed」の項目が緑になっていると、言語パックが 正しくインストールされたことを意味します。

| 2                   | Status 🛜 Wireless                              | 💻 Network                | 🚯 VPN        | 읊 Security | 😳° Maintenance        |        |
|---------------------|------------------------------------------------|--------------------------|--------------|------------|-----------------------|--------|
| ntenance » Admin    | istration » Package Manager                    |                          |              |            |                       | 00     |
|                     | 691                                            | Operatio                 | on Succeeded |            |                       |        |
| page shows the      | list of available drivers. User ca             | n install or uninstall t | he drivers.  |            |                       |        |
| vice Drivers        |                                                |                          |              |            |                       |        |
|                     |                                                |                          |              |            |                       |        |
| ist of Device Dr    | ivers                                          |                          |              |            |                       |        |
| Show 10 • en        | tries                                          |                          |              |            |                       | ٩      |
| Driver 🔂            | Description                                    |                          |              |            | ⊖ Installed           | ⇔      |
| cdc-acm             | D-Link (DWM-156 A5, DWM-156 A6, D              | WM-157 A1)               |              |            | 🔴 1.0                 |        |
| DE                  | German Language Installation Pack              | /ersion 1.0              |              |            | 🔴 1.0                 |        |
| ES                  | Spanish Language Installation Pack \           | /ersion 1.0              |              |            | 🔴 1.0                 |        |
| FR                  | French Language Installation Pack V            | ersion 1.0               |              |            | 🔴 1.0                 |        |
| IT                  | Italian Language Installation Pack Ve          | ersion 1.0               |              |            | 🔴 1.0                 |        |
| JP                  | Japanese Language Installation Pack            | Version 1.0              |              |            | 🔵 1.0                 |        |
| option              | D-Link (DWM-152 A1, DWM-152 A2, D              | WM-152 A3, DWM-156 A1,   | DWM          |            | 1.0                   |        |
| RU                  | Russian Language Installation Pack Version 1.0 |                          |              |            | 🔶 1.0                 |        |
| тс                  | Chinese (Traditional) Language Insta           | llation Pack Version 1.0 |              |            | 🔴 1.0                 |        |
| Showing 1 to 9 of 9 | entries                                        |                          |              | Firs       | t 👌 Previous 1 Next 🗲 | Last 刘 |

図 9-11 Japanese Language Installation Pack 画面(インストール済み)

次に、Maintenance > Administration > Set Language の順にメニューをクリックし、「Set Language」(言語設定)を表示します。
 「Set Language」のドロップダウンメニューで「Japanese」を選択→「Save」をクリックし、設定を適用します。

|                             | 🝘 Status                                    | 🛜 Wireless       | 💻 Network                   | <b>ഹ് </b> VPN | 盈 Security | 😍 Maintenance |  |  |  |  |
|-----------------------------|---------------------------------------------|------------------|-----------------------------|----------------|------------|---------------|--|--|--|--|
| Maintenance >               | Maintenance » Administration » Set Language |                  |                             |                |            |               |  |  |  |  |
|                             |                                             | ; in package     |                             |                |            |               |  |  |  |  |
| This page sho<br>Language S | ws the list of avail<br>ettings             | lable languages. |                             |                |            |               |  |  |  |  |
| Set Lang                    | nage                                        | E                | nglish<br>nglish<br>apanese | · · · · ·      |            |               |  |  |  |  |

図 9-12 Set Language 画面(選択)

5. 上部に「操作に成功しました」と表示されます。

|         | 🙆 ステータス                    | 🛜 ७२७७८              | 💂 ネットワーク | ക vpn | 🔒 セキュリティ | ᅌ メンテナンス |
|---------|----------------------------|----------------------|----------|-------|----------|----------|
| ×       | ンテナンス » 管理 » 言語            | を設定                  |          |       |          | 00       |
|         |                            | ( <b>9</b>           | 操作に成功    | しました  |          |          |
| TI      | nis page shows the list of | available languages. |          |       |          |          |
|         | 語設定                        |                      |          |       |          |          |
| ſ       | 言語を設定                      |                      | Japanese | Y     |          |          |
| l       |                            |                      | 保存 キャン   | ・セル   |          |          |
| <br>  义 | 9-13 Set Languag           | ge 画面(日本語)           |          |       |          |          |

# Set Language(言語設定)

Maintenance > Administration > Set Language  $\prec = = =$ 

「Package Manager」で取得した言語パックの設定を行います。

1. Maintenance > Administration > Set Language の順にメニューをクリックし、以下の画面を表示します。

| 3 Status                         | 🛜 Wireless                       | 💻 Network               | S VPN                      | 🔒 Security   | Maintenance |   |
|----------------------------------|----------------------------------|-------------------------|----------------------------|--------------|-------------|---|
| Maintenance » Administration »   | <ul> <li>Set Language</li> </ul> |                         |                            |              |             | 0 |
|                                  | Plea                             | ase install driver<br>n | rs for language<br>nanager | s in package |             |   |
| This page shows the list of avai | ilable languages.                |                         |                            |              |             |   |
| Language Settings                |                                  |                         |                            |              |             |   |
| Set Language                     | E                                | inglish                 | $\checkmark$               |              |             |   |
|                                  |                                  | Save                    | Cancel                     |              |             |   |
|                                  |                                  |                         |                            |              |             |   |
|                                  |                                  |                         |                            |              |             |   |
|                                  |                                  |                         |                            |              |             |   |
|                                  |                                  |                         |                            |              |             |   |
|                                  |                                  |                         |                            |              |             |   |

図 9-14 Set Language 画面

2. 以下の項目を設定します。

| 項目           | 説明                     |
|--------------|------------------------|
| Set Language | ドロップダウンメニューから言語を選択します。 |

注意 Web GUI の日本語化を行う場合は、「日本語言語パック(Japanese Language Installation Pack)の設定」を参照してください。

# Web GUI Management (Web GUI 管理)

**Maintenance > Administration > Web GUI Management メニュー** Web GUI へのアクセスを許可する IP アドレスまたは VLAN を指定します。

1. Maintenance > Administration > Web GUI Management の順にメニューをクリックし、以下の画面を表示します。

|                             | 🕋 Status                                  |                          | 💻 Network             | CA VPN                              | 🔒 Security | OP Maintenance |    |  |
|-----------------------------|-------------------------------------------|--------------------------|-----------------------|-------------------------------------|------------|----------------|----|--|
| Maintenance >               | Administration *                          | Web GUI Management       |                       |                                     |            |                | 00 |  |
| This page allo<br>Web GUI M | ows the user to man                       | age Device GUI acces     | s/deny permissions to | VLAN host/ VLAN                     | Network.   |                |    |  |
| Enable<br>List of Al        | lowed IP Address                          | / Vlan Network           | Save                  | Cancel                              |            |                |    |  |
| Show 10                     | ✓ entries [Right                          | click on record to get r | nore options ]        |                                     |            |                | ٩  |  |
| Name                        | Act                                       | cess Type                | ↔ IP A<br>No data ava | Address / Vlan I<br>ilable in table | Network    |                | θ  |  |
| Showing 0 t                 | Showing 0 to 0 of 0 entries Next > Last > |                          |                       |                                     |            |                |    |  |
| Add Ne                      | w Configuration                           | l                        |                       |                                     |            |                |    |  |

図 9-15 Web GUI Management 画面

- 2. 「Enable」を「ON」にし、「Save」をクリックします。
- 3. 「Add New Configuration」をクリックし、新しい設定を追加します。

| Web GUI Management Configuration         |                   |  |
|------------------------------------------|-------------------|--|
| Name<br>Access Type<br>Single IP Address | Single IP Address |  |
|                                          | Save              |  |

図 9-16 Web GUI Management Configuration 画面

#### 4. 以下の項目を設定します。

| 項目                | 説明                                                   |
|-------------------|------------------------------------------------------|
| Name              | 設定名を指定します。                                           |
| Access Type       | アクセスタイプを「Single IP Address」または「VLAN Network」から選択します。 |
| Single IP Address | Web GUI へのアクセスを許可するコンピュータ / デバイスの IP アドレスを指定します。     |
| VLAN Network      | Web GUI へのアクセスを許可するコンピュータ / デバイスの VLAN ID を指定します。    |

5. 「Save」をクリックし、設定を適用します。

#### エントリの編集

編集するエントリを右クリックし、「Edit」を選択します。 設定変更後、「Save」をクリックします。

#### エントリの削除

削除するエントリを右クリックし、「Delete」を選択します。 すべてのエントリを削除する場合は、右クリックして「Select All」をチェックし、「Delete」を選択します。

# Management(管理設定)

Maintenance > Management  $\prec = \neg -$ 

### Remote Management (リモート管理)

#### Maintenance > Management > Remote Management $\prec = \neg -$

HTTPS または Telnet を使用した本製品のリモート管理を有効にできます。IP アドレスのサブネットに対し、HTTPS と Telnet 両方の接続を制限する ことができます。ルータの管理者は、お使いの PC、IP アドレス /IP アドレス範囲で HTTPS 経由での GUI ヘアクセスを制限できます。リモート IP ア ドレス範囲の許可設定と同時に、SSL トラフィックのオープンポートを初期値である 443 から変更することも可能です。

1. Maintenance > Management > Remote Management の順にメニューをクリックし、以下の画面を表示します。

|              | 🕜 Status            | 🛜 Wireless          | 💻 Network          | රබු VPN              | Security            | Maintenance               |     |
|--------------|---------------------|---------------------|--------------------|----------------------|---------------------|---------------------------|-----|
| Maintenance  | » Management » R    | emote Management    |                    |                      |                     |                           | 0 0 |
| rom this pag | e a user can config | ure the remote mana | gement feature. Th | is feature can be us | ed to manage the bo | x remotely from WAN side. |     |
| Remote Ma    | anagement           |                     |                    |                      |                     |                           |     |
| Remote M     | anagement Setur     |                     |                    |                      |                     |                           |     |
| Enable R     | emote Management    | t [                 | ON THE             |                      |                     |                           |     |
| HTTPS P      | ort No              | 4                   | 43 [Range          | : 1 - 65535]         |                     |                           |     |
| SSH          |                     |                     | ON THE             |                      |                     |                           |     |
| SNMP         |                     |                     | ON TITLE           |                      |                     |                           |     |
| Access Co    | ontrol Setup        |                     |                    |                      |                     |                           |     |
| Access       | Туре                | (                   | All IP Addresses   | O IP Address Rai     | nge O Only Selec    | ted PC                    |     |
| WAN Ping     |                     |                     |                    |                      |                     |                           |     |
| Respond      | to Ping             |                     |                    |                      |                     |                           |     |
| Device LA    | N IP Access via W   | AN                  |                    |                      |                     |                           |     |
| LAN IP A     | ccess               |                     | ON THE             |                      |                     |                           |     |
|              |                     | I                   | Save               | Cancel               |                     |                           |     |

図 9-17 Remote Management 画面

#### 2. 以下の項目を設定します。

| 項目              | 説明                                                                                       |
|-----------------|------------------------------------------------------------------------------------------|
| Enable Remote   | 「ON」にしてリモート管理を有効にします。                                                                    |
| Management      |                                                                                          |
| HTTPS Port No   | HTTPS 接続のポート番号を指定します。                                                                    |
|                 | <ul> <li>初期値:443</li> </ul>                                                              |
| SSH             | 「ON」にして SSH(Secure Shell)プロトコルを有効にします。SSH は、リモートホストからのネットワークを介した CLI ア                   |
|                 | クセスで使用されます。                                                                              |
| SNMP            | 「ON」にして SNMP でのリモート管理を有効にします。                                                            |
| Access Type     | アクセスのタイプを以下から選択します。                                                                      |
|                 | 「All IP Addresses」(全 IP アドレス)、「IP Address Range」(IP アドレス範囲)、「Only Selected PC」(選択したデバイス) |
|                 | ・「IP Address Range」(IP アドレス範囲)選択時は「From IP Address」と「To IP Address」で IP アドレス範囲を指定します。    |
|                 | ・「Only Selected PC」(選択したデバイス)選択時はデバイスの IP アドレスを指定します。                                    |
| Respond to Ping | 「ON」にして WAN からの Ping リクエストへの応答を許可します。                                                    |
| LAN IP Access   | 「ON」にして WAN 側からの LAN IP アクセスを有効にします。                                                     |

### SNMP (SNMP の使用)

#### Maintenance > Management > SNMP $\times = = =$

SNMP は、ネットワーク内の複数のルータが中央のマスタシステムに管理されている場合に便利な追加の管理ツールです。外部の SNMP マネージャ にこのルータの MIB (Management Information Base) ファイルを提供する場合、マネージャは、構成パラメータの参照または更新のためにルータ の階層変数を更新できます。管理デバイスとしてのルータは、マスタ (SNMP マネージャ)によって MIB 設定変数がアクセスされるのを許可する SNMP エージェントを搭載しています。ルータのアクセスコントロールリストは、Read-Only または Read-Write の SNMP 権限を持つネットワーク 内のマネージャを識別します。トラップリストでは、このルータからの通知が SNMP コミュニティ (マネージャ)に提供されるポートと、トラップ 用の SNMP バージョン (v1、v2c、v3) について概要が表示されます。

注意 本製品の SNMP 機能は読み取り専用となります。そのため、ユーザに割り当てる本製品へのアクセス権は「読み取り」のみです。

#### SNMP(SNMPv3 ユーザリストの設定)

SNMP v3 ユーザリストを設定します。

1. Maintenance > Management > SNMP > SNMP タブの順にメニューをクリックし、以下の画面を表示します。

|                                         | 🙆 Status                                                     | 🛜 Wireless                                      | 💻 Network                                        | CB VPN                                  | Security                                       | Maintenance                           |    |
|-----------------------------------------|--------------------------------------------------------------|-------------------------------------------------|--------------------------------------------------|-----------------------------------------|------------------------------------------------|---------------------------------------|----|
| Maintenance                             | » Management »                                               | SNMP                                            |                                                  |                                         |                                                |                                       | 0  |
| SNMP                                    | SNMP Trap List                                               | Access Control List                             | SNMP System Info                                 |                                         |                                                |                                       |    |
| Simple Netv<br>monitor and<br>SNMP v3 1 | vork Management  <br>  control network<br>  <b>Jser List</b> | Protocol (SNMP) lets y<br>devices, and to manag | ou monitor and manage<br>e configurations, stati | your router fror<br>stics collection, p | n an SNMP manager. Si<br>berformance, and secu | NMP provides a remote means<br>rrity. | to |
| Name                                    |                                                              | Privilege                                       |                                                  | Security                                | r Level                                        |                                       |    |
| admin                                   |                                                              | RWUSER                                          |                                                  | No-Auth N                               | o-Priv                                         |                                       |    |
| guest                                   |                                                              | ROUSER                                          |                                                  | No-Auth N                               | o-Priv                                         |                                       |    |

図 9-18 SNMP > SNMP タブ画面

2. 「admin」または「guest」を右クリック→「Edit」を選択し、以下の画面を表示します。

| SNMP User                                      | ×                                  |
|------------------------------------------------|------------------------------------|
| Username<br>Access Privilege<br>Security Level | guest<br>ROUSER<br>No-Auth No-Priv |
| 図 9-19 SNMP User 画面(quest)                     |                                    |

#### 3. 以下の項目を設定します。

| 項目               | 説明                                                                                                    |
|------------------|----------------------------------------------------------------------------------------------------|
| Username         | SNMPv3 マネージャのユーザ名を表示します。                                                                                                    |
| Access Privilege | アクセス権限が表示されます。                                                                                                    |
| Security Level   | このユーザの認証とプライバシー設定を定義します。<br>- 「No-Auth No-Priv」:認証にユーザ名の一致のみを必要とします。<br>- 「Auth No-Priv」: MD5 または SHA アルゴリズムに基づいた認証を提供します。<br>- 「AuthPriv」: DES-256 ビットを使用した暗号プライバシーと、MD5 または SHA アルゴリズムに基づいた認証を提供し<br>ます。 |

### SNMP Trap List(SNMP トラップリスト)

ルータがトラップメッセージを送信する SNMP エージェントの IP アドレスを設定および表示します。

1. Maintenance > Management > SNMP > SNMP Trap List タブの順にメニューをクリックし、以下の画面を表示します

| 🗥 Status                      | 🛜 Wireless               | 💻 Network           | C C VPN               |     | Security     | O <sup>o</sup> Maintenance |        |
|-------------------------------|--------------------------|---------------------|-----------------------|-----|--------------|----------------------------|--------|
| Maintenance » Management      | » SNMP » SNMP Trap Li    | st                  |                       |     |              |                            | 00     |
| SNMP SNMP Trap Lis            | Access Control List      | SNMP System II      | nfo                   |     |              |                            |        |
| The table lists all IP addres | ses of SNMP agents to v  | vhich the router w  | ill send trap message | es. |              |                            |        |
| Show 10 💌 entries             | [Right click on record t | o get more options] |                       |     |              |                            | ٩      |
| IP Address                    | 🔂 Port                   | ⊖ Commu             | inity                 | €   | SNMP Version |                            | ⇔      |
|                               |                          | No da               | ta available in table |     |              |                            |        |
| Showing 0 to 0 of 0 entries   |                          |                     |                       |     | First        | Previous Next >            | Last 刘 |
| Add SNMP Trap                 |                          |                     |                       |     |              |                            |        |

図 9-20 SNMP > SNMP Trap List タブ画面

2. トラップを追加する場合は、「Add SNMP Trap」をクリックし画面を表示します。

| SNMP Trap Configuration | 8                  |
|-------------------------|--------------------|
| IP Address<br>Port      | [Range: 0 - 65535] |
| Community               |                    |
| Autoentication Type     |                    |
|                         |                    |
|                         |                    |
|                         |                    |
|                         | Save               |

図 9-21 SNMP Trap Configuration 画面

#### 3. 以下の項目を設定します。

| 項目                  |                                                         |  |
|---------------------|---------------------------------------------------------|--|
| IP Address          | SNMP トラップエージェントの IP アドレスを入力します。                         |  |
| Port                | トラップメッセージが送信される宛先 SNMP トラップポートを指定します。                   |  |
| Community           | エージェントが所属するコミュニティストリングを指定します。多くのエージェントは、Public コミュニティでト |  |
|                     | ラップにリッスンするように設定されます。                                    |  |
| Authentication Type | トラップエージェントが使用する SNMP バージョン (v1、v2c、または v3)を選択します。       |  |

4. 「Save」をクリックし、設定を適用します。

#### エントリの編集

編集するエントリを右クリックし、「Edit」を選択します。 設定変更後、「Save」をクリックします。

#### エントリの削除

削除するエントリを右クリックし、「Delete」を選択します。 すべてのエントリを削除する場合は、右クリックして「Select All」をチェックし、「Delete」を選択します。

### Access Control List (SNMP アクセスコントロールリストの設定)

SNMP アクセスコントロールリストを設定します。

1. Maintenance > Management > SNMP > Access Control List タブの順にメニューをクリックし、以下の画面を表示します

|            | 🙆 Status              | 🛜 Wireless                | 💻 Network           | A VPN                 | Security               | O° Maintena          | nce           |
|------------|-----------------------|---------------------------|---------------------|-----------------------|------------------------|----------------------|---------------|
| Maintenanc | e » Management »      | SNMP » Access Contro      | l <mark>List</mark> |                       |                        |                      | 00            |
| SNMP       | SNMP Trap List        | Access Control List       | SNMP System Int     | io                    |                        |                      |               |
| The table  | lists all IP addresse | s of SNMP agents to w     | hich the router wil | l allows several oper | rations on the SNMP ag | gents.               |               |
| Access (   | Control List          |                           |                     |                       |                        |                      |               |
| Show 10    | ▼ entries             | [Right click on record to | get more options]   |                       |                        |                      | ٩             |
| Name       | 🗘 Sub                 | net Mask                  | ⊖C                  | ommunity              | ⊖ Acc                  | ess Type             | θ             |
|            |                       |                           | No data             | available in table    |                        |                      |               |
| Showing 0  | ) to 0 of 0 entries   |                           |                     |                       |                        | First   Previous   M | lext > Last > |
| Add A      | ccess Control         |                           |                     |                       |                        |                      |               |
|            |                       |                           |                     |                       |                        |                      |               |

図 9-22 ASNMP > Access Control List タブ画面

- 2. エントリを右クリックして「Edit」「Delete」を行います。
- 3. 新しくアクセスコントロールを作成するには、「Add Access Control」をクリックします。

| IP Address | Access Control List                                   |             | $\mathbf{x}$ |
|------------|-------------------------------------------------------|-------------|--------------|
| Save       | IP Address<br>Subnet Mask<br>Community<br>Access Type | rocommunity |              |
|            |                                                       |             | Save         |

#### 4. 以下の項目を設定します。

| 項目          | 説明                                                          |
|-------------|-------------------------------------------------------------|
| IP Address  | SNMP トラップエージェントの IP アドレスを入力します。                             |
| Subnet Mask | 許可される SNMP マネージャリストを決定するために使用されるネットワークマスクを入力します。            |
| Community   | エージェントが所属するコミュニティストリングを入力します。多くのエージェントは、Public コミュニティでト     |
|             | ラップにリッスンするように設定されます。                                        |
| Access Type | アクセスの種類として、読取専用 (rocommunity) または読み書き (rwcommunity) を選択します。 |

5. 「Save」をクリックし、設定を適用します。

#### エントリの編集

編集するエントリを右クリックし、「Edit」を選択します。 設定変更後、「Save」をクリックします。

#### エントリの削除

削除するエントリを右クリックし、「Delete」を選択します。

すべてのエントリを削除する場合は、右クリックして「Select All」をチェックし、「Delete」を選択します。

### SNMP System Info(SNMP システム情報の設定)

ルータの SNMP システム情報を設定します。

1. Maintenance > Management > SNMP > SNMP System Info タブの順にメニューをクリックし、以下の画面を表示します

|                       |                             | 🝘 Status         | 🛜 Wireless           | 💻 Network               | ക vpn            | 🔒 Security           | 🐡 Maintenance               |            |
|-----------------------|-----------------------------|------------------|----------------------|-------------------------|------------------|----------------------|-----------------------------|------------|
| Ma                    | intenance »                 | Management »     | SNMP » SNMP System I | nfo                     |                  |                      |                             | 00         |
| _                     | SNMP                        | NMP Trap List    | Access Control List  | SNMP System Info        |                  |                      |                             |            |
| Th <sup>r</sup><br>mo | is page disp<br>dified here | lays the current | SNMP configuration o | of the router. The foll | owing MIB (Mana; | gement Information B | ase) fields are displayed : | and can be |
| SN                    | MP Syste                    | m Info           |                      |                         |                  |                      |                             |            |
|                       | SysConta                    | ct               |                      |                         |                  |                      |                             |            |
|                       | SysLocat                    | ion              |                      |                         |                  |                      |                             |            |
|                       | SysName                     |                  | C                    | SR-1000AC               |                  |                      |                             |            |
|                       |                             |                  | I                    | Save                    | Cancel           |                      |                             |            |

図 9-24 SNMP > SNMP System Info タブ画面

2. 以下の項目を設定します。

| 項目          | 説明                                     |
|-------------|----------------------------------------|
| SysContact  | 本ルータの連絡窓口の名前を入力します。例 : admin、 John Doe |
| SysLocation | ルータの物理的な位置を入力します。 例 : Rack#2,4th Floor |
| SysName     | ルータの簡単な識別名を入力します。                      |

# Diagnostics (診断ツール)

#### Maintenance > Management > Diagnostics $\prec = \neg -$

ルータの診断機能を実行します。

#### Network Tools (ネットワークツール)

Network Tools タブでは、ネットワークやインターネット上で本製品と他のデバイス間の接続性をテストすることができます。

#### ■ Ping の送信

1. Maintenance > Management > Diagnostics > Network Tools タブの順にメニューをクリックし、以下の画面を表示します。

| 🕜 Status                                               |                       | 💻 Network            | Ca VPN          | Security                | O Maintenance         |  |  |  |  |
|--------------------------------------------------------|-----------------------|----------------------|-----------------|-------------------------|-----------------------|--|--|--|--|
| Maintenance » Management » Diagnostics » Network Tools |                       |                      |                 |                         |                       |  |  |  |  |
| Network Tools Capture Pac                              | kets System Chec      | ĸ                    |                 |                         |                       |  |  |  |  |
| This page can be used for diagnosti                    | cs purpose. This page | e provides user with | some diagnostic | tools like ping, dns lo | ookup and traceroute. |  |  |  |  |
| Network Tools                                          |                       |                      |                 |                         |                       |  |  |  |  |
| Command Output for Ping an<br>IP Address / Domain Name | d Traceroute          | w.dlink.com          |                 |                         |                       |  |  |  |  |
| Command Output                                         |                       | Ping Tra             | aceroute        |                         | ^                     |  |  |  |  |
|                                                        |                       |                      |                 |                         | ~                     |  |  |  |  |

図 9-25 Diagnostics > Network Tools タブ画面

- 2. 「Command Output for Ping and Traceroute」セクションの「IP Address / Domain Name」に、IP アドレスまたはドメイン名を入力します。
- 3. 「Ping」をクリックすると、「Command Output」に結果が表示されます。

| 🙆 Status                                        | 🛜 Wireless                           | 💻 Network                                                                                                    | ക vpn                                                                                                    | 盈 Security                                                                                                    | 😳 Maintenance                                                                         |    |
|-------------------------------------------------|--------------------------------------|----------------------------------------------------------------------------------------------------|----------------------------------------------------------------------------------------------------|----------------------------------------------------------------------------------------------------|---------------------------------------------------------------------------------------|----|
| Maintenance » Management » I                    | Diagnostics » Network                | ែ០៤                                                                                                    |                                                                                                    |                                                                                                    |                                                                                       | 00 |
|                                                 | •                                    | Operatio                                                                                                    | on Succeeded                                                                                                    |                                                                                                    |                                                                                       |    |
| Network Tools Capture                           | Packets System Che                   | ck                                                                                                    |                                                                                                    |                                                                                                    |                                                                                       |    |
| This page can be used for diag<br>Network Tools | nostics purpose. This                | page provides user w                                                                                                    | ith some diagnost                                                                                                    | ic tools like ping, dn                                                                                                    | s lookup and traceroute.                                                              |    |
| Command Output for Ping                         | g and Traceroute                     |                                                                                                    |                                                                                                    |                                                                                                    |                                                                                       |    |
| IP Address / Domain Name                        |                                      | ww.dlink.com                                                                                                    |                                                                                                    |                                                                                                    |                                                                                       |    |
|                                                 |                                      | Ping Tr                                                                                                    | aceroute                                                                                                    |                                                                                                    |                                                                                       |    |
| Command Output                                  | P<br>6<br>6<br>6<br>-<br>5<br>5<br>r | ING www.dlink.com<br>4 bytes from 12.1<br>4 bytes from 12.1<br>4 bytes from 12.1<br>4 bytes from 12.1<br>4 bytes from 12.1<br>www.dlink.com<br>packets transmit<br>ound-trip min/awg | (12.130.207.1<br>30.207.110: se<br>30.207.110: se<br>30.207.110: se<br>30.207.110: se<br>30.207.110: se<br>ping statistic<br>ted, 5 packets<br>/max = 108.515 | 10): 56 data byte<br>q=0 ttl=46 time=1<br>q=2 ttl=46 time=1<br>q=2 ttl=46 time=1<br>q=3 ttl=46 time=1<br>s<br>received, 0% pac<br>/109.231/110.223 | s<br>09.040 ms<br>005.515 ms<br>09.151 ms<br>09.228 ms<br>10.223 ms<br>ket loss<br>ms |    |

図 9-26 Diagnostics > Network Tools タブ画面
#### ■ Traceroute の使用

本ルータは、ネットワークのパスをパブリックホストにマップさせる Traceroute 機能を提供します。 本ルータと宛先の間に位置する最大 30 個までのルータ(または「ホップ」)が表示されます。

1. Maintenance > Management > Diagnostics > Network Tools タブの順にメニューをクリックし、以下の画面を表示します

| 🙆 Status 🤻                            | Wireless            | 💻 Network          | CAS VPN             | Security               | Maintenance           |    |
|---------------------------------------|---------------------|--------------------|---------------------|------------------------|-----------------------|----|
| Maintenance » Management » Diagno     | stics » Network Too | ls                 |                     |                        |                       | 00 |
| Network Tools Capture Packe           | ets System Check    |                    |                     |                        |                       |    |
| This page can be used for diagnostics | purpose. This page  | provides user with | h some diagnostic 1 | tools like ping, dns l | ookup and traceroute. |    |
| Network Tools                         |                     |                    |                     |                        |                       |    |
| Command Output for Ping and           | Traceroute          |                    |                     |                        |                       |    |
| IP Address / Domain Name              | www                 | v.dlink.com        |                     |                        |                       |    |
|                                       |                     | Ping Ti            | raceroute           |                        |                       |    |
| Command Output                        |                     |                    |                     |                        | ~                     |    |
|                                       |                     |                    |                     |                        |                       |    |
|                                       |                     |                    |                     |                        |                       |    |
|                                       |                     |                    |                     |                        |                       |    |
|                                       |                     |                    |                     |                        | ~                     |    |

図 9-27 Diagnostics > Network Tools タブ画面

- 2. 「Command Output for Ping and Traceroute」にある「IP Address/Domain Name」に IP アドレスまたはドメイン名を入力します。
- 3. 「Traceroute」をクリックすると、「Command Output」に結果が表示されます。

| 🙆 Status                                           | 🛜 Wireless            | 💻 Network                                                                                                    | ക VPN             | 🚨 Security             | 🐡 Maintenance             |    |
|----------------------------------------------------|-----------------------|----------------------------------------------------------------------------------------------------|-------------------|------------------------|---------------------------|----|
| Maintenance » Management » Dia                     | gnostics » Network T  | ools                                                                                                    |                   |                        |                           | 00 |
|                                                    |                       | Operatio                                                                                                    | on Succeeded      |                        |                           |    |
| Network Tools Capture Pa                           | ckets System Che      | ck                                                                                                    |                   |                        |                           |    |
| This page can be used for diagno:<br>Network Tools | stics purpose. This p | nage provides user w                                                                                                    | ith some diagnost | ic tools like ping, dr | ns lookup and traceroute. |    |
| Command Output for Ping a                          | nd Traceroute         |                                                                                                    |                   |                        |                           |    |
| IP Address / Domain Name                           | W                     | ww.dlink.com                                                                                                    |                   |                        |                           |    |
|                                                    |                       | Ping Tr                                                                                                    | aceroute          |                        |                           |    |
| Command Output                                     |                       | Taceroute to www.<br>te packets<br>+ + +<br>+ + + +<br>+ + + +<br>+ + + +<br>+ + + +<br>+ + + +<br>+ + + +<br>+ + + + | dlink.com (12.:   | 130.207.110), 10       | hops max, 40              |    |

図 9-28 Diagnostics > Network Tools タブ画面

#### ■ DNS 検索の実行

本製品は、インターネット上の Web、FTP、メール、またはその他のサーバの IP アドレスも検索できる DNS 索引機能を提供します。

1. Maintenance > Management > Diagnostics > Network Tools タブの順にメニューをクリックし、以下の画面を表示します。

| 🙆 Status 🎅 Wireless                                 | s 📃 Network            | A VPN              | Security                 | Maintenance           |    |
|-----------------------------------------------------|------------------------|--------------------|--------------------------|-----------------------|----|
| Maintenance » Management » Diagnostics » Netwo      | ork Tools              |                    |                          |                       | 00 |
| Network Tools Capture Packets System                | Check                  |                    |                          |                       |    |
| This page can be used for diagnostics purpose. This | s page provides user w | ith some diagnosti | c tools like ping, dns l | ookup and traceroute. |    |
|                                                     |                        |                    |                          |                       |    |
| Command Output for Ping and Traceroute              | www.dlink.com          |                    |                          |                       |    |
|                                                     | www.uninc.com          |                    |                          |                       |    |
|                                                     | Ping                   | Traceroute         |                          |                       |    |
| Command Output                                      |                        |                    |                          | ~                     |    |
|                                                     |                        |                    |                          |                       |    |
|                                                     |                        |                    |                          |                       |    |
|                                                     |                        |                    |                          |                       |    |
|                                                     |                        |                    |                          | ~                     |    |
| Dura la la                                          |                        |                    |                          |                       |    |
| Domain Name                                         |                        |                    |                          |                       |    |
|                                                     |                        |                    |                          |                       |    |
|                                                     | Соокар                 |                    |                          |                       |    |
| Command Output                                      |                        |                    |                          | ~                     |    |
|                                                     |                        |                    |                          |                       |    |
|                                                     |                        |                    |                          |                       |    |
|                                                     |                        |                    |                          |                       |    |
|                                                     |                        |                    |                          | $\sim$                |    |
| (A)                                                 |                        |                    |                          |                       |    |

図 9-29 Diagnostics > Network Tools タブ画面

2. 「DNS Lookup」セクションの「Domain Name」に、インターネット名を入力します。

3. 「Lookup」をクリックすると、「Command Output」に結果が表示されます。ホストまたはドメインエントリが存在する場合、IP アドレスと共 に応答を表示します。「Host Unknown」メッセージ表示された場合、そのインターネット名は存在しません。

| Markan Status     Status     Status | s 📃 Network               | A VPN               | Security               | 🜮 Maintenance            |    |
|----------------------------------------------------------------------------------------------------|---------------------------|---------------------|------------------------|--------------------------|----|
| Maintenance » Management » Diagnostics » Netw                                                                                                    | rork Tools                |                     |                        |                          | 00 |
| •                                                                                                    | Operati                   | on Succeeded        |                        |                          |    |
| Network Tools Capture Packets System                                                                                                    | Check                     |                     |                        |                          |    |
| This page can be used for diagnostics purpose. T                                                                                                    | This page provides user w | rith some diagnosti | ic tools like ping, dn | s lookup and traceroute. |    |
| Network Tools                                                                                                    |                           |                     |                        |                          |    |
| Command Output for Ping and Traceroute                                                                                                    | 2                         |                     |                        |                          |    |
| IP Address / Domain Name                                                                                                    | www.dlink.com             |                     |                        |                          |    |
|                                                                                                    | Ping                      | aceroute            |                        |                          |    |
| Command Output                                                                                                    |                           |                     |                        |                          |    |
|                                                                                                    |                           |                     |                        |                          |    |
|                                                                                                    |                           |                     |                        |                          |    |
|                                                                                                    |                           |                     |                        |                          |    |
|                                                                                                    |                           |                     |                        |                          |    |
|                                                                                                    |                           |                     |                        |                          |    |
|                                                                                                    | 4                         |                     |                        | • 1                      |    |
| Domain Name                                                                                                    |                           |                     |                        |                          |    |
|                                                                                                    |                           |                     |                        |                          |    |
|                                                                                                    | Lookup                    |                     |                        |                          |    |
| Command Output                                                                                                    | Server:                   | 1.0                 |                        |                          |    |
|                                                                                                    | Address 1:                | adm.djp.loo         | ral                    |                          |    |
|                                                                                                    |                           |                     |                        |                          |    |
|                                                                                                    |                           |                     |                        |                          |    |
|                                                                                                    |                           |                     |                        |                          |    |
|                                                                                                    |                           |                     |                        |                          |    |

図 9-30 Diagnostics > Network Tools タブ画面

## Capture Packets (パケットのキャプチャ)

本ルータではLAN インタフェースを通過するすべてのパケットをキャプチャすることができます。パケットのトレースはキャプチャセッションあたり 1MB のデータに制限されます。キャプチャファイルサイズが1MB を超えると、自動的に削除されて新しいキャプチャファイルが作成されます。

1. Maintenance > Management > Diagnostics > Capture Packets タブの順にメニューをクリックし、以下の画面を表示します

|               | 🝘 Status                                                     | 🛜 Wireless              | 💻 Networl   | k 🕼 VP     | N 🤮 Seci | urity 🔅 🔅 Ma | aintenance |  |  |  |
|---------------|--------------------------------------------------------------|-------------------------|-------------|------------|----------|--------------|------------|--|--|--|
| Maintenance > | Management » [                                               | Diagnostics » Capture P | ackets      |            |          |              | 0 9        |  |  |  |
| Network       | Tools Capture                                                | Packets System Ch       | eck         |            |          |              |            |  |  |  |
| This page pro | This page provides user packet sniffer as a diagnostic tool. |                         |             |            |          |              |            |  |  |  |
| Capture Pa    | ckets                                                        |                         |             |            |          |              |            |  |  |  |
| Interfac      | U.                                                           | L                       | AN          | •          |          |              |            |  |  |  |
|               |                                                              |                         | Start Trace | Stop Trace | Download |              |            |  |  |  |

図 9-31 Diagnostics > Capture Packets タブ画面

2. 「Interface」のプルダウンメニューからインタフェースを選択します。

3. 「Start Trace」をクリックすると、パケットのキャプチャが開始されます。

| 🙆 Status                       | 🛜 Wireless                                                                | 💻 Network      | ക vpn    | 🔒 Security | Maintenance |    |  |  |  |  |
|--------------------------------|---------------------------------------------------------------------------|----------------|----------|------------|-------------|----|--|--|--|--|
| Maintenance » Management »     | Diagnostics » Capture Pa                                                  | ckets          |          |            |             | 00 |  |  |  |  |
|                                | Packet Capturing started. Click the Stop button to<br>stop packet tracing |                |          |            |             |    |  |  |  |  |
| Network Tools Capture          | Network Tools Capture Packets System Check                                |                |          |            |             |    |  |  |  |  |
| This page provides user packet | t sniffer as a diagnostic                                                 | tool.          |          |            |             |    |  |  |  |  |
| Capture Packets                |                                                                           |                |          |            |             |    |  |  |  |  |
| Interface                      | LA                                                                        | .N             | •        |            |             |    |  |  |  |  |
|                                |                                                                           | Start Trace St | op Trace | Download   |             |    |  |  |  |  |

図 9-32 Diagnostics > Capture Packets タブ画面

4. パケットのキャプチャを停止するには「Stop Trace」をクリックします。

|               | 🝘 Status          | 🛜 Wireless               | 💻 Network     | A VPN     | 🔒 Security | Maintenance |   |
|---------------|-------------------|--------------------------|---------------|-----------|------------|-------------|---|
| Maintenance   | » Management » [  | Diagnostics » Capture Pa | ackets        |           |            |             | 0 |
|               |                   |                          |               |           |            |             |   |
| Network       | Tools Capture I   | Packets System Che       | ck            |           |            |             |   |
| This page pro | vides user packet | sniffer as a diagnostic  | tool.         |           |            |             |   |
| Capture Pa    | ckets             |                          |               |           |            |             |   |
| Interfac      | э                 | L                        | AN            | ×         |            |             |   |
|               |                   |                          | Start Trace S | top Trace | Download   |             |   |

図 9-33 Diagnostics > Capture Packets タブ画面

5. 「Download」をクリックすると、トレース結果がブラウザのデフォルトのダウンロードフォルダに保存されます。

## System Check (システムチェック)

- ルータの診断機能の一部として、IPv4/IPv6の両方についてスタティック/ダイナミックルートを表示することができます。
- 1. Maintenance > Management > Diagnostics > System Check タブの順にメニューをクリックし、以下の画面を表示します

|                                                           | 🝘 Status          | 🛜 Wireless             | 💻 Network          | ക vpn      | 🔒 Security | 🐡 Maintenance |    |  |  |
|-----------------------------------------------------------|-------------------|------------------------|--------------------|------------|------------|---------------|----|--|--|
| Maintenance                                               | » Management » [  | Diagnostics » System C | neck               |            |            |               | 00 |  |  |
| Network                                                   | . Tools Capture A | Packets System Ch      | eck                |            |            |               |    |  |  |
| This page display the router's static and dynamic routes. |                   |                        |                    |            |            |               |    |  |  |
| System Ch                                                 | eck               |                        |                    |            |            |               |    |  |  |
| Comman                                                    | d Output          |                        | Display IPv4 Table | Display IP | v6 Table   |               |    |  |  |

図 9-34 Diagnostics > System Check タブ画面

注意

IPv4 & IPv6 モードに設定されている場合、「Display IPv6 Table」が表示されます。

2. 「Display IPv4 Table」または「Display IPv6 Table」をクリックすると、「Command Output」に結果が表示されます。

|                | 🕜 Status           | 🛜 Wireless             | 💻 Network                           | CA VPN       | 🔒 Securi           | ty 🔅 Mai                        | ntenance |
|----------------|--------------------|------------------------|-------------------------------------|--------------|--------------------|---------------------------------|----------|
| Maintenance »  | Management » D     | iagnostics » System Ch | eck                                 |              |                    |                                 | 0 0      |
|                |                    | 69                     | Operati                             | on Succeeded |                    |                                 |          |
| Network        | Fools Capture I    | ackets System Che      | ck                                  |              |                    |                                 |          |
| This page disp | ay the router's st | atic and dynamic route | 95.                                 |              |                    |                                 |          |
| System Che     | ck                 |                        |                                     |              |                    |                                 |          |
|                |                    |                        | Display IPv4 Table                  | Display IP   | v6 Table           |                                 |          |
| Command        | Output             | D                      | estination Gat<br>ef Use Iface      | ceway Ge     | Kernel IP<br>nmask | ? routing table<br>Flags Metric | ^        |
|                |                    | 201                    | .0.0.0 0.0<br>0 bdg10               | 0.0.0 25     | 5.0.0.0            | U 0                             |          |
|                |                    | 0                      | 0 bdg1<br>72.17.100.0 0.0<br>0 eth0 | 0.0.0 25     | 5.255.255.0        | а 0                             |          |

図 9-35 Diagnostics > System Check タブ画面 (IPv4)

|           | 🕜 Status             | 🛜 Wireless           | 💻 Netwo       | ork    | ഹം∨   | PN        | Security        | O° Maintenan | ice      |
|-----------|----------------------|----------------------|---------------|--------|-------|-----------|-----------------|--------------|----------|
| tenance > | » Management » D     | Diagnostics » System | Check         |        |       |           |                 |              | <b>?</b> |
|           |                      | •                    | Оре           | ration | Succe | eded      |                 |              |          |
| Network   | Tools Capture I      | Packets System Cl    | heck          |        |       |           |                 |              |          |
| page dis  | play the router's st | atic and dynamic rou | utes.         |        |       |           |                 |              |          |
| tem Ch    | eck                  |                      |               |        |       |           |                 |              |          |
|           |                      |                      | Display IPv4  | Tablo  | Die   | olay IDv6 | Table           |              |          |
| 6         | 1.0                  |                      | Display in V4 |        | Dis   |           |                 |              |          |
| Comman    | α σατρατ             |                      | Destination   |        |       |           | Next            | icing table  | ~        |
|           |                      |                      | Hop           |        |       | F         | lags Metric Ref | Use Iface    |          |
|           |                      |                      | ::1/120       | U      | 0     | 150       | 1 10            |              |          |
|           |                      |                      | fe80::/128    |        |       | 101       | 11              |              |          |
|           |                      |                      | fe80/128      | U      | 0     | 0         | 1 10            |              |          |
|           |                      |                      | 100011/100    | TT     | 0     | 0         | 1 10            |              |          |
|           |                      |                      |               | 0      |       | 0         |                 |              |          |
|           |                      |                      | fe80::/128    |        | 0     | 0         | 1.1.            |              |          |
|           |                      |                      | fe80::/128    | U      | 0     | 0         | 1 10            |              |          |

図 9-36 Diagnostics > System Check タブ画面 (IPv6)

3. Network > Routing > Static Routes > Static Route Configuration 画面でルートが private に設定されている場合、「Display IPv4 Table」をクリッ クすると"Private ルートテーブル"が表示されます。

| 🙆 Status 🎅 Wireless                                  | 💂 Network 🖓 VP                                                                                      | N 🔒 Security                                                            | Maintenance               |     |
|------------------------------------------------------|----------------------------------------------------------------------------------------------------|-------------------------------------------------------------------------|---------------------------|-----|
| Maintenance » Management » Diagnostics » Sys         | tem Check                                                                                           |                                                                         |                           | 0 0 |
| •                                                    | Operation Succee                                                                                    | ded                                                                     |                           |     |
| Network Tools Capture Packets System C               | Check                                                                                               |                                                                         |                           |     |
| This page display the router's static and dynamic ro | utes.                                                                                               |                                                                         |                           |     |
| System Check                                         |                                                                                                    |                                                                         |                           |     |
|                                                      | Display IPv4 Table                                                                                  |                                                                         |                           |     |
| Command Output                                       | Destination Gateway<br>Ref Use Iface                                                                | Kernel IP ro<br>Genmask Fl                                              | uting table<br>ags Metric |     |
|                                                      | 2.0.0.0 192.168.10.1<br>0 0 bdg1<br>192.168.10.0 0.0.0.0<br>0 0 bdg1                                | 255.0.0.0 UG<br>255.255.255.0 U                                         | 0                         |     |
|                                                      | Private routes table<br><destination netmask=""> via <ga<br><metric></metric></ga<br></destination> | teway> dev <interface< td=""><td>&gt; metric</td><td></td></interface<> | > metric                  |     |
|                                                      |                                                                                                    | . bdað samala m                                                         | .d                        |     |

図 9-37 Diagnostics > System Check タブ画面 (IPv4 - Private)

## Power Saving(省エネ設定)

Maintenance > Management > Power Saving  $\checkmark = \neg -$ 

本製品は、実際のハードウェアの状況に基づいて電力を調整することができます。 リンクステータスまたはケーブルの長さに応じて、消費電力を調整します。

1. Maintenance > Management > Power Saving の順にメニューをクリックし、以下の画面を表示します。

|                | 🝘 Status           | 🛜 Wireless            | 💻 Network      | ക vpn  | 盈 Security | 🜻 Maintenance |    |
|----------------|--------------------|-----------------------|----------------|--------|------------|---------------|----|
| Maintenance >  | » Management » P   | Power Saving          |                |        |            |               | 00 |
| This page allo | ows user to enable | /disable power saving | in the router. |        |            |               |    |
| Power Sav      | ing                |                       |                |        |            |               |    |
| By Link S      | Status             |                       |                |        |            |               |    |
| By Cable       | Length Detection   |                       |                |        |            |               |    |
|                |                    |                       | Save           | Cancel |            |               |    |
|                |                    |                       |                |        |            |               |    |
|                |                    |                       |                |        |            |               |    |
|                |                    |                       |                |        |            |               |    |
|                |                    |                       |                |        |            |               |    |

図 9-38 Power Saving 画面

2. 有効にする機能を「ON」に指定します。

| 項目                           | 説明                                                                                                    |
|------------------------------|----------------------------------------------------------------------------------------------------|
| By Link Status               | 本オプションを有効にすると、消費電力は接続ポート数に依存するようになります。すべての有効な LAN ポートがアクティ<br>ブなイーサネット接続を行っている状態よりも、単一ポートのみ接続状態にある方が、電力消費を抑えられます。 |
| By Cable Length<br>Detection | 本オプションを有効にすると、短いケーブルに接続した LAN ポートの消費電力を抑えることができます。                                                                |

# DDP Client(DDP クライアント設定)

**Maintenance > Management > DDP Client メニュー** DDP クライアントを有効または無効に設定します。

1. Maintenance > Management > DDP Client の順にメニューをクリックし、以下の画面を表示します。

|                | 🗥 Status            |                       | 💻 Network   | A VPN  | Security | ᅇ Maintenance |     |
|----------------|---------------------|-----------------------|-------------|--------|----------|---------------|-----|
| Maintenance    | » Management » D    | DP Client             |             |        |          |               | 0 0 |
| This page allo | ows user to enable/ | disable DDP client in | the router. |        |          |               |     |
| DDP Client     |                     |                       |             |        |          |               |     |
| DDP Clie       | nt                  |                       |             |        |          |               |     |
|                |                     |                       | Save        | Cancel |          |               |     |
|                |                     |                       |             |        |          |               |     |
|                |                     |                       |             |        |          |               |     |
|                |                     |                       |             |        |          |               |     |
|                |                     |                       |             |        |          |               |     |
| -              |                     |                       |             |        |          |               |     |

図 9-39 DDP Client 画面

- 2. DDP クライアントを「ON」または「OFF」に設定します。
- 3. 「Save」をクリックし、設定を適用します。

# Firmware & Config (ファームウェアとコンフィグ)

#### Maintenance > Firmware & Config X = 2 -

ファームウェアのアップグレード方法と、コンフィグレーションのバックアップ/リストア方法について説明します。

## Firmware Upgrade(ファームウェアアップグレード)

#### Maintenance > Firmware & Config > Firmware Upgrade $\neq = = =$

本画面では新しいファームウェアにアップグレードすることができます。「Firmware Upgrade」セクションでファイルを選択し、「Upgrade」をクリッ クしてアップグレードを実施します。新しいファームウェアファイルが検証された後、新しいイメージがフラッシュに書き込まれ、ルータは新しい ファームウェアで自動的に再起動します。

#### ■ ユニバーサルファームウェアの命名規則

新しいファームウェアの命名規則は「DSR\_<Modelname>\_<Hardware>x\_FW <Version number>\_<WW>」となります。各ハードウェア(A、B、C など)のすべてのバージョン(1、2、3など)に使用されるファームウェアファイルは1種類のみです。例えば、新しいファームウェアファイル 名が「DSR\_500\_Ax\_FW3.12\_WW」である場合、このファームウェアは A2/A3/A4 などのハードウェアバージョンにおけるアップグレードで使用す ることができます。

注意 ファームウェアのアップグレード中は、オンライン接続・DSR の電源切断・PC のシャットダウンなど、処理を中断するアクションは行わ ないでください。アップグレードは再起動まで含めて数分程度で完了します。フラッシュ書き込み中にアップグレード処理が中断される と、フラッシュメモリが破損し、Web GUI を経由せずにフラッシュファームウェアをリストアしなければ使用することができなくなりま す。

## Check Update(アップデートチェック)

新しいバージョンの利用可能なファームウェアがあるかチェックを行います。

注意 日本で使用する場合は、ディーリンクジャパンのサイト(https://www.dlink-jp.com/)からダウンロードしたファームウェアのみをご利用くだ さい。

1. Maintenance > Firmware & Config > Firmware Upgrade > Check Update タブの順にメニューをクリックし、以下の画面を表示します。

|                       |                 | 🛜 Wireless              | 💻 Network       | CB VPN              | Security             | Maintenance                  |            |
|-----------------------|-----------------|-------------------------|-----------------|---------------------|----------------------|------------------------------|------------|
| Maintenance » Firmw   | vare & Config » | Firmware Upgrade ᠉      | Check Update    |                     |                      |                              | 00         |
| Using System (F       | PC) Using USB   | Check Update            |                 |                     |                      |                              |            |
| This page is used for | checking the av | vailability of newer fi | rmware. Once yo | u press the checkno | w button, the device | e will tell you if you are r | equired to |
| Check Update          |                 |                         |                 |                     |                      |                              |            |
| Check Now             |                 | Ch                      | eck Now         |                     |                      |                              |            |
| Status                |                 |                         |                 |                     |                      |                              |            |
|                       |                 |                         |                 |                     |                      |                              |            |
|                       |                 |                         |                 |                     |                      |                              |            |
|                       |                 |                         |                 |                     |                      |                              |            |
|                       |                 |                         |                 |                     |                      |                              |            |

図 9-40 Firmware Upgrade > Check Update タブ画面

2. 「Check Now」をクリックすると、「Status」欄に新しいファームウェアの有無が表示されます。

```
Using System (PC) (PC を使用したファームウェアアップグレード)
```

- 1. D-Link Web サイトから新しいファームウェアをダウンロードします。
- 2. 本製品の Web GUI で、Maintenance > Firmware & Config > Firmware Upgrade > Using System (PC) タブの順にメニューをクリックし、以下の 画面を表示します。

| 🐼 Sta                      |            | 🛜 Wireless       | 💻 N          |              | C VPN             | Security            | Maintenance               |         |   |
|----------------------------|------------|------------------|--------------|--------------|-------------------|---------------------|---------------------------|---------|---|
| Maintenance » Firmware 8   | £ Config » | Firmware Upgrad  | • » Using Sy | stem (PC)    |                   |                     |                           | ?       | 0 |
| Using System (PC)          | Using US   | B Check Upda     | e            |              |                   |                     |                           |         |   |
| This page allows user to u | upgrade/de | owngrade the rou | ter firmware | e. This page | also shows the ir | formation regarding | firmware version and buil | d time. |   |
| Current Firmware In        | oformatio  | n                |              |              |                   |                     |                           |         |   |
| Firmware Version           |            |                  | 3.14_WW      |              |                   |                     |                           |         |   |
| Firmware Date              |            |                  | Wed Apr 10 1 | 8:46:01 20   | 19                |                     |                           |         |   |
| Firmware Upgrade           |            |                  |              |              |                   |                     |                           |         |   |
| Browse Firmware            |            |                  | Upgrade      | *            | R                 |                     |                           |         |   |
|                            |            |                  |              |              |                   |                     |                           |         |   |
|                            |            |                  |              |              |                   |                     |                           |         |   |

図 9-41 Firmware Upgrade > Using System (PC) タブ画面

- 3. 「Browse Firmware」の「参照 /Browse」をクリックします。
- 4. ファームウェアを選択後、「開く (Open)」をクリックします。
- 5. 「Upgrade」をクリックします。

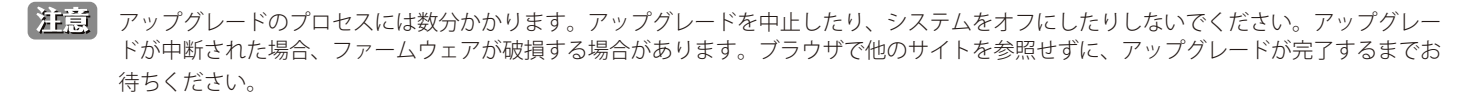

## Using USB(USB ドライブを使用したファームウェアアップグレード)

- 1. D-Link Web サイトから新しいファームウェアをダウンロードし、USB ドライブにコピーします。
- 2. USB ドライブを本ルータの USB ポートに接続します。
- 3. 本製品の Web GUI で、Maintenance > Firmware & Config > Firmware Upgrade > Using USB タブの順にメニューをクリックし、以下の画面を 表示します。

| 🙆 Status                                                  | 🕈 Wireless 📃 Ne            | twork 🖓 VPN          | Security  | ô Maintenance |    |
|-----------------------------------------------------------|----------------------------|----------------------|-----------|---------------|----|
| Maintenance » Firmware & Config » Fi                      | rmware Upgrade » Using USB |                      |           |               | 00 |
|                                                           | Please Co                  | onnect a USB Storage | e Device! |               |    |
| Using System (PC) Using USB                               | Check Update               |                      |           |               |    |
| Using USB                                                 |                            |                      |           |               |    |
| USB Port 1<br>USB Device Status<br>Select Firmware        | Disconnected               |                      |           |               |    |
| <b>USB Port 2</b><br>USB Device Status<br>Select Firmware | Disconnected               |                      |           |               |    |

図 9-42 Firmware Upgrade > Using USB タブ画面

- 4. 一覧からファイルを選択し、「Upgrade」をクリックします。
- 注意 アップグレードのプロセスには数分かかります。アップグレードを中止したり、システムをオフにしたりしないでください。アップグレードが中断された場合、ファームウェアが破損する場合があります。ブラウザで他のサイトを参照せずに、アップグレードが完了するまでお 待ちください。

## Backup/Restore (コンフィグレーションのバックアップとリストア)

Maintenance > Firmware & Config > Backup/Restore  $\prec = = =$ 

本製品の設定後、設定内容をコンフィグレーションファイルとしてバックアップする方法について説明します。何らかの理由で不具合が生じた場合、 バックアップしたファイルを使用して設定を復元することができます。 また、同じモデルの別のルータにコンフィグレーションファイルをアップロードすることも可能です。

## Backup(コンフィグレーションのバックアップ)

コンフィグレーションのバックアップ方法について説明します。

1. Maintenance > Firmware & Config > Backup/Restore > Backup/Restore タブの順にメニューをクリックし、以下の画面を表示します。

| 🗥 Status 🛜 Wirele                                | ss 📃 Network             | 🕼 VPN 🔮                | Security | 🔅 Maintenance     |    |
|--------------------------------------------------|--------------------------|------------------------|----------|-------------------|----|
| Maintenance » Firmware & Config » Backup / Rest  | ore                      |                        |          |                   | 00 |
| Backup / Restore Backup Settings                 |                          |                        |          |                   |    |
| This page allows user to do configuration relate | d operations which inclu | des backup and restore | э.       |                   |    |
| Backup / Restore                                 |                          |                        |          |                   |    |
| Download Debug Logs                              |                          |                        |          |                   |    |
|                                                  | Download                 |                        |          |                   |    |
| Config File Backup                               |                          |                        |          |                   |    |
|                                                  | Save to System (P        | C) Save to USB         | Port 1 S | ave to USB Port 2 |    |
| Restore Config File from System (PC)             |                          |                        |          |                   |    |
| Browse Saved Configurations                      | ファイルを選択 選択さ              | . せん                   |          |                   |    |
|                                                  | Restore                  |                        |          |                   |    |
| Restore Config File from USB Port 1              |                          |                        |          |                   |    |

図 9-43 Backup/Restore > Backup/Restore タブ画面

- 2. 「Download Debug Logs」で「Download」をクリックすることにより、デバッグログをダウンロードします。
- 3. バックアップを保存する場所によって、「Save to System (PC)」、「Save to USB Port 1」、または「Save to USB Port 2」をクリックします。ファイ ル名には「.cfg」という拡張子が付加されます。

## Restore (コンフィグレーションのリストア)

保存したコンフィグレーションファイルのリストア方法について説明します。リストアすることにより、設定が復元されます。

1. Maintenance > Firmware & Config > Backup/Restore > Backup/Restore タブの順にメニューをクリックし、以下の画面を表示します。

| 🖽 Status  🎅 Wirele                               | ss 📃 Network 🕼 VPN 🔒 Security 🐓 Maintenance               |    |
|--------------------------------------------------|-----------------------------------------------------------|----|
| Maintenance » Firmware & Config » Backup / Rest  | ore                                                       | 00 |
| Backup / Restore Backup Settings                 |                                                           |    |
| This page allows user to do configuration relate | d operations which includes backup and restore.           |    |
| Backup / Restore                                 |                                                           |    |
| Download Debug Logs                              |                                                           |    |
|                                                  | Download                                                  |    |
| Config File Backup                               |                                                           |    |
|                                                  | Save to System (PC) Save to USB Port 1 Save to USB Port 2 |    |
| Restore Config File from System (PC)             |                                                           |    |
| Browse Saved Configurations                      | ファイルを選択 選択さ… せん                                           |    |
|                                                  | Restore                                                   |    |
| Restore Config File from USB Port 1              |                                                           |    |
| USB Device Status                                | disconnected                                              |    |
| Select File                                      | ^<br>_                                                    |    |
|                                                  |                                                           |    |
|                                                  |                                                           |    |
|                                                  | ×                                                         |    |
|                                                  | Restore                                                   |    |
| Restore Config File from USB Port 2              |                                                           |    |
| USB Device Status                                | disconnected                                              |    |
| 566667116                                        |                                                           |    |
|                                                  |                                                           |    |
|                                                  |                                                           |    |
|                                                  | Destare                                                   |    |
|                                                  | Restore                                                   | J  |

図 9-44 Backup/Restore > Backup/Restore タブ画面

- 2. 「Restore Config File from System (PC)」セクションで、「参照 /Browse」をクリックします。バックアップファイルを選択して、「開く (Open)」をクリック、 次に「Restore」をクリックします。
- 3. 「Restore Config File from USB Port 1」「Restore Config File from USB Port 2」に表示される、各 USB ポートに接続した USB デバイスにあるコンフィ グレーションファイルを選択、復元することも可能です。
- 4. 「Restore」をクリックすると、選択したファイルからコンフィグレーションを復元します。

| Restori | ng configuration                 |   |
|---------|----------------------------------|---|
|         | Router will be up in 138 Seconds |   |
|         |                                  |   |
|         |                                  | _ |
|         |                                  |   |

図 9-45 Restoring Configuration 画面

5. 完了するまでしばらくお待ちください。リストアが完了すると、ログイン画面が表示されます。

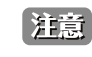

コンフィグレーションのリストア後に「電源を切る」もしくは「再起動する」場合は、復元完了後のログイン画面が表示されてから3分以 上経過してから実行してください。

#### Backup Settings (バックアップ設定)

コンフィグレーションのバックアップ方法について説明します。ルータに USB ストレージデバイスが接続されている場合、自動バックアップ(Auto-Backup)機能を使用することが可能です。現在のコンフィグレーションが USB ストレージデバイスに保存され、同様のファイル名が存在する場合は 上書きされます。(以前にバックアップファイルを保存したことがある場合など)。また、コンフィグレーションファイルの暗号化も可能です。

1. Maintenance > Firmware & Config > Backup / Restore > Backup Settings タブの順にメニューをクリックし、以下の画面を表示します

| 🙆 Status 🛜 Wirele                                | ss 📃 Network            | <b>ഹ</b> vpn       | 盈 Security | ᅌ Maintenance |   |
|--------------------------------------------------|-------------------------|--------------------|------------|---------------|---|
| Maintenance » Firmware & Config » Backup / Rest  | ore » Backup Settings   |                    |            |               | 0 |
| Backup / Restore Backup Settings                 |                         |                    |            |               |   |
| This page allows user to do configuration relate | d operations which incl | udes backup config | uration.   |               |   |
| Backup / Restore Configuration Setting           | gs                      |                    |            |               |   |
| Backup Configuration to<br>USB Automatically     | OFF                     |                    |            |               |   |
| Encrypt Configuration File                       | OFF                     |                    |            |               |   |
|                                                  | Save                    | Cancel             |            |               |   |
|                                                  |                         |                    |            |               |   |
|                                                  |                         |                    |            |               |   |
|                                                  |                         |                    |            |               |   |
|                                                  |                         |                    |            |               |   |

図 9-46 Backup/Restore > Backup Settings タブ

- 2. 「Backup Configuration to USB Automatically」を「ON」にすると自動的にコンフィグレーションが USB ストレージにファイルとして保存されます。
- 「Encrypt Configuration File」を「ON」にするとコンフィグレーションファイルが暗号化されます。これによりシステムユーザ名/パスワード などの機密情報が未認証のソースなどから閲覧されることはありません。USBドライブ及びホスト上のコンフィグバックアップファイルに適用 されます。

#### Soft Reboot(再起動/工場出荷時設定の復元)

Maintenance > Firmware & Config > Soft Reboot  $\forall = a - b$ 

#### Soft Reboot (再起動)

本製品を再起動します。再起動は、電源の切断と投入を実行しますが、初期状態から変更した設定については保持します。

1. Maintenance > Firmware & Config > Soft Reboot の順にメニューをクリックし、以下の画面を表示します。

|                | 🕋 Status           | 🛜 Wireless            | 📮 Network            | ക vpn | 盈 Security | 🔅 Maintenance |     |
|----------------|--------------------|-----------------------|----------------------|-------|------------|---------------|-----|
| Maintenance →  | Firmware & Config  | » Soft Reboot         |                      |       |            |               | 3 0 |
| This page allo | ws user to Reboot  | : and Reboot with Fac | tory Default the rou | ter.  |            |               |     |
| Soft Reboo     | t                  |                       |                      |       |            |               |     |
| Soft Reb       | oot                |                       | Soft Reboot          |       |            |               |     |
| Reboot v       | vith Factory Defau | ult                   | Default              |       |            |               |     |
|                |                    |                       |                      |       |            |               |     |
|                |                    |                       |                      |       |            |               |     |
|                |                    |                       |                      |       |            |               |     |
|                |                    |                       |                      |       |            |               |     |
|                |                    |                       |                      |       |            |               |     |

図 9-47 Soft Reboot 画面

2. 「Soft Reboot」の「Soft Reboot」をクリックして、ルータを再起動します。「Cancel」をクリックすると、再起動はキャンセルされます。

### Reset to Factory Default Settings(工場出荷時設定へのリセット)

本製品を工場出荷時設定にリセットする方法について説明します。

工場出荷時設定にリセットすると、すべての設定が購入時の状態に戻ります。ログインパスワード、SSID、IP アドレスや無線セキュリティキーなど、 インターネット接続を行うために必要とされる重要な項目もすべてリセットされます。

1. Maintenance > Firmware & Config > Soft Reboot の順にメニューをクリックし、以下の画面を表示します。

|                | 🕋 Status          | 🛜 Wireless         | 💻 Network               | 🚯 VPN | 🚊 Security | 🔅 Maintenance |    |
|----------------|-------------------|--------------------|-------------------------|-------|------------|---------------|----|
| Maintenance »  | Firmware & Config | » Soft Reboot      |                         |       |            |               | 00 |
| This page allo | ws user to Reboot | and Reboot with Fa | actory Default the rout | ter.  |            |               |    |
| Soft Reboo     | t                 |                    |                         |       |            |               |    |
| Soft Reb       | oot               |                    | Soft Reboot             |       |            |               |    |
| Reboot v       | ith Factory Defau | ult                | Default                 |       |            |               |    |
|                |                   |                    |                         |       |            |               |    |
|                |                   |                    |                         |       |            |               |    |
|                |                   |                    |                         |       |            |               |    |
|                |                   |                    |                         |       |            |               |    |
|                |                   |                    |                         |       |            |               |    |

図 9-48 Soft Reboot 画面

2. 「Reboot with Factory Default」の「Default」をクリックすると、工場出荷時の設定で再起動します。

本製品の工場出荷時の IP アドレス、ログインユーザ名、パスワードは以下の通りです。 IP アドレス: 192.168.10.1 / ログインユーザ名: admin / パスワード: admin

# Logs Settings(ログ設定)

#### Maintenance > Logs Settings $\checkmark = \neg =$

本ルータでは、ログメッセージを取得することができます。ルータを追加するトラフィックの種類をモニタして、潜在的な攻撃やエラーの検出時に通知 を受け取ることができます。以下のセクションはログ構成設定とこれらのログにアクセスする方法を説明しています。

## Log Facilities (ログファシリティ)

## Maintenance > Logs Settings > Log Facilities $\forall = \neg -$

ファシリティは、ログの種類を意味します。

「Facilities」でログの種類を選択し、「Configuration Options」でログを取得するイベントのセベリティを選択します。

1. Maintenance > Logs Settings > Log Facilities の順にメニューをクリックし、以下の画面を表示します。

| 🕋 Status                        | 🛜 Wireless              | 💻 Network                | ക vpn           | 盈 Security | 🔅 Maintenance |    |
|---------------------------------|-------------------------|--------------------------|-----------------|------------|---------------|----|
| Maintenance » Logs Settings »   | Log Facilities          |                          |                 |            |               | 00 |
| This page allows user to config | ure logging severity le | evels for different logg | ing facilities. |            |               |    |
| Log Facilities                  |                         |                          |                 |            |               |    |
| Facilities                      |                         |                          |                 |            |               |    |
| Select Facility                 | к                       | (ernel                   | •               |            |               |    |
| Configuration Options           |                         |                          |                 |            |               |    |
|                                 | Se                      | end to Event Log         | Send to Syslog  |            |               |    |
| Emergency                       |                         | OFF                      | OFF             |            |               |    |
| Alert                           |                         | OFF                      | OFF             |            |               |    |
| Critical                        |                         | OFF                      | OFF             |            |               |    |
| Error                           |                         | OFF                      | OFF             |            |               |    |
| Warning                         |                         | OFF                      | OFF             |            |               |    |
| Notification                    |                         | OFF                      | OFF             |            |               |    |
| Information                     |                         | OFF                      | OFF             |            |               |    |
| Debugging                       |                         | OFF                      | OFF             |            |               |    |
|                                 |                         | Save C                   | ancel           |            |               |    |

図 9-49 Log Facilities 画面

2. 「Facility」セクションでログの種類を選択→「Configuration Options」セクションでログを取得するイベントのセベリティを選択します。

| 項目                                                                                                    | 説明                                                                                                    |  |  |  |  |
|----------------------------------------------------------------------------------------------------|----------------------------------------------------------------------------------------------------|--|--|--|--|
|                                                                                                    | Facilities                                                                                                    |  |  |  |  |
| Select Facility                                                                                                    | <ul> <li>ログの種類を以下から選択します。</li> <li>「Kernel」:カーネル関連のログです。</li> <li>「System」:アプリケーションまたは管理レベルの機能、またはユニット管理に関する管理者による変更に対応<br/>するログです。</li> <li>「Wireless」:無線(AP)関連の設定と動作に関するログです。</li> <li>「Network」:ネットワーク関連のログです。</li> <li>「VPN」:「sslvpn」「openvpn」「ipsec」など VPN 関連のログです。</li> <li>「Firewall」:ファイアウォール関連のログです。</li> </ul> |  |  |  |  |
| Configuration Options                                                                                                    |                                                                                                    |  |  |  |  |
| ログの送信方法を以下から選択します。 <ul> <li>「Send to Event Log」:設定した以上のセベリティのイベントが発生した場合、イベントがキャプチャされデバイスに保存されます。</li> <li>「Send to Syslog」:設定した以上のセベリティのイベントが発生した場合、イベントがキャプチャされ Syslog サーバに転送されます。</li> </ul> |                                                                                                    |  |  |  |  |
| Emergency                                                                                                    | システムは使用不能                                                                                                    |  |  |  |  |
| Alert                                                                                                    | すぐになんらかの対処が必要                                                                                                    |  |  |  |  |
| Critical                                                                                                    | クリティカルな状態                                                                                                    |  |  |  |  |
| Error                                                                                                    | エラー状態                                                                                                    |  |  |  |  |
| Warning                                                                                                    | 警告状態                                                                                                    |  |  |  |  |
| Notification                                                                                                    | 正常だが注意を要する状態                                                                                                    |  |  |  |  |
| Information                                                                                                    | 情報メッセージ                                                                                                    |  |  |  |  |
| Debugging                                                                                                    | デバッグッセージ                                                                                                    |  |  |  |  |

特定のセベリティレベルが選択された場合、それと同等以上のセベリティを持つすべてのイベントがキャプチャされます。例えば、「Wireless」ファシリティに対し「CRITICAL」レベルのログを設定した場合、CRITICAL、ALERT、EMERGENCYレベルの 802.11 のログが出力されます。

Web 内のイベントログビューア (Status > System Information > All Logs > Current Logs 画面)、またはリモート Syslog サーバのどちらでログを閲 覧するかによって、ログ表示をカスタマイズすることができます。以降のセクションで説明するメールログは、Syslog サーバに設定されたログと同 じ設定が適用されます。

## Routing Logs(ルーティングログ)

#### Maintenance > Logs Settings > Routing Logs $\forall = a - b$

ファイアウォールがパケットを受け付けたか、または破棄したかによってトラフィックを追跡することができます。 DoS (Denial of Service) 攻撃、一般的な攻撃情報、ログインの試み、破棄されたパケットなどのイベントを、閲覧・確認することができます。

注意 ログオプションを有効にすると、大量のログメッセージを生成する可能性があるため、デバッグ目的だけに使用することをお勧めします。

各ネットワークセグメント(LAN、WAN、DMZ)を通過するトラフィックは、ファイアウォールによるパケットの許可 / 破棄の処理に基づいて追跡 することができます。Accepted Packets (許可パケット) は各ネットワークセグメントにおいて送信成功を意味します。本オプションは特に「Default Outbound Policy」が「Always Block」(常にブロック)の時に有効で、ファイアウォールを通過するトラフィックをモニタすることができます。 Dropped Packet(破棄パケット) は、各ネットワークセグメントにおいて送信がブロックされたことを意味します。本オプションは特に「Default Outbound Policy」が「Always Allow」(常に許可)の時に有効で、ファイアウォールを通過するトラフィックをモニタすることができます。

#### IPv4

#### 1. Maintenance > Logs Settings > Routing Logs > IPv4 タブの順にメニューをクリックし、以下の画面を表示します。

| 🕋 Status                            | 🛜 Wireless 🛛 💻              | Network 🕼 VPN        | 🔒 Security | 🗘 Maintenance |    |
|-------------------------------------|-----------------------------|----------------------|------------|---------------|----|
| Maintenance » Logs Settings » R     | Routing Logs » IPv4         |                      |            |               | 00 |
| IPv4 IPv6                           |                             |                      |            |               |    |
| The table lists all the available i | routing Logs in the system. |                      |            |               |    |
| IPv4 Routing Log Configur           | ation                       |                      |            |               |    |
| Routing Log                         |                             |                      |            |               |    |
|                                     | Accepted F                  | Packets Dropped Pack | ets        |               |    |
| LAN to WAN                          | OFF                         | OFF                  |            |               |    |
| WAN to LAN                          | OFF                         | OFF                  |            |               |    |
| WAN to DMZ                          | OFF                         | OFF                  |            |               |    |
| DMAZ to WAN                         | OFF                         | OFF                  |            |               |    |
| LAN to DMZ                          | OFF                         | OFF                  |            |               |    |
| DMZ to LAN                          | OFF                         | OFF                  |            |               |    |
| VLAN to VLAN                        | OFF                         | OFF                  |            |               |    |
| Category Filtering                  | OFF                         | OFF                  |            |               |    |
|                                     | Save                        | Cancel               |            |               |    |

図 9-50 Routing Logs > IPv4 タブ画面

2. 「Accepted Packets」または「Dropped Packets」について、以下のイベントの「ON」「OFF」を選択します。

| 「LAN to WAN」 | DMZ to WAN   | 「VLAN to VLAN」       |
|--------------|--------------|----------------------|
| 「WAN to LAN」 | □ LAN to DMZ | 「Category Filtering」 |
| 「WAN to DMZ」 | DMZ to LAN   |                      |

- Accepted Packets

セグメント間で正常に転送されたパケットをログ出力します。

「Default Outbound Policy」が「Always Block」(常にブロック)の時に役に立ちます。

Dropped Packets

セグメント間でブロックされたパケットをログ出力します。

「Default Outbound Policy」が「Always Allow」(常に許可)の時に役に立ちます。

3. 「Save」をクリックし、設定を適用します。

「Cancel」をクリックした場合は、変更前の設定に戻ります。

#### IPv6

1. Maintenance > Logs Settings > Routing Logs > IPv6 タブの順にメニューをクリックし、以下の画面を表示します。

| 🙆 Status 🏾 🎅 Wire                              | less 📃 Network      | ക vpn  | 🔒 Security | 💇 Maintenance |    |
|------------------------------------------------|---------------------|--------|------------|---------------|----|
| Maintenance » Logs Settings » Routing Logs »   | IPv6                |        |            |               | 00 |
| IPv4 IPv6                                      |                     |        |            |               |    |
| This page allows user to configure log setting | s for IPv6 network. |        |            |               |    |
| IPv6 Routing Log Configuration                 |                     |        |            |               |    |
| LAN to WAN                                     |                     |        |            |               |    |
| Accepted Packets                               | OFF                 |        |            |               |    |
| Dropped Packets                                | OFF                 |        |            |               |    |
| WAN Please configure at least one              |                     |        |            |               |    |
| Accepted Packets                               | OFF                 |        |            |               |    |
| Dropped Packets                                | OFF                 |        |            |               |    |
|                                                | Save                | Cancel |            |               |    |
|                                                |                     |        |            |               |    |
|                                                |                     |        |            |               |    |

図 9-51 Routing Logs > IPv6 タブ画面

- 2. 「LAN to WAN」セクションで、「Accepted Packets」「Dropped Packets」を「ON」または「OFF」にします。
- 3. 「WAN (Please configure at least one)」セクションで、「Accepted Packets」「Dropped Packets」を「ON」または「OFF」にします。
  - Accepted Packets

セグメント間で正常に転送されたパケットをログ出力します。

「Default Outbound Policy」が「Always Block」(常にブロック)の時に役に立ちます。

- Dropped Packets
   セグメント間でブロックされたパケットをログ出力します。
   「Default Outbound Policy」が「Always Allow」(常に許可)の時に役に立ちます。
- 4. 「Save」をクリックし、設定を適用します。

「Cancel」をクリックした場合は、変更前の設定に戻ります。

## Sytem Log(System ログ)

## Maintenance > Logs Settings > System Logs メニュー

ネットワークセグメントのログの他に、ユニキャストとマルチキャストトラフィックのログを出力することができます。 ユニキャストパケットはネットワーク上に単一の宛先を持っており、一方で、ブロードキャスト(またはマルチキャスト)パケットは、到達可能な すべての宛先に同時に送信されます。もう1つの有用なログの設定として、設定済みの帯域プロファイルによって特定のインタフェース上で破棄さ れたパケットをログ出力することもできます。これらのデータを元に、LANユーザにとって望ましいインターネットトラフィックになるように、帯 域プロファイルの変更する必要があるかどうか検討することができます。

1. Maintenance > Logs Settings > System Logs の順にメニューをクリックし、以下の画面を表示します。

| 🙆 Status 🛜 Wirele                              | ss 💂 Network 🏠 VPN | 🔒 Security | 🔅 Maintenance |  |
|------------------------------------------------|--------------------|------------|---------------|--|
| aintenance » Logs Settings » System Logs       |                    |            |               |  |
| This page allows user to configure system wide | log settings.      |            |               |  |
| System Logs                                    |                    |            |               |  |
| All Unicast Traffic                            | OFF                |            |               |  |
| All Broadcast / Multicast Traffic              | OFF                |            |               |  |
| FTP Log                                        | OFF                |            |               |  |
| Redirected ICMP Packets                        | OFF                |            |               |  |
| Invalid Packets                                | OFF                |            |               |  |
| Bandwidth Limit                                | OFF                |            |               |  |
|                                                | Save Cancel        |            |               |  |

図 9-52 System Logs 画面

#### 2. 以下の項目を設定します。

| 項目                                | 説明                                                                    |
|-----------------------------------|-----------------------------------------------------------------------|
| All Unicast Traffic               | 有効にするとルータに向けたパケットを追跡します。                                              |
| All Broadcast / Multicast Traffic | 有効にするとルータに向けたすべてのブロードキャストまたはマルチキャストパケットを追跡します。                        |
| FTP Log                           | 有効にするとログ情報を FTP ログに送信します。                                             |
| Redirected ICMP Packets           | 有効にするとリダイレクトされた ICMP (Internet Control Message Protocol) パケット数を追跡します。 |
| Invalid Packets                   | 有効にすると受信した無効なパケット数を追跡します。                                             |
| Bandwidth Limit                   | 有効にすると帯域制限に関連した無線クライアントの情報をログに出力します。                                  |

## Remote Logging (リモートログ)

#### Maintenance > Logs Settings > Remote Logging $\prec = -$

ルータが収集するログの種類を設定後、Syslog または E-Mail アドレスにログを送信するように設定できます。 リモートログにおけるキーコンフィグレーションフィールドは、Remote Log Identifier です。各ログメッセージには設定された Remote Log Identifier のプレフィックスが含まれているため、1 台以上のルータからログを受信したシスログサーバやメールサーバは関連デバイスのログをソー トすることが可能です。

メールログに対してオプションを有効にした後、SMTP サーバの E メールアドレス (IP アドレスまたは FQDN)を入力します。メールを設定したアドレスに送信する場合、ルータはこのサーバに接続します。ルータがログをパッケージ化して "send-to" アドレスの1つで受信される E メールを送信するために、SMTP ポートと返信メールアドレスが必要となります。ログ受信者として最大3つのメールアドレスを設定できます。

設定された SMTP ポートとサーバで通信を確立するために、サーバの認証要求を定義します。ルータは、SMTP サーバに送信されるユーザ名とパスワードデータに使用される「LoginPlain」(暗号化しない)または「CRAM-MD5」(暗号化)をサポートしています。サーバ側で認証が不要な場合、認証を「None」(無効)にすることもできます。SMTP サーバは IDENT 要求を送信することがありますが、本ルータでは、必要に応じてこの応答オプションを有効にすることができます。

メールサーバと受信者の詳細が定義されると、ルータによるログの送信タイミングを決定することができます。ログを送信する際のユニット(頻度 など)を選択し、そこで指定した定義済みスケジュールに従って E メールログが送信されます。「Never」を選択した場合、E メールログが無効化さ れますが、メールサーバの設定は保存されます。

#### Email

1. Maintenance > Logs Settings > Remote Logging > Email タブの順にメニューをクリックし、以下の画面を表示します。

| 🗥 Status 🛜 Wirele:                                                          | ss 📃 Network               | ക VPN       | 盈 Security | 🗢 Maintenance |   |
|-----------------------------------------------------------------------------|----------------------------|-------------|------------|---------------|---|
| Maintenance » Logs Settings » Remote Logging »                              | Email                      |             |            |               | 0 |
| Email Syslog                                                                |                            |             |            |               |   |
| This page allows user to configure the remote le<br>Email Log Configuration | ogging options for the rou | ter.        |            |               |   |
| Remote Log Identifier                                                       | DSR-1000AC                 |             |            |               |   |
| E-Mail Log                                                                  | ON                         |             |            |               |   |
| E-Mail Server Address                                                       |                            |             |            |               |   |
| SMTP Port                                                                   | [Range: 1                  | 65535]      |            |               |   |
| Return E-Mail Address                                                       |                            |             |            |               |   |
| Send to E-Mail Address (1)                                                  |                            |             |            |               |   |
| Send to E-Mail Address (2)                                                  |                            | Optional    |            |               |   |
| Send to E-Mail Address (3)                                                  |                            | Optional    |            |               |   |
| Authentication with SMTP                                                    | 🔍 None 💿 Plain Lo          | igin OCRAM- | WD5        |               |   |
| User Name                                                                   |                            |             |            |               |   |
| Password                                                                    |                            |             |            |               |   |
| Enable Tis                                                                  | OFF                        |             |            |               |   |
| Respond to Identd from SMTP                                                 | OFF                        |             |            |               |   |
| E-Mail log by schedule                                                      |                            |             |            |               |   |
| Unit                                                                        | 🖲 Never 🛛 🔍 Hourly         | O Daily     | Weekly     |               |   |
|                                                                             |                            |             |            |               |   |
|                                                                             | Save                       | Cancel      |            |               |   |
|                                                                             |                            |             |            |               |   |

図 9-53 Remote Logging > Email タブ画面

2. 以下の項目を設定します。

| 項目                           | 説明                                                                                                    |  |  |  |  |
|------------------------------|----------------------------------------------------------------------------------------------------|--|--|--|--|
| Remote Log Identifier        | メッセージの送信元を識別するのに使用されるプレフィックスを入力します。この識別子はメールと Syslog メッセージ両方の先頭に付けられています。                                                                                                    |  |  |  |  |
| E-Mail Log                   | <ールログを有効、または無効にします。<br>・「ON」:E メールログを有効にします。有効にした場合、以降の項目を設定します。<br>・「OFF」:E メールログを無効にします。                                                                                                    |  |  |  |  |
| E-Mail Server Address        | 「E-Mail Log」を「ON」にした場合、SMTP (Simple Mail Transfer Protocol) サーバの IP アドレスまたはネットワーク<br>アドレスを入力します。要求があった場合に、ルータはこのサーバに接続してメールログを送信します。SNMP サー<br>バで E メール通知が受信可能に設定されている必要があります。                                                                                             |  |  |  |  |
| SMTP Port                    | 「E-Mail Log」を「ON」にした場合、メールサーバの SMTP ポートを入力します。                                                                                                    |  |  |  |  |
| Return E-Mail Address        | 「E-Mail Log」を「ON」にした場合、SMTP サーバからの応答が送信されるメールアドレスを入力します。(失敗メッ<br>セージ送信時に必要)                                                                                                    |  |  |  |  |
| Send to E-mail Address (1-3) | 「E-Mail Log」を「ON」にした場合、ログ、警告が送信されるメールアドレスを最大 3 つまで入力します。                                                                                                    |  |  |  |  |
| Authentication with SMTP     | 「E-Mail Log」を「ON」にした場合、接続を受け入れる前に SMTP サーバ側で認証を必要とする場合、認証の種類を<br>選択します。<br>・「None」:認証は使用されません。「User Name」および「Password」フィールドは利用できません。                                                                                                    |  |  |  |  |
|                              | <ul> <li>「Login Plain」:非暗号化の通信セッション上で Base64 によりコード化されたパスワードを使用してログインするのに使用される認証。Base64 でコード化されたパスワードでは暗号の保護を提供しないため、攻撃の被害を受けやすくなります。</li> <li>「CRAM-MD5」: HMAC-MD5 MAC アルゴリズムに基づき RFC 2195 で定義されたチャレンジレスポンス認証メカニズム。「CRAM-MD5」は、「Login Plain」よりも高いレベルの認証を提供します。</li> </ul> |  |  |  |  |
| User Name                    | 「Authentication with SMTP」で「Login Plain」または「CRAM-MD5」を設定した場合、認証に使用するユーザ名を<br>入力します。                                                                                                    |  |  |  |  |
| Password                     | 「Authentication with SMTP」で「Login Plain」または「CRAM-MD5」を設定した場合、認証に使用するパスワード(大<br>文字、小文字の区別あり)を入力します。                                                                                                    |  |  |  |  |
| Enable TIs                   | 「Authentication with SMTP」で「Plain Login」または「CRAM-MD5」を選択した場合、TLS を有効にすることが可能です。                                                                                                    |  |  |  |  |
| Respond to Identd from SMTP  | 「E-Mail Log」を有効にした場合、ルータが SMTP サーバからの IDENT 要求に応答するかどうかを指定します。<br>・「ON 」:ルータは SMTP サーバからの IDENT 要求に応答します。<br>・「OFF 」:ルータは SMTP サーバからの IDENT 要求を無視します。                                                                                                    |  |  |  |  |
|                              | E-Mail log by schedule                                                                                                    |  |  |  |  |
| スケジュールに基づいてメー,               | ルログを受信するためには、スケジュール設定を行います。                                                                                                    |  |  |  |  |
| Unit                         | ログを送信する間隔を選択します。ログの定期送信を無効化した場合でも、Status > System Information > All Logs<br>> Current Logs 画面で「Send Log」をクリックし、ログを送信することができます。<br>・「Never」:ログの送信を無効にします。<br>・「Hourly」:1時間ごとにログを送信します。<br>・「Daily」:毎日指定した時間にログを送信します。<br>・「Weekly」:毎週指定した曜日と時間にログを送信します。                    |  |  |  |  |
| Day                          | 「Unit」を「Weekly」に設定した場合、ログを送信する曜日を選択します。                                                                                                    |  |  |  |  |
| Time                         | 「Unit」を「Daily」または「Weekly」に設定した場合、ログを送信する時間を選択します。                                                                                                    |  |  |  |  |

## Syslog

ルータからログを収集して保存する場合、一般的に Syslog サーバが使用されます。そのようなリモートデバイスでは、通常、ルータのローカルメ モリよりも容量制限の影響が少なくなっています。多くのログを収集することができるため、長期間に渡ってネットワーク問題のデバッグを実施し たり、ルータトラフィックをモニターする際に役に立ちます。

本画面の設定を使用して、各サーバに対してセベリティの異なる様々なログファシリティメッセージを受信するように設定することができます。 ログの定義については、「Log Facilities(ログファシリティ)」を参照してください。

1. Maintenance > Logs Settings > Remote Logging > Syslog タブの順にメニューをクリックし、以下の画面を表示します。

| 🙆 Status 🛜 Wirele                                 | ess 📃 Network                | 🝙 VPN 🔮 Security | Maintenance |
|---------------------------------------------------|------------------------------|------------------|-------------|
| Maintenance » Logs Settings » Remote Logging »    | Syslog                       |                  | 9 0         |
| Email Syslog                                      |                              |                  |             |
| This page allows user to configure the syslog ser | rver logging options for the | router.          |             |
| System server configuration                       |                              |                  |             |
| Syslog Server 1                                   | ON THE                       |                  |             |
| FQDN / IP Address                                 |                              |                  |             |
| Facility                                          | All                          | V                |             |
| Severity                                          | All                          | V                |             |
| Syslog Server 2                                   | OFF                          | J                |             |
| Syslog Server 3                                   | OFF                          |                  |             |
| Syslog Server 4                                   | OFF                          |                  |             |
| Syslog Server 5                                   | OFF                          |                  |             |
| Syslog Server 6                                   | OFF                          |                  |             |
| Syslog Server 7                                   | OFF                          |                  |             |
| Syslog Server 8                                   | OFF                          |                  |             |
| Syslog Server 9                                   | OFF                          |                  |             |
| Syslog Server 10                                  | OFF                          |                  |             |
|                                                   | Save                         | Cancel           |             |

図 9-54 Remote Logging > Syslog タブ画面

2. 以下の項目を設定します。

| 項目              | 説明                                                                |  |  |  |
|-----------------|-------------------------------------------------------------------|--|--|--|
| Syslog Server   | Syslog サーバを「ON」または「OFF」に設定します。                                    |  |  |  |
|                 | サポートしている Syslog サーバの数は製品によって異なります。                                |  |  |  |
|                 | • DSR-1000/1000AC : 10                                            |  |  |  |
|                 | • DSR-500 : 7                                                     |  |  |  |
| FQDN/IP Address | Syslog サーバのインターネット名 /IP アドレスを指定します。                               |  |  |  |
| Facility        | コグ出力のファシリティ(「All」「Kernel」「System」「Network」「VPN」「Firewall」)を選択します。 |  |  |  |
| Severity        | ログ出力のセベリティを選択します。                                                 |  |  |  |
|                 | • 「Log Debug」                                                     |  |  |  |
|                 | • 「Log Info」                                                      |  |  |  |
|                 | 「Log Notice」                                                      |  |  |  |
|                 | • 「Log Warning」                                                   |  |  |  |
|                 | • 「Log Error」                                                     |  |  |  |
|                 | • 「Log Critical」                                                  |  |  |  |
|                 | • 「Log Alert」                                                     |  |  |  |
|                 | FLog Emerg J                                                      |  |  |  |

## SMS Logging (SMS ログ (未サポート))

## Maintenance > Logs Settings > SMS Logging $\prec = a - a$

「WAN」「VPN」「CPU/Memory」に関するログ情報を指定の携帯端末番号へ SMS で送信します。

注意 本機能は未サポートです。

1. Maintenance > Logs Settings > SMS Logging の順にメニューをクリックし、以下の画面を表示します。

|                                           | 🝘 Status            | 🛜 Wireless           | 💻 Network           | r vpn        | 욢 Security | 😳 Maintenance |    |
|-------------------------------------------|---------------------|----------------------|---------------------|--------------|------------|---------------|----|
| Maintenance » Logs Settings » SMS Logging |                     |                      |                     |              |            |               | 00 |
|                                           |                     |                      | 3G is n             | ot available |            |               |    |
| This page allo                            | ows user to get eve | ent based SMS on con | figured mobile numb | er.          |            |               |    |
| SMS Loggir                                | ig Configuration    | n                    |                     |              |            |               |    |
| Receiver                                  |                     |                      |                     |              |            |               |    |
| Mobile N                                  | lumber              |                      |                     |              |            |               |    |
| Events                                    |                     |                      |                     |              |            |               |    |
| WAN UP/                                   | Down                |                      | OFF                 |              |            |               |    |
| VPN Con                                   | nect/Disconnect     |                      | OFF                 |              |            |               |    |
| CPU/Me                                    | nory usage reache   | s Max limit          | OFF                 |              |            |               |    |
|                                           |                     |                      | Save                | Cancel       |            |               |    |
|                                           |                     |                      |                     |              |            |               |    |

図 9-55 SMS Logging 画面

| 2. 以下の項目を設定します。          |                                                    |
|--------------------------|----------------------------------------------------|
| 項目                       | 説明                                                 |
| Mobile Number            | ログを送信する SMS の携帯端末番号を入力します。                         |
| WAN UP/Down              | WAN の有効 / 無効に関するログについて SMS 送信を行います。                |
| VPN Connect/Disconnect   | VPN の接続 / 切断に関するログについて SMS 送信を行います。                |
| CPU/Memory usage reaches | CPU 使用率が 50%、Memory 使用率が 80% に到達したときに SMS 送信を行います。 |
| Max limit                |                                                    |

# 第10章 ステータス情報 (Status)

本製品のステータス情報と統計情報を表示する、以下のページについて説明します。

| メニュー                                | 説明                                         |
|-------------------------------------|--------------------------------------------|
| 「Dashboard (ダッシュボード画面)」             | ルータは、システムが使用しているリソースについて表示するダッシュボードを提供します。 |
| 「System Information(システム状態の参照)」     | ルータのシステム情報について参照します。                       |
| 「Network Information (ネットワーク情報の参照)」 | ルータのネットワーク情報について参照します。                     |

# Dashboard (ダッシュボード画面)

## Status > Dashboard $\prec = \neg -$

ダッシュボード画面では、WAN ポートや VPN の使用状況やトラフィックの量など、本製品のリソースを確認できます。 各項目にある「Detail」をクリックすると、より詳細な情報が表示されます。

| 🝘 Status <table-cell> 🛜 Wir</table-cell>                                                                        | reless 📃 I                        | Network 🙆 VPN                       | 🔒 Security                               | 🔅 Maintenance                                                      |                  |
|----------------------------------------------------------------------------------------------------|-----------------------------------|-------------------------------------|------------------------------------------|--------------------------------------------------------------------|------------------|
| Status » Dashboard                                                                                              |                                   |                                     |                                          |                                                                    | 0 0              |
| The Traffic Overview, WAN Ports, Bandwidth                                                                      | Usage, VPNs and                   | packet traffic through the i        | router is displayed f                    | or each interface.                                                 |                  |
| Dashboard                                                                                                    |                                   |                                     |                                          | Manage                                                             | Dashboard        |
| Traffic Overview                                                                                                | WAN Port                          | :5                                  | Bandw                                    | ridth Usage                                                        | ALL 🔻            |
| HTTP 2.33%<br>HTTPS 96.08%<br>Email 0%<br>DNS 1.6%                                                              | 10<br>8<br>4<br>2<br>0<br>MB 6:30 | 3 6:45 7:0 7:15 7:30                | 30<br>22.5<br>15<br>7.5                  | 1 2 3 4                                                            | 5                |
|                                                                                                    |                                   | 0.00 MB/s<br>0.00 MB/s<br>0.00 MB/s | III HTT<br>III DNS<br>III Oth<br>Total B | P 0.53 M HTTP:<br>0.37 SNMP<br>er 0.00<br>andwidth Usage: 22.92 MB | 22.02            |
| Details                                                                                                    |                                   | Det                                 | ails                                     | l                                                                  | Details          |
| VPNs                                                                                                    | CPU Utiliz                        | ation                               | Memo                                     | ry Utilization                                                     |                  |
| 10<br>8<br>6<br>4<br>2<br>0                                                                                     |                                   | User<br>Kernel<br>Idle Time         | 6% 300<br>2% 200<br>92% 0                |                                                                    |                  |
| 6:53 7:0 7:13 7:30 7:36 GIVE Connected FIPSec Gateway 0/0 Tunnels Connected FIPSec Client 0/0 Tunnels Connected |                                   | IOs                                 | 0% 🔟 Use                                 | d 129.96 Ma Free<br>hed 35.84 Ma Buffer                            | 351.58<br>s 0.00 |
| SSL VPN 0/1 Tunnels Connected                                                                                   |                                   | Det                                 | Total //                                 | lemory Usage: 481.54 MB                                            | Details          |
| Fraffic Information                                                                                             |                                   |                                     |                                          |                                                                    |                  |
| Traffic                                                                                                    | LAN                               | WAN1                                | WAN2                                     | WAN3                                                               |                  |
| Incoming                                                                                                    | 134742                            | 117445                              | 0                                        | 0                                                                  |                  |
| Outgoing                                                                                                    | 34000                             | 4353                                | 0                                        | 0                                                                  |                  |
| Dropped Outgoing                                                                                                | 0                                 | 0                                   | 0                                        | 0                                                                  |                  |
|                                                                                                    |                                   |                                     |                                          |                                                                    |                  |

図 10-1 Dashboard 画面

| 項目                  | 説明                                                                                                    |
|---------------------|----------------------------------------------------------------------------------------------------|
| Traffic Overview    | 各インタフェースのサービス毎のトラフィック概要についてグラフを表示します。                                                                 |
| WAN Ports           | WAN トラフィックのパケット情報や帯域についてグラフを表示します。                                                                    |
| Bandwidth Usage     | 「WLAN」や「LAN」などのネットワークセグメントに使用された帯域の使用率を表示します。データは「HTTP」「HTTPS」「DNS」<br>「SNMP」などのアプリケーションサービス毎に表示されます。 |
| VPNs                | 帯域やトンネル数など VPN トラフィックについてのチャートを表示します。                                                                 |
| Memory Utilization  | メモリの使用率について表示します。                                                                                     |
| CPU Utilization     | CPU の使用率について表示します。                                                                                    |
| Traffic Information | 各インタフェースのトラフィック統計を表示します。                                                                              |
| Active Information  | 受信 ICMP パケット数、利用可能な VLAN、アクティブなインタフェースの情報を表示します。                                                      |

#### ■ ダッシュボードの管理

ダッシュボードに表示する項目を選択できます。

1. 「Manage Dashboard」をクリックします。

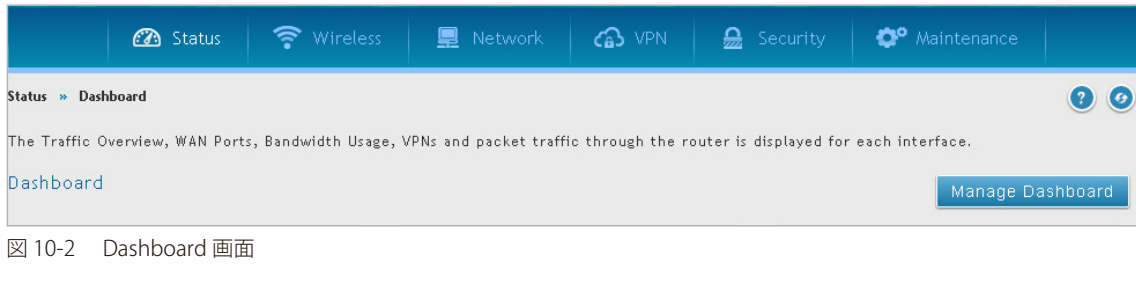

2. 以下の画面で、各項目の「ON」「OFF」を選択します。

| Manage Dashboard |        |                    |                 | ×  |
|------------------|--------|--------------------|-----------------|----|
|                  |        |                    |                 |    |
| Traffic Overview | ON     | WAN Ports          | ON              |    |
| Bandwidth Usage  | ON III | VPNs               | ON              |    |
| CPU Utilization  | ON     | Memory Utilization | ON III          |    |
|                  |        |                    |                 |    |
|                  |        |                    |                 |    |
|                  |        |                    |                 |    |
|                  |        |                    |                 |    |
|                  |        |                    |                 |    |
|                  |        |                    |                 |    |
|                  |        |                    |                 |    |
|                  |        |                    |                 |    |
|                  |        |                    |                 |    |
|                  |        |                    | Sav             | /e |
|                  |        | 18(4)              | LINE THE STREET |    |

図 10-3 Managed Dashboard 画面

- 3. 「ON」にした項目がダッシュボード画面に表示されます。
- 4. 「Save」をクリックし、設定を適用します。

# System Information(システム状態の参照)

Status > System Information  $\checkmark = \neg -$ 

## Device (デバイス状態の参照)

#### Status > System Information > Device $\times = = =$

本製品の状態について表示します。

### System (システム)

本製品のシステムや LAN、WAN などの状態を確認できます。

1. Status > System Information > Device > System タブの順にメニューをクリックし、以下の画面を表示します。

| 🙆 Status                                                                |                         | 💻 Network             | CA VPN             | 🔒 Security           | O <sup>o</sup> Maintenance |              |
|-------------------------------------------------------------------------|-------------------------|-----------------------|--------------------|----------------------|----------------------------|--------------|
| Status » System Information »                                           | Device » System         |                       |                    |                      |                            | 00           |
| System LAN WAN1                                                         | WAN2 WAN3 Wirel         | ess                   |                    |                      |                            |              |
| All of your Internet and netwo<br>displayed here.<br>System Information | rk connection details a | re displayed on the D | evice Status page. | The firmware version | n and hardware serial num  | ıber is also |
| General                                                                 |                         |                       |                    |                      |                            |              |
| System Name                                                             | D                       | 5R-1000AC             |                    |                      |                            |              |
| Firmware Version                                                        | 3                       | 14_WW                 |                    |                      |                            |              |
| Hardware Version                                                        | A                       | 1                     |                    |                      |                            |              |
| Serial Number                                                           | s                       | 37R1F6000013          |                    |                      |                            |              |
|                                                                         |                         |                       |                    |                      |                            |              |
|                                                                         |                         |                       |                    |                      |                            |              |
|                                                                         |                         |                       |                    |                      |                            |              |
|                                                                         |                         |                       |                    |                      |                            |              |

図 10-4 System > System タブ画面

| 項目               | 説明                            |
|------------------|-------------------------------|
|                  | General                       |
| System Name      | ルータ名が表示されます。                  |
| Firmware Version | 現在使用しているファームウェアのバージョンが表示されます。 |
| Hardware Version | ハードウェアバージョンが表示されます。           |
| Serial Number    | シリアル番号が表示されます。                |

### LAN

本製品の MAC アドレス、IP アドレスやリンクステータスなど LAN 状態について表示します。

1. Status > System Information > Device > LAN タブの順にメニューをクリックし、以下の画面を表示します。

| 🙆 Status  🛜 Wire                             | less 💂 Network                                           | 🕼 VPN       | 💂 Security | Maintenance |    |  |
|----------------------------------------------|----------------------------------------------------------|-------------|------------|-------------|----|--|
| Status » System Information » Device » LAN   |                                                          |             |            |             | 00 |  |
| System LAN WAN1 WAN2 WAN3                    | Wireless                                                 |             |            |             |    |  |
| All of your LAN network connection details a | re displayed on the Device St                            | tatus page. |            |             |    |  |
| LAN Information                              |                                                          |             |            |             |    |  |
| Description                                  | LAN Info                                                 |             |            |             |    |  |
| MAC Address                                  | 94 80 6A 71 (K 28                                        |             |            |             |    |  |
| IPv4 Address                                 | IPw4 Address 172.16.1.47 / 255.255.255.0                 |             |            |             |    |  |
| IPv6 Address                                 | IPv6 Address fe80::56b8:aff:fe71:be28 / 64, fec0::1 / 64 |             |            |             |    |  |
| Status UP                                    |                                                          |             |            |             |    |  |
| DHCP Server                                  | Disabled                                                 |             |            |             |    |  |
| DHCP Relay                                   | Disabled                                                 |             |            |             |    |  |
| 図 10-5 Device > LAN タブ画面                     |                                                          |             |            |             |    |  |

#### WAN1

本製品の WAN1 ポートの状態について表示します。

1. Status > System Information > Device > WAN1 タブの順にメニューをクリックし、以下の画面を表示します。

| 🝘 Status 🛜 Wireless 💂 Netwo                                        | ork 🕼 VPN 🤮 Security 🔅 Maintenance |
|--------------------------------------------------------------------|------------------------------------|
| Status » System Information » Device » WAN1                        | 0                                  |
| System LAN WAN1 WAN2 WAN3 Wireless                                 |                                    |
| All of your WAN1 network connection details are displayed on the D | evice Status page.                 |
| WAN1 Information                                                   |                                    |
| Description                                                        | WAN1 Info                          |
| MAC Address                                                        | 54 WebA710629                      |
| IPv4 Address                                                       | 0.0.0.0 / 255.255.255.0            |
| IPv6 Address / Prefix                                              |                                    |
| Status                                                             | DOWN                               |
| IPv6 Connection Type                                               | Dynamic IP (DHCPv6)                |
| IPv6 Connection State                                              | Not Yet Connected                  |
| NAT (IPv4 Only)                                                    | Enabled                            |
| IPv4 Connection Type                                               | Dynamic IP (DHCP)                  |
| IPv4 Connection State                                              | Not Yet Connected                  |
| Link State                                                         | LINK DOWN                          |
| WAN Mode                                                           | Use only single port: WAN1         |
| Gateway                                                            | 0.0.0                              |
| Primary DNS                                                        | 0.0.0                              |
| Secondary DNS                                                      | 0.0.0                              |
| Renew                                                              | Release                            |

図 10-6 Device > WAN1 タブ画面

「Renew」:表示情報を更新します。

「Release」:インターネット接続設定の更新を行います。

## WAN2

本製品の WAN2 ポートの状態について表示します。

1. Status > System Information > Device > WAN2 タブの順にメニューをクリックし、以下の画面を表示します。

| 🙆 Status 🛜 Wireless 💂 Netwo                                         | rk 🕼 VPN 🤮 Security 🔅 Maintenance |  |  |  |
|---------------------------------------------------------------------|-----------------------------------|--|--|--|
| Status » System Information » Device » WAN2                         | 0 9                               |  |  |  |
| System LAN WAN1 WAN2 WAN3 Wireless                                  |                                   |  |  |  |
| All of your WAN2 network connection details are displayed on the De | avice Status page.                |  |  |  |
| WAN2 Information                                                    |                                   |  |  |  |
| Description                                                         | WAN2 Info                         |  |  |  |
| MAC Address                                                         | North do 11 milito                |  |  |  |
| IPv4 Address                                                        | 0.0.0.0 / 255.255.255.0           |  |  |  |
| IPv6 Address                                                        |                                   |  |  |  |
| Status                                                              | DOWN                              |  |  |  |
| IPv6 Connection Type                                                | Dynamic IP (DHCPv6)               |  |  |  |
| IPv6 Connection State                                               | Not Yet Connected                 |  |  |  |
| Prefix Obtained                                                     |                                   |  |  |  |
| NAT (IPv4 Only)                                                     | Enabled                           |  |  |  |
| IPv4 Connection Type                                                | dhepe                             |  |  |  |
| IPv4 Connection State                                               | Not Yet Connected                 |  |  |  |
| Link State                                                          | LINK DOWN                         |  |  |  |
| WAN Mode Use only single port: WAN1                                 |                                   |  |  |  |
| Gateway                                                             | 0.0.0                             |  |  |  |
| Primary DNS                                                         | 0.0.0.0                           |  |  |  |
| Secondary DNS                                                       | 0.0.0                             |  |  |  |
| Disable                                                             |                                   |  |  |  |

図 10-7 Device > WAN2 タブ画面

「Disable」:WAN2 ポートを無効にします。

## WAN3

本製品の WAN3 ポートの状態について表示します。

1. Status > System Information > Device > WAN3 タブの順にメニューをクリックし、以下の画面を表示します。

| 🙆 Status 🛜 Wireless 💂 Netwo                                        | rk 🙃 VPN 🎡 Security 🍄 Maintenance |
|--------------------------------------------------------------------|-----------------------------------|
| Status » System Information » Device » WAN3                        | 0 9                               |
| System LAN WAN1 WAN2 WAN3 Wireless                                 |                                   |
| All of your WAN3 network connection details are displayed on the D | evice Status page.                |
| WAN3 Information                                                   |                                   |
| Description                                                        | WAN3 Info                         |
| MAC Address                                                        | 00:00:00:00:00                    |
| IPv4 Address                                                       | 0.0.0.0 / 255.255.255.0           |
| IPv6 Address / Prefix                                              | N/A                               |
| Status                                                             | DOWN                              |
| IPv6 Connection Type                                               | N/A                               |
| IPv6 Connection State                                              | N/A                               |
| NAT (IPv4 Only)                                                    | Enabled                           |
| IPv4 Connection Type                                               | Mobile Internet                   |
| IPv4 Connection State                                              | Not Yet Connected                 |
| Link State                                                         | LINK DOWN                         |
| WAN Mode                                                           | Use only single port: WAN1        |
| Gateway                                                            | 0.0.0                             |
| Primary DNS                                                        | 0.0.0                             |
| Secondary DNS                                                      | 0.0.0                             |
| Disable                                                            |                                   |

図 10-8 Device > WAN3 タブ画面

「Disable」:WAN3 ポートを無効にします。

## Wireless(無線ネットワーク)

本製品の無線ネットワーク設定について表示します。

1. Status > System Information > Device > Wireless タブの順にメニューをクリックし、以下の画面を表示します。

| 🝘 Status                                        | 🛜 Wireless 🖳                       | Network             | S VPN        | Security | 🗢 Maintenance |  |  |  |
|-------------------------------------------------|------------------------------------|---------------------|--------------|----------|---------------|--|--|--|
| Status » System Information » Device » Wireless |                                    |                     |              |          |               |  |  |  |
| System LAN WAN1 WA                              | System LAN WAN1 WAN2 WAN3 Wireless |                     |              |          |               |  |  |  |
| All of your wireless network con                | nection details are displayed      | d on the Device Sta | tus page.    |          |               |  |  |  |
| Wireless Lan Information                        |                                    |                     |              |          |               |  |  |  |
| Description                                     |                                    |                     | Wireless LAN |          |               |  |  |  |
| Operating Frequency                             |                                    |                     | 5GHz         |          |               |  |  |  |
| Mode                                            |                                    |                     | A/N/AC-Mixed |          |               |  |  |  |
| Channel                                         |                                    |                     | 40 - 5.2GHz  |          |               |  |  |  |
| Wireless LAN Information f                      | or Radio-2                         |                     |              |          |               |  |  |  |
| Description                                     |                                    |                     | Wireless LAN |          |               |  |  |  |
| Operating Frequency                             |                                    |                     | 2.4GHz       |          |               |  |  |  |
| Mode                                            |                                    |                     | N/G-Mixed    |          |               |  |  |  |
| Channel                                         | Channel 6 - 2.437GHz               |                     |              |          |               |  |  |  |
| Available Access Points                         |                                    |                     |              |          |               |  |  |  |
| SSID                                            | Security                           | Encryption          |              | Authent  | ication       |  |  |  |
| DSR-1000AC_1                                    | OPEN                               | NONE                |              | NONE     |               |  |  |  |
| DSR-1000AC_2                                    | OPEN                               | NONE                |              | NONE     |               |  |  |  |

図 10-9 Device > Wireless タブ画面

# All Logs (ログ)

#### Status > System Information > All Logs $\rtimes =$ =

ルータで設定したログメッセージを表示します。各ログは、ルータの設定時刻に従って定められたタイムスタンプと共に表示されます。Syslog サーバやメールログ出力などのリモートログ出力が設定されると、ここに表示されるだけでなく、同じログをリモートインタフェースにも送信します。

1. Status > System Information > All Logs の順にメニューをクリックし、以下の画面を表示します。

| 🕐 Status 🗧                                            | 🔋 Wireless 🛛 💻 Net              | work 🕼 VPN                 | Security  | <b>©°</b> Maintenance     |        |
|-------------------------------------------------------|---------------------------------|----------------------------|-----------|---------------------------|--------|
| Status » System Information » All Log                 | » Current Logs                  |                            |           |                           | 00     |
| This page displays the captured log m<br>Current Logs | essages of the router activiti  | es.                        |           |                           |        |
| Facility Level                                        | All                             | $\checkmark$               |           |                           |        |
| Category                                              | ALL                             | ~                          |           |                           |        |
| Severity Level                                        | All                             | ~                          |           |                           |        |
| List of Current Logs                                  | on record to get more options ] |                            |           |                           | ٩      |
| Facility                                              | 🗘 Severity                      |                            | ⊖ Message |                           | θ      |
|                                                       | 1                               | lo data available in table |           |                           |        |
| Showing 0 to 0 of 0 entries                           |                                 |                            |           | J First J Previous Next > | Last 刘 |
| Clear All Send Logs                                   | Export Logs                     |                            |           |                           |        |

図 10-10 Current Logs 画面

#### 2. 以下の項目を設定します。

| 項目             | 説明                                                                                                    |
|----------------|----------------------------------------------------------------------------------------------------|
| Facility Level | <ul> <li>ログの定義を以下から選択します。</li> <li>「Kernel」:カーネル関連のログです。</li> <li>「System」:アプリケーションまたは管理レベルの機能、またはユニット管理に関する管理者による変更に対応<br/>するログです。</li> <li>「Wireless」:無線(AP)関連の設定と動作に関するログです。</li> <li>「Network」:ネットワーク関連のログです。</li> <li>「VPN」:「sslvpn」「openvpn」「ipsec」など VPN 関連のログです。</li> <li>「Firewall」:ファイアウォール関連のログです。</li> </ul> |
| Category       | 表示するログのカテゴリを指定します。                                                                                                    |
| Severity Level | <ul> <li>表示するログのセベリティレベルを以下から選択します。</li> <li>「Emergency」:システムは使用不能</li> <li>「Alert」:即時処理が必要</li> <li>「Critical」:クリティカルな状態</li> <li>「Error」:エラー状態</li> <li>「Warning」:警告状態</li> <li>「Notification」:正常だが注意を要する状態</li> <li>「Information」:情報メッセージ</li> <li>「Debugging」:デバッグッセージ</li> </ul>                                    |

3. 以下のいずれかを実行します。

・「Clear All」:画面内のすべてのエントリをクリアします。

・「Send Logs」:画面内のすべてのエントリを設定済みのメール受信者に送信します。

・「Export Logs」:画面内のすべてのエントリを TXT ファイル形式でエクスポートします。

## USB Status (USB ステータス)

#### Status > System Information > USB Status $\rtimes = = =$

ルータに接続する USB デバイスの情報について概要を表示しています。ルータには、USB プリンタや USB ストレージ デバイス を直接接続できます。

1. Status > System Information > USB Status の順にメニューをクリックし、以下の画面を表示します。

| 🖚 Status 🛜 🕅                                                              | Wireless 📃 Network             | 🕼 VPN 🔒 Se                     | curity 🔅 Maintenance              |              |
|---------------------------------------------------------------------------|--------------------------------|--------------------------------|-----------------------------------|--------------|
| Status » System Information » USB Status                                  |                                |                                |                                   | 00           |
| This page displays information about the devices connected to the router. | USB devices connected to the l | JSB port(s).This page will upd | ate dynamically to show the statu | s of the USB |
| Description                                                               | USB Port 1                     |                                | USB Port 2                        |              |
| Status                                                                    | Disconnected                   |                                | Disconnected                      |              |
| Vendor                                                                    | NA                             |                                | NA                                |              |
| Model                                                                     | NA                             |                                | NA                                |              |
| Туре                                                                      | NA                             |                                | NA                                |              |
| Mount Status                                                              | NA                             |                                | NA                                |              |
|                                                                           |                                |                                |                                   |              |
| 図 10-11 USB Status 画面                                                     |                                |                                |                                   |              |

2. 以下の項目が表示されます。

| 項目           | 説明                                                                                             |
|--------------|------------------------------------------------------------------------------------------------|
| Status       | 接続 / 切断されたデバイスの状態を表示します。                                                                       |
| Vendor       | ルータに接続する USB デバイスのベンダ名を表示します。                                                                  |
| Model        | ルータに接続する USB デバイスのモデル名を表示します。                                                                  |
| Туре         | ルータは、USB ディスクドライブ (メモリスティック) デバイス、インターネット USB モデム(アダプタ)、または<br>USB プリンタに接続するインタフェースをサポートしています。 |
| Mount Status | ルータに接続する USB デバイスのマウント状態を表示します。                                                                |
| USB Port 1   | USB ポート1に接続するデバイスに関する情報を表示します。                                                                 |
| USB Port 2   | USB ポート 2 に接続するデバイスに関する情報を表示します。                                                               |

# Network Information (ネットワーク情報の参照)

#### Status > Network Information $\mathcal{I} = \mathcal{I}$

DHCP リースクライアント情報や VPN の接続状況など、ネットワーク情報の確認を行います。

## DHCP クライアントの参照

### Status > Network Information > DHCP Leased Clients $\checkmark = = =$

ルータから IP をリースしているクライアントのリストを表示します。

リストには以下の種類があります。

- ・ LAN リースクライアント
- ・ IPv6 リースクライアント
- ・ DMZ リースクライアント

## LAN Leased Clients(LAN リースクライアント)

1. Status > Network Information > DHCP Leased Clients > LAN Leased Clients タブの順にメニューをクリックし、以下の画面を表示します。

|                                | 🕜 Status                                   | 🛜 Wireless                                    | 📃 Network                                    | CA VPN                                   | 盈 Security         | O <sup>o</sup> Maintenance |             |
|--------------------------------|--------------------------------------------|-----------------------------------------------|----------------------------------------------|------------------------------------------|--------------------|----------------------------|-------------|
| Status » Net                   | work Information »                         | DHCP Leased Clients »                         | LAN Leased Clients                           |                                          |                    |                            | 0           |
| LAN Lea                        | sed Clients IPv6                           | Leased Clients DM                             | Z Leased Clients                             |                                          |                    |                            |             |
| This table di<br>addresses, th | splays the list of D<br>is table will show | HCP clients connected the list of DHCP client | to the LAN DHCP Se<br>ts for the router's LA | erver and to whom DHCR<br>N DHCP server. | 9 Server has given | leases.If the LAN is serv  | ing DHCP    |
| LAN Lease                      | d Clients List                             |                                               |                                              |                                          |                    |                            |             |
| Show 10                        | entries [No right]                         | nt click options ]                            |                                              |                                          |                    |                            | ٩           |
| Host Name                      | e                                          | e IP                                          | Address                                      | e                                        | MAC Address        |                            | ÷           |
|                                |                                            |                                               | No data a                                    | available in table                       |                    |                            |             |
| Showing 0 to                   | 0 of 0 entries                             |                                               |                                              |                                          |                    | K First A Previous Net     | xt 🔰 Last 刘 |

図 10-12 DHCP Leased Clients > LAN Leased Clients タブ画面

2. 以下の項目が表示されます。

| 項目            | 説明                                              |
|---------------|-------------------------------------------------|
| Host Name     | 接続しているクライアントのホスト名が表示されます。                       |
| IP Address    | 予約 IP リストに一致するクライアントの LAN IP アドレスが表示されます。       |
| MAC Addresses | 設定済みの IP アドレス予約を持つ LAN クライアントの MAC アドレスが表示されます。 |

IPv6 Leased Clients (IPv6 リースクライアント)

1. Status > Network Information > DHCP Leased Clients > IPv6 Leased Clients タブの順にメニューをクリックし、以下の画面を表示します。

|                               | 🝘 Status                                     | 🛜 Wireless                                      | 💻 Network                                   | ഹ VPN                                                | 🔒 Security                        | 🗘 Maintenance               |              |
|-------------------------------|----------------------------------------------|-------------------------------------------------|---------------------------------------------|------------------------------------------------------|-----------------------------------|-----------------------------|--------------|
| Status » Net                  | work Information »                           | DHCP Leased Clients »                           | IPvó Leased Clients                         |                                                      |                                   |                             | 00           |
| LAN Lea                       | sed Clients IPv6                             | Leased Clients DA                               | 4Z Leased Clients                           |                                                      |                                   |                             |              |
| This table dis<br>DHCPV6 addr | plays the list of DH<br>esses, this table wi | HCPv6 clients connect<br>Il show the list of DH | ted to the LAN DHCF<br>CPv6 clients for the | <sup>D</sup> v6 Server and to v<br>router's LAN DHCF | vhom DHCPv6 Server<br>Vv6 server. | has given leases.If the LAI | N is serving |
| IPv6 Lease                    | d Clients List                               |                                                 |                                             |                                                      |                                   |                             |              |
| Show 10                       | • entries [No righ                           | it click options ]                              |                                             |                                                      |                                   |                             | ٩            |
| IP Address                    |                                              |                                                 | 🔂 DI                                        | UID                                                  | ⇔                                 | IAID                        | ⇔            |
|                               |                                              |                                                 | No data a                                   | vailable in table                                    |                                   |                             |              |
| Showing O to                  | 0 of 0 entries                               |                                                 |                                             |                                                      |                                   | First J Previous Next       | > Last >     |

図 10-13 DHCP Leased Clients > IPv6 Leased Clients タブ画面

## 2. 以下の項目が表示されます。

| 項目         | 説明                                                                             |
|------------|--------------------------------------------------------------------------------|
| IP Address | 予約 IP リストに一致するクライアントの LAN IPv6 アドレスが表示されます。                                    |
| DUID       | 設定済みの IPv6 アドレス予約を持つ LAN クライアントの DUID(DHCP Unique Identifier)が表示されます。          |
| IAID       | 設定済みの IPv6 アドレス予約を持つ LAN クライアントの IAID(Identity Association Identifier)が表示されます。 |

## DMZ Leased Clients(DMZ リースクライアント)

1. Status > Network Information > DHCP Leased Clients > DMZ Leased Clients タブの順にメニューをクリックし、以下の画面を表示します。

|                                 | 🝘 Status                                     | 🛜 Wireless                                     | 💻 Network                                      | ഹ് VPN                              | 🔒 Security            | 🗘 Maintenance              |             |
|---------------------------------|----------------------------------------------|------------------------------------------------|------------------------------------------------|-------------------------------------|-----------------------|----------------------------|-------------|
| Status » Net                    | work Information »                           | DHCP Leased Clients »                          | DMZ Leased Clients                             |                                     |                       |                            | 00          |
| LAN Lea                         | sed Clients   IPv6                           | Leased Clients                                 | MZ Leased Clients                              |                                     |                       |                            |             |
| This table dis<br>addresses, th | plays the list of Di<br>is table will show t | HCP clients connecte<br>the list of DHCP clier | d to the DMZ DHCP S<br>its for the router's D/ | erver and to who<br>MZ DHCP server. | m DHCP Server has giv | ven leases.If the LAN is s | erving DHCP |
| DMZ Lease                       | d Clients List                               |                                                |                                                |                                     |                       |                            |             |
| Show 10                         | <ul> <li>entries [No right</li> </ul>        | nt click options ]                             |                                                |                                     |                       |                            | ٩           |
| IP Address                      |                                              |                                                |                                                | AC Address                          |                       |                            | ⇔           |
|                                 |                                              |                                                | No data av                                     | ailable in table                    |                       |                            |             |
| Showing O to                    | 0 of 0 entries                               |                                                |                                                |                                     |                       | First   Previous   Next    | : > Last >  |

図 10-14 DHCP Leased Clients > DMZ Leased Clients タブ画面

2. 以下の項目が表示されます。

| 項目          | 説明                                            |
|-------------|-----------------------------------------------|
| IP Address  | 予約 IP リストに一致するホストの LAN IP アドレスが表示されます。        |
| MAC Address | 定義済みの IP アドレスの予約を持つ LAN ホストの MAC アドレスが表示されます。 |

## CaptivePortal Sessions (キャプティブポータルセッションの参照)

Status > Network Information > CaptivePortal Sessions  $\checkmark = =$ 

キャプティブポータルセッションについての情報を表示します。

1. Status > Network Information > CaptivePortal Sessions の順にメニューをクリックし、以下の画面を表示します。

| 00         |
|------------|
|            |
|            |
| ٩          |
| ⇔          |
|            |
| t 🔪 Last 🕅 |
|            |

図 10-15 CaptivePortal Sessions 画面

#### 2. 以下の項目が表示されます。

| 項目         | 説明                                    |
|------------|---------------------------------------|
| User Name  | キャプティブポータルにログイン中のユーザ名が表示されます。         |
| IP Address | キャプティブポータルにログイン中のユーザの IP アドレスが表示されます。 |

キャプティブポータルセッションのエントリを右クリックし、以下のアクションを実行することができます。

- ・「Block」: ユーザ名と IP アドレスをブロックします。
- ・「Disconnect」: 選択したユーザの現在のセッションを削除します。

## Active Sessions(アクティブセッションの参照)

#### Status > Network Information > Active Sessions $\checkmark = \neg -$

アクティブセッションでは、ルータのファイアウォール経由のアクティブなインターネットセッションについて、以下の項目の情報を表示します。

- •「Source」:送信元
- •「Destination」:宛先
- 「Protocol」: プロトコル
- ・「State」:状態
- 1. Status > Network Information > Active Sessions の順にメニューをクリックし、以下の画面を表示します。

| tive on your router. |                                                                                                    |                                                                                                    |                                                                                                    | 1                                                                                                    | 00                                                                                                    |
|----------------------|----------------------------------------------------------------------------------------------------|----------------------------------------------------------------------------------------------------|----------------------------------------------------------------------------------------------------|----------------------------------------------------------------------------------------------------|----------------------------------------------------------------------------------------------------|
|                      |                                                                                                    |                                                                                                    |                                                                                                    |                                                                                                    |                                                                                                    |
|                      |                                                                                                    |                                                                                                    | (                                                                                                    |                                                                                                    |                                                                                                    |
| Destination          | 0                                                                                                    | Protocol                                                                                                    | ⊖                                                                                                    | State                                                                                                    | ٩                                                                                                    |
| 192.168.0.1:53       |                                                                                                    | udp                                                                                                    |                                                                                                    | none                                                                                                    |                                                                                                    |
| 192.168.0.1:53       |                                                                                                    | udp                                                                                                    |                                                                                                    | none                                                                                                    |                                                                                                    |
| 192.168.0.1:53       |                                                                                                    | udp                                                                                                    |                                                                                                    | none                                                                                                    |                                                                                                    |
| 192.168.0.1:53       |                                                                                                    | udp                                                                                                    |                                                                                                    | none                                                                                                    |                                                                                                    |
| 192.168.0.1:53       |                                                                                                    | udp                                                                                                    |                                                                                                    | none                                                                                                    |                                                                                                    |
| 192.168.10.100:68    |                                                                                                    | udp                                                                                                    |                                                                                                    | none                                                                                                    |                                                                                                    |
|                      | Destination<br>192.168.0.1:53<br>192.168.0.1:53<br>192.168.0.1:53<br>192.168.0.1:53<br>192.168.0.1:53<br>192.168.0.1:53<br>192.168.10.100:68 | Destination     Image: Comparison of the state of the state of the sta | Destination         Protocol           192.168.0.1:53         udp           192.168.0.1:53         udp           192.168.0.1:53         udp           192.168.0.1:53         udp           192.168.0.1:53         udp           192.168.0.1:53         udp           192.168.0.1:53         udp           192.168.0.1:53         udp | Destination       Protocol       P         192.168.0.1:53       udp         192.168.0.1:53       udp         192.168.0.1:53       udp         192.168.0.1:53       udp         192.168.0.1:53       udp         192.168.0.1:53       udp         192.168.0.1:53       udp         192.168.0.1:53       udp         192.168.0.1:53       udp         192.168.0.1:53       udp | Destination       ♥       Protocol       ♥       State         192.168.0.1:53       udp       none         192.168.0.1:53       udp       none         192.168.0.1:53       udp       none         192.168.0.1:53       udp       none         192.168.0.1:53       udp       none         192.168.0.1:53       udp       none         192.168.0.1:53       udp       none         192.168.0.1:53       udp       none         192.168.10.100:68       udp       none |

図 10-16 Active Sessions 画面

### Active VPNs (VPN セッションの参照)

#### Status > Network Information > Active VPNs $\prec = = =$

ルータの VPN 接続に関するステータス(接続 / 破棄)について表示、変更します。アクティブな VPN 接続のトラフィック詳細やトンネル状態についてリスト化しています。トラフィックについてはトンネル確立後の送受信パケットの累積総量で表示されます。

表示する VPN セッションの内容を以下のタブから選択します。

- IPSec SAs
- SSL VPN Connections
- PPTP Connections
- Open VPN Connections
- L2TP VPN Connections
- GRE Tunnel Sessions

#### **IPSec SAs**

1. Status > Network Information > Active VPNs > IPSec SAs タブの順にメニューをクリックし、以下の画面を表示します。

|                                                                                                    |                            | 🝘 Status                          | I.          | Wireless          | 💻 Netv        | vork 🕋  |   | 🔒 Security   | 🗢 Mai       |              |            |
|----------------------------------------------------------------------------------------------------|----------------------------|-----------------------------------|-------------|-------------------|---------------|---------|---|--------------|-------------|--------------|------------|
| Status » Network Information » Active VPNs » IPsec SAs                                                         |                            |                                   |             |                   |               |         |   |              |             |              |            |
| IPsec SAs SSL VPN Connections PPTP VPN Connections Open VPN Connections L2TP VPN Connections GRE Tunnel Status |                            |                                   |             |                   |               |         |   |              |             |              |            |
| This page lists current established IPsec Security Associations.                                               |                            |                                   |             |                   |               |         |   |              |             |              |            |
| Active IPSec SAs List                                                                                          |                            |                                   |             |                   |               |         |   |              |             |              |            |
| SI                                                                                                    | now 10                     | <ul> <li>entries [Righ</li> </ul> | it click or | n record to get m | ore options ] |         |   |              |             |              | ٩          |
| P                                                                                                    | olicy Nam                  | e                                 | Ŷ           | Endpoint          | ⇔             | t× (KB) | ⇔ | tx (Packets) |             | ⊖ State      | ⊜          |
|                                                                                                    | No data available in table |                                   |             |                   |               |         |   |              |             |              |            |
| SI                                                                                                    | nowing () to (             | of 0 entries                      |             |                   |               |         |   |              | H First A P | revious Next | t 🔪 Last 刘 |

図 10-17 Active VPNs > IPsec SAs タブ画面

## SSL VPN Connections

1. Status > Network Information > Active VPNs > SSL VPN Connections タブの順にメニューをクリックし、以下の画面を表示します。

|                                                                                                    | 🝘 Status | 🛜 Wireles | ss 📃 Network       | ଜ<br>ଜ ଏ | PN 🔮 Security      | 🔅 Maintenance    |     |  |  |  |
|----------------------------------------------------------------------------------------------------|----------|-----------|--------------------|----------|--------------------|------------------|-----|--|--|--|
| Status » Network Information » Active VPNs » SSL VPN Connections                                               |          |           |                    |          |                    |                  |     |  |  |  |
| IPsec SAs SSL VPN Connections PPTP VPN Connections Open VPN Connections L2TP VPN Connections GRE Tunnel Status |          |           |                    |          |                    |                  |     |  |  |  |
| This page lists current established SSL VPN tunnels.                                                           |          |           |                    |          |                    |                  |     |  |  |  |
| Active SSL VPN Connections                                                                                     |          |           |                    |          |                    |                  |     |  |  |  |
| Show 10 🔹 entries [Right click on record to get more options ]                                                 |          |           |                    |          |                    |                  |     |  |  |  |
| User Name                                                                                                    | 🔂 IP Ado | iress 😔 L | ocal PPP Interface | ÷        | Peer PPP Interface | ⊖ Connect Status | ; ⊖ |  |  |  |
| No data available in table                                                                                     |          |           |                    |          |                    |                  |     |  |  |  |
| Showing 0 to 0 of 0 entries Next > Last >                                                                      |          |           |                    |          |                    |                  |     |  |  |  |
| 図 10-18 Active VPNs > SSL VPN Connections タブ画面                                                                 |          |           |                    |          |                    |                  |     |  |  |  |

# PPTP VPN Connections

1. Status > Network Information > Active VPNs > PPTP VPN Connections タブの順にメニューをクリックし、以下の画面を表示します。

|                                                                   | 🕐 Status       | 🛜 Wireless         | 💻 Network         | A VPN          | 읊 Security       | 🗘 Maintenance          |  |  |  |  |
|-------------------------------------------------------------------|----------------|--------------------|-------------------|----------------|------------------|------------------------|--|--|--|--|
| Status » Network Information » Active VPNs » PPTP VPN Connections |                |                    |                   |                |                  |                        |  |  |  |  |
| IPsec SA                                                          | s SSL VPN Conn | ections PPTP VPN C | onnections Open V | PN Connections | L2TP VPN Connect | ions GRE Tunnel Status |  |  |  |  |
| This page lists current established PPTP VPN tunnels.             |                |                    |                   |                |                  |                        |  |  |  |  |
| Active PPTP VPN Connections                                       |                |                    |                   |                |                  |                        |  |  |  |  |
| Show 10 • entries [Right click on record to get more options ]    |                |                    |                   |                |                  |                        |  |  |  |  |
| Connection Status                                                 |                |                    |                   |                |                  |                        |  |  |  |  |
| Disconnected                                                      |                |                    |                   |                |                  |                        |  |  |  |  |
| Showing 1 to 1 of 1 entries 1 Next > Last >                       |                |                    |                   |                |                  |                        |  |  |  |  |

図 10-19 Active VPNs > PPTP VPN Connections タブ画面

### **Open VPN Connections**

1. Status > Network Information > Active VPNs > Open VPN Connections タブの順にメニューをクリックし、以下の画面を表示します。

|                                                                                                    | 🝘 Status | 🛜 Wireless  | 💻 Network | ഹം VPN         | 盈 Security | 🗘 Maintenance |   |  |  |  |
|----------------------------------------------------------------------------------------------------|----------|-------------|-----------|----------------|------------|---------------|---|--|--|--|
| Status » Network Information » Active VPNs » Open VPN Connections                                              |          |             |           |                |            |               |   |  |  |  |
| IPsec SAs SSL VPN Connections PPTP VPN Connections Open VPN Connections L2TP VPN Connections GRE Tunnel Status |          |             |           |                |            |               |   |  |  |  |
| The table lists all the available Active OpenVPN Connections in the system.                                    |          |             |           |                |            |               |   |  |  |  |
| Active OpenVPN Connections                                                                                     |          |             |           |                |            |               |   |  |  |  |
| Show 10 • entries [No right click options ]                                                                    |          |             |           |                |            |               |   |  |  |  |
| Common N                                                                                                    | ame      | 🔂 Client II | P ↔       | Bytes Received |            | ⊖ Bytes Sent  | ⇔ |  |  |  |
| No data available in table                                                                                     |          |             |           |                |            |               |   |  |  |  |
| Showing 0 to 0 of 0 entries Next > Last >                                                                      |          |             |           |                |            |               |   |  |  |  |

図 10-20 Active VPNs > OpenVPN Connections タブ画面
#### L2TP VPN Connections

1. Status > Network Information > Active VPNs > L2TP VPN Connections タブの順にメニューをクリックし、以下の画面を表示します。

|                | 🕋 Status            | 🛜 Wireless                | 💻 Netwo        | ork 🙆 VPN           | 🔒 Security        | 🗢 Maintenance           |          |
|----------------|---------------------|---------------------------|----------------|---------------------|-------------------|-------------------------|----------|
| Status » Netv  | vork Information »  | Active VPNs » L2TP VI     | PN Connections |                     |                   |                         | 00       |
| IPsec SA       | s SSL VPN Conn      | ections PPTP VPN C        | onnections C   | )pen VPN Connectior | s L2TP VPN Connec | tions GRE Tunnel Status |          |
| This page list | s current establish | ned L2TP VPN tunnels.     |                |                     |                   |                         |          |
| Active L2T     | P VPN Connect       | ions                      |                |                     |                   |                         |          |
| Show 10        | • entries [Right c  | click on record to get mo | re options ]   |                     |                   |                         | ٩        |
| Connectio      | n Status            |                           |                |                     |                   |                         | ÷        |
| Disconnected   |                     |                           |                |                     |                   |                         |          |
| Showing 1 to   | 1 of 1 entries      |                           |                |                     | Н                 | First A Previous 1 Next | > Last > |

図 10-21 Active VPNs > L2TP VPN Connections タブ画面

#### **GRE Tunnel Status**

1. Status > Network Information > Active VPNs > GRE Tunnel Status タブの順にメニューをクリックし、以下の画面を表示します。

|                | 🕋 Status           | 🛜 Wireless           | 💻 Network          | ക vpn           | 🚨 Security       | 🐡 Maintenance          |          |
|----------------|--------------------|----------------------|--------------------|-----------------|------------------|------------------------|----------|
| Status » Netv  | vork Information » | Active VPNs » GRE Tu | nnel Status        |                 |                  |                        | 00       |
| IPsec SA       | s SSL VPN Conn     | ections   PPTP VPN C | Connections Open V | PN Connections  | L2TP VPN Connect | ions GRE Tunnel Status |          |
| This page list | s current GRE tun  | nels.                |                    |                 |                  |                        |          |
| Active GRE     | Tunnels            |                      |                    |                 |                  |                        |          |
| Show 10        | • entries [No rig  | ht click options ]   |                    |                 |                  |                        | ٩        |
| Tunnel Na      | ne                 | 🔂 Loc                | al IP              | ⊖ Remote        | IP               |                        | ⇔        |
|                |                    |                      | No data ava        | ilable in table |                  |                        |          |
| Showing O to   | ) of 0 entries     |                      |                    |                 |                  | K First Previous Next  | > Last > |

図 10-22 Active VPNs > GRE Tunnel Status タブ画面

## Interfaces Statistics (インタフェースの統計)

Status > Network Information > Interfaces Statistics  $\varkappa \Box \Box -$ 

LAN、VLAN および WLAN インタフェースにおけるパケット情報を表示します。

1. Status > Network Information > Interfaces Statistics の順にメニューをクリックし、以下の画面を表示します。

| us » Network Information » Interfac                                                                                                    | es Statistics         |                                                      |                                                   | 0 (                                                                                                    |
|----------------------------------------------------------------------------------------------------|-----------------------|------------------------------------------------------|---------------------------------------------------|----------------------------------------------------------------------------------------------------|
| profiled and packet traffic through                                                                                                    | the router is display | ed for each interface                                | ο.                                                |                                                                                                    |
| erfaces Statistics                                                                                                    |                       |                                                      |                                                   |                                                                                                    |
|                                                                                                    |                       |                                                      |                                                   |                                                                                                    |
| AN                                                                                                    | 100000000             | Lawrences                                            | L'active provider and                             | Commission Commission                                                                                                    |
| Description                                                                                                    | LAN                   | WAN1                                                 | WANZ / DMZ                                        | WAN3                                                                                                    |
| Incoming Packets                                                                                                    | 17151                 | 0                                                    | 0                                                 | 0                                                                                                    |
| Outgoing Packets                                                                                                    | 14687                 | 0                                                    | 0                                                 | 0                                                                                                    |
| Dropped In Packets                                                                                                    | 0                     | 0                                                    | 0                                                 | 0                                                                                                    |
| Dropped Out Packets                                                                                                    | 0                     | 0                                                    | 0                                                 | 0                                                                                                    |
| LAN                                                                                                    |                       |                                                      |                                                   |                                                                                                    |
| Show 10 💟 entries [No right click                                                                                                    | options ]             |                                                      |                                                   | ٩                                                                                                    |
|                                                                                                    |                       |                                                      |                                                   |                                                                                                    |
| Port O Incoming Packets                                                                                                    | Outgoing F            | Packets 0                                            | Dropped In Packets                                | Θ Dropped Out Packets Θ                                                                                                    |
| Port O Incoming Packets LAN10 0 Showing 1 to 1 of 1 entries                                                                                                    | Outgoing F            | Packets 0                                            | Dropped in Packets                                | Oropped Out Packets         O           0         0           First         ( Provious 1 Next > Last ))                                                                                                    |
| Port O Incoming Packets LANIO 0 Showing 1 to 1 of 1 entries /LAN                                                                                                    | 0 Outgoing F          | Packets $\Theta$ (                                   | Dropped in Packets                                | Dropped Out Packets     O       0     0       First     (] Previous       1     Next >                                                                                                    |
| Port O Incoming Packets LANIO 0 Showing I to 1 of 1 entries /LAN Data Information                                                                                                    | θ Outgoing F<br>0     | Packets 0 1                                          | Dropped in Packets                                | B     Dropped Out Packets     O       0     0       First     () Previous     1     Next >     Last >)       Bytes     0                                                                                                    |
| Port O Incoming Packets LANIO 0 Showing 1 to 1 of 1 entries /LAN Data Information Transmitted                                                                                                    | Outgoing F            | Packets 0 1                                          | Dropped in Packets                                | Byperform     Dropped Out Packets     Out       0     0       First     ( Provious 1 Next > Last >)       Bytes     0       0                                                                                                    |
| Port O Incoming Packets LANIO 0 Showing 1 to 1 of 1 entries /LAN Data Information Transmitted Received                                                                                                    | Outgoing F            | Packets 0 1                                          | Dropped in Packets                                | Bytes     0       0     0                                                                                                    |
| Port O Incoming Packets LAN10 0 Showing 1 to 1 of 1 entries //LAN Data Information Transmitted Received Transmit Dropped                                                                                                    | Outgoing F            | Packets 0 1                                          | Dropped in Packets                                | Bytes       0                                                                                                    |
| Port O Incoming Packets LAN10 0 Showing 1 to 1 of 1 entries //LAN Data Information Transmitted Received Transmit Dropped Receive Dropped                                                                                                    | Outgoing F            | Packets 0 1                                          | Dropped in Packets                                | Bytes       0       Bytes       0       0       2505       0                                                                                                    |
| Port O Incoming Packets LAN10 0 Showing 1 to 1 of 1 entries  /LAN Data Information Transmitted Received Transmit Dropped Receive Dropped Transmit Errors                                                                                                    | Outgoing F            | Packets 6                                            | Dropped in Packets                                | Bytes       0       Bytes       0       0       2505       0       N/A                                                                                                    |
| Port     Incoming Packets       LANIO     0       Showing 1 to 1 of 1 entries       /LAN       Data Information       Transmitted       Received       Transmit Dropped       Receive Dropped       Transmit Errors       Receive Errors                                                                                 | 0 Outgoing F          | Packets 6 1<br>9 9 9 9 9 9 9 9 9 9 9 9 9 9 9 9 9 9 9 | Dropped in Packets                                | Bytes       0       Bytes       0       Bytes       0       0       0       0       0       0       0       0       0       0       0       0       0       0       0       0       0       0       0       0       0       0       0       0       0       0       0       0       0       0       0       0       0       0       0       0       0       0       0       0       0       0       0       0       0       0       0       0       0       0       0       0       0       0       0       0       0       0       0       0       0       0 <th< td=""></th<> |
| Port O Incoming Packets LANIO 0 Showing 1 to 1 of 1 entries LANN Data Information Transmitted Received Transmit Dropped Receive Dropped Transmit Errors Receive Errors                                                                                                    | 0 Outgoing F          | Packets 6 6                                          | Dropped in Packets                                | Bytes       0       Bytes       0       Bytes       0       0       0       0       0       0       0       0       0       0       0       0       0       0       0       0       0       0       0       0       0       0       0       0       0       0       0       0       0       0       0       0       0       0       0       0       0       0       0       0       0       0       0       0       0       0       0       0       0       0       0       0       0       0       0       0       0       0       0       0       0       0 <th< td=""></th<> |
| Port O Incoming Packets LAN10 0 Showing 1 to 1 of 1 entries LANN Data Information Transmitted Received Transmit Dropped Receive Dropped Transmit Errors Receive Errors Receive Info                                                                                                    | Outgoing F<br>0       | Packets 6                                            | Dropped in Packets 0 sckets 0                     | Bytes       0       Bytes       0       Bytes       0       0       0       0       0       0       0       0       0       0       0       0       0       0       0       0       0       0       0       0       0       0       0       0       0       0       0       0       0       0       0       0       0       0       0       0       0       0       0       0       0       0       0       0       0       0       0       0       0       0       0       0       0       0       0       0       0       0       0       0       0       0       0           |
| Port     Incoming Packets       LAN10     0       Showing 1 to 1 of 1 entries       ZAN       Data Information       Transmitted       Received Dropped       Transmit Errors       Receive Errors       ctive Info       Description                                                                                    | 0 Outgoing F          | Packets 6                                            | Dropped in Packets<br>0<br>Inckets<br>05<br>Count | Bytes       0       Bytes       0       Bytes       0       0       0       0       0       0       0       0       0       0       0       0       0       0       0       0       0       0       0       0       0       0       0       0       0       0       0       0       0       0       0       0       0       0       0       0       0       0       0       0       0       0       0       0       0       0       0       0       0       0       0       0       0       0       0       0       0       0       0       0       0       0       0           |
| Incoming Packets       IAN10     0       Showing 1 to 1 of 1 entries       IANN       Data Information       Transmitted       Received Dropped       Transmit Errors       Receive Frors       ctive Info       Description                                                                                             | Θ Outgoing F<br>0     | Packets 6 1                                          | Dropped in Packets 0 count Count 45               | Bytes       0       Bytes       0       Bytes       0       0       0       0       0       0       0       0       0       0       0       0       0       0       0       0       0       0       0       0       0       0       0       0       0       0       0       0       0       0       0       0       0       0       0       0       0       0       0       0       0       0       0       0       0       0       0       0       0       0       0       0       0       0       0       0       0       0       0       0       0       0       0           |
| Port     Incoming Packets       LAN10     0       Showing 1 to 1 of 1 entries       /LAN       Data Information       Transmitted       Received       Transmit Dropped       Receive Dropped       Transmit Errors       Receive Errors       ctive Info       Description       ICMP Received       Active VPN Tunnets | 0 Outgoing F          | Packets 6 1                                          | Dropped in Packets 0 count 45 0                   | Bytes       0       Bytes       0       Bytes       0       0       0       0       0       0       0       0       0       0       0       0       0       0       0       0       0       0       0       0       0       0       0       0       0       0       0       0       0       0       0       0       0       0       0       0       0       0       0       0       0       0       0       0       0       0       0       0       0       0       0       0       0       0       0       0       0       0       0       0       0       0       0           |

図 10-23 Interfaces Statistics 画面

#### 2. 以下の項目が表示されます。

| 項目                  | 説明                                                |
|---------------------|---------------------------------------------------|
|                     | LAN                                               |
| Incoming Packets    | ポートに入力する IP パケット数が表示されます。                         |
| Outgoing Packets    | ポートから出力するパケット数が表示されます。                            |
| Dropped In Packets  | インタフェースのインバウンド方向で破棄されたパケットが表示されます。                |
| Dropped Out Packets | インタフェースのアウトバウンド方向で破棄されたパケットが表示されます。               |
|                     | VLAN                                              |
| Port                | VLAN に対応するポート番号が表示されます。                           |
| Incoming Packet     | ポートに入力する IP パケット数が表示されます。                         |
| Outgoing Packet     | ポートから出力するパケット数が表示されます。                            |
| Dropped In Packet   | インタフェースのインバウンド方向で破棄されたパケットが表示されます。                |
| Dropped Out Packet  | インタフェースのアウトバウンド方向で破棄されたパケットが表示されます。               |
|                     | WLAN                                              |
| Transmitted         | ルータの管理下にあるすべてのアクセスポイントが送信したパケット数が表示されます。          |
| Received            | ルータの管理下にあるすべてのアクセスポイントが受信したパケット数が表示されます。          |
| Transmit Dropped    | ルータの管理下にあるすべてのアクセスポイントが送信し、破棄された総パケット数が表示されます。    |
| Receive Dropped     | ルータの管理下にあるすべてのアクセスポイントが受信し、破棄された総パケット数が表示されます。    |
| Transmit Errors     | ルータの管理下にあるすべてのアクセスポイントが送信し、エラーが発生した総パケット数が表示されます。 |
| Receive Errors      | ルータの管理下にあるすべてのアクセスポイントが受信し、エラーが発生した総パケット数が表示されます。 |

| 項目                 | 説明                                |
|--------------------|-----------------------------------|
|                    | Active Info                       |
| ICMP Received      | インタフェースで受信した ICMP パケットの総数が表示されます。 |
| Active VPN Tunnels | 現在のアクティブな VPN トンネルセッション数が表示されます。  |
| Available VLAN     | 現在のアクティブな有効 VLAN インタフェース数が表示されます。 |
| Active Interfaces  | 有効なインタフェースの数が表示されます。              |

## Wireless Clients(無線クライアントの参照)

#### Status > Network Information > Wireless Clients $\prec = = -$

AP に接続するクライアントについて表示します。接続クライアントは MAC アドレスによってソートされ、対応する AP への接続時間や、無線リン クで使用されるセキュリティパラメータが表示されます。統計テーブルには、ページが更新されるたびに最新のデータを表示できるようにする自動 更新機能があります。自動更新は 10 秒ごとに行われます。

本項目は DSR-1000AC でのみ表示されます。

Status > Network Information > Wireless Clients の順にメニューをクリックし、以下の画面を表示します。

|                | 🕜 Status              |                     | s <u>I</u> | 📃 Network     | S VPN              |        | Security         | <b>\$</b> ° ^ | Naintenance     |              |
|----------------|-----------------------|---------------------|------------|---------------|--------------------|--------|------------------|---------------|-----------------|--------------|
| Status » Net   | work Information »    | Wireless Clients    |            |               |                    |        |                  |               |                 | 00           |
| This list iden | tifies the wireless o | clients (or station | s) curren  | tly connected | to the Access Poin | ts con | figured and enab | led on this   | s device.       |              |
| Wireless C     | lients                |                     |            |               |                    |        |                  |               |                 |              |
| Show 10        | entries [No right     | click options ]     |            |               |                    |        |                  |               |                 | ٩            |
| AP Name        | MAC Addre             | ss \varTheta Radi   | • ÷        | Security 6    | Encryption         | €      | Authentication   | •             | Time Connect    | ed \varTheta |
|                |                       |                     |            | No data       | available in table |        |                  |               |                 |              |
| Showing 0 to   | 0 of 0 entries        |                     |            |               |                    |        |                  | First         | J Previous Next | > Last >     |
| 図 10-24 \      | Nireless Clients      | 画面                  |            |               |                    |        |                  |               |                 |              |

#### Wireless Statistics (無線の統計情報)

#### Status > Network Information > Wireless Statistics $\prec = \neg -$

本画面では、有効化された各アクセスポイントについて、トラフィック統計を表示します。各無線リンクで送信されるトラフィック量を確認することができます。無線帯域または VAP の不具合が発生している場合、本項目でトラフィックが VAP 経由で送受信されているかどうかを確認します。

本項目は DSR-1000AC でのみ表示されます。

1. Status > Network Information > Wireless Statistics の順にメニューをクリックし、以下の画面を表示します。

|                       | 🕜 Stat         | us 🔶 🐨                | 'ireless           |                | CA VPN         | I 🔒 Se           |                 | 🗘° Maintenanc      | e              |
|-----------------------|----------------|-----------------------|--------------------|----------------|----------------|------------------|-----------------|--------------------|----------------|
| Status » Netv         | vork Informati | on » Wireless Sta     | tistics            |                |                |                  |                 |                    | 00             |
| Wireless traff<br>AP. | ic statistics  | for all configured    | l access points ar | e displayed in | this table. Th | e receive (Rx) a | and transmit (T | x) data is shown p | oer configured |
| Wireless St           | atistics       |                       |                    |                |                |                  |                 |                    |                |
| Show 10               | entries [N     | lo right click option | ns ]               |                |                |                  |                 |                    | ٩              |
| AP Name 🕯             | Radio 🕀        | Packets rx ⊕          | Packets tx ⊖       | Bytes rx ⊖     | Bytes tx ⊖     | Errors rx 🕀      | Errors tx ⊖     | Dropped rx ⊖       | Dropped tx ⊖   |
| ap1                   | 5 Ghz          | 0                     | 0                  | 0              | 0              | 0                | 0               | 0                  | 0              |
| ap5                   | 2.4 Ghz        | 0                     | 0                  | 0              | 0              | 0                | 0               | 0                  | 250            |
| Showing 1 to 2        | of 2 entries   |                       |                    |                |                |                  | ), First        | Previous 1         | Next 🍾 Last 💥  |

図 10-25 Wireless Statistics 画面

## Device Statistics(デバイス統計情報)

#### Status > Network Information > Device Statistics $\prec = \neg -$

本製品の物理ポートの送受信統計情報を表示します。

各インタフェース(WAN1、WAN2/DMZ、LAN、および VLAN)には、確認のために提供されている、ポート固有のパケットレベル情報があります。 送信/受信パケット、ポートの衝突、および送信/受信方向の累積バイト/秒が、ポートの稼働時間とともに各インタフェースに提供されます。有線ポートに問題があると思われる場合は、この表を参照し、アップタイムまたはポートの伝送レベルの問題を診断してください。 統計テーブルには、画面が更新されるたびに最新のデータを表示できるようにする自動更新機能があります。自動更新は 10 秒ごとに行われます。

1. Status > Network Information > Device Statistics の順にメニューをクリックし、以下の画面を表示します。

| 🕐 Stat                       | us            | Wireless         | 💻 Networ           | k 🖓 VPN                | 🔒 Security        | 🗘 Mai             | ntenance             |
|------------------------------|---------------|------------------|--------------------|------------------------|-------------------|-------------------|----------------------|
| Status » Network Information | on » Devic    | e Statistics     |                    |                        |                   |                   | 0 0                  |
| This page shows the Rx/Tx    | packet an     | d byte count for | all the system int | erfaces. It also shows | the up time for a | ll the interfaces | •                    |
| Device Statistics            |               |                  |                    |                        |                   |                   |                      |
| Show 10 v entries [N         | o right click | options ]        |                    |                        |                   |                   | ٩                    |
| Port                         | T 🕤           | 'x Pkts ⊖        | Rx Pkts 🛛 🖯        | Collisions $\Theta$    | Tx B/s ⊖          | Rx B/s ⊖          | Up time $\Theta$     |
| Configurable Port (WAN)      | 0             | i.               | 0                  | 0                      | 0                 | 0                 | Not Yet Available    |
| Dedicated WAN                | 0             |                  | 0                  | 0                      | 0                 | 0                 | Not Yet Available    |
| LAN                          | 6             | 67               | 736                | 0                      | 0                 | 33                | 0 Days 00:05:06      |
| Showing 1 to 3 of 3 entries  |               |                  |                    |                        |                   | H First H Previ   | ious 1 Next > Last > |
| ⊠ 10-26 Device Sta           | tistics 面     | Ť                |                    |                        |                   |                   |                      |

## LAN Clients(LAN クライアント)

#### Status > Network Information > LAN Clients $\checkmark = = = -$

ルータに接続する LAN クライアントを LAN スイッチ経由の ARP スキャンによって識別します。 検出された LAN ホストの NetBIOS 名 (利用可能である場合)、IP アドレス、および MAC アドレスを表示します。

1. Status > Network Information > LAN Clients の順にメニューをクリックし、以下の画面を表示します。

|               | 🕜 Status                                    |                         | 💻 Network       | CA VPN | Security | 🗘° Maintenance |    |
|---------------|---------------------------------------------|-------------------------|-----------------|--------|----------|----------------|----|
| Status » Net  | work Information »                          | LAN Clients             |                 |        |          |                | 00 |
| This page dis | plays a list of LAN                         | clients connected to th | e router.       |        |          |                |    |
| LAN Client    | s List                                      |                         |                 |        |          |                |    |
| Show 10       | entries [No right]                          | t click options ]       |                 |        |          |                | ٩  |
| IP Address    |                                             | ٢                       | MAC Address     |        | ÷        | Туре           | ⇔  |
| 192.168.10.1  | 0                                           |                         | d4aar52ic11an1c |        |          | Static         |    |
| Showing 1 to  | Showing 1 to 1 of 1 entries 1 Next > Last > |                         |                 |        |          |                |    |

図 10-27 LAN Clients 画面

## Session Limiting Status (セッション制限ステータス)

Status > Network Information > Session Limiting Status  $\checkmark =$  =

セッション制限のステータスが表示されます。

1. Status > Network Information > Session Limiting Status の順にメニューをクリックし、以下の画面を表示します。

|                                               | 🕜 Status                                                   |                                                  | 💻 Network                   | S VPN               | Security                | O <sup>o</sup> Maintenance  |      |  |
|-----------------------------------------------|------------------------------------------------------------|--------------------------------------------------|-----------------------------|---------------------|-------------------------|-----------------------------|------|--|
| Status » Net                                  | itus » Network Information » Session Limiting Status       |                                                  |                             |                     |                         |                             |      |  |
| Use this page<br>Configured in<br>Session Lir | to monitor the run<br>the Profile with Pr<br>niting Status | itime authentication o<br>rofile Name and Source | r current sessions ti<br>e. | hat are active on p | articular session limit | ing Profile with total Sess | ions |  |
|                                               | • encres [rught ct                                         | ick on record to get mor                         | le options J                |                     |                         |                             |      |  |
| Profile Na                                    | me                                                         | Source Type                                      | ÷                           | Current Session     | s / Session Limit       |                             | ⇔    |  |
|                                               |                                                            |                                                  | No data a                   | available in table  |                         |                             |      |  |
| Showing 0 to 0 of 0 entries Next > Last >     |                                                            |                                                  |                             |                     |                         |                             |      |  |

図 10-28 Session Limiting Status 画面

## 第11章 トラブルシューティング

本製品の操作時にトラブルが発生した場合、本章をご参照ください。

## インターネット接続

#### 症状:

ご使用の LAN 上の PC からルータの Web 設定インタフェースにアクセスできない。

#### ■ 推奨される操作:

- 1. PC とルータ間のイーサネット接続をチェックしてください。
- 2. ご使用の PC の IP アドレスがルータと同じサブネットにあることを確認してください。推奨されるアドレス指定の体系を使用している場合、ご 使用の PC のアドレスは「192.168.10.2 192.168.10.254」の範囲にする必要があります。
- 3. PC の IP アドレスをチェックしてください。PC が DHCP サーバに到達できない場合、Windows と Mac OS のいくつかのバージョンでは IP アドレスを生成して、割り当てています。これらの自動生成アドレスは「169.254.x.x」の範囲にあります。IP アドレスがこの範囲にある場合、PC からファイアウォールまでの接続をチェックして、PC を再起動してください。
- 4. ご使用のルータの IP アドレスを変更した後、IP アドレスを忘れた場合には、ルータのコンフィグレーションを工場出荷時設定にリセットして ください (リセットにより、ファイアウォールの IP アドレスが 192.168.10.1 に設定されます)。
- 5. 工場出荷時設定にリセットしてコンフィグレーションを失いたくない場合、パケットスニッファー(Ethereal など)を使用して、ルータの再起 動時に送信されたパケットをキャプチャしてください。ARP(Address Resolution Protocol)パケットを見て、ルータのLAN インタフェースア ドレスの位置を見つけます。
- 6. ブラウザを起動し、Java、JavaScript、または ActiveX が有効であることを確認してください。Internet Explorer を使用している場合、「更新」をクリックして、Java アプレットがロードされていることを確認してください。ブラウザを閉じて、再度起動します。
- 7. 正しいログイン情報を使用していることを確認してください。工場出荷時のユーザ名とパスワードの初期値は「admin」です。この情報を入力 する時、「CAPS LOCK」がオフであることを確認してください。

#### 症状:

ルータがコンフィグレーションの設定を保存しない。

#### ■ 推奨される操作:

- 1. コンフィグレーション設定を入力する場合、別のメニューまたはタブに移行する前に「Save」をクリックしてください。 「Save」をクリックしない場合、行った変更は失われます。
- 2. ブラウザで「更新」または「リロード」をクリックしてください。変更が行われた可能性がありますが、ブラウザは古いコンフィグレーション をキャッシュしているかもしれません。

#### 症状:

ルータがインターネットにアクセスできない。

#### ■ 考えられる原因:

ダイナミック IP アドレスを使用している場合、ご使用のルータが ISP に IP アドレスを要求していない可能性があります。

#### ■ 推奨される操作:

- 1. ブラウザを起動して、www.google.com などの外部サイトに接続してください。
- 2. 「https://192.168.10.1」でファイアウォールコンフィグレーションのメインメニューにアクセスしてください。
- 3. ステータス画面で IP アドレスが WAN ポートに表示されていることを確認してください。「0.0.0.0」が示される場合、ファイアウォールはご契約の ISP から IP アドレスを取得していません。次の症状を参照してください。

#### 症状:

ルータが ISP から IP アドレスを取得できない。

#### ■ 推奨される操作:

- 1. ケーブルまたは ADSL モデムの電源をオフにします。
- 2. ルータの電源をオフにします。
- 3. 5 分後にケーブルまたは ADSL モデムの電源を再度オンにします。
- 4. モデムの LED が、ISP に再度同期したことを示した後、ルータの電源を再度オンにします。ルータがまだ ISP のアドレスを取得できない場合、 次の症状を参照してください。

#### 症状:

ルータがまだ ISP から IP アドレスを取得できない。

#### ■ 推奨される操作:

- 1. ログインプログラムを必要とするかどうか ISP に問い合わせてください。 PPP over Ethernet (PPPoE) または他のログインタイプ
- 2. ログインプログラムが必要な場合、設定したログイン名とパスワードが正しいことを確認してください。
- 3. ご使用の PC のホスト名をチェックするかどうか ISP に問い合わせてください。
- **4.** チェックが行われる場合、Network Configuration > WAN Settings > Ethernet ISP Settings を選択して、アカウント名を ISP のアカウントの PC ホスト名に設定します。
- 5. ご使用のイーサネット MAC アドレスが検証され、許可された MAC アドレス 1 つだけがインターネットに接続できるのかどうか ISP に問い合わ せてください。
- **6.** MAC アドレスの検証が行われる場合、新しいネットワークデバイスを購入したことを ISP に知らせて、ファイアウォールの MAC アドレスを使用するように依頼してください。
- 7. または、Network Configuration > WAN Settings > Ethernet ISP Settings を選択して、ルータがご使用の PC の MAC アドレスになり代わるよう に設定してください。

#### 症状:

ルータは IP アドレスを取得できるが、PC でインターネットページをロードできない。

#### ■ 推奨される操作:

- 1. 指定のドメインネームシステム (DNS) サーバのアドレスを ISP に問い合わせてください。PC がそれらのアドレスを認識するように設定してく ださい。詳しくは、オペレーティングシステムのドキュメントを参照してください。
- 2. ご使用の PC でルータが TCP/IP ゲートウェイとなるように設定します。

## 日付と時間

#### 症状:

表示される日付が、January 1, 1970(1970年1月1日)である。

#### ■ 考えられる原因:

ルータはまだネットワークタイムサーバ (NTS) への到達に成功していません。

#### ■ 推奨される操作:

1. ルータを設定したばかりである場合、5 分以上待ってから Maintenance > Administration > Date and Time メニューで日付を確認してください。

2. インターネットアクセス設定を確認してください。

#### 症状:

時間が1時間遅れています。

#### ■ 考えられる原因:

ルータは自動的にサマータイム(DST: Daylight Savings Time)の調整をしません。

#### ■ 推奨される操作:

- 2. 「Daylight Saving」を「ON」または「OFF」にします。
- 3. 「Save」をクリックし、設定を適用します。

## LAN の接続性をテストするために Ping する

多くの TCP/IP 端末デバイスとファイアウォールには ping ユーティリティが備わっており、ICMP エコーリクエストパケットを指定したデバイスに 送信することができます。デバイスはエコーリプライで応答します。ご使用の PC またはワークステーションで ping ユーティリティを使用すること によって、TCP/IP ネットワークの障害調査が非常に簡単になります。

### ご使用の PC からルータまでの LAN パスをテストする

- 1. PC の Windows ツールバーから、「スタート」>「ファイル名を指定して実行」を選択し、「cmd」を入力して Enter キーを押します。
- 2. コマンドプロンプトで「ping <IP アドレス >」とタイプしてください。<IP アドレス > はルータの IP アドレスです。例: ping 192.168.10.1
- 3. Enter キーを押します。
- 4. 表示をモニタする:
  - パスが動作している場合、以下のメッセージシーケンスが表示されます。
     Pinging <IP アドレス > with 32 bytes of data
     Reply from <IP アドレス > : bytes=32 time=NN ms TTL=xxx
  - パスが動作していない場合、以下のメッセージシーケンスが表示されます。
     Pinging <IP アドレス > with 32 bytes of data Request timed out
- パスが動作していない場合、PC とルータ間の物理接続をテストしてください。
   LAN ポート LED が消灯している場合、「」を参照してください。
  - 対応するリンクの LED が、ワークステーションとファイアウォールに接続するネットワークインタフェースカードおよびハブポートについても点灯していることを確認してください。
- 6. パスがまだ動作していない場合、ネットワークのコンフィグレーションをテストしてください。
   ・ イーサネットカードのドライバソフトウェアと TCP/IP ソフトウェアが PC にインストールされて、設定済みであることを確認してください。

- ルータと PC の IP アドレスが正しく、同じサブネットにあることを確認してください。

## ご使用の PC からリモートデバイスまでの LAN パスをテストする

- 1. PC の Windows ツールバーから、「スタート」>「ファイル名を指定して実行」を選択し、「cmd」を入力して Enter キーを押します。
- 2. コマンドプロンプトで「ping-n10 <IP アドレス >」と入力してください。「-n 10」は最大 10 回行うことを示し、 <IP アドレス > はご契約の ISP の DNS サーバなどリモートデバイスの IP アドレスです。例 : ping -n 10 10.1.1.1
- 3. Enter キーを押して、表示をモニタします。(前述の手順を参照してください。)
- 4. パスが動作していない場合、以下を確認してください。
  - ・ PC にファイアウォールの IP アドレスがデフォルトゲートウェイとして設定されているかをチェックしてください。(PC の IP 設定が DHCP によって割り当てられている場合、この情報は PC のネットワークコントロールパネルで見ることはできません。)
  - ・ PC のネットワーク (サブネット) アドレスがリモートデバイスのネットワークアドレスと異なることを確認してください。
  - ・ ケーブルまたは DSL モデムが接続されて、機能していることを確認してください。
  - ・ ご使用の PC にホスト名を割り当てたかどうか ISP に問い合わせてください。

ホスト名が割り当てられている場合、Network Configuration > WAN Settings > Ethernet ISP Settings を選択して、そのホスト名を ISP のア カウント名として入力してください。

・特定の PC のイーサネット MAC アドレス以外が拒否される仕様かどうかを ISP に問い合わせてください。

ブロードバンドの ISP の多くは、ユーザが利用するブロードバンドモデムにおける MAC アドレスからのトラフィックだけを許可することによって、 アクセスを制限します。ISP によっては、さらにそのモデムに接続する特定の PC の MAC アドレスに対するアクセスを制限します。 そのような場合は、ファイアウォールをクローンに設定するか、認可された PC からの MAC アドレスになり代わるようにしてください。

## 工場出荷時設定へのリセット

工場出荷時のコンフィグレーション設定を復元するには、以下のいずれかの手順を実施します。

- 1. アカウントのパスワードと IP アドレスをご存じですか?
  - 知っている場合、Maintenance > Firmware & Config > Soft Reboot を選択し、「Default」をクリックします。
    - ・ 知らない場合、以下の手順を行ってください。

ルータの背面パネルで、リセットボタンを 10 秒程度押し続けます。全ての LED ライトが点灯し、点滅したらボタンを離して、ルータが再 起動するのを待ってください。

- 2. ルータが自動的に再起動しない場合、手動で再起動を行い、初期設定を有効にしてください。
- 3. コンフィグレーションインタフェースまたは「Reset」から工場出荷時設定に復元した後、以下の設定が適用されます。

| 項目          | 設定            |
|-------------|---------------|
| LAN IP アドレス | 192.168.10.1  |
| ユーザ名        | admin         |
| パスワード       | admin         |
| LANのDHCPサーバ | enabled       |
| WAN ポート設定   | DHCP 経由で設定を取得 |

# **付録** 【付録 A】用語解説

付録

| 用語          | 説明                                                                                                    |
|-------------|----------------------------------------------------------------------------------------------------|
| ARP         | Address Resolution Protocol。IP アドレスを MAC アドレスにマップするブロードキャストプロトコル。                                                                                                    |
| СНАР        | Challenge-Handshake Authentication Protocol。ISP に対してユーザを認証するためのプロトコル。                                                                                                    |
| DDNS        | Dynamic DNS。リアルタイムでドメイン名を更新するシステム。ドメイン名がダイナミック IP アドレスを持つデバイスに割り当てられます。                                                                                                    |
| DHCP        | Dynamic Host Configuration Protocol。ホストが IP アドレスを必要としなくなった時にアドレスを再利用できるようにダイナミックに IP アドレスを割り当てるプロトコル。                                                                      |
| DNS         | Domain Name System。H.323 ID、URL、またはメール ID を IP アドレスに変換するメカニズム。また、リモートゲートキーパの<br>場所を見つけるのを補助して、IP アドレスを管理ドメインのホスト名にマップするために使用されます。                                          |
| FQDN        | FQDN(完全修飾ドメイン名)。ホスト部分を含む完全なドメイン名。例 : serverA.companyA.com                                                                                                    |
| FTP         | File Transfer Protocol。ネットワークノード間でファイルを転送するプロトコル。                                                                                                    |
| HTTP        | Hypertext Transfer Protocol。ファイルの転送のために Web ブラウザと Web サーバに使用されるプロトコル。                                                                                                    |
| IKE         | Internet Key Exchange。VPN トンネルを構築する処理の中で、ISAKMP で安全に暗号化鍵を交換するモード。                                                                                                    |
| IPSec       | IP security。データストリームにおける IP パケットの認証、または暗号化によって VPN トンネルを保証するプロトコルセット。<br>IPSec は、「transport」モード(パケットヘッダではなく、ペイロードを暗号化する)または「tunnel」モード(ペイロードとパケットヘッダの両方を暗号化する)のいずれかで動作します。 |
| ISAKMP      | Internet Key Exchange Security Protocol。インターネットでセキュリティ結合と暗号鍵を確立するプロトコル。                                                                                                    |
| ISP         | Internet service provider(インターネットサービスプロバイダ)。                                                                                                    |
| MAC Address | Media-access-control address。ネットワークアダプタに割り当てられている固有の物理アドレス識別子。                                                                                                    |
| MTU         | Maximum transmission unit。通過可能な最も大きいパケットサイズ(バイト)。イーサネットのMTUは1500バイトのパケットです。                                                                                                |
| NAT         | Network Address Translation。ルータまたはファイアウォールを通過するパケットとして IP アドレスを書き換える処理。NAT は、<br>LAN のゲートウェイルータにおける単一のパブリック IP アドレスを使用して、LAN 上の複数ホストがインターネットにアクセス<br>するのを可能にします。           |
| NetBIOS     | ファイル共有、プリンタ共有、メッセージング、認証、および名前解決のためのマイクロソフトの Windows プロトコル。                                                                                                    |
| NTP         | Network Time Protocol。クロックマスタとして知られているルータをネットワークにおける単一のクロックに同期させるプロトコル。                                                                                                    |
| PAP         | Password Authentication Protocol。リモートアクセスサーバまたは ISP に対してユーザを認証するためのプロトコル。                                                                                                  |
| PPPoE       | Point-to-Point Protocol over Ethernet。ISP が IP アドレスの割り当てを管理することなくホストのネットワークを ISP に接続する<br>ためのプロトコル。                                                                        |
| РРТР        | Point-to-Point Tunneling Protocol。インターネット上のリモートクライアントからプライベートサーバまでの安全なデータ転送のために VPN を作成するプロトコル。                                                                            |
| RADIUS      | Remote Authentication Dial-In User Service。リモートユーザ認証とアカウンティングのためのプロトコル。ユーザ名とパスワードの集中管理を提供します。                                                                              |
| RSA         | Rivest-Shamir-Adleman。公開鍵 暗号化アルゴリズム。                                                                                                    |
| ТСР         | Transmission Control Protocol。信頼性と順序通りの配信を保証したインターネットにおけるデータ送信のプロトコル。                                                                                                    |
| UDP         | User Data Protocol。信頼性と順序通りの配信を保証せずにインターネットにおけるデータを送信するプロトコル。                                                                                                    |
| VPN         | Virtual private network。異なるネットワーク間のトラフィックすべてを暗号化することによって、IP トラフィックがパブリック<br>な TCP/IP ネットワークを安全に通過することを可能とするネットワーク。IP レベルで全情報を暗号化するためにトンネリングを<br>使用します。                     |
| WINS        | Windows Internet Name Service。名前解決のためのサービス。異なる IP サブネットのクライアントがブロードキャストを送信せずに、ダイナミックにアドレスの解決、自身の登録、およびネットワークのブラウズを行うことができます。                                               |
| XAUTH       | IKE Extended Authentication。IKE プロトコルに基づいて(IKE が認証する)デバイスだけではなく、ユーザも認証する方式。ユーザ認証はデバイス認証後と IPSec ネゴシエーション前に実行されます。                                                          |

## 【付録 B】工場出荷時設定

| 機能                  | 説明                    | 初期値                      |
|---------------------|-----------------------|--------------------------|
| デバイスログイン            | ユーザログイン               | URL https://192.168.10.1 |
|                     | ユーザ名(大文字小文字区別あり)      | admin                    |
|                     | ログインパスワード(大文字小文字区別あり) | admin                    |
| インターネット接続           | WAN MAC アドレス          | 初期アドレスを使用                |
|                     | WAN MTU サイズ           | 1500                     |
|                     | ポート速度                 | Auto Sense               |
| ローカルエリアネットワーク (LAN) | IPアドレス                | 192.168.10.1             |
|                     | IPv4 サブネットマスク         | 255.255.255.0            |
|                     | RIP ディレクション           | なし                       |
|                     | RIPバージョン              | 無効                       |
|                     | RIP 認証                | 無効                       |
|                     | DHCP サーバ              | 有効                       |
|                     | DHCP 開始 IP アドレス       | 192.168.10.2             |
|                     | DHCP 終了 IP アドレス       | 192.168.10.100           |
|                     | タイムゾーン                | GMT                      |
|                     | サマータイム                | 無効                       |
|                     | SNMP                  | 無効                       |
|                     | リモート管理                | 無効                       |
| ファイアウォール            | インターネットからのインバウンド通信    | 無効(HTTP 80 番ポートを除く)      |
|                     | インターネットへのアウトバウンド通信    | 有効(すべて)                  |
|                     | 送信元 MAC フィルタ          | 無効                       |
|                     | ステルスモード               | 有効                       |

## 【付録 C】ポートフォワーディングとファイアウォール設定に利用可能な標準サービス

| ANY          | ICMP-TYPE-8  | RLOGIN         |
|--------------|--------------|----------------|
| AIM          | ICMP-TYPE-9  | RTELNET        |
| BGP          | ICMP-TYPE-10 | RTSP:TCP       |
| BOOTP_CLIENT | ICMP-TYPE-11 | RTSP:UDP       |
| BOOTP_SERVER | ICMP-TYPE-13 | SFTP           |
| CU-SEEME:UDP | ICQ          | SMTP           |
| CU-SEEME:TCP | IMAP2        | SNMP:TCP       |
| DNS:UDP      | IMAP3        | SNMP:UDP       |
| DNS:TCP      | IRC          | SNMP-TRAPS:TCP |
| FINGER       | NEWS         | SNMP-TRAPS:UDP |
| FTP          | NFS          | SQL-NET        |
| HTTP         | NNTP         | SSH:TCP        |
| HTTPS        | PING         | SSH:UDP        |
| ICMP-TYPE-3  | POP3         | STRMWORKS      |
| ICMP-TYPE-4  | РРТР         | TACACS         |
| ICMP-TYPE-5  | RCMD         | TELNET         |
| ICMP-TYPE-6  | REAL-AUDIO   | TFTP           |
| ICMP-TYPE-7  | REXEC        | VDOLIVE        |

## 【付録 D】ログメッセージ

### ファシリティ:システム(ネットワーク)

| ログメッセージ                                              | 緊急度   | ログメッセージ                                           | 緊急度   |
|------------------------------------------------------|-------|---------------------------------------------------|-------|
| DBUpdate event: Table: %s opCode:%drowld:%d          | DEBUG | BridgeConfig: too few arguments to command %s     | ERROR |
| networkIntable.txt not found                         | DEBUG | BridgeConfig: too few arguments to command %s     | ERROR |
| sqlite3QueryResGet failed                            | DEBUG | sqlite3QueryResGet failed.Query:%s                | ERROR |
| Interface is already deleted in bridge               | DEBUG | ddnsDisable failed                                | ERROR |
| removing %s from bridge %s %s                        | DEBUG | sqlite3QueryResGet failed.Query:%s                | ERROR |
| adding %s to bridge %s %s                            | DEBUG | sqlite3QueryResGet failed.Query:%s                | ERROR |
| stopping bridge                                      | DEBUG | ddnsDisable failed                                | ERROR |
| stopping bridge                                      | DEBUG | failed to call ddns enable                        | ERROR |
| stopping bridge                                      | DEBUG | ddnsDisable failed                                | ERROR |
| %s:DBUpdate event: Table: %s                         | DEBUG | sglite3QueryResGet failed.Query:%s                | ERROR |
| opCode:%d rowld:%d                                   |       |                                                   |       |
| Wan is not up                                        | DEBUG | Error in executing DB update handler              | ERROR |
| %s:DBUpdate event: Table: %s                         | DEBUG | sqlite3QueryResGet failed.Query:%s                | ERROR |
| opCode:%d rowld:%d                                   |       |                                                   |       |
| doDNS:failed                                         | DEBUG | Illegal invocation of ddnsView (%s)               | ERROR |
| doDNS:failed                                         | DEBUG | sqlite3QueryResGet failed.Query:%s                | ERROR |
| doDNS:Result = FAILED                                | DEBUG | sqlite3QueryResGet failed.Query:%s                | ERROR |
| doDNS:Result SUCCESS                                 | DEBUG | ddns: SQL error: %s                               | ERROR |
| Write Old Entry: %s %s %s: to %s                     | DEBUG | Illegal operation interface got deleted           | ERROR |
| Write New Entry: %s %s #%s : to %s                   | DEBUG | sqlite3QueryResGet failed.Query:%s                | ERROR |
| Write Old Entry: %s %s %s: to %s                     | DEBUG | sqlite3QueryResGet failed.Query:%s                | ERROR |
| Write New Entry: %s %s #%s : to %s                   | DEBUG | sqlite3QueryResGet failed.Query:%s                | ERROR |
| ifStaticMgmtDBUpdateHandler: returning with "        | DEBUG | ddnsDisable failed                                | ERROR |
| nimfLinkStatusGet: buffer: \                         | DEBUG | ddns: SQL error: %s                               | ERROR |
| nimfLinkStatusGetErr: returning with status: %d      | DEBUG | Failed to call ddns enable                        | ERROR |
| nimfAdvOptSetWrap: current Mac Option: %d            | DEBUG | ddns: SQL error: %s                               | ERROR |
| nimfAdvOptSetWrap: current Port Speed Option: %d     | DEBUG | sqlite3QueryResGet failed.Query:%s                | ERROR |
| nimfAdvOptSetWrap: current Mtu Option: %d            | DEBUG | Failed to call ddns enable                        | ERROR |
| nimfAdvOptSetWrap: looks like we are reconnecting. " | DEBUG | ddns: SQL error: %s                               | ERROR |
| nimfAdvOptSetWrap: Mtu Size: %d                      | DEBUG | ddnsDisable failed                                | ERROR |
| nimfAdvOptSetWrap: NIMF table is %s                  | DEBUG | ddns: SQL error: %s                               | ERROR |
| nimfAdvOptSetWrap:WAN_MODE TRIGGER                   | DEBUG | sglite3QueryResGet failed.Query:%s                | ERROR |
| nimfAdvOptSetWrap: MTU: %d                           | DEBUG | Failed to call ddns enable                        | ERROR |
| nimfAdvOptSetWrap: MacAddress: %s                    | DEBUG | ddns: SQL error: %s                               | ERROR |
| nimfAdvOptSetWrap: old Mtu Flag: %d                  | DEBUG | ddnsDisable failed                                | ERROR |
| nimfAdvOptSetWrap: user has changed MTU option       | DEBUG | ddns: SQL error: %s                               | ERROR |
| nimfAdvOptSetWrap: MTU: %d                           | DEBUG | sglite3QueryResGet failed.Query:%s                | ERROR |
| nimfAdvOptSetWrap: old MTU size: %d                  | DEBUG | sqlite3QueryResGet failed.Query:%s                | ERROR |
| nimfAdvOptSetWrap: old Port Speed Option: %d         | DEBUG | ddnsDisable failed                                | ERROR |
| nimfAdvOptSetWrap: old Mac Address Option: %d        | DEBUG | ddns: SQL error: %s                               | ERROR |
| nimfAdvOptSetWrap: MacAddress: %s                    | DEBUG | sglite3OuervResGet failed.Ouerv:%s                | ERROR |
| Setting LED [%d]:[%d] For %s                         | DEBUG | sglite3OuervResGet failed.Ouerv:%s                | ERROR |
| I2tpEnable: command string: %s                       | DEBUG | ddnsDisable failed                                | ERROR |
| nimfAdvOptSetWrap: handling reboot scenario          | DEBUG | failed to call ddns enable                        | ERROR |
| nimfAdvOptSetWrap: INDICATOR = %d                    | DEBUG | ddns: SOL error: %s                               | ERROR |
| nimfAdvOptSetWrap: UpdateFlag: %d                    | DEBUG | ddnsDisable failed                                | ERROR |
| nimfAdvOptSetWrap: returning with status: %s         | DEBUG | sglite3QueryResGet failed.Querv:%s                | ERROR |
| nimfGetUpdateMacFlag: MacTable Flag is: %d           | DEBUG | Error in executing DB update handler              | ERROR |
| nimfMacGet: Mac Option changed                       | DEBUG | Failed to open the resolv.conf file. Exiting./n   | ERROR |
| nimfMacGet: Update Flag: %d                          | DEBUG | Could not write to the resolv.conf file. Exitina. | ERROR |
| nimfMacGet: MacAddress: %s                           | DEBUG | Error opening the lanUptime File                  | ERROR |

| ログメッカージ                                             | <b> </b> | ログメッセージ                                                 |       |
|-----------------------------------------------------|----------|---------------------------------------------------------|-------|
| nimfMacGet: MacAddress: %s                          |          | Error Opening the land Intime File                      | FRROR |
| nimfMacGet: MacAddress: %s                          | DEBUG    | failed to open %s                                       |       |
| nimfMacGet: MacAddress: %s                          | DEBUG    | failed to open %s                                       |       |
| nimfMacGet: MacAddress: %s                          | DEBUG    | failed to query networkInterface table                  |       |
| nimfMacGet: Mac option Not changed \                | DEBUG    | failed to query networkInterface table                  |       |
| nimfMacGet: MacAddress: %s                          |          | solite3OuervBesGet failed Ouerv%s                       |       |
| nimfMacGet: MacAddress: %s                          | DEBUG    | failed to enable IPv6 forwarding                        |       |
| nimfMacGet: MacAddress: %s                          | DEBUG    | failed to set capabilities on the "                     |       |
| nimfMacGet: returning with status: %s               | DEBUG    | failed to enable IPv6 forwarding                        |       |
| Now in enableing LanBridge function                 | DEBUG    | failed to set capabilities on the "                     |       |
| successfully executed the command %s                | DEBUG    | failed to disable IPv6 forwarding                       |       |
| Now in disableing LanBridge function                |          | failed to set capabilities on the "                     |       |
| successfully executed the command %s                | DEBUG    | failed to open %s                                       |       |
| configPortThlHandler:Now we are in Salite Lindate " | DEBUG    |                                                         |       |
| The Old Configuration of ConfiPort was %s           | DEBUG    |                                                         |       |
| The New Configuration of ConfiPort was://s          | DEBUG    |                                                         |       |
| The user has deselected the configurable port       |          |                                                         |       |
| failed guony %c                                     | DEBUG    | nimfStatus Indato: undating NimfStatus failed           |       |
| failed query %s                                     |          | nimfStatus Update: updating NimfStatus failed           |       |
| failed query %s                                     |          | nimfl inkStatusCot: dotorminig link's status failed     |       |
| %s:DBLIndate event: Table: %s opCode:%d rowld:%d    |          | nimfLinkStatusGet: determining link's status failed     |       |
| %s:DBUpdate event: Table: %s opCode:%d rowld:%d     |          |                                                         |       |
|                                                     |          | ifStatucDPU Indato: Eailed to begin "                   |       |
| %S.%U SIF LINADLL. %S                               |          | Instatusebopdate. Failed to begin                       |       |
| sip i bli landler failed to update listatic         |          | %S. SQL EITOL %S                                        |       |
|                                                     |          | vos. Failed to commit                                   |       |
| WS: WU SIP DISABLE: WS                              |          |                                                         |       |
| %S.%d SIP SET CONF. %S                              |          | nimfNetlfaceTbHandler: unable to get LedPinid           |       |
| Failed to open %s. %s                               |          |                                                         |       |
| Failed to start sipalg                              |          | %S. Unable to Kill Unclient                             |       |
| Failed to stop sipalg                               |          | nimiAdvOptSetWrap, unable to get current Mac Option     |       |
| Notwork Mask: 0x%x                                  |          | nimiAdvOptSetWrap: unable to get current MTU Option     |       |
|                                                     |          | nimfAdvOptSetWrap: drable to get current who Option     |       |
| Nic DSCr Value. 0X90X                               |          | nimiAdvOptSetWrap: unable to get the MTU                |       |
|                                                     |          | himiAdvOptSetWrap: driable to get the Wro               |       |
|                                                     |          |                                                         |       |
|                                                     |          | nimiAdvOptSetWrap: unable to get Mac Address            |       |
| Eailed to set config info                           |          | himiAdvOptSetWrap: drable to get Mac Address            |       |
|                                                     |          | nimfAdvOptSetWrap: failed to get old connectiontype     |       |
| schdTblHandlor                                      |          | nimfAdvOptSetWrap: alled to get old connectiontype      |       |
| nPort- %s                                           |          | nimfAdvOptSetWrap: failed to get old MTLLOption         |       |
| pProtocol: %s                                       |          | nimfAdvOptSetWrap: arror gotting MTLL size              |       |
| philotocol. 705                                     |          | nimiAdvopisetwiap. enorgetting who size                 |       |
|                                                     | DEBUG    | nimfOldFieldValueGet: user bas changed MTU size         |       |
| nBootEnable: %s                                     |          | nimf@dvOptSetWrap: failed to get old Port Speed "       |       |
| nRsaEnable: %s                                      | DEBUG    | nimfAdvOptSetWrap: user has changed Port Speed          |       |
| nDsaEnable: %s                                      | DEBUG    | nimfAdvOptSetWrap: date has changed for Speed           |       |
| pDsaEnable: //s                                     | DEBUG    | himfAdvOptSetWrap: user has changed Mac Address "       |       |
| nEmptyPassEnable: %s                                |          | nimfAdvOptSetWrap: upable to get Mac Address            |       |
| nSftnEnable: %c                                     |          | nimfAdy(OntSat)(/rap:Epiled to DECET the floa           |       |
|                                                     |          |                                                         |       |
| nSchdEnable: %s                                     |          | nimfAdvOptSetWrap: interface advanced options railed    |       |
|                                                     |          | nimfGetUndateMacElag: upable to get Elag from MacTable  |       |
| prinzep. 705                                        |          | nimfMacGat: Updating MAC address failed                 |       |
| ws.obopuate event. Table. %S opcode:%d towid:%d     | DEDUG    | רווידוויאמכשבו. טףטמנוויץ זאר <i>י</i> כ מטטופגא זמוופט |       |

| ログメッセージ                                         | 緊急度   | ログメッセージ                                                                                    | 緊急度   |
|-------------------------------------------------|-------|--------------------------------------------------------------------------------------------|-------|
| Re-Starting sshd daemon                         | DEBUG | sqlite3QueryResGet failed.Query:%s                                                         | ERROR |
| sshd re-started successfully.                   | DEBUG | error executing the command %s                                                             | ERROR |
| sshd stopped .                                  | DEBUG | error executing the command %s                                                             | ERROR |
| failed query %s                                 | DEBUG | error executing the command %s                                                             | ERROR |
| vlan disabled, not applying vlan configuration  | DEBUG | disableLan function is failed to disable ConfigPort"                                       | ERROR |
| failed query %s                                 | DEBUG | sqlite3QueryResGet failed.Query:%s                                                         | ERROR |
| failed query %s                                 | DEBUG | sqlite3QueryResGet failed.Query:%s                                                         | ERROR |
| no ports present in this vlanld %d              | DEBUG | Unable to Disable configurable port from                                                   | ERROR |
| failed query %s                                 | DEBUG | configPortTblHandler has failed                                                            | ERROR |
| vlan disabled, not applying vlan configuration  | DEBUG | sqlite3QueryResGet failed.Query:%s                                                         | ERROR |
| disabling vlan                                  | DEBUG | Error in executing DB update handler                                                       | ERROR |
| enabling vlan                                   | DEBUG | sqlite3QueryResGet failed                                                                  | ERROR |
| vlan disabled, not applying vlan configuration  | DEBUG | Failed to execute switchConfig for port\                                                   | ERROR |
| no ports present in this vlanld %d              | DEBUG | Failed to execute switchConfig for port enable                                             | ERROR |
| failed query %s                                 | DEBUG | Failed to execute ifconfig for port enable                                                 | ERROR |
| vlan disabled, not applying vlan configuration  | DEBUG | Failed to execute ethtool for\                                                             | ERROR |
| removing %s from bridge%s %s                    | DEBUG | Failed to execute switchConfig for port disable                                            | ERROR |
| adding %s to bridge%d %s                        | DEBUG | Failed to execute ifconfig for port disable                                                | ERROR |
| restarting bridge                               | DEBUG | sqlite3QueryResGet failed                                                                  | ERROR |
| [switchConfig] Ignoring event on port number %d | DEBUG | sqlite3_mprintf failed                                                                     | ERROR |
| restarting bridge                               | DEBUG | sqlite3QueryResGet failed                                                                  | ERROR |
| executing %s %s                                 | DEBUG | Failed to execute switchConfig for port mirroring                                          | ERROR |
| removing %s from bridge%s %s                    | DEBUG | Usage:%s <db name=""> <entry name=""> <logfile> <subject></subject></logfile></entry></db> | ERROR |
| adding %s to bridge%d %s                        | DEBUG | sqlite3QueryResGet failed                                                                  | ERROR |
| [switchConfig] Ignoring event on %s             | DEBUG | Could not get all the required variables to email the Logs.                                | ERROR |
| restarting bridge                               | DEBUG | runSmtpClient failed                                                                       | ERROR |
| [switchConfig] Ignoring event on port number %d | DEBUG | getaddrinfo returned %s                                                                    | ERROR |
| [switchConfig] executing %s %s                  | DEBUG | file not found                                                                             | ERROR |
| restarting bridge                               | DEBUG | sqlite3QueryResGet failed.Query:%s                                                         | ERROR |
| UserName: %s                                    | DEBUG | sqlite3QueryResGet failed.Query:%s                                                         | ERROR |
| Password: %s                                    | DEBUG | sqlite3QueryResGet failed.Query:%s                                                         | ERROR |
| IspName: %s                                     | DEBUG | No memory to allocate                                                                      | ERROR |
| DialNumber: %s                                  | DEBUG | Failed to Open SSHD Configuration File                                                     | ERROR |
| Apn: %s                                         | DEBUG | Ipaddress should be provided with accessoption 1                                           | ERROR |
| GetDnsFromIsp: %s                               | DEBUG | Subnetaddress should be provided with accessoption 2                                       | ERROR |
| IdleTimeOutFlag: %s                             | DEBUG | Failed to restart sshd                                                                     | ERROR |
| IdleTimeOutValue: %d                            | DEBUG | unable to open the "                                                                       | ERROR |
| AuthMetho: %d                                   | DEBUG | sqlite3QueryResGet failed.Query:%s                                                         | ERROR |
| executing %s %s                                 | DEBUG | Error in executing DB update handler                                                       | ERROR |
| removing %s from bridge%d %s                    | DEBUG | Error in executing DB update handler                                                       | ERROR |
| adding %s to bridge%d %s                        | DEBUG | unknown vlan state                                                                         | ERROR |
| stopping bridge                                 | DEBUG | Failed to execute vlanConfig binary for vlanId %d                                          | ERROR |
| restarting bridge                               | DEBUG | sqlite3_mprintf failed                                                                     | ERROR |
| Could not configure 6to4 Tunnel Interface       | DEBUG | Access port can be present only in single vlan                                             | ERROR |
| Could not de-configure 6to4 Tunnel Interface    | DEBUG | Failed to execute vlanConfig binary for vlanId %d                                          | ERROR |
| failed to restart 6to4 tunnel interfaces        | DEBUG | unknown vlan state                                                                         | ERROR |
| BridgeConfig: too few arguments to command %s   | DEBUG | Failed to execute vlanConfig binary for port number %d                                     | ERROR |
| BridgeConfig: unsupported command %d            | DEBUG | Failed to clear vlan for oldPVID %d                                                        | ERROR |
| BridgeConfig returned error=%d                  | DEBUG | Failed to execute vlanConfig binary for port number %d                                     | ERROR |
| sqlite3QueryResGet failed                       | DEBUG | Failed to clear vlan for %d                                                                | ERROR |
| Error in executing DB update handler            | DEBUG | Failed to set vlan entry for vlan %d                                                       | ERROR |
| sqlite3QueryResGet failed                       | DEBUG | Failed to set vlan entries, while enabling \                                               | ERROR |
| Failed to remove vlan Interface for vlanId \    | DEBUG | sqlite3QueryResGet failed                                                                  | ERROR |
| sqlite3QueryResGet failed                       | DEBUG | Failed to execute vlanConfig binary for port number %d                                     | ERROR |

| ログメッセージ                                         | 緊急度   | ログメッセージ                                                | 緊急度   |
|-------------------------------------------------|-------|--------------------------------------------------------|-------|
| Invalid oidp passed                             | DEBUG | Failed to execute vlanConfig binary for vlanId %d      | ERROR |
| Invalid oidp passed                             | DEBUG | Failed to enable vlan                                  | ERROR |
| Failed to get oid from the tree                 | DEBUG | Failed to disable vlan                                 | ERROR |
| threegEnable: Input to wrapper %s               | DEBUG | Failed to set vlanPort table entries, while \          | ERROR |
| threegEnable: spawning command %s               | DEBUG | Failed to enable vlan                                  | ERROR |
| threegMgmtHandler: guery string: %s             | DEBUG | unknown vlan state                                     | ERROR |
| threegMgmtHandler: returning with status: %s    | DEBUG | Error in executing DB update handler                   | ERROR |
| adding to dhcprealy ifgroup failed              | DEBUG | unknown vlan state                                     | ERROR |
| adding to ipset fwDhcpRelay failed              | DEBUG | Failed to execute vlanConfig binary for vlanId %d      | ERROR |
| Disabling Firewall Rule for DHCP Relay Protocol | DEBUG | sglite3_mprintf failed                                 | ERROR |
| Enabling Firewall Rule for DHCP Relay Protocol  | DEBUG | Access port can be present only in single vlan         | ERROR |
| prerouting Firewall Rule add for Relay failed   | DEBUG | Failed to execute vlanConfig binary for vlanId %d      | ERROR |
| prerouting Firewall Rule add for Relay failed   | DEBUG | unknown vlan state                                     | ERROR |
| %s: SQL get guery: %s                           | DEBUG | Failed to execute vlanConfig binary for port number %d | ERROR |
| %s: sqlite3QueryResGet failed                   | DEBUG | Failed to clear vlan for oldPVID %d                    | ERROR |
| %s: no result found                             | DEBUG | Failed to execute vlanConfig binary for port number %d | ERROR |
| %s: buffer overflow                             | DEBUG | Failed to clear vlan for %d                            | ERROR |
| %s: value of %s in %s table is: %s              | DEBUG | Failed to set vlan entry for vlan %d                   | ERROR |
| %s: returning with status: %s                   | DEBUG | Failed to set vlan entries, while enabling \           | ERROR |
| dnsResolverConfigure: addressFamily: %d         | DEBUG | Failed to execute vlanConfig binary for port number %d | ERROR |
| dnsResolverConfigure: LogicallfName: %s         | DEBUG | Failed to execute vlanConfig binary for vlanId %d      | ERROR |
| chap-secrets File found                         | DEBUG | Failed to enable vlan                                  | ERROR |
| PID File for xl2tpd found                       | DEBUG | Failed to disable vlan                                 | ERROR |
| pid: %d                                         | DEBUG | Failed to set vlanPort table entries, while \          | ERROR |
| options.xl2tpd file found                       | DEBUG | Failed to enable vlan                                  | ERROR |
| options.xl2tpd file not found                   | DEBUG | unknown vlan state                                     | ERROR |
| Conf File for xl2tpd found                      | DEBUG | threegMgmtInit: unable to open the database file %s    | ERROR |
| xl2tpd.conf not found                           | DEBUG | threegConnEnable: failed to get the WanMode            | ERROR |
| Chap Secrets file found                         | DEBUG | threegEnable:spawning failed                           | ERROR |
| Chap Secrets file not found                     | DEBUG | threegDisable: unable to kill ppp daemon               | ERROR |
| %s:DBUpdate event: Table: %s opCode:%d rowld:%d | DEBUG | threegMgmtHandler: Query: %s                           | ERROR |
| chap-secrets File found                         | DEBUG | threegMgmtHandler: error in executing database update  | ERROR |
| PID File for pptpd found                        | DEBUG | Error in executing DB update handler                   | ERROR |
| pid: %d                                         | DEBUG | are we getting invoked twice ??                        | ERROR |
| PID File for pptpd interface found              | DEBUG | could not open %s to append                            | ERROR |
| pid: %d                                         | DEBUG | could not write nameserver %s to %s                    | ERROR |
| options.pptpd file found                        | DEBUG | could not write nameserver %s to %s                    | ERROR |
| options.pptpd file not found                    | DEBUG | could not open %s to truncate                          | ERROR |
| Conf File for pptpd found                       | DEBUG | dnsResolverConfigMgmtInit: unable to open the "        | ERROR |
| pptpd.conf not found                            | DEBUG | resolverConfigDBUpateHandler: sqlite3QueryResGet "     | ERROR |
| Chap Secrets file found                         | DEBUG | could not configure DNS resolver                       | ERROR |
| Chap Secrets file not found                     | DEBUG | dnsResolverConfigure: could not write nameserver:%s,"  | ERROR |
| %s:DBUpdate event: Table: %s opCode:%d rowld:%d | DEBUG | unboundMgmt: unable to open the "                      | ERROR |
| chap-secrets File found                         | DEBUG | ioctl call Failed-could not update active user Details | ERROR |
| pppoeMgmtTblHandler: MtuFlag: %d                | DEBUG | sqlite3QueryResGet failed.Query:%s                     | ERROR |
| pppoeMgmtTblHandler: Mtu: %d                    | DEBUG | Can't kill xl2tpd                                      | ERROR |
| pppoeMgmtTblHandler: IdleTimeOutFlag: %d        | DEBUG | xl2tpd restart failed                                  | ERROR |
| pppoeMgmtTblHandler: IdleTimeOutValue: %d       | DEBUG | failed to get field value                              | ERROR |
| pppoeMgmtTblHandler: UserName: %s               | DEBUG | failed to get field value                              | ERROR |
| pppoeMgmtTblHandler: Password: %s               | DEBUG | sqlite3QueryResGet failed.Query:%s                     | ERROR |
| pppoeMgmtTblHandler: DNS specified: %s          | DEBUG | sqlite3QueryResGet failed.Query:%s                     | ERROR |
| pppoeMgmtTblHandler: Service: %s                | DEBUG | unboundMgmt: unable to open the "                      | ERROR |
| pppoeMgmtTblHandler: Staticlp: %s               | DEBUG | writing options.xl2tpd failed                          | ERROR |
| pppoeMgmtTblHandler: NetMask: %s                | DEBUG | xl2tpdStop failed                                      | ERROR |

| pppppher/TbHandler Saus (%d)         PFR/G         writing at/pit.cm/talled         PFR/G           ppppet/mbleppde/data/sector_returning with starus (%d)         DFR/G         writing at/pit.cm/talled         ERROR           ppppet/mbleppde/data/sector_returning with starus (%d)         DEBLG         st2pd5top failed         ERROR           ppppet/mbleppde/mbleppde/mblepde/mbleppde/mbleppde/mbleppde/mbleppde/mblepde/mbl                                                                                                    | ログメッセージ                                             | 緊急度   | ログメッセージ                                               | 緊急度   |
|----------------------------------------------------------------------------------------------------|-----------------------------------------------------|-------|-------------------------------------------------------|-------|
| ppppb/gmt1bitundler: staus: %d         DEU/G         witting potions/Etg/failed         EROR           pppbo/gmt2bity: ppp dial string: %d         DEU/G         xitzpidstart failed         EROR           pppb/gmt2bitundler: structing with struce. %d         DEU/G         xitzpidstart failed         EROR           pppb/gmt2bitundler: Mur Kid         DEU/G         xitzpidstart failed         EROR           pppb/gmt2bitundler: Mur Kid         DEU/G         xitzpidstart failed         EROR           pppb/gmt2bitundler: Mur Kid         DEU/G         xitzpidstart failed         EROR           pppb/gmt2bitundler: Sitzpidstart failed         DEROR         EROR         EROR           pppb/gmt2bitundler: Sitzpidstart failed         DEROR         EROR         EROR           pppb/gmt2bitundler: Sitzpidstart failed         DEROR         EROR         EROR           pppb/gmt2bitundler: Sitzpidstart failed         DEROR         EROR         EROR           pppb/gmt2bitundler: Sitzpidstart failed         DEROR         DEROR         EROR           pppb/gmt2bitundler: Sitzpidstart failed         DEROR         DEROR         EROR           pppb/gmt2bitundler: Sitzpidstart failed         DEROR         DEROR         EROR           pppb/gmt2bitundler: Sitzpidstart failed         DEROR         DEROR         EROR                                                                                                    | pppoeMgmtTblHandler: AuthOpt: %d                    | DEBUG | writing xl2tpd.conf failed                            | ERROR |
| poppedable ppd di string %s         DEBUG         xi2pdSop Piled         ERICR           poppedAgmtDiblopders/Indier Multigrim         DEBUG         xi2pdSop Piled         ERICR           poppedAgmtDiblopders/Indier Multigrim         DEBUG         xi1pdSop Piled         ERICR           pripAgmtDiblopders/Indier Multigrim         ERICR         ERICR         ERICR           pripAgmtDiblopders Multigrim         DEBUG         xi1pdSop Piled         ERICR           pripAgmtDiblopders / Malligrim         DEBUG         xi1pdSop Piled         ERICR           pripAgmtDiblopders / Common / Malligrim         DEBUG         xi1pdSop Piled         ERICR           pripAgmtDiblopders / Common / Malligrim         DEBUG         xi1pdSop Piled         ERICR           pripAgmtDiblopders / Common / Malligrim         DEBUG         xi1pdSop Piled         ERICR           pripAgmtDiblopders / Malligrim         DEBUG         xi1pdSop Piled         ERICR           pripAgmtDiblopders / Malligrim         DEBUG         xi1pdSop Piled         ERICR           pripAgmtDiblopders / Malligrim         DEBUG         xi1pdSop Piled         ERICR           pripAgmtDiblopders / Malligrim         DEBUG         Can't III ppd         ERICR           pripAgmtDiblopders / Malligrim         DEBUG         Can't III ppd         ERICR                                                                                                    | pppoeMgmtTblHandler: Satus: %d                      | DEBUG | writing options.xl2tpd failed                         | ERROR |
| pppppAgmCBUpdateHandler etuning with status %         DESUG         ski2pdSortPlated         EROR           ppppAgmCBUpdateHandler, Muridag %d         DESUG         sqlteSQueyResGet ShiledQuey%a         EROR           pppMgmCBUpdateHandler, Muridag %d         DESUG         sqlteSQueyResGet ShiledQuey%a         EROR           pppMgmCBUpdateHandler, Muridag         DEBUG         XVtpdStop Tailed         EROR           pppMgmCBUpdateHandler, Muridag         DEBUG         XVtpdStop Tailed         EROR           pppMgmCBUpdateFatemStremStar         DEBUG         XVtpdStop Tailed         EROR           pptMgmCBUpdateFatemStremStar         DEBUG         WittingChapsecrets/RapSecrets failed         EROR           pptMgmCBUpdateFatemStremStar         DEBUG         WittingChapsecrets/RapSecrets failed         EROR           pptMgmCBUpdateFatemStremStar         DEBUG         WittingChapsecrets/RapSecrets failed         EROR           pptMgmCBUpdateFatemStremStar         DEBUG         Cront necessaring Datasetters/RapSecrets failed         EROR           pptMgmCBUpdateFatemStremStar         DEBUG         Cront necessaring Datasetters/RapSecrets failed         EROR           pptMgmCBUpdateFatemStar         DEBUG         Cront NapDetates Tailed         EROR           pptMgmCBUpdateFatemStar         DEBUG         Cront NapDetates Tailed         EROR <td>pppoeEnable: ppp dial string: %s</td> <td>DEBUG</td> <td>xl2tpdStop failed</td> <td>ERROR</td>                                                                                                    | pppoeEnable: ppp dial string: %s                    | DEBUG | xl2tpdStop failed                                     | ERROR |
| pppMgmtTbH lander: Murling: %d         DEBUG         splites/QueryResGet failed/QueryRes         EBROR           pppMgmtTbHeander: Murling: %d         DEBUG         writing: Chapacerest/Pap-Secret salled         EBROR           pppMgmtTbHeander: IdeTimeOutValue %d         DEBUG         StypStster tailed         EBROR           pppMgmtTbHeander: IdeTimeOutValue %d         DEBUG         StypStster tailed         EBROR           pptMgmtTbHeander: GetDimForms %d         DEBUG         StypStster tailed         EBROR           pptMgmtTbHeander: UsenName %s         DEBUG         StypStster tailed         EBROR           pptMgmtTbHeander: Myperantigueed         DEBUG         StypStster tailed         EBROR           pptMgmtTbHeander: StypMgmtTbHeander: Styp                                                                                                    | pppoeMgmtDBUpdateHandler: returning with status: %s | DEBUG | xl2tpdStart failed                                    | ERROR |
| pppMgmtTbHander:Mursid         DEBUG         writing Chap secrets/Pap Secrets failed         DEROR           pppMgmtTbHander:IdETImeOutFlag:Wid         DEBUG         M2tpStop failed         EROR           pppMgmtTbHander.IdETImeOutFlag:Wid         DEBUG         M2tpStop failed         EROR           pppMgmtTbHander.GetDimSroniss; %d         DEBUG         writing Chap-Secrets/Rap-Secrets/Rap-                                                                                                    | pptpMgmtTblHandler: MtuFlag: %d                     | DEBUG | sqlite3QueryResGet failed.Query:%s                    | ERROR |
| pppAgmit bilandle: clebinecoursaux sed         DBBUG         si2tpdStap failed         ERROR           pppAgmit bilandle: CdEbin Froncoursaux sed         DBBUG         si2tpdStap failed         ERROR           pppAgmit bilandle: CdEbin Froncoursaux sed         DBBUG         si2tpdStap failed         ERROR           pppAgmit bilandle: CdEbin Froncoursaux sed         DBBUG         si2tpdStap failed         ERROR           pppAgmit bilandle: Devande         K%         DBBUG         si2tpdStap failed         ERROR           pppAgmit bilandle: Asword sed         DBBUG         si2tpdStap failed         ERROR         ERROR           pppAgmit bilandle: Scorarig kis         DBBUG         Error in executing DB update handler         ERROR           pppAgmit bilandle: Scorarig kis         DBBUG         Error in executing DB update handler         ERROR           pppAgmit bilandle: Scorarig kis         DBBUG         Error in executing DB update handler         ERROR           pppAgmit bilandle: Scorarig kis         DBBUG         Can't kll pptad         ERROR           pppAgmit bilandle: Scorarig kis         DBBUG         Can't kll pptad         ERROR           pppAgmit bilandle: sed         DBBUG         Can't kll pptad         ERROR           pppAgmit bilandle: sed         DBBUG         Can't kll pptad         ERROR                                                                                                    | pptpMgmtTblHandler: Mtu: %d                         | DEBUG | writing Chap-secrets/Pap-Secrets failed               | ERROR |
| ppppAgent biskandler, idle ineQuitValue, %id         DFBUG         slitpdStart failed         ERKR           pppAgent biskandler, Skethamer %in         DFBUG         sqitbdStappeRsecrets/Pag-Secrets/Pag-Secrests/Pag-Secrests/Pag-Secrets/Pag-Secrets/Pag-Secrets/Pag-Secrets                                                                                                    | pptpMgmtTblHandler: IdleTimeOutFlag: %d             | DEBUG | xl2tpdStop failed                                     | ERROR |
| ppppMgmtTbHandler, GetDnsFromisp: %d         DEBUG         sqlte3QueryResGet failed QueryRes         ERROR           pppMgmtTbHandler, Password: %s         DEBUG         writing Chap-secrets/Pas-Secrets failed         ERROR           pppMgmtTbHandler, Password: %s         DEBUG         st2pd5tagn tabled         ERROR           pppMgmtTbHandler, Password: %s         DEBUG         st2pd5tagn tabled         ERROR           pptMgmtTbHandler, Severigr, %s         DEBUG         st2pd5tagn tabled         ERROR           pptMgmtTbHandler, Severigr, %s         DEBUG         Error in executing D8 update handler         ERROR           pptMgmtTbHandler, Severigr, %s         DEBUG         Can't kill pptd         ERROR           pptMgmtTbHandler, Severigr, %s         DEBUG         Can't kill pptd         ERROR           pptMgmtTbHandler, Severigr, %s         DEBUG         Can't kill pptd         ERROR           pptMgmtTbHandler, Severigr, %s         DEBUG         Can't kill pptd         ERROR           pptMgmtTbHandler, Severigr, %s         DEBUG         Can't kill pptd         ERROR           pptMgmtTbHandler, Severigr, %s         DEBUG         Can't kill pptd         ERROR           pptMgmtTbHandler, Severigr, %s         DEBUG         Can't kill pptd         ERROR           pptMgmtTbHandler, Severigr, %s         DE                                                                                                    | pptpMgmtTblHandler: IdleTimeOutValue: %d            | DEBUG | xl2tpdStart failed                                    | ERROR |
| pppt/gem/Tbillandler, Name, MA         DEBUG         writing Chap secret/Pap Secrets failed         ERROR           ppt/gem/Tbillandler, Synamic Myle contigured         DEBUG         M2/pdStrp failed         ERROR           ppt/gem/Tbillandler, Synamic Myle contigured         DEBUG         Satito SQueryKis         ERROR           ppt/gem/Tbillandler, Synamic Myle contigured         DEBUG         Satito SQueryKis         ERROR           ppt/gem/Tbillandler, Staticity, %is         DEBUG         Error in executing OB update handler         ERROR           ppt/gem/Tbillandler, Staticity, %is         DEBUG         Carr's Ill pptrof         ERROR         ERROR           ppt/gem/Tbillandler, Mperinceppt/support; %is         DEBUG         Carr's Ill pptrof         ERROR         ERROR           ppt/gem/Tbillandler, Staticity, %is         DEBUG         Laled to get field value         ERROR         ERROR           ppt/gem/Tbillandler, Staticity, %is         DEBUG         Laled to get field value         ERROR         ERROR           ppt/gem/Tbillandler, Muellandler, Russiang, 7%is         DEBUG         writing options ppt/gem/Tbillandler, Russiang, 7%is         EBROR           ppt/gem/Tbillandler, Muellag, 7Md         DEBUG         writing options ppt/gem/Tbillandler         ERROR           ppt/gem/Tbillandler, Muellag, 7Md         DEBUG         writing options, pptpd faile                                                                                                    | pptpMgmtTblHandler: GetDnsFromIsp: %d               | DEBUG | sglite3QueryResGet failed.Query:%s                    | ERROR |
| ppptpMgmtTbHandler: Password:%s         DEBUG         xi2tpdStop failed         ERROR           pptpMgmtTbHandler: Myrb configured         DEBUG         xi2tpdStop failed         ERROR           pptpMgmtTbHandler: Myrb configured         DEBUG         xitptogCaseStatiledQuery%s         ERROR           pptpMgmtTbHandler: Statil.op:%s         DEBUG         Error in executing DB update handler         ERROR           pptpMgmtTbHandler: NetWask %s         DEBUG         Error in executing DB update handler         ERROR           pptpMgmtTbHandler: Split Junnel: %s         DEBUG         Can't kill pptpd         ERROR           pptpMgmtTbHandler: Split Junnel: %s         DEBUG         Can't kill pptpd         ERROR           pptpTable: ppt failed intring: %s         DEBUG         Galext tog effeld value         ERROR           pptpTable: ppt failed intring: %s         DEBUG         Galext tog effeld value         ERROR           pptpMgmtTbHandler: Augestrating: %s         DEBUG         winting options.pptpd failed         ERROR           pptpMgmtTbHandler: Muring: %s         DEBUG         winting options.pptpd failed         ERROR           pptpMgmtTbHandler: Muring: %s         DEBUG         winting options.pptpd failed         ERROR           disped/mgmtTbHandler: Muring: %s         DEBUG         winting options.pptpd failed         ERROR                                                                                                    | pptpMgmtTblHandler: UserName: %s                    | DEBUG | writing Chap-secrets/Pap-Secrets failed               | ERROR |
| pppMgmtTbHandler.dynamic Mylp configured         DEBUG         xl2tpdStart failed         ERROR           pppMgmtTbHandler.Sevelp.%         DEBUG         sqlite3QueryResGet failed QueryNis         ERROR           pppMgmtTbHandler.Sevelp.%         DEBUG         tron in executing D8 update handler         ERROR           pppMgmtTbHandler.Staticlp.%         DEBUG         unto conservertyRap-Secrets failed         ERROR           pppMgmtTbHandler.MpeEncryptSupport.%         DEBUG         Can't kill pppd         ERROR           pptMgmtTbHandler.MpeEncryptSupport.%         DEBUG         Can't kill pppd         ERROR           pptMgmtTbHandler.MpeEncryptSupport.%         DEBUG         Can't kill pptd         ERROR           pptfDable.sppanning command %s         DEBUG         failed to get field value         ERROR           PID Fie for dhcpc found         DEBUG         inition gotions.pptpd failed         ERROR           pptMgmtTBHandler.spwming command %s         DEBUG         writing options.pptpd failed         ERROR           pptMgmtTBHandler.spwming command %s         DEBUG         writing options.pptpd failed         ERROR           pptMgmtTBHandler.Mullagi %d         DEBUG         pptpdStopTailed         ERROR           dicpcMgmtTBHandler.Mullagi %d         DEBUG         pptpdStopTailed         ERROR           l                                                                                                    | pptpMgmtTblHandler: Password: %s                    | DEBUG | xl2tpdStop failed                                     | ERROR |
| pppMgmtTbitAndler: Mylp: %         DFBUG         sqite3QueyResGet tailed,QueyResGet tailed,QueyResGet tailed,QueyResGet tailed,QueyResGet tailed,QueyResGet tailed,QueyResGet tailed,QueyResGet tailed,QueyResGet tailed,QueyResGet tailed,QueyResGet tailed,QueyResGet tailed,QueyResGet tailed,QueyResGet tailed,ResGR         FRROR           pppMgmtTbitAndler: NetMask: %         DFBUG         Cran't kill pppd         FRROR           pptMgmtTbitAndler: NetMask: %         DFBUG         Can't kill pppd         FRROR           pptMgmtTbitAndler: NetMask: %         DEBUG         Can't kill pppd         FRROR           pptMgmtTbitAndler: SplitTunnel: %s         DEBUG         Can't kill pppd         FRROR           pptMgmtTbitAndler: SplitTunnel: %s         DEBUG         Can't kill pppd         FRROR           pptMgmtTbitAndler: SplitTunnel: %s         DEBUG         failed to get field value         ERROR           pptMgmtTbitAndler: Muray %si         DEBUG         urbitaget field value         ERROR           pptMgmtTbitAndler: Muray %si         DEBUG         writing options pptpd failed         ERROR           pptMgmtTbitAndler: Muray %si         DEBUG         writing options pptpd failed         ERROR           pptMgmtTbitAndler: Muray %si         DEBUG         writing options pptpd failed         ERROR           dipceMeastExest choper release command; %s         DEBUG         pptpdSyntTbitandler                                                                                                    | pptpMgmtTblHandler: dynamic Mylp configured         | DEBUG | xl2tpdStart failed                                    | ERROR |
| pripMgmTbHandler: Servelp: %s         DEBUG         writing Chap-secrets/Pap-Secrets failed         ERROR           pripMgmTbHandler: Networks: %s         DEBUG         unbound/mm: unable to open the '         ERROR           pripMgmTbHandler: Networks: %s         DEBUG         Can't kill pptpd         ERROR         ERROR           pripMgmTbHandler: Networks: %s         DEBUG         Can't kill pptpd         ERROR         ERROR           pripTohole: pptg olid string: %s         DEBUG         Can't kill pptpd         ERROR         ERROR           pripTohole: pptg olid string: %s         DEBUG         Can't kill pptpd         ERROR         ERROR           PID File for dhttp: found         DEBUG         failed to get field value         ERROR         ERROR           pripTohole: pptg         DEBUG         failed to get field value         ERROR         ERROR           pripMgmtDBUpdateHandler: returning with status: %s         DEBUG         writing options.pptpd failed         ERROR           dhcpcReivasid: exe dhcpc release: command: %s         DEBUG         pripdSomtDBUpdateHandler: Rut %d         DEBUG         pripdSomtDBUpdateHandler: Rut %d         DEBUG         pripdSomtDBUpdateHandler: Rut %d         ERROR           DFCMoS converstred         Serverstred         DEBUG         propdSop failed         ERROR           DF                                                                                                    | pptpMgmtTblHandler: Mvlp: %s                        | DEBUG | sglite3OuervResGet failed.Ouerv:%s                    | ERROR |
| pppMgmTDHandler. Staticly %         DEBUG         Error in executing DB update handler         ERROR           pppMgmTDHLandler. NetMask.%is         DFBUG         Can't kli pppd         ERROR           pptMgmTDHLandler. NpeEncryptUpport.%is         DEBUG         Can't kli pptpd         ERROR           pptMgmTDHLandler. SplitUmmet.%is         DEBUG         Can't kli pptpd         ERROR           pptpLonable: ppa dial string: %is         DEBUG         failed to get field value         ERROR           pptpLonable: ppa dial string: %is         DEBUG         failed to get field value         ERROR           pptMgmTDHLandler: query string: %is         DEBUG         writing options.pptpd failed         ERROR           pptMgmTDHLandler: Murplag: %id         DEBUG         intig options.pptpd failed         ERROR           dhcpcMgmTDHLandler: Murplag: %id         DEBUG         intig options.pptpd failed         ERROR           dhcpcMgmTDHLandler: Murplag: %id         DEBUG         intig options.pptpd failed         ERROR           dhcpcMgmTDHLandler: Murplag: %id         DEBUG         intig options.pptpd failed         ERROR           DHCMvG Client stared successfully.         DEBUG         intig options.pptpd failed         ERROR           DHCMvG Client stared successfully.         DEBUG         intig options.pptpd failed         ERROR </td <td>pptpMgmtTblHandler: ServerIp: %s</td> <td>DEBUG</td> <td>writing Chap-secrets/Pap-Secrets failed</td> <td>ERROR</td>                                                                                                    | pptpMgmtTblHandler: ServerIp: %s                    | DEBUG | writing Chap-secrets/Pap-Secrets failed               | ERROR |
| pripMigmtTbHandler. NetMask: %s         DEBUG         unboundMgmt: inable to open the "         ERNOR           pripMigmtTbHandler. Splitfumet %s         DEBUG         port kill porpd         ERNOR         ERNOR           pptMigmtTbHandler. Splitfumet %s         DEBUG         Can't kill porpd         ERNOR         ERNOR           pptMigmtTbHandler. Splitfumet %s         DEBUG         Can't kill porpd         ERNOR         ERNOR           pptMigmtTbHandler. Splitfumet %s         DEBUG         Failed to get field value         ERNOR         ERNOR           pitAgmtTbHandler. SplitfumtTbHandler. Query string: %s         DEBUG         field to get field value         ERNOR           pptMigmtTbHandler. Murely: %d         DEBUG         pripMigmtTbHandler. Murely: %d         DEBUG         writing options.pptpd failed         ERNOR           dhcpcMgmtTbHandler. Murely: %d         DEBUG         pripMigmtTbHandler. Murely: %d         DEBUG         pripMigmtTbHandler. Murely: %d         ERNOR           DHCPV6 Server stanted successfully.         DEBUG         pripMigmtTbHandler. Murely: %d         ERNOR         ERNOR           DHCPV6 Server stanted successfully.         DEBUG         pripMigmtTbHandler. Murely: %d         ERNOR           DHCPV6 Clenx stopped successfully.         DEBUG         pripMigmtTbHandler. Murely: %d         ERNOR           D                                                                                                    | pptpMgmtTblHandler: Staticlp: %s                    | DEBUG | Error in executing DB update handler                  | ERROR |
| DPD/MgmTbHandler: MppeFncyptSupport: %s         DEBUG         Can't kill potpd         ERKOR           pptpMgmTbHandler: SplitTunnet: %s         DEBUG         pptpd restart failed         ERKOR           pptpEnable: ppp dial string: %s         DEBUG         failed to get field value         ERKOR           pptpEnable: spawning command %s         DEBUG         failed to get field value         ERKOR           PID File for dhcpc found         DEBUG         failed to get field value         ERKOR           pptpMgmtDBUpdateHandler: returning with status: %s         DEBUG         writing options.pptpd failed         ERKOR           pptpMgmtDBUpdateHandler: returning with status: %s         DEBUG         writing options.pptpd failed         ERKOR           dhcpcMgmtDBUpdateHandler: Mtu:%d         DEBUG         writing options.pptpd failed         ERKOR           dhcpcMgmtDBUpdateHandler: Mtu:%d         DEBUG         pptpdSart failed         ERKOR           DHCPv6 Server started successfully.         DEBUG         pptpdSart failed         ERKOR           DHCPv6 Client stoped successfully.         DEBUG         pptpdSart failed         ERKOR           DHCPv6 Client stoped successfully.         DEBUG         pptpodWgmtTibHandler: Mtu/Hag: %d         DEBUG         pptpodWgmtTibHandler: Mtu/Hag: %d         DEBUG           DHCPv6 Client stoped successfully. </td <td>pptpMgmtTblHandler: NetMask: %s</td> <td>DEBUG</td> <td>unboundMamt: unable to open the "</td> <td>ERROR</td>                                                                                                    | pptpMgmtTblHandler: NetMask: %s                     | DEBUG | unboundMamt: unable to open the "                     | ERROR |
| DFDV         DEBUG         DPDV         DEBUG         DEBUG         ERROR           DPptpMamTbHandler: SplitTunnel: %s         DEBUG         Can't kill potpd         ERROR           DP1File or dhepc found         DEBUG         failed to get field value         ERROR           DP1File or dhepc found         DEBUG         failed to get field value         ERROR           pptpMamDBUpdateHandler: query string: %s         DEBUG         unboundMgmt: unable to open the *         ERROR           pptpMamDBUpdateHandler: returning with status: %s         DEBUG         writing options.pptpd failed         ERROR           dhcpcMgmtTbHandler: Muti%g         DEBUG         writing options.pptpd failed         ERROR           dhcpcMgmtTbHandler: Muti%d         DEBUG         writing options.pptpd failed         ERROR           DICMo Server stored successfully.         DEBUG         writing Chapescrets/Pap-Secrets failed         ERROR           DICMo Server stored successfully.         DEBUG         pptpotstat/pate: unable to get hed atlates         ERROR           DICMo Server stored successfully.         DEBUG         pptpotstat/pate: unable to get hed atlates         ERROR           DICMo Server stored successfully.         DEBUG         pppcoMgmtTbHandler.Mtu?Mate         ERROR           DICMo Server stored successfully.         DEBUG                                                                                                    | pptpMgmtTblHandler: MppeEncryptSupport: %s          | DEBUG | Can't kill pptpd                                      | ERROR |
| Deptipertable         Deptipertable         Deptiperable         Deptipera                                                                                                    | pptpMgmtTblHandler: SplitTunnel: %s                 | DEBUG | pptpd restart failed                                  | ERROR |
| Protect         DEBUG         Failed to get field value         ERROR           PID File for dhcpc found         DEBUG         failed to get field value         ERROR           PID File for dhcpc found         DEBUG         unboundMgmt: unable to open the "         ERROR           pitd %d         DEBUG         writing options.ptpdfofaild         ERROR           pptpMgmtDBUpdateHandler: returning with status: %s         DEBUG         writing options.pptpdfaild         ERROR           dhcpcMgmtDHLandler. MtuFlag: %d         DEBUG         writing options.pptpd failed         ERROR           dhcpcMgmtDHLandler. MtuFlag: %d         DEBUG         writing options.pptpd failed         ERROR           DHCPVo Server started successfully.         DEBUG         pptpdStabt failed         ERROR           DHCPvo Client started successfully.         DEBUG         pptpdStabt failed         ERROR           DHCPvo Client started successfully.         DEBUG         pppeoMgmtDHLandler: MuTU         ERROR           DHCPvo Client started successfully.         DEBUG         pppeoMgmtDHLandler: MuTU         ERROR           DtPVo Client started successfully.         DEBUG         pppeoMgmtDHLandler: MuTU         ERROR           DtPMgmtDHLandler: MuFlag: %d         DEBUG         pppeoMgmtDHLandler: MuTU         ERROR           DtPMgmtDHLan                                                                                                    | pptpEnable: ppp dial string: %s                     | DEBUG | Can't kill pptpd                                      | FRROR |
| Profile         Profile         Profile <t< td=""><td>pptpEnable: spawning command %s</td><td>DEBUG</td><td>failed to get field value</td><td>ERROR</td></t<>                                                                                                    | pptpEnable: spawning command %s                     | DEBUG | failed to get field value                             | ERROR |
| pid:%id     DEBUG     UnboundMgmt unable to open the *     ERROR       pptpMgmtDBUpdateHandler:querystring:%s     DEBUG     writing options.pptpd failed     ERROR       pptpMgmtDBUpdateHandler:reuerystring:%s     DEBUG     writing options.pptpd failed     ERROR       dhcpcReleaseLease: dhcpc release command: %s     DEBUG     writing options.pptpd failed     ERROR       dhcpcMgmtTDIHandler: MtuFlag:%d     DEBUG     writing options.pptpd failed     ERROR       dhcpcMgmtTDIHandler: MtuFlag:%d     DEBUG     pptpdStor failed     ERROR       DHCPv6 Server started successfully.     DEBUG     pptpdStor failed     ERROR       DHCPv6 Client started successfully.     DEBUG     pptpfattpdate: unable to open the database file %s     ERROR       DHCPv6 Client storped successfully.     DEBUG     pppoeMgmtTiHuable: to apen the database file %s     ERROR       DHCPv6 Client storped successfully.     DEBUG     pppoeMgmtTiHuable: unable to apen the database file %s     ERROR       DtPv6 Client Restar successful     DEBUG     pppoeMgmtTiHuable: unable to apen the database file %s     ERROR       DtPv6 Glient Starte: not specified     DEBUG     pppoeMgmtTiHuable: unable to apen the database file %s     ERROR       DtpMgmtTiHandler: Muri%d     DEBUG     pppoeMgmtTiHuable: unable to apen the database file %s     ERROR       DtpMgmtTiHandler: Seret: mos specified     DEBUG <t< td=""><td>PID File for dhopc found</td><td>DEBUG</td><td>failed to get field value</td><td>ERROR</td></t<>                                                                                                    | PID File for dhopc found                            | DEBUG | failed to get field value                             | ERROR |
| ptptMgmtD8UpdateHandler: query string: %s         DEBUG         writing options.pptpd failed         ERROR           pptpMgmtD8UpdateHandler: returning with status: %s         DEBUG         pptpdStop failed         ERROR           dhcpcMgmtTbHandler: NurFlag: %d         DEBUG         writing options.pptpd failed         ERROR           dhcpcMgmtTbHandler: MurFlag: %d         DEBUG         writing options.pptpd failed         ERROR           dhcpcMgmtTbHandler: MurFlag: %d         DEBUG         pptpdStop failed         ERROR           DHCPv6 Server started successfully.         DEBUG         pptpdStatt failed         ERROR           DHCPv6 Client started successfully.         DEBUG         pptpdStatt failed         ERROR           DHCPv6 Client Restart successfull         DEBUG         pppoeMgmtInit: unable to get default MTU         ERROR           DHCPv6 Client Restart successful         DEBUG         pppoeMultipleEnableDisable: pppoe anable failed         ERROR           DtpMgmtTbHandler: Mur %d         DEBUG         pppoeMultipleEnableDisable: pppoe disable failed         ERROR           DtpMgmtTbHandler: Start successfull         DEBUG         pppoeMultipleEnableDisable: pppoe disable failed         ERROR           DtpMgmtTbHandler: Mur %d         DEBUG         pppoeMgmtTbHandler: unable to get the Mtu         ERROR           DtpMgmtTbHandler: Start: %s                                                                                                    | pid: %d                                             | DEBUG | unboundMamt: unable to open the "                     | ERROR |
| printprintprintprintprintprintprintprintprintprintprintprintdhcpcKeleaseLease: dhcpc release command: %sDEBUGwriting pptid.conf failedERRORdhcpcKgmtTblHandler: MtuFlag: %dDEBUGprinting pptid.conf failedERRORdhcpcKgmtTblHandler: MtuFlag: %dDEBUGpptidStop failedERRORDHCPv6 Server started successfully.DEBUGpptidStaft failedERRORDHCPv6 Client started successfully.DEBUGpror or executing DB update handlerERRORDHCPv6 Client stopped successfully.DEBUGpppoeMgmthit: unable to ogen the database file %sERRORDHCPv6 Client stopped successfulDEBUGpppoeMgmthit: unable to kill ppt daemonERRORDHCPv6 Client stopped successfulDEBUGpppoeMgmthit: unable to kill ppt daemonERRORDtCPv6 Client stopped successfulDEBUGpppoeMgmthit: unable to kill ppt daemonERRORDtPv6 Client stopped successfulDEBUGpppoeMgmthit: unable to get uternt Mtu OptionERRORDtpMgmtTblHandler: Nurs%dDEBUGpppoeMgmtTblHandler: unable to get uternt Mtu OptionERRORDtpMgmtTblHandler: SpName: %sDEBUGpppoeMgmtTblHandler: unable to get the MtuERRORDtpMgmtTblHandler: SpName: %sDEBUGpppoeMgmtTblHandler: unable to get the MtuERRORDtpMgmtTblHandler: SpName: %sDEBUGpppoeMgmtTblHandler: unable to get the MtuERRORDtpMgmtTblHandler: SpName: %sDEBUGppppeMgmtTblHandler: SpName: %sERRO                                                                                                    | pptpMgmtDBUpdateHandler: guery string: %s           | DEBUG | writing options optiod failed                         | FRROR |
| processprocessprocessprocessprocessdhcpcMeaseLease:dhcpcMgmtTblHandler:Mturing options.pptpd failedERRORdhcpcMgmtTblHandler:MturingDEBUGpytpdStorp failedERRORDHCPv6 Server started successfully.DEBUGpptpdStart failedERRORDHCPv6 Server storped successfully.DEBUGprotedStorp failedERRORDHCPv6 Client started successfully.DEBUGprotedStorp failedERRORDHCPv6 Client storped successfully.DEBUGprotedStart failedERRORDHCPv6 Client storped successfully.DEBUGprotedStart unable to get default MTUERRORDHCPv6 Client storped successfully.DEBUGpppceMgmtThitunable to get default MTUERRORDHCPv6 Client storped successfully.DEBUGpppceMgmtThitunable to get default MTUERRORDHCPv6 Client storped successfully.DEBUGpppceMgmtThitunable to get default MTUERRORDHCPv6 Client storped successfully.DEBUGpppceMgmtThitunable to get default MTUERRORDtpMgmtTDiHandler:IspName: %sDEBUGpppceMgmtTbiHandler: unable to get defaultERRORDtpMgmtTDiHandler:IspName: %sDEBUGpppceMgmtTbiHandler: unable to get the MtuERRORDtpMgmtTDiHandler:Secret: not specifiedDEBUGpppceMgmtTbiHandler: represenable failedERRORDtpMgmtTDiHandler:Secret: not specifiedDEBUGpppceMgmtTbiHandler: represenable failedERRORDtpMgmtTDiHandler:Secret: not specifiedDEBUGpppceMgmtTbiHandler: r                                                                                                    | pptpMgmtDBUpdateHandler: returning with status: %s  | DEBUG | pptpdStop failed                                      | ERROR |
| dispeckgmtTbHandler: MturBag: %dDEBUGwriting options.pptpd failedERRORdispeckgmtTbHandler: Mtur %dDEBUGpptpdStop failedERRORDHCPv6 Server started successfully.DEBUGpptpdStart failedERRORDHCPv6 Server started successfully.DEBUGpptpdStart failedERRORDHCPv6 Client started successfully.DEBUGpror in executing DB update handlerERRORDHCPv6 Client started successfully.DEBUGpppoeMgmtInit: unable to get default MTUERRORDHCPv6 Client Restart successfulDEBUGpppoeMgmtInit: unable to get default MTUERRORDHCPv6 Client Restart successfulDEBUGpppoeMgmtInit: unable to get default MTUERROR12tpMgmtTbHandler: MtuFlag: %dDEBUGpppoeMgmtInit: unable to get default MTUERROR12tpMgmtTbHandler: MturBag: %dDEBUGpppoeMultiplEEnableDisable: pppoe enable failedERROR12tpMgmtTbHandler: Sture %dDEBUGpppoeMgmtTbHandler: unable to get current Mtu OptionERROR12tpMgmtTbHandler: AccountName: %sDEBUGpppoeMgmtTbHandler: unable to get the MtuERROR12tpMgmtTbHandler: AccountName: %sDEBUGpppoeMgmtDBHpdateHandler: failed query: %sERROR12tpMgmtTbHandler: Secret: %sDEBUGpppoeMgmtDBHpdateHandler: failed query: %sERROR12tpMgmtTbHandler: Secret: %sDEBUGpptpEnable: error executing command: %sERROR12tpMgmtTbHandler: Secret: %sDEBUGpptpEnable: inet_aton failedERROR12tpMgmtTbHandler: Secret: %sDEBUGpptpEnable: error executing                                                                                                    | dhcpcBeleasel ease: dhcpc release command: %s       | DEBUG | writing pptpd conf failed                             | FRROR |
| InterportDescDescDescDescDHCPv6 Server started successfully.DEBUGpptpdStart failedERRORDHCPv6 Server storped successfully.DEBUGpptpdStart failedERRORDHCPv6 Client started successfully.DEBUGError in executing DB update handlerERRORDHCPv6 Client started successfully.DEBUGpppotatsupdate: unable to get default MTUERRORDHCPv6 Client storped successfully.DEBUGpppoeMymthit: unable to get default MTUERRORDHCPv6 Client storped successfully.DEBUGpppoeMymthit: unable to get default MTUERRORDHCPv6 Client storped successfully.DEBUGpppoeMymthit: unable to get default MTUERRORDtCPv6 Client storped successfully.DEBUGpppoeMymthit: unable to get default MTUERRORDtQmgmTbHandler: Nursign.NoDEBUGpppoeMymthit: unable to get default MTUERRORDtpMgmTbHandler: IspName: %sDEBUGpppoeMymthitieEnableDisable: pppoe enable failedERRORDtpMgmTbHandler: AccountName: %sDEBUGpppoeMymtTbHandler: unable to get current Mtu OptionERRORDtpMgmTbHandler: AccountName: %sDEBUGpppoeMymtTbHandler: failed query. %sERRORDtpMgmtTbHandler: Secret: not specifiedDEBUGpptptpmable: error error in executing *ERRORDtpMgmtTbHandler: dynamic Mylp configuredDEBUGpptpEnable: error executing command: %sERRORDtpMgmtTbHandler: serverip: %sDEBUGpptptpmable: inteaton failedERRORDtpMgmtTbHandler: NetMask: %sDEBUGpptptp                                                                                                    | dhcpcMgmtTblHandler: MtuFlag: %d                    | DEBUG | writing options option failed                         | FRROR |
| DHCPv6 Server started successfully. DEBUG pptpdStart failed ERROR<br>DHCPv6 Server started successfully. DEBUG writing Chap-secrets/Pap-Secrets failed ERROR<br>DHCPv6 Client started successfully. DEBUG provine executing DB update handler ERROR<br>DHCPv6 Client started successfully. DEBUG ppopelytatsUpdate: unable to get default MTU ERROR<br>DHCPv6 Client started successfully. DEBUG pppoeMgmthit: unable to open the database file %s ERROR<br>DHCPv6 Client started successfully. DEBUG pppoeMgmthit: unable to open the database file %s ERROR<br>12tpMgmtTDlHandler: Mtu:%d DEBUG pppoeMultipleEnableDisable: pppoe disable failed ERROR<br>12tpMgmtTDlHandler: UserName: %s DEBUG pppoeMgmtTblHandler: unable to get urrent Mtu Option ERROR<br>12tpMgmtTDlHandler: SpName: %s DEBUG pppoeMgmtTblHandler: unable to get the Mtu ERROR<br>12tpMgmtTDlHandler: Secret: %s DEBUG pppoeMgmtTblHandler: unable to get the Mtu ERROR<br>12tpMgmtTDlHandler: Secret: not specified DEBUG pppoeMgmtTblHandler: unable to get the Mtu ERROR<br>12tpMgmtTDlHandler: Secret: %s DEBUG pppoeMgmtTblHandler: unable to get the Mtu ERROR<br>12tpMgmtTDlHandler: Secret: %s DEBUG pppoeMgmtTblHandler: error in executing "ERROR<br>12tpMgmtTDlHandler: Secret: %s DEBUG pppoeMgmtTblHandler: error in executing "ERROR<br>12tpMgmtTDlHandler: Secret: %s DEBUG pppoeMgmtTblHandler: error in executing "ERROR<br>12tpMgmtTDlHandler: Secret: %s DEBUG pptpEnable: error executing command: %s ERROR<br>12tpMgmtTDlHandler: Secret: %s DEBUG pptpEnable: error executing command: %s ERROR<br>12tpMgmtTDlHandler: SplitTunnet: %s DEBUG pptpEnable: inet_aton failed ERROR<br>12tpMgmtTDlHandler: %s DEBUG pptpEnable: inet_aton failed ERROR<br>12tpMgmtTDlHandler: SplitTunnet: %s DEBUG pptpEnable: inet_aton failed ERROR<br>12tpMgmtTDlHandler: SplitTunnet: %s DEBUG pptpEnable: inet_aton failed ERROR<br>12tpMgmtTDlHandler: SplitTunnet: %s DEBUG pptpEnable: inet_aton failed ERROR<br>12tpMgmtTDlHandler: SplitTunnet: %s DEBUG pptpMgmtTDlHandler: unable to get the Mtu ERROR<br>12tpMgmtTDlHandler: SplitTunnet: %s DEBUG pptpMgmtTDlHandler: unable to get turnet Mtu Option ERRO                                                                                              | dhcpcMgmtTblHandler: Mtu: %d                        | DEBUG | pptpdStop failed                                      | FRROR |
| DHCPv6 Server stopped successfully<br>DHCPv6 Client started successfully.<br>DHCPv6 Client started successfully.<br>DHCPv6 Client started successfully.<br>DHCPv6 Client stopped successfully.<br>DHCPv6 Client stopped successfull.<br>DHCPv6 Client festart successful<br>DHCPv6 Client Restart successful<br>DHCPv6 Client Restart successful<br>DHCPv6 DepeedMultipleEnableDisable: pppoe enable failed ERROR<br>DHCPv6 DepeedMultipleEnable: pppoe enable failed ERROR<br>DHCPv6 DepeedMultipleEnable: pppoe enable failed ERROR<br>DHCPv6 DepeedMultipleEnable: pppoe enable failed ERROR<br>DHCPv6 DepeedMultipleEnable: Pappoe Restart Successful<br>DHCPv6 DepeedMultipleEnable: Pappoe Restart Successful<br>DHCPv6 DepeedMultipleEnable: Pappoe Restart Successful<br>DHCPv6 DepeedMultipleEnable: Pappoe Restart Successful<br>DHCPv6 DepeedMultipleEnable: Successful<br>DHCPv6 DepeedMultipleEnable: Successful<br>DHCPv6 DepeedMultipleEnable: Successful<br>DHCPv6 DepeedMultipleEnable: Successful<br>DHCPv6 DepeedMultipleEnable: Successful<br>DHCPv6 DepeedMultipleEnable: Successful<br>DHCPv6 DepeedMultipleEnable: Successful<br>DHCPv6 DepeedMul | DHCPv6 Server started successfully                  | DEBUG | pptpdStart failed                                     | FRROR |
| DHCPv6 Client started successfully.DEBUGError in executing DB update handlerERRORDHCPv6 Client started successfully.DEBUGpppStatsUpdate: unable to get default MTUERRORDHCPv6 Client Restart successfulDEBUGpppoeMgmtInit: unable to open the database file %sERROR12tpMgmtTblHandler: MtuFlag: %dDEBUGpppoeMgmtInit: unable to set with unable to set with unable to get default MTUERROR12tpMgmtTblHandler: Mtu: %dDEBUGpppoeMultipleEnableDisable: pppoe enable failedERROR12tpMgmtTblHandler: IspName: %sDEBUGpppoeMgmtTblHandler: unable to get current Mtu OptionERROR12tpMgmtTblHandler: DerName: %sDEBUGpppoeMgmtTblHandler: unable to get the MtuERROR12tpMgmtTblHandler: DomainName: %sDEBUGpppoeMgmtTblHandler: unable to get the MtuERROR12tpMgmtTblHandler: Secret: not specifiedDEBUGpppoeMgmtTblUpdateHandler. failed query: %sERROR12tpMgmtTblHandler: Secret: not specifiedDEBUGpptpeMgmtInit: unable to open the database file %sERROR12tpMgmtTblHandler: Secret: %sDEBUGpptpEnable: error executing command: %sERROR12tpMgmtTblHandler: Secret: %sDEBUGpptpEnable: unable to resolve address: %sERROR12tpMgmtTblHandler: NetWask: %sDEBUGpptpEnable: unable to resolve address: %sERROR12tpMgmtTblHandler: NetWask: %sDEBUGpptpEnable: unable to resolve address: %sERROR12tpMgmtTblHandler: NetWask: %sDEBUGpptpEnable: unable to resolve address: %sERROR12tpMgmtTblHandler: NetWask:                                                                                                    | DHCPv6 Server stopped successfully                  | DEBUG | writing Chap-secrets/Pap-Secrets failed               | ERROR |
| DHCv6 Client stopped successfully.DEBUGpppStatsUpdate: unable to get default MTUERRORDHCv6 Client Restart successfulDEBUGpppoeMgmtInit: unable to open the database file %sERROR12tpMgmtTblHandler: MtuFlag: %dDEBUGpppoeMultipleEnableDisable: pppoe enable failedERROR12tpMgmtTblHandler: Mtu: %dDEBUGpppoeMultipleEnableDisable: pppoe enable failedERROR12tpMgmtTblHandler: IspName: %sDEBUGpppoeMultipleEnableDisable: pppoe disable failedERROR12tpMgmtTblHandler: UserName: %sDEBUGpppoeMgmtTblHandler: unable to get current Mtu OptionERROR12tpMgmtTblHandler: Sasword: %sDEBUGpppoeMgmtTblHandler: unable to get the MtuERROR12tpMgmtTblHandler: Secret: not specifiedDEBUGpppoeMgmtTblHandler: nuable to get the MtuERROR12tpMgmtTblHandler: Secret: %sDEBUGpppoeMgmtDBUpdateHandler. failed query: %sERROR12tpMgmtTblHandler: Secret: %sDEBUGpptpeMgmtInit: unable to open the database file %sERROR12tpMgmtTblHandler: Secret: %sDEBUGpptptEnable: error executing command: %sERROR12tpMgmtTblHandler: Secret: %sDEBUGpptptEnable: unable to resolve address: %sERROR12tpMgmtTblHandler: Secret: %sDEBUGpptptEnable: unable to get urrent Mtu OptionERROR12tpMgmtTblHandler: Secret: %sDEBUGpptptEnable: unable to resolve address: %sERROR12tpMgmtTblHandler: Secret: %sDEBUGpptptEnable: unable to resolve address: %sERROR12tpMgmtTblHandler: Staticlp: %sDEBUGpptptEnabl                                                                                                    | DHCPv6 Client started successfully.                 | DEBUG | Error in executing DB update handler                  | ERROR |
| DHCPv6 Client Restart successfulDEBUGpppoeMgmtnit: unable to open the database file %sERROR12tpMgmtTblHandler: MtuFlag: %dDEBUGpppoeMgmtnit: unable to open the database file %sERROR12tpMgmtTblHandler: MtuFlag: %dDEBUGpppoeMgmtnit: unable to open the database file %sERROR12tpMgmtTblHandler: Mtu: %dDEBUGpppoeMgmtIplEnableDisable: pppoe enable failedERROR12tpMgmtTblHandler: UserName: %sDEBUGpppoeMgmtTblHandler: unable to get the MtuERROR12tpMgmtTblHandler: Password: %sDEBUGpppoeMgmtTblHandler: unable to get the MtuERROR12tpMgmtTblHandler: Secret: not specifiedDEBUGpppoeMgmtTblHandler: failed query: %sERROR12tpMgmtTblHandler: Secret: not specifiedDEBUGpppoeMgmtDBUpdateHandler: failed query: %sERROR12tpMgmtTblHandler: Secret: %sDEBUGpptpeMgmtDBUpdateHandler: reror in executing "ERROR12tpMgmtTblHandler: Secret: %sDEBUGpptpeMgmtDBUpdateHandler: failed query: %sERROR12tpMgmtTblHandler: Secret: %sDEBUGpptpEnable: error executing command: %sERROR12tpMgmtTblHandler: Secret: %sDEBUGpptpEnable: inet_aton failedERROR12tpMgmtTblHandler: Secret: %sDEBUGpptpEnable: inet_aton failedERROR12tpMgmtTblHandler: Secret: %sDEBUGpptpEnable: inet_aton failedERROR12tpMgmtTblHandler: Secret: %sDEBUGpptpEnable: inet_aton failedERROR12tpMgmtTblHandler: Secret: %sDEBUGpptpEnable: inet_aton failedERROR12tpMgmtTblHandler:                                                                                                    | DHCPv6 Client stopped successfully.                 | DEBUG | ppStatsUpdate: unable to get default MTU              | ERROR |
| I2tpMgmtTblHandler: MtuFlag: %dDEBUGpppoeDisable: unable to kill ppp daemonERRORI2tpMgmtTblHandler: Mtu: %dDEBUGpppoeMultipleEnableDisable: pppoe enable failedERRORI2tpMgmtTblHandler: IspName: %sDEBUGpppoeMultipleEnableDisable: pppoe disable failedERRORI2tpMgmtTblHandler: UserName: %sDEBUGpppoeMgmtTblHandler: unable to get current Mtu OptionERRORI2tpMgmtTblHandler: Password: %sDEBUGpppoeMgmtTblHandler: unable to get the MtuERRORI2tpMgmtTblHandler: ComainName: %sDEBUGpppoeMgmtTblHandler: pppoe enable failedERRORI2tpMgmtTblHandler: DomainName: %sDEBUGpppoeMgmtTblHandler: pppoe enable failedERRORI2tpMgmtTblHandler: Secret: not specifiedDEBUGpppoeMgmtTblHandler: error in executing "ERRORI2tpMgmtTblHandler: Secret: %sDEBUGpptpEnable: error executing command: %sERRORI2tpMgmtTblHandler: Secret: %sDEBUGpptpEnable: unable to resolve address: %sERRORI2tpMgmtTblHandler: Serverlp: %sDEBUGpptpEnable: inet_aton failedERRORI2tpMgmtTblHandler: Serverlp: %sDEBUGpptpEnable: inet_aton failedERRORI2tpMgmtTblHandler: Serverlp: %sDEBUGpptpEnable: inet_aton failedERRORI2tpMgmtTblHandler: Serverlp: %sDEBUGpptpEnable: inet_aton failedERRORI2tpMgmtTblHandler: Serverlp: %sDEBUGpptpfnable: inet_aton failedERRORI2tpMgmtTblHandler: Serverlp: %sDEBUGpptpfnable: inet_aton failedERRORI2tpMgmtTblHandler: Serverlp: %s<                                                                                                    | DHCPv6 Client Bestart successful                    | DEBUG | pppoeMgmtInit: unable to open the database file %s    | ERROR |
| DipportDipportDipportDipportDipportDEBUGpppoeMultipleEnableDisable: pppoe disable failedERROR12tpMgmtTblHandler: UserName: %sDEBUGpppoeMultipleEnableDisable: pppoe disable failedERROR12tpMgmtTblHandler: UserName: %sDEBUGpppoeMgmtTblHandler: unable to get current Mtu OptionERROR12tpMgmtTblHandler: AccountName: %sDEBUGpppoeMgmtTblHandler: unable to get the MtuERROR12tpMgmtTblHandler: ComainName: %sDEBUGpppoeMgmtTblHandler: pppoe enable failedERROR12tpMgmtTblHandler: ComainName: %sDEBUGpppoeMgmtDBUpdateHandler: failed query: %sERROR12tpMgmtTblHandler: Secret: not specifiedDEBUGpppoeMgmtDBUpdateHandler: error in executing "ERROR12tpMgmtTblHandler: dynamic Mylp configuredDEBUGpptpEnable: error executing command: %sERROR12tpMgmtTblHandler: Mylp: %sDEBUGpptpEnable: inet_aton failedERROR12tpMgmtTblHandler: Mylp: %sDEBUGpptpEnable: inet_aton failedERROR12tpMgmtTblHandler: ServerIp: %sDEBUGpptpEnable: inet_aton failedERROR12tpMgmtTblHandler: Staticip: %sDEBUGpptpEnable: inet_aton failedERROR12tpMgmtTblHandler: ServerIp: %sDEBUGpptpEnable: nable to get current MTU OptionERROR12tpMgmtTblHandler: Staticip: %sDEBUGpptpMgmtTblHandler: unable to get the MtuERROR12tpMgmtTblHandler: Staticip: %sDEBUGpptpMgmtTblHandler: unable to get the MtuERROR12tpMgmtTblHandler: ServerIp: %sDEBUGpptpMgmt                                                                                                    | 12tpMgmtTblHandler: MtuElag: %d                     | DEBUG | pppoeDisable: unable to kill ppp daemon               | ERROR |
| DEBUGPPPOPMUTPLEJ2tpMgmtTblHandler: IspName: %sDEBUGpppoeMultipleEnableDisable: pppoe disable failedERRORI2tpMgmtTblHandler: UserName: %sDEBUGpppoeMgmtTblHandler: unable to get the MtuERRORI2tpMgmtTblHandler: AccountName: %sDEBUGpppoeMgmtTblHandler: unable to get the MtuERRORI2tpMgmtTblHandler: DomainName: %sDEBUGpppoeMgmtTblHandler: pppoe enable failedERRORI2tpMgmtTblHandler: Secret: not specifiedDEBUGpppoeMgmtDBUpdateHandler: failed query: %sERRORI2tpMgmtTblHandler: Secret: %sDEBUGpptpeMgmtTblHandler: error in executing "ERRORI2tpMgmtTblHandler: dynamic Mylp configuredDEBUGpptpEnable: error executing command: %sERRORI2tpMgmtTblHandler: Serverlp: %sDEBUGpptpEnable: inet_aton failedERRORI2tpMgmtTblHandler: Serverlp: %sDEBUGpptpEnable: inet_aton failedERRORI2tpMgmtTblHandler: NetMask: %sDEBUGpptpEnable: inet_aton failedERRORI2tpMgmtTblHandler: Serverlp: %sDEBUGpptpEnable: inet_aton failedERRORI2tpMgmtTblHandler: NetMask: %sDEBUGpptpIngmtTblHandler: unable to get turnet MtU OptionERRORI2tpMgmtTblHandler: NetMask: %sDEBUGpptpMgmtTblHandler: unable to get the MtuERRORI2tpMgmtTblHandler: NetMask: %sDEBUGpptpMgmtTblHandler: unable to get the MtuERRORI2tpMgmtTblHandler: NetMask: %sDEBUGpptpMgmtTblHandler: unable to get the MtuERRORI2tpMgmtTblHandler: NetMask: %sDEBUGpptpMgmtTblHandler: unable to                                                                                                    | 12tpMgmtTblHandler: Mtu: %d                         | DEBUG | pppoeMultipleEnableDisable: pppoe enable failed       | ERROR |
| Izpmgmt But Ander Spreak and the second second se                                                                                                    | 12tpMgmtTb Handler: IspName: %s                     | DEBUG | pppoeMultipleEnableDisable: pppoe disable failed      | FRROR |
| IzppgrtruitDEBUGpppoeMgmtTblHandler: unable to get the MtuERRORIzppMgmtTblHandler: Password: %sDEBUGpppoeMgmtTblHandler: unable to get the MtuERRORIzpMgmtTblHandler: DomainName: %sDEBUGpppoeMgmtTblHandler: failed query: %sERRORIzpMgmtTblHandler: DomainName: %sDEBUGpppoeMgmtDBUpdateHandler: failed query: %sERRORIzpMgmtTblHandler: Secret: not specifiedDEBUGpppoeMgmtDBUpdateHandler: error in executing "ERRORIzpMgmtTblHandler: Secret: %sDEBUGpptptmgmtnit: unable to open the database file %sERRORIzpMgmtTblHandler: dynamic Mylp configuredDEBUGpptptnable: error executing command: %sERRORIzpMgmtTblHandler: Mylp: %sDEBUGpptptnable: unable to resolve address: %sERRORIzpMgmtTblHandler: Severlp: %sDEBUGpptptnable: inet_aton failedERRORIzpMgmtTblHandler: NetMask: %sDEBUGpptptnable: inet_aton failedERRORIzpMgmtTblHandler: NetMask: %sDEBUGpptptnable: inet_aton failedERRORIzpMgmtTblHandler: NetMask: %sDEBUGpptptnable: nuable to kill ppt daemonERRORIzpMgmtTblHandler: NetMask: %sDEBUGpptptnable: nuable to get current MTU OptionERRORIzpMgmtTblHandler: Serverlp: %sDEBUGpptpMgmtTblHandler: unable to get the MtuERRORIzpMgmtTblHandler: %sDEBUGpptpMgmtTblHandler: unable to get current MTU OptionERRORIzpMgmtTblHandler: %sDEBUGpptpMgmtTblHandler: unable to get the MtuERRORIzpMgmtTblHandler: %sDEBUG <td< td=""><td>12tpMgmtTblHandler: UserName: %s</td><td>DEBUG</td><td>pppoeMantTblHandler: unable to get current Mtu Option</td><td>FRROR</td></td<>                                                                                                    | 12tpMgmtTblHandler: UserName: %s                    | DEBUG | pppoeMantTblHandler: unable to get current Mtu Option | FRROR |
| IztpMgmtTblHandler: AccountName: %sDEBUGpppoeMgmtTblHandler: pppoe able failedERRORIztpMgmtTblHandler: DomainName: %sDEBUGpppoeMgmtDBUpdateHandler: failed query: %sERRORIztpMgmtTblHandler: Secret: not specifiedDEBUGpppoeMgmtDBUpdateHandler: error in executing "ERRORIztpMgmtTblHandler: Secret: %sDEBUGpptpoeMgmtDBUpdateHandler: error in executing "ERRORIztpMgmtTblHandler: dynamic Mylp configuredDEBUGpptpEnable: error executing command: %sERRORIztpMgmtTblHandler: Mylp: %sDEBUGpptpEnable: unable to resolve address: %sERRORIztpMgmtTblHandler: Serverlp: %sDEBUGpptpEnable: inet_aton failedERRORIztpMgmtTblHandler: NetMask: %sDEBUGpptpEnable: inet_aton failedERRORIztpMgmtTblHandler: NetMask: %sDEBUGpptpEnable: unable to kill ppt daemonERRORIztpMgmtTblHandler: SplitTunnel: %sDEBUGpptpMgmtTblHandler: unable to get current MTU OptionERRORIztpMgmtTblHandler: SplitTunnel: %sDEBUGpptpMgmtTblHandler: unable to get the MtuERRORIztpEnable: command string: %sDEBUGpptpMgmtTblHandler: unable to get the MtuERRORIztpEnable: command string: %sDEBUGpptpMgmtTblHandler: pptp enable failedERRORIztpEnable: command string: %sDEBUGpptpMgmtTblHandler: pptp enable failedERRORIztpEnable: command string: %sDEBUGpptpMgmtTblHandler: pptp enable failedERRORIztpEnable: command string: %sDEBUGpptpMgmtTblHandler: pptp enable failedERROR<                                                                                                    | 12tpMgmtTblHandler: Password: %s                    | DEBUG | pppoeMamtTblHandler: unable to get the Mtu            | ERROR |
| 12tpMgmtTblHandler: DomainName: %sDEBUGpppoeMgmtDBUpdateHandler: failed query: %sERROR12tpMgmtTblHandler: Secret: not specifiedDEBUGpppoeMgmtDBUpdateHandler: error in executing "ERROR12tpMgmtTblHandler: Secret: %sDEBUGpptpMgmtInt: unable to open the database file %sERROR12tpMgmtTblHandler: dynamic Mylp configuredDEBUGpptpEnable: error executing command: %sERROR12tpMgmtTblHandler: Mylp: %sDEBUGpptpEnable: unable to resolve address: %sERROR12tpMgmtTblHandler: Serverlp: %sDEBUGpptpEnable: inet_aton failedERROR12tpMgmtTblHandler: Nation: Setticlp: %sDEBUGpptpEnable: inet_aton failedERROR12tpMgmtTblHandler: NetMask: %sDEBUGpptpEnable: inet_aton failedERROR12tpMgmtTblHandler: SplitTunnel: %sDEBUGpptpEnable: unable to kill ppp daemonERROR12tpEnable: command string: %sDEBUGpptpMgmtTblHandler: unable to get current MTU OptionERROR12tpEnable: command: %sDEBUGpptpMgmtTblHandler: unable to get the MtuERROR12tpEnable: command: %sDEBUGpptpMgmtTblHandler: unable to get the MtuERROR12tpEnable: command: %sDEBUGpptpMgmtTblHandler: unable to get the MtuERROR12tpEnable: command: %sDEBUGpptpMgmtTblHandler: unable to get the MtuERROR12tpEnable: command: %sDEBUGpptpMgmtTblHandler: unable to get the MtuERROR12tpEnable: command: %sDEBUGpptpMgmtTblHandler: unable to get the MtuERROR12tpEnable: command: %sD                                                                                                    | 12tpMgmtTblHandler: AccountName: %s                 | DEBUG | pppoeMgmtTblHandler: pppoe enable failed              | ERROR |
| 12tpMgmtTblHandler: Secret: not specifiedDEBUGpppoeMgmtDBUpdateHandler: error in executing "ERROR12tpMgmtTblHandler: Secret: %sDEBUGpptpMgmtInit: unable to open the database file %sERROR12tpMgmtTblHandler: dynamic Mylp configuredDEBUGpptpEnable: error executing command: %sERROR12tpMgmtTblHandler: Mylp: %sDEBUGpptpEnable: unable to resolve address: %sERROR12tpMgmtTblHandler: ServerIp: %sDEBUGpptpEnable: inet_aton failedERROR12tpMgmtTblHandler: Staticlp: %sDEBUGpptpEnable: inet_aton failedERROR12tpMgmtTblHandler: NetMask: %sDEBUGpptpEnable: inet_aton failedERROR12tpMgmtTblHandler: SplitTunnel: %sDEBUGpptpEnable: unable to kill ppp daemonERROR12tpMgmtTblHandler: SplitTunnel: %sDEBUGpptpMgmtTblHandler: unable to get current MTU OptionERROR12tpEnable: command string: %sDEBUGpptpMgmtTblHandler: unable to get the MtuERROR12tpEnable: command string: %sDEBUGpptpMgmtTblHandler: date failed for %s "ERROR12tpEnable: command string: %sDEBUGpptpMgmtTblHandler: pptp enable failedERROR12tpEnable: command string: %sDEBUGpptpMgmtTblHandler: pptp enable failedERROR12tpEnable: command string: %sDEBUGpptpMgmtTblHandler: pptp enable failedERROR12tpEnable: command string: %sDEBUGpptpMgmtTblHandler: pptp disable failedERROR12tpEnable: command string: %sDEBUGpptpMgmtTblHandler: splite3QueryResGet "ERROR12tpEnable:                                                                                                    | 12tpMgmtTblHandler: DomainName: %s                  | DEBUG | pppoeMamtDBUpdateHandler: failed query: %s            | ERROR |
| I2tpMgmtTblHandler: Secret: %sDEBUGpptpMgmtInit: unable to open the database file %sERRORI2tpMgmtTblHandler: dynamic Mylp configuredDEBUGpptpEnable: error executing command: %sERRORI2tpMgmtTblHandler: Mylp: %sDEBUGpptpEnable: unable to resolve address: %sERRORI2tpMgmtTblHandler: Serverlp: %sDEBUGpptpEnable: inet_aton failedERRORI2tpMgmtTblHandler: Staticlp: %sDEBUGpptpEnable: inet_aton failedERRORI2tpMgmtTblHandler: NetMask: %sDEBUGpptpEnable: inet_aton failedERRORI2tpMgmtTblHandler: SplitTunnel: %sDEBUGpptpEnable: unable to kill ppp daemonERRORI2tpEnable: command string: %sDEBUGpptpMgmtTblHandler: unable to get current MTU OptionERRORI2tpEnable: command: %sDEBUGpptpMgmtTblHandler: unable to get the MtuERRORI2tpEnable: command string: %sDEBUGpptpMgmtTblHandler: unable to get the MtuERRORI2tpEnable: command string: %sDEBUGpptpMgmtTblHandler: pptp enable failed for %s "ERRORI2tpEnable: command string: %sDEBUGpptpMgmtTblHandler: pptp enable failedERRORI2tpEnable: command string: %sDEBUGpptpMgmtTblHandler: pptp enable failedERRORI2tpEnable: command string: %sDEBUGpptpMgmtTblHandler: pptp enable failedERRORI2tpEnable: command string: %sDEBUGpptpMgmtTblHandler: pptp disable failedERRORI2tpEnable: command string: %sDEBUGpptpMgmtTblHandler: pptp disable failedERRORI2tpEnable: command string: %s <td>12tpMgmtTblHandler: Secret: not specified</td> <td>DEBUG</td> <td>pppoeMamtDBUpdateHandler: error in executing "</td> <td>ERROR</td>                                                                                                    | 12tpMgmtTblHandler: Secret: not specified           | DEBUG | pppoeMamtDBUpdateHandler: error in executing "        | ERROR |
| 12tpMgmtTblHandler: dynamic Mylp configuredDEBUGpptpEnable: error executing command: %sERROR12tpMgmtTblHandler: Mylp: %sDEBUGpptpEnable: unable to resolve address: %sERROR12tpMgmtTblHandler: Serverlp: %sDEBUGpptpEnable: inet_aton failedERROR12tpMgmtTblHandler: Staticlp: %sDEBUGpptpEnable: inet_aton failedERROR12tpMgmtTblHandler: NetMask: %sDEBUGpptpEnable: inet_aton failedERROR12tpMgmtTblHandler: SplitTunnel: %sDEBUGpptpDisable: unable to kill ppp daemonERROR12tpEnable: command string: %sDEBUGpptpMgmtTblHandler: unable to get current MTU OptionERROR12tpEnable: command string: %sDEBUGpptpMgmtTblHandler: unable to get the MtuERROR12tpEnable: command string: %sDEBUGpptpMgmtTblHandler: duRecordValueGet failed for %s "ERROR12tpEnable: command string: %sDEBUGpptpMgmtTblHandler: pptp enable failedERROR12tpEnable: command string: %sDEBUGpptpMgmtTblHandler: duRecordValueGet failed for %s "ERROR12tpEnable: command string: %sDEBUGpptpMgmtTblHandler: pptp enable failedERROR12tpEnable: command string: %sDEBUGpptpMgmtTblHandler: pptp enable failedERROR12tpMgmtDBlUpdateHandler: guter string: %sDEBUGpptpMgmtTblHandler: pptp disable failedERROR12tpEnable: command string: %sDEBUGpptpMgmtTblHandler: pptp disable failedERROR12tpEnable: command string: %sDEBUGpptpMgmtTblHandler: pptp disable failedERROR12tpEna                                                                                                    | I2tpMgmtTblHandler: Secret: %s                      | DEBUG | pptpMgmtInit: unable to open the database file %s     | ERROR |
| I2tpMgmtTblHandler: Mylp: %sDEBUGpptpEnable: unable to resolve address: %sERRORI2tpMgmtTblHandler: Serverlp: %sDEBUGpptpEnable: inet_aton failedERRORI2tpMgmtTblHandler: Staticlp: %sDEBUGpptpEnable: inet_aton failedERRORI2tpMgmtTblHandler: NetMask: %sDEBUGpptpEnable: spawning failedERRORI2tpMgmtTblHandler: SplitTunnel: %sDEBUGpptpDisable: unable to kill ppp daemonERRORI2tpEnable: command string: %sDEBUGpptpMgmtTblHandler: unable to get current MTU OptionERRORI2tpEnable: command string: %sDEBUGpptpMgmtTblHandler: unable to get the MtuERRORI2tpEnable: command string: %sDEBUGpptpMgmtTblHandler: dbRecordValueGet failed for %s "ERRORI2tpEnable: command string: %sDEBUGpptpMgmtTblHandler: pptp enable failedERRORI2tpEnable: command string: %sDEBUGpptpMgmtTblHandler: dbRecordValueGet failed for %s "ERRORI2tpEnable: command string: %sDEBUGpptpMgmtTblHandler: pptp enable failedERRORI2tpEnable: command string: %sDEBUGpptpMgmtTblHandler: pptp enable failedERRORI2tpEnable: command string: %sDEBUGpptpMgmtTblHandler: pptp disable failedERRORI2tpEnable: command string: %sDEBUGpptpMgmtTblHandler: pptp disable failedERRORI2tpEnable: command string: %sDEBUGpptpMgmtTblHandler: pptp disable failedERRORI2tpEnable: command string: %sDEBUGpptpMgmtTblHandler: pptp disable failedERRORI2tpMgmtTblHandler: pptp disable                                                                                                    | 12tpMgmtTblHandler: dynamic Mylp configured         | DEBUG | pptpEnable: error executing command: %s               | ERROR |
| I2tpMgmtTblHandler: Serverlp: %sDEBUGpptpEnable: inet_aton failedERRORI2tpMgmtTblHandler: Staticlp: %sDEBUGpptpEnable: inet_aton failedERRORI2tpMgmtTblHandler: NetMask: %sDEBUGpptpEnable: spawning failedERRORI2tpMgmtTblHandler: SplitTunnel: %sDEBUGpptpDisable: unable to kill ppp daemonERRORI2tpEnable: command string: %sDEBUGpptpMgmtTblHandler: unable to get current MTU OptionERRORI2tpEnable: command string: %sDEBUGpptpMgmtTblHandler: unable to get the MtuERRORI2tpEnable: command string: %sDEBUGpptpMgmtTblHandler: dbRecordValueGet failed for %s "ERRORI2tpEnable: command string: %sDEBUGpptpMgmtTblHandler: pptp enable failedERRORI2tpEnable: command string: %sDEBUGpptpMgmtTblHandler: dbRecordValueGet failed for %s "ERRORI2tpEnable: command string: %sDEBUGpptpMgmtTblHandler: pptp enable failedERRORI2tpEnable: command string: %sDEBUGpptpMgmtTblHandler: spltp enable failedERRORI2tpEnable: command string: %sDEBUGpptpMgmtTblHandler: pptp disable failedERRORI2tpEnable: command string: %sDEBUGpptpMgmtTblHandler: pptp disable failedERRORI2tpMgmtDBUpdateHandler: ouery string: %sDEBUGpptpMgmtTblHandler: pptp disable failedERRORI2tpMgmtDBUpdateHandler: ouery string: %sDEBUGpptpMgmtTblHandler: pptp disable failedERRORI2tpMgmtDBUpdateHandler: ouery string: %sDEBUGpptpMgmtDBUpdateHandler: splte3QueryResGet "ERROR </td <td>12tpMgmtTblHandler: Mylp: %s</td> <td>DEBUG</td> <td>pptpEnable: unable to resolve address: %s</td> <td>ERROR</td>                                                                                                    | 12tpMgmtTblHandler: Mylp: %s                        | DEBUG | pptpEnable: unable to resolve address: %s             | ERROR |
| I2tpMgmtTblHandler: Staticlp: %sDEBUGpptpEnable: inet_aton failedERRORI2tpMgmtTblHandler: NetMask: %sDEBUGpptpEnable: spawning failedERRORI2tpMgmtTblHandler: SplitTunnel: %sDEBUGpptpDisable: unable to kill ppp daemonERRORI2tpMgmtTblHandler: SplitTunnel: %sDEBUGpptpDisable: unable to get current MTU OptionERRORI2tpEnable: command string: %sDEBUGpptpMgmtTblHandler: unable to get the MtuERRORI2tpEnable: command string: %sDEBUGpptpMgmtTblHandler: unable to get the MtuERRORI2tpEnable: command string: %sDEBUGpptpMgmtTblHandler: optp enable failed for %s "ERRORI2tpEnable: command string: %sDEBUGpptpMgmtTblHandler: pptp enable failedERRORI2tpEnable: command string: %sDEBUGpptpMgmtTblHandler: pptp enable failedERRORI2tpEnable: command string: %sDEBUGpptpMgmtTblHandler: pptp enable failedERRORI2tpEnable: command string: %sDEBUGpptpMgmtTblHandler: pptp enable failedERRORI2tpEnable: command string: %sDEBUGpptpMgmtTblHandler: pptp disable failedERRORPID File for dhcpc foundDEBUGpptpMgmtTblHandler: pptp disable failedERRORpid: %dDEBUGpptpMgmtDBUpdateHandler: sqlite3QueryResGet "ERRORI2tpMgmtDBUpdateHandler: guery string: %sDEBUGpptpMgmtDBUpdateHandler: error in executing "ERROR                                                                                                    | 12tpMgmtTblHandler: ServerIp: %s                    | DEBUG | pptpEnable: inet_aton failed                          | ERROR |
| I2tpMgmtTblHandler: NetMask: %sDEBUGpptpEnable:spawning failedERRORI2tpMgmtTblHandler: SplitTunnel: %sDEBUGpptpDisable: unable to kill ppp daemonERRORI2tpMgmtTblHandler: SplitTunnel: %sDEBUGpptpMgmtTblHandler: unable to get current MTU OptionERRORI2tpEnable: command string: %sDEBUGpptpMgmtTblHandler: unable to get the MtuERRORI2tpEnable: command: %sDEBUGpptpMgmtTblHandler: unable to get the MtuERRORI2tpEnable: command string: %sDEBUGpptpMgmtTblHandler: optp enable failed for %s "ERRORI2tpEnable: command string: %sDEBUGpptpMgmtTblHandler: pptp enable failedERRORI2tpEnable: command string: %sDEBUGpptpMgmtTblHandler: pptp enable failedERRORI2tpEnable: command string: %sDEBUGpptpMgmtTblHandler: pptp enable failedERRORPID File for dhcpc foundDEBUGpptpMgmtTblHandler: pptp disable failedERRORpid: %dDEBUGpptpMgmtDBUpdateHandler: sqlite3QueryResGet "ERRORI2tpMgmtDBUpdateHandler: guery string: %sDEBUGpptpMgmtDBUpdateHandler: sqlite3QueryResGet "ERROR                                                                                                    | 12tpMgmtTblHandler: Staticlp: %s                    | DEBUG | pptpEnable: inet_aton failed                          | ERROR |
| I2tpMgmtTblHandler: SplitTunnel: %sDEBUGpptpDisable: unable to kill ppp daemonERRORneedToStartHealthMonitor: returning with status: %sDEBUGpptpMgmtTblHandler: unable to get current MTU OptionERRORI2tpEnable: command string: %sDEBUGpptpMgmtTblHandler: unable to get the MtuERRORI2tpEnable: command: %sDEBUGpptpMgmtTblHandler: unable to get the MtuERRORI2tpEnable: command string: %sDEBUGpptpMgmtTblHandler: unable to get the MtuERRORI2tpEnable: command string: %sDEBUGpptpMgmtTblHandler: pptp enable failed for %s "ERRORI2tpEnable: command string: %sDEBUGpptpMgmtTblHandler: pptp enable failedERRORPID File for dhcpc foundDEBUGpptpMgmtTblHandler: pptp disable failedERRORpid: %dDEBUGpptpMgmtDBUpdateHandler: sqlite3QueryResGet "ERRORI2tpMgmtDBUpdateHandler: query string: %sDEBUGpptpMgmtDBUpdateHandler: error in executing "ERROR                                                                                                    | 12tpMgmtTblHandler: NetMask: %s                     | DEBUG | pptpEnable:spawning failed                            | ERROR |
| needToStartHealthMonitor: returning with status: %sDEBUGpptpMgmtTblHandler: unable to get current MTU OptionERROR12tpEnable: command string: %sDEBUGpptpMgmtTblHandler: unable to get the MtuERROR12tpEnable: command: %sDEBUGpptpMgmtTblHandler: dbRecordValueGet failed for %s "ERROR12tpEnable: command string: %sDEBUGpptpMgmtTblHandler: pptp enable failed for %s "ERROR12tpEnable: command string: %sDEBUGpptpMgmtTblHandler: pptp enable failedERRORPID File for dhcpc foundDEBUGpptpMgmtTblHandler: pptp disable failedERRORpid: %dDEBUGpptpMgmtDBUpdateHandler: sqlite3QueryResGet "ERROR12tpMgmtDBUpdateHandler: guery string: %sDEBUGpptpMgmtDBUpdateHandler: error in executing "ERROR                                                                                                    | l2tpMgmtTblHandler: SplitTunnel: %s                 | DEBUG | pptpDisable: unable to kill ppp daemon                | ERROR |
| I2tpEnable: command string: %sDEBUGpptpMgmtTblHandler: unable to get the MtuERRORI2tpEnable: command: %sDEBUGpptpMgmtTblHandler: dbRecordValueGet failed for %s "ERRORI2tpEnable: command string: %sDEBUGpptpMgmtTblHandler: pptp enable failedERRORPID File for dhcpc foundDEBUGpptpMgmtTblHandler: pptp disable failedERRORpid: %dDEBUGpptpMgmtTblHandler: sqlite3QueryResGet "ERRORI2tpMgmtDBUpdateHandler: guery string: %sDEBUGpptpMgmtDBUpdateHandler: error in executing "ERROR                                                                                                    | needToStartHealthMonitor: returning with status: %s | DEBUG | pptpMgmtTblHandler: unable to get current MTU Option  | ERROR |
| I2tpEnable: command: %s       DEBUG       pptpMgmtTblHandler: dbRecordValueGet failed for %s "       ERROR         I2tpEnable: command string: %s       DEBUG       pptpMgmtTblHandler: pptp enable failed       ERROR         PID File for dhcpc found       DEBUG       pptpMgmtTblHandler: pptp disable failed       ERROR         pid: %d       DEBUG       pptpMgmtDBUpdateHandler: sqlite3QueryResGet "       ERROR         I2tpMgmtDBUpdateHandler: query string: %s       DEBUG       pptpMgmtDBUpdateHandler: error in executing "       ERROR                                                                                                    | I2tpEnable: command string: %s                      | DEBUG | pptpMgmtTblHandler: unable to get the Mtu             | ERROR |
| I2tpEnable: command string: %s       DEBUG       pptpMgmtTblHandler: pptp enable failed       ERROR         PID File for dhcpc found       DEBUG       pptpMgmtTblHandler: pptp disable failed       ERROR         pid: %d       DEBUG       pptpMgmtDBUpdateHandler: sqlite3QueryResGet "       ERROR         I2tpMgmtDBUpdateHandler: guery string: %s       DEBUG       pptpMgmtDBUpdateHandler: error in executing "       ERROR                                                                                                    | 12tpEnable: command: %s                             | DEBUG | pptpMgmtTblHandler: dbRecordValueGet failed for %s "  | ERROR |
| PID File for dhcpc found     DEBUG     pptpMgmtTblHandler: pptp disable failed     ERROR       pid: %d     DEBUG     pptpMgmtDBUpdateHandler: sqlite3QueryResGet "     ERROR       l2tpMgmtDBUpdateHandler: guery string: %s     DEBUG     pptpMgmtDBUpdateHandler: error in executing "     ERROR                                                                                                    | 12tpEnable: command string: %s                      | DEBUG | pptpMgmtTblHandler: pptp enable failed                | ERROR |
| pid: %d DEBUG pptpMgmtDBUpdateHandler: sqlite3QueryResGet " ERROR<br>12tpMgmtDBUpdateHandler: guery string: %s DEBUG pptpMgmtDBUpdateHandler: error in executing " ERROR                                                                                                    | PID File for dhcpc found                            | DEBUG | pptpMgmtTblHandler: pptp disable failed               | ERROR |
| I2tpMgmtDBUpdateHandler: guery string: %s     DFRUG     ppppmgmt2 = ppater and en optice gaes into optice gaes into optice g                                                                                                    | pid: %d                                             | DEBUG | pptpMgmtDBUpdateHandler: sglite3OuervResGet "         | ERROR |
| Teres a second decidence and the second second seco                                                                                                    | i2tpMgmtDBUpdateHandler: query string: %s           | DEBUG | pptpMgmtDBUpdateHandler: error in executing "         | ERROR |

| ログメッセージ                                                | 緊急度   | ログメッセージ                                               | 緊急度   |
|--------------------------------------------------------|-------|-------------------------------------------------------|-------|
| l2tpMgmtDBUpdateHandler: returning with status: %s     | DEBUG | Illegal invocation of dhcpConfig (%s)                 | ERROR |
| RADVD started successfully                             | DEBUG | dhcpLiblnit: unable to open the database file %s      | ERROR |
| RADVD stopped successfully                             | DEBUG | sqlite3QueryResGet failed.Query:%s                    | ERROR |
| empty update. nRows=%d nCols=%d                        | WARN  | dhcpcMgmtInit: unable to open the database file %s    | ERROR |
| Wan is not up or in load balencing mode                | WARN  | dhcpcReleaseLease: unable to release lease            | ERROR |
| threegMgmtHandler: no row found. nRows = %d nCols = %d | WARN  | dhcpcEnable: unable to kill dhclient                  | ERROR |
| pppoeMgmtDBUpdateHandler: empty update.                | WARN  | dhcpcEnable: enabling dhcpc failed on: %s             | ERROR |
| dhcpcEnable: dhclient already running on: %s           | WARN  | dhcpcDisable: unable to kill dhclient                 | ERROR |
| dhcpcDisable: deleted dhclient.leases                  | WARN  | dhcpcDisable: delete failed for dhclient.leases       | ERROR |
| l2tpMgmtInit: unable to open the database file %s      | ERROR | dhcpcDisable: failed to reset the ip                  | ERROR |
| l2tpEnable: unable to resolve address: %s              | ERROR | dhcpcMgmtTblHandler: unable to get current Mtu Option | ERROR |
| l2tpEnable: inet_aton failed                           | ERROR | dhcpcMgmtTblHandler: unable to get the Mtu            | ERROR |
| The Enable Command is %s                               | ERROR | dhcpcMgmtTblHandler: dhclient enable failed           | ERROR |
| l2tpEnable:Executing the Command failed                | ERROR | dhcpcMgmtTblHandler: dhcpc release failed             | ERROR |
| l2tpDisable: command string: %s                        | ERROR | dhcpcMgmtTblHandler: dhcpc disable failed             | ERROR |
| l2tpDisable: unable to stop l2tp session               | ERROR | dhcpcMgmtDBUpdateHandler: failed query: %s            | ERROR |
| l2tpMgmtTblHandler: unable to get current MTU option   | ERROR | dhcpcMgmtDBUpdateHandler: error in executing "        | ERROR |
| l2tpMgmtTblHandler: unable to get the Mtu              | ERROR | DHCPv6 Client start failed.                           | ERROR |
| l2tpMgmtTblHandler: dbRecordValueGet failed for %s "   | ERROR | DHCPv6 Client stop failed.                            | ERROR |
| l2tpMgmtTblHandler: l2tpEnable failed                  | ERROR | failed to create/open DHCPv6 client "                 | ERROR |
| I2tpMgmtTblHandler: disabling I2tp failed              | ERROR | failed to write DHCPv6 client configuration file      | ERROR |
| l2tpMgmtDBUpdateHandler: sqlite3QueryResGet "          | ERROR | failed to restart DHCPv6 Client                       | ERROR |
| l2tpMgmtDBUpdateHandler: error in executing            | ERROR | failed to create/open DHCPv6 Server "                 | ERROR |
| Illegal invocation of tcpdumpConfig (%s)               | ERROR | Restoring old configuration                           | ERROR |
| Failed to start tcpdump                                | ERROR | DHCPv6 Server configuration update failed             | ERROR |
| Failed to stop tcpdump                                 | ERROR | DHCPv6 Server Restart failed                          | ERROR |
| Invalid tcpdumpEnable value                            | ERROR | sqlite3QueryResGet failed.Query:%s                    | ERROR |

## ■ ファシリティ:システム (VPN)

| ログメッセージ                                            | 緊急度   | ログメッセージ                                            | 緊急度   |
|----------------------------------------------------|-------|----------------------------------------------------|-------|
| %d command not supported by eapAuth                | DEBUG | PEAP key derive: ERROR                             | ERROR |
| pCtx NULL.                                         | DEBUG | PEAP context is NULL: ERROR                        | ERROR |
| Current cert subject name= %s                      | DEBUG | Constructing P2 response: ERROR                    | ERROR |
| X509_STORE_CTX_get_ex_data failed.                 | DEBUG | innerEapRecv is NULL: ERROR                        | ERROR |
| Cannot get cipher, no session est.                 | DEBUG | Decrypting TLS data: ERROR                         | ERROR |
| %s: SSL_ERROR_WANT_X509_LOOKUP                     | DEBUG | Wrong identity size: ERROR                         | ERROR |
| err code = (%d) in %s                              | DEBUG | Wrong size for extensions packet: ERROR            | ERROR |
| BIO_write: Error                                   | DEBUG | innerEapRecv is NULL: ERROR.                       | ERROR |
| Decrypting: BIO reset failed                       | DEBUG | Inner EAP processing: ERROR                        | ERROR |
| Encrypting BIO reset: ERROR                        | DEBUG | TLS handshake: ERROR.                              | ERROR |
| BIO_read: Error                                    | DEBUG | Sending P1 response: ERROR                         | ERROR |
| EAP state machine changed from %s to %s.           | DEBUG | Unexpected tlsGlueContinue return value.           | ERROR |
| EAP state machine changed from %s to %s.           | DEBUG | No more fragments in message. ERROR                | ERROR |
| Received EAP Packet with code %d                   | DEBUG | No phase 2 data or phase 2 data buffer NULL: ERROR | ERROR |
| Response ID %d                                     | DEBUG | Allocating memory for PEAP Phase 2 payload: ERROR  | ERROR |
| Response Method %d                                 | DEBUG | TLS encrypting response: ERROR                     | ERROR |
| Created EAP/PEAP context: OK                       | DEBUG | Setting message in fragment buffer: ERROR          | ERROR |
| Deleted EAP/PEAP context: OK                       | DEBUG | Allocating TLS read buffer is NULL: ERROR          | ERROR |
| Upper EAP sent us: decision = %d method state = %d | DEBUG | Setting last fragment: ERROR                       | ERROR |
| P2 decision=(%d); methodState=(%d)                 | DEBUG | Getting message: ERROR                             | ERROR |
| Writing message to BIO: ERROR.                     | DEBUG | Processing PEAP message: ERROR                     | ERROR |
| Encrypted (%d) bytes for P2                        | DEBUG | Setting fragment: ERROR                            | ERROR |
| P2: sending fragment.                              | DEBUG | Creating receive buffer: ERROR                     | ERROR |
| P2: message size = %d                              | DEBUG | Setting first fragment: ERROR                      | ERROR |

| ログメッヤージ                                                   | 緊急度   | ログメッヤージ                                                         | 婜急度   |
|-----------------------------------------------------------|-------|-----------------------------------------------------------------|-------|
| P2: sending unfragmented message.                         | DEBUG | Sending P1 response: ERROR                                      | ERROR |
| P1: Sending fragment.                                     | DEBUG | NULL request (or response) PDU or NULL context: ERROR           | ERROR |
| P1: Total TLS message size = (%d)                         | DEBUG | Expecting start packet, got something else: ERROR               | ERROR |
| P1: sending unfragmented message.                         | DEBUG | Protocol version mismatch: ERROR                                | ERROR |
| peapEragEirstProcess: TLS record size to receive = $(%d)$ | DEBUG | Processing PEAP message (from frag): ERROR                      | ERROR |
| Setting version %d                                        | DEBUG | Processing PEAP message: ERROR                                  | ERROR |
| PEAP pkt rcvd: data len=(%d) flags=(%d) version=(%d)      | DEBUG | Processing PEAP message: ERROR                                  | ERROR |
| Got PEAP/Start packet.                                    | DEBUG | Indicated length not valid: ERROR                               | ERROR |
| Got first fragment                                        | DEBUG | Did not get Acknowledged result: ERROR                          | ERROR |
| Got fragment (n)                                          | DEBUG | Cannot understand AVP value: ERROR                              | ERROR |
| Got last fragment                                         | DEBUG | eapExtResp is NULL: ERROR                                       | ERROR |
| Got unfragmented message                                  | DEBUG | eapWscCtxCreate: EAPAUTH MALLOC failed.                         | ERROR |
| Got frag ack.                                             | DEBUG | eapWscProcess: umiloctl reg to WSC failed, status = %d          | ERROR |
| Ext AVP parsed: flags=(0x%x)                              | DEBUG | eapWscCheck: Invalid frame                                      | ERROR |
| Mandatory bit not set: WARNING                            | DEBUG | eapWscBuildReg: Invalid state %d                                | ERROR |
| Ext AVP parsed: type=(%d)                                 | DEBUG | eapWscProcessWscResp: Invalid data recd pData = %p,<br>dataLen" | ERROR |
| Ext AVP parsed: value=(%d)                                | DEBUG | Data received for invalid context, dropping it                  | ERROR |
| Got PEAPv0 success!                                       | DEBUG | eapWscProcessWscResp: Build Request failed                      | ERROR |
| Got PEAPv0 failure!                                       | DEBUG | eapWscProcessWscResp: Invalid state %d                          | ERROR |
| pCtx NULL.                                                | DEBUG | eapWscProcessWscResp: Message processing failed 0x%X            | ERROR |
| Authenticator response check: Error                       | DEBUG | eapWscProcessWscData: Invalid notification recd %d              | ERROR |
| Authenticator response check: Eailed                      | DEBUG | unable to initialize MD5                                        | ERROR |
| MS-CHAP2 Response AVP size = %u                           | DEBUG | MDString: adpDigestInit for md5 failed                          | ERROR |
| Created EAP/MS-CHAP2 context: OK                          | DEBUG | EAPAUTH MALLOC failed.                                          | ERROR |
| pCtx NULL.                                                | DEBUG | EAPAUTH MALLOC failed.                                          | ERROR |
| Deleted FAP/MS-CHAPv2 context: OK                         | DEBUG | NULL context created: Error                                     | FRROR |
| Not authenticated vet                                     | DEBUG | NULL context received: Error                                    | FRROR |
| Authenticator response invalid                            | DEBUG | Authenticator ident invalid.                                    | ERROR |
| EAP-MS-CHAPv2 password changed.                           | DEBUG | Success request message invalid: Error                          | ERROR |
| rcvd. opCode %d.                                          | DEBUG | Plugin context is NULL                                          | ERROR |
| pCtx NULL.                                                | DEBUG | Deriving implicit challenge: Error                              | ERROR |
| TLS message len changed in the fragment, ignoring.        | DEBUG | Generating NT response: Error                                   | ERROR |
| no data to send while fragment ack received.              | DEBUG | NULL in/out buffer: Error                                       | ERROR |
| TLS handshake successful.                                 | DEBUG | Incorrect vendor id.                                            | ERROR |
| Created EAP/TTLS context: OK                              | DEBUG | Allocating memory for outBuff: ERROR                            | ERROR |
| Deleted EAP/TTLS context: OK                              | DEBUG | AVP code not recognized                                         | ERROR |
| No more fragments in message. ERROR                       | DEBUG | EAPAUTH_MALLOC failed.                                          | ERROR |
| Upper EAP sent us: method state = %d; decision = %d       | DEBUG | Converting password to unicode: Error                           | ERROR |
| P2: sending fragment.                                     | DEBUG | Generating password hash: Error.                                | ERROR |
| P2 send unfragmented message.                             | DEBUG | Generating password hash hash: Error.                           | ERROR |
| P1: sending fragment.                                     | DEBUG | Generating master key: Error.                                   | ERROR |
| P1: sending unfragmented message.                         | DEBUG | Generating first 16 bytes of session key: Error.n               | ERROR |
| \tTLSMsgLen = 0x%x                                        | DEBUG | Generating second 16 bytes of session key: Error.n              | ERROR |
| Send req ptr = 0x%x; Send resp ptr = 0x%x                 | DEBUG | Converting password to unicode: Error                           | ERROR |
| P2 decision=(%d); methodState=(%d)                        | DEBUG | Constructing failure response: ERROR                            | ERROR |
| Default EAP: method state = %d; decision = %d             | DEBUG | Error checking authenticator response.                          | ERROR |
| TTLS pkt: data len=(%d) flags=(0x%x)                      | DEBUG | Error generating NT response.                                   | ERROR |
| Got start                                                 | DEBUG | Username string more than 256 ASCII characters: ERROR           | ERROR |
| Got first fragment (n).                                   | DEBUG | Invalid Value-Size.                                             | ERROR |
| Got fragment (n).                                         | DEBUG | Invalid MS-Length. Got (%d), expected (%d)                      | ERROR |
| Got last fragment                                         | DEBUG | Error constructing response.                                    | ERROR |
| Got unfragmented message.                                 | DEBUG | Got type (%d), expecting (%d)                                   | ERROR |
| Got frag ack.                                             | DEBUG | Cannot handle message; opCode = %d                              | ERROR |

| ログメッセージ                                                | 緊急度   | ログメッセージ                                           | 緊急度   |
|--------------------------------------------------------|-------|---------------------------------------------------|-------|
| Rcvd. AVP Code-%u: flags-0x%x: len- %u: vendorld-%u: " | DEBUG | EAPAUTH_MALLOC failed.                            | ERROR |
| MOD EAP: method state from upper = %d; decision = %d   | DEBUG | tlsGlueCtxCreate failed.                          | ERROR |
| Got AVP len = %ul. Should be less than 16777215        | DEBUG | client certificate must be set in the profile.    | ERROR |
| AVP length extract: Error                              | DEBUG | received tls message length too big.              | ERROR |
| pFB is NULL                                            | DEBUG | total frags len > initial total tls length.       | ERROR |
| Requesting message before assembly complete            | DEBUG | total frags len > initial total tls length.       | ERROR |
| pFB is NULL                                            | DEBUG | total data rcvd(%d) doesnt match the initial "    | ERROR |
| pFB is NULL                                            | DEBUG | couldnt write %d data to TLS buffer.              | ERROR |
| Buffer cannot hold message: ERROR                      | DEBUG | invalid flags %s passed to eapTlsBuildResp.       | ERROR |
| pFB is NULL: Error                                     | DEBUG | EAPAUTH_MALLOC failed.                            | ERROR |
| pFB is NULL                                            | DEBUG | tlsGlueCtxCreate failed.                          | ERROR |
| TLS_FB* is NULL.                                       | DEBUG | Context NULL: ERROR                               | ERROR |
| pFB->msgBuff is NULL.                                  | DEBUG | Setting profile to glue layer: ERROR.             | ERROR |
| Error calculating binary.                              | DEBUG | _eapCtxCreate failed.                             | ERROR |
| Error calculating binary.                              | DEBUG | %d authentication not enabled in the system.      | ERROR |
| adpDigestInit for SHA1 failed.                         | DEBUG | Initializing inner non-EAP auth plugin: ERROR     | ERROR |
| adpDigestInit for SHA1 failed.                         | DEBUG | TTLS key derive: ERROR                            | ERROR |
| E = %d                                                 | DEBUG | TTLS context from EAP plugin is NULL: ERROR       | ERROR |
| R = %d                                                 | DEBUG | Allocating memory for TTLS Phase 2 payload: ERROR | ERROR |
| Could not initialize des-ecb                           | DEBUG | TLS Encrypting response: ERROR                    | ERROR |
| adpDigestInit for MD4 failed.                          | DEBUG | Allocating TLS read buffer is NULL: ERROR         | ERROR |
| adpDigestInit for SHA1 failed.                         | DEBUG | Inner authentication (id: %d) unhandled           | ERROR |
| adpDigestInit for SHA1 failed.                         | DEBUG | innerEapRecv is NULL: ERROR.                      | ERROR |
| Error converting received auth reponse to bin.         | DEBUG | Decrypting TLS data: ERROR                        | ERROR |
| Gnerating challenge hash: Error                        | DEBUG | Processing Phase 2 method: Error                  | ERROR |
| Generating password hash: Error                        | DEBUG | Writing message to BIO: ERROR.                    | ERROR |
| Generating challenge response: Error                   | DEBUG | TLS handshake: ERROR.                             | ERROR |
| Conn cipher name=%s ver=%s: %s                         | DEBUG | Unexpected tlsGlueContinue return value.          | ERROR |
| Send req ptr = 0x%x; Send resp ptr = 0x%x              | DEBUG | NULL request (or response) PDU or NULL context    | ERROR |
| Request ptr = 0x%x;                                    | DEBUG | Protocol version mismatch: ERROR                  | ERROR |
| Response ptr = 0x%x                                    | DEBUG | Creating receive buffer: ERROR                    | ERROR |
| Rcvd. AVP Code - %ul                                   | DEBUG | Setting first fragment: ERROR                     | ERROR |
| Rcvd. AVP flags - 0x%02x                               | DEBUG | Setting fragment: ERROR                           | ERROR |
| Rcvd. AVP len - %ul                                    | DEBUG | Setting last fragment: ERROR                      | ERROR |
| Rcvd. AVP vendor id - %ul                              | DEBUG | Getting message: ERROR                            | ERROR |
| \tCode = %d                                            | DEBUG | Processing TTLS message: ERROR                    | ERROR |
| \tldent = %d                                           | DEBUG | Processing TTLS message: ERROR                    | ERROR |
| \tLen = %d                                             | DEBUG | Processing TTLS message: ERROR                    | ERROR |
| \tType = %d                                            | DEBUG | Decapsulating AVP: ERROR                          | ERROR |
| \tOpCode = %d                                          | DEBUG | Processing EAP receive: Error                     | ERROR |
| \tMSID = %d                                            | DEBUG | AVP code not EAP: Error                           | ERROR |
| \tmsLen = %d                                           | DEBUG | Encapsulating AVP: ERROR                          | ERROR |
| \tvalSize = %d                                         | DEBUG | profile %s doesnt exist.                          | ERROR |
| Frag Buffer bytes left = (%d)                          | DEBUG | profile %s is in use.                             | ERROR |
| Stripped username=(%s)                                 | DEBUG | profile %s already exists.                        | ERROR |
| digestLen = %d.                                        | DEBUG | EAPAUTH_MALLOC failed                             | ERROR |
| ClearText =                                            | DEBUG | User not found.                                   | ERROR |
| CipherText =                                           | DEBUG | EAP-MD5 not enabled in system configuration.      | ERROR |
| digestLen = %d.                                        | DEBUG | EAP-MSCHAPV2 not enabled in system configuration. | ERROR |
| digestLen1 = %d.                                       | DEBUG | EAP-TLS not enabled in system configuration.      | ERROR |
| digestLen2 = %d.                                       | DEBUG | EAP-TTLS not enabled in system configuration.     | ERROR |
| password change is not allowed for this user           | DEBUG | EAP-PEAP not enabled in system configuration.     | ERROR |
| completed writing the policy                           | DEBUG | EAP-WSC not enabled in system configuration.      | ERROR |
| completed writing the SA                               | DEBUG | PAP not enabled in system configuration.          | ERROR |

| ログメッセージ                                                      | 緊急度   | ログメッセージ                                          | 緊急度   |
|--------------------------------------------------------------|-------|--------------------------------------------------|-------|
| completed writing the proposal block                         | DEBUG | CHAP not enabled in system configuration.        | ERROR |
| cmdBuf: %s                                                   | DEBUG | MSCHAP not enabled in system configuration.      | ERROR |
| X509_DEBUG : Invalid Certificate for the generated"          | DEBUG | MSCHAPV2 not enabled in system configuration.    | ERROR |
| X590_ERROR : Failed to create File '%s'                      | DEBUG | PAP/Token not enabled in system configuration.   | ERROR |
| x509TblHandler                                               | DEBUG | EAP-MD5 not enabled in system configuration.     | ERROR |
| pCertType: %s                                                | DEBUG | EAP-MSCHAPV2 not enabled in system config.       | ERROR |
| pRowQueryStr: %s                                             | DEBUG | EAP-TLS not enabled in system configuration.     | ERROR |
| x509SelfCertTblHandler                                       | DEBUG | EAP-TTLS and EAP-PEAP are not valid as inner"    | ERROR |
| pRowQueryStr: %s                                             | DEBUG | invalid innerAuth %d.                            | ERROR |
| %s:DBUpdate event: Table: %s opCode:%d rowld:%d              | DEBUG | profile %s doesnt exist.                         | ERROR |
| umiRegister failed                                           | ERROR | Re-assembling fragments incorrect size           | ERROR |
| eapAuthHandler: Invalid data received                        | ERROR | Error creating cipher context.                   | ERROR |
| EAPAUTH_MALLOC failed.                                       | ERROR | Error initializing cipher context.               | ERROR |
| malloc failed.                                               | ERROR | Error creating digest context.                   | ERROR |
| BIO_new_mem_buf failed.                                      | ERROR | Error initializing digest context.               | ERROR |
| malloc failed.                                               | ERROR | Error initializing DES in Klite                  | ERROR |
| BIO_new_mem_buf failed.                                      | ERROR | Error initializing MD4 in Klite                  | ERROR |
| SSL_CTX_new (TLSv1_client_method) failed.                    | ERROR | Error initializing RC4 in Klite                  | ERROR |
| unable to set user configured CIPHER list %s                 | ERROR | Error initializing SHA in Klite                  | ERROR |
| Certificate verification failed.                             | ERROR | Error cleaning cipher context.                   | ERROR |
| Server name match failed. Got (%s) expected "                | ERROR | Error destroying cipher context.                 | ERROR |
| SSL_CTX_use_certificate_file (cert, PEM) failed.             | ERROR | Error cleaning digest context.                   | ERROR |
| SSL_CTX_use_PrivateKey_file failed.                          | ERROR | Error destroying digest context.                 | ERROR |
| private key does not match public key                        | ERROR | Error stripping domain name.                     | ERROR |
| SSL_CTX_load_verify_locations failed                         | ERROR | Error cleaning digest context.                   | ERROR |
| SSL_new failed.                                              | ERROR | Error cleaning digest context.                   | ERROR |
| Both SSL_VERIFY_PEER and SSL_VERIFY_NONE set: Error          | ERROR | Challenge not present in failure packet.         | ERROR |
| EAPAUTH_MALLOC failed.                                       | ERROR | Wrong challenge length.                          | ERROR |
| EAPAUTH_MALLOC failed.                                       | ERROR | Incorrect password change version value.         | ERROR |
| eapTimerCreate failed.                                       | ERROR | Error generating password hash.                  | ERROR |
| eapCtxDelete:pCtx == NULL                                    | ERROR | Error generating password hash.                  | ERROR |
| eapRole != EAP_ROLE_PEER or EAP_ROLE_AUTHENTICATOR           | ERROR | Error encrypting password hash with block        | ERROR |
| pEapCtx == NULL or pPDU == NULL.                             | ERROR | Could not initialize des-ecb                     | ERROR |
| received EAP pdu bigger than EAP_MTU_SIZE.                   | ERROR | Error cleaning cipher context.                   | ERROR |
| received EAP pdu bigger than EAP_MTU_SIZE.                   | ERROR | Error cleaning cipher context.                   | ERROR |
| state machine is in invalid state.                           | ERROR | Error cleaning digest context.                   | ERROR |
| unable to create method context.                             | ERROR | Error cleaning digest context.                   | ERROR |
| method ctxCreate failed.                                     | ERROR | adpDigestInit for SHA1 failed.                   | ERROR |
| method profile set failed.                                   | ERROR | X509_ERROR : .Query:%s                           | ERROR |
| state machine is in invalid state.                           | ERROR | X509_ERROR : Invalid Certificate for the "       | ERROR |
| Only StandAlone authenticator supported currently.           | ERROR | invalid x509 certificate                         | ERROR |
| state machine is in invalid state.                           | ERROR | Couldn't get the x509 cert hash                  | ERROR |
| BuildReq operation failed                                    | ERROR | Memory allocation failed                         | ERROR |
| No method ops defined for current method                     | ERROR | FileName too lengthy                             | ERROR |
| Process operation failed                                     | ERROR | Couldn't execute command                         | ERROR |
| state machine is in invalid state.                           | ERROR | Memory allocation failed                         | ERROR |
| Packet length mismatch %d, %d                                | ERROR | Memory allocation failed                         | ERROR |
| eapAuthTypeToType: Invalid eapAuthType %d                    | ERROR | invalid certificate data                         | ERROR |
| eapTypeToAuthType: Invalid eapType %d                        | ERROR | .Query:%s                                        | ERROR |
| unable to create method context.                             | ERROR | .Query:%s                                        | ERROR |
| method ctxCreate failed.                                     | ERROR | Memory allocation failed                         | ERROR |
| Invalid condition, methodState = $\%$ d, respMethod = $\%$ d | ERROR | X509_ERROR : Failed to validate the certficate " | ERROR |
| A EAP Ctx map already exists                                 | ERROR | Memory allocation failed                         | ERROR |
| eapTimerCreate: Currently unsupported for Peer role          | ERROR | .Query:%s                                        | ERROR |

| ログメッセージ                                              | 緊急度   | ログメッセージ                              | 緊急度   |
|------------------------------------------------------|-------|--------------------------------------|-------|
| eapTimerStart: Currently unsupported for Peer role   | ERROR | Invalid Sign Key Length : %d         | ERROR |
| eapTimerDestroy: Currently unsupported for Peer role | ERROR | Invalid Hash Alg : %d                | ERROR |
| eapTimerCancel: Currently unsupported for Peer role  | ERROR | Invalid Sign Alg : %d                | ERROR |
| eapTimerHandler: Currently unsupported for Peer role | ERROR | No Memory Available                  | ERROR |
| pCtx is NULL: ERROR                                  | ERROR | Certificate Request Failed           | ERROR |
| tlsGlueCtxCreate failed                              | ERROR | File Open Failed                     | ERROR |
| eapVars is NULL                                      | ERROR | File is Empty                        | ERROR |
| Context NULL: ERROR                                  | ERROR | Memory Allocation Failed             | ERROR |
| Initializing inner EAP auth: ERROR                   | ERROR | File Open Failed                     | ERROR |
| pCtx is NULL: ERROR                                  | ERROR | File is Empty                        | ERROR |
| Memory Allocation Failed                             | ERROR | Error in executing DB update handler | ERROR |

## ■ ファシリティ:システム (Admin)

| ログメッセージ                                             | 緊急度   | ログメッセージ                                                    | 緊急度   |
|-----------------------------------------------------|-------|------------------------------------------------------------|-------|
| Usage:%s <dbfile></dbfile>                          | DEBUG | unable to register to UMI                                  | ERROR |
| Could not open database: %s                         | DEBUG | sqlite3QueryResGet failed                                  | ERROR |
| CPU LOG File not found                              | DEBUG | radSendtoServer: socket: %s                                | ERROR |
| MEM LOG File not found                              | DEBUG | radSendtoServer: bind() Failed: %s: %s                     | ERROR |
| cpuMemUsageDBUpdateHandler: update query: %s        | DEBUG | radRecvfromServer: recvfrom() Failed: %s                   | ERROR |
| Printing the whole list after inserting             | DEBUG | radRecvfromServer: Packet too small from %s:%d: %s         | ERROR |
| %s at %d(minute) %d(hour) %d(dayOfMonth) %d(month)" | DEBUG | radCheckMsgAuth: Invalid Message- Authenticator length in" | ERROR |
| adpCmdExec exited with return code=%d               | DEBUG | radDictLoad: couldn't open dictionary %s: %s               | ERROR |
| %s op=%d row=%d                                     | DEBUG | radBuildAndSendReq: Invalid Request Code %d                | ERROR |
| sqlite3_mprintf failed                              | DEBUG | radPairAssign: bad attribute value length                  | ERROR |
| sqlite3QueryResGet failed: query=%s                 | DEBUG | radPairAssign: unknown attribute type %d                   | ERROR |
| Printing the whole list after delete                | DEBUG | radPairNew: unknown attribute %d                           | ERROR |
| %s at %d(minute) %d(hour) %d(dayOfMonth) %d(month)" | DEBUG | radPairGen: Attribute(%d) has invalid length               | ERROR |
| Printing the whole list after inserting             | DEBUG | radPairValue: unknown attribute type %d                    | ERROR |
| %s at %d(minute) %d(hour) %d(dayOfMonth) %d(month)" | DEBUG | radPairValueLen: unknown attribute type %d                 | ERROR |
| email logs: No logging events enabled               | DEBUG | radPairLocate: Attribute(%d) has invalid length            | ERROR |
| %s                                                  | DEBUG | radPairUnpackDefault: Unknown- Attribute[%d]:              | ERROR |
| Mail sent and the Database is reset.                | DEBUG | radConfigure: can't open %s: %s                            | ERROR |
| Disabled syslog server                              | DEBUG | radConfigure: %s: line %d: bogus format: %s                | ERROR |
| Event logs are full, sending logs to email          | DEBUG | radConfAssert: No AuthServer Specified                     | ERROR |
| Email logs sending failed                           | DEBUG | radConfAssert: No Default Timeout Specified                | ERROR |
| Packing attribute: %s                               | DEBUG | radConfAssert: No Default Retry Count Specified            | ERROR |
| Server found: %s, secret: %s                        | DEBUG | radExtractMppeKey: Invalid MSMPPE- Key Length              | ERROR |
| Packed Auth. Reqest: code:%d, id:%d, len:%d         | DEBUG | radVendorMessage: Invalid Length in Vendor Message         | ERROR |
| Sending Packet to %x:%d                             | DEBUG | radVendorMessage: Unknown Vendor ID received:%d            | ERROR |
| Receiving Reply Packet                              | DEBUG | radVendorAttrGet: Invalid Length in Vendor Message         | ERROR |
| Verified Reply Packet Integrity                     | DEBUG | radVendorAttrGet: Unknown Vendor ID:%d                     | ERROR |
| Generated Reply Attribute-Value pairs               | DEBUG | radVendorMessagePack: Unknown Vendor ID:%d                 | ERROR |
| Verified Message-Authenticator                      | DEBUG | radGetIPByName: couldn't resolve hostname: %s              | ERROR |
| Unloaded RADIUS Dictionary                          | DEBUG | radGetHostIP: couldn't get hostname                        | ERROR |
| Adding Dictionary Attribute %s                      | DEBUG | radGetHostIP: couldn't get host IP address                 | ERROR |
| Adding Dictionary Value %s                          | DEBUG | radius dictionary loading failed                           | ERROR |
| Loaded Dictionary %s                                | DEBUG | Failed to set default timeout value                        | ERROR |
| Adding Dictionary Attribute '%s'                    | DEBUG | Failed to set default retries value                        | ERROR |
| Adding Dictionary Value %s                          | DEBUG | ERROR: incomplete DB update information.                   | ERROR |
| Receiving attribute: %s                             | DEBUG | old values result does not contain 2 rows                  | ERROR |
| Processing attribute: %s                            | DEBUG | sqlite3QueryResGet failed                                  | ERROR |
| Processing attribute: %s                            | DEBUG | empty update. nRows=%d nCols=%d                            | ERROR |
| Processing attribute: %s                            | DEBUG | Error in executing DB update handler                       | ERROR |
| Processing attribute: %s                            | DEBUG | sqlite3QueryResGet failed                                  | ERROR |

| ログメッセージ                                      | 緊急度   | ログメッセージ                                                     | 緊急度   |
|----------------------------------------------|-------|-------------------------------------------------------------|-------|
| radConfGet: "                                | DEBUG | Invalid SQLITE operation code - %d                          | ERROR |
| Added Server %s:%d with "                    | DEBUG | sqlite3QueryResGet failed                                   | ERROR |
| Added Server %s:%d with "                    | DEBUG | empty result. nRows=%d nCols=%d                             | ERROR |
| Default Timeout Set to %d                    | DEBUG | sqlite3QueryResGet failed                                   | ERROR |
| Default Retry Count Set to %d                | DEBUG | empty result. nRows=%d nCols=%d                             | ERROR |
| %s - %s : %d                                 | DEBUG | RADIUS Accounting Exchange Failed                           | ERROR |
| Deleting Server %s:%d with "                 | DEBUG | Unable to set debug for radAcct.                            | ERROR |
| Adding Rowld:%d to Server %s:%d with "       | DEBUG | Unable to set debug level for radAcct.                      | ERROR |
| rowlds: %d - %d                              | DEBUG | ERROR: option value not specified                           | ERROR |
| Deleting Server %s:%d with "                 | DEBUG | ERROR: option value not specified                           | ERROR |
| RADIUS Deconfigured                          | DEBUG | Unable to initialize radius                                 | ERROR |
| Found Option %s on line %d of file %s        | DEBUG | radEapMsgQueueAdd: Invalid EAP packet length(%d)            | ERROR |
| Setting Option %s with value %s              | DEBUG | radEapRecvTask: invalid EAP code:%d                         | ERROR |
| RADIUS Configured                            | DEBUG | radEapRecvTask: Packet length mismatch %d, %d               | ERROR |
| %d : Server %s:%d with "                     | DEBUG | No attributes received in Access- Challenge message         | ERROR |
| DBUpdate event: Table: %s opCode:%d rowld:%d | DEBUG | No State Attribute in Access- Challenge message             | ERROR |
| Host IP address: %s                          | DEBUG | radEapRecvTask: "                                           | ERROR |
| Adding Packet for existing cookie:%p         | DEBUG | failed to initialize UMI                                    | ERROR |
| Adding Packet and cookie:%p                  | DEBUG | umiRegister failed. errno=%d                                | ERROR |
| Releasing Packet and cookie:%p               | DEBUG | Invalid arguments to ioctl handler                          | ERROR |
| Releasing Packet with cookie:%p              | DEBUG | radEapSendRtn: Invalid Arguments                            | ERROR |
| Received EAP-Identity from Pnac: %s          | DEBUG | radEapSendRtn: failed to allocate buffer                    | ERROR |
| Filling User-Name: %s                        | DEBUG | umiloctl failed                                             | ERROR |
| Filling State:                               | DEBUG | failed to initialize EAP message queue                      | ERROR |
| Filling EAP-Message:                         | DEBUG | Unable to set debug for radEap.                             | ERROR |
| Filling Service-Type: %d                     | DEBUG | Unable to set debug level for radEap.                       | ERROR |
| Filling Framed-MTU: %d                       | DEBUG | ERROR: option value not specified                           | ERROR |
| Received Access-Challenge from Server        | DEBUG | ERROR: option value not specified                           | ERROR |
| Sending Reply EAP Packet to Pnac             | DEBUG | could not initialize MGMT framework                         | ERROR |
| Error sending packet to Pnac                 | DEBUG | Unable to initialize radius                                 | ERROR |
| RADIUS Authentication Failed; "              | DEBUG | Unable to set debug for radEap.                             | ERROR |
| RADIUS Authentication Successful; "          | DEBUG | Unable to set debug level for radEap.                       | ERROR |
| Got Packet with cookie:%p                    | DEBUG | ERROR: option value not specified                           | ERROR |
| Next DNS Retry after 1 min                   | DEBUG | Unable to initialize radius                                 | ERROR |
| Next Synchronization after"                  | DEBUG | Invalid username or password                                | ERROR |
| Next Synchronization after"                  | DEBUG | Unable to set debug for radAuth.                            | ERROR |
| Next Synchronization after %d \              | DEBUG | Unable to set debug level for radAuth.                      | ERROR |
| Primary is not available, "                  | DEBUG | ERROR: option value not specified                           | ERROR |
| Secondary is not available, "                | DEBUG | Unable to initialize radius                                 | ERROR |
| Invalid value for use default servers, "     | DEBUG | Invalid username, challenge or response                     | ERROR |
| No server is configured, "                   | DEBUG | Unable to set debug for radAuth.                            | ERROR |
| Backing off for %d seconds                   | DEBUG | Unable to set debug level for radAuth.                      | ERROR |
| Requesting time from %s                      | DEBUG | ERROR: option value not specified                           | ERROR |
| Synchronized time with %s                    | DEBUG | Unable to initialize radius                                 | ERROR |
| Received KOD packet from %s                  | DEBUG | Invalid username or password                                | ERROR |
| No suitable server found %s                  | DEBUG | usage : %s <db filename=""></db>                            | ERROR |
| Received Invalid Length packet from %s       | DEBUG | ntpd : umi initialization failed                            | ERROR |
| Received Invalid Version packet from %s      | DEBUG | ntpd : ntplnit failed                                       | ERROR |
| Received Invalid Mode packet from %s         | DEBUG | ntpd : ntpMgmtInit failed                                   | ERROR |
| Request Timed out from %s                    | DEBUG | There was an error while getting the timeZoneChangeScript." | ERROR |
| Looking Up %s                                | DEBUG | unexpected reply from %d cmd=%d !                           | ERROR |
| Timezone difference :%d                      | DEBUG | cmd %d not supported. caller %d                             | ERROR |
| Could not open file: %s                      | DEBUG | default reached                                             | ERROR |
| Could not read data from file                | DEBUG | Unable to initialize ntpControl                             | ERROR |

| ログメッヤージ                                                | 堅急度   | ログメッヤージ                                                                          | 緊急度   |
|--------------------------------------------------------|-------|----------------------------------------------------------------------------------|-------|
| ntpTblHandler                                          | DEBUG | ntpMgmt : Couldn't open database %s                                              | ERROR |
| status: %d                                             | DEBUG | ERROR : incomplete DB update information                                         | ERROR |
| tz: %d                                                 | DEBUG | empty update, nRows=%d nCols=%d                                                  | ERROR |
| Davl johtsaving: %d                                    | DEBUG | Error in executing DB update handler                                             | FRROR |
| pNtpControl->ServerNames[PRIMARY_SERVER]: %s           | DEBUG | requestNtpTime: Invalid addr                                                     | ERROR |
| pNtpControl->ServerNames[SECONDARY_SERVER] · %s        | DEBUG | failed to take lock for compld: %d                                               | FRROR |
| DS: %d                                                 | DEBUG | failed to convert joctl args to buffer for"                                      | FRROR |
| pPriServ %s                                            | DEBUG | request timeout dst(%d) < src(%d)                                                | ERROR |
| pSecServ %s                                            | DEBUG | failed to take lock for compld: %d                                               | ERROR |
| Making request from %d> %d                             | DEBUG | umiloctlArgsToBuf: failed to allocate memory                                     | FRROR |
| sent request dst(%d) < src(%d) using option %d         | DEBUG | umiRecvFrom: could not allocate memory                                           | FRROR |
| received request too small(%d bytes)                   | DEBUG | adpMalloc failed                                                                 | FRROR |
| Received a UMI request from %d                         | DEBUG | context with ID: %d already registered                                           | ERROR |
| sent a reply $src(%d)> dst(%d)$                        | DEBUG | Failed to allocate memory for creating UMI context                               | FRROR |
| umiBegister (%x.%x.%x)                                 | DEBUG | Failed to create recySem for UMI context                                         | ERROR |
| srcld=%d(%s)> destId=%d(%s) cmd=%d inLen=%d            | DEBUG | Failed to create mutex locks for UMI context                                     | ERROR |
| outLen=%d                                              |       |                                                                                  |       |
| waiting for replyGiving Up                             | DEBUG | Failed to create mutex recvQLock for UMI context                                 | ERROR |
| No request in the list after semTake                   | DEBUG | Invalid arguments to umiloctl                                                    | ERROR |
| reply timeout                                          | DEBUG | could not find the destination context                                           | ERROR |
| timeout after semTake                                  | DEBUG | memPartAlloc for %d size failed                                                  | ERROR |
| srcId=%d(%s) < destId=%d(%s) cmd=%d                    | DEBUG | memPartAlloc for %d size failed                                                  | ERROR |
| Un-registerting component with Id %d                   | DEBUG | No Handler registered for this UMI context                                       | ERROR |
| failed to send ioctl request: dst(%d) < src(%d)        | DEBUG | Couldn't find component with ID (%d),"                                           | ERROR |
| processed a reply dst(%d) < src(%d)                    | DEBUG | id=%d handler=%x                                                                 | ERROR |
| request with no result option dst(%d) < src(%d)        | DEBUG | Received NULL buffer in umiBufToloctlArgs()                                      | ERROR |
| cmd = %s                                               | DEBUG | usbMgmtInit: unable to open the database file %s                                 | ERROR |
| cmdstring is %s %s:%d                                  | DEBUG | call to printConfig failed                                                       | ERROR |
| Calling printerConfig binary                           | DEBUG | Failed to Disable Network Storage" ERROR                                         |       |
| Calling unmount for USB                                | DEBUG | Some error occurred while removing device                                        | ERROR |
| Calling mount for USB                                  | DEBUG | Some error occurred while removing device                                        | ERROR |
| usbdevice is %d %s:%d                                  | DEBUG | Sqlite update failed                                                             | ERROR |
| Query string: %s                                       | DEBUG | Failed to enable printer properly                                                | ERROR |
| sqlite3QueryResGet failed.Query:%s                     | DEBUG | Failed to mount device on system                                                 | ERROR |
| %s: 1. usb is already disconnected for old usb type. " | DEBUG | Failed to enable network storage device"                                         | ERROR |
| %s: 2.call disable for new usb type !                  | DEBUG | Failed to mount device on system                                                 | ERROR |
| %s: 3. usb is already disconnected for old usb type. " | DEBUG | Sqlite update failed                                                             | ERROR |
| %s: 4. Disabled old usb type . Now "                   | DEBUG | USB1 Touch failed                                                                | ERROR |
| usbdevice is %d %s:%d                                  | DEBUG | USB2 Touch failed                                                                | ERROR |
| USB: failed to begin transaction: %s                   | DEBUG | Sqlite update failed                                                             | ERROR |
| USB: SQL error: %s pSetString = %s                     | DEBUG | Failed query: %s                                                                 | ERROR |
| USB: failed to commit transaction: %s                  | DEBUG | Failed to execute usb database update handler                                    | ERROR |
| USB: updated table: %s                                 | DEBUG | Usage:%s <dbfile> <optype> <tblname> <rowid></rowid></tblname></optype></dbfile> | ERROR |
| USB: returning with status: %s                         | DEBUG | Illegal invocation of snmpConfig (%s)                                            | ERROR |
| %s:DBUpdate event: Table: %s opCode:%d rowld:%d        | DEBUG | Invalid Community Access Type                                                    | ERROR |
| executing %s status =%d                                | DEBUG | Invalid User Access Type                                                         | ERROR |
| executing %s                                           | DEBUG | Invalid Security Level                                                           | ERROR |
| %s returned status=%d                                  | DEBUG | Invalid Authentication Algorithm                                                 | ERROR |
| %s returned status=%d                                  | DEBUG | Invalid Privacy Algorithm                                                        | ERROR |
| snmpd.conf not found                                   | DEBUG | Invalid Argument                                                                 | ERROR |
| [SNMP_DEBUG] : Fwrite Successful                       | DEBUG | Failed to allocate memory for enginelD                                           | ERROR |
| [SNMP_DEBUG] : Fwrite failed                           | DEBUG | [SNMP_DEBUG]: Failed to get host address                                         | ERROR |
| radPairGen: received unknown attribute %d of length %d | WARN  | [SNMP_DEBUG] : FOPEN failed                                                      | ERROR |
| radPairGen: %s has unknown type                        | WARN  | sqlite3QueryResGet failed.Query:%s                                               | ERROR |

| ログメッセージ                                           | 緊急度   | ログメッセージ                                           | 緊急度   |
|---------------------------------------------------|-------|---------------------------------------------------|-------|
| radPairLocate: unknown attribute %ld of length %d | WARN  | sqlite3QueryResGet failed.Query:%s                | ERROR |
| radPairLocate: %s has unknown type                | WARN  | Invalid Security Level                            | ERROR |
| Illegal invocation of cpuMemUsage (%s)            | ERROR | Invalid Authentication Algorithm                  | ERROR |
| cpuMemUsageDBUpdateHandler: SQL error: %s         | ERROR | Invalid Privacy Algorithm                         | ERROR |
| unable to open the DB file %s                     | ERROR | Failed to Get Host Address                        | ERROR |
| umilnit failed                                    | ERROR | Invalid version                                   | ERROR |
| unable to register to UMI                         | ERROR | snmp v3 Trap Configuration Failed                 | ERROR |
| Error Reading from the Database.                  | ERROR | sqlite3QueryResGet failed query:%s                | ERROR |
| short DB update event request!                    | ERROR | sqlite3QueryResGet failed.Query:%s                | ERROR |
| Error in executing DB update handler              | ERROR | Failed to Open Snmp Configuration File            | ERROR |
| adpListNodeRemove : Returned with an error        | ERROR | Failed to write access control entries            | ERROR |
| command too long. Try increasing "                | ERROR | Failed to write snmpv3 users entries              | ERROR |
| failed to allocate memory for CRON_NODE           | ERROR | Failed to write snmp trap entries                 | ERROR |
| sqlite3QueryResGet failed                         | ERROR | Failed to write system entries.                   | ERROR |
| There was an error while reading the schedules.   | ERROR | Failed to restart snmp                            | ERROR |
| unable to register to UMI                         | ERROR | %s failed with status                             | ERROR |
| short DB update event request!                    | ERROR | Error in executing DB update handler              | ERROR |
| malloc(DB_UPDATE_NODE) failed                     | ERROR | %s: Unable to open file: %s                       | ERROR |
| short ifDev event request!                        | ERROR | RADVD start failed                                | ERROR |
| sqlite3_mprintf failed                            | ERROR | RADVD stop failed                                 | ERROR |
| no component id matching %s                       | ERROR | failed to create/open RADVD configuration file %s | ERROR |
| umiloctl (%s, UMI_CMD_DB_UPDATE(%d)) failed.      | ERROR | Restoring old configuration                       | ERROR |
| sqlite3_mprintf failed                            | ERROR | failed to write/update RADVD configuration file   | ERROR |
| sqlite3_mprintf failed                            | ERROR | upnpDisableFunc failed                            | ERROR |
| no component id matching %s                       | ERROR | upnpEnableFunc failed                             | ERROR |
| umiloctl (%s, UMI_CMD_IFDEV_EVENT(%d)) failed.    | ERROR | sqlite3QueryResGet failed.Query:%s                | ERROR |
| klogctl(9) failed                                 | ERROR | Error in executing DB update handler              | ERROR |
| malloc failed for %d bytes                        | ERROR | unable to open the DB file %s                     | ERROR |
| klogctl(4) failed                                 | ERROR | umilnit failed                                    | ERROR |
| emailLogs: Invalid Number of Arguments!! Exiting. | ERROR | unable to register to UMI                         | ERROR |
| sqlite3QueryResGet failed                         | ERROR | short DB update event request!                    | ERROR |
| Could not execute the smtpClient.                 | ERROR | short ifDev event request!                        | ERROR |
| Error while cleaning the database.Exiting. %s     | ERROR | sqlite3_mprintf failed                            | ERROR |
|                                                   |       | %s failed. status=%d                              | ERROR |

## ■ ファシリティ:システム (Firewall)

| ログメッセージ                                             | 緊急度   | ログメッセージ                                                            | 緊急度   |
|-----------------------------------------------------|-------|--------------------------------------------------------------------|-------|
| Enabling rule for protocol binding.                 | DEBUG | Disable all NAT rules.                                             | DEBUG |
| Disabling rule for protocol binding.                | DEBUG | Enable all NAT rules.                                              | DEBUG |
| Enabling Remote SNMP on WAN.                        | DEBUG | Enabling NAT URL filter rules.                                     | DEBUG |
| Disabling Remote SNMP on WAN                        | DEBUG | Restarting all NAT rules.                                          | DEBUG |
| wan traffic counters are restared                   | DEBUG | Deleting schedule based firewall rules.                            | DEBUG |
| Traffic limit has been reached                      | DEBUG | Deleting schedule based firewall rules from DB.                    | DEBUG |
| Traffic meter monthly limit has been changed to %d. | DEBUG | Update schedule based firewall rules in DB.                        | DEBUG |
| Enabling traffic meter for only dowload.            | DEBUG | Restart schedule based firewall rules.                             | DEBUG |
| Enabling traffic meter for both directions.         | DEBUG | inter vlan routing enabled                                         | DEBUG |
| Enabling traffic meter with no limit.               | DEBUG | inter vlan routing disabled                                        | DEBUG |
| Email alert in traffic meter disabled.              | DEBUG | Disabling Content Filter for %d                                    | DEBUG |
| Email alert in traffic meter enabled.               | DEBUG | Enabling Content Filter for %d                                     | DEBUG |
| Traffic Meter:Monthly limit %d MB has been "        | DEBUG | ./src/firewall/linux/user/firewalld.c:59:#u ndef ADP_DEBUG2        | DEBUG |
| Traffic Metering: Adding rule to drop all traffic   | DEBUG | /src/firewall/linux/user/firewalld.c:61:#d efine ADP_DEBUG2 printf | DEBUG |
| Traffic Metering: %sabling Email traffic            | DEBUG | Enabling Source MAC Filtering                                      | DEBUG |
| Disabling attack checks for IPv6 rules.             | DEBUG | Disabling Source MAC Filtering                                     | DEBUG |
| Enabling attack checks for IPv6 rules.              | DEBUG | Adding MAC Filter Policy for Block & Permit Rest                   | DEBUG |

| ログメッヤージ                                                            | 緊急度   | ログメッヤージ                                                 | 緊急度   |
|--------------------------------------------------------------------|-------|---------------------------------------------------------|-------|
| Configuring one to one NAT settings with %s private start IP "     | DEBUG | Adding MAC Filter Policy for Permit & Block Rest        | DEBUG |
| Deleting forward one to one NAT having setting %s private start"   | DEBUG | Restarting Source MAC Address Policy                    | DEBUG |
| Disabling attack check for Block ping to WAN interface.            | DEBUG | Disabling Firewall Rule for DHCP Relay Protocol         | DEBUG |
| Disabling attack check for Stealth mode for tcp                    | DEBUG | Enabling Firewall Rule for DHCP Relay Protocol          | DEBUG |
| Disabling attack check for Stealth mode for udp                    | DEBUG | prerouting Firewall Rule add for Relay failed           | DEBUG |
| Disabling attack check for TCP Flood.                              | DEBUG | prerouting Firewall Rule add for Relay failed           | DEBUG |
| Disabling attack check for UDP Flood.                              | DEBUG | Deleting MAC Filter Policy for Address %s               | DEBUG |
| Disabling attack check for IPSec.                                  | DEBUG | Adding MAC Filter Policy for Address %s                 | DEBUG |
| Disabling attack check for PPTP                                    | DEBUG | Disabling Firewall Rules for DMZ host                   | DEBUG |
| Disabling attack check for L2TP                                    | DEBUG | Enabling Firewall Rules for DMZ host                    | DEBUG |
| Disabling attack check for UDP Flood.                              | DEBUG | Disabling Firewall Rules for Spill Over Load Balancing  | DEBUG |
| Disabling attack check for IPSec.                                  | DEBUG | Disabling Firewall Rules for Load Balancing             | DEBUG |
| Disabling attack check for PPTP.                                   | DEBUG | Enabling Firewall Rules for Load Balancing              | DEBUG |
| Disabling attack check for L2TP.                                   | DEBUG | Enabling Firewall Rules for Spill Over Load Balancing   | DEBUG |
| Enabling attack check for Block ping to WAN "                      | DEBUG | Enabling Firewall Rules for Auto Failover               | DEBUG |
| Enabling attack check for Stealth Mode for tcp.                    | DEBUG | Enabling Firewall Rules for Load Balancing .            | DEBUG |
| Enabling attack check for Stealth Mode for udp.                    | DEBUG | Enabling Firewall Rules for Spill Over Load Balancing . | DEBUG |
| Enabling attack check for TCP Flood.                               | DEBUG | Enabling Firewall Rules for Auto Failover               | DEBUG |
| Enabling attack check for UDP Flood.                               | DEBUG | Deleting BlockSites Keyword \                           | DEBUG |
| Enabling attack check for IPSec.                                   | DEBUG | Enabling BlockSites Keyword \                           | DEBUG |
| Enabling attack check for PPTP.                                    | DEBUG | Disabling BlockSites Keyword \                          | DEBUG |
| Enabling attack check for L2TP.                                    | DEBUG | Updating BlockSites Keyword from \                      | DEBUG |
| Enabling attack check for UDP Flood.                               | DEBUG | Inserting BlockSites Keyword \                          | DEBUG |
| Enabling attack check for IPSec.                                   | DEBUG | Deleting Trusted Domain \                               | DEBUG |
| Enabling attack check for PPTP.                                    | DEBUG | Adding Trusted Domain \                                 | DEBUG |
| Enabling attack check for L2TP.                                    | DEBUG | Restarting Schedule Based Firewall Rules                | DEBUG |
| Enabling DoS attack check with %d SyncFlood detect rate, "         | DEBUG | Enabling Remote SNMP                                    | DEBUG |
| Disabling DoS attack check having %d SyncFlood detect rate."       | DEBUG | Disabling Remote SNMP                                   | DEBUG |
| Enabling ICSA Notification Item for ICMP notification.             | DEBUG | Enabling Remote SNMP                                    | DEBUG |
| Enabling ICSA Notification Item for Fragmented Packets.            | DEBUG | Disabling DOS Attacks                                   | DEBUG |
| Enabling ICSA Notification Item for Multi cast Packets.            | DEBUG | Enabling DOS Attacks                                    | DEBUG |
| Disabling ICSA Notification Item for ICMP notification.            | DEBUG | Enabling DOS Attacks                                    | DEBUG |
| Disabling ICSA Notification Item for Fragmented Packets.           | DEBUG | Restarting Firewall [%d]:[%d] For %s                    | DEBUG |
| Disabling ICSA Notification Item for Multicast Packets.            | DEBUG | restartStatus = %d for LogicallfName = %s               | DEBUG |
| Adding IP/MAC binding rule for %s MAC address "                    | DEBUG | Deleting Lan Group %s                                   | DEBUG |
| Deleting IP/MAC binding rule for %s MAC "                          | DEBUG | Adding Lan Group %s                                     | DEBUG |
| ./src/firewall/linux/user/firewalld.c:60:#un def ADP_DEBUG         | DEBUG | Deleting lan host %s from group %s                      | DEBUG |
| ./src/firewall/linux/user/firewalld.c:62:#def ine ADP_DEBUG printf | DEBUG | Adding lan host %s from group %s                        | DEBUG |
| Restarting traffic meter with %d mins, %d hours, "                 | DEBUG | Disabling Firewall Rule for IGMP Protocol               | DEBUG |
| Updating traffic meter with %d mins, %d hours, "                   | DEBUG | Enabling Firewall Rule for IGMP Protocol                | DEBUG |
| Deleting traffic meter.                                            | DEBUG | Deleting IP/MAC Bind Rule for MAC address %s and IP "   | DEBUG |
| Disabling block traffic for traffic meter.                         | DEBUG | Adding IP/MAC Bind Rule for MAC address %s and IP       | DEBUG |
| Enabling traffic meter.                                            | DEBUG | Deleting Protocol Bind Rule for Service %s              | DEBUG |
| Adding lan group %s.                                               | DEBUG | Deleting Protocol Bind Rule for Service %s              | DEBUG |
| Deleting lan group %s.                                             | DEBUG | Deleting Protocol Bind Rule for Service %s              | DEBUG |
| Renaming lan group from %s to %s.                                  | DEBUG | Adding Protocol Bind Rule for Service %s                | DEBUG |
| Deleting host %s from %s group.                                    | DEBUG | %s Session Settings                                     | DEBUG |
| Adding host %s to %s group.                                        | DEBUG | Restarting IPv6 Firewall Rules                          | DEBUG |
| Enabling Keyword blocking for %s keyword.                          | DEBUG | Deleting Port Trigger Rule for %d:%d:%d:%d              | DEBUG |
| Disabling keyword Blocking for %s keyword .                        | DEBUG | Deleting Port Trigger Rule for %d:%d:%d:%d              | DEBUG |
| Deleting trusted domain with keyword %s.                           | DEBUG | Enabling Port Trigger Rule for %d:%d:%d:%d              | DEBUG |
| Adding %s keyword to trusted domain.                               | DEBUG | Disabling Port Trigger Rule for %d:%d:%d:%d             | DEBUG |

| ログメッカージ                                                  | 取刍由                 |                                                                                    | 取刍奋                 |
|----------------------------------------------------------|---------------------|------------------------------------------------------------------------------------|---------------------|
| Enabling Management Access from Internet on port         | <u>糸芯反</u><br>DFRUG | Enabling Port Trigger Bule for %d·%d·%d·%d·%d                                      | <u>条志反</u><br>DEBUG |
| Enabling management vices mont internet on port          | DEBUG               | Disabling Port Trigger Rule for %d-%d-%d-%d-%d                                     | DEBUG               |
| Enabling remote access management to only this PC        | DEBUG               | Adding Port Trigger Rule for %d·%d·%d·%d·%d                                        | DEBUG               |
| Disabling Management Access from Internet on port %d     | DEBUG               | Enabling Content Filter                                                            |                     |
| Disabling remote access management for IP address range" | DEBUG               | Disabling Content Filter                                                           | DEBUG               |
| Disabling remote access management only to this PC       |                     | Enabling Content Filter                                                            |                     |
| MAC Eiltering %sabled for BLOCK and PERMIT PEST          |                     | Setting NAT mode for pl ogicallfName – %s                                          |                     |
| MAC Filtering %sabled for DEDUCK and PLINIT REST.        |                     | Enabling DPOP for INDUT                                                            |                     |
| Enabling Content Elitering                               |                     |                                                                                    |                     |
| Disabling Content Filtering.                             |                     |                                                                                    |                     |
| Disability Content Filtering.                            |                     | Enabling IVAT based Filewall Rules                                                 |                     |
| Deleting rule, port triggering for protocol TCP.         |                     |                                                                                    |                     |
| Deleting rule, port triggering for protocol UDP.         | DEBUG               |                                                                                    | DEBUG               |
| Deleting rule, port triggering for protocol TCP.         | DEBUG               | Enabling Accept for FORWARD                                                        | DEBUG               |
| Deleting rule, port triggering for protocol UDP.         | DEBUG               | Setting Routing mode for pLogicalifiname \                                         | DEBUG               |
| Enabling rule, port triggering for protocol TCP.         | DEBUG               |                                                                                    | DEBUG               |
| Enabling rule, port triggering for protocol UDP.         | DEBUG               |                                                                                    | DEBUG               |
| Enabling rule, port triggering for protocol TCP.         | DEBUG               | Disabling NAT based Firewall Rules                                                 | DEBUG               |
| Enabling rule, port triggering for protocol UDP.         | DEBUG               | Enabling Firewall Rules for URL Filtering & "                                      | DEBUG               |
| Enabling DNS proxy.                                      | DEBUG               | Adding Firewall Rule for RIP Protocol                                              | DEBUG               |
| Restarting DNS proxy.                                    | DEBUG               | Restarting Schedule Based Firewall Rules                                           | DEBUG               |
| checking DNS proxy for Secure zone.                      | DEBUG               | enabling IPS checks between %s and %s zones.                                       | DEBUG               |
| checking DNS proxy for Public zone.                      | DEBUG               | disabling IPS checks between %s and %s zones.                                      | DEBUG               |
| Enabling Block traffic from %s zone.                     | DEBUG               | Stopping IPS%s                                                                     | DEBUG               |
| Configuring firewall session settings for "              | DEBUG               | IPS started.                                                                       | DEBUG               |
| Disabling DMZ                                            | DEBUG               | Route already exists                                                               | DEBUG               |
| Disabling WAN-DMZ rules .                                | DEBUG               | Route addition failed: Network Unreachable                                         | DEBUG               |
| Enabling WAN DMZ rules .                                 | DEBUG               | Route addition failed: Network is down                                             | DEBUG               |
| Restarting DMZ rule having %s address with %s address.   | DEBUG               | Route addition failed                                                              | DEBUG               |
| Enabling LAN DHCP relay.                                 | DEBUG               | Failed to add rule in iptables                                                     | DEBUG               |
| OneToOneNat configured successfully                      | DEBUG               | Failed to delete rule from iptables                                                | DEBUG               |
| OneToOneNat configuration failed                         | DEBUG               | fwLBSpillOverConfigure: Something going wrong here                                 | ERROR               |
| Deleting scheduled IPv6 rules.                           | DEBUG               | fwLBSpillOverConfigure: unable to get interfaceName                                | ERROR               |
| delete from FirewallRules6 where ScheduleName = '%s'.    | DEBUG               | fwLBSpillOverConfigure: Could not set PREROUTING rules                             | ERROR               |
| Update FirewallRules6 where ScheduleName = '%s' to New " | DEBUG               | fwLBSpillOverConfigure: Could not set POSTROUTING rules                            | ERROR               |
| Dns proxy Restart failed                                 | DEBUG               | fwLBSpillOverConfigure: Something going wrong Here                                 | ERROR               |
| deleting interface to ifgroup failed                     | DEBUG               | fwL2TPGenericRules.c: unable to open the database file "                           | ERROR               |
| adding interface to ifgroup failed                       | DEBUG               | fwL2TPGenericRules.c: inet_aton failed                                             | ERROR               |
| deleting interface pVirtlface %s from ifgroup %d"        | DEBUG               | fwPPTPGenericRules.c: unable to open the database file "                           | ERROR               |
| adding interface pVirtlface %s to ifgroup %d failed      | DEBUG               | fwPPTPGenericRules.c: inet_aton failed                                             | ERROR               |
| Deleting IP address %s.                                  | DEBUG               | DNS proxy firewall rule add failed for %s                                          | ERROR               |
| Adding new IP address %s.                                | DEBUG               | deleting interface %s from ifgroup %d failed                                       | ERROR               |
| Updating old IP address %s to new IP address %s.         | DEBUG               | adding interface %s to ifgroup %d failed                                           | ERROR               |
| Restarting Firewall For %s Address Update from %s:%s     | DEBUG               | nimfBridgeTblHandler: unable to get interfaceName                                  | ERROR               |
| Disabling Firewall Rule for MSS packet marking           | DEBUG               | nimfBridgeTblHandler: \                                                            | ERROR               |
| Enabling Firewall Rule for MSS packet marking            | DEBUG               | nimfBridgeTblHandler: unable to get \                                              | ERROR               |
| Enabling packet marking rule for %s IDLE timer           | DEBUG               | Failed to %s traffic from %s to %s to IPS.                                         | ERROR               |
| Deleted firewall rule %s for service %s with action %s   | DEBUG               | Failed to %s traffic from %s to %s to IPS.                                         | ERROR               |
| %s firewall rule %s for service %s with action %s        | DEBUG               | failed to start IPS service.                                                       | ERROR               |
| Added firewall rule %s for service %s with action %s     | DEBUG               | Timeout in waiting for IPS service to start.                                       | ERROR               |
| Deleting inbound(WAN-LAN) firewall rule.                 | DEBUG               | Usage:%s <dbfile> <optype> <tblname> <rowid> "</rowid></tblname></optype></dbfile> | ERROR               |
| Deleting inbound(WAN-DMZ) firewall rule.                 | DEBUG               | xlr8NatConfig: illegal invocation of (%s)                                          | ERROR               |
| RIPng disabled.                                          | DEBUG               | Illegal invocation of [%s]                                                         | ERROR               |
| <br>RIPng enabled.                                       | DEBUG               | xIr8NatMgmtTblHandler: failed guery: %s                                            | ERROR               |
| Disable IPv6 firewall rule.                              | DEBUG               | Could not open file: %s                                                            | ERROR               |

| ログメッセージ                                                | 緊急度   | ログメッセージ                      | 緊急度   |
|--------------------------------------------------------|-------|------------------------------|-------|
| Enable IPv6 firewall rule.                             | DEBUG | Rip Error Command Too Long   | ERROR |
| Deleting IGMP proxy rule.                              | DEBUG | No authentication for Ripv1  | ERROR |
| Enable IGMP proxy rule.                                | DEBUG | Invalid Rip Direction        | ERROR |
| Restarting IGMP rule.                                  | DEBUG | Invalid Rip Version          | ERROR |
| Traffic meter enabled with no limit type.              | DEBUG | Invalid Password for 1st Key | ERROR |
| Traffic meter enabled for only download.               | DEBUG | Invalid Time for 1st Key     | ERROR |
| Traffic meter enabled for both directions.             | DEBUG | Invalid Password for 2nd Key | ERROR |
| Deleted firewall rule %s for service %s with action %s | DEBUG | Invalid Time for 2nd Key     | ERROR |
| %s firewall rule %s for service %s with action %s      | DEBUG | Invalid First Keyld          | ERROR |
| Added firewall rule %s for service %s with action %s   | DEBUG | Invalid Second Keyld         | ERROR |
| Enabling Inter VLAN routing.                           | DEBUG | Invalid Authentication Type  | ERROR |
| Updating inter VLAN routing status.                    | DEBUG | ripDisable failed            | ERROR |
| Deleting inter VLAN routing.                           | DEBUG | ripEnable failed             | ERROR |

### ■ ファシリティ:システム (無線)

| ログメッセージ                                                 | 緊急度   | ログメッセージ                                         | 緊急度   |
|---------------------------------------------------------|-------|-------------------------------------------------|-------|
| (node=%s) setting %s to val = %d                        | DEBUG | sqlite3QueryResGet failed                       | ERROR |
| Custom wireless event: '%s'                             | DEBUG | sqlite3QueryResGet failed                       | ERROR |
| Wireless event: cmd=0x%x len=%d                         | DEBUG | VAP(%s) set beacon interval failed              | ERROR |
| New Rogue AP (%02x:%02x:%02x:%02x:%02x:%02x) detected   | DEBUG | VAP(%s) set DTIM interval failed                | ERROR |
| WPS session in progress, ignoring enrolle assoc request | DEBUG | VAP(%s) set RTS Threshold failed                | ERROR |
| ran query %s                                            | DEBUG | VAP(%s) set Fragmentation Threshold failed      | ERROR |
| DBUpdate event: Table: %s opCode:%d rowld:%d            | DEBUG | VAP(%s) set Protection Mode failed              | ERROR |
| %sing VAPs using profile %s                             | DEBUG | VAP(%s) set Tx Power failed                     | ERROR |
| %sing VAP %s                                            | DEBUG | WDS Profile %s not found                        | ERROR |
| ran query %s                                            | DEBUG | Failed to initalize WPS on %s                   | ERROR |
| %sing VAP instance %s                                   | DEBUG | failed to get profile %s                        | ERROR |
| VAP(%s) set Short Preamble failed                       | DEBUG | could not initialize MGMT framework             | ERROR |
| VAP(%s) set Short Retry failed                          | DEBUG | could not initialize MGMT framework             | ERROR |
| VAP(%s) set Long Retry failed                           | DEBUG | dot11VapBssidUpdt SQL error: %s                 | ERROR |
| Decrypting context with key %s                          | DEBUG | sqlite3QueryResGet failed.Query:%s              | ERROR |
| Unknown IAPP command %d received.                       | DEBUG | KDOT11_GET_PARAM(IEEE80211_I OC_CHANNEL) failed | ERROR |
| unexpected reply from %d cmd=%d !                       | DEBUG | Failed to get the channel setting for %s        | ERROR |
| unexpected reply from %d cmd=%d !                       | DEBUG | sqlite3QueryResGet failed.Query:%s              | ERROR |
| Recvied DOT11_EAPOL_KEYMSG                              | DEBUG | sqlite3QueryResGet failed.Query:%s              | ERROR |
| shutting down AP:%s                                     | DEBUG | profile %s not found                            | ERROR |
| APCtx Found                                             | DEBUG | sqlite3QueryResGet failed.Query:%s              | ERROR |
| APCtx Not-Found                                         | DEBUG | Interface name and policy must be specified     | ERROR |
| node not found *:*:*:%x:%x:%x                           | DEBUG | Interface name and policy must be specified     | ERROR |
| error installing unicast key for %s                     | DEBUG | invalid ACL type %d                             | ERROR |
| cmd =%d i_type =%d i_val=%d                             | DEBUG | interface name not specified                    | ERROR |
| join event for new node %s                              | DEBUG | interface name not specified                    | ERROR |
| wpa/rsn IE id %d/%d not supported                       | DEBUG | Invalid interface - %s specified                | ERROR |
| wpa IE id %d not supported                              | DEBUG | buffer length not specified                     | ERROR |
| leave event for node %s                                 | DEBUG | Invalid length(%d) specified                    | ERROR |
| NodeFree request for node : %s                          | DEBUG | failed created iappdLock                        | ERROR |
| installing key to index %d                              | DEBUG | failed to create cipher contexts.               | ERROR |
| iReq.i_val : %d                                         | DEBUG | unable to register to UMI                       | ERROR |
| plfName : %s                                            | DEBUG | iappSockInit() failed                           | ERROR |
| iReq.i_val : %d                                         | DEBUG | iappInit got error, unregistering it with UMI   | ERROR |
| setting mode: %d                                        | DEBUG | umiloctl(UMI_COMP_UDOT11,%d,%d ) failed         | ERROR |
| Global counter wrapped, re-generating                   | DEBUG | umiloctl(UMI_COMP_KDOT11,%d,%d ) failed         | ERROR |
| Got PNAC_EVENT_PREAUTH_SUCCESS event for : %s           | DEBUG | UDP failed, received Length is %d               | ERROR |
| event for non-existent node %s                          | DEBUG | umiloctl(UMI_COMP_KDOT11,                       | ERROR |

| ログメッヤージ                                            | 堅急度   | ログメッセージ                                             | 堅急度   |
|----------------------------------------------------|-------|-----------------------------------------------------|-------|
| PNAC EVENT EAPOL START event received              | DEBUG | umiloctl(UMLCOMP_UDOT11.%d.%d))                     | ERROR |
| PNAC_EVENT_EAPOL_LOGOFE event received             | DEBUG | umiloctI(UMI_COMP_KDOT11.%d.%d.)                    | ERROR |
| PNAC EVENT REAUTH event received                   | DEBUG | No IAPP Node found for reg id %d                    | ERROR |
| PNAC EVENT AUTH SUCCESS event received             | DEBUG | umiloctl(UMI_COMP_UDOT11.%d.%d)                     | ERROR |
| PNAC EVENT PORT STATUS CHAN GED event received     | DEBUG | umiloctl(UMI_COMP_KDOT11,%d,%d)                     | ERROR |
| unsupported event %d from PNAC                     | DEBUG | umiloctl(UMI_COMP_UDOT11.%d.%d.) failed             | ERROR |
| event for non-existent node %s. Create new node.   | DEBUG | UDP socket is not created                           | ERROR |
| Add new node to DOT11 Node list                    | DEBUG | UDP send failed                                     | ERROR |
| Update dot11STA database                           | DEBUG | IAPP: socket (SOCK_STREAM) failed.                  | ERROR |
| Add PMKSA to the list                              | DEBUG | IAPP: TCP connect failed to %s.                     | ERROR |
| eapolRecvAuthKevMsg: received key message          | DEBUG | cmd %d not supported.sender=%d                      | ERROR |
| node not found                                     | DEBUG | umiloctl(UMI_COMP_KDOT11,%d,%d) failed              | ERROR |
| eapolRecyKeyMsg: replay counter not incremented    | DEBUG | IAPP-CACHE-NOTIFY-REQUEST send to                   | ERROR |
| eapolBecyKeyMsg: replay counter is not same        | DEBUG | /src/dot11/iapp/iappl ib c:1314: ADP_ERBOR (        | FRROR |
| processing pairwise key message 2                  | DEBUG | BSSID value passed is NULL                          | FRROR |
| RSN IF matching: OK                                | DEBUG | reserved requestid is passed                        | FRROR |
| processing pairwise key message 4                  | DEBUG | interface name is NULL                              | FRROR |
| processing group key message 2                     | DEBUG | IP address value passed is NULL                     | FRROR |
| processing key request message from client         | DEBUG | opening receive UDP socket failed                   | FRROR |
| WPA version %2x %2x not supported                  | DEBUG | enabling broadcast for UDP socket failed            | FRROR |
| (%s) group cipher %2x doesn't match                | DEBUG | opening receive TCP socket for new AP failed        | FRROR |
| (%s)Pairwise cipher %s not supported               | DEBUG | /src/dot11/iapp/iappl ib c:1784: ADP_ERBOR(         | FRROR |
| (%s) authentication method %d not supported        | DEBUG | /src/dot11/iapp/iapplib.c.1794: ADP_ERBOR(          |       |
| %:Auth method=%s pairwise cipher=%s IE size=%d     | DEBUG | /src/dot11/iapp/iappLib.c.1791;701 _Enrich(         | FRROR |
| WPA version %2x %2x not supported                  | DEBUG | failed created dot11dl ock                          |       |
| Unable to obtain IE of type %d                     | DEBUG | failed initialize profile library                   | FRROR |
| PTK state changed from %s to %s                    | DEBUG | failed to create cipher contexts                    | FRROR |
| using PMKSA from cache                             | DEBUG | unable to register to UMI                           | FRROR |
| PTK GK state changed from %s to %s                 | DEBUG | could not create MIB tree                           | FRROR |
| GK state changed from %s to %s                     | DEBUG | unable to register to PNAC                          | FRROR |
| Sending PTK Msg1                                   | DEBUG | Max registration attempts by DOT11 to PNAC exceeded | FRROR |
| Sending PTK Msg3                                   | DEBUG | Creation of EAP WPS Profile Failed                  | ERROR |
| Sending GTK Msg1                                   | DEBUG | umiloctl(UMI_COMP_IAPP.%d) failed                   | ERROR |
| sending EAPOL pdu to PNAC                          | DEBUG | DOT11_BX_EAPOL_KEYMSG: unknown ifname %s            | ERROR |
| creating phac authenticator with values %d %d - %s | DEBUG | cmd %d not supported.sender=%d                      | ERROR |
| Profile %s does not exist                          | DEBUG | inteface name passed is NULL                        | ERROR |
| IAPP initialized.                                  | DEBUG | BSSID passed is NULL                                | ERROR |
| Encrypting context key=%s for                      | DEBUG | inteface name passed is NULL                        | ERROR |
| could not find access point context for %s         | DEBUG | unable to allocate memory for DOT11 CTX             | ERROR |
| ioin event for existing node %s                    | DEBUG | unable to install wme mapping on %s                 | ERROR |
| failed to send PNAC_FORCE_AUTHORIZED "             | DEBUG | unable to get %s mac address                        | ERROR |
| failed to send PNAC_AUTHORIZED "                   | DEBUG | Failed to set %s SSID                               | ERROR |
| failed to send PNAC_VAR_KEY_AVAILABLE (TRUE) "     | DEBUG | Failed to set SSID broadcast status                 | ERROR |
| failed to send PNAC_VAR_KEY_TX_EN (TRUE) "         | DEBUG | Failed to set PreAuth mode                          | ERROR |
| failed to send PNAC_VAR_KEY_TX_EN (FALSE) "        | DEBUG | unable to install key                               | ERROR |
| failed to send PNAC_FORCE_AUTHORIZED "             | DEBUG | KDOT11 SET PARAM:IEEE80211   OC AUTHMODE failed     | ERROR |
| failed to send PNAC_AUTHORIZED "                   | DEBUG | KDOT11 SET PARAM:IEEE80211 LOC PRIVACY failed       | ERROR |
| mic verification: OK                               | DEBUG | wpalnit failed                                      | ERROR |
| pnaclfConfig: Invalid supplicant"                  | DEBUG | dot11InstallProfile: unable to get interface index  | ERROR |
| Failed to process user request                     | DEBUG | adpHmacInit(%s) failed                              | ERROR |
| Failed to process user request - %s(%d)            | DEBUG | interface %s not found                              | ERROR |
| pnaclfConfigUmiloctl: umiloctl failed              | DEBUG | AP not found on %s                                  | ERROR |
| pnaclfConfigUmiloctl: usrPnac returned %d          | DEBUG | keyLen > PNAC_KEY_MAX_SIZE                          | ERROR |

| ログメッセージ                                                  | 緊急度   | ログメッセージ                                               | 緊急度   |
|----------------------------------------------------------|-------|-------------------------------------------------------|-------|
| pnaclfConfigUmiloctl: usrPnac returned %d                | DEBUG | Invalid profile name passed                           | ERROR |
| pnaclfConfigUmiloctl: usrPnac returned %d                | DEBUG | Creation of WPS EAP Profile failed                    | ERROR |
| pnacKernNotifier: invalid PAE configuration "            | DEBUG | unsupported command %d                                | ERROR |
| From pnacEapDemoAuthRecv: unsupported response "         | DEBUG | device %s not found                                   | ERROR |
| From pnacEapDemoAuthRecv: invalid codes received         | DEBUG | unsupported command %d                                | ERROR |
| From pnacRadXlateDemoRecv: received unknown "            | DEBUG | dot11NodeAlloc failed                                 | ERROR |
| From pnacRadXlateDemoRecy: invalid codes received        | DEBUG | Getting WPA IE failed for %s                          | ERROR |
| Error from pnacRadXlateDemoRecv: malloc failed           | DEBUG | Getting WPS IE failed for %s                          | ERROR |
| From pnacRadXlateRadPktHandle: received a non-supported" | DEBUG | Failed initialize authenticator for node %s           | ERROR |
| Only md5 authentication scheme currently supported. "    | DEBUG | Failed to get the system up time while adding node %s | ERROR |
| Message from authenticator:                              | DEBUG | error creating PNAC port for node %s                  | ERROR |
| from pnacPDUXmit: bufsize = %d, pktType = %d,"           | DEBUG | dot11NodeAlloc failed                                 | ERROR |
| pnacPDUXmit: sending eap packet. code = %d, "            | DEBUG | Invalid arguments.                                    | ERROR |
| pnacRecvRtn: no corresponding pnac port pae found        | DEBUG | umiloctl(UMI_COMP_IAPP.%d) failed                     | ERROR |
| sending unicast key                                      | DEBUG | Invalid IE.                                           | ERROR |
| sending broadcast key                                    | DEBUG | umiloctl(UMI_COMP_KDOT11_VAP, %d ) failed             | ERROR |
| from pnacAuthPAEDisconnected: calling pnacTxCannedFail   | DEBUG | umiloctl(UMI_COMP_KDOT11,%d_%d) failed                | ERROR |
| from pnacAuthPAEForceUnauth: calling pnacTxCannedFail    | DEBUG | KDOT11 SET PARAM:IEEE80211 LOC WME CWMIN failed       | ERROR |
| state changed from %s to %s                              | DEBUG | KDOT11 SET PARAM:IEEE80211 LOC WME CWMAX failed       | ERROR |
| PNAC user comp id not set, dropping event %d             | DEBUG | KDOT11 SET PARAM:IEEE80211 LOC WME AIFS failed        | ERROR |
| sending event %d to %d                                   | DEBUG | KDOT11 SET PARAM:80211 IOC WME TXOPLIMIT failed       | ERROR |
| requesting keys informantion from %d                     | DEBUG | KDOT11 SET PARAM:IEEE80211 LOC WME ACM failed         | ERROR |
| pnacUmiPortPaeParamSet: error in getting port pae        | DEBUG | KDOT11 SET PARAM:IEEE80211 LOC WME failed             | ERROR |
| pnacUmiPortPaeParamSet: invalid param - %d               | DEBUG | invalid group cipher %d                               | ERROR |
| pnacRecvASInfoMessage: Skey of length %d set             | DEBUG | KDOT11 SET PARAM: IEEE80211 LOC MCASTCIPHER failed    | ERROR |
| pnacRecvASInfoMessage: reAuthPeriod set to: %d           | DEBUG | KDOT11 SET PARAM:IEEE80211 I OC MCASTKEYLEN failed    | ERROR |
| pnacRecvASInfoMessage: suppTimeout set to: %d            | DEBUG | KDOT11_SET_PARAM:IEEE80211_I OC_UCASTCIPHERS failed   | ERROR |
| PORT SUCCESSFULLY DESTROYED                              | DEBUG | KDOT11_SET_PARAM:IEEE80211_I OC_KEYMGTALGS failed     | ERROR |
| creating physical port for %s                            | DEBUG | KDOT11_SET_PARAM:IEEE80211_I OC_WPA failed            | ERROR |
| pnacAuthInit: using defualt pnacAuthParams               | DEBUG | unknow cipher type = %d                               | ERROR |
| pnacSuppInit: using defualt pnacSuppParams               | DEBUG | umiloctl(UMI_COMP_IAPP,%d) failed                     | ERROR |
| Error from pnacCombinedStMachTriggerFunc: "              | DEBUG | invalid media value=%d                                | ERROR |
| Error from pnacCombinedStMachTriggerFunc: "              | DEBUG | invalid mediaOpt value=%d                             | ERROR |
| Error from pnacCombinedStMachTriggerFunc: "              | DEBUG | invalid mode value=%d                                 | ERROR |
| Error from pnacCombinedStMachTriggerFunc: "              | DEBUG | dot11PnaclfCreate failed                              | ERROR |
| Error from pnacCombinedStMachTriggerFunc: "              | DEBUG | wpaPRF failed                                         | ERROR |
| Error from pnacCombinedStMachTriggerFunc: "              | DEBUG | Error generating global key counter                   | ERROR |
| Error from pnacCombinedStMachTriggerFunc: "              | DEBUG | wpaCalcMic: unsupported key descriptor version        | ERROR |
| Error from pnacCombinedStMachTriggerFunc: "              | DEBUG | integrity failed. need to stop all stations "         | ERROR |
| Error from pnacCombinedStMachTriggerFunc: "              | DEBUG | couldn't find AP context for %s interface             | ERROR |
| received a pdu on %s                                     | DEBUG | dot11Malloc failed                                    | ERROR |
| pnacRecvMapi: protoType: %04x pPhyPort->                 | DEBUG | dot11Malloc failed                                    | ERROR |
| authToASSendRtn:%p                                       |       |                                                       |       |
| port not found                                           | DEBUG | eapolRecvKeyMsg: unknown descType =%d                 | ERROR |
| from pnacRecvMapi: pkt body len = %d, pktType = %d       | DEBUG | eapolRecvKeyMsg: invalid descriptor version           | ERROR |
| from pnacPDUProcess: received PNAC_EAP_PACKET            | DEBUG | eapolRecvKeyMsg: incorrect descriptor version         | ERROR |
| from pnacPDUProcess: currentId = %d                      | DEBUG | eapolRecvKeyMsg: Ack must not be set                  | ERROR |
| from pnacPDUProcess: code = %d, identifier = %d, "       | DEBUG | eapolRecvKeyMsg: MIC bit must be set                  | ERROR |
| from pnacPDUProcess: setting rxResp true                 | DEBUG | wpaAuthRecvPTKMsg2: unexpected packet received        | ERROR |
| from pnacPDUProcess: code = %d, identifier = %d, "       | DEBUG | wpaAuthRecvPTKMsg2: mic check failed                  | ERROR |
| from pnacPDUProcess: received "                          | DEBUG | wpaAuthRecvPTKMsg2: rsn ie mismatch                   | ERROR |
| from pnacPDUProcess: received "                          | DEBUG | wpaAuthRecvPTKMsg4: unexpected packet received        | ERROR |
| from pnacPDUProcess: received PNAC_EAPOL_KEY_PACKET      | DEBUG | wpaAuthRecvPTKMsg4: keyDataLength not zero            | ERROR |

| ログメッセージ                                                            | 緊急度   | ログメッセージ                                                  | 緊急度   |
|--------------------------------------------------------------------|-------|----------------------------------------------------------|-------|
| doing pnacTxCannedFail                                             | DEBUG | wpaAuthRecvPTKMsg4: mic check failed                     | ERROR |
| doing pnacTxCannedSuccess                                          | DEBUG | wpaAuthRecvGTKMsg2: unexpected packet received           | ERROR |
| doing pnacTxReqId                                                  | DEBUG | secureBit not set in GTK Msg2                            | ERROR |
| doing pnacTxReg                                                    | DEBUG | wpaAuthRecvGTKMsg2: keyDataLength not zero               | ERROR |
| doing pnacTxStart                                                  | DEBUG | wpaAuthRecvGTKMsg2: mic check failed                     | ERROR |
| doing pnacTxLogoff                                                 | DEBUG | wpaAuthRecvKeyReg: unexpected packet received            | ERROR |
| doing pnacTxRspld: 1st cond                                        | DEBUG | wpaAuthRecvKeyReq: keyDataLength not zero                | ERROR |
| doing pnacTxRspld: entering 2nd cond                               | DEBUG | wpaAuthRecvKeyReg: mic check failed                      | ERROR |
| from pnacTxRspld: code = %d, identifier = %d, length = %d, "       | DEBUG | invalid OUI %x %x %x                                     | ERROR |
| doing pnacTxRspld: 2nd cond                                        | DEBUG | (%s) invalid OUI %x %x %x                                | ERROR |
| doing pnacTxRspAuth: 1st cond                                      | DEBUG | [%s:%d] Cipher in WPA IE : %x                            | ERROR |
| doing pnacTxRspAuth: 2nd cond                                      | DEBUG | (%s) invalid OUI %x %x %x                                | ERROR |
| message for unknown port PAE                                       | DEBUG | short WPA IE (length = %d) received                      | ERROR |
| from pnacACToSuppRecvRtn: calling pnacEapPktRecord                 | DEBUG | PTK state machine in unknown state.                      | ERROR |
| from pnacEapPktRecord: code = %d, identifier = %d, "               | DEBUG | dot11InstallKeys failed                                  | ERROR |
| from pnacEapPktRecord: received success pkt                        | DEBUG | group state machine entered into WPA_AUTH_GTK_INIT       | ERROR |
| from pnacEapPktRecord: received failure pkt                        | DEBUG | dot11Malloc failed                                       | ERROR |
| from pnacEapPktRecord: received request pkt                        | DEBUG | dot11Malloc failed                                       | ERROR |
| unknown EAP-code %d                                                | DEBUG | dot11Malloc failed                                       | ERROR |
| Authenticator[%d]:                                                 | DEBUG | aesWrap failed                                           | ERROR |
| Auth PAE state = %s                                                | DEBUG | unknown key descriptor version %d                        | ERROR |
| Auth Reauth state = %s                                             | DEBUG | dot11Malloc failed                                       | ERROR |
| Back auth state = %s                                               | DEBUG | could not initialize AES128ECB                           | ERROR |
| Supplicant[%d]:                                                    | DEBUG | could not initialize AES-128-ECB                         | ERROR |
| Supp Pae state = %s                                                | DEBUG | MD5 initialization failed                                | ERROR |
| from pnacBackAuthFail: calling pnacTxCannedFail                    | DEBUG | RC4 framework initialization failed                      | ERROR |
| %s returned ERROR                                                  | DEBUG | PNAC framework initialization failed                     | ERROR |
| pnacUmiloctlHandler: cmd: %s(%d)                                   | DEBUG | ERROR: option value not specified                        | ERROR |
| %s not configured for 802.1x                                       | DEBUG | ERROR: -u can be used only with -s                       | ERROR |
| could not process PDU received from the wire                       | DEBUG | ERROR: user-name not specified                           | ERROR |
| pnacPDUForward: failed to foward the received PDU                  | DEBUG | failed to enable debug                                   | ERROR |
| Creating PHY port with AUTH backend : %s SendRtn: %p<br>RecvRtn:%p | DEBUG | [%s]: failed to convert string to MAC "                  | ERROR |
| pnacUmiAuthConfig: %s not configured for 802.1x                    | DEBUG | failed to initialize UMI                                 | ERROR |
| pnacSuppRegisterUserInfo: not a valid AC                           | DEBUG | pnacPhyPortParamSet:invalid arguments                    | ERROR |
| pnaclfConfig: autoAuth Enabled                                     | DEBUG | pnacPhyPortParamSet:Failed to create socket              | ERROR |
| pnacSendRtn: no pnac port pae found for "                          | DEBUG | Error from pnacPhyPortParamSet:%sdevice invalid          | ERROR |
| sending portStatus: %s[%d] to dot11                                | DEBUG | Error from pnacPhyPortParamSet:%s- Getting MAC address " | ERROR |
| pnacRecvASInfoMessage: Rkey of length %d set                       | DEBUG | pnacPhyPortParamSet:Failed to add 802.1X multicast "     | ERROR |
| ASSendRtn: %p ASToAuthRecv: %p                                     | DEBUG | pnaclsInterfaceUp: failed to create a raw socket         | ERROR |
| adpRand failed:unable to generate random unicast key               | WARN  | pnaclsInterfaceUp: failed to get interface flags         | ERROR |
| using group key as unicast key                                     | WARN  | failed to allocate buffer                                | ERROR |
| Integrity check failed more than once in last 60 secs.             | WARN  | UMI initialization failed                                | ERROR |
| MIC failed twice in last 60 secs, taking countermeasures           | WARN  | UMI initialization failed                                | ERROR |
| Failed to set dot11 port status                                    | WARN  | Error from pnacEapDemoAuthLibInit: malloc failed         | ERROR |
| PTK state machine in NO_STATE.                                     | WARN  | Error from pnacEapDemoAuthRecv: received null EAP pkt    | ERROR |
| PTK state machine in NO_STATE!!                                    | WARN  | Error from pnacEapDemoAuthRecv: send "                   | ERROR |
| PMKSA refcount not 1                                               | WARN  | Error from pnacRadXlateASAdd: cannot open socket         | ERROR |
| IV verification failednknown subtype>                              | WARN  | Error from pnacRadXlateDemoRecv: received null EAP pkt   | ERROR |
| pnaclfConfig: overwriting previous interface "                     | WARN  | From pnacRadXlateDemoRecv: send "                        | ERROR |
| pnaclfConfig: overwriting previous "                               | WARN  | Error from pnacRadXlateDemoRecv: radius "                | ERROR |
| pnaclfConfig: overwriting previous username"                       | WARN  | Error from pnacRadXlateDemoRecv: radius "                | ERROR |
| pnaclfConfig: overwriting previous password"                       | WARN  | Error from pnacRadXlateRadIdRespSend: send to failed     | ERROR |
| %s: Failed to set port status                                      | WARN  | Error from pnacRadXlateRadNonIdRespSend: send to failed  | ERROR |

| ログメッセージ                                                 | 緊急度   | ログメッセージ                                                      | 緊急度   |
|---------------------------------------------------------|-------|--------------------------------------------------------------|-------|
| %s: Failed to notify event to dot11                     | WARN  | Error from pnacRadXlateRadRecvProc: recvfrom failed          | ERROR |
| pnacLibDeinit: Failed to destroy the phyPort:%s         | WARN  | From pnacRadXlateRadPktIntegrityChk: no corresponding "      | ERROR |
| pnacPortPaeDeconfig:kpnacPortPaeDec onfig failed        | WARN  | Error from pnacRadXlateRadPktIntegrityChk: no message "      | ERROR |
| pnacPortPaeDeconfig:kpnacPortPaeDec onfig failed        | WARN  | Error from pnacRadXlateRadPktIntegrityChk: "                 | ERROR |
| pnacBackAuthSuccess: failed to notify the destination " | WARN  | From pnacRadXlateRadChalPktHandle: no encapsulated eap "     | ERROR |
| could not initialize MGMT framework                     | ERROR | Error from pnacRadXlateRadChalPktHandle: malloc for eap "    | ERROR |
| umilnit failed                                          | ERROR | Error from pnacEapDemoSuppUserInfoRegister: invalid "        | ERROR |
| iappInit failed                                         | ERROR | Error from pnacEapDemoSuppRecv: received null EAP pkt        | ERROR |
| could not initialize IAPP MGMT.                         | ERROR | Error from pnacEapDemoSuppRecv: send ptr to pnac supplicant" | ERROR |
| dot11Malloc failed                                      | ERROR | From pnacEapDemoSuppRecv: user info not entered yet          | ERROR |
| buffer length not specified                             | ERROR | Error from pnacEapDemoSuppRecv: couldn't "                   | ERROR |
| Invalid length(%d) specified                            | ERROR | MDString: adpDigestInit for md5 failed                       | ERROR |
| Failed to get information about authorized AP list.     | ERROR | pnacUmilnit: UMI initialization failed                       | ERROR |
| Recd IE data for non-existent AP %s                     | ERROR | could not start PNAC task                                    | ERROR |
| Recd IE data for wrong AP %s                            | ERROR | invalid aruments                                             | ERROR |
| Received Invalid IE data from WSC                       | ERROR | pnaclfNameToIndex failed                                     | ERROR |
| Recd IE data for non-existent AP %s                     | ERROR | pnacPhyPortParamSet: device invalid %s%d                     | ERROR |
| Recd WSC Start command without interface name           | ERROR | pnacPhyPortParamSet: EIOCGADDR ioctl failed                  | ERROR |
| Recd WSC start for non-existent AP %s                   | ERROR | pnacPhyPortParamSet: multicast addr add ioctl failed         | ERROR |
| Recd WSC start for wrong AP %s                          | ERROR | pnacPhyPortParamUnset: multicast addr del ioctl failed       | ERROR |
| Unable to send WSC_WLAN_CMD_PORT to WSC                 | ERROR | pnacPDUXmit: Invalid arguments                               | ERROR |
| Failed to get the ap context for %s                     | ERROR | pnacPDUXmit: failed to get M_BLK_ID                          | ERROR |
| WPS can only be applied to WPA/WPA2 security profiles   | ERROR | from pnaclsInterfaceUp: device %s%d invalid                  | ERROR |
| wpsEnable: running wsccmd failed                        | ERROR | pnacRecvRtn: dropping received packet as port is"            | ERROR |
| Failed to get the ap context for %s                     | ERROR | pnacSendRtn: Invalid arguments                               | ERROR |
| WPS conf. under non WPA/WPA2 security setting           | ERROR | pnacSendRtn: no physical port corresponding to"              | ERROR |
| Failed to reset the Beacon Frame IE in the driver       | ERROR | pnacSendRtn: dropping packet as port"                        | ERROR |
| Failed to reset the Beacon Frame IE in the driver       | ERROR | pnacAuthBuildRC4KeyDesc: adpEncryptInit(RC4) failed          | ERROR |
| WPS method cannot be NULL                               | ERROR | pnacAuthBuildRC4KeyDesc: adpCipherContextCtrl"               | ERROR |
| PIN value length should be a multiple of 4 !!           | ERROR | pnacDot11UserSet: incorrect buffer length                    | ERROR |
| Failed to initiate PIN based association, PIN = %s      | ERROR | PNAC user component id not set.                              | ERROR |
| Failed to initiate PBC based enrolle association        | ERROR | pnacKeyInfoGet:failed to allocate buffer                     | ERROR |
| Invalid association mode. (Allowed modes : PIN/PBC)     | ERROR | PNAC user comp id not set. dropping EAPOL key pkt            | ERROR |
| wpsEnable: running wsccmd failed                        | ERROR | pnacUmiPortPaeParamSet: invalid buffer received              | ERROR |
| Failed to send QUIT command to WSC from DOT11           | ERROR | Error from pnacRecvASInfoMessage: "                          | ERROR |
| Failed to clear off the WPS process                     | ERROR | pnacRecvASInfoMessage: "                                     | ERROR |
| missing profile name                                    | ERROR | pnacRecvASInfoMessage: Bad info length                       | ERROR |
| A profile exists with the same name                     | ERROR | Error from pnacLibInit: malloc failed                        | ERROR |
| Error in allocating memory for profile                  | ERROR | could not create phy ports lock                              | ERROR |
| missing profile name                                    | ERROR | could not create nodes ports lock                            | ERROR |
| missing profile name                                    | ERROR | port exists for iface - %s                                   | ERROR |
| Profile name and interface name must be specified       | ERROR | pnacPhyPortCreate failed                                     | ERROR |
| Profile %s does not exist                               | ERROR | kpnacPhyPortCreate failed                                    | ERROR |
| Could not set profile %s on the interface %s            | ERROR | invalid argument                                             | ERROR |
| missing profile name                                    | ERROR | pnacAuthConfig: maxAuth limit reached                        | ERROR |
| Profile %s does not exist                               | ERROR | pnacAuthConfig: malloc failed                                | ERROR |
| Profile %s does not exist                               | ERROR | Error from pnacAuthConfig: pAsArg cannot be NULL             | ERROR |
| SSID should not be longer than %d                       | ERROR | Error from pnacAuthConfig: receive routine hook "            | ERROR |
| Profile %s does not exist                               | ERROR | pnacAuthConfig: pnacAuthInit failed                          | ERROR |
| Profile %s does not exist                               | ERROR | kpnacPortPaeConfig failed                                    | ERROR |
| Profile %s does not exist                               | ERROR | Invalid arguments                                            | ERROR |
| Profile %s does not exist                               | ERROR | Error from pnacSuppConfig: malloc failed                     | ERROR |
| Profile %s does not exist                               | ERROR | Error from pnacSuppConfig: receive routine hook "            | ERROR |
| Profile %s does not exist                               | ERROR | Error from pnacSuppConfig: pnacSuppInit failed               | ERROR |

| ログメッセージ                                                | 緊急度   | ログメッセージ                                                 | 緊急度   |
|--------------------------------------------------------|-------|---------------------------------------------------------|-------|
| SSID not set. SSID is needed to generate password hash | ERROR | kpnacPortPaeConfig failed                               | ERROR |
| Password string too big                                | ERROR | pnacAuthDeconfig failed: pPortPae NULL                  | ERROR |
| dot11Malloc failed                                     | ERROR | Error from pnacPhyPortDestroy: port not configured      | ERROR |
| Profile %s does not exist                              | ERROR | pnacPhyPortDestroy: Failed to deconfigure port          | ERROR |
| Hex string should only have %d hex chars               | ERROR | pnacPhyPortParamUnset FAILED                            | ERROR |
| dot11Malloc failed                                     | ERROR | Error from pnacPhyPortCreate: malloc failed             | ERROR |
| Profile %s does not exist                              | ERROR | Error from pnacPhyPortCreate: pnacPhyPortParamSet"      | ERROR |
| invalid key index %d. key index should be 0-3.         | ERROR | error from pnacPhyPortCreate: malloc failed             | ERROR |
| wepKey length incorrect                                | ERROR | Error from pnacAuthInit: pnacPortTimersInit failed      | ERROR |
| Profile %s does not exist                              | ERROR | Error from pnacAuthInit: pnacAuthPAEInit failed         | ERROR |
| Invalid Cipher type %d                                 | ERROR | Error from pnacAuthInit: pnacAuthKeyTxInit failed       | ERROR |
| Profile supports WEP stas,Group cipher must be WEP     | ERROR | Error from pnacAuthInit: pnacReauthTimerInit failed     | ERROR |
| Profile %s does not exist                              | ERROR | Error from pnacAuthInit: pnacBackAuthInit failed        | ERROR |
| Profile %s does not exist                              | ERROR | Error from pnacAuthInit: pnacCtrlDirInit failed         | ERROR |
| Profile %s does not exist                              | ERROR | Error from pnacAuthInit: pnacKeyRecvInit failed         | ERROR |
| invalid pairwise cipher type %d                        | ERROR | Error from pnacSuppInit: malloc failed                  | ERROR |
| Cipher %s is already in the list.                      | ERROR | Error from pnacSuppInit: pnacPortTimersInit failed      | ERROR |
| Profile %s does not exist                              | ERROR | Error from pnacSupplnit: pnacKeyRecvInit failed         | ERROR |
| Invalid Cipher type %d                                 | ERROR | Error from pnacSuppInit: pnacSuppKeyTxInit failed       | ERROR |
| Cipher %s not found in the list.                       | ERROR | Error from pnacSuppInit: pnacSuppPAEInit failed         | ERROR |
| Profile %s does not exist                              | ERROR | Error from pnacRecvRtn: invalid arguments               | ERROR |
| Profile %s does not exist                              | ERROR | Error from pnacRecvMapi: unsupported PDU received       | ERROR |
| Auth method %s is already in the list                  | ERROR | suppToACSendRtn returned not OK!                        | ERROR |
| Profile %s does not exist                              | ERROR | Error from pnacBasicPktCreate: malloc failed            | ERROR |
| Auth method %s not found in the list.                  | ERROR | Error from pnacEAPPktCreate: basic pkt create failed    | ERROR |
| Profile %s does not exist                              | ERROR | Error from pnacTxCannedFail: eap pkt create failed      | ERROR |
| Profile %s does not exist                              | ERROR | Error from pnacTxCannedSuccess: eap pkt create failed   | ERROR |
| Profile %s does not exist                              | ERROR | Error from pnacTxReqId: eap pkt create failed           | ERROR |
| invalid type value %d. supported values are 1,2,3,4    | ERROR | Error from pnacTxReq: eap pkt create failed             | ERROR |
| Profile %s does not exist                              | ERROR | Error from pnacSendRespToServer: malloc failed          | ERROR |
| invalid type value %d. supported values are 1,2,3,4    | ERROR | Error from pnacSendRespToServer: no AS configured       | ERROR |
| Profile %s does not exist                              | ERROR | Error from pnacTxStart: basic pkt create failed         | ERROR |
| invalid type value %d. supported values are 1,2,3,4    | ERROR | Error from pnacTxStart: basic pkt create failed         | ERROR |
| Profile %s does not exist                              | ERROR | Error from pnacTxRspld: eap pkt create failed           | ERROR |
| invalid type value %d. supported values are 1,2,3,4    | ERROR | Error from pnacTxRspAuth: eap pkt create failed         | ERROR |
| Profile %s does not exist                              | ERROR | Error from pnacEapPktRecord: EAP packet too"            | ERROR |
| invalid type value %d. supported values are 1,2,3,4    | ERROR | Error from pnacEapPktRecord: "                          | ERROR |
| Profile %s does not exist                              | ERROR | from pnacBackAuthTimeout: calling pnacTxCannedFail      | ERROR |
| ERROR: incomplete DB update information.               | ERROR | hmac_md5: adpHmacContextCreate failed                   | ERROR |
| old values result does not contain 2 rows              | ERROR | hmac_md5:adpHmacInit failed                             | ERROR |
| sqlite3QueryResGet failed                              | ERROR | pnacUmiloctlHandler: invalid cmd: %d                    | ERROR |
| Error in executing DB update handler                   | ERROR | pnacEapRadAuthSend: Invalid arguments                   | ERROR |
| sqlite3QueryResGet failed                              | ERROR | pnacEapRadAuthSend: failed to allocate inbuffer         | ERROR |
| ERROR: incomplete DB update information.               | ERROR | pnacXmit : umiloctl failed[%d]                          | ERROR |
| old values result does not contain 2 rows              | ERROR | pnacPDUForward: Invalid input                           | ERROR |
| sqlite3QueryResGet failed                              | ERROR | pnacPDUForward: error in getting port pae information   | ERROR |
| Error in executing DB update handler                   | ERROR | pnacPDUForward: error allocating memory                 | ERROR |
| sqlite3QueryResGet failed.Query:%s                     | ERROR | pnacUmilfMacAddrChange: %s not configured for 802.1x    | ERROR |
| sqlite3QueryResGet failed.Query:%s                     | ERROR | pnacUmilfMacAddrChange: could not process PDU received" | ERROR |
| sqlite3QueryResGet failed.Query:%s                     | ERROR | pnacUmiPhyPortConfig: Invalid config data               | ERROR |
| sqlite3QueryResGet failed.Query:%s                     | ERROR | pnacUmiPhyPortConfig: Invalid backend name specified    | ERROR |
| startStopVap failed to stop %s                         | ERROR | pnacUmiPhyPortConfig: could not create PNAC physical"   | ERROR |
| Invalid SQLITE operation code - %d                     | ERROR | pnacUmiAuthConfig: Invalid config data                  | ERROR |
| ./src/dot11/mgmt/dot11Mgmt.c:1177: ADP_ERROR (         | ERROR | pnacUmiAuthConfig: Invalid backend name specified       | ERROR |

| ログメッセージ                                     | 緊急度   | ログメッセージ                                                | 緊急度   |
|---------------------------------------------|-------|--------------------------------------------------------|-------|
| only delete event expected on dot11RogueAP. | ERROR | unable to create new EAP context.                      | ERROR |
| sqlite3QueryResGet failed                   | ERROR | unable to apply %s profile on the EAP context.         | ERROR |
| unhandled database operation %d             | ERROR | pnacUmiAuthConfig: could not configure PNAC PAE "      | ERROR |
| sqlite3QueryResGet failed                   | ERROR | pnacUmiSuppConfig: Invalid config data                 | ERROR |
| failed to configure WPS on %s               | ERROR | pnacUmiSuppConfig: Invalid backend name specified      | ERROR |
| sqlite3QueryResGet failed                   | ERROR | pnacUmiSuppConfig: %s not configured for 802.1x        | ERROR |
| sqlite3QueryResGet failed                   | ERROR | pnacUmiSuppConfig: could not PNAC port Access"         | ERROR |
| sqlite3QueryResGet failed                   | ERROR | pnacUmiSuppConfig: Failed to register user information | ERROR |
| sqlite3QueryResGet failed                   | ERROR | pnacPortByMacDeconfig: port not found                  | ERROR |
| sqlite3QueryResGet failed                   | ERROR | pnacPortByMacDeconfig: port not found                  | ERROR |
| no VAP rows returned. expected one          | ERROR | pnacUmilfDown: Invalid config data                     | ERROR |
| multiple VAP rows returned. expected one    | ERROR | pnacUmilfDown: Invalid config data                     | ERROR |
| sqlite3QueryResGet failed                   | ERROR | Error from pnacPortDeconfig: port not configured       | ERROR |
| invalid query result. ncols=%d nrows=%d     | ERROR | pnacUmilfDown: could not deconfigure port              | ERROR |
| %s:VAP(%s) create failed                    | ERROR | pnacUmiPhyPortDestroy: Invalid config data             | ERROR |
| sqlite3QueryResGet failed                   | ERROR | pnacUmiPhyPortDestroy: Invalid config data             | ERROR |
| invalid query result. ncols=%d nrows=%d     | ERROR | pnacUmiPhyPortDestroy: Failed to destroy the port      | ERROR |
| Invalid config data                         | ERROR |                                                        |       |

## ファシリティ:システム(カーネル)

| ログメッセージ                                      | 緊急度   | ログメッセージ                                                 | 緊急度   |
|----------------------------------------------|-------|---------------------------------------------------------|-------|
| DNAT: multiple ranges no longer supported    | DEBUG | %s: %s%s:%d -> %s:%d %s,                                | DEBUG |
| DNAT: Target size %u wrong for %u ranges,    | DEBUG | %s: %s%s:%d %s,                                         | DEBUG |
| DNAT: wrong table %s, tablename              | DEBUG | %s: Failed to add WDS MAC: %s, dev- >name,              | DEBUG |
| DNAT: hook mask 0x%x bad, hook_mask          | DEBUG | %s: Device already has WDS mac address attached,        | DEBUG |
| %s%d: resetting MPPC/MPPE compressor,        | DEBUG | %s: Added WDS MAC: %s, dev- >name,                      | DEBUG |
| %s%d: wrong offset value: %d,                | DEBUG | %s: WDS MAC address %s is not known by this interface,  | DEBUG |
| %s%d: wrong length of match value: %d,       | DEBUG | [madwifi] %s() : Not enough space.,FUNCTION             | DEBUG |
| %s%d: too big offset value: %d,              | DEBUG | Returning to chan %d, ieeeChan                          | DEBUG |
| %s%d: cannot decode offset value,            | DEBUG | WEP                                                     | DEBUG |
| %s%d: wrong length code: 0x%X,               | DEBUG | AES                                                     | DEBUG |
| %s%d: short packet (len=%d),FUNCTION,        | DEBUG | AES_CCM                                                 | DEBUG |
| %s%d: bad sequence number: %d, expected: %d, | DEBUG | CKIP                                                    | DEBUG |
| %s%d: bad sequence number: %d, expected: %d, | DEBUG | ТКІР                                                    | DEBUG |
| PPPIOCDETACH file->f_count=%d,               | DEBUG | %s: cannot map channel to mode; freq %u flags 0x%x,     | DEBUG |
| PPP: outbound frame not passed               | DEBUG | %s: %s, vap->iv_dev->name, buf                          | DEBUG |
| PPP: VJ decompression error                  | DEBUG | %s: [%s] %s, vap->iv_dev->name,                         | DEBUG |
| PPP: inbound frame not passed                | DEBUG | %s: [%s] %s, vap->iv_dev->name, ether_sprintf(mac), buf | DEBUG |
| PPP: reconstructed packet                    | DEBUG | [%s:%s] discard %s frame, %s, vap- >iv_dev->name,       | DEBUG |
| PPP: no memory for                           | DEBUG | [%s:%s] discard frame, %s, vap- >iv_dev->name,          | DEBUG |
| missed pkts %u%u,                            | DEBUG | [%s:%s] discard %s information element, %s,             | DEBUG |
| %s%d: resetting MPPC/MPPE compressor,        | DEBUG | [%s:%s] discard information element, %s,                | DEBUG |
| %s%d: wrong offset value: %d,                | DEBUG | [%s:%s] discard %s frame, %s, vap- >iv_dev->name,       | DEBUG |
| %s%d: wrong length of match value: %d,       | DEBUG | [%s:%s] discard frame, %s, vap- >iv_dev->name,          | DEBUG |
| %s%d: too big offset value: %d,              | DEBUG | ifmedia_add: null ifm                                   | DEBUG |
| %s%d: cannot decode offset value,            | DEBUG | Adding entry for                                        | DEBUG |
| %s%d: wrong length code: 0x%X,               | DEBUG | ifmedia_set: no match for 0x%x/0x%x,                    | DEBUG |
| %s%d: short packet (len=%d),FUNCTION,        | DEBUG | ifmedia_set: target                                     | DEBUG |
| %s%d: bad sequence number: %d, expected: %d, | DEBUG | ifmedia_set: setting to                                 | DEBUG |
| %s%d: bad sequence number: %d, expected: %d, | DEBUG | ifmedia_ioctl: no media found for 0x%x,                 | DEBUG |
| PPPIOCDETACH file->f_count=%d,               | DEBUG | ifmedia_ioctl: switching %s to , dev- >name             | DEBUG |
| PPP: outbound frame not passed               | DEBUG | ifmedia_match: multiple match for                       | DEBUG |
| PPP: VJ decompression error                  | DEBUG | <unknown type=""></unknown>                             | DEBUG |

| PPH-Induced packet         DLBUG         dots > fm_string         DLBUG           PPR-commemory for         DEBUG         mode %a des > fm_string         DLBUG           PPR-commemory for         DEBUG         %anknown subtypes         DEBUG           MKNUES_COUNT_now %aRINCTONmod_use_county         DPRUG         %ester                                                                                                    | ログメッセージ                                                                                                    | 緊急度   | ログメッセージ                                                        | 緊急度    |
|----------------------------------------------------------------------------------------------------|----------------------------------------------------------------------------------------------------|-------|----------------------------------------------------------------|--------|
| PPP: constructed packet         DEBUG         mode Bits descripting string         DEBUG           PPP: no memory for         DEBUG         studiewon subsysse         DEBUG           PPP: no memory for         DEBUG         Studiewon subsysse         DEBUG           Rei MC_LES_CONT_now MdEINCTIONmod_use_rount         DEBUG         Studies seen_option 7 - 1.         DEBUG           PPPOL2TP: wisfmit,         DEBUG         Studies seen_option 7 - 1.         DEBUG         Studies seen_option 7 - 1.         DEBUG           Studies and the studies set set set set set set set set set s                                                                                                    | PPP: inbound frame not passed                                                                                   | DEBUG | desc->ifmt_string                                              | DEBUG  |
| PPP normanop for         DEBUG         stanknown abbypes         DEBUG           missed pkis Suu Sku         DEBUG         Sku Sko Skin, string         DEBUG           Min ML, DE, COUNT, row Kd, _=NNCTONmod_use_count         DEBUG         Sku Sko Skin, pprion++ 7,         DEBUG           Min ML, String, Think, Tow Kd, _=NNCTONmod_use_count         DEBUG         Sko Skon, pprion++ 7,         DEBUG           PPO2.7P -sks,UNCTON         DEBUG         Sko skon, pprion++ 7,         DEBUG           PPO2.7P -sks,UNCTON         DEBUG         Sko rom memory for VAP namel,func         DEBUG           Sko scon, proston stame         DEBUG         Sko rom memory for VAP namel,func         DEBUG           Sko scon, proston stame         DEBUG         Sko rom scon stame procentry (RMC,tunc         DEBUG           Sko scon, scon stame         DEBUG         Sko rom stame stame         DEBUG         Sko rom stame stame         DEBUG           PPO2.7P sko,fmi         DEBUG         Sko rom stame stame         DEBUG         Sko rom stame stame         DEBUG           PPO2.7P sko, _fmi         DEBUG         Fills         Sko rom stame stame         DEBUG           PPO2.7P sko, _fmi         DEBUG         Fills         Sko rom stame stame stame stame         DEBUG           PPO2.7P                                                                                                    | PPP: reconstructed packet                                                                                       | DEBUG | mode %s, desc->ifmt_string                                     | DEBUG  |
| missed pikes yuu, yuu         DCBUG         %6. disc.: Princ, string         DCBUG           %6. NGL: USL: COUNT, reversing,                                                                                                    | PPP: no memory for                                                                                              | DEBUG | <ur><li><unknown subtype=""></unknown></li></ur>               | DEBUG  |
| %EINC.USC.COM/I.now/#dUNCTONmod_usc.com/         DEBUG         %6x% secn_ppion+1?.;         DEBUG           %EDE_USE.COM/I.now/#dUNCTONmod_usc.com/         DEBUG         %6x% secn_ppion+1?.;         DEBUG           %EDE_USE.COM/I.now/#dUNCTONmOd_usc.com/         DEBUG         %6x% secn_point>1?.;         DEBUG           %PPOLZTP->%KUNCTON         DEBUG         %cs.mc.pbin7>5:         DEBUG           %sc.rom.encory for ysecitable!nnc         DEBUG         %cs.ncm.encory for ysecitable!nnc         DEBUG           %sc.rom.encory for ysecitable!nnc         DEBUG         %cs.ncm.encory for ysecitable!nnc         DEBUG           %sc.rom.encory for ysecitable!nnc         DEBUG         %cs.ncm.encory for ysecitable!nnc         DEBUG           %sc.rom.ession name         DEBUG         %cs.field to registar special with ysis                                                                                                    | missed pkts %u%u,                                                                                               | DEBUG | %s, desc->ifmt_string                                          | DEBUG  |
| Stor DECUSE_COUNT_Now %6(FUNCTION                                                                                                    | %s: INC_USE_COUNT, now %d,FUNCTION, mod_use_count \                                                             | DEBUG | %s%s, seen_option++?,:,                                        | DEBUG  |
| PPP0.17P av_fmt         DPB/G         %s, sen_prion 7 >:         DPB/G           PPP0.17P>%s_FUNCTION                                                                                                    | %s: DEC_USE_COUNT, now %d,FUNCTION, mod_use_count \                                                             | DEBUG | %s%s, seen_option++?,:,                                        | DEBUG  |
| PPPOL2TP:->KaFUNCTIONDEBUG         Visc %s. dev=name.buf         DEBUG           PPOL2TP:->KaFUNCTIONDEBUG         %s. no memory for syscit table!funcDEBUG         Ms. no memory for syscit table!funcDEBUG           %s. rmls.session-name         DEBUG         %s. no memory for syscit table!funcDEBUG           %s. rmls.session-name         DEBUG         %s. no memory for new proc entry (%s]uncDEBUG           %s. rmls.session-name         DEBUG         %s. no memory for new proc entry (%s]uncDEBUG           PPOL2TP:%smt,         DEBUG         %s. none_uncNoNo                                                                                                    | PPPOL2TP %s: _fmt,                                                                                              | DEBUG | %s, seen_option ? > :                                          | DEBUG  |
| PPPOL2TP:         C=NsFUNCTION                                                                                                    | PPPOL2TP:> %s,FUNCTION)                                                                                         | DEBUG | %s: %s, dev->name, buf                                         | DEBUG  |
| Site recv., tunnel->name         DEBUG         %s: no memory for VAP name!funcDEBUG         Ms: no memory for VAP name!funcDEBUG           %s: mith, session->name         DEBUG         %s: not memory for New procentiny (%s), _funcDEBUG         DEBUG           %s: mith, session->name         DEBUG         %s: not memory for New procentiny (%s), _funcDEBUG         DEBUG           PPO.12P %c _fmt,         DEBUG         %s: not memory for New procentiny (%s), _funcDEBUG         DEBUG           %s: cront, sead, _FUNCTION                                                                                                    | PPPOL2TP: < %s,FUNCTION)                                                                                        | DEBUG | %s: no memory for sysctl table!,func                           | DEBUG  |
| Miss xmlt, session->name         DEBUG         %s: failed to register systEll, vap.>iv_dev>name         DEBUG           Miss xmlt, session->name         DEBUG         Net. nomemory for new proc entry (Net),                                                                                                    | %s: recv: , tunnel->name                                                                                        | DEBUG | %s: no memory for VAP name!,func                               | DEBUG  |
| Nax.mlt.session->name         DEBUG         %s: no memory for new procentry (%s)(func)         DEBUG           %s: module use_count is Ma_FUNCTON_med_use_count         DEBUG         %s: no memory for new procentry (%s)(func)         DEBUG           PPPOL279:         fmc_mt,         DDBUG         %d3d; 1         DDBUG           PPOL27P:         fmc_mt,         DDBUG         %d3d; 1         DDBUG           PPOL27P:         fmc_mt,         DDBUG         fmcd inference at byte %u, 1         DDBUG           %s: rcrcv_tinnel >name         DDBUG         FML idee80211_crypto_newkey failed         DEBUG           %s: rcrcv_tinnel >name         DDBUG         FAIL idee80211_crypto_serkey failed         DEBUG           PPOL27P:>-%sFUNCTION         DEBUG         FAIL idee80211_crypto_serkey failed         DEBUG           PPOL27P:>-%sFUNCTION         DEBUG         FAIL ideeap botch; lead botch; lead bot                                                                                                    | %s: xmit:, session->name                                                                                        | DEBUG | %s: failed to register sysctls!, vap- >iv_dev->name            | DEBUG  |
| %sc madule use_count is %idFUNCTON mod_use_count         DEBUG         %sc bulkpip len %u, tag, p, len         DEBUG           PPPO.2TP: %sfmt,         DEBUG         %d32, (iINB_1*p)[I]         DEBUG           PPPO.2TP: %sfmt,         DEBUG         Md32, (iINB_1*p)[I]         DEBUG           %sc recv; tunnel name         DFBUG         %dx2, (iINB_1*p)[I]         DEBUG           %sc recv; tunnel name         DFBUG         %dx, (iINB_1*p)[I]         DEBUG           %sc mit; session name         DFBUG         FAL: see80211_crypto_newkey failed         DEBUG           PPPO.2TP: %dx_fmt,         DEBUG         FAL: see80211_crypto_setkpt failed         DFBUG           PPPO.2TP: %dx_fmt,         DEBUG         FAL: see80211_crypto_setkpt failed         DEBUG           PPPO.2TP: %dx_fmt,         DEBUG         FAL: see80211_crypto_setkpt failed         DEBUG           PPPO.2TP: %dx_fmt,         DEBUG         FAL: see80211_crypto_setkpt failed         DEBUG           PPO.2TP: %dx_fmt,         DEBUG         FAL: see80211_crypto_table fails fails setspecification         DEBUG           PPO.2TP: %dx_fmt,         DEBUG         FAL: see80211_crypto_table fails         DEBUG           PRO.2TP Ks_fmt,         DEBUG         FAL: see80211_crypto_table fails         DEBUG           Msc mite, session name                                                                                                    | %s: xmit:, session->name                                                                                        | DEBUG | %s: no memory for new proc entry (%s)!,func,                   | DEBUG  |
| PPPOLZTP %x:_fmt,         DEBUG         %03d, i         DEBUG           PPPOLZTP ~> %x:_FUNCTON                                                                                                    | %s: module use_count is %d,FUNCTION, mod_use_count                                                              | DEBUG | %s: 0x%p len %u, tag, p, len                                   | DEBUG  |
| PPPOLZTP: -> %kFUNCTION_)         DEBUG         %02x_((u_im8_t**)p)(i)         DEBUG           PPPOLZTP: -> %kFUNCTION_)         DEBUG         %irst difference at byte %ki, i         DEBUG           %irs crev, tunnel-name         DEBUG         %irst difference at byte %ki, i         DEBUG           %irs crev, tunnel-name         DEBUG         %irst isession->name         DEBUG         FAIL isee80211_crypto_newkey failed         DEBUG           %irs crev, tunnel-name         DEBUG         FAIL isee80211_crypto_restley failed         DEBUG           PPOLZTP: ~- %sFUNCTION_)         DEBUG         FAIL isee80211_crypto_restley failed         DEBUG           PPOLZTP: <- %sFUNCTION_)                                                                                                    | PPPOL2TP %s: _fmt,                                                                                              | DEBUG | %03d:, i                                                       | DEBUG  |
| PPPOL2TP: <-%s, _FUNCTION_)         DEBUG         first difference at byte %u, i         DEBUG         first difference at byte %u, i         DEBUG         West, I>name         DEBUG           %s: xmip:         sexion:>name         DEBUG         FML: eneopol 11_crypto_setkey failed         DEBUG           %s: xmip:         sexion:>name         DEBUG         FAIL: eneopol 11_crypto_setkey failed         DEBUG           %s: xmip:         sexion:>name         DEBUG         FAIL: eneopol 11_crypto_setkey failed         DEBUG           PPPOL2TP: >%sFUNCTION_)         DEBUG         FAIL: decap botch; leagt batch; data does not compare         DEBUG           %s: xmip:         sexion:>name         DEBUG         FAIL: encopt data does not compare         DEBUG           %s: xmip:         sexion:>name         DEBUG         FAIL: encopt data does not compare         DEBUG           %s: whit; session->name         DEBUG         FAIL: encopt data does not compare         DEBUG           %s: whit; session->name         DEBUG         FAIL: encopt data does not compare         DEBUG           %s: whit; session->name         DEBUG         %so of %so 2000         DEBUG         Mession:           %s: whit; session->name         DEBUG         FAIL: encopt data ength mismatch         DEBUG         DEBUG         Mession:         DEBUG                                                                                                    | PPPOL2TP:> %s,FUNCTION)                                                                                         | DEBUG | %02x, ((u_int8_t *)p)[i]                                       | DEBUG  |
| %s: recv., tunnel->name         DEBUG         %s:, t->name         DEBUG           %s: mic, session >-name         DEBUG         FAL: ieee80211_crypto_newkey failed         DEBUG           PPPOL2TP %s: _fmt,         DEBUG         FAL: ieee80211_crypto_setkey failed         DEBUG           PPPOL2TP %s: _fmt,         DEBUG         FAL: unable to allocate skbuff         DEBUG           PPPOL2TP: ~> %sFUNCTION         DEBUG         FAL: weep decap failed         DEBUG           PPPOL2TP: ~> %sFUNCTION         DEBUG         FAL: decap botch; length mismatch         DEBUG           %s: xmit; session->name         DEBUG         FAL: decap botch; length mismatch         DEBUG           %s: xmit; session->name         DEBUG         FAL: encap data length mismatch         DEBUG           %s: xmit; session->name         DEBUG         FAL: encap data length mismatch         DEBUG           %s: xmit; session->name         DEBUG         FAL: encap data length mismatch         DEBUG           %s: xmit; session->name         DEBUG         FAL: encap data length mismatch         DEBUG           %s: xmit; session->name         DEBUG         PASS         DEBUG           %s: xmit; session->name         DEBUG         %so dist isst isst isst isst isst isst isst                                                                                                    | PPPOL2TP: < %s,FUNCTION)                                                                                        | DEBUG | first difference at byte %u, i                                 | DEBUG  |
| %%xmit, session > name         DEBUG         FAIL: icee80211_crypto_newkey failed         DEBUG           %%xmit, session > name         DEBUG         FAIL: icee80211_crypto_setkey failed         DEBUG           PPPOLZTP: < %s, _FUNCTION                                                                                                    | %s: recv: , tunnel->name                                                                                        | DEBUG | %s:,t->name                                                    | DEBUG  |
| %is:xmlit;session->name         DEBUG         FAIL: incee80211_crypto_setkey failed         DEBUG           PPPOL2TP %is:_fmt,         DEBUG         FAIL: wable to allocate skbuff         DEBUG           PPPOL2TP :-> %is,_FUNCTON_)         DEBUG         FAIL: wable to allocate skbuff         DEBUG           PPPOL2TP:-> %is,_FUNCTON_)         DEBUG         FAIL: decap botch; data does not compare         DEBUG           %is: xmlit;session->name         DEBUG         FAIL: decap botch; data does not compare         DEBUG           %is: xmlit;session->name         DEBUG         FAIL: encypt data does not compare         DEBUG           Mis: xmlit;session->name         DEBUG         FAIL: encypt data does not compare         DEBUG           Mis: xmlit;session->name         DEBUG         FAIL: encypt data does not compare         DEBUG           Mis: wdit, xdwlox wdwloxkki, (status == ERROR ? # :), page         DEBUG         %is: 04(pi len 4/u, tag, p, len         DEBUG           ymme, addr(0), addr(1), addr(1), addr(4), addr(5)         DEBUG         %is: 040p len 4/u, tag, p, len         DEBUG           ymme, addr(0), addr(1), addr(1), addr(1), addr(1), addr(1), addr(1), addr(1), addr(1), addr(1), addr(1), addr(1), addr(1), addr(1), addr(1), addr(1), addr(1), addr(2), addr(3), addr(4), addr(5)         DEBUG         %is: x+-name         DEBUG           ymme, addr(0), addr(1), addr(1), addr(1), addr(1), addr(1), addr(1), a                                                                                                    | %s: xmit:, session->name                                                                                        | DEBUG | FAIL: ieee80211_crypto_newkey failed                           | DEBUG  |
| PPPOL2TP %s: _mt,         DEBUG         FAIL: unable to allocate skbuff         DEBUG           PPPOL2TP: ~~ %s, _FUNCTION_)         DEBUG         FAIL: wep decap failed         DEBUG           PPPOL2TP: ~~ %s, _FUNCTION_)         DEBUG         FAIL: decap botch; length mismatch         DEBUG           Sis recv, funnel->name         DEBUG         FAIL: decap botch; length mismatch         DEBUG           %s: xmit; session->name         DEBUG         FAIL: encrypt data idees not compare         DEBUG           %s: xmit; session->name         DEBUG         FAIL: encrypt data idees not compare         DEBUG           %s: xmit; session->name         DEBUG         FAIL: encrypt data idees not compare         DEBUG           (%s: xMit; session->name         DEBUG         PAIL: encrypt data idees not compare         DEBUG           (%s: xMit; session->name         DEBUG         %s: ox/kp len %u, tag, p, len         DEBUG           (WW%s \$Wr0: XM00X%002X%002X%002X; dev-         DEBUG         %s: ox/kp len %u, tag, p, len         DEBUG           yname, addr(0), addr(1), addr(2), addr(3), addr(4), addr(5)         %s: ox/kp len %u, tag, p, len         DEBUG           yname, addr(0), addr(1), addr(2), addr(3), addr(4), addr(5)         %s: ox/kp len %u, i         DEBUG           yname, addr(0), addr(1), addr(2), addr(3), addr(4), addr(5)         %s: x - name         DEBUG                                                                                                    | %s: xmit:, session->name                                                                                        | DEBUG | FAIL: ieee80211_crypto_setkey failed                           | DEBUG  |
| PPPDL2TP:-> %s, _FUNCTION_)         DEBUG         FAIL: wep decap failed         DEBUG           PPPDL2TP: <- %s, _FUNCTION_)                                                                                                    | PPPOL2TP %s: _fmt,                                                                                              | DEBUG | FAIL: unable to allocate skbuff                                | DEBUG  |
| PPPOL2TP: <- %s,FUNCTION         DEBUG         FAIL: decap botch; length mismatch         DEBUG           %s: xmit; session ->name         DEBUG         FAIL: decap botch; data does not compare         DEBUG           %s: xmit; session ->name         DEBUG         FAIL: encap data length mismatch         DEBUG           Nex xmit; session ->name         DEBUG         FAIL: encap data length mismatch         DEBUG           NRS %ERX: %800: 0x%08X%08X% (status == ERROR 7 ± ); ngae;         DEBUG         %s: 0x%p len %u, tag, p, len         DEBUG           YMR% %EXX: %02X%02X%02X%02X%02X%02X%02X%02X%02X%02X                                                                                                    | PPPOL2TP:> %s,FUNCTION)                                                                                         | DEBUG | FAIL: wep decap failed                                         | DEBUG  |
| %s: recv. tunnel->name         DEBUG         FAIL: decap botch; data does not compare         DEBUG           %s: xmit; session->name         DEBUG         FAIL: encap data length mismatch         DEBUG           %s: xmit; session->name         DEBUG         FAIL: encap data length mismatch         DEBUG           WQ3 Is triggered         DEBUG         FAIL: encapt data does not compare         DEBUG           W(R%s %M0X %M0X %M0X %M0X%) (status == ERROR 7 # :), page,<br>page, addr, (uin32_1)(*palue >> 32), (uin32_1)(*palue & 0xfffffff)         DEBUG         %s: 0x%p len %u, tag, p, len         DEBUG           yame, add %02X%M02X%M02X%M02X%M02X, dov-<br>>name, addr(0, addr(1), addr(1), addr(1), addr(1)         DEBUG         %s: 0x%p len %u, tag, p, len         DEBUG           %s: mac_udel %02X%02X%02X%02X%02X%02X, dov-<br>>name, addr(0), addr(1), addr(1), addr(1)         DEBUG         %03dr, i         DEBUG           %s: mac_udel %02X%02X%02X%02X%02X%02X, dev-<br>>name, addr(0), addr(1), addr(1), addr(1)         DEBUG         first difference at byte %u, i         DEBUG           %s: mac_undefined %02X%02X%02X%02X%02X%02X         DEBUG         first difference at byte %u, i         DEBUG           %s: mac_undefined %02X%02X%02X%02X%02X%02X         DEBUG         first difference at byte %u, i         DEBUG           %s: addr_add w02X%02X%02X%02X%02X%02X%02X%02X         DEBUG         first difference at byte %u, i         DEBUG                                                                                                    | PPPOL2TP: < %s,FUNCTION)                                                                                        | DEBUG | FAIL: decap botch; length mismatch                             | DEBUG  |
| %s: xmit, session->name         DEBUG         FAIL: wep encap failed         DEBUG           %s: xmit, session->name         DEBUG         FAIL: encap data length mismatch         DEBUG           IRQ 31 is triggered         DEBUG         FAIL: encap data length mismatch         DEBUG           [Rq 31 is triggered         DEBUG         FAIL: encap data length mismatch         DEBUG           [Rq 31 is triggered         DEBUG         FAIL: encap data length mismatch         DEBUG           [Ws:%dr], funcLINE_\         DEBUG         Will of %u 000, %u00, %u00, %u00, %u00, %u00, %u10, %u11, %u10, %u12, %u10, %u12, %u10, %u12, %u10, %u12, %u10, %u12, %u10, %u12, %u10, %u12, %u10, %u12, %u10, %u12, %u10, %u12, %u10, %u12, %u10, %u12, %u10, %u12, %u10, %u12, %u12, %u10, %u12, %u10, %u12, %u12, %u10, %u12, %u12, %u10, %u12, %u10, %u12, %u12, %u10, %u12, %u12, %u12, %u12, %u10, %u12, %u12, %u                                                                                                    | %s: recv: , tunnel->name                                                                                        | DEBUG | FAIL: decap botch; data does not compare                       | DEBUG  |
| %s: xmlt, session:>name     DEBUG     FAIL: encap data length mismatch     DEBUG       IRQ 31 is triggered     DEBUG     FAIL: encap data length mismatch     DEBUG       [%s;%d],funcLINE_\     DEBUG     PASS     DEBUG       (WR%s %d0, %eb0x (%s0x) (status == ERROR 7 # :), DeBUG     %s0 of %u 802.111 WEP test vectors passed, pass, total     DEBUG       addr, (uint32_1)(*pValue >> 32), (uint32_1)(*pValue & 0xfffffff)     DEBUG     %s0 x%bp len %u, tag, p, len     DEBUG       page, addr, (uint32_1)(xaddr[3], addr[4], addr[5]     DEBUG     %o3d, i     DEBUG       %s: mac_add %02X%02X%02X%02X%02X, dev-     DEBUG     %03d, i     DEBUG       >name, addr[0], addr[1], addr[2], addr[4], addr[5]     DEBUG     %o2x, ((u_int8_t *)p)[1]     DEBUG       >name, addr[0], addr[1], addr[2], addr[4], addr[5]     DEBUG     first difference at byte %u, i     DEBUG       >name, addr[0], addr[1], addr[2], addr[4], addr[5]     Ms:, t->name     DEBUG       >name, addr[0], addr[1], addr[2], addr[4], addr[5]     Ms:, t->name     DEBUG       >name, addr[0], addr[1], addr[2], addr[4], addr[5]     Ms:, t->name     DEBUG       >name, addr[0], addr[1], addr[2], addr[4], addr[5]     Ms:, t->name     DEBUG       %s: addr_add %02X%02X%02X%02X%02X, dev-     DEBUG     FAIL: iece80211_crypto_newkey failed     DEBUG       >name, addr[0], addr[1], addr[2], addr[4], addr[5]     MS: trippered                                                                                                    | %s: xmit:, session->name                                                                                        | DEBUG | FAIL: wep encap failed                                         | DEBUG  |
| IRQ 31 is triggered     DEBUG     FAIL: encrypt data does not compare     DEBUG       [%55%d],funcLINE\     DEBUG     PASS     DEBUG       [%55%d],funcLINE\     DEBUG     %SS     DEBUG       [%55%d],funcLINE\     DEBUG     %SS     DEBUG       addr, (uint32_1)(*pValue >>32), (uint32_1)(*pValue & 0xfffffff)     %SS     %SS     MSS       mare_add     %02X%02X%02X%02X%02X%02X     DEBUG     %SS     MSS       %SS     mare_add     %02X%02X%02X%02X%02X%02X     DEBUG     %O3d, i       >name_addr(0), addr(1), addr(2), addr(3), addr(4), addr(5)     DEBUG     %O2X, ((u_int8_t *)p)(I)     DEBUG       >name_addr(0), addr(1), addr(2), addr(3), addr(4), addr(5)     DEBUG     frst difference at byte %u, i     DEBUG       >name_addr(0), addr(1), addr(2), addr(3), addr(4), addr(5)     DEBUG     frst difference at byte %u, i     DEBUG       >name_addr(0), addr(1), addr(2), addr(3), addr(4), addr(5)     DEBUG     frst. tifference at byte %u, i     DEBUG       >name_addr(0), addr(1), addr(2), addr(3), addr(4), addr(5)     DEBUG     FAIL: ieee80211_crypto_newkey failed     DEBUG       >name_addr(0), addr(1), addr(2), addr(3), addr(4), addr(5)     DEBUG     FAIL: ieee80211_crypto_setkey failed     DEBUG       >name_addr(0), addr(1), addr(2), addr(3), addr(4), addr(5)     DEBUG     FAIL: ieee80211_crypto_setkey failed     D                                                                                                    | %s: xmit:, session->name                                                                                        | DEBUG | FAIL: encap data length mismatch                               | DEBUG  |
| (%s%d),funcLINE\     DEBUG     PASS     DEBUG       (%s%d),funcLINE\     DEBUG     %u of %u 802.111 WEP test vectors passed, pass, total     DEBUG       addr, (uint32_1)(*pValue >> 32), (uin32_t)(*pValue & 0xfffffff)     %s: 0x %o %o fen %u, tag, p, len     DEBUG       %s: mac_add %02X%002X%002X%02X%02X, dev-     DEBUG     %s: 0x %o fen %u, tag, p, len     DEBUG       >name, addr(0), addr(1), addr(2), addr(3), addr(4), addr(5)     %s: mac_del %02X%02X%02X%02X%02X, dev-     DEBUG     %o2x, ((u_int8_t *)p)[i]     DEBUG       >name, addr(0), addr(1), addr(2), addr(3), addr(4), addr(5)     ms: mac_del %02X%02X%02X%02X%02X, dev-     DEBUG     first difference at byte %u, i     DEBUG       >name, addr(0), addr(1), addr(2), addr(3), addr(4), addr(5)     ms: mac_undefined %02X%02X%02X%02X%02X, dev-     DEBUG     first difference at byte %u, i     DEBUG       >name, addr(0), addr(1), addr(1), addr(1), addr(1), addr(1)     DEBUG     first difference at byte %u, i     DEBUG       >name, addr(0), addr(1), addr(1), addr(1), addr(1)     DEBUG     first difference at byte %u, i     DEBUG       >name, addr(0), addr(1), addr(1), addr(1), addr(1)     DEBUG     first difference at byte %u, i     DEBUG       >name, addr(0), addr(1), addr(1), addr(1), addr(1)     ddr(1)     ddr(1)     DEBUG     first difference at byte %u, i       >name, addr(0), addr(1), addr(2), addr(3), addr(4), addr(5)     first difference at byte %u, i                                                                                                    | IRQ 31 is triggered                                                                                             | DEBUG | FAIL: encrypt data does not compare                            | DEBUG  |
| \ttps://ttps://ttps://ttps://ttps://ttps/alue & 0.stfffffff         DEBUG         %u of %u of %u 802.111 WEP test vectors passed, pass, total         DEBUG           addr, (uint32_1)(*pvalue >> 32), (uint32_t)(*pvalue & 0.stfffffff)         DEBUG         %s: 0x%p len %u, tag, p, len         DEBUG           %s: mac_add %02X%02X%02X%02X%02X%02X, dev-         DEBUG         %s: 0x%p len %u, tag, p, len         DEBUG           >name, addr(01, addr(11, addr(2), addr(3), addr(4), addr(5)         %003d, i         DEBUG         %s: 0x%p len %u, tag, p, len           %s: macadd %02X%02X%02X%02X%02X%02X%02X, dev-         DEBUG         %002x, ((u_int8_t *)p)[i]         DEBUG           >name, addr(10, addr(11, addr(2), addr(3), addr(4), addr(5)         Most of %02X%02X%02X%02X%02X%02X%02X%02X%02X%02X                                                                                                    | [%s:%d] ,func,LINE\                                                                                             | DEBUG | PASS                                                           | DEBUG  |
| addr, (uint32_t)(*pValue >> 32), (uint32_t)(*pValue & 0xfffffff)     Image (triangle (triangle (tria | \t[R%s %#0x %#0x 0x%08x%08x], (status == ERROR ? # : ), page,                                                   | DEBUG | %u of %u 802.11i WEP test vectors passed, pass, total          | DEBUG  |
| \ttp://www.settox.vs/wowwwwwwwwwwwwwwwwwwwwwwwwwwwwwwwwwww                                                                                                    | addr, (uint32_t)(*pValue >> 32), (uint32_t)(*pValue & 0xfffffff)                                                |       |                                                                |        |
| page, addr. (uint32_1)(value &> 32). (uint32_1)(value & 0.4fffffff)MeanDeBUGWordst; iDeBUGDeBUG                                                                                                    | \t[W%s %#0x %#0x 0x%08x%08x], (status == ERROR ? # : ),                                                         | DEBUG | %s: 0x%p len %u, tag, p, len                                   | DEBUG  |
| %s: mac_add %02X%02X%02X%02X%02X, dev-<br>>name, addr[0], addr[1], addr[2], addr[4], addr[5]       DEBUG       %03d; i       DEBUG         %s: mac_add %02X%02X%02X%02X%02X, dev-<br>>name, addr[0], addr[1], addr[2], addr[4], addr[5]       DEBUG       %02x, ((u_int8_t *)p)[i]       DEBUG         %s: mac_undefined %02X%02X%02X%02X%02X, dev-<br>>name, addr[0], addr[1], addr[2], addr[4], addr[5]       DEBUG       first difference at byte %u, i       DEBUG         %s: mac_undefined %02X%02X%02X%02X%02X%02X, dev-<br>>name, addr[0], addr[1], addr[2], addr[4], addr[5]       DEBUG       %s: , t->name       DEBUG         %s: mac_undefined %02X%02X%02X%02X%02X%02X       DEBUG       fs: , t->name       DEBUG         >name, addr[0], addr[1], addr[2], addr[4], addr[5]       DEBUG       fs: , t->name       DEBUG         %s: addr_add %02X%02X%02X%02X%02X%02X, dev-<br>>name, addr[0], addr[1], addr[2], addr[4], addr[5]       DEBUG       FAlL: ieee80211_crypto_newkey failed       DEBUG         %s: addr_add %02X%02X%02X%02X%02X%02X, dev-<br>>name, addr[0], addr[1], addr[2], addr[4], addr[5]       DEBUG       FAlL: inable to allocate skbuff       DEBUG         %s: set_float %dy%d,       DEBUG       FAlL: crop encap failed       DEBUG       DEBUG       IBUG         %s: set_float %dy%d,       DEBUG       FAlL: encrypt data dees not compare       DEBUG       IBUG       IBUG       IBUG       IBUG       IBUG       IBUG       IBUG       IBUG </td <td>page, addr, (uint32_t)(value &gt;&gt; 32), (uint32_t)(value &amp; 0xfffffff)</td> <td></td> <td></td> <td>ļ </td>                                                                                                    | page, addr, (uint32_t)(value >> 32), (uint32_t)(value & 0xfffffff)                                              |       |                                                                | ļ      |
| %s: mac_del %02X:%02X:%02X:%02X:%02X; dev-<br>>name, addr[0], addr[1], addr[2], addr[3], addr[4], addr[5]DEBUG<br>first difference at byte %u, iDEBUG<br>personal%s: mac_kick %02X:%02X:%02X:%02X:%02X:%02X; dev-<br>>name, addr[0], addr[1], addr[2], addr[3], addr[4], addr[5]DEBUG<br>%s: , t > nameMestionDEBUG%s: addr_add %02X:%02X:%02X:%02X:%02X:%02X:%02X; dev-<br>>name, addr[0], addr[1], addr[2], addr[3], addr[4], addr[5]DEBUG<br>personal%s: , t > nameDEBUG%s: addr_add %02X:%02X:%02X:%02X:%02X:%02X; dev-<br>>name, addr[0], addr[1], addr[2], addr[3], addr[4], addr[5]DEBUG<br>personalFAIL: ieee80211_crypto_newkey failedDEBUG%s: addr_adel %02X:%02X:%02X:%02X:%02X:%02X; dev-<br>>name, addr[0], addr[1], addr[2], addr[3], addr[4], addr[5]DEBUGFAIL: ieee80211_crypto_setkey failedDEBUG%s: mac_undefined %02X:%02X:%02X:%02X:%02X:%02X:%02X:%02X:                                                                                                    | %s: mac_add %02X:%02X:%02X:%02X:%02X:%02X, dev-<br>>name, addr[0], addr[1], addr[2], addr[3], addr[4], addr[5]  | DEBUG | %03d:, i                                                       | DEBUG  |
| >name, addr(0), addr(1), addr(2), addr(3), addr(4), addr(5)DEBUGfirst difference at byte %u, iDEBUG>name, addr(0), addr(1), addr(2), addr(3), addr(4), addr(5)DEBUGfirst difference at byte %u, iDEBUG%s: mac_undefined %02X:%02X:%02X:%02X:%02X:%02X;%02XDEBUG%s: rt>name, addr(0), addr(1), addr(2), addr(3), addr(4), addr(5)DEBUG%s: addr_add %02X:%02X:%02X:%02X:%02X:%02X.DEBUGFAIL: ieee80211_crypto_newkey failedDEBUG>name, addr(0), addr(1), addr(2), addr(3), addr(4), addr(5)DEBUGFAIL: ieee80211_crypto_setkey failedDEBUG%s: addr_add %02X:%02X:%02X:%02X:%02X.DEBUGFAIL: ieee80211_crypto_setkey failedDEBUG>name, addr(0), addr(1), addr(2), addr(3), addr(4), addr(5)DEBUGFAIL: ieee80211_crypto_setkey failedDEBUG%s: mac_undefined %02X:%02X:%02X:%02X:%02X.DEBUGFAIL: ieee80211_crypto_setkey failedDEBUG>name, addr(0), addr(1), addr(2), addr(3), addr(4), addr(5)DEBUGFAIL: ieee80211_crypto_setkey failedDEBUG%s: set_float %d;%d,DEBUGFAIL: crmp encap failedDEBUGip_fnish_output2: No header cache and no neighbour!DEBUGFAIL: encrypt data does not compareDEBUGigy asks for address mask. Who is it?DEBUGFAIL: ccmp decap failedDEBUGicmp v4 hw csum failure)DEBUGFAIL: decap botch; length mismatchDEBUGexpire>> %u% d%d %d, expire,DEBUGFAIL: decap botch; lengt mismatchDEBUGexpire>> %u% d%d %d, expire,DEBUGFAIL: decap botch; lengt mismatchDEBUGexpire++%u% d%d %d, expi                                                                                                    | %s: mac_del %02X:%02X:%02X:%02X:%02X:%02X, dev-                                                                 | DEBUG | %02x, ((u_int8_t *)p)[i]                                       | DEBUG  |
| %s: mac_kick %02X%02X%02X%02X%02X, dev-<br>>name, addr[0], addr[1], addr[2], addr[3], addr[4], addr[5]DEBUG<br>first difference at byte %u, iDEBUG<br>first difference at byte %u, iDEBUG<br>                                                                                                    | >name, addr[0], addr[1], addr[2], addr[3], addr[4], addr[5]                                                     |       |                                                                |        |
| %s: mac_undefined %02X:%02X:%02X:%02X:%02X:%02X;%02XDEBUG%s: st->nameDEBUG>name, addr[0], addr[1], addr[2], addr[3], addr[4], addr[5]DEBUGFAIL: ieee80211_crypto_newkey failedDEBUG>name, addr[0], addr[1], addr[2], addr[3], addr[4], addr[5]DEBUGFAIL: ieee80211_crypto_setkey failedDEBUG%s: addr_del %02X:%02X:%02X:%02X:%02X:%02X; dev-<br>>name, addr[0], addr[1], addr[2], addr[3], addr[4], addr[5]DEBUGFAIL: ieee80211_crypto_setkey failedDEBUG%s: mac_undefined %02X:%02X:%02X:%02X:%02X; dev-<br>>name, addr[0], addr[1], addr[2], addr[3], addr[4], addr[5]DEBUGFAIL: ieee80211_crypto_setkey failedDEBUG%s: mac_undefined %02X:%02X:%02X:%02X:%02X; dev-<br>>name, addr[0], addr[1], addr[2], addr[3], addr[4], addr[5]DEBUGFAIL: inable to allocate skbuffDEBUG%s: set_float %d;%d,DEBUGFAIL: ccmp encap failedDEBUGing_finish_output2: No header cache and no neighbour!DEBUGFAIL: encrypt data does not compareDEBUGaguy asks for address mask. Who is it?DEBUGFAIL: ccmp decap failedDEBUGicmp v4 hw csum failure)DEBUGFAIL: decap botch; length mismatchDEBUGexpire+> %u %d %d %d, expire,DEBUGPASSDEBUGrt_cache @%02x: %u, %u, %u, hash,DEBUG%u of %u 802.111 AES-CCMP test vectors passed, pass, totalDEBUGin_t_divice redirect toDEBUG%u of %u 802.111 AES-CCMP test vectors passed, pass, totalDEBUGin_t_divice redirect toDEBUG%u of %u 802.111 AES-CCMP test vectors passed, pass, totalDEBUG                                                                                                    | %s: mac_kick %02X:%02X:%02X:%02X:%02X:%02X, dev-<br>>name, addr[0], addr[1], addr[2], addr[3], addr[4], addr[5] | DEBUG | first difference at byte %u, i                                 | DEBUG  |
| >name, addr[0], addr[1], addr[2], addr[3], addr[4], addr[5]Image: add addr[0], addr[1], addr[2], addr[3], addr[4], addr[5]DEBUGFAIL: ieee80211_crypto_newkey failedDEBUG>name, addr[0], addr[1], addr[2], addr[3], addr[4], addr[5]DEBUGFAIL: ieee80211_crypto_setkey failedDEBUG>name, addr[0], addr[1], addr[2], addr[3], addr[4], addr[5]DEBUGFAIL: ieee80211_crypto_setkey failedDEBUG>name, addr[0], addr[1], addr[2], addr[3], addr[4], addr[5]DEBUGFAIL: unable to allocate skbuffDEBUG>name, addr[0], addr[1], addr[2], addr[3], addr[4], addr[5]DEBUGFAIL: crmp encap failedDEBUG>name, addr[0], addr[1], addr[2], addr[3], addr[4], addr[5]DEBUGFAIL: encap data length mismatchDEBUGNS: set_float %d;%d,DEBUGDEBUGFAIL: encrypt data does not compareDEBUGip_finish_output2: No header cache and no neighbour!DEBUGFAIL: ccmp decap failedDEBUGicmp v4 hw csum failure)DEBUGFAIL: dcap botch; length mismatchDEBUGexpire>>%u %d %d %d, expire,DEBUGFAIL: dcap botch; data does not compareDEBUGexpire++ %u %d %d %d, expire,DEBUGPASSDEBUGrt_cache @%02x: %u.wu.wu.wu, hash,DEBUG%u of %u 802.11i AES-CCMP test vectors passed, pass, totalDEBUGip_t divice: redirect toDEBUG%s: 0x%p len %u, tag, p, lenDEBUGip_t divice: redirect toDEBUG%s: 0x%p len %u, tag, p, lenDEBUG                                                                                                    | %s: mac_undefined %02X:%02X:%02X:%02X:%02X:%02X, dev-                                                           | DEBUG | %s: , t->name                                                  | DEBUG  |
| %s: addr_add %02X:%02X:%02X:%02X:%02X:%02X;DEBUGFAIL: ieee80211_crypto_newkey failedDEBUG>name, addr[0], addr[1], addr[2], addr[3], addr[4], addr[5]DEBUGFAIL: ieee80211_crypto_setkey failedDEBUG%s: addr_del %02X:%02X:%02X:%02X:%02X:%02X;DEBUGFAIL: ieee80211_crypto_setkey failedDEBUG>name, addr[0], addr[1], addr[2], addr[3], addr[4], addr[5]DEBUGFAIL: ieee80211_crypto_setkey failedDEBUG%s: mac_undefined %02X:%02X:%02X:%02X:%02X;DEBUGFAIL: unable to allocate skbuffDEBUG>name, addr[0], addr[1], addr[2], addr[3], addr[4], addr[5]DEBUGFAIL: crmp encap failedDEBUG%s: set_float %d;%d,DEBUGDEBUGFAIL: encap data length mismatchDEBUGIRQ 32 is triggeredDEBUGFAIL: encryp to data does not compareDEBUGa guy asks for address mask. Who is it?DEBUGFAIL: ccmp decap failedDEBUGicmp v4 hw csum failure)DEBUGFAIL: decap botch; length mismatchDEBUGexpire>>%u %d %d %d, expire,DEBUGFAIL: decap botch; length mismatchDEBUGexpire++ %u %d %d %d, expire,DEBUGFAIL: decap botch; length mismatchDEBUGrt_cache @%02x: %u.%u.%u.%u, hash,DEBUG%u of %u of %u 802.111 AES-CCMP test vectors passed, pass, totalDEBUGrt_bind_peer(0) @%p, NET_CALLER(iph)DEBUG%u of %u 3dv. iDEBUGDEBUGin. rt_advice: redirect toDEBUG%u of %u 3dv. iDEBUG                                                                                                    | >name, addr[0], addr[1], addr[2], addr[3], addr[4], addr[5]                                                     |       |                                                                |        |
| %s: addr_del %02X:%02X:%02X:%02X:%02X:%02X;DEBUGFAlL: ieee80211_crypto_setkey failedDEBUG>name, addr[0], addr[1], addr[2], addr[3], addr[4], addr[5]DEBUGFAlL: unable to allocate skbuffDEBUG%s: mac_undefined %02X:%02X:%02X:%02X:%02X:%02X;DEBUGFAlL: unable to allocate skbuffDEBUG>name, addr[0], addr[1], addr[2], addr[3], addr[4], addr[5]DEBUGFAlL: ccmp encap failedDEBUG%s: set_float %d;%d,DEBUGFAlL: encap data length mismatchDEBUGIRQ 32 is triggeredDEBUGFAlL: encrypt data does not compareDEBUGa guy asks for address mask. Who is it?DEBUGFAlL: ccmp decap failedDEBUGicmp v4 hw csum failure)DEBUGFAlL: decap botch; length mismatchDEBUGexpire>> %u %d %d, expire,DEBUGFAlL: decap botch; length mismatchDEBUGexpire++ %u %d %d %d, expire,DEBUGPASSDEBUGrt_cache @%02x: %u.%u.%u.%u, hash,DEBUG%u of %u 802.11i AES-CCMP test vectors passed, pass, totalDEBUGrt_bind_peer(0) @%p, NET_CALLER(iph)DEBUG%s: 0x%p len %u, tag, p, lenDEBUGDEBUG                                                                                                    | %s: addr_add %02X:%02X:%02X:%02X:%02X:%02X, dev-<br>>name, addr[0], addr[1], addr[2], addr[3], addr[4], addr[5] | DEBUG | FAIL: ieee80211_crypto_newkey failed                           | DEBUG  |
| %s: mac_undefined %02X:%02X:%02X:%02X:%02X:%02X;%02X;%02X;%02X;%02X;%02X:%02X:%02X:%02X:%02X:%02X:%02X:%02X:                                                                                                    | %s: addr_del %02X:%02X:%02X:%02X:%02X:%02X, dev-<br>>name, addr[0], addr[1], addr[2], addr[3], addr[4], addr[5] | DEBUG | FAIL: ieee80211_crypto_setkey failed                           | DEBUG  |
| Name, addr(U), addr(1), addr(2), addr(4), addr(5)DEBUGFAIL: ccmp encap failedDEBUG%s: set_float %d;%d,DEBUGFAIL: encap data length mismatchDEBUGIRQ 32 is triggeredDEBUGFAIL: encap data length mismatchDEBUGip_finish_output2: No header cache and no neighbour!DEBUGFAIL: encrypt data does not compareDEBUGa guy asks for address mask. Who is it?DEBUGFAIL: ccmp decap failedDEBUGicmp v4 hw csum failure)DEBUGFAIL: decap botch; length mismatchDEBUGexpire>> %u %d %d %d, expire,DEBUGFAIL: decap botch; data does not compareDEBUGexpire++ %u %d %d %d, expire,DEBUGFAIL: decap botch; data does not compareDEBUGrt_cache @%02x: %u.%u.%u, hash,DEBUG%u of %u 802.11i AES-CCMP test vectors passed, pass, totalDEBUGrt_bind_peer(0) @%p, NET_CALLER(iph)DEBUG%s: 0x%p len %u, tag, p, lenDEBUGDEBUG                                                                                                    | %s: mac_undefined %02X:%02X:%02X:%02X:%02X:%02X, dev-                                                           | DEBUG | FAIL: unable to allocate skbuff                                | DEBUG  |
| Wast set_indat %0, %0, %0, %0, %0, %0, %0, %0, %0, %0,                                                                                                    | >name, addr[U], addr[T], addr[2], addr[3], addr[4], addr[5]                                                     |       | EAll - comp op cap failed                                      |        |
| InclusionDEBOGPAIL: encapidata length mismatchDEBOGip_finish_output2: No header cache and no neighbour!DEBUGFAIL: encrypt data does not compareDEBUGa guy asks for address mask. Who is it?DEBUGFAIL: ccmp decap failedDEBUGicmp v4 hw csum failure)DEBUGFAIL: decap botch; length mismatchDEBUGexpire>> %u %d %d %d, expire,DEBUGFAIL: decap botch; data does not compareDEBUGexpire++ %u %d %d %d, expire,DEBUGFAIL: decap botch; data does not compareDEBUGrt_cache @%02x: %u.%u.%u.hash,DEBUG%u of %u 802.11i AES-CCMP test vectors passed, pass, totalDEBUGrt_bind_peer(0) @%p, NET_CALLER(iph)DEBUG%os: 0x%p len %u, tag, p, lenDEBUGip_rt_advice: redirect toDEBUG%03 ch iDEBUG                                                                                                    |                                                                                                    |       | FAIL: encap data longth micmatch                               |        |
| a guy asks for address mask. Who is it?DEBUGFAIL: encrypt data does not compareDEBUGicmp v4 hw csum failure)DEBUGFAIL: dccap botch; length mismatchDEBUGexpire>> %u %d %d %d, expire,DEBUGFAIL: decap botch; data does not compareDEBUGexpire++ %u %d %d %d, expire,DEBUGPASSDEBUGrt_cache @%02x: %u.%u.%u.%u, hash,DEBUG%u of %u 802.11i AES-CCMP test vectors passed, pass, totalDEBUGrt_bind_peer(0) @%p, NET_CALLER(iph)DEBUG%s: 0x%p len %u, tag, p, lenDEBUG                                                                                                    | in finish output?: No boador cacho and no noighbourl                                                            |       | FAIL: encap data length mismatch                               |        |
| a guy ass for address mask, who is it:DEBUGPALL Chip decap failedDEBUGicmp v4 hw csum failure)DEBUGFAIL: decap botch; length mismatchDEBUGexpire>> %u %d %d %d, expire,DEBUGFAIL: decap botch; data does not compareDEBUGexpire++ %u %d %d %d, expire,DEBUGPASSDEBUGrt_cache @%02x: %u.%u.%u.%u, hash,DEBUG%u of %u 802.11i AES-CCMP test vectors passed, pass, totalDEBUGrt_bind_peer(0) @%p, NET_CALLER(iph)DEBUG%s: 0x%p len %u, tag, p, lenDEBUGip. rt_advice: redirect toDEBUG%03d: iDEBUG                                                                                                    | a guy asks for address mask. Who is it?                                                                         |       | FAIL: encrypt data does not compare                            |        |
| InterpretativeDEBUGPALL decap botch, height mismatchDEBUGexpire>> %u %d %d %d, expire,DEBUGFAIL: decap botch; data does not compareDEBUGexpire++ %u %d %d %d, expire,DEBUGPASSDEBUGrt_cache @%02x: %u.%u.%u.%u, hash,DEBUG%u of %u 802.11i AES-CCMP test vectors passed, pass, totalDEBUGrt_bind_peer(0) @%p, NET_CALLER(iph)DEBUG%s: 0x%p len %u, tag, p, lenDEBUGip, rt_advice: redirect toDEBUG%03d: iDEBUG                                                                                                    | a guy asks for address mask. Who is it?                                                                         |       | FAIL: CCTIP decap failed                                       |        |
| Expire/> You You You You You You You You You You                                                                                                    |                                                                                                    |       | FAIL: decap botch; deta dess not compare                       |        |
| PEBUG     PEBUG     PAS     DEBUG       rt_cache @%02x: %u.%u.%u.%u, hash,     DEBUG     %u of %u 802.11i AES-CCMP test vectors passed, pass, total     DEBUG       rt_bind_peer(0) @%p, NET_CALLER(iph)     DEBUG     %s: 0x%p len %u, tag, p, len     DEBUG       ip, rt_advice: redirect to     DEBUG     %03d: i     DEBUG                                                                                                    | expire you you you you, expire,                                                                                 |       |                                                                | DEBUG  |
| rt_bind_peer(0) @%p, NET_CALLER(iph)     DEBUG     %s: 0x%p len %u, tag, p, len     DEBUG       ip, rt_advice: redirect to     DEBUG     %03d+ i     DEBUG                                                                                                    | $rt_cache @%02y. \%1. \%1. \%1. \%1. \%2$                                                                       |       | Mu of Mu 802 11; AES-CCMP tast vectors passed pass total       | DERLIC |
| in tradvice redirect to DERLIG 0603d+ i                                                                                                    | $rt_cache @ 7002A, 700.700.700.700, Hash,$                                                                      |       | / 100 01 700 002.111 ALS-CENT LEST VECTOTS PASSED, PASS, LOLAI | DERLIC |
|                                                                                                    | in_t_advice: redirect to                                                                                        | DEBUG | %03d· i                                                        | DEBLIG |

| ログメッセージ                                                              | 緊急度    | ログメッセージ                                               | 緊急度   |
|----------------------------------------------------------------------|--------|-------------------------------------------------------|-------|
| ip_rt_bug: %u.%u.%u.%u -> %u.%u.%u.%u, %s,                           | DEBUG  | %02x, ((u_int8_t *)p)[i]                              | DEBUG |
| udp cork app bug 2)                                                  | DEBUG  | first difference at byte %u, i                        | DEBUG |
| udp cork app bug 3)                                                  | DEBUG  | ieee80211_crypto_newkey failed                        | DEBUG |
| udp v4 hw csum failure.)                                             | DEBUG  | ieee80211_crypto_setkey failed                        | DEBUG |
| UDP: short packet: From %u.%u.%u.%u:%u %d/%d to                      | DEBUG  | unable to allocate skbuff                             | DEBUG |
| UDP: bad checksum. From %d.%d.%d.%d:%d to                            | DEBUG  | tkip enmic failed                                     | DEBUG |
| %d.%d.%d.%d Wen %d,                                                  | DEDLIC |                                                       |       |
| %s: lookup policy [list] found=%s,                                   | DEBUG  | enmic botch; length mismatch                          | DEBUG |
| %s: called: [output START],FUNCTION                                  | DEBUG  | enmic botch                                           | DEBUG |
| %s: flow dst=%s,FUNCTION, XFRMSTRADDR(fl->fl4_dst, family)           | DEBUG  | tkip encap failed                                     | DEBOG |
| %s: flow src=%s,FUNCTION, XFRMSTRADDR(fl->fl4_src, family)           | DEBUG  | encrypt phase1 botch                                  | DEBUG |
| %s: flow dst=%s,FUNCTION, XFRMSTRADDR(fl->fl6_dst, family)           | DEBUG  | encrypt data length mismatch                          | DEBUG |
| %s: flow src=%s,FUNCTION, XFRMSTRADDR(fl->fl6_src, family)           | DEBUG  | encrypt data does not compare                         | DEBUG |
| a guv asks for address mask. Who is it?                              | DEBUG  | tkip decap failed                                     | DEBUG |
| icmp v4 hw csum failure)                                             | DEBUG  | decrypt phase1 botch                                  | DEBUG |
| expire>> %u %d %d %d, expire.                                        | DEBUG  | decrypt data does not compare                         | DEBUG |
| expire++ %u %d %d %d, expire.                                        | DEBUG  | decap botch: length mismatch                          | DEBUG |
| rt_cache @%02x* %u %u %u %u hash.                                    | DEBUG  | decap botch: data does not compare                    | DEBUG |
| rt bind peer(0)@%p.NFT_CALLER(iph)                                   | DEBUG  | tkip demic failed                                     | DEBUG |
| ip_rt_advice: redirect to                                            | DEBUG  | 802 11i TKIP test vectors passed                      | DEBUG |
| ip rt bua: %u,%u,%u,%u -> %u,%u,%u,%u,%s.                            | DEBUG  | %s. buf                                               | DEBUG |
| UDP: short packet: From %u %u %u %u %u %d/%d to                      | DEBUG  | Atheros HAL assertion failure: %s: line %u: %s.       | DEBUG |
| %u.%u.%u.%u;%u,                                                      |        |                                                       |       |
| UDP: bad checksum. From %d.%d.%d.%d:%d to<br>%d.%d.%d.%d:%d ulen %d. | DEBUG  | ath_hal: logging to %s %s, ath_hal_logfile,           | DEBUG |
| a guv asks for address mask. Who is it?                              | DEBUG  | ath hal: logging disabled                             | DEBUG |
| fib add ifaddr: bug: prim == NULL                                    | DEBUG  | %s%s, sep, ath hal buildopts[i]                       | DEBUG |
| fib del ifaddr: bug: prim == NULL                                    | DEBUG  | ath pci: No devices found, driver not installed.      | DEBUG |
| expire>> %u %d %d %d, expire.                                        | DEBUG  | fmt, VA ARGS                                          | DEBUG |
| expire++ %u %d %d %d, expire.                                        | DEBUG  | %: Warning, using only %u entries in %u key cache.    | DEBUG |
| rt_cache @%02x: %u,%u,%u,%u, hash.                                   | DEBUG  | %s: TX99 support enabled, dev->name                   | DEBUG |
| rt bind peer(0) @%p.                                                 | DEBUG  | %s:gropoll Buf allocation failedfunc                  | DEBUG |
| ip rt advice: redirect to                                            | DEBUG  | %s: %s: unable to start recy logic.                   | DEBUG |
| ip rt bug: %u.%u.%u.%u -> %u.%u.%u.%u.%s.                            | DEBUG  | %s: %s: unable to start recy logic.                   | DEBUG |
| %s: lookup policy [list] found=%s,                                   | DEBUG  | %s: no skbuff, func                                   | DEBUG |
| %s: called: [output START], FUNCTION                                 | DEBUG  | %s: hardware error: resetting, dev- >name DEBUG       |       |
| %s: flow dst=%s,FUNCTION_, XFRMSTRADDR(fl->fl4_dst, family)          | DEBUG  | %s: rx FIFO overrun; resetting, dev- >name            | DEBUG |
| %s: flow src=%s,FUNCTION_, XFRMSTRADDR(fl->fl4_src, family)          | DEBUG  | %s: unable to reset hardware: '%s' (HAL status %u)    | DEBUG |
| %s: flow dst=%s,FUNCTION, XFRMSTRADDR(fl->fl6_dst,                   | DEBUG  | %s: unable to start recv logic, dev- >name            | DEBUG |
|                                                                      |        |                                                       |       |
| %: flow src=%s,FUNCTION_, XFRIVISTRADDR(fl->flo_src, family)         | DEBUG  | %s: %s: unable to reset nardware: %s (HAL status %u), | DEBOG |
| a guy asks for address mask. Who is it?                              | DEBUG  | %s: %s: unable to start recv logic,                   | DEBUG |
| icmp v4 hw csum failure)                                             | DEBUG  | ath_mgtstart: discard, no xmit buf                    | DEBUG |
| expire>> %u %d %d %d, expire,                                        | DEBUG  | %s: [%02u] %-7s , tag, ix, ciphers[hk- >kv_type]      | DEBUG |
| expire++ %u %d %d %d, expire,                                        | DEBUG  | %02x, hk->kv_val[i]                                   | DEBUG |
| rt_cache @%02x: %u.%u.%u.%u, hash,                                   | DEBUG  | mac %s, ether_sprintf(mac)                            | DEBUG |
| rt_bind_peer(0) @%p, NET_CALLER(iph)                                 | DEBUG  | %s , sc->sc_splitmic ? mic : rxmic                    | DEBUG |

| ログメッセージ                                                              | 緊急度   | ログメッセージ                                                               | 緊急度   |
|----------------------------------------------------------------------|-------|-----------------------------------------------------------------------|-------|
| ip_rt_advice: redirect to                                            | DEBUG | %02x, hk->kv_mic[i]                                                   | DEBUG |
| ip_rt_bug: %u.%u.%u.%u -> %u.%u.%u.%u, %s,                           | DEBUG | txmic                                                                 | DEBUG |
| UDP: short packet: From %u.%u.%u.%u:%u %d/%d to<br>%u.%u.%u.%u:%u,   | DEBUG | %02x, hk->kv_txmic[i]                                                 | DEBUG |
| UDP: bad checksum. From %d.%d.%d.%d.%d to<br>%d.%d.%d.%d:%d ulen %d. | DEBUG | %s: unable to update h/w beacon queue parameters,                     | DEBUG |
| REJECT: ECHOREPLY no longer supported.                               | DEBUG | %s: stuck beacon; resetting (bmiss count %u),                         | DEBUG |
| ipt rpc: only valid for PRE ROUTING, FORWARD, POST                   | DEBUG | move data from NORMAL to XR                                           | DEBUG |
| ROUTING, LOCAL_IN and/or LOCAL_OUT targets.                          |       |                                                                       |       |
| ip_nat_init: can't setup rules.                                      | DEBUG | moved %d buffers from NORMAL to XR, index                             | DEBUG |
| ip_nat_init: can't register in hook.                                 | DEBUG | move buffers from XR to NORMAL                                        | DEBUG |
| ip_nat_init: can't register out hook.                                | DEBUG | moved %d buffers from XR to NORMAL, count                             | DEBUG |
| ip_nat_init: can't register adjust in hook.                          | DEBUG | %s:%d %s,FILE,LINE,func                                               | DEBUG |
| ip_nat_init: can't register adjust out hook.                         | DEBUG | %s:%d %s,FILE,LINE,func                                               | DEBUG |
| ip_nat_init: can't register local out hook.                          | DEBUG | %s: no buffer (%s), dev->name,func                                    | DEBUG |
| ip_nat_init: can't register local in hook.                           | DEBUG | %s: no skbuff (%s), dev->name,func                                    | DEBUG |
| ipt_hook: happy cracking.                                            | DEBUG | %s: HAL qnum %u out of range, max %u!,                                | DEBUG |
| ip_conntrack: can't register pre-routing defrag hook.                | DEBUG | grppoll_start: grppoll Buf allocation failed                          | DEBUG |
| ip_conntrack: can't register local_out defrag hook.                  | DEBUG | %s: HAL qnum %u out of range, max %u!,                                | DEBUG |
| ip_conntrack: can't register pre-routing hook.                       | DEBUG | %s: AC %u out of range, max %u!,                                      | DEBUG |
| ip_conntrack: can't register local out hook.                         | DEBUG | %s: unable to update hardware queue                                   | DEBUG |
| ip_conntrack: can't register local in helper hook.                   | DEBUG | %s: bogus frame type 0x%x (%s), dev- >name,                           | DEBUG |
| ip_conntrack: can't register postrouting helper hook.                | DEBUG | ath_stoprecv: rx queue 0x%x, link %p,                                 | DEBUG |
| ip_conntrack: can't register post-routing hook.                      | DEBUG | %s: %s: unable to reset channel %u (%u MHz)                           | DEBUG |
| ip_conntrack: can't register local in hook.                          | DEBUG | %s: %s: unable to restart recv logic,                                 | DEBUG |
| ip_conntrack: can't register to sysctl.                              | DEBUG | %s: unable to allocate channel table, dev->name                       | DEBUG |
| ip_conntrack_rtsp v IP_NF_RTSP_VERSION loading                       | DEBUG | %s: unable to allocate channel table, dev->name                       | DEBUG |
| ip_conntrack_rtsp: max_outstanding must be a positive integer        | DEBUG | %s: unable to collect channel list from HAL;                          | DEBUG |
| ip_conntrack_rtsp: setup_timeout must be a positive integer          | DEBUG | R (%p %llx) %08x %08x %08x %08x %08x %08x %c,                         | DEBUG |
| ip_conntrack_rtsp: ERROR registering port %d, ports[i]               | DEBUG | T (%p %llx) %08x %08x %08x %08x %08x %08x %08x %08x                   | DEBUG |
| ip_nat_rtsp v IP_NF_RTSP_VERSION loading                             | DEBUG | %s: no memory for sysctl table!,func                                  | DEBUG |
| %s: Sorry! Cannot find this match option.,FILE                       | DEBUG | %s: no memory for device name storage!,func                           | DEBUG |
| ipt_time loading                                                     | DEBUG | %s: failed to register sysctls!, sc- >sc_dev->name                    | DEBUG |
| ipt_time unloaded                                                    | DEBUG | %s: mac %d.%d phy %d.%d, dev- >name,                                  | DEBUG |
| ip_conntrack_irc: max_dcc_channels must be a positive integer        | DEBUG | 5 GHz radio %d.%d 2 GHz radio %d.%d,                                  | DEBUG |
| ip_conntrack_irc: ERROR registering port %d,                         | DEBUG | radio %d.%d, ah->ah_analog5GhzRev >> 4,                               | DEBUG |
| ip_nat_h323: ip_nat_mangle_tcp_packet                                | DEBUG | radio %d.%d, ah->ah_analog5GhzRev >> 4,                               | DEBUG |
| ip_nat_h323: ip_nat_mangle_udp_packet                                | DEBUG | %s: Use hw queue %u for %s traffic,                                   | DEBUG |
| ip_nat_h323: out of expectations                                     | DEBUG | %s: Use hw queue %u for CAB traffic, dev->name,                       | DEBUG |
| ip_nat_h323: out of RTP ports                                        | DEBUG | %s: Use hw queue %u for beacons, dev->name,                           | DEBUG |
| ip_nat_h323: out of TCP ports                                        | DEBUG | Could not find Board Configuration Data                               | DEBUG |
| ip_nat_q931: out of TCP ports                                        | DEBUG | Could not find Radio Configuration data                               | DEBUG |
| ip_nat_ras: out of TCP ports                                         | DEBUG | ath_ahb: No devices found, driver not installed.                      | DEBUG |
| ip_nat_q931: out of TCP ports                                        | DEBUG | _fmt,VA_ARGS                                                          | DEBUG |
| ip_conntrack_core: Frag of proto %u.,                                | DEBUG | _fmt,VA_ARGS                                                          | DEBUG |
| Broadcast packet!                                                    | DEBUG | xlr8NatlpFinishOutput: Err skb2 == NULL !                             | DEBUG |
| Should bcast: %u.%u.%u.%u- >%u.%u.%u.%u (sk=%p,                      | DEBUG | xlr8NatSoftCtxEnqueue: Calling xlr8NatIpFinishOutput (), status       | DEBUG |
| ptype=%u),                                                           |       |                                                                       |       |
| ip_conntrack version %s (%u buckets, %d max)                         | DEBUG | xlr8NatSoftCtxEnqueue: xlr8NatIpFinishOutput () returned [%d], status | DEBUG |
| ERROR registering port %d,                                           | DEBUG | icmpExceptionHandler: Exception!                                      | DEBUG |
| netfilter PSD loaded - (c) astaro AG                                 | DEBUG | fragExceptionHandler: Exception!                                      | DEBUG |
| netfilter PSD unloaded - (c) astaro AG                               | DEBUG | algExceptionHandler: Exception!                                       | DEBUG |
| %s , SELF                                                            | DEBUG | dnsExceptionHandler: Exception!                                       | DEBUG |
| ログメッセージ                                                                                                    | 緊急度   | ログメッセージ                                                               | 緊急度   |
|----------------------------------------------------------------------------------------------------|-------|-----------------------------------------------------------------------|-------|
| %s , LAN                                                                                                    | DEBUG | ipsecExceptionHandler: Exception!                                     | DEBUG |
| %s , WAN                                                                                                    | DEBUG | ESP Packet Src:%x Dest:%x Sport:%d dport:%d secure:%d                 | DEBUG |
|                                                                                                    |       | spi:%d isr:%p,                                                        |       |
| TRUNCATED                                                                                                    | DEBUG | xlr8NatConntrackPreHook: We found the valid context,                  | DEBUG |
| SRC=%u.%u.%u.%u DST=%u.%u.%u.%u ,                                                                                                    | DEBUG | xlr8NatConntrackPreHook: Not a secured packet.                        | DEBUG |
| LEN=%u TOS=0x%02X PREC=0x%02X TTL=%u ID=%u ,                                                                                                    | DEBUG | xlr8NatConntrackPreHook: isr=[%p], plsr                               | DEBUG |
| FRAG:%u , ntohs(ih->frag_off) & IP_OFFSET                                                                                                    | DEBUG | xlr8NatConntrackPreHook: secure=[%d], secure                          | DEBUG |
| TRUNCATED                                                                                                    | DEBUG | Context found for ESP %p,pFlowEntry- >post.plsr[0]                    | DEBUG |
| PROTO=TCP                                                                                                    | DEBUG | xlr8NatConntrackPreHook: New connection.                              | DEBUG |
| INCOMPLETE [%u bytes] ,                                                                                                    | DEBUG | xlr8NatConntrackPostHook: postSecure=[%d] postIsr=[%p %p],            | DEBUG |
| SPT=%u DPT=%u ,                                                                                                    | DEBUG | proto %d spi %d <> proto %d spi %d,pPktInfo-<br>>proto,pPktInfo->spi, | DEBUG |
| SEQ=%u ACK=%u ,                                                                                                    | DEBUG | IPSEC_INF Clock skew detected                                         | DEBUG |
| WINDOW=%u , ntohs(th->window)                                                                                                    | DEBUG | IPSEC_ERR [%s:%d]: Max (%d) No of SA Limit reached,                   | DEBUG |
| RES=0x%02x , (u8)(ntohl(tcp_flag_word(th) & TCP_<br>RESERVED_RITS) >> 22)                                                                                                    | DEBUG | IPSEC_ERR [%s:%d]: Max (%d) No of SA Limit reached,                   | DEBUG |
| $UBGP=$ %u_ntohs(th->urg_ntr)                                                                                                    | DEBUG | IPSEC_ERR [%s·%d]: time(secs): %u                                     | DEBUG |
|                                                                                                    | DEBUG | EBROR: Failed to add entry to insec sa table                          | DEBUG |
| %02X op[i]                                                                                                    |       | EBROR: Failed to add entry to ipsec sa table                          |       |
|                                                                                                    |       | EBROR: Failed to add entry to insec sa table                          |       |
| INCOMPLETE [%] bytes]                                                                                                    | DEBUG | ERROR: Failed to add entry to ipsec sa table                          | DEBUG |
| SPT=%u DPT=%u EN=%u                                                                                                    |       | EBROR: Failed to add entry to insec sa table                          |       |
| SPT=%u DPT=%u LEN=%u                                                                                                    | DEBUG | ERROR: Failed to add entry to ipsec sa table                          | DEBUG |
| PROTO=ICMP                                                                                                    |       | unknown oid '%s' varName                                              |       |
|                                                                                                    |       | could not find oid pointer for '%s' varName                           | DEBUG |
| TYPE-%u CODE-%u ich->type ich->code                                                                                                    |       |                                                                       |       |
|                                                                                                    |       | EBBOR: Failed to add entry to insec sa table                          | DEBUG |
|                                                                                                    | DEBUG | EBROR: Failed to add entry to insec sa table                          | DEBUG |
| PARAMETER=%u                                                                                                    | DEBUG | ERROR: Failed to add entry to ipsec sa table                          | DEBUG |
| GATEWAY=%u %u %u %u                                                                                                    | DEBUG | EBROR: Failed to add entry to ipsec sa table                          | DEBUG |
| MTU=%u, ntohs(ich->un.frag.mtu)                                                                                                    | DEBUG | ERROR: Failed to add entry to ipsec sa table                          | DEBUG |
| PROTO=AH                                                                                                    | DEBUG | ERROR: Failed to add entry to ipsec sa table                          | DEBUG |
| INCOMPLETE [%u bytes] .                                                                                                    | DEBUG | unknown oid '%s', varName                                             | DEBUG |
| SPI=0x%x, ntohl(ah->spi)                                                                                                    | DEBUG | could not find oid pointer for '%s', varName                          | DEBUG |
| PROTO=ESP                                                                                                    | DEBUG | unRegistering ipsecMib                                                | DEBUG |
| INCOMPLETE [%u bytes] ,                                                                                                    | DEBUG | . %u.%u.%u, NIPQUAD(trt->rt_dst)                                      | DEBUG |
| SPI=0x%x , ntohl(eh->spi)                                                                                                    | DEBUG | %02x,*p                                                               | DEBUG |
| PROTO=%u, ih->protocol                                                                                                    | DEBUG | . %u.%u.%u, NIPQUAD(trt->rt_dst)                                      | DEBUG |
| UID=%u,skb->sk_socket->file->f_uid                                                                                                    | DEBUG | %02x,*p                                                               | DEBUG |
| <pre></pre> <pre></pre> | DEBUG | . %u.%u.%u, NIPQUAD(trt->rt_dst)                                      | DEBUG |
| level_string                                                                                                    | DEBUG | %02x,*p                                                               | DEBUG |
| %sIN=%s OUT=%s ,                                                                                                    | DEBUG | . %u.%u.%u, NIPQUAD(trt->rt_dst)                                      | DEBUG |
| %s , prefix == NULL ? loginfo->prefix : prefix                                                                                                    | DEBUG | %02x, *p                                                              | DEBUG |
| IN=                                                                                                    | DEBUG | unable to register vipsec kernel comp to UMI                          | DEBUG |
| OUT=                                                                                                    | DEBUG | unregistering VIPSECK from UMI                                        | DEBUG |
| PHYSIN=%s , physindev->name                                                                                                    | DEBUG | in vipsecKloctlHandler cmd - %d, cmd                                  | DEBUG |
| PHYSOUT=%s , physoutdev->name                                                                                                    | DEBUG | %s: Error. DST Refcount value less than 1 (%d),                       | DEBUG |
| MAC=                                                                                                    | DEBUG | for %s DEVICE refcnt: %d ,pDst- >dev->name,                           | DEBUG |
| %02x%c, *p,                                                                                                    | DEBUG | %s: Got Null m:%p *m:%p sa:%p *sa:%p,func,ppBufMgr,                   | DEBUG |
| NAT: no longer support implicit source local NAT                                                                                                    | DEBUG | %s Got Deleted SA:%p state:%d,func,plpsecInfo,plpsecInf<br>o->state   | DEBUG |
| NAT: packet src %u.%u.%u.%u -> dst %u.%u.%u.%u,                                                                                                    | DEBUG | %s: %s: fmt,FILE,FUNCTION , ## args)                                  | INFO  |
| SNAT: multiple ranges no longer supported                                                                                                    | DEBUG | %s: %s: fmt,FILE,FUNCTION , ## args)                                  | INFO  |
| format,##args)                                                                                                    | DEBUG | ipt_TIME: format, ## args)                                            | INFO  |

| ログメッセージ                                                                                                    | 緊急度   | ログメッセージ                                                                               | 緊急度  |
|----------------------------------------------------------------------------------------------------|-------|---------------------------------------------------------------------------------------|------|
| version                                                                                                    | DEBUG | IPT_ACCOUNT_NAME : checkentry() wrong parameters (not                                 | INFO |
|                                                                                                    |       | equals existing table parameters).                                                    |      |
| offset_before=%d, offset_after=%d, correction_pos=%u,<br>x->offset_before, x- >offset_after, x->correction_pos | DEBUG | IPT_ACCOUNT_NAME : checkentry() too big netmask.                                      | INFO |
| ip_ct_h323:                                                                                                    | DEBUG | IPT_ACCOUNT_NAME : checkentry() failed to allocate %zu                                | INFO |
|                                                                                                    |       | for new table %s., sizeof(struct t_ipt_account_table), info-                          |      |
|                                                                                                    |       | >name                                                                                 |      |
| ip_ct_h323: incomplete TPKT (fragmented?)                                                                      | DEBUG | IPT_ACCOUNT_NAME : checkentry() wrong network/                                        | INFO |
|                                                                                                    |       | netmask.                                                                              |      |
| ip_ct_h245: decoding error: %s,                                                                                | DEBUG | account: Wrong netmask given by netmask parameter (%i).<br>Valid is 32 to 0., netmask | INFO |
| ip_ct_h245: packet dropped                                                                                     | DEBUG | IPT_ACCOUNT_NAME : checkentry() failed to create procfs entry.                        | INFO |
| ip_ct_q931: decoding error: %s,                                                                                | DEBUG | IPT_ACCOUNT_NAME : checkentry() failed to register match.                             | INFO |
| ip_ct_q931: packet dropped                                                                                     | DEBUG | failed to create procfs entry .                                                       | INFO |
| ip_ct_ras: decoding error: %s,                                                                                 | DEBUG | MPPE/MPPC encryption/compression module registered                                    | INFO |
| ip_ct_ras: packet dropped                                                                                      | DEBUG | MPPE/MPPC encryption/compression module unregistered                                  | INFO |
| ERROR registering port %d,                                                                                     | DEBUG | PPP generic driver version PPP_VERSION                                                | INFO |
| ERROR registering port %d,                                                                                     | DEBUG | MPPE/MPPC encryption/compression module registered                                    | INFO |
| ipt_connlimit [%d]: src=%u.%u.%u.%u:%d<br>dst=%u.%u.%u.%u:%d %s.                                               | DEBUG | MPPE/MPPC encryption/compression module unregistered                                  | INFO |
| ipt_connlimit [%d]: src=%u,%u,%u,%u;%d                                                                         | DEBUG | PPP generic driver version PPP_VERSION                                                | INFO |
| dst=%u.%u.%u.%u:%d new,                                                                                        | 02000 |                                                                                       |      |
| ipt_connlimit: Oops: invalid ct state ?                                                                        | DEBUG | PPPoL2TP kernel driver, %s,                                                           | INFO |
| ipt_connlimit: Hmm, kmalloc failed :-(                                                                         | DEBUG | PPPoL2TP kernel driver, %s,                                                           | INFO |
| ipt_connlimit: src=%u.%u.%u.%u mask=%u.%u.%u.%u                                                                | DEBUG | PPPoL2TP kernel driver, %s,                                                           | INFO |
| _lvl PPPOL2TP: _fmt, ##args                                                                                    | DEBUG | failed to create procfs entry .                                                       | INFO |
| %02X, ptr[length]                                                                                              | DEBUG | proc dir not created                                                                  | INFO |
| %02X, ((unsigned char *) m- >msg_iov[i].iov_base)[j]                                                           | DEBUG | Initialzing Product Data modules                                                      | INFO |
| %02X, skb->data[i]                                                                                             | DEBUG | De initializing by \                                                                  | INFO |
| _lvl PPPOL2TP: _fmt, ##args                                                                                    | DEBUG | kernel UMI module loaded                                                              | INFO |
| %02X, ptr[length]                                                                                              | DEBUG | kernel UMI module unloaded                                                            | INFO |
| %02X, ((unsigned char *) m- >msg_iov[i].iov_base)[j]                                                           | DEBUG | Loading bridge module                                                                 | INFO |
| %02X, skb->data[i]                                                                                             | DEBUG | Unloading bridge module                                                               | INFO |
| _lvl PPPOL2TP: _fmt, ##args                                                                                    | DEBUG | unsupported command %d, cmd                                                           | INFO |
| %02X, ptr[length]                                                                                              | DEBUG | Loading ifDev module                                                                  | INFO |
| %02X, ((unsigned char *) m- >msg_iov[i].iov_base)[j]                                                           | DEBUG | Unloading ifDev module                                                                | INFO |
| %02X, skb->data[i]                                                                                             | DEBUG | ERROR#%d in alloc_chrdev_region, result                                               | INFO |
| KERN_EMERG THE value read is %d,value*/                                                                        | DEBUG | ERROR#%d in cdev_add, result                                                          | INFO |
| KERN_EMERG Factory Reset button is pressed                                                                     | DEBUG | using bcm switch %s, bcmswitch                                                        | INFO |
| KERN_EMERG Returing error in INTR registration                                                                 | DEBUG | privlegedID %d wanporttNo: %d, privlegedID,wanportNo                                  | INFO |
| KERN_EMERG Initialzing Factory defaults modules                                                                | DEBUG | Loading mii                                                                           | INFO |
| Failed to allocate memory for pSipListNode                                                                     | DEBUG | Unloading mii                                                                         | INFO |
| SIPALG: Memeory allocation failed for pSipNodeEntryTbl                                                         | DEBUG | %s: Version 0.1                                                                       | INFO |
| pkt-err %s, pktInfo.error                                                                                      | DEBUG | %s: driver unloaded, dev_info                                                         | INFO |
| pkt-err %s, pktInfo.error                                                                                      | DEBUG | wlan: %s backend registered, be- >iab_name                                            | INFO |
| pkt-err %s, pktInfo.error                                                                                      | DEBUG | wlan: %s backend unregistered,                                                        | INFO |
| %s Len=%d, msg, len                                                                                            | DEBUG | wlan: %s acl policy registered, iac->iac_name                                         | INFO |
| %02x , ((uint8_t *) ptr)[i]                                                                                    | DEBUG | wlan: %s acl policy unregistered, iac->iac_name                                       | INFO |
| End                                                                                                    | DEBUG | %s, tmpbuf                                                                            | INFO |
| CVM_MOD_EXP_BASE MISMATCH cmd=%x base=%x, cmd,                                                                 | DEBUG | VLAN2                                                                                 | INFO |
| op->sizeofptr = %ld, op->sizeofptr                                                                             | DEBUG | VLAN3                                                                                 | INFO |
| opcode cmd = %x, cmd                                                                                           | DEBUG | VLAN4 <%d %d>,                                                                        | INFO |
| modexp opcode received                                                                                         | DEBUG | %s: %s, dev_info, version                                                             | INFO |

| ログメッカージ                                                                                             | 取刍由         | ログイッカージ                                               | 取刍由        |
|----------------------------------------------------------------------------------------------------|-------------|-------------------------------------------------------|------------|
| Memory Allocation failed                                                                            | <u>条志</u> 反 | %: driver uploaded dev info                           | <u>条芯反</u> |
| modevport opcode received                                                                           |             | %s huf                                                |            |
|                                                                                                    |             | %: %s ( day, info ath, hal, version                   |            |
| kmalloc failed                                                                                      |             | %: driver unloaded day, info                          |            |
|                                                                                                    |             |                                                       |            |
|                                                                                                    |             | %s. %s. mem-0x%ix, inq-%u nw_base-0x%p,               |            |
|                                                                                                    |             | %S: %S, dev_INIO, version                             |            |
|                                                                                                    |             |                                                       |            |
| Killalloc Idlied                                                                                    |             | %5. %5. mem=0x%ix, irq=%d,                            |            |
| unknown cyrpto locu chia received %x, chia                                                          | DEBUG       | %S: %S: mem=0x%ix, irq=%d,                            |            |
| register_chraev returned ZERO                                                                       | DEBUG       | %S: %S, dev_Into, version                             |            |
|                                                                                                    | DEBUG       |                                                       |            |
| F password, &pdata                                                                                  | DEBUG       | %S, DUT                                               |            |
| test key, key                                                                                       | DEBUG       | %s: %s (, dev_info, atn_nai_version                   |            |
| pre-hashed key, key                                                                                 | DEBUG       | %s: driver unloaded, dev_info                         |            |
| const char *descr, krb5_keyblock *k) {                                                              | DEBUG       | %s: driver unloaded, dev_info                         | INFO       |
| AES 128-bit key, &key                                                                               | DEBUG       | %s: Version 2.0.0                                     | INFO       |
| const char *descr, krb5_keyblock *k) {                                                              | DEBUG       | %s: driver unloaded, dev_info                         | INFO       |
| test key, key                                                                                       | DEBUG       | %s: driver unloaded, dev_info                         | INFO       |
| pre-hashed key, key                                                                                 | DEBUG       | wlan: %s backend registered, be- >iab_name            | INFO       |
| const char *descr, krb5_keyblock *k) {                                                              | DEBUG       | wlan: %s backend unregistered,                        | INFO       |
| 128-bit AES key,&dk                                                                                 | DEBUG       | wlan: %s acl policy registered, iac- >iac_name        | INFO       |
| 256-bit AES key, &dk                                                                                | DEBUG       | wlan: %s acl policy unregistered, iac- >iac_name      | INFO       |
| WARNING:                                                                                            | DEBUG       | %s: %s, dev_info, version                             | INFO       |
| bwMonMultipathNxtHopSelect:: checking rates                                                         | DEBUG       | %s: driver unloaded, dev_info                         | INFO       |
| hop :%d dev:%s usableBwLimit = %d currBwShare = %d<br>lastHopSelected = %d weightedHopPrefer = %d , | DEBUG       | %s: %s (, dev_info, ath_hal_version                   | INFO       |
| 1. selecting hop: %d lastHopSelected = %d , selHop,<br>lastHopSelected                              | DEBUG       | %s: driver unloaded, dev_info                         | INFO       |
| 4. hop :%d dev:%s usableBwLimit = %d currBwShare = %d                                               | DEBUG       | %s: %s: mem=0x%lx, irq=%d,                            | INFO       |
| 2 selecting here: %d lastHanSelected = %d, selHan                                                   |             | %: % day info varsion                                 |            |
| lastHopSelected                                                                                     | DEBOG       |                                                       |            |
| 3. selecting hop: %d lastHopSelected = %d , selHop,<br>lastHopSelected                              | DEBUG       | %s: driver unloaded, dev_info                         | INFO       |
| bwMonitor multipath selection enabled                                                               | DEBUG       | ath_pci: switching rfkill capability %s,              | INFO       |
| bwMonitor multipath selection disabled                                                              | DEBUG       | Unknown autocreate mode: %s,                          | INFO       |
| weightedHopPrefer set to %d ,weightedHopPrefer                                                      | DEBUG       | %s: %s: mem=0x%lx, irq=%d,                            | INFO       |
| bwMonitor sysctl registration failed                                                                | DEBUG       | %s: %s, dev_info, version                             | INFO       |
| bwMonitor sysctl registered                                                                         | DEBUG       | %s: driver unloaded, dev_info                         | INFO       |
| bwMonitor sysctl not registered                                                                     | DEBUG       | %s: %s, dev_info, version                             | INFO       |
| Unregistered bwMonitor sysctl                                                                       | DEBUG       | %s: unloaded, dev_info                                | INFO       |
| CONFIG_SYSCTL enabled                                                                               | DEBUG       | %s: %s, dev_info, version                             | INFO       |
| Initialized bandwidth monitor                                                                       | DEBUG       | %s: unloaded, dev_info                                | INFO       |
| Removed bandwidth monitor                                                                           | DEBUG       | %s: %s, dev_info, version                             | INFO       |
| Oops AES_GCM_encrypt failed (keylen:%u),key->cvm_keylen                                             | DEBUG       | %s: unloaded, dev_info                                | INFO       |
| Oops AES_GCM_decrypt failed (keylen:%u),key->cvm_keylen                                             | DEBUG       | failed to create procfs entry .                       | INFO       |
| %s, msg                                                                                             | DEBUG       | ICMP: %u.%u.%u:                                       | INFO       |
| %02x%s, data[i],                                                                                    | DEBUG       | ICMP: %u.%u.%u.%u: Source                             | INFO       |
| Failed to set AES encrypt key                                                                       | DEBUG       | Wrong address mask %u.%u.%u.%u from                   | INFO       |
| Failed to set AES encrypt key                                                                       | DEBUG       | Redirect from %u,%u,%u,%u on %s about INFO            | -          |
| AES %s Encrypt Test Duration: %d:%d. hard ? Hard · Soft                                             | DEBUG       | IP: routing cache hash table of %u buckets. %ldKbytes | INFO       |
| Failed to set AES encrypt key                                                                       | DEBUG       | source route option %u.%u.%u.%u -> %u %u %u %u        | INFO       |
| Failed to set AES encrypt key                                                                       | DEBUG       | ICMP: %u.%u.%u.%u:                                    | INFO       |
| AES %s Decrypt Test Duration: %d·%d, hard ? Hard · Soft                                             | DEBUG       | ICMP: %u.%u.%u.%u: Source                             | INFO       |
|                                                                                                    |             |                                                       |            |

| ログメッセージ                                                     | 緊急度   | ログメッセージ                                                | 緊急度     |
|-------------------------------------------------------------|-------|--------------------------------------------------------|---------|
| Failed to set AES encrypt key                               | DEBUG | Wrong address mask %u.%u.%u.%u from                    | INFO    |
| Failed to set AES encrypt key                               | DEBUG | Redirect from %u.%u.%u.%u on %s about                  | INFO    |
| Failed to set AES encrypt key                               | DEBUG | IP: routing cache hash table of %u buckets, %ldKbytes, | INFO    |
| Failed to set AES encrypt key                               | DEBUG | source route option %u.%u.%u.%u -> %u.%u.%u.%u,        | INFO    |
| Failed to set DES encrypt key[%d], i                        | DEBUG | Wrong address mask %u.%u.%u.%u from                    | INFO    |
| Failed to set DES decrypt key[%d], i                        | DEBUG | Redirect from %u.%u.%u.%u on %s about                  | INFO    |
| Failed to set DES encrypt key[%d], i                        | DEBUG | source route option                                    | INFO    |
| Failed to set DES decrypt key[%d], i                        | DEBUG | ICMP: %u.%u.%u:                                        | INFO    |
| Failed to set DES encrypt key                               | DEBUG | ICMP: %u.%u.%u.%u: Source                              | INFO    |
| Failed to set DES decrypt key                               | DEBUG | Wrong address mask %u.%u.%u.%u from                    | INFO    |
| Failed to set DES encrypt key                               | DEBUG | Redirect from %u.%u.%u.%u on %s about                  | INFO    |
| Failed to set DES decrypt key                               | DEBUG | IP: routing cache hash table of %u buckets, %ldKbytes, | INFO    |
| AES Software Test:                                          | DEBUG | source route option %u.%u.%u.%u -> %u.%u.%u.%u,        | INFO    |
| AES Software Test %s, aesSoftTest(0) ? Failed : Passed      | DEBUG | IPsec: device unregistering: %s, dev- >name            | INFO    |
| AES Hardware Test:                                          | DEBUG | IPsec: device down: %s, dev->name                      | INFO    |
| AES Hardware Test %s, aesHardTest(0) ? Failed : Passed      | DEBUG | mark: only supports 32bit mark                         | WARNING |
| 3DES Software Test:                                         | DEBUG | ipt_time: invalid argument                             | WARNING |
| 3DES Software Test %s, des3SoftTest(0) ? Failed : Passed    | DEBUG | ipt_time: IPT_DAY didn't matched                       | WARNING |
| 3DES Hardware Test:                                         | DEBUG | ./Logs_kernel.txt:45:KERN_WARNING                      | WARNING |
| 3DES Hardware Test %s, des3HardTest(0) ? Failed : Passed    | DEBUG | ./Logs_kernel.txt:59:KERN_WARNING                      | WARNING |
| DES Software Test:                                          | DEBUG | ipt_LOG: not logging via system console                | WARNING |
| DES Software Test %s, desSoftTest(0) ? Failed : Passed      | DEBUG | %s: wrong options length: %u, fname, opt_len           | WARNING |
| DES Hardware Test:                                          | DEBUG | %s: options rejected: o[0]=%02x, o[1]=%02x,            | WARNING |
| DES Hardware Test %s, desHardTest(0) ? Failed : Passed      | DEBUG | %s: wrong options length: %u,                          | WARNING |
| SHA Software Test:                                          | DEBUG | %s: options rejected: o[0]=%02x, o[1]=%02x,            | WARNING |
| SHA Software Test %s, shaSoftTest(0) ? Failed : Passed      | DEBUG | %s: don't know what to do: o[5]=%02x,                  | WARNING |
| SHA Hardware Test:                                          | DEBUG | %s: wrong options length: %u, fname, opt_len           | WARNING |
| SHA Hardware Test %s, shaHardTest(0) ? Failed : Passed      | DEBUG | %s: options rejected: o[0]=%02x, o[1]=%02x,            | WARNING |
| MD5 Software Test:                                          | DEBUG | %s: wrong options length: %u,                          | WARNING |
| MD5 Software Test %s, md5SoftTest(0) ? Failed : Passed      | DEBUG | %s: options rejected: o[0]=%02x, o[1]=%02x,            | WARNING |
| MD5 Hardware Test:                                          | DEBUG | %s: don't know what to do: o[5]=%02x,                  | WARNING |
| MD5 Hardware Test %s md5HardTest(0) ? Failed : Passed,      | DEBUG | *** New port %d ***, ntohs(expinfo- >natport)          | WARNING |
| AES Software Test: %d iterations, iter                      | DEBUG | ** skb len %d, dlen %d,(*pskb)->len,                   | WARNING |
| AES Software Test Duration: %d:%d,                          | DEBUG | ********** Non linear skb                              | WARNING |
| AES Hardware Test: %d iterations, iter                      | DEBUG | End of sdp %p, nexthdr                                 | WARNING |
| AES Hardware Test Duration: %d:%d,                          | DEBUG | %s: unknown pairwise cipher %d,                        | WARNING |
| 3DES Software Test: %d iterations, iter                     | DEBUG | %s: unknown group cipher %d,                           | WARNING |
| 3DES Software Test Duration: %d:%d,                         | DEBUG | %s: unknown SIOCSIWAUTH flag %d,                       | WARNING |
| 3DES Hardware Test: %d iterations, iter                     | DEBUG | %s: unknown SIOCGIWAUTH flag %d,                       | WARNING |
| 3DES Hardware Test Duration: %d:%d,                         | DEBUG | %s: unknown algorithm %d,                              | WARNING |
| DES Software Test: %d iterations, iter                      | DEBUG | %s: key size %d is too large,                          | WARNING |
| DES Software Test Duration: %d:%d,                          | DEBUG | try_module_get failed \                                | WARNING |
| DES Hardware Test: %d iterations, iter                      | DEBUG | %s: request_irq failed, dev->name                      | WARNING |
| DES Hardware Test Duration: %d:%d,                          | DEBUG | try_module_get failed                                  | WARNING |
| SHA Software Test: %d iterations, iter                      | DEBUG | try_module_get failed \                                | WARNING |
| SHA Software Test Duration: %d:%d,                          | DEBUG | %s: unknown pairwise cipher %d,                        | WARNING |
| SHA Hardware Test: %d iterations, iter                      | DEBUG | %s: unknown group cipher %d,                           | WARNING |
| SHA Hardware Test Duration: %d:%d,                          | DEBUG | %s: unknown SIOCSIWAUTH flag %d,                       | WARNING |
| MD5 Software Test: %d iterations, iter                      | DEBUG | %s: unknown SIOCGIWAUTH flag %d,                       | WARNING |
| MD5 Software Test Duration: %d:%d,                          | DEBUG | %s: unknown algorithm %d,                              | WARNING |
| MD5 Hardware Test: %d iterations, iter                      | DEBUG | %s: key size %d is too large,                          | WARNING |
| MD5 Hardware Test Duration: %d:%d,                          | DEBUG | unable to load %s, scan_modnames[mode]                 | WARNING |
| ./pnac/src/pnac/linux/kernel/xcalibur.c:20 9:#define DEBUG_ | DEBUG | Failed to mkdir /proc/net/madwifi                      | WARNING |
| PRINTK printk                                               |       |                                                        |         |

| ログメッヤージ                                                                 | 緊急度   | ログメッヤージ                                              | 緊急度     |
|-------------------------------------------------------------------------|-------|------------------------------------------------------|---------|
| bcmDeviceInit: registration failed                                      | DEBUG | try module get failed                                | WARNING |
| bcmDeviceInit: pCdev Add failed                                         | DEBUG | %s: request_irg failed, dev->name                    | WARNING |
| REG Size == 8 Bit                                                       | DEBUG | too many virtual ap's (already got %d), sc->sc_nvaps | WARNING |
| Value = %x ::: At Page = %x : Addr = %x                                 | DEBUG | %s: request_irg failed, dev->name                    | WARNING |
| REG Size == 16 Bit                                                      | DEBUG | rix %u (%u) bad ratekbps %u mode %u,                 | WARNING |
| Value = %x ::: At Page = %x : Addr = %x                                 | DEBUG | cix %u (%u) bad ratekbps %u mode %u,                 | WARNING |
| REG Size == 32 Bit                                                      | DEBUG | %s: no rates for %s?,                                | WARNING |
| Value = %x ::: At Page = %x : Addr =%x                                  | DEBUG | no rates yet! mode %u, sc- >sc_curmode               | WARNING |
| REG Size == 64 Bit                                                      | DEBUG | %u.%u.%u sent an invalid ICMP                        | WARNING |
| REG Size is not in 8/16/32/64                                           | DEBUG | dst cache overflow                                   | WARNING |
| Written Value = %x ::: At Page = %x : Addr = %x                         | DEBUG | Neighbour table overflow.                            | WARNING |
| bcm_ioctl :Unknown loctl Case :                                         | DEBUG | host %u.%u.%u/if%d ignores                           | WARNING |
| =======Register Dump for Port Number #                                  | DEBUG | martian destination %u.%u.%u from                    | WARNING |
| %d======,port                                                           |       |                                                      |         |
| %s : Read Status=%s data=%#x,regName[j],                                | DEBUG | martian source %u.%u.%u.%u from                      | WARNING |
| %s : Read Status=%s data=%#x,regName[j],                                | DEBUG | ll header:                                           | WARNING |
| powerDeviceInit: device registration failed                             | DEBUG | %u.%u.%u.%u sent an invalid ICMP                     | WARNING |
| powerDeviceInit: adding device failed                                   | DEBUG | dst cache overflow                                   | WARNING |
| %s: Error: Big jump in pn number. TID=%d, from %x %x to %x              | DEBUG | Neighbour table overflow.                            | WARNING |
| %x.                                                                     |       |                                                      |         |
| %s: The MIC is corrupted. Drop this frame.,func                         | DEBUG | host %u.%u.%u.%u/if%d ignores                        | WARNING |
| %s: The MIC is OK. Still use this frame and update PN.,func             | DEBUG | martian destination %u.%u.%u.%u from                 | WARNING |
| ADDBA send failed: recipient is not a 11n node                          | DEBUG | martian source %u.%u.%u.%u from                      | WARNING |
| Cannot Set Rate: %x, value                                              | DEBUG | II header:                                           | WARNING |
| Getting Rate Series: %x,vap- >iv_fixed_rate.series                      | DEBUG | %u.%u.%u sent an invalid ICMP                        | WARNING |
| Getting Retry Series: %x,vap- >iv_fixed_rate.retries                    | DEBUG | dst cache overflow                                   | WARNING |
| IC Name: %s,ic->ic_dev->name                                            | DEBUG | Neighbour table overflow.                            | WARNING |
| usage: rtparams rt_idx <0 1> per <0100> probe_intval<br><0100>          | DEBUG | host %u.%u.%u.%u/if%d ignores                        | WARNING |
| usage: acparams ac <0 3> RTS <0 1> aggr scaling <04> min<br>mbps <0250> | DEBUG | martian source %u.%u.%u.%u from                      | WARNING |
| usage: hbrparams ac <2> enable <0 1> per_low <050>                      | DEBUG | ll header:                                           | WARNING |
| %s(): ADDBA mode is AUTO,func                                           | DEBUG | martian destination %u.%u.%u.%u from                 | WARNING |
| %s(): Invalid TID value,func                                            | DEBUG | %u.%u.%u.%u sent an invalid ICMP                     | WARNING |
| %s(): ADDBA mode is AUTO,func                                           | DEBUG | dst cache overflow                                   | WARNING |
| %s(): Invalid TID value,func                                            | DEBUG | Neighbour table overflow.                            | WARNING |
| %s(): Invalid TID value,func                                            | DEBUG | host %u.%u.%u/if%d ignores                           | WARNING |
| Addba status IDLE                                                       | DEBUG | martian destination %u.%u.%u.%u from                 | WARNING |
| %s(): ADDBA mode is AUTO,func                                           | DEBUG | martian source %u.%u.%u.%u from                      | WARNING |
| %s(): Invalid TID value,func                                            | DEBUG | ll header:                                           | WARNING |
| Error in ADD- no node available                                         | DEBUG | Unable to create ip_set_list                         | ERROR   |
| %s(): Channel capabilities do not match, chan flags 0x%x,               | DEBUG | Unable to create ip_set_hash                         | ERROR   |
| %s: cannot map channel to mode; freq %u flags 0x%x,                     | DEBUG | ip_conntrack_in: Frag of proto %u (hook=%u),         | ERROR   |
| ic_get_currentCountry not initialized yet                               | DEBUG | Unable to register netfilter socket option           | ERROR   |
| Country ie is %c%c%c,                                                   | DEBUG | Unable to create ip_conntrack_hash                   | ERROR   |
| %s: wrong state transition from %d to %d,                               | DEBUG | Unable to create ip_conntrack slab cache             | ERROR   |
| %s: wrong state transition from %d to %d,                               | DEBUG | Unable to create ip_expect slab cache                | ERROR   |
| %s: wrong state transition from %d to %d,                               | DEBUG | Unable to create ip_set_iptreeb slab cache           | ERROR   |
| %s: wrong state transition from %d to %d,                               | DEBUG | Unable to create ip_set_iptreed slab cache           | ERROR   |
| %s: wrong state transition from %d to %d,                               | DEBUG | %s: cannot allocate space for %scompressor, fname,   | ERROR   |
| %s: wrong state transition from %d to $$ %d,                            | DEBUG | %s: cannot allocate space for MPPC history,          | ERROR   |
| ieee80211_deliver_l2uf: no buf available                                | DEBUG | %s: cannot allocate space for MPPC history,          | ERROR   |
| %s: %s, vap->iv_dev->name, buf /* NB: no */                             | DEBUG | %s: cannot load ARC4 module, fname                   | ERROR   |
| %s: [%s] %s, vap->iv_dev->name,                                         | DEBUG | %s: cannot load SHA1 module, fname                   | ERROR   |

|                                                                                                    | 一一一日日日日日日日日日日日日日日日日日日日日日日日日日日日日日日日日日日日日 |                                                            | 取名去   |
|----------------------------------------------------------------------------------------------------|-----------------------------------------|------------------------------------------------------------|-------|
| ロジメッセーシ<br>%s: [%s] %s vap siv dov spame other sprintf(mas) buf                                                                                                    |                                         | ロクメッセーシ<br>We: Churto ADI SHA1 digart size too small fname |       |
| %. [%] %, vap->iv_dev->iaine, ether_spinit(inac), but                                                                                                    |                                         | %s: cappet allocate space for SHA1 digest frame            |       |
|                                                                                                    |                                         | %s. calliot allocate space for STAT digest, marine         |       |
| [%c:%c] discard %c information element %c                                                                                                    |                                         | %s%d: trying to write outside history                      |       |
| [%s:%s] discard information element, %s,                                                                                                    | DEBUG                                   | %s%d: trying to write outside history                      |       |
|                                                                                                    |                                         | %s%d: trying to write outside history                      |       |
|                                                                                                    |                                         | %s%d: too big uncompressed packet. %d,                     |       |
| LAD list dumpNodo\+Addross\t\t\tStato\tTriggor\tP lock                                                                                                    |                                         | %s%d: encryption negotiated but not an                     |       |
| Nodes information Address \t\t\tBlock\t\tDrened \ll frames                                                                                                    | DEBUG                                   | Kernel deesn't provide APC4 and/or SHA1 algorithms         |       |
| %         %         %         %         %         %         %         %         %         %         %         %         %         %         %         %         %         %         %         %         %         %         %         %         %         %         %         %         %         %         %         %         %         %         %         %         %         %         %         %         %         %         %         %         %         %         %         %         %         %         %         %         %         %         %         %         %         %         %         %         %         %         %         %         %         %         %         %         %         %         %         %         %         %         %         %         %         %         %         %         %         %         %         %         %         %         %         %         %         %         %         %         %         %         %         %         %         %         %         %         %         %         %         %         %         %         % |                                         | PDP: not interface or channel?                             | ERROR |
| %00 \L %02.2X.%02.2X.%02.2X.%02.2X.%02.2X.           %00 \L %05.12%.%02.2X.%02.2X.%02.2X.%02.2X.           %00 \L %05.12%.%02.2X.%02.2X.%02.2X.                                                                                                    | DEBUG                                   | PPP: no momony (//L compressor)                            |       |
| [0/d])+Eupstion)+0/s i ni > podo trace[i] funce                                                                                                    |                                         | failed to register DDD dovise (0/d) orr                    |       |
| [%d]\tPunction\t%s, J, h= >node_trace[i].tuncp                                                                                                    |                                         | PPD: no momony (//L comp pkt)                              |       |
| [%d]\tMdCAdd1\t%s, j,                                                                                                    |                                         |                                                            |       |
| [%d]\tDescp\t\t%s, J, h=>hode_trace[i].descp                                                                                                    |                                         | PPP: no memory (comp pkt)                                  |       |
| [%d]/tvalde/t/t%lld(0x%llx), J, II->Hode_trace[i].valde,                                                                                                    |                                         | ppp. compressor dropped pkt                                |       |
| Adding optry for                                                                                                    |                                         |                                                            |       |
| ifmedia, setupo match for 0x00x /0x00x                                                                                                    | DEBUG                                   | PPP: VJ uncompressed error                                 |       |
| imedia_set. no match for 0x%x/0x%x,                                                                                                    |                                         | ppp_decompress_frame: no memory                            |       |
| ifmedia_set: target                                                                                                    | DEBUG                                   | ppp_mp_reconstruct bad seq %u < %u,                        |       |
| ifmedia_set: setting to                                                                                                    | DEBUG                                   | PPP: couldn't register device %s (%d),                     |       |
| ifmedia_locti: switching %s to , dev- >name                                                                                                    | DEBUG                                   | ppp: destroying ppp struct %p but dead=%d                  | ERROR |
| If media_match: multiple match for                                                                                                    | DEBUG                                   | ppp: destroying undead channel %p !,                       | ERROR |
| <unknown type=""></unknown>                                                                                                    | DEBUG                                   | PPP: removing module but units remain!                     | ERROR |
| desc->Imt_string                                                                                                    | DEBUG                                   | PPP: failed to unregister PPP device                       | ERROR |
| mode %s, desc->Irmt_string                                                                                                    | DEBUG                                   | %s: cannot allocate space for %scompressor, mame,          | ERROR |
| <unknown subtype=""></unknown>                                                                                                    | DEBUG                                   | %s: cannot allocate space for MPPC history,                | ERROR |
| %s, desc->Imt_string                                                                                                    | DEBUG                                   | %s: cannot allocate space for MPPC history,                | ERROR |
| %s%s, seen_option++ ? , : ,                                                                                                    | DEBUG                                   | %s: cannot load ARC4 module, fname                         | ERROR |
| %s%s, seen_option++ ? , : ,                                                                                                    | DEBUG                                   | %S: cannot load SHAT module, fname                         | ERROR |
| %s, seen_option ? > :                                                                                                    | DEBUG                                   | %S: CryptoAPI SHAT digest size too small, fname            | ERROR |
| %s: %s, dev->name, but                                                                                                    | DEBUG                                   | %s: cannot allocate space for SHAT digest, mame            | ERROR |
| %s: no memory for syscti table!,tunc                                                                                                    | DEBUG                                   | %\$%d: trying to write outside history                     | ERROR |
| %s: failed to register sysctis!, vap- >iv_dev->name                                                                                                    | DEBUG                                   | %\$%d: trying to write outside history                     | ERROR |
| Atheros HAL assertion failure: %s: line %u: %s,                                                                                                    | DEBUG                                   | %\$%d: trying to write outside history                     | ERROR |
| atn_nal: logging to %s %s, atn_nal_logfile,                                                                                                    | DEBUG                                   | %\$%d: too big uncompressed packet: %d,                    | ERROR |
| atn_nal: logging disabled                                                                                                    | DEBUG                                   | %\$%d: encryption negotiated but not an                    | ERROR |
|                                                                                                    | DEBUG                                   | %\$%d: error - not an MPPC or MPPE frame                   | ERROR |
| ath_pci: No devices found, driver not installed.                                                                                                    | DEBUG                                   | Rernel doesn't provide ARC4 and/or SHAT algorithms         | ERROR |
| :%a pri:%a qa:%u aa:%u sa:%u tot:%u amp:%a<br>%02x:%02x:%02x,                                                                                                    | DEBUG                                   | PPP: not interface of channel??                            | ERROR |
| SC Pushbutton Notify on %s::%s,dev- >name,vap->iv_dev-<br>>name                                                                                                    | DEBUG                                   | PPP: no memory (VJ compressor)                             | ERROR |
| Could not find Board Configuration Data                                                                                                    | DEBUG                                   | failed to register PPP device (%d), err                    | ERROR |
| Could not find Radio Configuration data                                                                                                    | DEBUG                                   | PPP: no memory (comp pkt)                                  | ERROR |
| %s: No device,func                                                                                                    | DEBUG                                   | ppp: compressor dropped pkt                                | ERROR |
| ath_ahb: No devices found, driver not installed.                                                                                                    | DEBUG                                   | PPP: no memory (VJ comp pkt)                               | ERROR |
| PKTLOG_TAG %s:proc_dointvec failed,FUNCTION                                                                                                    | DEBUG                                   | PPP: no memory (comp pkt)                                  | ERROR |
| PKTLOG_TAG %s:proc_dointvec failed,FUNCTION                                                                                                    | DEBUG                                   | PPP: no memory (fragment)                                  | ERROR |
| %s: failed to register sysctls!, proc_name                                                                                                    | DEBUG                                   | PPP: VJ uncompressed error                                 | ERROR |
| PKTLOG_TAG %s: proc_mkdir failed,FUNCTION                                                                                                    | DEBUG                                   | ppp_decompress_frame: no memory                            | ERROR |
| PKTLOG_TAG %s: pktlog_attach failed for %s,                                                                                                    | DEBUG                                   | ppp_mp_reconstruct bad seq %u < %u,                        | ERROR |
| PKTLOG_TAG %s:allocation failed for pl_info,FUNCTION                                                                                                    | DEBUG                                   | PPP: couldn't register device %s (%d),                     | ERROR |
| PKTLOG_TAG %s:allocation failed for pl_info,FUNCTION                                                                                                    | DEBUG                                   | ppp: destroying ppp struct %p but dead=%d                  | ERROR |
| PKTLOG_TAG %s: create_proc_entry failed for %s,                                                                                                    | DEBUG                                   | ppp: destroying undead channel %p !,                       | ERROR |

| ログメッセージ                                                     | 緊急度   | ログメッセージ                                                        | 緊急度   |
|-------------------------------------------------------------|-------|----------------------------------------------------------------|-------|
| PKTLOG TAG %s: sysctl register failed for %s.               | DEBUG | PPP: removing module but units remain!                         | ERROR |
| PKTLOG TAG %s: page fault out of range. FUNCTION            | DEBUG | PPP: failed to unregister PPP device                           | ERROR |
| PKTLOG_TAG %s: page fault out of rangeEUNCTION              | DEBUG | IBD: bad block at offset %u                                    | FRROR |
| PKTI OG TAG %: Log buffer unavailable. FUNCTION             | DEBUG | IBD: corrupted journal superblock                              | FRROR |
| PKTLOG TAG                                                  | DEBUG | JBD: bad block at offset %u                                    | FRROR |
| Logging should be disabled before changing bufer size       | DEBUG | IBD: Failed to read block at offset %u                         | FRROR |
| %sallocation failed for pl_infofunc                         | DEBUG | IBD: error %d scanning journal err                             | FRROR |
| %: Unable to allocate bufferfunc                            | DEBUG | IBD: IQ error %d recovering block                              |       |
| %sallocation failed for pl_infofunc                         | DEBUG | /Logs_kernel_txt+303;KERN_ERR                                  |       |
| %: Unable to allocate bufferfunc                            | DEBUG | /logs_kerneltxt:304:KERN_ERR                                   |       |
| Atheros HAL assertion failure: %s: line %u: %s              | DEBUG | IBD: recovery pass %d ended at                                 |       |
| ath ball logging to %s %s ath ball logfile                  |       | %: %: %d: BAD SESSION MAGIC \                                  |       |
| atti_nal. logging to /03 /03, atti_nal_logine,              |       |                                                                |       |
| % see at hal buildents[i]                                   |       | msg. >msg. pamolon wrong %d msg. >msg. pamolon                 |       |
| foiled to allocate ry descriptors: %d error                 |       | addr family wrong: %d usin >sin_family                         |       |
| ather to anotate ix descriptors. 700, enor                  |       | addr anning wrong, 700, usin > sin addr a addr usin > sin port |       |
|                                                             |       |                                                                |       |
| Poset ry chain mask. Do internal reset (0/c) func           |       |                                                                |       |
|                                                             |       | 705. 705.700. BAD TONNEL MAGIC                                 |       |
| US_CANCEL_TIMER Talled!!                                    |       |                                                                |       |
| %: unable to allocate channel table,unc                     |       |                                                                |       |
| %s: unable to collect channel list from hal;                | DEBUG |                                                                |       |
| %s: cannot map channel to mode; freq %u flags 0x%x,         | DEBUG | %S: %S:%d: BAD TUNNEL MAGIC \                                  |       |
| %s: unable to reset channel %u (%ulvinz)                    | DEBUG | msg->msg_namelen wrong, %d, msg- >msg_namelen                  |       |
| %s: unable to restart recv logic,                           | DEBUG | addr family wrong: %d, usin->sin_family                        |       |
| %s: start DFS WAIT period on channel %d,tunc,sc->sc_        | DEBUG | udp addr=%x/%nu, usin->sin_addr.s_addr, usin->sin_port         | ERROR |
| %s: cancel DES WAIT period on channel %d func sc->sc        | DEBUG | s: %s:%d: BAD TUNNEL MAGIC                                     | FRROR |
| curchan.channel                                             |       |                                                                |       |
| Non-DFS channel, cancelling previous DFS wait timer         | DEBUG | %s: %s:%d: BAD TUNNEL MAGIC                                    | ERROR |
| channel %d, sc- >sc_curchan.channel                         |       |                                                                |       |
| %s: unable to reset hardware; hal status %u                 | DEBUG | socki_lookup: socket file changed!                             | ERROR |
| %s: unable to start recv logic,func                         | DEBUG | %s: %s:%d: BAD TUNNEL MAGIC                                    | ERROR |
| %s: unable to start recv logic,func                         | DEBUG | %s: %s:%d: BAD SESSION MAGIC \                                 | ERROR |
| %s: unable to reset hardware; hal status %u,                | DEBUG | %s: %s:%d: BAD TUNNEL MAGIC \                                  | ERROR |
| hardware error; reseting                                    | DEBUG | msg->msg_namelen wrong, %d, msg- >msg_namelen                  | ERROR |
| rx FIFO overrun; reseting                                   | DEBUG | addr family wrong: %d, usin->sin_family                        | ERROR |
| %s: During Wow Sleep and got BMISS,func                     | DEBUG | udp addr=%x/%hu, usin->sin_addr.s_addr, usin->sin_port         | ERROR |
| AC\tRTS \tAggr Scaling\tMin Rate(Kbps)\tHBR \tPER LOW       | DEBUG | %s: %s:%d: BAD TUNNEL MAGIC                                    | ERROR |
| THRESHOLD                                                   |       |                                                                |       |
| BE\t%s\t\t%d\t%6d\t\t%s\t%d,                                | DEBUG | %s: %s:%d: BAD TUNNEL MAGIC                                    | ERROR |
| BK\t%s\t\t%d\t%6d\t\t%s\t%d,                                | DEBUG | socki_lookup: socket file changed!                             | ERROR |
| VI\t%s\t\t%d\t%6d\t\t%s\t%d,                                | DEBUG | %s: %s:%d: BAD TUNNEL MAGIC                                    | ERROR |
| VO\t%s\t\t%d\t%6d\t\t%s\t%d,                                | DEBUG | rebootHook: null function pointer                              | ERROR |
| %d,%p,%lu:0x%x 0x%x 0x%p 0x%x 0x%x 0x%x 0x%x,               | DEBUG | Bad ioctl command                                              | ERROR |
| bb state: 0x%08x 0x%08x, bbstate(sc, 4ul), bbstate(sc, 5ul) | DEBUG | fResetMod: Failed to configure gpio pin                        | ERROR |
| %08x %08x %08x %08x %08x %08x %08x %08x                     | DEBUG | fResetMod: Failed to register interrupt handler                | ERROR |
| %08x %08x,                                                  |       |                                                                |       |
| noise floor: (%d, %d) (%d, %d) (%d, %d),                    | DEBUG | registering char device failed                                 | ERROR |
| %p: %08x %08x %08x %08x %08x %08x %08x %08x                 | DEBUG | unregistering char device failed                               | ERROR |
| %08x %08x %08x,                                             |       |                                                                | ļ     |
| %d,%p,%lu:0x%x 0x%x 0x%p 0x%x 0x%x 0x%x 0x%x,               | DEBUG | proc entry delete failed                                       | ERROR |
| %08x %08x %08x %08x %08x %08x %08x %08x                     | DEBUG | proc entry initialization failed                               | ERROR |
| %08x %08x,                                                  |       |                                                                | ļ     |
| %s: unable to allocate device object.,func                  | DEBUG | testCompHandler: received %s from %d, (char *)pInBuf,          | ERROR |

| ログメッセージ                                                                                                    | 婜刍咹    | ログメッセージ                                                   | <b> </b>     |
|----------------------------------------------------------------------------------------------------|--------|-----------------------------------------------------------|--------------|
| %s: unable to attach hardware: HAL status %u                                                                   | DERLIG | UMI proto registration failed %d ret                      | 来态反<br>ERR∩R |
| %s: HAL ABI msmatch:                                                                                           |        | AE LIMI registration failed %d ret                        |              |
| 905: MAL ADITISTIALCH,                                                                                         |        | umi initialization failed %d ret                          |              |
| vos. Warning, using only vou entries in vou key cache,                                                         |        |                                                           |              |
|                                                                                                    |        |                                                           |              |
| unable to setup vmit queue for PE traffic                                                                      |        | FROD mem not found property (%d lop (%d mem               |              |
| Unable to setup xinit queue for be trainc:                                                                     |        | ModEve returned Error                                     |              |
| % DFS attach failed,                                                                                           |        |                                                           |              |
| %s: Invalid Interface id = %u,runc, II_id                                                                      |        | Modexp returned Error                                     |              |
| %s.grppoil but allocation failed ,func                                                                         |        |                                                           |              |
| %s: unable to start recv logic,                                                                                | DEBUG  | %03d:,  <br>  0(02): (((((((((((((((((((((((((((((((((((( | ERROR        |
| %s: Invalid interface id = %u,func, if_id                                                                      | DEBUG  | %U2x, ((unsigned char ^)p)[i]                             | ERROR        |
| %s: unable to allocate channel table,tunc                                                                      | DEBUG  | mic check failed                                          | ERROR        |
| %s: Tx Antenna Switch. Do internal reset.,func                                                                 | DEBUG  | %s: 0x%p len %u, tag, p, (unsigned int)len                | ERROR        |
| Radar found on channel %d (%d MHz),                                                                            | DEBUG  | %03d:,                                                    | ERROR        |
| End of DFS wait period                                                                                         | DEBUG  | %02x, ((unsigned char *)p)[i]                             | ERROR        |
| %s error allocating beacon,func                                                                                | DEBUG  | mic check failed                                          | ERROR        |
| failed to allocate UAPSD QoS NULL tx descriptors: %d, error                                                    | DEBUG  | [%s] Wrong parameters,func                                | ERROR        |
| failed to allocate UAPSD QoS NULL wbuf                                                                         | DEBUG  | [%s] Wrong Key length,func                                | ERROR        |
| %s: unable to allocate channel table,func                                                                      | DEBUG  | [%s] Wrong parameters,func                                | ERROR        |
| %s: unable to update h/w beacon queue parameters,                                                              | DEBUG  | [%s] Wrong Key length,func                                | ERROR        |
| ALREADY ACTIVATED                                                                                              | DEBUG  | [%s] Wrong parameters,func                                | ERROR        |
| %s: missed %u consecutive beacons,                                                                             | DEBUG  | [%s] Wrong Key length,func                                | ERROR        |
| %s: busy times: rx_clear=%d, rx_frame=%d, tx_frame=%d,                                                         | DEBUG  | [%s] Wrong parameters,func                                | ERROR        |
| func, rx_clear, rx_frame, tx_frame                                                                             |        |                                                           |              |
| %s: unable to obtain busy times,func                                                                           | DEBUG  | [%s] Wrong Key length,func                                | ERROR        |
| %s: beacon is officially stuck,                                                                                | DEBUG  | [%s]: Wrong parameters,func                               | ERROR        |
| Busy environment detected                                                                                      | DEBUG  | [%s] Wrong Key Length %d,func, des_key_len                | ERROR        |
| Inteference detected                                                                                           | DEBUG  | [%s] Wrong parameters %d,func, des_key_len                | ERROR        |
| rx_clear=%d, rx_frame=%d, tx_frame=%d,                                                                         | DEBUG  | [%s] Wrong Key Length %d,func, des_key_len                | ERROR        |
| %s: resume beacon xmit after %u misses,                                                                        | DEBUG  | [%s] Wrong parameters,func                                | ERROR        |
| %s: stuck beacon; resetting (bmiss count %u),                                                                  | DEBUG  | [%s] Wrong Key Length,func                                | ERROR        |
| EMPTY QUEUE                                                                                                    | DEBUG  | [%s] Wrong parameters,func                                | ERROR        |
| SWRInfo: seqno %d isswRetry %d retryCnt %d,wh ? (*(u_int16_                                                    | DEBUG  | [%s] Wrong Key Length,func                                | ERROR        |
| t *)&wh->i_seq[0]) >> 4:0, bf->bf_isswretry,bf->bf_swretries                                                   |        |                                                           |              |
| Buffer #%08X> Next#%08X Prev#%08X Last#%08X,bf,                                                                | DEBUG  | [%s] Wrong parameters,func                                | ERROR        |
| TAILQ_NEXT(bf,bf_list),                                                                                        |        |                                                           |              |
| Stas#%08X flag#%08X Node#%08X, bf->bf_status, bf->bf_                                                          | DEBUG  | [%s] Wrong parameters,func                                | ERROR        |
|                                                                                                    |        |                                                           |              |
| Descr #%08X> Next#%08X Data#%08X CtiU#%08X<br>Ctil#%08X bf $>$ bf daddr ds $>$ ds link ds $>$ ds $>$ ds $>$ ds | DEBUG  | [%s] wrong parameters,runc                                | ERKOR        |
| ctl0 ds->ds_ctl1                                                                                               |        |                                                           |              |
| Ctl2#%08X Ctl3#%08X Sta0#%08X Sta1#%08X ds->ds_bw[0]                                                           | DEBLIG | [%s] Wrong parametersfunc                                 | FRROR        |
| ds->ds_hw[1], lastds->ds_hw[2], lastds- >ds_hw[3]                                                              | DEDOG  |                                                           | Ennon        |
| Error entering wow mode                                                                                        | DEBUG  | device name=%s not found, pReq- >ifName                   | ERROR        |
| Wakingup due to wow signal                                                                                     | DEBUG  | unable to register KIFDEV to UMI                          | ERROR        |
| %s, wowStatus = 0x%x,func, wowStatus                                                                           | DEBUG  | ERROR: %s: Timeout at page %#0x addr %#0x                 | ERROR        |
| Pattern added already                                                                                          | DEBUG  | ERROR: %s: Timeout at page %#0x addr %#0x                 | ERROR        |
| Error : All the %d pattern are in use. Cannot add a new                                                        | DEBUG  | Invalid IOCTL %#08x, cmd                                  | ERROR        |
| pattern , MAX_NUM_PATTERN                                                                                      |        |                                                           |              |
| Pattern added to entry %d ,i                                                                                   | DEBUG  | %s: unable to register device, dev- >name                 | ERROR        |
| Remove wake up pattern                                                                                         | DEBUG  | ath_pci: 32-bit DMA not available                         | ERROR        |
| mask = %p pat = %p ,maskBytes,patternBytes                                                                     | DEBUG  | ath_pci: cannot reserve PCI memory region                 | ERROR        |
| mask = %x pat = %x ,(u_int32_t)maskBytes, (u_int32_t)                                                          | DEBUG  | ath_pci: cannot remap PCI memory region) ;                | ERROR        |
| patternBytes                                                                                                   |        |                                                           |              |
| Pattern Removed from entry %d ,i                                                                               | DEBUG  | ath_pci: no memory for device state                       | ERROR        |

| ログメッヤージ                                                         | 緊急度      | ログメッヤージ                                             | 緊急度      |
|-----------------------------------------------------------------|----------|-----------------------------------------------------|----------|
| Error : Pattern not found                                       | DEBUG    | %: unable to register device, dev- >name            | ERROR    |
| PPM STATE ILLEGAL %x %x. forcePpmStateCur. afp->forceState      | DEBUG    | ath dev probe: no memory for device state           | ERROR    |
| FORCE_PPM %4d %6.6x %8.8x %8.8x %8.8x %3.3x %4.4x.              | DEBUG    | %s: no memory for device state. func                | ERROR    |
| failed to allocate tx descriptors: %d, error                    | DEBUG    | kernel MIBCTL registration failed!                  | ERROR    |
| failed to allocate beacon descripotrs: %d, error                | DEBUG    | Bad ioctl command                                   | ERROR    |
| failed to allocate UAPSD descripotrs: %d, error                 | DEBUG    | WpsMod: Failed to configure gpio pin                | ERROR    |
| hal gnum %u out of range, max %u!.                              | DEBUG    | WpsMod: Failed to register interrupt handler        | ERROR    |
| HAL AC %u out of range, max %zu!,                               | DEBUG    | registering char device failed                      | ERROR    |
| HAL AC %u out of range, max %zu!,                               | DEBUG    | unregistering char device failed                    | ERROR    |
| %s: unable to update hardware queue %u!,                        | DEBUG    | %s:%d - ERROR: non-NULL node pointer in %p, %p<%s>! | ERROR    |
| Multicast Q:                                                    | DEBUG    | %s:%d - ERROR: non-NULL node pointer in %p, %p<%s>! | ERROR    |
| %p,buf                                                          | DEBUG    | can't alloc name %s, name                           | ERROR    |
| buf flags - 0x%08x , buf- >bf_flags                             | DEBUG    | %s: unable to register device, dev- >name           | ERROR    |
| buf status - 0x%08x, buf->bf_status                             | DEBUG    | failed to automatically load module: %s; \          | ERROR    |
| # frames in aggr - %d, length of aggregate - %d, length of      | DEBUG    | Unable to load needed module: %s; no support for \  | ERROR    |
| frame - %d, sequence number - %d, tidno - %d,                   |          |                                                     |          |
| isdata: %d isaggr: %d isampdu: %d ht: %d isretried: %d          | DEBUG    | Module \%s\ is not known, buf                       | ERROR    |
| isxretried: %d shpreamble: %d isbar: %d ispspoll: %d            |          |                                                     |          |
| aggrburst: %d calcairtime: %d qosnulleosp: %d,                  |          |                                                     |          |
| %p: 0x%08x 0x%08x 0x%08x 0x%08x 0x%08x 0x%08x                   | DEBUG    | Error loading module \%s buf                        | ERROR    |
| 0x%08x 0x%08x 0x%08x 0x%08x,                                    | 0.5011.6 |                                                     |          |
| 0x%08x 0x%08x 0x%08x 0x%08x 0x%08x 0x%08x 0x%08x 0x%08x         | DEBUG    | Module \%s\ failed to initialize, buf               | ERROR    |
|                                                                 |          | ath nois 22 hit DMA not available                   |          |
|                                                                 |          | ath_pci: s2-bit DiviA hot available                 |          |
| Sc_txq[%d]:, I                                                  |          | ath_pci: cannot reserve PCI memory region           |          |
| %d:%p_i_tid_>tx_buffil                                          |          | ath_pci. callificitienap PCI memory region) ,       |          |
|                                                                 |          | %: upable to attach hardware: '%s' (HAL status %u)  |          |
|                                                                 |          | %: HAL ABL mismatch:                                |          |
| %: unable to reset hardware: hal status %u func status          |          | %: failed to allocate descriptors: %d               |          |
|                                                                 |          | %: unable to setup a beacon ymit queuel             |          |
| MacAddr-%s                                                      |          | %: unable to setup CAB ymit queuel                  |          |
| TxBufldx=%d i                                                   | DEBUG    | %: unable to setup xmit queue for %s traffic!       | FRROR    |
| Tid=%d tidno                                                    | DEBUG    | %: unable to register device dev->name              | FRROR    |
| AthBuf=%p, tid->tx_buf[i]                                       | DEBUG    | %: autocreation of VAP failed: %d.                  | ERROR    |
| %s: unable to reset hardware: hal status %u.                    | DEBUG    | ath dev probe: no memory for device state           | ERROR    |
| %s: unable to reset hardware; hal status %u,                    | DEBUG    | kdot11RogueAPEnable called with NULL argument.      | ERROR    |
| %s: unable to start recv logic,                                 | DEBUG    | kdot11RogueAPEnable: can not add more interfaces    | ERROR    |
| fmt,VA_ARGS\                                                    | DEBUG    | kdot11RogueAPGetState called with NULL argument.    | ERROR    |
| sample_pri=%d is a multiple of refpri=%d, sample_pri, refpri    | DEBUG    | kdot11RogueAPDisable called with NULL argument.     | ERROR    |
| ft_>ft_numfilters=%u=========, ft-                              | DEBUG    | %s: SKB does not exist.,FUNCTION                    | ERROR    |
| >ft_numfilters                                                  |          |                                                     |          |
| filter[%d] filterID = %d rf_numpulses=%u; rf->rf_minpri=%u; rf- | DEBUG    | %s: recvd invalid skb                               | ERROR    |
| >rf_maxpri=%u; rf->rf_threshold=%u; rf- >rf_filterlen=%u; rf-   |          |                                                     |          |
| >rf_mindur=%u; rf->rf_maxdur=%u,j, rf->rf_pulseid,              |          |                                                     |          |
| NOL                                                             | DEBUG    | unable to register KIFDEV to UMI                    | ERROR    |
| WARNING!!! 10 minute CAC period as channel is a weather         | DEBUG    | The system is going to factory defaults!!!          | CRITICAL |
| radar channel                                                   | DEDUC    |                                                     |          |
| %s disable detects,tunc                                         | DEBUG    | %s, msg                                             |          |
| Yos eriable detects,TUNC                                        | DEBUG    | youzx, "(data + I)                                  |          |
|                                                                 | DEBUG    | Inside crypt_open in driver ######                  |          |
| Yos eriable FFT Val=UX%X ,TUNC, Val                             | DEBUG    | Inside crypt_release in driver ######               |          |
| %s debug level now = UX%X ,runc, dfs_debug_level                | DEBUG    | Inside crypt_init module in driver @@@@@@@@@        |          |
| nale rable:%u, maxvallurale:%u, ralemax:%u, pKC-                | DEBUG    | Inside crypt_cleanup module in driver @@@@@@@@@     |          |
|                                                                 |          |                                                     |          |

| ログメッセージ                                                                              | 緊急度   | ログメッセージ                                                                                                    | 緊急度      |
|--------------------------------------------------------------------------------------|-------|----------------------------------------------------------------------------------------------------|----------|
| %s: txRate value of 0x%x is bad.,FUNCTION, txRate                                    | DEBUG | SKB is null : %p ,skb                                                                                                    | CRITICAL |
| Valid Rate Table:-                                                                   | DEBUG | DST is null : %p ,dst                                                                                                    | CRITICAL |
| Index:%d, value:%d, code:%x, rate:%d, flag:%x, i, (int)<br>validRateIndex[i],        | DEBUG | DEV is null %p %p ,dev,dst                                                                                                    | CRITICAL |
| RateTable:%d, maxvalidrate:%d, ratemax:%d, pRc-<br>>rateTableSize,k,pRc- >rateMaxPhy | DEBUG | Packet is Fragmented %d,pBufMgr- >len                                                                                                    | CRITICAL |
| Can't allocate memory for ath_vap.                                                   | DEBUG | Marked the packet proto:%d sip:%x dip:%x sport:%d<br>dport:%d spi:%d,isr:%p:%p %p                                                                | CRITICAL |
| Unable to add an interface for ath_dev.                                              | DEBUG | SAV CHECK FAILED IN DECRYPTION                                                                                                    | CRITICAL |
| %s: [%02u] %-7s , tag, ix, ciphers[hk- >kv_type]                                     | DEBUG | FAST PATH Breaks on BUF CHECK                                                                                                    | CRITICAL |
| %02x, hk->kv_val[i]                                                                  | DEBUG | FAST PATH Breaks on DST CHECK                                                                                                    | CRITICAL |
| mac %02x-%02x-%02x-%02x-%02x-%02x, mac[0], mac[1],<br>mac[2], mac[3], mac[4], mac[5] | DEBUG | FAST PATH Breaks on MTU %d %d %d,<br>bufMgrLen(pBufMgr),mtu,dst_mtu(p Dst->path)                                                                 | CRITICAL |
| mac 00-00-00-00-00                                                                   | DEBUG | FAST PATH Breaks on MAX PACKET %d %d,<br>bufMgrLen(pBufMgr),IP_MAX_PACKET                                                                        | CRITICAL |
| %02x, hk->kv_mic[i]                                                                  | DEBUG | SAV CHECK FAILED IN ENCRYPTION                                                                                                    | CRITICAL |
| txmic                                                                                | DEBUG | Match Found proto %d spi %d,pPktInfo->proto,<br>pFlowEntry- >pre.spi                                                                             | CRITICAL |
| %02x, hk->kv_txmic[i]                                                                | DEBUG | PRE: proto: %u srcip:%u.%u.%u.%u sport :%u dstip:<br>%u.%u.%u.%u dport: %u,                                                                      | CRITICAL |
| Cannot support setting tx and rx keys individually                                   | DEBUG | POST: proto: %u srcip:%u.%u.%u.%u sport :%u dstip:<br>%u.%u.%u.%u dport: %u,                                                                     | CRITICAL |
| bogus frame type 0x%x (%s),                                                          | DEBUG | Clearing the ISR %p,p                                                                                                    | CRITICAL |
| ERROR: ieee80211_encap ret NULL                                                      | DEBUG | PROTO:%d %u.%u.%u.%u >%u.%u.%u.%u,                                                                                                    | CRITICAL |
| ERROR: ath_amsdu_attach not called                                                   | DEBUG | ESP-DONE: %p %p,sav,m                                                                                                    | CRITICAL |
| %s: no memory for cwm attach,func                                                    | DEBUG | ESP-BAD: %p %p,sav,m                                                                                                    | CRITICAL |
| %s: error - acw NULL. Possible attach failure,func                                   | DEBUG | Bug in ip_route_input_slow().                                                                                                    | CRITICAL |
| %s: unable to abort tx dma,func                                                      | DEBUG | Bug in ip_route_input_slow().                                                                                                    | CRITICAL |
| %s: no memory for ff attach,func                                                     | DEBUG | Bug in ip_route_input \                                                                                                    | CRITICAL |
| Failed to initiate PBC based enrolle association                                     | DEBUG | Bug in ip_route_input_slow().                                                                                                    | CRITICAL |
| KERN_EMERG Returing error in INTR registration                                       | DEBUG | AH: Assigning the secure flags for sav :%p,sav                                                                                                   | CRITICAL |
| KERN_EMERG Initialzing Wps module                                                    | DEBUG | ESP: Assigning the secure flags for sav :%p skb:%p src:%x<br>dst:%x,sav,skb,ip- >ip_src.s_addr,ip->ip_dst.s_addr                                 | CRITICAL |
| %s:%d %s,FILE,LINE,func                                                              | DEBUG | %s Buffer %d mtu %d path mtu %d header %d trailer<br>%d,func,bufMgrLen(pBufMgr),mtu, dst_mtu(pDst-<br>>path),pDst- >header_len,pDst->trailer_len | CRITICAL |